## Sistema Información de Normatividad de Comunicación

## Manual de Usuario

## 1. Introducción

El propósito de este documento es describir en forma general las necesidades y características más importantes del Sistema de Información de Normatividad de Comunicación – SINCF2, enfocándose en como los usuarios pueden ejecutar la diferentes funcionalidades que realiza el sistema

Este manual irá guiando al usuario en el proceso de registro de estrategias y programas, campañas y mensajes extraordinarios, así como en las diversas evaluaciones que realizan las coordinadoras de sector y la DGNC para llevarlo de una manera más clara y ordenada.

Los detalles de cómo el Sistema de Información de Normatividad de Comunicación funcionará para llenar esas necesidades será descrito en los diferentes tópicos de este manual.

## 2. Objetivo del Proyecto S INC

El SINC tiene como objetivo automatizar y agilizar los procesos de registro, evaluación y autorización de la Dirección General de Normatividad de Comunicación (DGNC), los cuales comprenden los siguientes módulos:

- Estrategias y Programas
- Campañas
- Mensajes Extraordinarios

cumpliendo los requisitos de las partidas de:

Comunicación Social (3701)

Promoción y Publicidad (3702)

## 3. Requisitos de Sistema.

3.1. Información General.

El Sistema de Información de Normatividad de Comunicación es una aplicación Web que puede ejecutarse en una plataforma Windows de 32 ó 64 (Windows XP, Windows Server 2003 y Windows Vista) utilizando un navegador web como Internet Explorer o Firefox.

NOTA: Se recomienda realizar una evaluación de su equipo para comprobar que cumple o supera los requisitos de sistema mínimos.

## 3.2. Configuración Mínima.

Para conseguir un rendimiento mínimo, el sistema debe mplir con los siguientes requisitos:

| S INC                  | Requisitos de Windows                  |
|------------------------|----------------------------------------|
| Sis tema operativo     | Windows XP Service Pack 2 o posterior. |
| Procesador             | Intel Pentium 3 o posterior.           |
| Espacio libre en disco | 100 MB                                 |
| RAM                    | 512 MB                                 |

## 3.3. Configuración Recomendada.

Se recomienda ejecutar el sistema con los siguientes requisitos para tener un rendimiento óptimo:

| SINC                   | Requisitos de Windows          |
|------------------------|--------------------------------|
| Sistema operativo      | Windows 7.                     |
| Procesador             | Intel Pentium 4 o equivalente. |
| Espacio libre en disco | 800 MB                         |
| RAM                    | 2 GB                           |

## 1. Ingreso al Sistema.

Para ingresar al sistema los usuarios deben contar con una cuenta de acceso, previamente creada por el Administrador del Sistema, y nte contraseña.

Cada cuenta de acceso tiene un Rol asignado.

## Roles.

Un Rol es la función o las funciones que un usuario cu ple en el sistema.

El sistema tiene diferentes roles que permiten trabajar integralmente para realizar todos los procesos internos que se necesitan en el Sistema de Información de Normatividad de Comunicación para el manejo de la información.

- Dependencia / Entidad
- Coordinadora de Sector
- Jefe de Departamento
- Subdirector
- Director de Evaluación de Campañas Gubernamentales
- Director General de Normatividad de Comunicación

- Administrador del Sistema
- 1.1.1. Dependencia/Entidad.

Responsable de elaborar las solicitudes de registro, modificación, ajuste, solventación y cancelación para Estrategias y Programas, Campañas y Mensajes Extraordinarios de las partidas 3701 y 3702.

1.1.2. Coordinadora de Sector.

Responsable de autorizar, a nivel sector, las solicitudes de registro, modificación, ajuste, solventación y cancelación de Estrategias y Programas, Campañas y Mensajes Extraordinarios de las partidas 3701 y 3702 de sus Entidades Coordinadas.

1.1.3. Jefe de Departamento.

Responsable de evaluar las solicitudes de registro, modificación, ajuste, solventación y cancelación de Estrategias y Programas, Campañas y Mensajes Extraordinarios de las partidas 3701 y 3702.

## 1.1.4. Subdirector.

Responsable de verificar las evaluaciones realizadas por sus Jefes de Departamento, para las solicitudes de registro, modificación, ajuste, solventación y cancelación de Estrategias y Programas, Campañas y Mensajes Extraordi las partidas 3701 y 3702.

1.1.5. Director de Evaluación de Campañas Gubernamentales (DECG).

Responsable de validar las evaluaciones, una vez que han sido verificadas por los Subdirectores, para las solicitudes de registro, modificación, ajuste, solventación y cancelación de Estrategias y Programas, Campañas y Mensajes Extraordinarios de las partidas 3701 y 3702.

1.1.6. Director General de Normatividad de Comunicación (DGNC).

Responsable de autorizar las solicitudes de registro, juste, solventación y cancelación de Estrategias y Programas, Campañas y Mensajes Extraordinarios de las partidas 3701 y 3702, una vez que han sido verificadas por el DECG.

1.1.7. Administrador del Sistema.

Responsable de mantener actualizados los catálogos, ad nistrar los usuarios y auditar el sistema.

### 1.2. Ingres ar al Sis tema.

1. Para Ingresar al Sistema SINC se debe de abrir un navegador Web como Internet Explorer y escribir la siguiente dirección (Figura 1):

| Ele Edi: View Higtory Bookmarks Tools Help         |                   |
|----------------------------------------------------|-------------------|
| 🔄 🗁 🗢 🗶 🏫 📋 https://13.2.38.144/SINGF2/home.do     | 🔹 - 🚮 - posiție 🖉 |
| 📔 Musi Wisted 🗋 Celting Statled 🚋 Latest Headlines |                   |

Figura 1. URL del sistema.

2. Una vez que el Internet Explorer haya abierto se deberá de pulsar el menú llamado Tool o Herramientas > Internet option o Opciones de Internet (Figura 2).

| nternet | Options ?                                                                                                    |
|---------|----------------------------------------------------------------------------------------------------|
| General | Security Privacy Contant Connections Programs Advanced                                                       |
| Home p  | age                                                                                                    |
| (       | To create home page tabs, type each address on its own line.<br>http://go.microsoft.com/fwlink/7LinkId=69157 |
| Релиси  | Use <u>c</u> urrent Use de <u>f</u> ault Use <u>b</u> lank                                                   |
|         | Delete temporary files, history, cookies, saved passwords,<br>and web form information.                      |
| Search  | Delete Settings                                                                                              |
| ç       | Change search defaults.                                                                                      |
| Tabs -  |                                                                                                    |
|         | Change how webpages are displayed in Settings tabs.                                                          |
| Appear  | rance                                                                                                    |
|         | Colors Languages Fonts Accessibility                                                                         |
|         | OK Cancel Apply                                                                                              |

Figura 2 Configuración de Internet Explorer

*3*. En opciones de Internet o Internet option se deberá de pulsar Settings o Configuración de Browsing history o historial de exploración (Figura 3).

| Internet Options 🔹 👔 🔀                                                               |
|--------------------------------------------------------------------------------------|
| General Security Privacy Content Connections Programs Advanced                       |
| Home page                                                                            |
| To create home page tabs, type each address on its own line.                         |
| http://go.microsoft.com/fwlink/?LinkId=69157                                         |
|                                                                                      |
| Use current Use default Use blank                                                    |
| Browsing history                                                                     |
| Delete temporary files, history, cookies, saved passwords, and web form information. |
| Delete Settings                                                                      |
| Change search defaults.                                                              |
| Tabs                                                                                 |
| Change how webpages are displayed in Settings                                        |
| Appearance                                                                           |
| Colors Languages Fonts Accessibility                                                 |
| OK Cancel Apply                                                                      |

| Conexiones                                                                         | Programas                                                                                                    | Opciones avanzadas                                      |
|------------------------------------------------------------------------------------|----------------------------------------------------------------------------------------------------|---------------------------------------------------------|
| General                                                                            | Seguridad Privaci                                                                                                   | idad   Contenido                                        |
| Página principal                                                                   |                                                                                                    |                                                         |
| Para c                                                                             | rear pestañas de página princip<br>a línea independiente.                                                           | pal, escriba cada dirección                             |
| http:                                                                              | //www.microsoft.com/isapi/red                                                                                       | lir.dll?prd=ie&pver=6 🚬                                 |
|                                                                                    |                                                                                                    | <u>×</u>                                                |
| <u>U</u> sar actual                                                                | Uşar predeterminada                                                                                                 | Usar página en <u>b</u> lanco                           |
| Historial de explo                                                                 | ración                                                                                                    |                                                         |
| Guard                                                                              | archivos temporales, historial,<br>adas e información de formulari                                                  | . cooliles, contraseñas<br>ios web.                     |
| I Eli                                                                              | nin ar al historial de aveleración                                                                                  |                                                         |
|                                                                                    | Eleie e                                                                                                    |                                                         |
| Búsqueda —                                                                         |                                                                                                    | Configuración                                           |
| Búsqueda<br>O Cambi<br>predel                                                      | Eliminar el historial de egoloración<br>Eliminar<br>e las opciones<br>terminadas de búsqueda.                       | Configuración                                           |
| Búsqueda<br>Cambi<br>predei<br>Pestañas                                            | Eliminar el historial de egoloración<br>Eliminar<br>e las opciones<br>terminadas de búsqueda.                       | Configuración                                           |
| Búsqueda<br>Cambi<br>predei<br>Pestañas<br>Cambi<br>web s                          | Eliminar en las opciones<br>terminadas de búsqueda.<br>e la forma en que las páginas<br>e muestran en las pestañas. | Configuración                                           |
| Búsqueda<br>Cambi<br>predei<br>Pestañas<br>Cambi<br>web s<br>Apariencia            | Eliminar en las opciones<br>terminadas de búsqueda.<br>e la forma en que las páginas<br>e muestran en las pestañas. | Configuración                                           |
| Búsqueda<br>Cambi<br>predel<br>Pestañas<br>Cambi<br>web s<br>Apariencia<br>Colores | e las opciones<br>terminadas de búsqueda.<br>e la forma en que las páginas<br>e muestran en las pestañas.           | Configuración Configuración Configuración Configuración |
| Búsqueda<br>Cambi<br>predel<br>Pestañas<br>Cambi<br>web s<br>Apariencia<br>Colores | e las opciones<br>terminadas de búsqueda.<br>e la forma en que las páginas<br>e muestran en las pestañas.           | Configuración Configuración Configuración               |

Figura 3 Herramientas>opción de Internet >Historial de exploración.

4. Internet Explorer desplegará la siguiente ventana donde se seleccionará en Archivos Temporales de Internet la opción: "Cada vez que visite la página Web y pulsar el botón de Aceptar" (Figura 4).

| Temporary Internet Files and History Settings 🛛 🛛 🔯                                                  | \$ |
|----------------------------------------------------------------------------------------------------|----|
| Temporary Internet Files                                                                             |    |
| Internet Explorer stores copies of webpages, images, and media for faster viewing later.             |    |
| Check for newer versions of stored pages:                                                            |    |
| Every time I visit the webpage<br>Every time I start Internet Explorer                               |    |
| ○ <u>A</u> utomatically ○ <u>N</u> ever                                                              |    |
| Disk space to use (8 - 1024MB): 50 💮<br>(Recommended: 50 - 250MB)                                    |    |
| Current location:<br>C:\Documents and Settings\jose.diaz\Local Settings\Temporary<br>Internet Files\ |    |
| Move folder View objects View files                                                                  |    |
| History                                                                                              |    |
| Specify how many days Internet Explorer should save the list<br>of websites you have visited.        |    |
| Days to keep pages in history:                                                                       |    |
| OK Cancel                                                                                            |    |

| the second second second second second second second second second second second second second second second se | t Explorer almacena co                             | opias de págir             | nas web, imágene |
|----------------------------------------------------------------------------------------------------|----------------------------------------------------|----------------------------|------------------|
| nultime                                                                                                    | dia para un acceso po                              | sterior más rá             | ipido.           |
| Iompro                                                                                                    | bar si hay nuevas ver                              | siones de las              | páginas guardada |
| œ                                                                                                    | Cada vez que visite la                             | página web                 |                  |
| C                                                                                                    | Cada vez que inicie Exp                            | plorer                     |                  |
| (C)                                                                                                    | Automáticamente                                    |                            |                  |
| C                                                                                                    | lunca                                              |                            |                  |
| ispacio<br>(Rec                                                                                                 | reservado en disco (8<br>omendado: 50 - 250Mi      | - 1024MB);<br>3)           | 625              |
| bicació                                                                                                    | n actual:                                          |                            |                  |
| :\Doci<br>ical\Ar                                                                                               | ments and Settings\Se<br>hivos temporales de I     | bastián\Conf<br>nternet)   | iguración        |
|                                                                                                    | carpeta Ver                                        | objetos                    | Ver archivos     |
| Mover                                                                                                    |                                                    |                            |                  |
| Mover                                                                                                    |                                                    |                            |                  |
| Mover<br>storial<br>Ispecii<br>juarde                                                                           | ique el número de días<br>r la lista de sitios web | que Internel<br>visitados. | : Explorar debe  |

Figura 4 Herramientas>opción de Internet >Historial de exploración>Cada vez que visita la página de Internet.

5. Una vez accediendo a dicha dirección (URL), se presentará el siguiente mensaje: (Figura 5).

| 60    |                                                                                                    | ZITE & Inclusion  | R.               |
|-------|----------------------------------------------------------------------------------------------------|-------------------|------------------|
| t= 12 | New revenue and redu                                                                                                    |                   |                  |
| 12 0  | Confricte Bren Manapaton Bodina                                                                                                    | (i) × (i) × (i) ⊨ | eos - Etholice * |
| 1     | There is a problem with this website's accurity contribute.                                                                                                    |                   | 1                |
|       | The security certificate presented by this velocity was not assued by a traced certificate authority. The wounty certificate presented by this velocity cardinate estimates according to a difference website's according to the second second s |                   |                  |
|       | Security detrificate modulence may indicate an atlatted on find you're referingst any data ynu sierd to Server.                                                                                                    | NG                |                  |
|       | We recommend that you close this webpage and do not continue to this vehicle.                                                                                                    |                   |                  |
|       | W Care new to exce the subpage                                                                                                    |                   |                  |
|       | Continue to this seture (not recommended).                                                                                                    |                   |                  |
|       | S. More information                                                                                                    |                   |                  |
|       |                                                                                                    |                   |                  |
|       |                                                                                                    |                   |                  |
|       |                                                                                                    |                   |                  |
|       |                                                                                                    |                   |                  |
|       |                                                                                                    |                   |                  |
|       |                                                                                                    |                   |                  |
|       |                                                                                                    |                   |                  |
|       |                                                                                                    |                   |                  |
|       |                                                                                                    |                   |                  |
|       | 7.14                                                                                                    | () Inortet        | 4.800            |

Figura 5 Mensaje de advertencia de error de certificados.

6. Seleccione la opción "Continue to this website (not recommended)".

7. Finalmente, se presentará la pagina principal del sistema, la cual nos solicitará un nombre de usuario y contraseña el cual es proporcionado por el administrador del sistema (Figura 6).

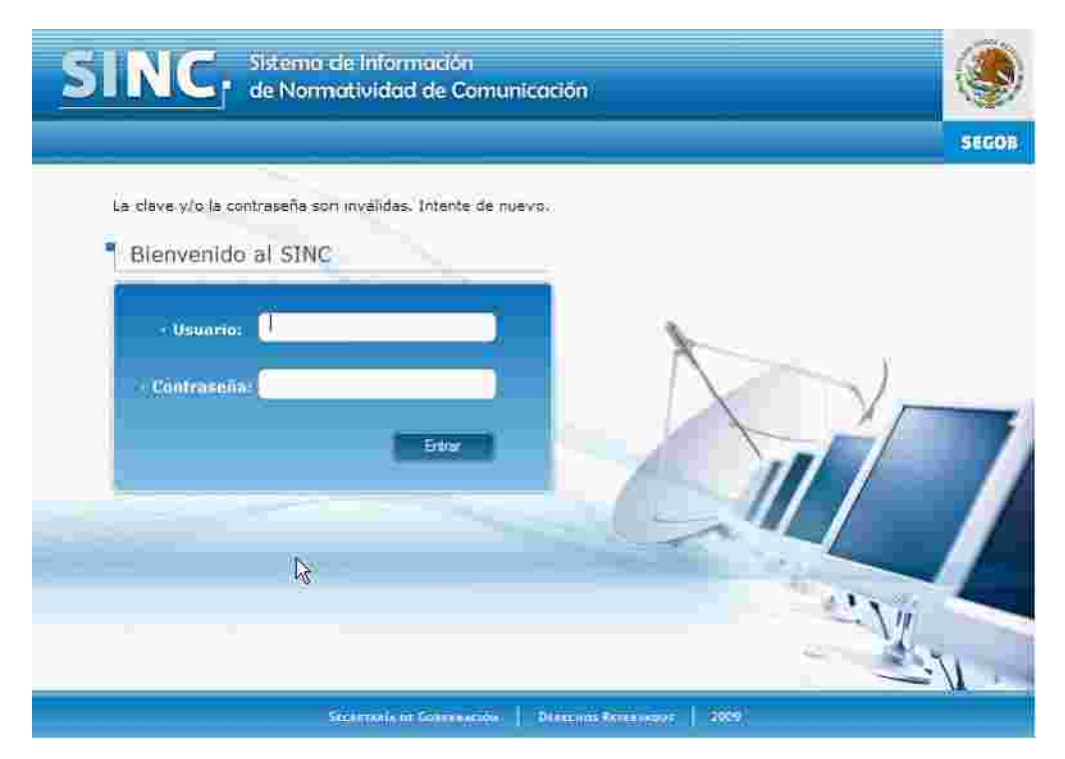

7. Introducir usuario y contraseña.

a) El Usuario para acceder al sistema deberá de introducir sus claves de acceso en los campos de Usuario y Contraseña, deben estar previamente dados de alta en el sistema. (Figura 8).

| SINC, Sistema de Información<br>de Normatividad de Comunicación                                                                                                    | GSICON |
|----------------------------------------------------------------------------------------------------|--------|
| Bienvenido al SINC                                                                                                    |        |
| The Date of the Date of the Da |        |

Figura 8 Pantalla de Bienvenida del sistema.

b) Si el usuario o la contraseña son incorrectos el sistema mostrará un mensaje en rojo indicando que el usuario o la contraseña son

incorrectos.

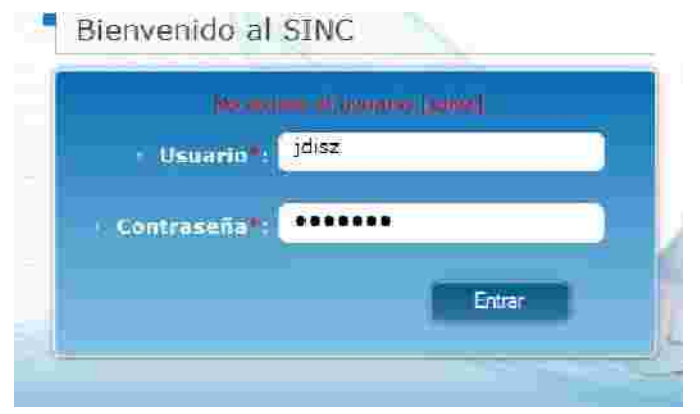

8. Una vez que se ha proporcionado un usuario y contraseña correctos el sistema mostrará la pantalla de inicio con las opciones de menú correspondientes al rol del usuario (Figura 10).

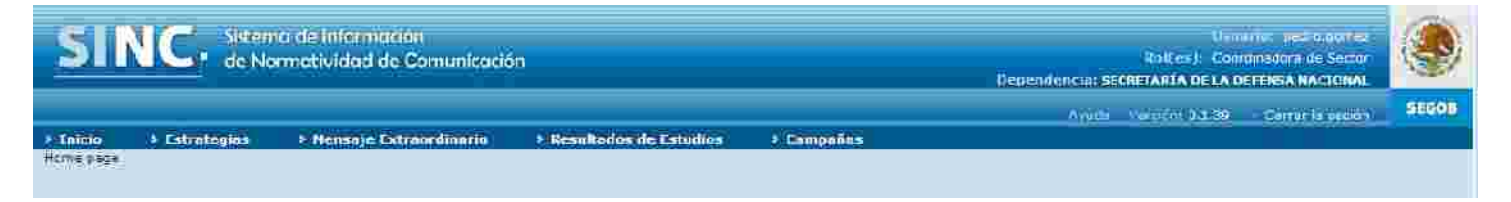

# 1. Estrategias y Programas.

Cada dependencia o entidad deberá elaborar su estrategia y programa anual de Comunicación Social y Promoción y Publicidad bajo la directriz de los programas sectoriales. Las campañas que se deriven de los programas anuales de comunicación social así como Promoción y Publicidad que deberán desarrollarse específicamente para la población-objetivo a quien van dirigidas, seleccionando los canales de comunicación adecuados para la consecución de los objetivos programados.

Una vez realizadas las estrategias y programas anuales de comunicación social así como Promoción y Publicidad, las cabezas de sector tendrán obligación de evaluar y jerarquizar, conjuntamente con sus entidades coordinadas, los temas generales de comunicación que se abordarán y presentarlos en el formato establecido por la DGNC.

- Procedimiento de autorización.

## 1.1. Registrar Toma de Nota.

Para registrar una Toma de Nota de Campaña el Usuario dad podrá realizarlo en los siguientes apartados.

- El primer apartado se refiere a las solicitudes de Com nicación Social (3701).
- El segundo apartado es para las solicitudes de Promoción y Publicidad (3702).

1. Para acceder a Registrar Toma de Nota de Campaña para Comunicación Social se deberá de pulsar el Módulo de Campañas > Comunicación > Registrar Toma de Nota (Figura 1).

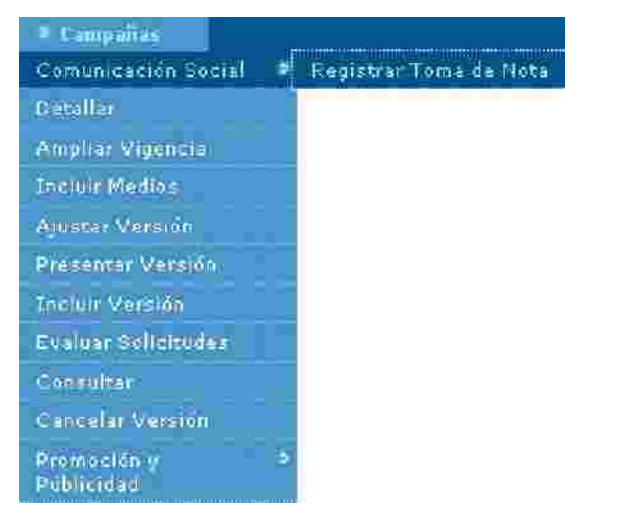

Figura 1 Acceso Registrar Campaña de Toma de Nota para solicitudes de Comunicación Social

2. Para acceder a Registrar Toma de Nota de Campaña para Promoción y Publicidad se deberá de pulsar el Módulo de Campañas > Promoción Publicidad > Registrar Toma de Nota (Figura 2).

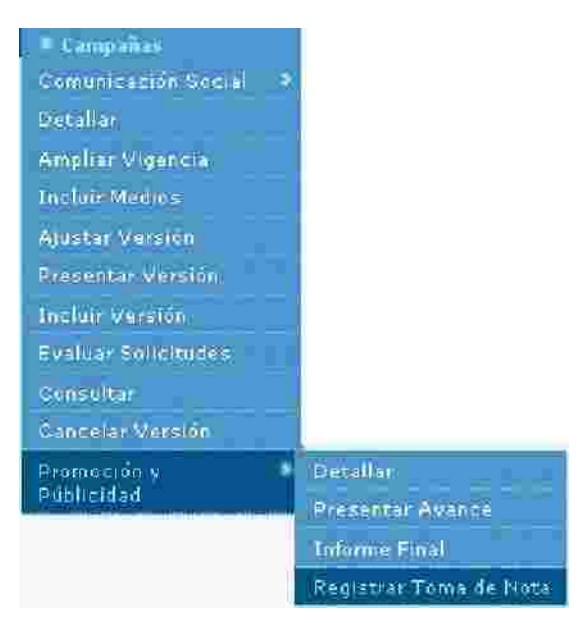

Figura 2 Acceso Registrar Campaña de Toma de Nota para

unicación Social

- 3. Ambas opciones de Registrar Toma de Nota se mostrará igual en el sistema.
- 4. A continuación se mostrará la opción de Registrar Toma de Nota (Figura 3).

| Consultar   | Internal Internal Interna |         |               |               |                |                  |           |
|-------------|----------------------------------------------------------------------------------------------------|---------|---------------|---------------|----------------|------------------|-----------|
|             |                                                                                                    |         | Año Fiscal I: |               |                |                  |           |
|             |                                                                                                    |         |               |               |                |                  | Registrar |
|             |                                                                                                    |         | No se encontr | ó información |                |                  |           |
| Aiio Fiscal | Bartida .                                                                                                    | Nombro. | Forba Inicial | Fecha Final   | Estado Campaña | Estado Solicitud | Editar    |
|             |                                                                                                    |         |               |               |                |                  |           |
|             |                                                                                                    |         |               |               |                |                  |           |

Figura 3 Registrar Campaña de Toma de Nota.

5. Primero se deberá introducir el año fiscal y pulsar el botón de registrar

|                                   | <b>7</b> 1                | 0 |              |
|-----------------------------------|---------------------------|---|--------------|
|                                   | Aito Fiscal 12 2010       |   |              |
|                                   | No se econtró información |   | Registrange. |
| (Figura 4).                       |                           |   |              |
| Figura 4 Registro de Toma de Nota |                           |   |              |

6. Después de haber pulsado el botón de registrar el sistema desplegará la siguiente ventana para el caso de Comunicación Social la Figura 5 para el caso de Promoción y Publicidad mostrará en la Figura 6.

| Could dear Registrat    |                                                                                                    |
|-------------------------|----------------------------------------------------------------------------------------------------|
| Año Fiscal:<br>Partida: | 2011/ 1                                                                                                    |
| Hombre de la Campaña 9; |                                                                                                    |
| Plan de faledlos +:     | Televisoras  Reditodifuioras  Diarios Editados en el DF  Diarios Editados en los Estados  Revistas  Medios Electrónicos Internacionales  Medios Impresos Internacionales  Medios Impresos Internacionales  Medios Públicos  Prestudios  Post-Estudios  Diseño, Producción, Preproducción, Port-producción y copiado |
| Fetha de Inicio 🗠       | 8                                                                                                    |
| Fecha de Fin 8          |                                                                                                    |
|                         | Guardar Elixiar Calicelar                                                                                                    |

Figura 5 Registro de Toma de Nota para Comunicación Social.

| COULDEER Registrat       |                           |
|--------------------------|---------------------------|
| Alio Fiscal:             |                           |
| Partida:                 |                           |
| Hombre de la Campaña (): |                           |
| Plan de filenios 🥲       |                           |
| Fecha de Inicio *:       | 18                        |
| Fecha de Fin 12          |                           |
|                          | Quantiar Envlar cancellar |

Figura 6 Registro de Toma de Nota para Promoción y Publicidad.

7. Para cancelar el Registro de Toma de Nota se deberá pulsar el botón de cancelar

8. Se deberá de llenar los datos requeridos como un Nombre de campaña, al menos uno o más Plan de Medios, una Fecha de Inicio y una Fecha Fin.

| flombre de la Campaña (:                                                                                                    |                                                              |
|----------------------------------------------------------------------------------------------------|--------------------------------------------------------------|
| Plan de Medios *:                                                                                                    | Televisoras                                                  |
|                                                                                                    | 🛄 Radiodifusoras                                             |
|                                                                                                    | Diarios Editados en el DF                                    |
|                                                                                                    | 🔲 Diarios Editados en los Estados                            |
|                                                                                                    | Revistas                                                     |
|                                                                                                    | Medios Complementarios                                       |
|                                                                                                    | Medios Electrónicos Internacionales                          |
|                                                                                                    | Medios impresos internacionales                              |
|                                                                                                    | Medios Públicos                                              |
|                                                                                                    | Pre-Estudios                                                 |
|                                                                                                    | Post-Estudios                                                |
| No. of Concession, Name of Concession, Name of | Diseño, Producción, Preproducción, Post-producción y copiado |
| recha de Inicio (3                                                                                                    |                                                              |
| Fetha de Fin-s                                                                                                    | 181                                                          |
|                                                                                                    | Guardar Euvlar Genestur                                      |

Figura 7 Registro de Toma de Nota de Campaña (Comunicación Solcial / Promoción y Publicidad).

9. En caso de pulsar el botón guardar y no haber introducido el o los datos requeridos el sistema indicará el mensaje Ocurrió un error al procesar su solicitud y mostrará una mensaje color rojo indicando el campo requerido faltante (Figura 8).

| 8               | Ocurrió un error al procesar su solicitud: |  |
|-----------------|--------------------------------------------|--|
|                 |                                            |  |
|                 |                                            |  |
| Figura 8 Regist | tro de Toma de Nota.                       |  |

10. Si los datos requeridos fueron introducidos para la creaci

gistro de Toma de

Nota Para se deberá pulsar el botón guardar

11. El sistema mostrará un mensaje indicando que Su So ud fue procesada exitosamente (Figura 9).

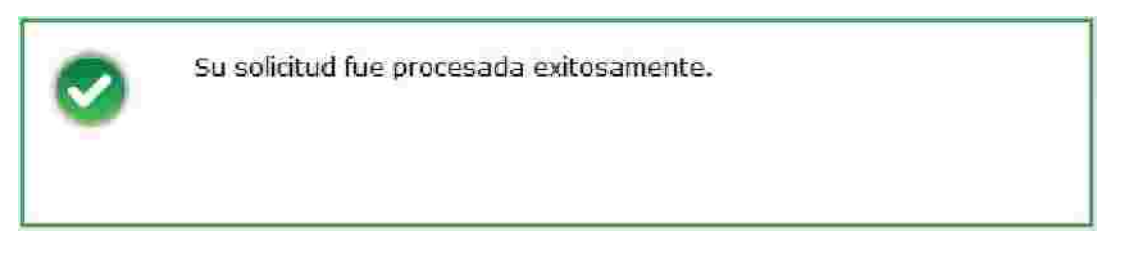

Figura 9 Mensaje de Confirmación de Registro de Toma de Nota

12. Una vez que el Registro de Toma Nota haya sido guardada se deberá de pulsar el botón Enviar .

13. La acción posterior a este proceso será que cuando se quiera crear una nueva Estrategia y Programa para Comunicación Social o Promoción y Publicidad se tomará en cuenta los Registros de Toma de Nota en las versiones de Campañas correspondientes.

14. El sistema mostrará una ventana de confirmación indicando si se ¿Desea enviar la campaña de toma de nota?.

15. Si se pulsa el botón Si el sistema enviará estos Registros de Toma de Nota listos para considerarse cuando se llegue a crear una nueva Estrategia y Programa en caso contrario se cancelará este envío.

# 1.2. Registrar Estrategias y Programas.

Una vez ya debidamente accionados los módulos de Administración y Seguridad del sistema, en este módulo se podrá estar en condiciones iniciar el Registro de un Programa y Estrategia y eventualmente su Modificación, Ajuste, Solventación y Cancelación.

Primeramente se explicará cómo realizar un Registro de Estrategias y Programas, posteriormente se explicará como dicho Estrategias y Programas es autorizado por la Cabeza de Sector, recibido por la DGNC y eventualmente evaluado por el personal adscrito a la DGNC.

Una vez explicado un flujo completo desde el Registro la autorización por el Director General de Normatividad de Comunicación, se explicará como poder realizar una Modificación de Programa y Estrategia un Ajuste de Programa y Estrategia, una Solventación de Programa y Estrategia y una Cancelación de Programa y Estrategia.

## Registro de Estrategia y Programa en Comunicación Social

1. Ir a la opción correspondiente en el Módulo Estrategias y Programas >Comunicación Social >Registrar Estrategias y Programas del menú usuario Cabeza de Sector o Entidad (Figura 1).

| 👂 Estrategias y Progra   | mas                                |
|--------------------------|------------------------------------|
| Comunicación Social 🚯    | Registrar Estrategia y             |
| Promoción y Públicidad 👂 | Programa                           |
| Evaluar Solicitudes      | Solventar Estrategia y<br>Programa |
| Consultar                | Modificar Estrategia y<br>Programa |
|                          | Ajustar Estrategia y Programa      |
|                          | Cancelar Estrategia y<br>Programa  |

Figura 1. Catálogo de Registro de Estrategia y Programa.

3. En este punto se realiza dicha tarea. Para registrar una Estrategia y un programa para una Entidad o Sector, se deben realizar las siguientes acciones (Figura 2):

|                           | > Año Fiscal:         |           |         |
|---------------------------|-----------------------|-----------|---------|
|                           |                       | Registrar | Limpiar |
|                           |                       |           |         |
|                           |                       |           |         |
| Figura 2 Registro de Estr | rategias y Programas. |           |         |

4. Después de haber pulsando el botón de Registrar, el sistema activará la pestaña de Estrategia y le mostrará al usuario Entidad, la Coordinación Sectorial, la Dependencia o Entidad, la Naturaleza Jurídica y Fecha de Elaboración al que pertenece (Figural 4).

|                              |                                 | > Ano Fiscal: 2010                |            |    |    |
|------------------------------|---------------------------------|-----------------------------------|------------|----|----|
|                              | > Coordin                       | adora Sectorial: JAQF Sector5     |            |    |    |
|                              | Depend                          | enria o Entidad: JAQF entidad50   |            |    | P. |
|                              | > Nati                          | uraleza Jurídica: Organismo Desco | oncentrado |    |    |
|                              | > Fecha de Elaboración          | de la Solicitud: 23/08/2010       |            |    |    |
| Mision                       |                                 |                                   |            |    |    |
| Plands excribic banks 700 cs | rameres                         |                                   |            |    |    |
|                              |                                 |                                   |            |    | 2  |
|                              |                                 |                                   |            |    |    |
|                              |                                 |                                   |            |    | 52 |
| > Visión:                    |                                 |                                   |            |    |    |
| Poesic excelle taxa 200 ca   | restaces)                       |                                   |            |    |    |
|                              |                                 |                                   |            |    |    |
|                              |                                 |                                   |            |    |    |
|                              |                                 |                                   |            |    |    |
| Ejes Rectores del            | PND (Elija uno o más):          |                                   |            |    |    |
| ESTADO DE DER                | ECHO Y SEGURIDAD                |                                   |            |    |    |
|                              | IPETITIVA V CENERADORA DE EMI   | H ETYS                            |            |    |    |
|                              |                                 |                                   |            |    |    |
| I IGUALDAD DE C              | PORTUNIDADES                    |                                   |            | 1s |    |
| U SUSTENTABILIDA             | AD AMBIENTAL                    |                                   |            | 16 |    |
| DEMOCRACIA E                 | FECTIVA Y POLÍTICA EXTERIOR RES | PONSABLE                          |            |    |    |
|                              |                                 |                                   |            |    |    |
|                              |                                 |                                   |            |    |    |
|                              |                                 |                                   |            |    |    |

Figura 4 Registro de Estrategia.

5. Para Formar la Estrategia es necesario llenar los campos requeridos como lo son: Misión, Visión y al menos uno de los Ejes Rectores del PND.

6. En caso de que Sector o Entidad pulse el botón guardar sin haber llenado los datos requeridos de la pestaña Estrategia, el Sistema desple para cada dato requerido un mensaje de campo requerido indicándole al Sector o Entidad que campo le falto llenar (Figura 5).

## Dato requerido.

Figura 5 Mensaje de Dato Requerido.

7. En la parte inferior de la pantalla se encuentra Notas de la Entidad /Coordinadora esto no es un dato requerido pero existe en caso de que la ntidad quiera guardar un comentario en dicha estrategia.

8. Cada que se realiza una estrategia con toda la información completa y correcta, al pulsar el botón guardar, el sistema le mostrará al usuario el registro recién creado y adicionalmente presenta un mensaje indicándole al Sector o Entidad "Los datos generales de la estrategia han sido guardados", todo esto, con la finalidad de mostrar al Sector o Entidad que su operación de alta de estrategia fue exitosa (Figura 6).

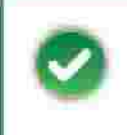

Los datos generales de la estrategia han sido guardados exitósamente.

Figura 6 Mensaje de Estrategia Guardada.

9. Cuando se haya guardado la información requerida en la pestaña de Estrategia lo posterior será pulsar el botón de siguiente para registrar las acciones que debe de realizar dicha Estrategia y Programa.

10. Después de haber pulsado el botón siguiente, el sistema activará la pestaña de Acciones y le mostrará al usuario Entidad, la siguiente ventana (Figura 7).

Figura 7. Registro de Acciones.

| Acciones                              |    | Acciones                              |    |                                                                                                   |
|---------------------------------------|----|---------------------------------------|----|---------------------------------------------------------------------------------------------------|
| › Programa y Apartado;"               | 3  | Acciones Gubernamentales Prioritarias |    | <ul> <li>Temas Específicos Derivados de las<br/>Acciones Gubernamentales Prioritarios:</li> </ul> |
| (Puede escribir heats 200 caracteres) |    | Puede escribir kasta 200 caracterez)  |    | Puede excibie hanta 200 caracteras)                                                               |
|                                       | N. |                                       | 2, |                                                                                                   |
|                                       | R  |                                       | 2  | ä                                                                                                 |
|                                       |    |                                       |    | Guardar                                                                                           |

11. El Usuario Entidad deberá llenar los datos requeridos de Acciones y pulsar el botón de guardar para ser procesado por el sistema (Figura 8).

| Programa y Apartado.                 | + Acciones Gubernamentales Prioritarias*                  | <ul> <li>Temas Específicos Derivados de las<br/>Acciones Gubernamentales Prioritarios:</li> </ul> |
|--------------------------------------|-----------------------------------------------------------|---------------------------------------------------------------------------------------------------|
| Poede asserbir hasta 700 saraqueres) | (Paede escribir bassa 700 caracteres)                     | (Puede escribir hasts 700 varacteres)                                                             |
| Programa Ciudadano 2011              | -Forestacion<br>-Fomento a la Educacion<br>-Leyes Civicas | Impulso al nacionalismo                                                                           |

12. El sistema guardara los cambios realizados en la pestaña de Acciones y mostrará el siguiente mensaje al usuario Entidad confirmando que su información ha sido guardada. (Figura 9).

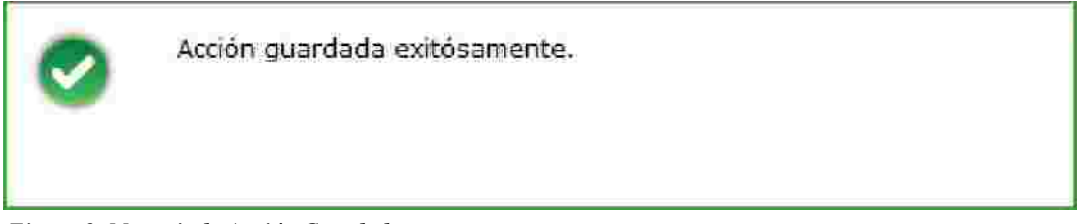

Figura 9. Mensaje de Acción Guardada

13. El usuario Entidad puede guardar al menos una o más acciones según sea su criterio (Figural 10).

| Programa y Apartado:"                 | <ul> <li>Acciones Gubernamentales Prioritarias;</li> </ul> | <ul> <li>Temas Específicos Derivados de las<br/>Acciones Gubernamentales Prioritarios;"</li> </ul> |
|---------------------------------------|------------------------------------------------------------|----------------------------------------------------------------------------------------------------|
| Puede escrittor tasta 700 seracteres) | (Puede eseribir Pasta 700 caracteres)                      | (Pande escribir hasts 700 caracteres)                                                              |
| Programa Ciudadano 2011               | -Forestacion<br>-Fomento a la Educacion<br>-Leyes Civicas  | Impulso al nacionalismo                                                                            |
|                                       |                                                            | Guardian Jin                                                                                       |

Accionos

Figura 10 Registro de Acciones

14. El usuario Entidad mostrará en la parte inferior de la pantalla los registros que se han llenado de Acciones (Figura 11).

| Programa y apartado           | Acciones gubernamentales prioritari                            | as Temas específicos derivados<br>acciones gubernamentales prio | de las<br>ritarias |   |
|-------------------------------|----------------------------------------------------------------|-----------------------------------------------------------------|--------------------|---|
| Programa Cludadano 2011       | -Forestación<br>> -Formento a la educación<br>> -Leyes Civicas | Impulso al Nacionalismo                                         | Z                  | ٢ |
| Programa Ciudadano 2011 A-223 | Motivación ciudadana con la impreza                            | Cuidado Ecologico 2811                                          | ê                  | 8 |
|                               | Panina I de I                                                  |                                                                 |                    |   |

Figura 11 Registros Guardados en Acciones.

15. Para borrar los registros guardados en Acciones se debe de pulsar el botón de Según sea el criterio del usuario Entidad.

16. Para modificar los datos guardado en Acciones el usuario Entidad deberá pulsar el botón de donde el sistema le permitirá cambiar la información del registro seleccionado (Figura 12).

| riograma y opariabo.                                                            | <ul> <li>Acciones Gubernamentales Prioritaria</li> </ul>                                                                                        | <ul> <li>Temas Específicos Derivados<br/>Acciones Gubernamentales Price</li> </ul>                                             | oritarios= |
|---------------------------------------------------------------------------------|----------------------------------------------------------------------------------------------------|----------------------------------------------------------------------------------------------------|------------|
| Puede escribir hasts 700 escateres)                                             | (Fueds ecocities hasts 700 caracteres)                                                                                                    | (Puede escribir hasts 700 caratteres)                                                                                          |            |
| Programa Ciudadano 2011 A-2  <br>I                                              | Motivación ciudadana con la limpieza                                                                                                    | Cuidade Ecologico 2011                                                                                                    |            |
|                                                                                 |                                                                                                    | Eulardar                                                                                                    |            |
| Programa y apartado                                                             | Acciones gubernamentales prioritarias                                                                                                    | Temas específicos derivados de las                                                                                             |            |
| Programa y apartado<br>Programa Ciudadano 2013                                  | Acciones gubernamentales prioritarias<br>-Forestación<br>-Formento a la educación<br>- Leyes Crucas                                             | Temas específicos derivados de las<br>occiones pubernamentales prioritarias<br>mpulso al Nacionalismo:                         | 7 6        |
| Programa y apartado<br>Programa Ciudadano 2013<br>Programa Ciudadano 2011 A-223 | Acciones gubernamentales prioritarias<br>-Forestación<br>> -Formento a la aducación<br>> -Leyes Civicas<br>Notivación cluidadana con la Impieza | Temas específicos derivados de las<br>inclones pubernamentales prioritarias<br>mpulso al Nacionalismo<br>Widado Ecologico 2011 | 7 C<br>7 C |

17. El Usuario Entidad ya que haya modificado la información de Acciones deberá salvar los cambio pulsando el botón guardar.

18. El Sistema le mostrará al usuario Entidad el mensaje de confirmación de que su información ha sido guardada (Figura 13).

| 0           | Acción guardada exitósamente.         |
|-------------|---------------------------------------|
| Figura 13 M | ensaje de Acción Modificada Guardada. |

19. Una vez que el usuario haya guardado las Acciones ntes deberá pulsar el botón de siguiente para activar y registrar el registro de Programa.

20. La pestaña de Programa le mostrará al usuario Enti la información de lo que ha capturado anteriormente en las pestañas anteriores junto con los campos correspondientes a esta pestaña como lo son: Presupuesto Anual, Acumulados en Campañas y Diferencia. (Figura 61).

| > Año Fiscal: 20                            | מו                     |
|---------------------------------------------|------------------------|
| > Coordinadora Sectorial: JA                | QF Sector5             |
| > Dependencia o Entidad: JA                 | QF entidad 50          |
| <ul> <li>Naturaleza Jurídica: Or</li> </ul> | ganismo Desconcentrado |
| Fecha de Elaboración de la Solicitud: 24    | /08/2010               |
| <ul> <li>Presupuesto Anual;</li> </ul>      | 0.00 (miles de pesos)  |
| Acumulado en Campañas:                      | 0.00 (miles de pesos)  |
| > Diferencia:                               | 0.00 (miles de pesos)  |

Figura 14 Registro de Programa.

21. Presupuesto Anual se refiere a el dinero estimado estas Estrategias y Programas, El Acumulado en campañas se refiere al presupuesto utilizado para diferentes campañas registradas y la diferencia se refiere al presupuesto sobrante de esta operación (Figura 15).

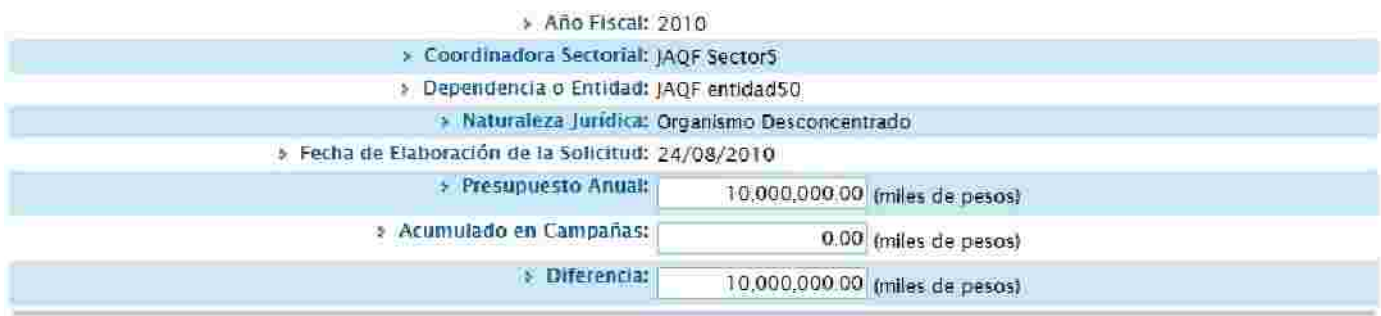

Figura 15 Registro de Programa

22. Para guardar la información registrada se deberá pulsar el botón de guardar (Figura 16).

| El programa ha sido guardado exitósamente. |  |
|--------------------------------------------|--|
|--------------------------------------------|--|

Figura 16 Guardado de Programa.

23. El siguiente paso es pulsar el botón de Agregar Campaña, donde se capturaron los datos Generales de la Campaña (Figura 17).

| Nombre de la Campaña **        |                                      |    |
|--------------------------------|--------------------------------------|----|
|                                |                                      |    |
| Tema Específico *:             | -Seleccione                          | 2  |
| Objetivo de Comunicación 🕾     | Ponde escribir hunta 200 caracteres) |    |
|                                |                                      | 26 |
|                                |                                      |    |
|                                |                                      |    |
|                                |                                      |    |
|                                |                                      |    |
|                                |                                      |    |
|                                |                                      |    |
|                                |                                      |    |
| er de las fortune dans         |                                      |    |
| Clasificación de la Campana -: | Seleccione                           | 5  |
| Coemisor(es):                  |                                      |    |
|                                |                                      |    |

24. Se deberá de registrar la información requerida de la campaña como Nombre de Campaña, Tema Especifico, Objetivo de Comunicación y Clasificación de la Campaña.

25. El Campo llamado Tema Especifico desplegará en forma de lista los Temas Específicos capturados en la pestaña de Estrategia (Figura 18).

| Datos Generales | (1.2.dffbolinnlodffbla)  | The second second second second second second second second second second second second second second second se |   |
|-----------------|--------------------------|----------------------------------------------------------------------------------------------------|---|
|                 | Nombre de la Campaña     |                                                                                                    |   |
|                 | Nombre de la campana     | Recate al nacionalismo Mexicano                                                                                 |   |
|                 | Tema Específico          | Timpulso al Nacionalismo                                                                                        | 2 |
|                 | Objetivo de Comunicación | **Seleccione<br>Cuidado Ecologico 2011                                                                          |   |
|                 |                          | Impulso al Nacionalismo                                                                                         |   |

Figura 18 Selección de Objetivo de Comunicación.

26. Después de haber llenado los datos generales de la campaña se deberá pulsar el botón de siguiente para poder introducir información a Datos Complementarios (Figura 19).

| Datos Generales Moor Construction of C | The matrix water-matrix                                                                                                    |
|----------------------------------------|----------------------------------------------------------------------------------------------------|
| Nombre de la Campaña 😚                 | Recate al nacionalismo Mexicano                                                                                                    |
| Tema Específico 🕾                      | Impulso al Nacionalismo                                                                                                    |
| Objetivo de Comunicación 🕆             | Poder transmitir el cambio de valores y costumbres como una evolución<br>del Pensamiento a sus ciudadanos.<br>Mayor transparencia en los procesos democraticos sea el partido que<br>rija. |
| Clasificación de la Campaña *:         | Cultura ciudadana y valores                                                                                                    |
| Coemisor(es):                          | DGNC                                                                                                    |
|                                        | Siguiente Limpiar                                                                                                    |

Figura 19 Registro de Datos Generales de Campaña.

27. La siguiente pantalla muestra los Datos Complementarios de Campaña.

28. El usuario Entidad Deberá Seleccionar los datos requeridos como se visualiza en el siguiente ejemplo (Figura 20).

| Datos Complementarios      | A REAL PRODUCTS                                                                                    |                                                                                                    |
|----------------------------|----------------------------------------------------------------------------------------------------|----------------------------------------------------------------------------------------------------|
| > Versio                   | nes ": Ver 🔹                                                                                       |                                                                                                    |
| » Viger                    | ncia 🛫                                                                                             |                                                                                                    |
| » Población Objetivo Prima | aria "Iver v                                                                                       |                                                                                                    |
| > Plan de medios a ut      | ilizar: Ver 💉                                                                                      |                                                                                                    |
|                            |                                                                                                    | Guardar                                                                                                    |
|                            |                                                                                                    |                                                                                                    |
|                            | Uatos Complementarios<br>> Versio<br>> Vigen<br>> Población Objetivo Prim<br>> Plan de medios a ut | Datos Complementarios     Creative control       > Versiones ::     Ver v       > Vigencia ::     ver v       > Población Objetivo Primaria ::     ver v       > Plan de medios a utilizar:     ver v |

Figura 20. Pantalla de Datos Complementarios.

29. El campo Versiones se refiere al tipo de versión o versiones que puede tener una campaña; una campaña debe de tener al menos una versión o más de una campaña junto con el periodo de duración de cada versión.

30. Para que el sistema procese una o más versiones es necesario pulsar el botón de guardar (Figura 21).

| 20                 |            |                       |                      |
|--------------------|------------|-----------------------|----------------------|
| Fecha<br>Inicio *: | 27/08/2010 | Fecha F               | 31/08/2010           |
|                    |            |                       | 2                    |
| 11 <sup></sup>     |            |                       |                      |
|                    | Nombre     | Fecha de Fe<br>inicio | cha de<br>fin Estado |

Figura 21 Registro de Versión de Campaña.

31. El periodo de Versión de campaña debe de ser mayor a la fecha actual (de hoy) ya que se da por entendido que la versión de campaña debe de tener una fecha programada de Inicio y una fecha programada de Fin.

32. En caso de que el usuario Entidad quiera modificar la versión de la campaña deberá pulsar el botón 🧖.

33. En caso de que se quiera borrar la versión de una paña se deberá de pulsar el botón **X**.

34. En caso de agregar creatividad a una versión de campaña se deberá de pulsar el botón de 🖾.

a) El sistema le mostrará al usuario Entidad la pantal creatividad como se muestra a continuación (Figura 22).

| Datos Generales Datos Complementarios | Creatividades                           |
|---------------------------------------|-----------------------------------------|
| Nombre de la Versión                  | K Rescate al Macionalismo Menica        |
| Inicio de Vigencia                    | BE 2010 08-25                           |
| Fin de Vigencia                       | 2/010-08-26                             |
| Creatividad                           | Enowse.                                 |
| Nombre                                |                                         |
| Descripción                           | 16 (Paede escribir hasta 700 excederes) |
|                                       | -                                       |
|                                       |                                         |
|                                       | <u></u>                                 |
|                                       | Guardar Umpiar                          |

Figura 22 Registro de Creatividad por Versión de Campa .

b) El campo requerido llamado Creatividad es para subir de uno a mas archivos por cada versión de campaña. Los archivos admitidos para este campo son extensiones: ZIP, RAR, PDF, TXT, DOC, XLS, JPG, BMP y GIF este campo no admite extensiones ejecutables.

c) El campo Nombre se refiere nombre del archivo que se esta subiendo al sistema para la versión de campaña.

d) El campo Descripción se refiere a que el usuario En dad puede poner la descripción del archivo que se esta subiendo a la versión de campaña.

e) Para guardar los archivos de creatividad es necesario pulsar el botón de guardar. El sistema mostrará el siguiente mensaje de confirmación I usuario Entidad de que la información ha sido guardada correctamente (Figura 23).

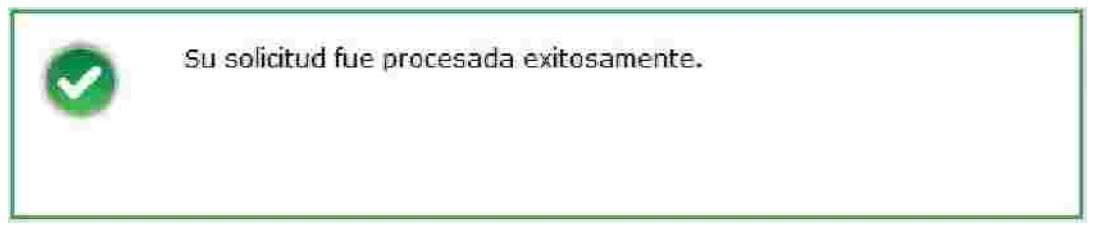

Figura 23. Mensaje de Registro de Archivo para de Creatividad.

f) Si el usuario Entidad guardo un archivo de creatividad el sistema mostrará en la parte inferior de registros los registros que fueron capturados (Figura 24).

| Fecha Hora               | I        | Nombre | Descripción                                       |   |
|--------------------------|----------|--------|---------------------------------------------------|---|
| 2010-08-24<br>13:25:31.0 | ejemplar |        | Ejemplar es el nombre de archivo de este ejemplo. | × |
| 1.2122 ed 1.97           |          | -      |                                                   | _ |

Figura 24 Contenedor de Registros de Archivos de Creat vidad.

g) Para borrar los registros capturados se debe seleccionar el archivo deseado y luego pulsar el botón de 🞉.

h) Para descargar los archivos de creatividad del sistema se debe seleccionar el archivo deseado y luego pulsar el botón Descargar.

35. Para poder regresar a Datos complementarios pulsar la pestaña con el mismo nombre.

36. El campo de vigencia se llenara una vez que se haya limitado el periodo de versión de campaña (Figura 25).

> Vigencia "Del 25 de agosto de 2010 al 31 de agosto de 2010

Figura 25 Llenado de Vigencia.

37. El campo de Población Objetivo Primaria se refiere al público al que va dirigida la campaña (Figura 26).

|  | > Sexo*:                                   | Mujeres y Hombres                                 | ~                                                             |
|--|--------------------------------------------|---------------------------------------------------|---------------------------------------------------------------|
|  | Población*:                                | Rural                                             | ¥                                                             |
|  | > Edad*:                                   | 0 - 12 años ☑<br>13 - 18 años ☑<br>19 - 24 años □ | 25 - 34 años<br>35 - 44 años<br>45 - 64 años<br>55 o más años |
|  | > NSE:                                     | □ BA<br>C+ □<br>C □                               | 0+ □<br>D □<br>E □                                            |
|  | > Características<br>(Puede escribir hasta | específicas:<br>700 caracteres)                   |                                                               |
|  | Seguridad a person                         | nas mayores de 60 años y menores de               | 18 años de esdad                                              |

Figura 26. Registro de campo Población Objetivo Primaria de Campaña.

38. Plan de Medios a Utilizar es un campo requerido donde se capturaron los medios publicitarios donde estará contenida esta campaña.

39. En esta sección se tiene contemplado los Recursos por el Tipo de con los son los medios publicitarios (\$ costos) (Figura 27).

| A MARATINE AND A MARK                                            |                        |
|------------------------------------------------------------------|------------------------|
| Medios a Utilizar<br>Tiempos Oficiales                           | Tiempos Comerciales    |
| Televisión Telev                                                 | nőia                   |
| Radio Radio                                                      | Σ                      |
| > Recursos Programados por Tipo de Medi                          | 9:                     |
| Televisoras                                                      | 0.00                   |
| Radiodifusoras                                                   | 0.00                   |
| Diarios Editados en el DF                                        | 0.00                   |
| Diarios Editados en los Estados                                  | 0.00                   |
| Revistas                                                         | 0.00                   |
| Medios Complementarios                                           | 0.00                   |
| Medios Electrónicos Internacionales                              | 0.00                   |
| Medios Impresos Internacionales                                  | 0.00                   |
| Medics Públicos                                                  | 0.00                   |
| Pre-Estudios                                                     | 0.00                   |
| Post-Estudios                                                    | 0.00                   |
| Diseño, Producción, Preproducción, Post-<br>producción y copiedo | 0.00                   |
| Presupuesto asignado a la Campaña:                               | 0.00 Miles de          |
| Porcentaje que representa la campaña en<br>la partida 3701:      | O No                   |
| Presuouesto disponible:                                          | 10,000,000 00 Miles de |

Figura 27 Pantalla de Plan de Medios a utilizar de Cam ña.

40. El usuario Entidad debe según sea su criterio debe de poner los valores programados con el presupuesto para dicha campaña y gastar exactamente el presupuesto disponible.

41. Ya que se hayan llenado los campos de medios. el sistema hará el cálculo de Presupuesto asignado a la Campaña (1), el Porcentaje que Representa la Campaña en partida 3701 (2) y el Presupuesto Disponible.(3) (Figura 28).

| Plan de medios a utilizar: | Ver 💌                                                            |                                |
|----------------------------|------------------------------------------------------------------|--------------------------------|
|                            | > Medios a Utilizar<br>Tiempos Oficiales 1                       | liempos Comerciales            |
|                            | 🗹 Televisión 🧹 Televi                                            | isión                          |
|                            | Radio     Recursos Programados por Tipo de Medio                 | 01                             |
|                            | Televisoras                                                      | 22,222.00                      |
|                            | Radiodifusoras                                                   | 222.00                         |
|                            | Diarios Editados en el DF                                        | 5,742.00                       |
|                            | Diarios Editados en los Estados                                  | 55.00                          |
|                            | Revistas                                                         | 555.00                         |
|                            | Medios Complementarios                                           | 555.00                         |
|                            | Medios Electrónicos Internacionales                              | 8,888.00                       |
|                            | Medios Impresos Internacionales                                  | 22,220.00                      |
|                            | Medios Públicos                                                  | 4,545.00                       |
|                            | Pre-Estudios                                                     | 454.00                         |
|                            | Post-Estudios                                                    | 4,545,454.00                   |
|                            | Diseño, Producción, Preproducción, Post-<br>producción y copiado | 555,555.00                     |
| 1                          | Presupuesto asignado a la Campaña:                               | 5,166,467.00 Miles de<br>pesos |
| 2                          | Porcentaje que representa la campaña en<br>la partida 3701:      | 51.66 %                        |
| 3                          | Presupuesto disponible:                                          | 4,833,533.00 Miles de<br>pesos |

Figura 28. Registro de Plan de Medios a utilizar de Ca paña.

42. Para guardar cambios el usuario Entidad debe se pulsar el botón de guardar esperando a que el sistema muestre el mensaje de que la Solicitud fue procesada exitosamente (Figura 29)

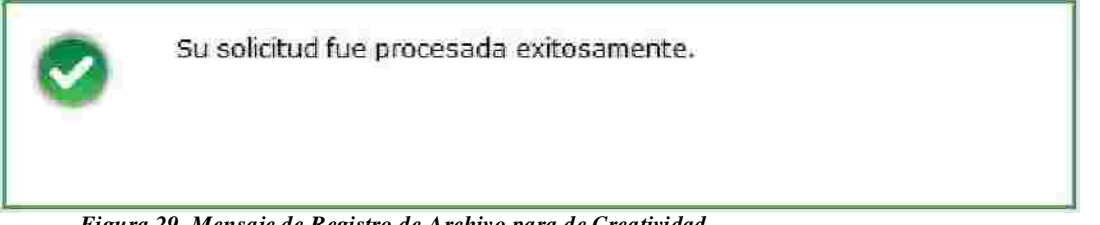

Figura 29. Mensaje de Registro de Archivo para de Creatividad

43. Para Finalizar con la Captura de Estrategias y Programas es necesario pulsar el botón Enviar

44. El pulsar el botón de Enviar, la pestaña de Vista sera mostrada al usuario Entidad en donde el sistema le mostrará el resumen de información que se haya generado en el módulo de Estrategias y Programas. (Figura 30).

|                                                                                                    | 1 all 8 11 1217                                                                                                    |   |
|----------------------------------------------------------------------------------------------------|----------------------------------------------------------------------------------------------------|---|
|                                                                                                    | Considerations for more all the particular                                                                                                    |   |
|                                                                                                    | <ul> <li>Description - Petric (197) PROVE</li> </ul>                                                                                                    |   |
|                                                                                                    | r Asturaless Jurid a Organismo Deponentrado                                                                                                    |   |
| a Nota da i                                                                                                    | Elaboración da la solicitud 24/08/2010                                                                                                    |   |
| 10                                                                                                    | <ul> <li>Laterie de la Estrategia El PEQCESO</li> </ul>                                                                                                    |   |
| 13                                                                                                    | tipo de la Ultima tello sud: Registro                                                                                                    |   |
| )) Est                                                                                                    | ado da la Ultima telluterit (152404                                                                                                    |   |
| afrair ac is court d'Acor<br>os is foite ve os, a carpa<br>Longal Longably prisons                                                                                                    | (a) A set of the set of the se    | ļ |
| Value.                                                                                                    |                                                                                                    |   |
| traff calls and a soft frag of constraints<br>operated building and marked to be                                                                                                    | , more define a new laber ( ) the type register of the gradients and the value in y $\alpha$ register in the two set of the probability states (                                                                                                    | ľ |
|                                                                                                    |                                                                                                    | h |
| SUSTEMPASE CAO AMERITAL<br>CENOCRACIA ESTIVA Y POUT                                                                                                    | CA EXTERIOR RESPONDANCE                                                                                                    |   |
| A02.278.8                                                                                                    |                                                                                                    |   |
|                                                                                                    | Terms Dynething Sectors in an                                                                                                    | 1 |
| and the second second se | Appared Extended Therapide                                                                                                    |   |
| arug dana y ay artera                                                                                                    |                                                                                                    |   |
| Roginna y spatais<br>Programa Gutanica 2011                                                                                                    | Foreinder von Foreine is statister<br>ann swei Orize                                                                                                    |   |
| Projema y servera<br>Projema Octobre 2011<br>Autoroperatores                                                                                                    | Fersinger very Fersing & a source of the source of functionalises and the source of the source of th |   |

Figura 30 Vista Previa de Estrategias y Programas

45. Cuando el usuario Entidad este seguro de que la información de las Estrategias y Programas es correcta deberá de pulsar el botón siguiente donde deberá posteriormente pulsar Confirmar Envió (Figura 31).

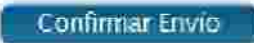

Figura 31 Botón de Confirmación de Envió de Estrategias y Programas

46. Después de pulsar el botón de Confirmar Envió el sistema le hará llagar la solicitud de Registro de Estrategias y Programas a un Coordinador de Sector.

47. Cuando la solicitud de Registro de Estrategias y Programas se haya enviado el sistema desplegará reporte PDF como acuse de su solicitud.

48. El reporte generado de PDF en la primera página mostrará la estrategia generada por el usuario Entidad (Figura 32).

|                   | ESTRATEGIA ANUAL                      | L DE COMUNICACIÓN SOCIAL I                                                                          | PARA EL EJERCICIO FISCAL 2010                       |  |
|-------------------|---------------------------------------|----------------------------------------------------------------------------------------------------|-----------------------------------------------------|--|
|                   | Calification in sectors               | wata                                                                                                |                                                     |  |
|                   | Technia Administr.                    | 26 钟 大 <u></u> 健康                                                                                   | 18 2015                                             |  |
| Mis               | ion.                                  |                                                                                                    |                                                     |  |
|                   |                                       |                                                                                                    | ÷                                                   |  |
| N <sup>a</sup> si | 011:                                  |                                                                                                    |                                                     |  |
|                   | es estatus de PAG leija con ver Viria | 45<br>1.5000 or fair 201<br>01 forthon Homolegy, f<br>1 for comprision<br>14 comprision<br>15<br>15 | or doginang arged, ang tang ang ang ang arged and a |  |
|                   | Approximately                         | a second designed in the second                                                                     |                                                     |  |
|                   | Aprile Television (Tr.)               | manufacturing, from extension (florg) -continue:                                                    |                                                     |  |
|                   |                                       | -18                                                                                                 |                                                     |  |

Figura 32 Reporte PDF de Estrategia Anual de Comunicación Social para Ejercicio Fiscal 2010.

49. El reporte generado de PDF en la segunda página mostrará el programa generada por el usuario Entidad (Figura 33).

| 8              | 🛅 🄬 · 🚳 🔺 🔅                                                                                                    | 2 / 2 💿 🜒 43.1% 🕶 📑                                                                                                    | Esd"                                                                                                    | Ť                             |
|----------------|----------------------------------------------------------------------------------------------------|----------------------------------------------------------------------------------------------------|----------------------------------------------------------------------------------------------------|-------------------------------|
| <u>ک</u><br>۱۹ | PRO                                                                                                    | SRAMA ANUAL DE COMUNICACIÓN SOCIAL I<br>uno entración<br>21 de region de 2015                                                                                                    | PARA EL EJERCICIÓ FISCAL                                                                                       | 2010                          |
|                |                                                                                                    |                                                                                                    | science of the                                                                                                 | 10.000.000000                 |
|                |                                                                                                    |                                                                                                    |                                                                                                    |                               |
|                | - Sector de la constant<br>Sector                                                                               | An and in many share the case.<br>Received incidence file cases for (1992)                                                                                                    | Normanne.<br>Salain-Haureau<br>Dinnes I Candonaur a Mr                                                         | 51.000,000.00<br>0.00<br>0.00 |
|                | tajeo in majorite                                                                                               | Second and the second second se | Same Eristic and a Design                                                                                      | 000                           |
|                | Confection in respects                                                                                          | Cutter samples y lanes<br>ODHC                                                                                                    | Sama Departmente<br>Nama Indones Altra antes (                                                                 |                               |
|                | (Antonio antonio antonio antonio antonio antonio antonio antonio antonio antonio antonio antonio antonio antoni | CARLEN ALTER POLICE STREET FILE                                                                                                    | And in the second second second second second second second second second second second second second second s | 24<br>(CB                     |
|                |                                                                                                    | 417 45                                                                                                    | Pro Debater                                                                                                    |                               |
|                | (1-1-1-1-1-1-1-1-1-1-1-1-1-1-1-1-1-1-1-                                                                         |                                                                                                    | 2005 http:///////////////////////////////////                                                                  |                               |
|                |                                                                                                    |                                                                                                    |                                                                                                    |                               |
| <b>1</b>       |                                                                                                    |                                                                                                    |                                                                                                    |                               |
| Ø              |                                                                                                    | Amono Gurup Pagesi George<br>Amono Gurup Pagesi George<br>Amono Amono Amono Amono Amono Amono Amono Amono Amono Amono Amono Amono Amono Amono Amono Amono Amono Amono Am                                                                                                    | Jorge Accorn: Querce Program Lectures<br>The In Chief Sector and Angenetic and                                 |                               |

Figura 33 Reporte PDF de Programa Anual de Comunicación Social para Ejercicio Fiscal 2010..

50. El sistema después de haber enviado la solicitud de Registro Estrategias y Programas lo quitará del buzón de registros de Estrategias y Programas capturados ubicado en la pestaña de Estrategia Programa (Figura 34).

|                 | > Añ                   | o Fiscal":                 |                            |              |
|-----------------|------------------------|----------------------------|----------------------------|--------------|
|                 |                        |                            |                            | Limpi        |
|                 |                        |                            |                            |              |
|                 | No se e                | encontraron solicitudes pe | ndientes                   |              |
| INTERNAL COLUMN | Estado de la Estademia | Tion de Solicitud          | Fecha de Elaboración de la | Estado de la |

Figura 34. Registro Terminado de Estrategias Y Programas.

### Registro de Estrategia y Programa en Promoción y Publi ad.

1. Ir a la opción correspondiente en el Módulo Estrategias y Programas >Registrar Promoción y Publicidad >Registrar Estrategias y Programas del menú usuario Cabeza de Sector o Entidad. (Figura 35).

| <ul> <li>Estrategias</li> <li>Comunicación Social</li> </ul> | 1                                                            |
|--------------------------------------------------------------|--------------------------------------------------------------|
| Promoción y Públicidad >                                     | Registrar Estrategia y<br>Programa                           |
| Consultar                                                    | Solventar Estrategia y<br>Programa<br>Modificar Estrategia y |
|                                                              | Programa<br>Ajustar Estrategia y Programa                    |
|                                                              | Cancelar Estrategia y<br>Programa                            |

Figura 35. Catálogo de Registro de Estrategia y Progra a.

2. En este punto se realiza dicha tarea. Para registrar una Estrategia y un programa para una Entidad o Sector, se deben realizar las siguientes acciones (Figura 36).

| 3 | Año Fiscal: |              |
|---|-------------|--------------|
|   | Regis       | trar Limpiar |
|   |             |              |
|   |             |              |

Figura 36 Registro de Estrategias y Programas.

3. Se debe de introducir el Año Fiscal y pulsar el botón de registrar para poder continuar con el registro de Estrategia y Programa (Figura 37).

| > Año Fiscal: 2010 |           |         |
|--------------------|-----------|---------|
|                    | Registrar | Limpiar |
|                    | 14        |         |
|                    |           |         |

Figura 37 Registro de Estrategias y Programas.

4. Después de haber pulsando el botón de Registrar, el sistema activará la pestaña de Estrategia y le mostrará al usuario Entidad, la Coordinación Sectorial, la Dependencia o Entidad, la Naturaleza Jurídica y Fecha de Elaboración al pertenece (Figura 38).

|                                             | Estrategia             | няканал                | Рюцини             | i Binnin | a Manufesta | - |
|---------------------------------------------|------------------------|------------------------|--------------------|----------|-------------|---|
|                                             |                        |                        |                    |          |             |   |
|                                             |                        | > Año Fiscal: 2010     |                    |          |             |   |
|                                             | > Coordinad            | iora Sectorial: JAQF   | Sector5            |          |             |   |
|                                             | > Depende              | encia/Entidad: JAQF    | entidad50          |          |             |   |
|                                             | > Natu                 | raleza Juridica: Organ | ismo Desconcentrac | io.      |             |   |
| 2                                           | Fecha de Elaboración d | le la solicitud: 27/0  | 8/2010             |          |             |   |
| > Misión*:                                  |                        |                        |                    |          |             |   |
| (Puede ecceltáril) acta 700 caracteres      | [                      |                        |                    |          |             |   |
| > Vision':                                  |                        |                        |                    |          |             |   |
| (Readin countrie) have TVO consciences 1100 |                        |                        |                    |          |             |   |
|                                             |                        |                        |                    |          |             |   |
|                                             |                        |                        |                    |          |             |   |
|                                             |                        |                        |                    |          |             |   |
|                                             |                        |                        |                    |          |             |   |
|                                             |                        |                        |                    |          |             |   |
|                                             |                        |                        |                    |          |             |   |
|                                             |                        |                        |                    |          |             |   |
|                                             |                        |                        |                    |          | (           |   |

Figura 38 Registro de Estrategia.

5. Para Formar la Estrategia es necesario llenar los campos requeridos como lo son: Misión, Visión y al menos uno de los Ejes Rectores del PND.

6. En caso de que Sector o Entidad pulse el botón guardar sin haber llenado los datos requeridos de la pestaña Estrategia, el Sistema desplegará para cada dato requerido un mensaje de campo requerido indicándole al Sector o Entidad que campo le falto llenar (Figura 39).

Dato requerido.

Figura 39 Mensaje de Dato Requerido.

7. En la parte inferior de la pantalla se encuentra Notas de la Entidad /Coordinadora esto no es un dato requerido pero existe en caso de que la ntidad quiera guardar un comentario en dicha estrategia.

8. Cada que se realiza una estrategia con toda la información completa y correcta, al pulsar el botón guardar, el sistema le mostrará al usuario el registro recién creado y adicionalmente presenta un mensaje indicándole al Sector o Entidad "Los datos generales de la estrategia han sido guardados", todo esto, con la finalidad de mostrar al Sector o Entidad que su operación de alta de estrategia fue exitosa (Figura 40)

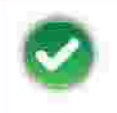

Los datos generales de la estrategia han sido guardados exitósamente.

Figura 40 Mensaje de Estrategia Guardada.

9. Cuando se haya guardado la información requerida en la pestaña de Estrategia lo posterior será pulsar el botón de siguiente para registrar las acciones que debe de realizar dicha Estrategia y Programa.

10. Después de haber pulsado el botón siguiente, el sistema activará la pestaña de Entornos del Mercado y le mostrará al usuario Entidad, la siguiente ventana (Figura 41).

| Enternos                          | Entorno de Mercado                       | 6                                                                            |
|-----------------------------------|------------------------------------------|------------------------------------------------------------------------------|
| ≥ Entorno del Mercado;            | > Metas Generales':                      | ≥ Temas Específicos de Promoción y<br>Publicidad y/o Ventajas Competitivas : |
| Web collar hats 750 casciers [38] | Punde extilled lights 700 Saischeren 100 | /Unde essellar hatta 700) caracterest                                        |
|                                   |                                          |                                                                              |
|                                   |                                          |                                                                              |

Figura 41 Registro de Acciones.

11. El Usuario Entidad deberá llenar los datos requeridos los Entornos de Mercado y pulsar el botón de guardar para ser procesado por el sistema (Figura 42).

#### Entorno de Mercado

| Entorno del Mercados:              | » Metas Generales ::                                                                                            | » Temas Específicos de Promoción y<br>Publicidad y/o Ventajas Competitivas? |
|------------------------------------|----------------------------------------------------------------------------------------------------|-----------------------------------------------------------------------------|
| Punda ecoliti Balta 709 caracteres | Funds could have TO cardenate III                                                                               | Puels comichana "00 casteres 1011                                           |
| Programa Cludadano 2011            | -Limpieza en Educación Primaria.<br>-Limpieza en Educación Secundaria<br>-Limpieza en Educación Media Superior. | -Fortalecer la Salud Social<br>-Fomentar el cuidado de Salones              |
|                                    |                                                                                                    |                                                                             |

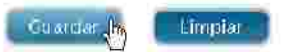

#### Figura 42 Registro de Acciones.

12. El sistema guardara los cambios realizados en la pestaña de Acciones y mostrará el siguiente mensaje al usuario Entidad confirmando que su información ha sido guardada (Figura 43).

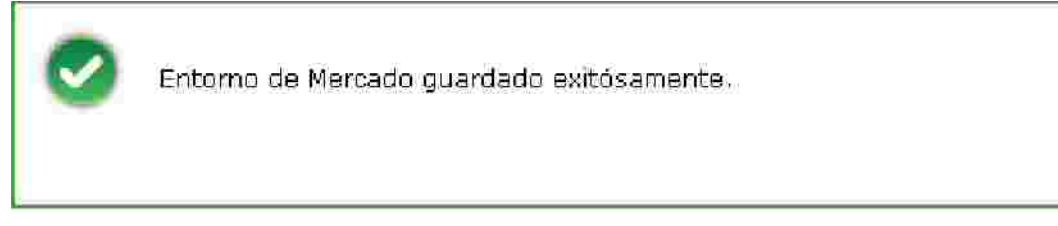

Figura 43. Mensaje de Guardada de Entornos.

13. El usuario Entidad puede guardar al menos una o más Entornos según sea su criterio (Figura 44).

#### Entorno de Mercado

| racteres (1)                 |
|------------------------------|
| ud Social<br>Iado de Salones |
|                              |

Figura 44 Registro de Acciones

14. El usuario Entidad mostrará en la parte inferior de la pantalla los registros que se han llenado de Entornos (Figura 45).

| Entorno del Mercado         | Netas Generales                                                                                                  | Temas Específicos de Promoción y<br>Publicidad γ/o Ventajas Competitivas                       |   |   |
|-----------------------------|----------------------------------------------------------------------------------------------------|------------------------------------------------------------------------------------------------|---|---|
| Programa Ciudadano 2011     | -Limpieza en Educación Primaria.<br>-Limpieza en Educación Secundaria.<br>-Limpieza en Educación Media Superior. | -Fortaleper la Salud Social<br>-Formentar el cuidado de Salones                                | 2 | 0 |
| Programa Ciudadano 2011 - 2 | -Mejoramiento de la Vivienda<br>-Abastecimiento de Canasta Básica<br>-Estabilidad de la Maneda Nexicana          | -Ayuda a la vivienda<br>-Desarrollo a los más necesitados<br>-Estabilidad de poder Adquisitivo | Ż | ۵ |

Figura 45 Registros Guardados en Acciones.

de pulsar el botón de 🥨 15. Para borrar los registros guardados en Entorno se según sea el criterio del usuario Entidad.

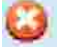

16. Para modificar los datos guardado en Entorno el usuario Entidad deberá pulsar el

donde el sistema le permitirá cambiar la información del registro botón de seleccionado (Figura 46).

#### Entorno de Mercado

|                                                                                             | Publicidad y/o Ventajas Competitivas':                                                                                |
|---------------------------------------------------------------------------------------------|----------------------------------------------------------------------------------------------------|
| arta PW caracteriat                                                                         | Public signifier North 200 caracterizer (1992)                                                                        |
| n Media y superior a los cuerpos<br>s<br>icia de Salarios de profesionistas a<br>Policiacos | -Minorización de Corrupción<br>-Mayor Seguridad Publica                                                               |
|                                                                                             | tuna ≫ sanctese [III]<br>ón Media y superior a los cuerpos<br>s<br>nota de Salarios de profesionistas a<br>Policiacos |

| Entorno del Mercado         | Hetas Gonerales                                                                                                  | Temas Específicos de Promoción y<br>Publicidad y/o Ventajas Competitivas                       |   |   |
|-----------------------------|----------------------------------------------------------------------------------------------------|------------------------------------------------------------------------------------------------|---|---|
| Programa Ciudadano 2011     | -Limpieza en Educación Primaria.<br>-Limpieza en Educación Secundaria.<br>-Limpieza en Educación Media Superior. | -Fortalecer la Salud Social<br>-Formentar el cuidado de Salones                                | Z | ۵ |
| Programa Ciudadano 2011 - 2 | -Mejoranvento de la Viviende<br>Abastecimiento de Canasta Básica<br>Estabilidad de la Maneda Mexicana            | -Ayuda a la vivienda<br>-Desarrollo a los más necesitados<br>-Estabilidad de poder Adquisitivo | ׎ | O |
| <b>«</b>                    | Página 1 de 1                                                                                                    | 2                                                                                              |   |   |
| Figura                      | 46 Modificación de Entorno Registradas                                                                           |                                                                                                |   |   |

17. El Usuario Entidad ya que haya modificado la información de Entornos deberá salvar los cambio pulsando el botón guardar.

18. El Sistema le mostrará al usuario Entidad el mensaje de confirmación de que su información ha sido guardada (Figura 47).

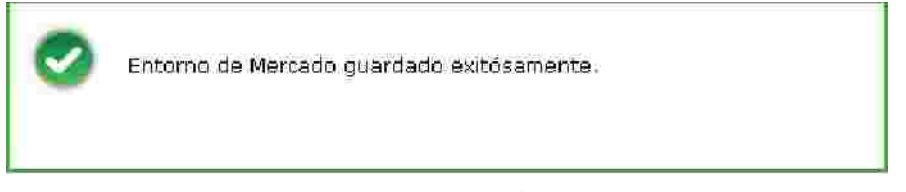

Figura 47 Mensaje de Entorno de Mercado Modificada Guardada.

19. Una vez que el usuario haya guardado las Entornos ntes deberá pulsar el botón de siguiente para activar y registrar el registro de Programa.

20. La pestaña de Programa le mostrará al usuario Enti la información de lo que ha capturado anteriormente en las pestañas anteriores junto con los campos correspondientes a esta pestaña como lo son: Presupuesto Anual, Acumulados en Campañas y Diferencia (Figura 48).

| ► Año Fiscal: 2010                            |                       |
|-----------------------------------------------|-----------------------|
| Coordinadora Sectorial: JAQF Sec              | tor5                  |
| > Dependencia o Entidad: JAQF enti            | dad50                 |
| > Naturaleza Jurídica: Organism               | o Desconcentrado      |
| Fecha de Elaboración de la Solicitud: 24/08/2 | 010                   |
| Presupuesto Anual:                            | 0.00 (miles de pesos) |
| > Acumulado en Campañas:                      | 0.00 (miles de pesos) |
| > Diferencia:                                 | 0.00 (miles de pesos) |

Figura 48 Registro de Programa.

21. Presupuesto Anual se refiere a el dinero estimado estas Estrategias y Programas, El Acumulado en campañas se refiere al presupuesto utilizado para diferentes campañas registradas y la diferencia se refiere al presupuesto sobrante de esta operación (Figura 49)

| > Año Fistal:                               | 2010                 |                  |
|---------------------------------------------|----------------------|------------------|
| <ul> <li>Coordinadora Sectorial;</li> </ul> | JAQF Sector5         |                  |
| > Dependencia o Entidad:                    | JAQF entidad50       |                  |
| > Naturaleza Jurídica:                      | Organismo Desconcent | rado             |
| Fecha de Elaboración de la Solicitud:       | 24/08/2010           |                  |
| <ul> <li>Presupuesto Anual:</li> </ul>      | 10,000,000 00        | (miles de pesos) |
| Acumulado en Campañas:                      | 0.00                 | (miles de pesos) |
| » Diferencia:                               | 10,000,000.00        | (miles de pesos) |

Figura 49 Registro de Programa.

22. Para guardar la información registrada se deberá p lsar el botón de guardar (Figura 50).

El programa ha sido guardado exitosamente.

Figura 50 Guardado de Programa

23. El siguiente paso es pulsar el botón de Agregar Campaña, donde se capturaron los datos Generales de la Campaña (Figura 51)

Figura 51 Pantalla de Datos Generales de Campaña.

| Datos Generalos Di El comunicación de la comunicación de la comunicaci |                 |
|----------------------------------------------------------------------------------------------------|-----------------|
| > Nombre de la Campaña 1                                                                                                    | T               |
| Toma Especifico 1:Seloculone-                                                                                                    | <b>v</b>        |
| > Meta a Alcanzar 1                                                                                                    | 1               |
| > Objetivo de Comunicación Planete Contentrate Too resolvere                                                                                                    |                 |
| Sicilia                                                                                                    | nte 🚺 Limpiar 🖡 |

24. Se deberá de registrar la información requerida de la campaña como Nombre de Campaña, Tema Especifico, Meta a Alcanzar y Objetivo de la Comunicación.
25. El Campo llamado Tema Especifico desplegará en forma de lista los Temas Específicos capturados en la pestaña de Estrategia (Figura 52)

| Datos fienerales |                                                                        |         |
|------------------|------------------------------------------------------------------------|---------|
| > Nombr          | re de la Campaña 1                                                     |         |
|                  | Tema Especifico :Seleccione 😿                                          |         |
| ) b              | Meta a Alcanzar :Seleccione                                            |         |
| > Objetivo d     | de Comunicación.": Hortver en la Salud Sonnal Economicar de poder Xidu | ISILIVO |
|                  |                                                                        |         |

Figura 52 Selección de Objetivo de Comunicación.

26. Después de haber llenado los datos generales de la campaña se deberá pulsar el botón de siguiente para poder introducir información a Datos Comple (Figura 53).

| Datos Generales | Anne succession and the State | Contraction and the second second second second second second second second second second second second second                 |
|-----------------|-------------------------------|----------------------------------------------------------------------------------------------------|
|                 | 2 Nombre de la Campaña        | Cuida a México                                                                                                    |
|                 | > Tema Específico             | -Fortalecer la Salud Social -Formentar el cuidado de Salones 🥃                                                                 |
|                 | > Meta a Alcanzar             | Personas de Todas las Edades Ciudando un Mejor México                                                                          |
|                 | > Objetivo de Comunicación    | -Puede ecolor hanta 700 carecterar (211)                                                                                       |
|                 |                               | Transmitir a las personas de todas las edades que hay que cuidar los<br>patrimonios de la nacion y respetar lo que es de todos |
|                 |                               | Sigularita (b. Limptar                                                                                                    |

Figura 53 Registro de Datos Generales de Campaña.

27. La siguiente pantalla muestra los Datos Complementarios de Campaña.

28. El usuario Entidad Deberá Seleccionar los datos requeridos como se visualizan en el siguiente ejemplo (Figura 54).

| Datos Complementarios Complementarios |
|---------------------------------------|
| Versiones : Ver                       |
| > Vigencia 1                          |
| Población Objetivo Ver.               |
| > Plan de medios a utilizar: Ver      |
| Guardar                               |
|                                       |
|                                       |

Figura 54 Pantalla de Datos Complementarios.

29. El campo Versiones se refiere al tipo de versión o versiones que puede tener una campaña; una campaña debe de tener al menos una versión o más de una campaña junto con el periodo de duración de cada versión.

| 30. Para | que el sister | ma procese una | o más versior | es es necesari | o pulsar el botón de |
|----------|---------------|----------------|---------------|----------------|----------------------|
| guardar  | Guardar       | (Figura 55).   |               |                |                      |

| *:                   |                                       |         |
|----------------------|---------------------------------------|---------|
| > Fecha<br>Inicio *: | 27/08/2010 Fecha Fin 31/08/201        | 0       |
|                      | Cuardar 🔥                             | Limpiar |
|                      | Nombre Fecha de Fecha de Estado       |         |
| Quiere a Més         | xico 1 28/08/2010 31/08/2010 REGIST & | e 🇯 🦉   |
|                      |                                       |         |

31. El periodo de Versión de campaña debe de ser mayor a la fecha actual (de hoy) ya que se da por entendido que la versión de campaña debe de tener una fecha programada de Inicio y una fecha programada de Fin.

32. En caso de que el usuario Entidad quiera modificar la versión de la campaña deberá pulsar el botón .

33. En caso de que se quiera borrar la versión de una paña se deberá de pulsar el botón **X**.

34. En caso de agregar creatividad a una versión de campaña se deberá de pulsar el botón de 📶.

a) El sistema le mostrará al usuario Entidad la pantal de creatividad como se muestra a continuación (Figura 56).

| Datos lumeralas Datais Complementarios | Creatividades                                    |
|----------------------------------------|--------------------------------------------------|
| Nombre de la Version:                  | Quiere a México 1                                |
| Vigencia:                              | Del 28 de Agosto de 2010 al 31 de Agosto de 2010 |
| Fin de Vigencia:                       | 201624.65                                        |
| Creatividad **                         | Browee                                           |
| Nombre 3                               |                                                  |
| Descripción                            | (Puede sscribir lästa 700 Geesceres)             |
|                                        | <b></b>                                          |
|                                        |                                                  |
|                                        | X                                                |
|                                        | Guardar                                          |

Figura 56 Registro de Creatividad por Versión de Campaña.

b) El campo requerido llamado Creatividad es para subir de uno a más archivos por cada versión de campaña. Los archivos admitidos para este campo son extensiones: ZIP, RAR, PDF, TXT, DOC, XLS, JPG, BMP y GIF este campo no admite extensiones ejecutables.

c) El campo Nombre se refiere nombre del archivo que se está subiendo al sistema para la versión de campaña.

d) El campo Descripción se refiere a que el usuario En dad puede poner la descripción del archivo que se está subiendo a la versión de campaña.

e) Para guardar los archivos de creatividad es necesario pulsar el botón de guardar. El sistema mostrará el siguiente mensaje de confirmación I usuario Entidad de que la información ha sido guardada correctamente (Figura 57)

| 0 | Su solicitud fue procesada exitosamente. |
|---|------------------------------------------|
|   |                                          |

Figura 57 Mensaje de Registro de Archivo para de Creatividad.

f) Si el usuario Entidad guardo un archivo de creatividad el sistema mostrará en la parte inferior de registros los registros que fueron capturados (Figura 58).

| Fecha Hora               |          | Nombre         | Descripción                                       |   |
|--------------------------|----------|----------------|---------------------------------------------------|---|
| 2010-08-24<br>13:25:31.0 | ejemplar |                | Ejemplar es el nombre de archivo de este ejemplo. | × |
|                          |          | 🔣 💽 Página 1 d | le 1 🎫 🐝                                          |   |

Figura 58 Contenedor de Registros de Archivos de Creat vidad.

g) Para borrar los registros capturados se debe seleccionar el archivo deseado y luego pulsar el botón de 🞉.

h) Para descargar los archivos de creatividad del sistema se debe seleccionar el archivo deseado y luego pulsar el botón Descargar.

35. Para poder regresar a Datos complementarios pulsar la pestaña con el mismo nombre.

36. El campo de vigencia se llenara una vez que se haya limitado el periodo de versión de campaña (Figura 59).

> Vigencia ": Del 25 de agosto de 2010 al 31 de agosto de 2010

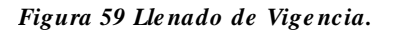

37. El campo de Población Objetivo Primaria se refiere al público al que va dirigida la campaña (Figura 60).

|  | > Sexo*:                                   | Mujeres y Hombres                                 | ~                                                             |
|--|--------------------------------------------|---------------------------------------------------|---------------------------------------------------------------|
|  | > Población*:                              | Rural                                             | ~                                                             |
|  | > Edad*:                                   | 0 - 12 años ☑<br>13 - 18 años ☑<br>19 - 24 años □ | 25 - 34 años<br>35 - 44 años<br>45 - 64 años<br>65 o más años |
|  | > NSE:                                     | AB<br>C+<br>C<br>C                                | D+<br>D<br>E                                                  |
|  | > Características<br>(Puede escribir hasta | respecíficas:<br>700 caracteres) (150)            |                                                               |
|  | Seguridad a person                         | nas mayores de 60 años y menores d                | le 18 años de esdad                                           |

Figura 60 Registro de campo Población Objetivo Primari de Campaña.

38. Plan de Medios a Utilizar es un campo requerido donde se capturaron los medios publicitarios donde estará contenida esta campaña.

39. En esta sección se tiene contemplado los Recursos por el Tipo de Medios, es decir el presupuesto que se tiene de la cam con los son los medios publicitarios (\$ costos) (Figura 61).

| Plan de medios a utilizar: | Ver 🕷                                                            | 9                              |
|----------------------------|------------------------------------------------------------------|--------------------------------|
|                            | > Medios a Utilizar<br>Tiempos Oficiales T                       | iempos Comerciales             |
|                            | V Televisión                                                     | sión                           |
|                            | Radio Radio                                                      |                                |
|                            | <ul> <li>Recursos Programados por Tipo de Medio</li> </ul>       | й                              |
|                            | Televisoras                                                      | 22,222.00                      |
|                            | Radiodifusoras                                                   | 222.00                         |
|                            | Diarios Editados en el DF                                        | 5,742.00                       |
|                            | Diarios Editados en los Estados                                  | 55.00                          |
|                            | Revistas                                                         | 555.00                         |
|                            | Medios Complementarios                                           | \$55.00                        |
|                            | Medios Electrónicos Internacionales                              | 8,888.00                       |
|                            | Medios Impresos Internacionales                                  | 22,220.00                      |
|                            | Medios Públicos                                                  | 4,545.00                       |
|                            | Pre-Estudios                                                     | 454.00                         |
|                            | Post-Estudios                                                    | 4,545,454.00                   |
|                            | Diseño, Producción, Preproducción, Post-<br>producción y copiado | 555,555.00                     |
|                            | Presupuesto asignado a la Campaña:                               | 5,166,467.00 Miles de          |
|                            | Porcentaje que representa la campaña en<br>la partida 3702:      | 51.66                          |
|                            | Presupuesto disponible:                                          | 4,833,533.00 Miles de<br>pesos |

Figura 61 Pantalla de Plan de Medios a utilizar de Cam aña

40. El usuario Entidad debe según sea su criterio debe de los valores programados con el presupuesto para dicha campaña y gastar exactamente el presupuesto disponible.

41. Ya que se hayan llenado los campos de medios. el sistema hará el cálculo de Presupuesto asignado a la Campaña (1), el Porcentaje que Representa la Campaña en partida 3702 (2) y el Presupuesto Disponible.(3) (Figura 62).

| Plan de medios a utilizar: | Ver M                                                                                                    |                                |
|----------------------------|----------------------------------------------------------------------------------------------------|--------------------------------|
|                            | <ul> <li>&gt; Medios a Utilizar</li> <li>Tiempos Oficiales</li> <li>✓ Televisión</li> <li>✓ Televisión</li> <li>✓ Radio</li> <li>✓ Radio</li> </ul> | iempos Comerciales<br>sión     |
|                            | > Recursos Programados por Tipo de Medi                                                                                                    | b:                             |
|                            | Televisoras                                                                                                    | 22,222.00                      |
|                            | Radiodifusoras                                                                                                    | 222.00                         |
|                            | Diarios Editados en el DF                                                                                                    | 5,742.00                       |
|                            | Diarios Editados en los Estados                                                                                                    | 55.00                          |
|                            | Revistas                                                                                                    | 555.00                         |
|                            | Medios Complementarios                                                                                                    | 555.00                         |
|                            | Medios Electrónicos Internacionales                                                                                                    | 8,888.00                       |
|                            | Medios Impresos Internacionales                                                                                                    | 22,220.00                      |
|                            | Medios Públicos                                                                                                    | 4,545.00                       |
|                            | Pre-Estudios                                                                                                    | 454.00                         |
|                            | Post-Estudios                                                                                                    | 4,545,454.00                   |
|                            | Diseño, Producción, Preproducción, Post-<br>producción y copiado                                                                                    | \$55,555.00                    |
|                            | Presupuesto asignado a la Campaña;                                                                                                    | 5,166,467.00 Miles de          |
|                            | Porcentaje que representa la campaña en<br>la partida 3702:                                                                                         | 51.66 %                        |
|                            | Presupuesto disponible:                                                                                                    | 4,833,533.00 Miles de<br>pesos |

Figura 62 Registro de Plan de Medios a utilizar de Cam ña.

42. Para guardar cambios el usuario Entidad debe se pulsar el botón de guardar esperando a que el sistema muestre el mensaje de que la solicitud fue procesada exitosamente (Figura 63)

| 0 | Su solicitud fue procesada exitosamente. |
|---|------------------------------------------|
| - |                                          |

Figura 63 Mensaje de Registro de Archivo para de Creat vidad.

43. Para Finalizar con la Captura de Estrategias y Programas es necesario pulsar el botón Enviar

44. El pulsar el botón de Enviar, la pestaña de Vista Previa será mostrada al usuario Entidad en donde el sistema le mostrará el resumen de información que se haya generado en el módulo de Estrategias y Programas (Figura 64).

|                                                                   |            | > And Flocar 2010                                                      |                    |                                                       |
|-------------------------------------------------------------------|------------|------------------------------------------------------------------------|--------------------|-------------------------------------------------------|
|                                                                   |            | Demonstration Function (ARCE Sectors                                   |                    |                                                       |
|                                                                   |            | <ul> <li>Hataraliza (million) Granicina, Descriptionalizado</li> </ul> | 8                  |                                                       |
|                                                                   |            | Fecha ne Bishnesción de la Sollortoit: 27/06/2010                      | Α                  |                                                       |
|                                                                   |            | II. Estale de la Estimuja en PROCESO                                   |                    |                                                       |
|                                                                   |            | <ul> <li>Tipo de la Unima Solicitiza: Pegietro</li> </ul>              |                    |                                                       |
|                                                                   |            | <ul> <li>Ectade da la Ultima Solicitori, CREADA</li> </ul>             |                    |                                                       |
| Minian                                                            |            |                                                                        |                    |                                                       |
| Mana<br>All Mer ettr appeters                                     | Fodest     |                                                                        |                    |                                                       |
| Matin<br>Alli Mar ette opposition                                 | Fechanica  |                                                                        |                    |                                                       |
| Matin<br>Alli Mer ette oppeffice<br>Entornée                      | Frederica  |                                                                        |                    |                                                       |
| Slatin<br>autoritis ette angestisch<br>Batomis                    | Final Inc. |                                                                        | Noted Start Trees  |                                                       |
| slatin<br>attilitie etti oppefici<br>Entomia                      |            |                                                                        |                    |                                                       |
| Sjann<br>Alli Mist o La oppositation<br>Bistomica<br>Transformica |            | Minist Growties                                                        | Top of EasterPoor  | a Prosensation e Professional a / A many addre Garace |
| Sjanin<br>Allinke olis oppilisi<br>Eatomás<br>Varial Listo de Sal |            | Ngine 1 de 1                                                           | Topol Contribution |                                                       |

Figura 64 Vista Previa de Estrategias y Programas.

45. Cuando el usuario Entidad este seguro de que la información de las Estrategias y Programas es correcta deberá de pulsar el botón siguie donde deberá posteriormente

pulsar Confirmar Envío

Confirmar Envio

46. Después de pulsar el botón de Confirmar Envió el sistema le hará llagar la ud de Registro de Estrategias y Programas a un Coordinador de Sector.

47. Cuando la solicitud de Registro de Estrategias y Programas se haya enviado el sistema desplegará reporte PDF como acuse de su solicitud.

48. El reporte generado de PDF en la primera página mostrará la estrategia generada por el usuario Entidad (Figura 65).

|          | 🕒 🍙 - 🍕 | )   ->- 🕹 🔳 / 2                                                                                                    | 2 🕘 🕘 43.1% - 🕴                                                                                                    | 🖬 🚹 Eina                                  |          |
|----------|---------|----------------------------------------------------------------------------------------------------|----------------------------------------------------------------------------------------------------|-------------------------------------------|----------|
| ß        |         | ESTRATEGIA ANU                                                                                                    | AL DE FROMOCIÓN Y PUBLICID                                                                                                    | AD PARA EL EJERCICIO FIS                  | CAL 2010 |
| ØŤ.      |         | Discontinuer (Introd)<br>Heapting (Jurnal<br>Colde to soliter<br>Frain or estimation                                                                                                    | Jack en<br>Openen he<br>JAAF 6<br>15 te Auge                                                                                                    | anc<br>mentair<br>milite<br>milite        |          |
|          |         | Vesion:                                                                                                    | na manya paman kanan ya kanan ya kanan kanan kanan kanan kanan kanan kanan kanan kanan kanan kanan kanan kanan<br>Manan ya kanan kanan kanan kanan kanan kanan kanan kanan kanan kanan kanan kanan kanan kanan kanan kanan kanan k | 1                                         |          |
|          |         | Ref of the set of the set of | Inco<br>Incomente alla filos<br>non hormani activitati<br>na la collanzación<br>cuas contantación<br>cuas contanta y organización dan side, desiriori<br>de                                                                        |                                           | 96001464 |
|          |         | Figure Linear Ex.                                                                                                    |                                                                                                    |                                           |          |
| <b>R</b> |         | Jurge Artania Gurae                                                                                                    | Frageou Sector                                                                                                    | کارچند آمانیس کا بازید کا میروند کا محرف  |          |
| Ø        |         |                                                                                                    | nana ini kumula jaipat                                                                                                    | en ( fra hillar a universita a a la sense | autors ( |

Figura 65 Reporte PDF de Estrategia Anual de Comunicación Social para Ejercicio Fiscal 2010.

49. El reporte generado de PDF en la segunda página mostrará el programa generada por el usuario Entidad. (Figura 66).

| Farestfaction ( Tonital )                                                                                                    |                                                                                                    |                                                                                                    |                                                                                                    |
|----------------------------------------------------------------------------------------------------|----------------------------------------------------------------------------------------------------|----------------------------------------------------------------------------------------------------|----------------------------------------------------------------------------------------------------|
| Fatta (Exiliariya Diri                                                                                                    | 2 a vas a 270                                                                                                    |                                                                                                    |                                                                                                    |
|                                                                                                    |                                                                                                    |                                                                                                    | HIRE SECTION IN CONTRACTOR OF CONTRACTOR OF |
| Province and the                                                                                                    | And the case of the case of th |                                                                                                    |                                                                                                    |
|                                                                                                    |                                                                                                    | Antimul Acid marchine Mark.                                                                                                    | 107023-0010                                                                                                    |
|                                                                                                    | Contration of the Contration of the Contration o | and the second second s |                                                                                                    |
|                                                                                                    |                                                                                                    |                                                                                                    |                                                                                                    |
|                                                                                                    | See protein                                                                                                    | and the second second s | and the second second se                                                                                                    |
|                                                                                                    |                                                                                                    |                                                                                                    |                                                                                                    |
| -                                                                                                    | Sector Manager and Sector and                                                                                                    |                                                                                                    |                                                                                                    |
| things in to record a                                                                                                    | Occurs of surfacements billing with                                                                                                    | 728/8/10                                                                                                    | 10000.2018                                                                                                    |
| Deeper 2                                                                                                    | Presses + Heuseborn Heusey VH (1021)                                                                                                    | April Antonio Contra Contra Co | 0.05                                                                                                    |
| and the second second sec | THE OWNER WATCHING TO BE A DESCRIPTION OF THE OWNER OF THE OWNER OWNER OWNER OWNER OWNER OWNER OWNER OWNER OWNER OWNER OWNER OWNER OWNER OWNER OWNER OWNER OWNER OWNER OWNER OWNER OWNER OWNER OWNER OWNER OWNER OWNER OWNER OWNER OWNER OWNER OWNE                                                                                                    | Dans Tahata et al 12-                                                                                                    | 000                                                                                                    |
| College in complexity                                                                                                    | Note baselist all contributions produced to many the excitation of Parameters                                                                                                    | COURSE TRUTTE OF THE CAMPUS                                                                                                    | 0.00                                                                                                    |
| Contractor to avoid                                                                                                    | Color Labora presso                                                                                                    | and a strength of the strength of the strength |                                                                                                    |
| Convert.                                                                                                    | 20C                                                                                                    | Martine Tourney of States in 1999                                                                                                    | 112                                                                                                    |
|                                                                                                    |                                                                                                    | which a surgery many house                                                                                                    |                                                                                                    |
| A                                                                                                    | Circles - United States - States - States                                                                                                    | The later of the later of the later                                                                                                    |                                                                                                    |
|                                                                                                    | TA C. DICAMI, KICO                                                                                                    | Distantia                                                                                                    | 100                                                                                                    |
|                                                                                                    | Hot is                                                                                                    | Pallana                                                                                                    | 1.0                                                                                                    |
|                                                                                                    |                                                                                                    | Darks Propagate, Symptom, Fighermanner                                                                                                    | 0.01                                                                                                    |
| Name in a caracter                                                                                                    | 31 - Ager & 201 (3) in Ager & 201                                                                                                    |                                                                                                    | the second second                                                                                                    |
|                                                                                                    |                                                                                                    | Contraction on Colonia in Colonia in Colonia |                                                                                                    |
|                                                                                                    |                                                                                                    |                                                                                                    |                                                                                                    |
|                                                                                                    |                                                                                                    |                                                                                                    | ········                                                                                                    |
|                                                                                                    |                                                                                                    |                                                                                                    |                                                                                                    |
|                                                                                                    |                                                                                                    |                                                                                                    |                                                                                                    |
|                                                                                                    |                                                                                                    |                                                                                                    |                                                                                                    |
|                                                                                                    |                                                                                                    |                                                                                                    |                                                                                                    |
|                                                                                                    |                                                                                                    | UNITABLE DISSURPTION CONTRACTORS                                                                                                    |                                                                                                    |
|                                                                                                    | ge Antonia Clutzz Fragona Saltas                                                                                                    | 2019 Artonia Guilest Projects Sactors                                                                                                    |                                                                                                    |

Figura 66 Reporte PDF de Programa Anual de Comunicación Social para Ejercicio Fiscal 2010..

50. El sistema después de haber enviado la solicitud de Registro Estrategias y Programas lo quitará del buzón de registros de Estrategias y Programas capturados ubicado en la pestaña de Estrategia Programa (Figura 67).

|            |                         |                           | R                                       | egistrar Limpia           |
|------------|-------------------------|---------------------------|-----------------------------------------|---------------------------|
|            |                         |                           |                                         |                           |
|            | No se e                 | ncontraron solicitudes pe | ndientes                                |                           |
| Año Fiscal | Estado de la Estrategia | Tipo de Solicitud         | Fecha de Elaboración de la<br>Solicitud | Estado de la<br>Solicitud |
|            |                         |                           |                                         |                           |

Figura 67 Registro Terminado de Estrategias Y Programas.

# 1.3. Solventar Estrategias y Programas.

Primeramente se explicará como Solventar Estrategias y Programas, posteriormente se explicará que la Cabeza de Sector, recibido por la DGNC y eventualmente evaluado por el personal adscrito a la DGNC.

Solventación de Comunicación Social > Estrategias y Programas

1. Ir a la opción correspondiente en el Módulo de Comunicación Social > Solventar Estrategias y Programas del menú usuario Cabeza de Sector o Entidad (Figura 1).

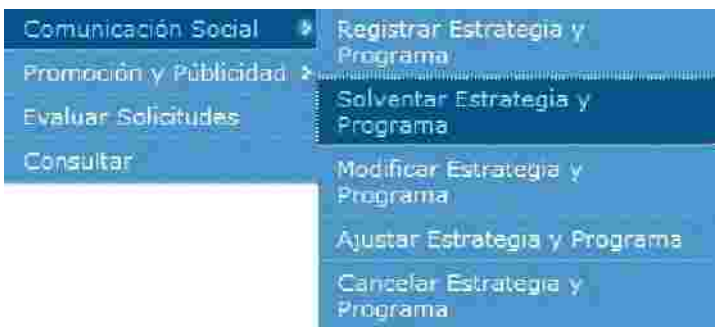

Figura 1 Catálogo de Solventación en Comunicación Social de Estrategia y Programa.

3. Para que puedan existir las solicitudes de solventación, la solicitud tuvo que haber pasado por toda la evaluación de la DGNC como una solicitud "Para Observar y autorización de registro".

4. La siguiente pantalla que el sistema presentara para solventación de Estrategias y Programas es el siguiente (Figura 2).

| stedias disponible | s para solventar           |                   |                                         |                        |            |
|--------------------|----------------------------|-------------------|-----------------------------------------|------------------------|------------|
| Ano Fiscal         | Estodo de la<br>Estratenia | Tipo de Solicitud | Fecha de Elaboración<br>de la Solicitud | Estado de la Solicitud |            |
| 103                | EN PROGESO                 | Registro          | 24/08/2010                              | OBSERVADA              | P          |
| «                  |                            | Página 1 de 1     |                                         |                        | <b>( )</b> |
| citudes de solvent | ación pendientes :         |                   |                                         |                        |            |
| A41 544 14         | Estado de la               | No se encon       | tro información<br>Encharde Elaboración | <b>BREWS</b> EN        | i.         |
| Ano Fiscal         | Estrategia                 | Tipo de Solicitud | de la Solicitud                         | Estado de la Soncitud  |            |

Figura 2. Comunicación Social >Solventación de Estrategias y Programas.

- 5. Se deberá de seleccionar la solicitud a solventar y pu botón de 🖉 (editar).
- 6. Cuando se haya pulsar el botón de 🎤 (editar) a la solicitud, aparecerá un mensaje de confirmación para comenzar la solventación de la estrategia (Figura 3).

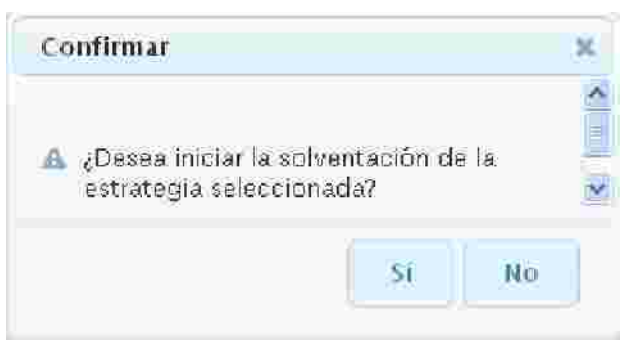

Figura 3 Solventación de Estrategias y Programas.

7. En caso de que el usuario pulse el botón de No se cancelará este proceso para esta solicitud.

8. En caso de pulsar el botón Si la solicitud cambiara a en proceso de solventación.

9. Se podrá modificar la información que contenga la solicitud (Figura 4).

|                                                                                                    | Condications Security (A0) Second                                                                                                    |
|----------------------------------------------------------------------------------------------------|----------------------------------------------------------------------------------------------------|
|                                                                                                    | # Cempendes.com/Contribution JAOF entitled 50                                                                                                    |
|                                                                                                    | <ul> <li>Maturatera Juniti = Orgunizatio - Desconden toxido</li> </ul>                                                                                                 |
| Netamic 1                                                                                                    | Electra de Elaboración de la Solicitud Solicit, 2010                                                                                                    |
| Not a self reaction to the second second sec                      |                                                                                                    |
|                                                                                                    |                                                                                                    |
| n Namill<br>National (Samillanda)<br>Ser ilmonda, vez a un intejor n'uniero de comunidades como lider, ul                                                                                                    | ofrecer in mejor experiencia de gobierno para el dudadeno y el mejor lugar para trabajar para nuestras familias, derivado de una constante innovación óvica.           |
| Namm<br>ndr andfriktie Stractor, ()<br>Strift odd, vez a in hojor numero de comunidades como lider, id<br>Ejest Festame del 1400 (Elija uno o mjasji<br>sectame del 1400 (Elija uno o mjasji)                                                                                                    | offecer in mejor experiencia de goblerno para el dudadano y el mejor lugar para trabajar para nuestras familias, derivado de una constante innovación divica           |
| Namen<br>Nete and (Nete Stancker, III)<br>Strift out, vez + in never numero de comunidades como lider, al<br>Ejes Restante del Milli Elija uno a myksjij<br>III EST+DO OF BEREENO V SEGUEDERO<br>V ECOMONIA CONSETTUES V DEBREGODE DE EN 106600                                                                                                    | ofrecer in mejor experiencia de goblerno para el dudadano y el mejor lugar para trabajar para nuestras familias, derivado de una constante innovacion dvica            |
| Namm<br>ndi suntiriana 20 metao: []<br>Ser di osda, vez a un inavor numero de comunidades como lider, al<br>Eges Restanas del 1940 Ellis uno o install<br>Estrado del 1940 Ellis uno o install<br>Estrado del 1940 Ellis uno o install<br>Estrado del 1940 Ellis uno o install<br>Estrado del 1940 Ellis uno o install<br>Estrado del 1940 Ellis uno o install<br>Estrado del 1940 Ellis uno o install<br>Estrado del 1940 Ellis uno o installo<br>Estrado del 1940 Ellis uno o installo<br>Estrado del 1940 del 1940 Ellis del 1940 Ellis del 1940 Ellis del 1940 Ellis del 1940 Ellis del 1940 Ellis del 1940 Ellis del 1940 Ellis del 1940 del 1940 Ellis del 1940 del 1940 | ofrecer in mejor experiencia de gobierno para el dúdadano y el mejor lugar para trabajar para nuestra: tamilias, derivado de una constante inno vadoa dvia.            |
| Namm<br>Inde entitiere Stenstee                                                                                                    | offecer in mejor experiencia de goblerno para el dudadano y el mejor lugar para trabajar para nuestras familias, derivado de una constante innovación divia.           |
|                                                                                                    | offecer in mejor cyperfendix de gobierno para el dúdadano y el mejor lugar para trabajar para nuestras familias, definado de una constante inno vadon divin.  <br>NOLE |

Figura 4 Solventación de Estrategias y Programas.

10. Si son modificados los datos por alguna razón se deberá de pulsar el botón

Guardar (guardar) para que los cambios sean procesados por el sistema.

11. Se tiene que tomar en cuenta que la Estrategia tiene campos requeridos como lo son Misión, Visión y al menos uno de los Ejes Rectores del PND.

12. En caso de que Sector o Entidad pulse el botón guardar sin haber llenado los datos requeridos de la pestaña Estrategia El Sistema desplegará para cada dato requerido un mensaje de campo requerido indicándole al Sector o Entidad que campo le falto llenar (Figura 5).

Dato requerido.

Figura 5 Mensaje de Dato Requerido.

13. Cada que se realiza una estrategia con toda la información completa y correcta, al pulsar guardar, el sistema le mostrará al usuario el registro recién creado y adicionalmente presenta un mensaje indicándole al Sector o Entidad "Los datos generales de la estrategia han sido guardados", todo esto, con la finalidad de mostrar al Sector o Entidad que su operación de alta de estrategia fue exitosa (Figura 6).

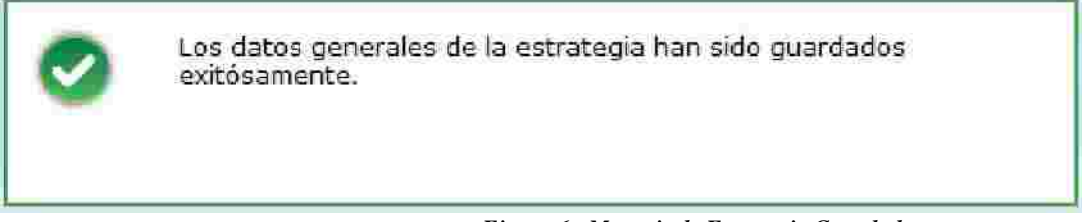

Figura 6. Mensaje de Estrategia Guardada.

14. Cuando se haya guardado la información requerida en la pestaña de Estrategia lo posterior será pulsar el botón de siguiente para registrar las acciones que debe de realizar dicha Estrategia y Programa.

15. Después de haber pulsado el botón de siguiente, el sistema activará la pestaña de Estrategia y le mostrará al usuario Entidad, la siguiente venta gura 7).

| Acciones                              | Acciones                               |                                                                                                   |
|---------------------------------------|----------------------------------------|---------------------------------------------------------------------------------------------------|
| s Programa y Apartado:"               | Acciones Gubernamentales Prioritarias: | <ul> <li>Temas Específicos Derivados de las<br/>Acciones Gubernamentales Prioritarios"</li> </ul> |
| (Punde escribir Fassa 700 carasteres) | (2veck; excribir tasts 700 sammeres)   | (Fueds estrillér hasts 760 zaracteres)                                                            |
|                                       |                                        |                                                                                                   |

Figura 7 Registro de Acciones.

16. El Usuario Entidad deberá llenar los datos requeridos de Acciones y pulsar el botón de guardar para ser procesado por el sistema (Figura 8).

#### Acciones

| Programa y Apartado:*               | <ul> <li>Acciones Gubernamentales Prioritarias."</li> </ul> | <ul> <li>Temas Específicos Derivados de las<br/>Acciones Gubernamentales Prioritarios:"</li> </ul> |
|-------------------------------------|-------------------------------------------------------------|----------------------------------------------------------------------------------------------------|
| Fuede excribie basts 700 execteres) | (Puede escribir hasta 700 caracteres)                       | (Puese astribit hasts /00 caracteries)                                                             |
| Programa Ciudadano 2011             | -Forestacion<br>-Fomento a la Educacion<br>-Leyes Civicas   | Impulso al nacionalismo                                                                            |
|                                     |                                                             | Guardar JK, Limpiar                                                                                |

Figura 8 Registro de Acciones.

17. El sistema guardara los cambios realizados en la pestaña de Acciones y mostrará el siguiente mensaje al usuario Entidad confirmando que s informacion ha sido guardada (Figura 9).

| 0        | Acción guardada exitósamente. |
|----------|-------------------------------|
| Figura 9 | 9 Mensaje de Acción Guardada. |

18. El usuario Entidad puede Guardar al menos una o más acciones según sea su criterio (Figura 10).

|                                           | Acciones                                 |                                                                                |
|-------------------------------------------|------------------------------------------|--------------------------------------------------------------------------------|
| <ul> <li>Programa y Apartado;"</li> </ul> | 3 Acciones Gubernamentales Prioritarias: | > Temas Específicos Derivados de las<br>Acciones Gubernamentales Prioritarios: |
| (Puede escribir Nasta 700 coracterat)     | (Punde #scribir hasts 700 caracteres)    | (Purde excitive trasts 700 excepters)                                          |
| Programa Ciudadano 2011 A-223             | Motivación ciudadana con la limpieza     | Cuidado Ecologico 2011                                                         |
|                                           |                                          |                                                                                |
|                                           |                                          | Guardar                                                                        |

Figura 10. Registro de Acciones.

19. El usuario Entidad mostrará en la parte inferior de la pantalla los registros que se han llenado de Acciones (Figura 11).

| Programa y Apartado     | Acziones Robernamentales<br>Prioritarias                             | Ternas Específicos Derivados<br>de las Acciones<br>Gubernamentales Prioritarias |   |           |
|-------------------------|----------------------------------------------------------------------|---------------------------------------------------------------------------------|---|-----------|
| Programa Cludadano 2011 | -Forestación «br» -Formento a<br>la educación «br» -Lever<br>Civicas | Impulso al Nacionalismo                                                         | / | *         |
| <b>(*</b> )             | Pagina Pagina                                                        | 1 de 1                                                                          |   | <b>**</b> |

Figura 11 Registros Guardados en Acciones.

20. Para borrar los registros guardados en Acciones se debe de pulsar el botón de 💥 según sea el criterio del usuario Entidad.

21. Para modificar los datos guardado en Acciones el usuario Entidad deberá pulsar el botón de Adonde el sistema le permitirá cambiar la información del registro seleccionado (Figura 12).

|                                      | Acciones                                                       |                                                                                       |   |
|--------------------------------------|----------------------------------------------------------------|---------------------------------------------------------------------------------------|---|
| Programa y Apartado:"                | Acciones Gubernamentales Prioritar                             | ias;" 6 Temas Específicos Derivados de las<br>Acciones Gubernamentales Prioritarios:" |   |
| Puede escribir kasta 700 caracteres) | (Fuede accribit hasts 700 caracteres)                          | Buede escribir hasts 700 caracteres)                                                  |   |
| Programa Ciudadano 2011 A-2  <br>]   | Motivación ciudadana con la limpleza                           | Cuidado Ecologico 2011                                                                | ļ |
| Programa y apartado                  | Acciones jubernamentales prioritarias                          | Temas específicos derivados de las<br>acciones gubernamentales prioritarias           |   |
| Programa Ciudadano 2011              | -Forestación<br>-Formento a la educación<br><br>-Leyes Civicas | Impulso al Nacionalismo 🛛 🖉 🌾                                                         | Э |
| Programa Ciudadano 2011 Ar223        | Motivación ciodadana con la impleza                            | Cuidado Ecologico 2011                                                                | 3 |
|                                      | Página 1 de 1                                                  | ())                                                                                   |   |

Figura 12 Modificación de Acciones Registradas.

22. El Usuario Entidad ya que haya modificado la información de Acciones deberá salvar los cambio pulsando el botón guardar.

23. El Sistema le mostrará al usuario Entidad el mensaje de confirmación de que su información ha sido guardada (Figura 13).

| 0 | Acción guardada exitósamente. |
|---|-------------------------------|
|   |                               |

Figura 13 Mensaje de Acción Modificada Guardada.

24. Una vez que el usuario haya guardado las Acciones pertinentes deberá pulsar el botón de siguiente para activar y solventar el registro de Programa.

25. La pestaña de Programa le mostrará al usuario Enti la información con el que se había registrado la solicitud anteriormente (Figura 14).

| <ul> <li>Coordinatora Sectoria: jac</li> <li>Dependencia/Entidad: jac</li> </ul>              | ur secto <i>rs</i><br>QF entidad50 |                    |              |            |           |           |
|-----------------------------------------------------------------------------------------------|------------------------------------|--------------------|--------------|------------|-----------|-----------|
| <ul> <li>Naturaleza juritika: Or</li> <li>Esche de Elaboración de la Salicienda co</li> </ul> | ganismo Desconcen                  | ittado             |              |            |           |           |
| s Presupuesto Annal:                                                                          | 10,000,000.00 (r                   | miles de pes       | 5 <b>s</b> ) |            |           |           |
| > Acumulado en Campañas;                                                                      | 10,000,000.00 (r                   | miles de pes       | <b>39</b> )  |            |           |           |
| > Diferencia:                                                                                 | a,co li                            | miles de pes       | os)          |            |           |           |
| Campañas                                                                                      |                                    |                    |              |            | _         |           |
| Nombre de la Campaña                                                                          | Per C                              | eopresto<br>Ganado | Tipe         | Estado     |           |           |
| ecate al nacionalismo Mexicano                                                                | 10.                                | 000,000,00         | eñegmeð      | REGISTRADA | 0         | *         |
| Página 1 de 1                                                                                 |                                    | -                  |              |            |           |           |
|                                                                                               |                                    |                    |              | ( A)       | jrega r Ĉ | มแหลอังระ |
|                                                                                               |                                    |                    |              | ( A)       | jrega r Ĉ | เพชลอีระ  |

Figura 14 Solventación de Programa.

26. Para guardar la información se deberá pulsar el botón de guardar (Figura 15).

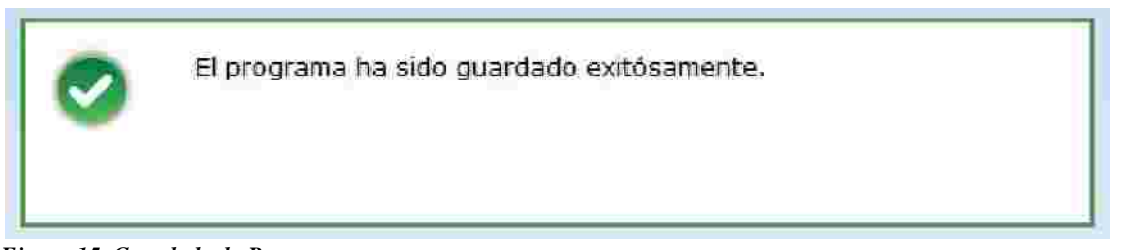

Figura 15. Guardado de Programa.

27. Para modificar la versión de campaña se deberá seleccionar la versión de campaña deseada y pulsar el botón de 🖉 (editar).

28. Se podrá modificar la información de la solicitud el usuario entidad lo desee (Figura 16).

| Datos Generales Trace Secondariamente Trace |                                                                                                    |
|---------------------------------------------|----------------------------------------------------------------------------------------------------|
| <ul> <li>Fombre de la Campaña</li> </ul>    | Recate al nacionalismo Mexicano                                                                            |
| » Tema Especifice                           | 9 👎 Impulso al Nacionalismo 🛛 🔍                                                                            |
| > Objetivo de Comunicación                  | n *: Pustesmilu) Kasta 700 castoes 💷                                                                       |
|                                             | Poder transmitir el cambio de valores y costumbres como una evolución del Pensamiento a<br>sus ciudadanos. |
|                                             | May or transparencia en los procesos democráticos sea el partido que rija.                                 |
| Clasificación de la Campañ                  | a 🗄 Cultura ciudadana y valoras 🔍                                                                          |
| Coemisor(r                                  | esi: DGNC                                                                                                  |
|                                             | Sigulerra Dundar                                                                                           |

Figura 16. Pantalla de Datos Generales de Campaña.

29. Se deberá de introducir la información requerida de la campaña como Nombre de Campaña, Tema Especifico, Objetivo de Comunicación y Clasificación de la Campaña.

30. El Campo llamado Tema Especifico desplegará en forma de lista los Temas Específicos capturados en la pestaña de Estrategia (Figura 17).

| Datos Generales | 11 minute de mai i i li mai na mai na mai na mai na mai na mai na mai na mai na mai na mai na mai na mai na mai | era duu dala 🦷                         |   |
|-----------------|----------------------------------------------------------------------------------------------------|----------------------------------------|---|
|                 |                                                                                                    |                                        |   |
|                 | Nombre de la Campaña 🐃                                                                                          | Recate al nacionalismo Mexicano        |   |
| 1               | Tema Específico *:                                                                                              | Impulso al Nacionalismo                | ~ |
|                 | Objetivo de Comunicación "                                                                                      | -Seleccione-<br>Cuidado Ecologico 2011 |   |
|                 |                                                                                                    | Impuiso al Nacionalismo                |   |

Figura 17. Selección de Objetivo de Comunicación.

31. Después de haber llenado los datos generales de la campaña se deberá pulsar el botón de siguiente para poder introducir información a Datos Complementarios (Figural 18).

| Datos Generales | or connective or a second     | sense winnes                                                                                                    |    |
|-----------------|-------------------------------|----------------------------------------------------------------------------------------------------|----|
|                 | Nombre de la Campaña *:       | Recate al nacionalismo Mexicano                                                                                                    |    |
|                 | Tema Específico               | Impulso al Nacionalismo                                                                                                    | 4  |
|                 | Objetivo de Comunicación "    | (Puese uteribit, hazta 70fi zatackeyen)                                                                                                    |    |
|                 |                               | Poder transmitir el cambio de valores y costumbres como una evolución<br>del Pensamiento a sus ciudadanos.<br>Mayor transparencia en los procesos democraticos sea el partido que<br>rija | 8  |
|                 | Clasificación de la Campaña " | Cultura ciudadana y valores                                                                                                    | 4  |
|                 | Coemisor(es);                 | DENC                                                                                                    |    |
|                 |                               | Siguiente                                                                                                    | U. |

Figura 18 Registro de Datos Generales de Campaña.

32. La siguiente pantalla muestra los Datos Complementarios de Campaña.

33. El usuario Entidad Deberá Seleccionar los datos requeridos como se visualizan en el siguiente ejemplo (Figura 19).

| Datos Generales Datos Complementarios | Least des |
|---------------------------------------|-----------|
| > Versiones                           | Ver R     |
| > Vigencia -                          | 2         |
| Población Objetivo Primaria           | Ver · ·   |
| > Plan de medios a utilizar           | Ver *     |
|                                       | Guardar   |
|                                       |           |

Figura 19 Pantalla de Datos Complementarios.

34. El campo Versiones contendrá las versiones de campaña que se hayan capturado.

35. Una campaña debe de tener al menos una versión o más versiones de una campaña junto con el periodo de duración de cada versión.

36. Para que el sistema guarde los cambios de una o más versiones es necesario pulsar el botón de Guardar (Figura 20).

| i kes   | cate al nacionalismo | Mexicano ver 2.00001 |                   |
|---------|----------------------|----------------------|-------------------|
| > Fecha | 27/08/2010           | Fecha Fir            | 31/08/2010        |
|         |                      | Gui                  | ardar 🕁 🛛 Limpiar |
|         | Nombre               | Fecha de Fec         | ha de Estado      |
| 1       |                      |                      |                   |

Figura 20 Solventación de Versión de Campaña.

37. El periodo de Versión de campaña debe de ser mayor a la fecha actual (de hoy) ya que se da por entendido que la versión de campaña debe de tener una fecha programada de Inicio y una fecha programada de Fin.

38. En caso de que el usuario Entidad quiera modificar la versión de la campaña deberá pulsar el botón 🧖.

39. En caso de que se quiera borrar la versión de una campaña se deberá de pulsar el botón 🗱.

40. En caso de agregar creatividad a una versión de campaña se deberá de pulsar el botón de 📶.

a) El sistema le mostrará al usuario Entidad la pantal de creatividad como se muestra a continuación (Figura 21).

| Dotos Generales Datos Complementerios | Creatividades                         |
|---------------------------------------|---------------------------------------|
| Nombre de la Versión:                 | Rissiate & Nacionalismo Mexica        |
| Inicio de Vigencia:                   | 2010:08:25                            |
| Fin de Vigencia:                      | 2010:08:26                            |
| Creatividad *:                        | Browse                                |
| Nombre *:                             |                                       |
| Descripción:                          | (Puede escribir hause 700 caracteres) |
|                                       |                                       |
|                                       |                                       |
|                                       | ×                                     |
|                                       | Guardar                               |

b) El campo requerido llamado Creatividad es para subir de uno a más archivos por cada versión de campaña. Los archivos admitidos para este campo son extensiones: ZIP, RAR, PDF, TXT, DOC, XLS, JPG, BMP y GIF este campo no admite extensiones ejecutables.
c) El campo Nombre se refiere nombre del archivo que se está subiendo al sistema para la versión de campaña.

d) El campo Descripción se refiere a que el usuario Entidad p poner la descripción del archivo que se está subiendo a la versión de campaña.

e) Para guardar los archivos de creatividad es necesario pulsar el botón de guardar. El sistema mostrará el siguiente mensaje de confirmación al usuario Entidad de que la información ha sido guardada correctamente. (Figura 22).

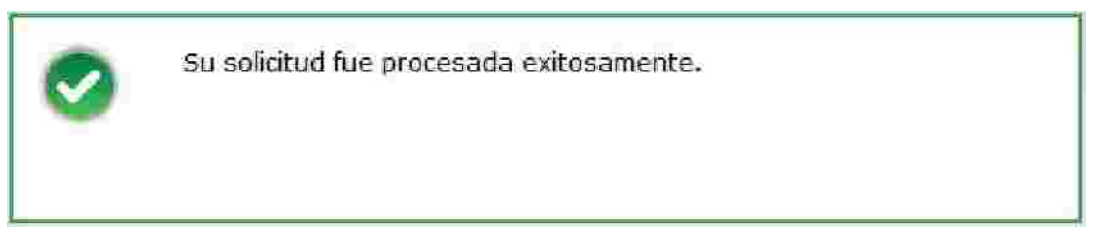

Figura 22. Mensaje de Registro de Archivo para de Creatividad

f) Si el usuario Entidad guardo un archivo de creatividad el sistema mostrará en la parte inferior de registros los registros que fueron capturados (Figura 23).

| Fecha llora              |          | Nombre   | Descripción                                       |   |
|--------------------------|----------|----------|---------------------------------------------------|---|
| 2010-08-24<br>13:25:31.0 | ejemplar |          | Ejemplar es el nombre de archivo de este ejemplo. | × |
|                          |          | Pâgina 1 | de 1                                              |   |

Figura 23 Contenedor de Registros de Archivos de Creat vidad.

g) Para borrar los registros capturados se debe seleccionar el archivo deseado y luego pulsar el botón de 🞉.

h) Para descargar los archivos de creatividad del sistema se debe seleccionar el archivo deseado y luego pulsar el botón Descargar.

42. Para poder regresar a Datos complementarios pulsar la pestaña con el mismo nombre.

43. El campo de vigencia se procesará una vez que se haya limitado el de versión de campaña (Figura 24).

> Vigencia "Del 25 de agosto de 2010 al 31 de agosto de 2010

Figura 24 Llenado de Vigencia.

44. El campo de Población Objetivo Primaria mostrará los campos que fueron capturados anteriormente en la solicitud (Figura 25).

| > Población Objetivo Primaria | Ver 🗴 🖓                                                               |                                                 |                                                                       |
|-------------------------------|-----------------------------------------------------------------------|-------------------------------------------------|-----------------------------------------------------------------------|
|                               | > Sexo*:                                                              | Mujeres y Hombres                               | ~                                                                     |
|                               | > Población*:                                                         | Rural                                           | <b>v</b>                                                              |
|                               | > Edad*:                                                              | 0 - 12 años 🗹<br>13 - 18 años 🗹<br>19 - 24 años | 25 - 34 años 🗍<br>35 - 44 años 🗍<br>45 - 64 años 🗹<br>65 o más años 🗹 |
|                               | > NSE:                                                                | AB                                              | D+ □<br>D □<br>E □                                                    |
|                               | <ul> <li>Características</li> <li>(Puede escribir hasta 7)</li> </ul> | específicas:<br>00 caracteres) [#10]            |                                                                       |
|                               | Seguridad a persona                                                   | us mayores de 60 años y menores de              | 18 años de esdad                                                      |

Figura 25 Solventación de campo Población Objetivo Pri aria de Campaña.

45. Plan de Medios a Utilizar es un campo requerido donde se capturaron los medios publicitarios donde estará contenida esta campaña.

46. Al pulsar este campo de Plan de Medios. Se desplegará la información que fue capturada anteriormente (Figura 26).

| Contraction of the second second second second second second second second second second second second second s |                       |
|----------------------------------------------------------------------------------------------------|-----------------------|
| > Medios a Utilizar<br>Tiempos Oficiales T                                                                      | lempos Comerciales    |
| Televisión Televi                                                                                               | sión                  |
| 🗹 Radio 💽 Radio                                                                                                 |                       |
| > Recursos Programados por Tipo de Medio                                                                        | 0¢                    |
| Televisoras                                                                                                    | 22,222.00]            |
| Radiodifusoras                                                                                                  | 222.00                |
| Diarios Editados en el DF                                                                                       | 5,742.00              |
| Diarios Editados en los Estados                                                                                 | 55.00                 |
| Revistas                                                                                                    | 555.00                |
| Medios Complementarios                                                                                          | \$55.00               |
| Medios Electrónicos Internacionales                                                                             | 8,888.00              |
| Medios Impresos Internacionales                                                                                 | 22,220.00             |
| Medios Públicos                                                                                                 | 4,545,00              |
| Pre-Estudios                                                                                                    | 454.00                |
| Post-Estudios                                                                                                   | 4,545,454.00          |
| Diseño, Producción, Preproducción, Post-<br>producción y copiado                                                | 555,555.00            |
| Presupuesto asignado a la Campaña:                                                                              | 5,166,467.00 Miles de |
| Porcantaje que representa la campaña en<br>la partida 3701:                                                     | 51:66) <sup>%6</sup>  |
| Brazumunsta dispanible:                                                                                         | 4 533 533 no Miles de |

47. El usuario Entidad debe según sea su criterio debe de poner los valores programados con el presupuesto para dicha solventación de campaña y gastar nte el presupuesto disponible.

48. Ya que se hayan llenado los campos de medios. el sistema hará el cálculo de Presupuesto asignado a la Campaña (1), el Porcentaje q Representa la Campaña en partida 3701 (2) y el Presupuesto Disponible.(3) (Figura 27).

| Plan de medios a utilizar: Ver 👻                                                                                                    |                     |          |
|----------------------------------------------------------------------------------------------------|---------------------|----------|
| <ul> <li>Medios a Utilizar</li> <li>Tiempos Oficiales</li> <li>Televisión</li> <li>Televisión</li> <li>Radio</li> <li>Radio</li> <li>Recursos Programados por Tipo de Medio:</li> </ul> | mpos Comercia<br>ón | les      |
| Televisoras                                                                                                    | 22,222.00           |          |
| Radiodifusoras                                                                                                    | 222.00              |          |
| Diarios Editados en el DF                                                                                                    | 5,742.00            |          |
| Diarios Editados en los Estados                                                                                                    | 55.00               |          |
| Revistas                                                                                                    | 555.00              |          |
| Medios Complementarios                                                                                                    | 555.00              |          |
| Medios Electrónicos Internacionales                                                                                                    | 8,888.00            |          |
| Medios Impresos Internacionales                                                                                                    | 22,220.00           |          |
| Medios Públicos                                                                                                    | 4,545.00            |          |
| Pre-Estudios                                                                                                    | 454.00              |          |
| Post-Estudios                                                                                                    | 4,545,454.00        |          |
| Diseño, Producción, Preproducción, Post-<br>producción y copiado                                                                                                    | 555,555.00          |          |
| 1 Presupuesto asignado a la Campaña:                                                                                                    | 5,166,467.00        | Miles de |
| Porcentaje que representa la campaña en<br>la partida 3701:                                                                                                    | 51.66               | %        |
| 3 Presupuesto disponible:                                                                                                    | 4,833,533.00        | Miles de |

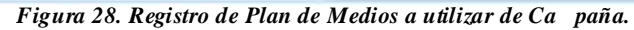

48. Para guardar cambios de solventación de solicitud el usuario Entidad debe pulsar el botón de guardar esperando a que el sistema muestre el mensaje de que la Solicitud fue procesada exitosamente (Figura 29).

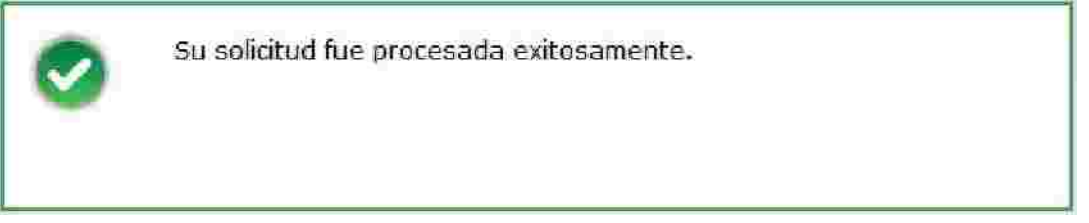

Figura 29. Mensaje de Registro de Archivo para de Creatividad.

49. Para Finalizar con la Captura de Estrategias y Programas es necesario pulsar el botón Enviar.

50. El pulsar el botón de Enviar, la pestaña de Vista Previa será mostrada al usuario Entidad en donde el sistema le mostrará el resumen de información que se haya generado en el módulo de Estrategias y Programas (Figura 30).

|                                                                             | The relation and the relation                                                                                                    |                                                                                                    |
|-----------------------------------------------------------------------------|----------------------------------------------------------------------------------------------------|----------------------------------------------------------------------------------------------------|
|                                                                             | And Fiscal 201                                                                                                    |                                                                                                    |
|                                                                             | · Corronatora Sactoriat [6]                                                                                                    | P 201002                                                                                                    |
|                                                                             | <ul> <li>Depandencia o Emidad JAL</li> <li>Naturaliza turaliza filo</li> </ul>                                                       | a cruiosavy                                                                                                    |
|                                                                             | Note de Richardo de la referir d'Afri                                                                                                | 2111110 2220100 01200<br>09/3010                                                                                                    |
|                                                                             | A Estado de la Estratacia Al S                                                                                                    | 00080                                                                                                    |
|                                                                             | r Troo de la última Solicitud: Reg                                                                                                   | sto                                                                                                    |
|                                                                             | a catado de la últime Solicitud. 000                                                                                                 | ADA                                                                                                    |
| Malán                                                                       |                                                                                                    | 13.0                                                                                                    |
| atable al d'estation<br>Vertit ficilité y alices<br>ériones : l'omposité yo | se i fals a America de las y contacteres da<br>angla a paga se las da partes dantes y las<br>anglando partes na tanga a artística da | klas sidalinas presentes formente roo en y asís uto de rooz tos<br>las si pri nasistras y us partes, o capitala del graveradoro,<br>masi dedi yo prestas não é kingastre comente nila y (les, met no.) |
| Walón:                                                                      |                                                                                                    |                                                                                                    |
| Envira Bla vez a Unima (dr.<br>Siger o'stall Ecologie d'stall fils          | número se comunicasi is como coso a lote<br>namej lemples, empleto de una como merir                                                 | s en a mej ares arten a de goñerno país el l'umbério y el mej or<br>Venes 6 hij Ves                                                                                                    |
|                                                                             |                                                                                                    |                                                                                                    |
| SUSTENTASUIDAD AN<br>DEMOCRACIA SECTIV                                      | ALENTAL<br>/4. Y POLITICA EXTERIOR RESPONSABLE                                                                                       |                                                                                                    |
| Accionex                                                                    |                                                                                                    |                                                                                                    |
| Faquera y Age                                                               | tera                                                                                                    | news Prostanas                                                                                                    |
| Programa Curbaneto 2011                                                     | Gonatación cora donará<br>cora dayas Orica                                                                                           | o a la educación Induño al Vacoralismo                                                                                                    |
|                                                                             |                                                                                                    |                                                                                                    |
| Autorizationes                                                              |                                                                                                    |                                                                                                    |

51. Se podrá solventar las Notas Entidad/Coordinadora pulsar el área Ilotas Entidad/Coordinadora (Figura 31).

| = Notas Entidad/Coordinatora da                  |                  |
|--------------------------------------------------|------------------|
| s Comentario*:<br>Prefr appbulta fa 700 cazateer | Exportar notas 📆 |
|                                                  |                  |
|                                                  |                  |
|                                                  | Citearelar       |

Figura 31. Notas de Entidad / Coordinación de Estrategias y Programas.

52. Después de haber introducido la información de notas se deberá pulsar el Botón de Guardar (Figura 32).

| - Notas Entidad/Coordinadora 🔤 |                   |
|--------------------------------|-------------------|
| Comentario                     | Exportal notes, 🛅 |
| 41-14                          |                   |
|                                | Outersten.        |

Figura 32 Notas de Entidad / Coordinación de Estrategias y Programas.

53. El sistema mandara al usuario un mensaje de confirmación de que los cambios de la información han sido guardados (Figura 33).

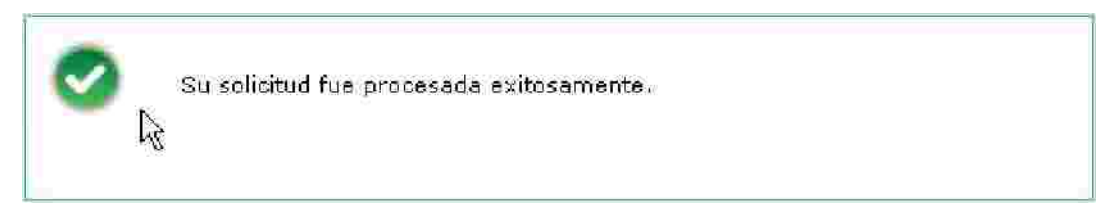

Figura 33 Vista Previa de Estrategias y Programas.

54. El usuario entidad podrá ver el oficio de la DGNC que se haya realizado para esta solicitud.

55. Para revisar esta información de Oficios se deberá de pulsar en el área llamada Consulta de Oficios DGIIC, seleccionar la información del oficio deseado y pulsar el botón

de Descargar . (Figura 34).

| - Constitution      | Official Dates and    |                 |                      |                                  |                              |       |
|---------------------|-----------------------|-----------------|----------------------|----------------------------------|------------------------------|-------|
| Pecha/linea         | Usuario               | ∏pa d= Sobcitud | Estado del<br>Oficio | Nombre del Rocumento             | Descripción del<br>Documento | Felia |
| 30/06/2010<br>10:35 | Melibea Reves Jacinto | Registro        | Autoneado            | ScreenHumer_Q1 Aug, 30 09.45.gff | 005                          | 0005  |
| Descargat           |                       |                 |                      | Bàgina i de i 🎫 🗪                |                              |       |

Figura 34. Descarga de Oficios de la solicitud emitidos por la DGNC de Estrategias y Programas.

56. Cuando el usuario Entidad este seguro de que la información de las Estrategias y Programas es correcta deberá de pulsar el botón siguie donde deberá posteriormente

pulsar Enviar

57. Al Confirmar Envió el sistema creará la solicitud las Estrategias y Programas para que posteriormente la pueda evaluar una entidad Coordinadora.

### <u>Solventación de Promoción y Publicidad > Estrategias y Programas</u>

 Ir a la opción correspondiente en el Módulo de Comunicación Social > ]Solventar Estrategias y Programas del menú usuario Cabeza de Sector o Entidad (Figura 35).

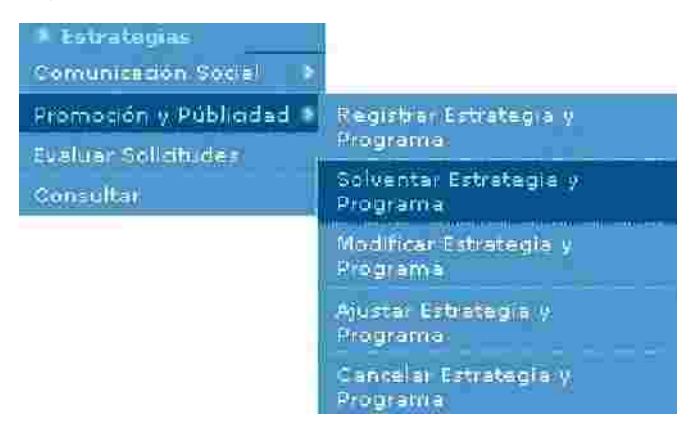

Figura 35 Catálogo de Solventación en Promoción y Publ dad de Estrategia y Programa.

3. Para que puedan existir las solicitudes de solventación, la solicitud tuvo que haber pasado por toda la evaluación de la DGNC como una solicitud "Para Observar y autorización de registro".

4. La siguiente pantalla que el sistema presentara para solventación de Estrategias y Programas es el siguiente (Figura 36).

|                         |                         | Solventación de i | Estrategia y Program                    | a                      |          |
|-------------------------|-------------------------|-------------------|-----------------------------------------|------------------------|----------|
| trategia Programa       | 1 10 2 3                | 194-10- N         |                                         | C T RUISE              |          |
|                         |                         |                   |                                         |                        |          |
| Estrategias disponibles | para solventar.         |                   |                                         |                        |          |
| Año Escal               | Estado de la Esbratogea | Tipo de Solicitud | Facha de Eluboración de<br>la Solicitud | Estado de la Solicitud |          |
| 2010                    | EN PROCESO              | Registro          | 27/08/2010                              | OBSERVADA              | <u>/</u> |
| *                       |                         | Página   de       | 1                                       | •                      | <b>*</b> |
|                         |                         |                   |                                         |                        |          |
| Solicitudes de solvent  | ación pendientes :      |                   |                                         |                        |          |
|                         |                         | llo se encor      | strò información                        |                        |          |
| Año Fiscal              | Estado de la Estrategia | Tipo de Solicitud | Fecha de Elaboración de<br>la Sulicitud | Estado de la Solicitud |          |

Figura 36 Comunicación Social >Solventación de Estrategias y Programas.

5. Se deberá de seleccionar la solicitud a solventar y ulsar el botón de 🎤 (editar).

6. Cuando se haya pulsar el botón de 🥒 (editar) a la solicitud, aparecerá un mensaje de confirmación para comenzar la solventación de la estrategia (Figura 37).

| A | ¿Dese<br>estrat | a iniciar la<br>egia selec | a solven<br>scionada | tación di<br>v? | e la |
|---|-----------------|----------------------------|----------------------|-----------------|------|
|   |                 |                            | ſ                    | <i>s</i> ;      | NLS  |

Figura 37 Registro de Estrategias y Programas.

7. En caso de que el usuario pulse el botón de No se c este proceso para esta solicitud.

8. En caso de pulsar el botón Si la solicitud cambiara a en proceso de solventación.

9. Se podrá modificar la información que contenga la solicitud (Figura 38).

|                                                                                                    |                      | > Alio F            | iscal: 2010            |           |  |
|----------------------------------------------------------------------------------------------------|----------------------|---------------------|------------------------|-----------|--|
|                                                                                                    | R.                   | Coordinadora Sect   | iorial: JAQF Sector5   |           |  |
|                                                                                                    | 1                    | Dependencia/Ent     | tidad: JAQF entidad50  |           |  |
|                                                                                                    |                      | 🚯 Haturaleza Juri   | Idica: Organismo Desco | ncentrado |  |
|                                                                                                    | ۶ Fecha de Elab      | oración de la Solic | citud: 30/08/2010      |           |  |
| Misions                                                                                                    |                      |                     |                        |           |  |
| Pende establishanta 700 caracteres 1000                                                                           |                      |                     |                        |           |  |
| promocionar las campañas de                                                                                       | vācuna.              |                     |                        |           |  |
| promocionar las campañas de                                                                                       | vaquna               |                     |                        |           |  |
| promocionar las campañas de<br>> Vision*:<br>Pedicecelor facto 700 caracteraci (NE)                               | vaquna               |                     |                        |           |  |
| promocionar las campañas de<br>• Vicion*:<br>Pediceseticitada 70 castes: [99]<br>publicidad a las campañad de     | vaquna<br>YaQunadon  |                     |                        |           |  |
| promocionar las campañas de<br>> Vición*:<br>Pedicesolis facta 700 casciansi (ME)<br>publicidad a las campañad de | vaquna<br>YaQunación |                     |                        |           |  |

Figura 38 Solventación de Estrategias y Programas.

10. Si son modificados los datos por alguna razón se deberá de pulsar el botón

Guardar guardar para que los cambios sean procesados por el sistema.

11. Se tiene que tomar en cuenta que la Estrategia tiene campos requeridos como lo son Misión, Visión y al menos uno de los Ejes Rectores del PND.

12. En caso de que Sector o Entidad pulse el botón guardar sin haber llenado los datos requeridos de la pestaña Estrategia El Sistema desplegará para cada dato requerido un mensaje de campo requerido indicándole al Sector o Entidad que campo le falto llenar (Figura 39).

## Dato requerido.

Figura 39. Mensaje de Dato Requerido.

13. Cada que se realiza una estrategia con toda la información completa y correcta, al pulsar guardar, el sistema le mostrará al usuario el registro recién creado y adicionalmente presenta un mensaje indicándole al Sector o Entidad "Los datos generales de la estrategia han sido guardados", todo esto, con la finalidad de mostrar al Sector o Entidad que su operación de alta de estrategia fue exitosa (Figura 40).

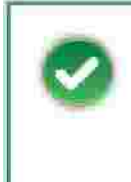

Los datos generales de la estrategia han sido guardados exitósamente.

Figura 40. Mensaje de Estrategia Guardada.

14. Cuando se haya guardado la información requerida e la pestaña de Estrategia lo posterior será pulsar el botón de siguiente para registrar las acciones que debe de realizar dicha Estrategia y Programa.

15. Después de haber pulsado el botón de siguiente, el sistema activará la pestaña de Estrategia y le mostrará al usuario Entidad, la siguie ntana (Figura 41).

| Entornos                                | Entorno de Merc                           | ado                                                                                       |
|-----------------------------------------|-------------------------------------------|-------------------------------------------------------------------------------------------|
| ) Entorno del Mercado";                 | > Metas Generales':                       | ▷ Temas Específicos de Promoción y Publicidad<br>y/o Ventajas Competitivas <sup>1</sup> : |
| Overles control hant a 710 c apo terezi | (Augda a action in art a 300 ca actional) | Predescriby harts 300 caracters (19)                                                      |
| Entorno del Mercado                     | Métais Génerales                          | Temas Específicos de Promoción y Poblicidad<br>y/o Ventajas Competitivas                  |

| Entomo del Mercado      | Metas Lenerales                                                                                                 | y /o Ventajas Competitivas                                      | 1  |   |
|-------------------------|----------------------------------------------------------------------------------------------------|-----------------------------------------------------------------|----|---|
| Piógrama Cludadano 2011 | -Limpleza en Educación Primaria.<br>-Limpleza en Educación Secundaria<br>-Limpleza en Educación Media Superior. | -Fortalecer la Salud Social<br>-Formentar al cuidado de Salones | Ø. | × |
|                         | Página 1 de 1                                                                                                   | <b>(2)</b>                                                      |    |   |

Figura 41. solventación de Entornos.

16. El Usuario Entidad deberá llenar los datos requeridos de Entorno a solventar y pulsar el botón de guardar para ser procesado por el sistema (Figura 50).

17. El sistema guardara los cambios realizados en la pestaña de Acciones y mostrará el siguiente mensaje al usuario Entidad confirmando que su información ha sido guardada (Figura 42).

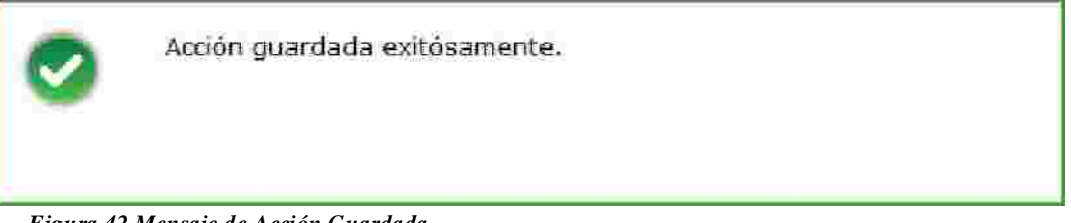

Figura 42 Mensaje de Acción Guardada.

18. El usuario Entidad mostrará en la parte inferior de la pantalla los registros que se han llenado de Entornos anteriormente (Figura 43).

| Entorno del Mercado     | Metas Renerales                                                                                                  | Temas Específicos de Promoción y Publicidad<br>y/e Ventajas Competitivas |   |   |
|-------------------------|----------------------------------------------------------------------------------------------------|--------------------------------------------------------------------------|---|---|
| Programa Giudadano 2011 | -Limpieza en Educación Primaria.<br>-Limpieza en Educación Becundaria.<br>-Limpieza en Educación Media Superior. | -Fortalecer la Salud Social<br>-Formentar el cuidado de Salones          | 0 | × |
| <b>«</b>                | Página 1 de 1                                                                                                    | <b>• 2</b>                                                               |   |   |

Figura 43. Solventación Guardados en Registros.

19. Para borrar los registros guardados en Acciones se debe de pulsar el botón de 🎉 según sea el criterio del usuario Entidad.

20. Para modificar los datos guardado en Acciones el usuario Entidad deberá pulsar el botón de *M*donde el sistema le permitirá cambiar la información del registro seleccionado (Figura 44).

|                                         | HITCHING REALING BAR                                                                                         | -                                                                                    |
|-----------------------------------------|----------------------------------------------------------------------------------------------------|--------------------------------------------------------------------------------------|
| > Entomo del Mercado):                  | > Metas Generales':                                                                                          | > Temas Especificos de Promoción y Publicidad<br>y/o Ventajas Competitivas*:         |
| Reads southin hasts 700 same tonin 1995 | Aved a semilar his part 700 caract see                                                                       | - Aveals establishasta 706 caracters (1996)                                          |
| Programa Ciudadano 2011                 | - Umpieza en Educación Primaria, Kors- Umpi<br>Educación Secundaria, Kors- Umpieza en Edu<br>Media Superior, | ieza en - Fortalecer la Salud Social dor>- Fomentar el cuidado de<br>ucación Salones |
| Entórno del Mercallo                    | Netas Senerales                                                                                              | Guerder Limplar<br>Temus Específicos de Premoción y Publicidad                       |
|                                         | -Umpieca en Educación Primaria.                                                                              | V/o Ventajastompetuvas                                                               |
| Program's Ciudadano 2011                | -Umpleza en Educación Sacundaria.<br>-Umpleza en Educación Media Superior.                                   | -Fomentar el cuidado de Salones                                                      |

#### Enformo de Mercado

Figura 44. Modificación de Acciones Registradas.

>

33

Pàgina 1 de 1

21. El Usuario Entidad ya que haya modificado la información de Entornos deberá salvar los cambio pulsando el botón guardar.

22. El Sistema le mostrará al usuario Entidad el mensaje de confirmación de que su información ha sido guardada (Figura 45).

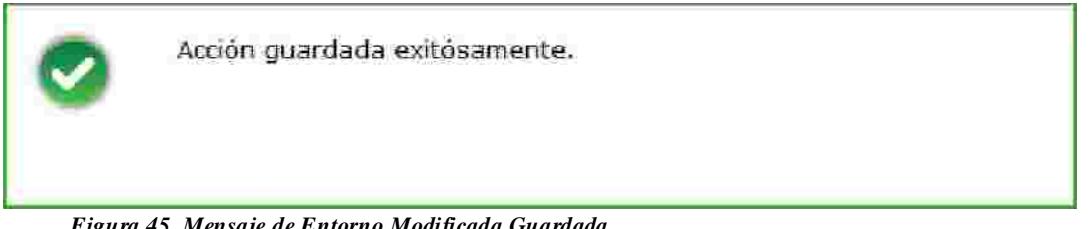

Figura 45. Mensaje de Entorno Modificada Guardada.

SK.

٤

23. Una vez que el usuario haya guardado los Entornos ntes deberá pulsar el botón de siguiente para activar y solventar el registro de Programa.

24. La pestaña de Programa le mostrará al usuario Entidad la información con el que se había registrado la solicitud anteriormente (Figura 46).

|                        |              | <ul> <li>Coordinadora Sectoria</li> </ul> | de lant carrant       |                                                                                                    |       |            |         |         |
|------------------------|--------------|-------------------------------------------|-----------------------|----------------------------------------------------------------------------------------------------|-------|------------|---------|---------|
|                        |              | ) Dependencia Entidad                     | d: JAOF entidad50     |                                                                                                    |       |            |         |         |
|                        |              | > Naturaleza Juridic                      | a: Organismo Desconce | entrado                                                                                                    |       |            |         |         |
|                        | > Fecha de E | laboración de la Solicitur                | d: 30/08/2010         |                                                                                                    |       |            |         |         |
|                        |              | » Presupuesto Anua                        | 10,000,000,00         | (miles de pesos)                                                                                                    |       |            |         |         |
|                        |              | Acumulado en Campaña                      | 5: 10,000,000,00      | (miles de pesos)                                                                                                    |       |            |         |         |
|                        |              | > Diferenci                               | a: 0.00               | (miles de pesos)                                                                                                    |       |            |         |         |
| Campañas               |              |                                           |                       | Manual Control Control of Control of Control |       |            |         |         |
|                        | -0           |                                           | P                     | resuppesto                                                                                                    |       | -          |         |         |
|                        | Normality of | na sampana                                |                       | Asignates                                                                                                    | MB6   | 6516109    | -       | 1000    |
| Recete al nacionalismo | Mexicano     |                                           | 13                    | 0,000,000.00 Ca                                                                                                    | mpaña | REGISTRADA | P       | *       |
| <b>«</b>               | . C          | Pàgina 1 de 1                             |                       | -                                                                                                    |       | <b>.</b>   |         |         |
|                        |              |                                           |                       |                                                                                                    |       |            |         |         |
|                        |              |                                           |                       |                                                                                                    |       | _ AA q     | renan e | ampalia |
|                        |              |                                           |                       |                                                                                                    |       |            |         |         |

Figura 46 Solventación de Programa.

25. Para guardar la información se deberá pulsar el botón de guardar (Figura 47).

| 0 | El programa ha sido guardado exitósamente. |
|---|--------------------------------------------|
|   | Figura 47. Guardado de Programa.           |

26. Para modificar la versión de campaña se deberá seleccionar la versión de campaña deseada y pulsar el botón de 🖉 (editar).

27. Se podrá modificar la información de la solicitud como el usuario entidad lo desee (Figura 48).

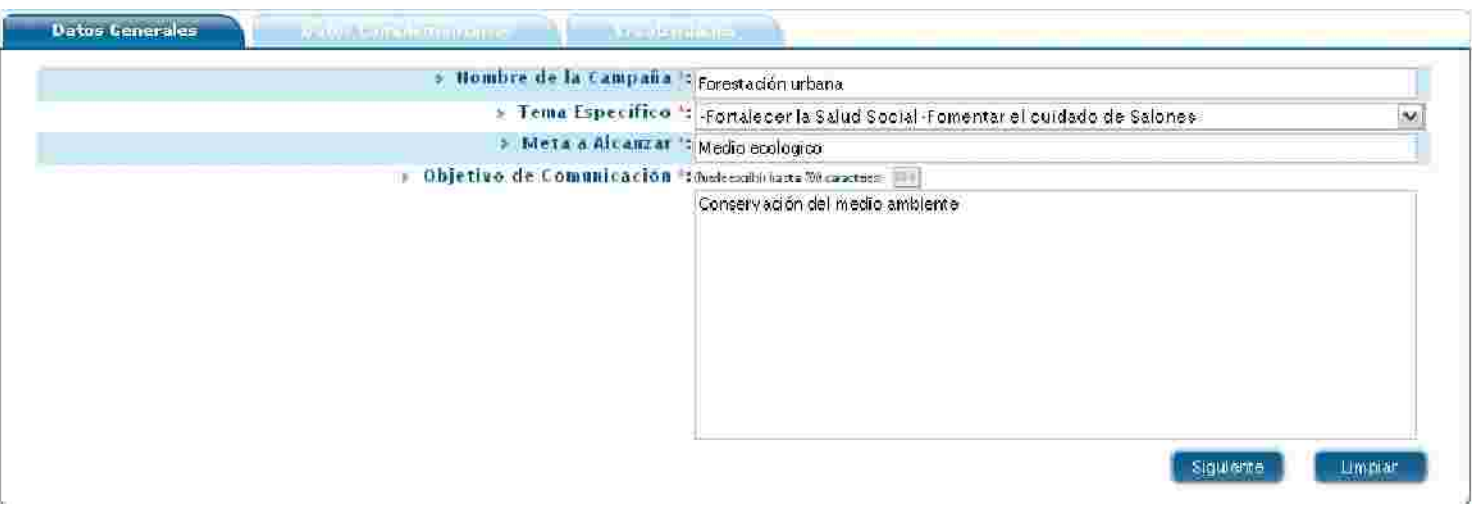

Figura 48 Pantalla de Datos Generales de Campaña.

28. Se deberá de introducir la información requerida de la campaña como Nombre de Campaña, Tema Especifico, Objetivo de Comunicación y Clasificación de la Campaña.

29. El Campo llamado Tema Especifico desplegará en forma de lista los Temas Específicos capturados en la pestaña de Estrategia (Figura 49).

| Datos Generales | Bosted for advantising of | The work the drag                                                |   |
|-----------------|---------------------------|------------------------------------------------------------------|---|
|                 |                           |                                                                  |   |
|                 | Nombre de la Campaña      | Recate al nacionalismo Mexicano                                  |   |
|                 | Tema Específico           | Timpulso al Nacionalismo                                         | ~ |
|                 | Objetivo de Comunicación  | <ul> <li>-Seleccione-</li> <li>Cuidado Ecologico 2011</li> </ul> |   |
|                 |                           | Impulso al Nacionalismo                                          |   |

Figura 50 Selección de Objetivo de Comunicación.

30. Después de haber modificado los datos generales de la campaña se deberá pulsar el botón de siguiente para poder introducir información a Datos Complementarios (Figura 51).

| Datos Generales Annus i mini în 16600 | anna di successi da successi da successi da successi da successi da successi da successi da successi da success                                                                                                    |
|---------------------------------------|----------------------------------------------------------------------------------------------------|
| Nombre de la Cam                      | maña ** Recate al nacionalismo Mexicano                                                                                                    |
| Tema Espe                             | cifico 🗉 Impulso al Nacionalismo 🛛 🕅                                                                                                    |
| Objetivo de Comunic                   | ación * Preset esorier tassa 780 careaterai<br>Poder transmitir el cambio de valores y costumbres como una evolución<br>del Pensamiento a sus ciudadanos.<br>Mayor transparencia en los procesos democraticos sea el partido que<br>rija |
| Clasificación de la Cam               | ipaña 🐃 Cultura ciudadana y valores 🛛 😽                                                                                                    |
| Coemi                                 | sor(es): DGNC                                                                                                    |
| -                                     | Siguiente                                                                                                    |

Figura 51. Registro de Datos Generales de Campaña.

31. La siguiente pantalla muestra los Datos Complementarios de Campaña.

32. El usuario Entidad Deberá Seleccionar los datos requeridos como se visualizan en el siguiente ejemplo (Figura 52).

| Datos Generales Datos Complementarios Prevalitations              |         |
|-------------------------------------------------------------------|---------|
| > Versiones : Versiones :                                         |         |
| > Vigencia *:                                                     |         |
| * Población Objetivo Primaria *********************************** | -       |
| Plan de medios a utilizar: Ker -                                  |         |
|                                                                   | Guardar |
|                                                                   |         |

Figura 52 Pantalla de Datos Complementarios.

33. El campo Versiones contendrá las versiones de campaña que se hayan capturado.

34. Una campaña debe de tener al menos una versión o más versiones de una campaña junto con el periodo de duración de cada versión.

35. Para que el sistema guarde los cambios de una o más versiones es necesario pulsar el botón de Guardar (Figura 53).

| Versiones * | Ver Vor Res                 | cate al Nacionalismo M | exicano Ver 2.000 | 01                           |         |
|-------------|-----------------------------|------------------------|-------------------|------------------------------|---------|
|             | > Fecha<br>Inicio *:        | 27/08/2010             | Fecha I           | Fin 31/08/201<br>Suardar (h) | 0 関     |
|             |                             | Nombre                 | Fecha de Fe       | echa de Estad                | ¢       |
|             | Rescate al Na<br>Ver 1.0001 | acionalismo Mexicano   | 25/08/2010 26     | /08/2010 REGIS               | т 🧷 💥 🖄 |
|             |                             | K K Pá                 | jina 1 de 1 🖠     | >                            | 1       |

Figura 53 Solventación de Versión de Campaña.

36. El periodo de Versión de campaña debe de ser mayor a la fecha actual (de hoy) ya que se da por entendido que la versión de campaña debe de tener una fecha programada de Inicio y una fecha programada de Fin.

37. En caso de que el usuario Entidad quiera modificar la versión de la campaña deberá pulsar el botón .

38. En caso de que se quiera borrar la versión de una campaña se deberá de pulsar el botón X.

39. En caso de agregar creatividad a una versión de campaña se deberá de pulsar el botón de 📶.

a) El sistema le mostrará al usuario Entidad la pantal de creatividad como se muestra a continuación (Figura 54).

| Datos Generales Datos Complementarios | Creatividades                            |
|---------------------------------------|------------------------------------------|
| Nombre de la Versid                   | Respite a'Nacionallamy Mexica            |
| Inicio de Vigenc                      | a: 1/010-08-25                           |
| Ein de Vigenc                         | a: 2010-08-25                            |
| Creatividad                           | Erowse.                                  |
| Nombre                                | *                                        |
| Descripció                            | N: (Puederescribir hasta 700 catacteres) |
|                                       |                                          |
|                                       |                                          |
|                                       |                                          |
|                                       | Guardar Limpiar                          |

Figura 54. Registro de Creatividad por Versión de Camp ña.

b) El campo requerido llamado Creatividad es para subir de uno a mas archivos por cada versión de campaña. Los archivos admitidos para este campo son extensiones: ZIP, RAR, PDF, TXT, DOC, XLS, JPG, BMP y GIF este campo no admite extensiones ejecutables.

c) El campo Nombre se refiere nombre del archivo que se está subiendo al sistema para la versión de campaña.

d) El campo Descripción se refiere a que el usuario Entidad puede poner la descripción del archivo que se está subiendo a la versión de campaña.

e) Para guardar los archivos de creatividad es necesario pulsar el botón de guardar. El sistema mostrará el siguiente mensaje de confirmación al usuario Entidad de que la información ha sido guardada correctamente (Figura 55).

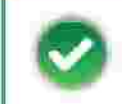

Su solicitud fue procesada exitosamente.

Figura 55 Mensaje de Registro de Archivo para de Creat vidad.

f) Si el usuario Entidad guardo un archivo de creatividad el sistema mostrará en la parte inferior de registros los registros que fueron capturados (Figura 56).

| Fecha Hora               |          | Nombre | Descripción                                       | _ 1 |
|--------------------------|----------|--------|---------------------------------------------------|-----|
| 2010-08-24<br>13:25:31.0 | ejemplar |        | Ejemplar es el nombre de archivo de este ejemplo. | *   |
|                          |          |        |                                                   |     |

Figura 56 Contenedor de Registros de Archivos de Creatividad.

g) Para borrar los registros capturados se debe seleccionar el archivo deseado y luego pulsar el botón de 🞉.

h) Para descargar los archivos de creatividad del sistema se debe seleccionar el archivo deseado y luego pulsar el botón Descargar.

40. Para poder regresar a Datos complementarios pulsar la pestaña con el mismo nombre.

41. El campo de vigencia se procesará una vez que se haya limitado el periodo de versión de campaña (Figura 57).

> Vigencia ": Del 25 de agosto de 2010 al 31 de agosto de 2010

Figura 57 Llenado de Vigencia.

44. El campo de Población Objetivo Primaria mostrará los campos que fueron capturados anteriormente en la solicitud (Figura 58).

| > Sexo*:                                                      | Mujeres y Hombres                   | ×                  |
|---------------------------------------------------------------|-------------------------------------|--------------------|
| > Población*:                                                 | Rural                               | ~                  |
| > Edad*:                                                      | 0 - 12 años 🗹                       | 25 - 34 años       |
|                                                               | 13 - 18 años 🗸                      | 35 - 44 años       |
|                                                               | 19 - 24 años                        | 45 - 64 años       |
|                                                               |                                     | 65 o más años      |
| NSE:                                                          | AB                                  | D+ [               |
|                                                               | 6+ 🗔                                | p (                |
|                                                               | с 🗆                                 | εE                 |
| <ul> <li>Características<br/>(Puede escribir hasta</li> </ul> | respecificas:                       |                    |
| Seguridad a persor                                            | nas mayores de 60 años y menores de | e 18 años de esdad |
| S N                                                           | 2                                   |                    |

45. Plan de Medios a Utilizar es un campo requerido donde se capturaron los medios publicitarios donde estará contenida esta campaña.

46. Al pulsar este campo de Plan de Medios. Se desplegará la información que fue capturada anteriormente (Figura 59).

| > Plan de medios a utilizar | Ver 💌                                                       |                                |
|-----------------------------|-------------------------------------------------------------|--------------------------------|
|                             | > Medios a Utilizar<br>Tiempos Oficiales Tie                | empos Comerciales              |
|                             | 🗹 Televisión 🕑 Televisi                                     | ón                             |
|                             | 🔽 Radio 🔤 Radio                                             |                                |
|                             | Recursos Programados por Tipo de Medio:                     |                                |
|                             | Televisoras                                                 | 22,222.00                      |
|                             | Radiodifusoras                                              | 222.00                         |
|                             | Diarios Editados en el DF                                   | \$,742.00                      |
|                             | Diarios Editados en los Estados                             | 55.00                          |
|                             | Revistas                                                    | 555.00                         |
|                             | Medios Complementarios                                      | 555.00                         |
|                             | Medios Electrónicos Internacionales                         | 8,888.00                       |
|                             | Medios Impresos Internacionales                             | 22,220.00                      |
|                             | Medios Públicos                                             | 4,545.00                       |
|                             | Pre-Estudios                                                | 454.00                         |
|                             | Post-Estudios                                               | 4,545,454.00                   |
|                             | Diseño, Producción, Preproducción, Post-                    | 555,555.00                     |
|                             | Presupuesto asignado a la Campaña:                          | 5,166,467.00 Miles de          |
|                             | Porcentaje que representa la campaña en<br>la partida 3702: | 51.66 %                        |
|                             | Presupuesto disponible:                                     | 4,833,533.00 Miles de<br>pesos |

Figura 59 solventación de Plan de Medios a utilizar de Campaña.

47. El usuario Entidad debe según sea su criterio debe de los valores programados con el presupuesto para dicha solventación de campaña y gastar exactamente el presupuesto disponible.

48. Ya que se hayan llenado los campos de medios. el sistema hará el cálculo de Presupuesto asignado a la Campaña (1), el Porcentaje que Representa la Campaña en partida 3702 (2) y el Presupuesto Disponible.(3) (Figura 60).

| Plan de medios a utilizar: Ver 💀                                                                                         |                     |                   |
|----------------------------------------------------------------------------------------------------|---------------------|-------------------|
| Medios a Utilizar<br>Tiempos Oficiales Tie<br>Televisión  Televisión Radio Radio Recursos Programados por Tipo de Medio; | mpos Comercia<br>ón | les               |
|                                                                                                    |                     |                   |
| Televisoras                                                                                                    | 22,222.00           |                   |
| Radiodifusoras                                                                                                    | 222.00              |                   |
| Diarios Editados en el DF                                                                                                | 5,742.00            |                   |
| Diarios Editados en los Estados                                                                                          | 55.00               |                   |
| Revistas                                                                                                    | 555.00              |                   |
| Medios Complementarios                                                                                                   | 555.00              |                   |
| Medios Electrónicos Internacionales                                                                                      | 8,888.00            |                   |
| Medios Impresos Internacionales                                                                                          | 22,220.00           |                   |
| Medios Públicos                                                                                                    | 4,545.00            |                   |
| Pre-Estudios                                                                                                    | 454.00              |                   |
| Post-Estudios                                                                                                    | 4,545,454.00        |                   |
| Diseño, Producción, Preproducción, Post-<br>producción y copiado                                                         | 555,555.00          |                   |
| Presupuesto asignado a la Campaña:                                                                                       | 5,166,467.00        | Miles de<br>nesos |
| Porcentaje que representa la campaña en<br>la partida 3702:                                                              | 51.66               | ¶a                |
| Presupuesto disponible:                                                                                                  | 4,833,533.00        | Miles de<br>pesos |

Figura 60 Registro de Plan de Medios a utilizar de Cam aña.

49. Para guardar cambios de solventación de solicitud el usuario Entidad debe pulsar el botón de guardar esperando a que el sistema muestre el mensaje de que la Solicitud fue procesada exitosamente (Figura 61).

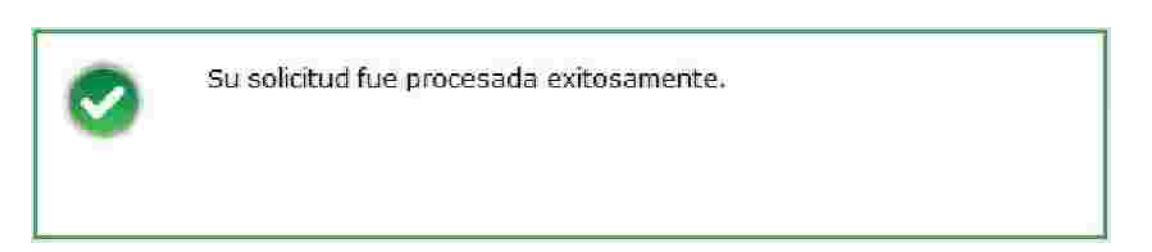

Figura 61 Mensaje de Registro de Archivo para de Creat idad.

50. Para Finalizar con la Captura de Estrategias y Programas es necesario pulsar el botón Enviar.

51. El pulsar el botón de Enviar, la pestaña de Vista Previa será mostrada al usuario Entidad en donde el sistema le mostrará el resumen de información que se haya generado en el módulo de Estrategias y Programas (Figura 62).

|                                                                     |                             | 3 400 filosat 2010                                            |                                                                                                    |  |
|---------------------------------------------------------------------|-----------------------------|---------------------------------------------------------------|----------------------------------------------------------------------------------------------------|--|
|                                                                     |                             | <ul> <li>Councilinations Section at 140F Sectors</li> </ul>   |                                                                                                    |  |
|                                                                     |                             | Propertiend a Entidade (AOF entidad50                         |                                                                                                    |  |
|                                                                     |                             | Maturialeza Juticitati Orgenizmo Discontent                   | nda .                                                                                                    |  |
|                                                                     |                             | a Frank de la state de la France de maño para                 |                                                                                                    |  |
|                                                                     |                             | <ul> <li>Tipo de la Utimita Solicitud: Saluareasan</li> </ul> |                                                                                                    |  |
|                                                                     |                             | <ul> <li>Estado de la Ultima Solicitudo o grana</li> </ul>    |                                                                                                    |  |
| NU ATTAC                                                            |                             | STATE .                                                       |                                                                                                    |  |
| Ň                                                                   |                             |                                                               |                                                                                                    |  |
| Lig<br>Material I and American And                                  | 09829                       |                                                               |                                                                                                    |  |
| kašin<br>necest i ≥ or pi <sup>2</sup> o ir o                       | (0)(2))                     |                                                               |                                                                                                    |  |
| katin<br>Heset i > ongli > H o<br>Ditomire                          | constat                     | Malas (biomales                                               | Teams Easter Stars de Parenciar y Publish dy/s Usedain                                                                                                    |  |
| kišini j<br>nezera nas onaličo en e<br>hitomicz<br>nasny cubite (u) | constit<br>model Records    |                                                               |                                                                                                    |  |
|                                                                     | coman<br>men del il secondo | Hite Groundes<br>State & Landson                              | Transa Faces for the Parameters y Published y/s Verdade<br>National Science (Cong<br>National Science (Cong<br>National Sci |  |
| nitorniz<br>Ritorniz                                                |                             | Halas Georgean<br>States of Same States and Same              | Traver Francisco de Provider y Robbind y/s Nordele<br>Nythere & Legit (Core<br>Parametri a constatt d'Engen.<br>2 2 2                                                                                                    |  |

Figura 62. Vista Previa de Estrategias y Programas.

## 52. Se podrá solventar las Notas Entidad/Coordinadora al pulsar el área llotas Entidad/Coordinadora (Figura 63).

| - Boles Salided/Coordinators (                  |                   |
|-------------------------------------------------|-------------------|
| > Comentario';<br>Null suid (anti-No case and ) | Exportar hótas. 🛐 |
|                                                 |                   |
|                                                 | Sua rear          |

Figura 63 Notas de Entidad / Coordinación de Estrategias y Programas.
53. Después de haber introducido la información de notas se deberá pulsar el Botón de

| (Figura 64)                                          |                  |
|------------------------------------------------------|------------------|
| - Noras entidad/Coordinadora In                      |                  |
| * Comentario*:<br>Puete is dui fueria 700 case tanat | Exportar notas 📆 |
|                                                      |                  |
|                                                      | Guardar          |

Figura 64. Notas de Entidad / Coordinación de Estrategias y Programas.

54. El sistema mandara al usuario un mensaje de confirmación de que los cambios de la información han sido guardados (Figura 65).

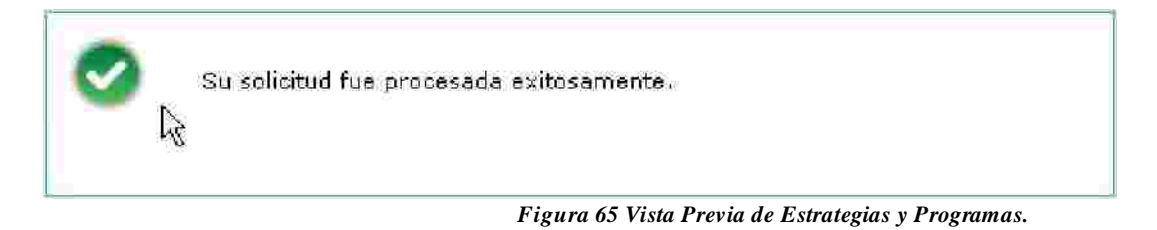

55. El usuario entidad podrá ver los oficio de la DGNC que se hayan realizado para esta solicitud.

56. Para revisar esta información de Oficios se deberá de pulsar en el área llamada Consulta de Oficios DGIIC, seleccionar la información del oficio deseado y pulsar el botón

de Descargar (Figura 66).

| - Comulta de        | aficles PONC 🖑        |                  |                      |                                   |                              |        |
|---------------------|-----------------------|------------------|----------------------|-----------------------------------|------------------------------|--------|
| Fechavillorae       | Usuario               | Tpo de Solicitud | Estado del<br>Oficio | Nombre del Documento              | Descripción del<br>Documento | Tolior |
| 80/08/2010<br>L0:39 | Mellbes Reyes Jacinto | Registre         | Autorizado           | StreamHunter_01 Aug. 30.09.45 gif | 005.                         | 00.05  |
|                     |                       | 1                | « <                  | Pàgina 1 de 1 🤛 🔛                 |                              |        |
| Designmen           |                       |                  |                      |                                   |                              |        |

Figura 66 Descarga de Oficios de la solicitud emitidos por la DGNC de Estrategias y Programas.

57. Cuando el usuario Entidad este seguro de que la información de las Estrategias y Programas es correcta deberá de pulsar el botón siguiente do de deberá

posteriormente pulsar Enviar

58. Al Confirmar Envió el sistema creará la solicitud las Estrategias y Programas para que posteriormente la pueda evaluar una entidad Coordinadora.

## 1.4. Modificación Estrategias y Programas.

Primeramente se explicará como Modificar Estrategias y Programas, posteriormente se explicará que la Cabeza de Sector, recibido por la DGN y eventualmente evaluado por el personal adscrito a la DGNC.

## <u>Comunicación Social >Modificación de Comunicación Social >Estrategias y</u> <u>Programas</u>

1. Ir a la opción correspondiente en el Módulo de Comu Social > Modificar Estrategias y Programas del menú usuario Cabeza de Sector o Entidad (Figura 1).

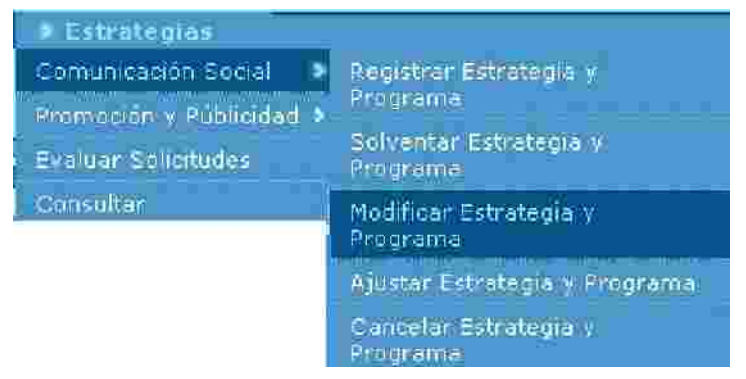

Figura 1 Catálogo de Modificación en Comunicación Soci 1 de Estrategia y Programa.

1. Para que puedan existir las solicitudes de Modificación, la solicitud tuvo que haber pasado por toda la evaluación de la DGNC como una solicitud "Para Autorizar y autorización de registro".

2. La siguiente pantalla que el sistema presentara para Modificación de Estrategias y Programas es el siguiente (Figura 2).

| etr stor | las disponibles b | ata Modificat           |                          |                                        |                        |   |
|----------|-------------------|-------------------------|--------------------------|----------------------------------------|------------------------|---|
| scieribe | Año Hiscal        | Estado de la Estrategia | Tipo de Solicitod        | Fecha de Flaburación de<br>la Solution | Estado de la Solicitud |   |
| 2010     |                   | AUTORIZADO              | Solventación             | 30/08/2010                             | EVALUADA DONC          | 0 |
|          | des de Modificaci | ôn Pendientes:          |                          | u nondientes de envior                 |                        |   |
| olicitu  |                   | No existen i            | CHERLIGES DE MOCIMESCION |                                        |                        |   |

3. Se deberá de seleccionar la solicitud a modificar y pulsar el botón de 🥒 (editar).

4. Cuando se haya pulsar el botón de 🖉 (editar) a la solicitud, aparecerá un mensaje de confirmación para comenzar la modificación de la estrategia (Figura 3).

| commu                              |                               | Î     |
|------------------------------------|-------------------------------|-------|
| ▲ ¿Desea iniciar<br>estrategia sel | la modificación<br>eccionada? | de la |
|                                    | G                             | No    |

Figura 3 Modificación de Estrategias y Programas.

5. En caso de que el usuario pulse el botón de No se c este proceso para esta solicitud.

6. En caso de pulsar el botón Si la solicitud cambiara a en proceso de Modificación.

7. Se podrá modificar la información que contenga la solicitud (Figura 4).

|                                                                                                    | a de Bocal 2010                                                                                                    |       |
|----------------------------------------------------------------------------------------------------|----------------------------------------------------------------------------------------------------|-------|
|                                                                                                    | <ul> <li>C - Must as Security Jugst species</li> </ul>                                                                                                    |       |
|                                                                                                    | <ul> <li>Capendearca: Entitladi JAOF entidad 50</li> </ul>                                                                                                    |       |
|                                                                                                    | Chartenatera Junificat. Organismo: Desconten texto                                                                                                    |       |
| NAMES OF CONTRACT, NAMES OF CONTRACT, NAMES OF | Fedra IIs Elaboración de la Solicitudi 30/00/2010                                                                                                    |       |
| Filestere                                                                                                    |                                                                                                    |       |
| Warmin .                                                                                                    |                                                                                                    |       |
| Wamern<br>nel aufliffente 20 autors - 🛄<br>Striffrauda, vez a un ina jar numero de comunidades co                                                                                                    | io lider, al officier la mejor experiencia de gobierno para el dudadano y el mejor lugar para trabajar para nuestras famillas, derivado de una constante innovación d          | vica. |
| Namen<br>ex exhisten e 10 aector. In<br>Ser ifr odde vez e ve meyor numero de comunidades co<br>Tigas Festerve del 1400 (Eligauno e mazen                                                                                                    | o lider, «Fofreet la mejor experiencia de gobierno para el didadano y el mejoe lugar para trabajar para nuestras familias, derivado de una constante innovación d              | vica. |
| Namm<br>di antificana secara .<br>Er di ada, vez + un insvar numero de comunidades co<br>Fins Festorus del 1400 Eligauno u mascri<br>Estado de DEPERIO y SEGURIDAD                                                                                                    | o lider, «l'officer la mejor experiencia de gobierno para el didadano y el mejor lugar para trabajar para nuestras familias, derivado de una constante innovación d            | kia   |
| Vianni<br>de andrese a server prince de comunidades co<br>Frifrade, vez + un insvar numero de comunidades co<br>Fins Festarue del 1960 Eligane a miser<br>Estado de DEPERIO V SEGURIDAD<br>Estado de DEPERIO V SEGURIDAD                                                                                                    | o lider, «I officer la mejor experiencia de gobierno para el didadano y el mejor lugar para trabajar para nuestras familias, derivado de una constante innovacion d<br>Integos | sia   |
| Viamin<br>de andrinene Se annae                                                                                                    | o lider, «I officer la mejor experiencia de gobierno para el didadano y el mejor lugar para trabajar para nuestras familias, derivado de una constante innovacion d<br>IPLEOS  | sia.  |
| Viament<br>de antificiente 20 antipaso<br>Er dir onde, vez e un integrar numero de comunidades co<br>Fins Factores del 1900 Etiga uno e instant<br>Estado de DEPERIO y SEGURIDAD<br>Estado de DEPERIO y SEGURIDAD<br>ECONOMIA COMPETITIVA X ERIERADORA DE I<br>(CUALDAD, DE OPORTUNIDAD ES.<br>SU STENTARIJUDAD INMISIENTAL                                                                                                    | o lider, «l'offecer la mejor e periencia de gobierno para el dadadano y el mejor lugar para trabajar para nuestra: familias, derivado de una constante innovacion d<br>IPLEOS  | cia.  |
| Viament<br>Hel sufficients 20 enclose<br>Ser drowds, vez a va interior numero de comunidades co<br>Ejes: Factores del 1940 (Elija uno o myžen)<br>Estado o figerecino y sejourbano<br>Economia competitiva y cenenadora de<br>Gualdado de opoartumidades.<br>Su Stentabilidadi abilistata<br>Deblochacia efectiva y Politica enterior                                                                                                    | io lider, al officer la mejor e periende de gobierno para el dadadeno y el mejor lugar para trabajar para nuestra: familias, derivado de una constante innovadon d<br>VIDLEOS  | via [ |

8. Si son modificados los datos por alguna razón se de pulsar el botón guardar para que los cambios sean procesados por el sistema.

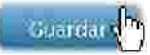

9. Se tiene que tomar en cuenta que la Estrategia tiene campos requeridos como lo son Misión, Visión y al menos uno de los Ejes Rectores del PND.

10. En caso de que Sector o Entidad pulse el botón guardar sin haber llenado los datos requeridos de la pestaña Estrategia El Sistema desplegará para cada dato requerido un mensaje de campo requerido indicándole al Sector o Entidad que campo le falto llenar (Figura 5).

# Dato requerido.

Figura 5 Mensaje de Dato Requerido.

11. Cada que se realiza una estrategia con toda la información completa y correcta, al pulsar guardar, el sistema le mostrará al usuario el registro recién creado y adicionalmente presenta un mensaje indicándole al Sector o Entidad "Los datos generales de la estrategia han sido guardados", todo esto, con la fina dad de mostrar al Sector o Entidad que su operación de alta de estrategia fue exitosa (Figura 6).

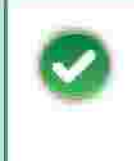

Los datos generales de la estrategia han sido guardados exitósamente.

Figura 6. Mensaje de Estrategia Guardada.

12. Cuando se haya guardado la información requerida e la pestaña de Estrategia lo posterior será pulsar el botón de siguiente para registrar las acciones que debe de realizar dicha Estrategia y Programa.

13. Después de haber pulsado el botón de siguiente, el sistema activará la pestaña de Estrategia y le mostrará al usuario Entidad, la siguie ntana (Figura 7).

| Acciones                              | Acciones                               |                                                                               |
|---------------------------------------|----------------------------------------|-------------------------------------------------------------------------------|
| » Programa y Apartado;*               | Acciones Gubernamentales Prioritarias: | Temas Específicos Derivados de las<br>Acciones Gubernamentales Prioritarios." |
| (Punde escribir hasts 200 carocleres) | (Puede escribir hasta 700 caracteres)  | (Peede escribir basis 700 caracteres)                                         |
|                                       | 8                                      | 21 (H                                                                         |
|                                       | L.                                     | en                                                                            |
|                                       |                                        | Guardar Limpiar                                                               |

### Figura 7 Registro de Acciones.

14. El Usuario Entidad modificará los datos requeridos de Acciones donde posteriormente debe pulsar el botón de guardar para ser procesado por el sistema (Figura 8).

Acciones

| Programa y Apartado."                 | Acciones Gubernamentales Prioritarias."                   | <ul> <li>Temas Específicos Derivados de las<br/>Acciones Gubernamentales Prioritarios:</li> </ul> |  |
|---------------------------------------|-----------------------------------------------------------|---------------------------------------------------------------------------------------------------|--|
| (Puede escribir hesta 700 caracteres) | (Puede escribir hasta 700 caracteres)                     | (Puede escribir basts 700 escateres)                                                              |  |
| Programa Ciudadano 2011               | -Forestacion<br>-Fomento a la Educacion<br>-Leyes Civicas | Impulso al nacionalismo                                                                           |  |
|                                       |                                                           | Guardar h                                                                                         |  |

Figura 8 Registro de Acciones.

15. El sistema guardara los cambios realizados en la pestaña de Acciones y mostrará el siguiente mensaje al usuario Entidad confirmando que su información ha sido guardada (Figura 9).

| 0          | Acción guardada exitósamente. |
|------------|-------------------------------|
| Figura 9 I | Mensaje de Acción Guardada.   |

16. El usuario Entidad puede Guardar al menos una o más acciones según sea su criterio (Figura 10).

|                                       | Accones                                 |                                                                                 |
|---------------------------------------|-----------------------------------------|---------------------------------------------------------------------------------|
| » Programa y Apartado:                | Acciones Gubernamentales Prioritarias:* | ۶ Temas Específicos Derivados de las<br>Acciones Gubernamentales Prioritarios:" |
| (Puede escribir hasta 700 esracteres) | (Punda sucribir hasta 700 caracteres)   | (Punde escribir hasts 700 caracteres)                                           |
| Programa Ciudadano 2011 A-223         | Motivación ciudadana con la limpieza    | Cuidado Ecologico 2011                                                          |
|                                       |                                         | Guardat Limplar                                                                 |

Figura 10. Registro de Acciones.

17. El usuario Entidad mostrará en la parte inferior de la pantalla los registros que se han llenado de Acciones (Figura 11).

| Programa y Apartado     | Accimes Gubernamentales<br>Prioritarias                             | Temas Específicos Derivados<br>de las Acciones<br>Gobernamentales Prioritarias |   |             |
|-------------------------|---------------------------------------------------------------------|--------------------------------------------------------------------------------|---|-------------|
| Programa Ciudadano 2011 | . •Forestación ≺br> •Fomento a<br>la educación<br>•Leves<br>Civicas | Impúlso al Nacionalismo                                                        | 1 | *           |
|                         | Página                                                              | 1 de 1                                                                         |   | <b>&gt;</b> |

Figura 11 Registros Guardados en Acciones.

18. Para borrar los registros guardados en Acciones se debe de pulsar el botón de 嵳 según sea el criterio del usuario Entidad.

19. Para modificar los datos guardado en Acciones el usuario Entidad deberá pulsar el botón de *M*donde el sistema le permitirá cambiar la información del registro seleccionado (Figura 12).

### Acciones

#### Acciones

| Programa y Apartado:"                                                           | <ul> <li>Acciones Gubernamentales Prioritària:</li> </ul>                                                                                        | <ul> <li>Ternas Específicos Derivados de las<br/>Acciones Gubernamentales Prioritarios:</li> </ul>                            |
|---------------------------------------------------------------------------------|----------------------------------------------------------------------------------------------------|----------------------------------------------------------------------------------------------------|
| Punde escribir Paste 709 carecteres)                                            | (Freedy exactle) hasts 700 caracterest)                                                                                                    | (Finds easibilit hasts 700 caracteres)                                                                                        |
| Programa Ciudadano 2011 A-2  <br>I                                              | Motivación ciudadana con la limpieza                                                                                                    | Cuidado Ecologico 2011                                                                                                    |
|                                                                                 |                                                                                                    | Guardar Limpiar                                                                                                    |
| Programa y apartado                                                             | Acciones oubernamentales orioritarias                                                                                                    | Temas específicos derivados de las                                                                                            |
| Programa y apartado                                                             | Acciones gubernamentales prioritarias                                                                                                    | Temas específicos derivados de las<br>cciones gubernamentales prioritarias                                                    |
| Programa y apartado<br>Programa Ciudadano 2011                                  | Acciones gubernamentales prioritorias<br>-Forestación<br>-Fomento a la educación<br>-Forestación<br>-Fomento a la educación<br>(In               | Temas específicos derivados de las<br>cciones gubernamentales prioritarias<br>npulso al Nacionalismo                          |
| Programa y apartado<br>Programa Ciudadano 2011<br>Programa Ciudadano 2011 A-223 | Acciones gubernamentales prioritarias ar<br>-Porestación<br>-Porestación<br>-Porestación ciudadana con la lángueza Ciudadana con la límpieza Ciu | Temas específicos derivados de las<br>cciones gubernamentales prioritarias<br>npulso al Nacionalismo<br>uidado Ecológico 2011 |

Figura 12 Modificación de Acciones Registradas.

20. El Usuario Entidad ya que haya modificado la información de Acciones deberá salvar los cambio pulsando el botón guardar.

21. El Sistema le mostrará al usuario Entidad el mensaje de confirmación de que su información ha sido guardada (Figura 13).

| 0            | Acción guardada exitósamente. |
|--------------|-------------------------------|
| <b>T</b> • 1 |                               |

Figura 13 Mensaje de Acción Modificada Guardada.

22. Una vez que el usuario haya guardado las Acciones ntes deberá pulsar el botón de siguiente para activar y modificar el registro de Programa.

23. La pestaña de Programa le mostrará al usuario Entidad la información con el que se había registrado la solicitud anteriormente (Figura 14).

|                           | <ul> <li>Coordinadora Sectorial: JAC</li> </ul> | F Sector5                      |                |          |         |
|---------------------------|-------------------------------------------------|--------------------------------|----------------|----------|---------|
|                           | ) Dependencia Entidad: JAO                      | F emidad50                     |                |          |         |
|                           | » Batmaleza (midica: On                         | janismo Desconcentraco         |                |          |         |
|                           | > Fecha de Elaboración de la solicitad: 31,     | (DB) 2010                      |                |          |         |
|                           | <ul> <li>Presupues to Aqual:</li> </ul>         | 10,000,000.00 (miles de pesos) |                |          |         |
|                           | » Acumutado en Campañas:                        | 10,000,000,00 (miles de pesos) |                |          |         |
|                           | • Diferencia:                                   | OOC (miles de pesos)           |                |          |         |
| Campañas                  |                                                 |                                |                | _        |         |
|                           | Hamber de la Campaña                            | Presujuestu Ti<br>Asianisto Ti | ian Tatada     | 1        | —       |
| Recate al naciona ismo Me | xicano                                          | 10,000.000.00 Campa            | AIS REGISTRADA | 1        | *       |
| C.                        | Página 1 de 1                                   |                                |                |          |         |
|                           |                                                 |                                | C A            | gregar C | งการสัง |
|                           |                                                 |                                |                | _        |         |

24. Para guardar la información se deberá pulsar el botón de guardar (Figura 15).

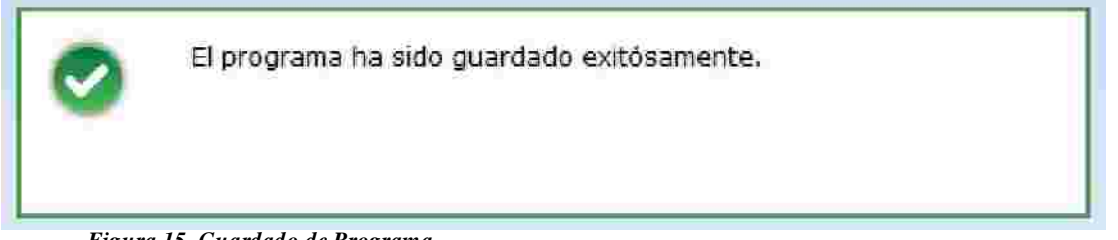

Figura 15. Guardado de Programa.

25. Para modificar la versión de campaña se deberá sel ionar la versión de campaña deseada y pulsar el botón de 🖉 (editar).

26. Se podrá modificar la información de la solicitud mo el usuario entidad lo desee (Figura 16).

| s nombre de la campana      | Recate al nacionalismo Mexicano                                                                                                    |
|-----------------------------|----------------------------------------------------------------------------------------------------|
| Tema Específico             | Impulso al Nacionalismo                                                                                                    |
| » Objetivo de Comunicación  | *: Annde expeliie ham a 100 saastees 👘                                                                                                    |
|                             | Poder transmitir el cambio de valores y costumbres como una evolución del Pensamiento a<br>sus cludadános.<br>Mayor transparencia en los procesos democraticos sea el partido que itija. |
|                             |                                                                                                    |
| Clasificación de la Campaña | *: Cultura ciudadana y valores                                                                                                    |

Figura 16. Pantalla de Datos Generales de Campaña.

27. Se deberá de introducir la información requerida de la campaña como Nombre de Campaña, Tema Especifico, Objetivo de Comunicación y Clasificación de la Campaña.

28. El Campo llamado Tema Especifico desplegará en forma de lista los Temas Específicos capturados en la pestaña de Estrategia (Figura 17).

| Datos Generales | Sinki manalanan zilik    | d Concelling 2                       |   |
|-----------------|--------------------------|--------------------------------------|---|
|                 |                          |                                      |   |
|                 | Nombre de la Campaña 🗆   | Recate al nacionalismo Mexicano      |   |
|                 | Tema Específico "        | Impulso al Nacionalismo              | ~ |
|                 | Objetivo de Comunicación | Seleccione<br>Cuidado Ecologico 2011 |   |
|                 |                          | Impalso al Nacionalismo              |   |

Figura 17. Selección de Objetivo de Comunicación.

29. Después de haber llenado los datos generales de la campaña se deberá pulsar el botón de siguiente para poder introducir información a Datos Complementarios (Figura 18).

| Datos Generales TRAXII CHRIII HIIIGIRG | ETT=AUVOINT >                                                                                                    |
|----------------------------------------|----------------------------------------------------------------------------------------------------|
|                                        |                                                                                                    |
| Nombre de la Campaña                   | Recate al nacionalismo Mexicano                                                                                                    |
| Tema Específico **                     | Impulso al Nacionalismo                                                                                                    |
| Objetivo de Comunicación *             | Puelle escribir Neste 700 (zracierts)                                                                                                    |
|                                        | Poder transmitir el cambio de valores y costumbres como una evolución<br>del Pensamiento a sus ciudadanos.<br>Mayor transparencia en los procesos democraticos sea el partido que<br>rija. |
| Clasificación de la Campaña            | Cultura ciudadana y valores                                                                                                    |
| Coemisor(es)                           | DGNC                                                                                                    |
|                                        | Siguiente                                                                                                    |

Figura 18 Registro de Datos Generales de Campaña.

30. La siguiente pantalla muestra los Datos Complementarios de Campaña.

31. El usuario Entidad Deberá Seleccionar los datos requeridos como se visualizan en el siguiente ejemplo (Figura 19).

| Datos (Celtora) es | Datos Complementarios     | er- arourae- |
|--------------------|---------------------------|--------------|
|                    | > Version                 | es 💱 Ver 🐨   |
|                    | > Vigeno                  | cia n        |
|                    | Población Objetivo Primar | ria 5 Ver 🔹  |
|                    | > Plan de medios a util   | izar: Ver 💌  |
|                    |                           | Guardar      |
|                    |                           |              |

Figura 19 Pantalla de Datos Complementarios.

32. El campo Versiones contendrá las versiones de campaña que se hayan capturado.

33. Una campaña debe de tener al menos una versión o más versiones de una campaña junto con el periodo de duración de cada versión.

34. Para que el sistema guarde los cambios de una o más versiones es necesario pulsar el botón de guardar (Figura 20).

| 2<br>I | Fecha<br>nicio *:           | 27/08/2010          | 影 Fech       | a Fin 21/00  |           |
|--------|-----------------------------|---------------------|--------------|--------------|-----------|
|        |                             |                     |              | 21/00        | /2010     |
|        |                             | Nombre              | Fecha de     | Fecha de E   | stado     |
| I R    | tescate al Na<br>/er 1.0001 | acionalismo Mexican | G 25/08/2010 | 26/08/2010 R | EGIST 🥖 嶈 |

Versión de Campaña.

35. El periodo de Versión de campaña debe de ser mayor a la fecha actual (de hoy) ya que se da por entendido que la versión de campaña debe de tener una fecha programada de Inicio y una fecha programada de Fin.

36. En caso de que el usuario Entidad quiera modificar la versión de la campaña deberá pulsar el botón .

37. En caso de que se quiera borrar la versión de una campaña se deberá de pulsar el botón 🗱.

38. En caso de agregar creatividad a una versión de campaña se deberá de pulsar el botón de 📶.

a) El sistema le mostrará al usuario Entidad la pantal de creatividad como se muestra a continuación (Figura 21).

| With a series of the series and the series of the series of the series o | Creatividades                         |
|----------------------------------------------------------------------------------------------------|---------------------------------------|
| Nombre de la Versión:                                                                                                    | Noscere III. Nacionaliumo Mexica      |
| Inicio de Vigencia:                                                                                                    | 2010-08-23                            |
| Fin de Vigencia:                                                                                                    | 2010-08-26                            |
| Creatividad *:                                                                                                    | Browee                                |
| Nombre 1                                                                                                    |                                       |
| Descripción:                                                                                                    | (Fuede escribir hasta 700 coratteres) |
|                                                                                                    | <u>Vec</u>                            |
|                                                                                                    |                                       |
|                                                                                                    |                                       |
|                                                                                                    | Guardar Umplar                        |

Figura 21 Modificación de Creatividad por Versión de C mpaña.

b) El campo requerido llamado Creatividad es para subir de uno a mas archivos por cada versión de campaña. Los archivos admitidos para este campo son extensiones: ZIP, RAR, PDF, TXT, DOC, XLS, JPG, BMP y GIF este campo no admite extensiones ejecutables.

c) El campo Nombre se refiere nombre del archivo que se está subiendo al sistema para la versión de campaña.

d) El campo Descripción se refiere a que el usuario Entidad que puede poner la descripción del archivo que se está subiendo a la versión de campaña.

e) Para guardar los archivos de creatividad es necesario pulsar el botón de guardar. El sistema mostrará el siguiente mensaje de confirmación al usuario Entidad de que la información ha sido guardada correctamente (Figura 22).

| 0 | Su solicitud fue procesada exitosamente.                       |
|---|----------------------------------------------------------------|
|   | Figura 22. Mensaje de Registro de Archivo para de Creatividad. |

f) Si el usuario Entidad guardo un archivo de creatividad el sistema mostrará en la parte inferior de registros los registros que fueron capturados (Figura 23).

| Fecha Hora               | Nombre   | Description                                           |
|--------------------------|----------|-------------------------------------------------------|
| 2010-08-24<br>13:25:31.0 | ejemplar | Ejemplar es el nombre de archivo de este ejemplo. 🛛 🎇 |
|                          | Panina I |                                                       |

Figura 23 Contenedor de Registros de Archivos de Creat vidad.

g) Para borrar los registros capturados se debe seleccionar el archivo deseado y luego pulsar el botón de 🞉.

h) Para descargar los archivos de creatividad del sistema se debe seleccionar el archivo deseado y luego pulsar el botón Descargar.

39. Para poder regresar a Datos complementarios pulsar la pestaña con el mismo nombre.

36. El campo de vigencia se procesará una vez que se haya limitado el periodo de versión de campaña (Figura 24).

```
> Vigencia "Del 25 de agosto de 2010 al 31 de agosto de 2010
```

Figura 24 Llenado de Vigencia.

40. El campo de Población Objetivo Primaria mostrará los campos que fueron capturados anteriormente en la solicitud (Figura 25)

۶

| Población Objetivo Primaria | Ver 🖌 🌆                                                                                      |                                                                       |                                                                       |
|-----------------------------|----------------------------------------------------------------------------------------------|-----------------------------------------------------------------------|-----------------------------------------------------------------------|
|                             | > Sexo*:                                                                                     | Mujeres y Hombres                                                     | *                                                                     |
|                             | > Población*:                                                                                | Rural                                                                 | ×                                                                     |
|                             | > Edad*:                                                                                     | 0 - 12 años ⊻<br>13 - 18 años ⊻<br>19 - 24 años □                     | 25 - 34 años □<br>35 - 44 años □<br>45 - 64 años ☑<br>65 o más años ☑ |
|                             | > NSE:                                                                                       | AB<br><u> C</u> +<br><u> C</u> +<br><u> C</u>                         | D+ D<br>D<br>E                                                        |
|                             | <ul> <li>Características e<br/>(Puede escribir hasta 700<br/>Seguridad a personas</li> </ul> | specíficas:<br>0 caracteres) est<br>mayores de 60 años y menores de 1 | 8 años de esdad 🔄                                                     |

Figura 25 Modificación de campo Población Objetivo Pri aria de Campaña.

41. Plan de Medios a Utilizar es un campo requerido donde se capturaron los medios publicitarios donde estará contenida esta campaña.

42. Al pulsar este campo de Plan de Medios. Se desplegará la información que fue capturada anteriormente (Figura 26).

| ) Medios a lit                    | lizar                                |                  |          |
|-----------------------------------|--------------------------------------|------------------|----------|
| Tiemp                             | os Oficiales                         | Tiempos Comercia | les      |
| V Televisión                      | Tala                                 | visión           |          |
| Padro                             | Pade                                 | 0                |          |
| LEL NOWIN                         |                                      | 94 I             |          |
| Recursos Pr                       | ogramados por Tipo de Mec            | lio:             |          |
|                                   |                                      |                  |          |
| Televisoras                       |                                      | 22,222.00        |          |
| Radiodifusoras                    |                                      | 222.00           |          |
| Diarios Editado                   | s en el DF                           | 5,742.00         |          |
| Diarios Editado                   | s en los Estados                     | 55.00            | l .      |
| Revistas                          |                                      | 555.00           | Į.       |
| Medios Comple                     | mentarios                            | 555.00           |          |
| Medios Electrón                   | icos Internacionales                 | 8,888.00         |          |
| Medios Impreso                    | os Internacionales                   | 22,220.00        | [        |
| Medies Públicos                   | 1                                    | 4,545.00         |          |
| Pre-Estudios                      |                                      | 454.00           | ĺ        |
| Post-Estudios                     |                                      | 4,545,454.00     |          |
| Diseño, Produc<br>producción y co | ción, Preproducción, Post-<br>opiado | 555,555.00       |          |
| Presupuesto                       | asignado a la Campaña:               | 5,166,467.00     | Miles de |
| Porcentaje gu                     | ie representa la campaña e           | n 51.60          | ¢%a      |
| to partia 371                     | 6.4 +                                |                  |          |

42. El usuario Entidad debe según sea su criterio debe de los valores programados con el presupuesto para dicha Modificación de campaña y gastar exactamente el presupuesto disponible.

44. Ya que se hayan llenado los campos de medios. el sistema hará el cálculo de Presupuesto asignado a la Campaña (1), el Porcentaje que Representa la Campaña en partida 3701 (2) y el Presupuesto Disponible.(3) (Figura 27).

| Plan de medios a utilizar: | Ver 💌                                                            |                                |  |  |  |
|----------------------------|------------------------------------------------------------------|--------------------------------|--|--|--|
|                            | > Medios a Utilizar                                              |                                |  |  |  |
|                            | Tiempos Oficiales                                                | Tiempos Comerciales            |  |  |  |
|                            | 🗹 Televisión 🗹 Tel                                               | evisión                        |  |  |  |
|                            | 🗹 Radio 🗹 Rad                                                    | lio                            |  |  |  |
|                            | > Recursos Programados por Tipo de Medio:                        |                                |  |  |  |
|                            | Televisoras                                                      | 22,222.00                      |  |  |  |
|                            | Radiodifusoras                                                   | 222.00                         |  |  |  |
|                            | Diarios Editados en el DF                                        | 5,742.00                       |  |  |  |
|                            | Diarios Editados en los Estados                                  | 55.00                          |  |  |  |
|                            | Revistas                                                         | \$55.00                        |  |  |  |
|                            | Medios Complementarios                                           | 555.00                         |  |  |  |
|                            | Medios Electrónicos Internacionales                              | 8,888.00                       |  |  |  |
|                            | Medios Impresos Internacionales                                  | 22,220.00                      |  |  |  |
|                            | Medios Públicos                                                  | 4,545.00                       |  |  |  |
|                            | Pre-Estudios                                                     | 454.00                         |  |  |  |
|                            | Post-Estudios                                                    | 4,545,454.00                   |  |  |  |
|                            | Diseño, Producción, Preproducción, Post-<br>producción y copiado | 555,555.00                     |  |  |  |
| 1                          | Presupuesto asignado a la Campaña:                               | 5,166,467.00 Miles de          |  |  |  |
| .2                         | Porcentaje que representa la campaña<br>la partida 3701:         | en 51.66 %                     |  |  |  |
| 3                          | Presupuesto disponible:                                          | 4,833,533.00 Miles de<br>pesos |  |  |  |

Figura 28. Registro de Plan de Medios a utilizar de Ca paña.

45. Para guardar cambios de Modificación de solicitud el usuario Entidad debe pulsar el botón de guardar esperando a que el sistema mensaje de que la Solicitud fue procesada exitosamente (Figura 29).

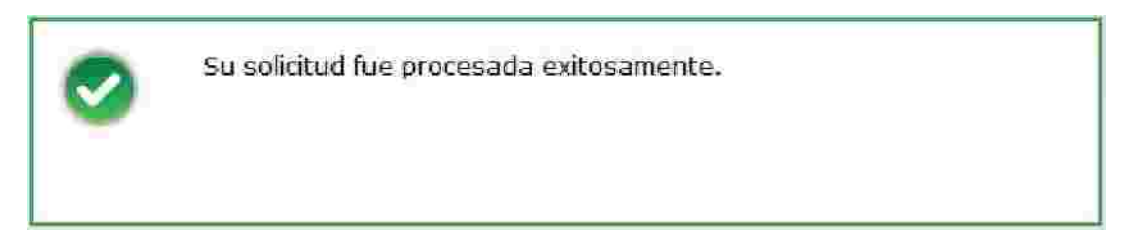

Figura 29. Mensaje de Registro de Archivo para de Creatividad.

46. Para Finalizar con la Captura de Estrategias y Programas es necesario pulsar el botón Enviar.

47. El pulsar el botón de Enviar, la pestaña de Vista Previa será mostrada al usuario Entidad en donde el sistema le mostrará el resumen de información que se haya generado en el módulo de Estrategias y Programas (Figura 30).

|                                                                                                    | / And Piscal: 2010                                                                                                    |                                                              |                                                                                                    |                                 |
|----------------------------------------------------------------------------------------------------|----------------------------------------------------------------------------------------------------|--------------------------------------------------------------|----------------------------------------------------------------------------------------------------|---------------------------------|
|                                                                                                    | · Coundinations textonial JAC Se                                                                                                    | etor5                                                        |                                                                                                    |                                 |
|                                                                                                    | ) Dependencia o Entidad (AQE 61                                                                                                    | Octobitn                                                     |                                                                                                    |                                 |
|                                                                                                    | + Naturaleza Junisita Organi                                                                                                    | arno Cesso nertredo                                          |                                                                                                    |                                 |
| <ul> <li>Year de</li> </ul>                                                                                                    | Einbernum de la Sellutud 23/02/                                                                                                    | 2010                                                         |                                                                                                    |                                 |
| 10                                                                                                    | · Antarin fie fe Tatente pin (2) 7920                                                                                                    | CEBG                                                         |                                                                                                    |                                 |
| 6                                                                                                    | Tipo da la Ultima Solicitudi Registio                                                                                                    | 0                                                            |                                                                                                    |                                 |
| 1.61                                                                                                    | nado da le Ultima Solicitudi (075AGA                                                                                                    | A;                                                           |                                                                                                    |                                 |
| entra fizica e congra de las de las<br>esta fizicas e vacares apriliega<br>el pratejo organização poterendo                                                                                                    | la transfer le las lineada es conte<br>Annas em las betras de las estas<br>leceta refer un par así así esta                                                                                         | -21 - 22 - 24 - 442<br>- 27 - 26 - 26 - 26<br>- 27 - 26 - 28 | Complete point and the second second se |                                 |
| Without .                                                                                                    |                                                                                                    |                                                              |                                                                                                    |                                 |
| chartesta yaa a lahmii dir ilimiin a                                                                                                    | s i brius asces i o mo forgis i offeitor<br>Los orniado as las tomante mov                                                                                                    | 12 10 0 C 21 C 10                                            | nat grätters satt einnat                                                                                                    | 115.V 81 m pr 🗉                 |
| and it was president from the root of \$10                                                                                                    |                                                                                                    |                                                              |                                                                                                    |                                 |
|                                                                                                    |                                                                                                    |                                                              |                                                                                                    |                                 |
| tys(s) Andor(ss) que Reps(s) el Pr<br>SETADO DE DESEMO Y SECURIO<br>ECONOMEN COMPETITIVA Y C                                                                                                    | ograma da Comunicación<br>AD<br>EXERADORA DE ENJEJOS                                                                                                    |                                                              |                                                                                                    |                                 |
| Eye (a) Eactor (au) que Experior el Fr<br>SETADO DE DERECHO Y SECURIO<br>EDONONIA COMPETITIVA Y O<br>CUALDAD DE OPOETUNIDADES<br>SUETENTARLIDAD AMERITIAL<br>DEMIDIORACIA JECTIVA Y POLT                                                         | ograma da Comunicación<br>AO<br>EXELADORA DE ENIRICOS<br>TIGA EXTERIOR RESPONSABLE                                                                                                    |                                                              |                                                                                                    |                                 |
| Eye (x) Exector (xx) que Experior el Fr<br>SETADO DE DESEMO Y SECURIO<br>ECONOMIA COMPETITIVA Y O<br>SUALDAD DE ONOETUNIDADES<br>GUETENTARLICAD AMERITIAL<br>DE MIDOCACIA SECTIVA Y POLI<br>factoria                                             | ograma da Comunicación<br>RO<br>Exeladora de Indracos<br>Tica Exterior Reportable                                                                                                    |                                                              |                                                                                                    |                                 |
| Eye(a) Bactor(ad) que Repai(d) el Pr<br>SETADO DE DERECHO Y SECURIO<br>ECONONEIA COMPETITIVA Y O<br>XUBALDAD EL OROSTUNICADES<br>SUETENTARILIDAD ANSENTAL<br>OEMODERACIA HECTIVA Y POLY<br>Accience                                              | ograma da Comunicación<br>AO<br>EXERACIDA DE ENIRECIS<br>TIGA EXTERIOR RESPONSABLE                                                                                                    | e Telebola                                                   | Zener Apolitan Sein                                                                                                    | iar de las:<br>Foculocias       |
| Eyeld Backsolad que Ropald el Fr<br>SETADO DE DERECHO Y SECURIO<br>ECONOMIA COMPETITIVA Y O<br>ICUALDADIE OROETUNICADES<br>SUETENTARILIDAD AMERITIAL<br>DE MODERACIA ESCTIVA Y POLI<br>Actiones<br>Programa y Securit<br>Tegene Competition      | ograma da Comunicación<br>AO<br>EXERACIDA OS ENIRECIS<br>TIGA EXTERIOR RESPONSABLE<br>ADMENSION CON ACTUALS<br>ADMENSION CON ACTUALS<br>ADMENSION CON ACTUALS                                       | a Pérdénana<br>Banduartor                                    | Tema Grantina Sera<br>Astrona Grantina<br>Prana Chantana                                                                                                    | Han de Inc.<br>1702 Julie       |
| Eyeld Bactor(+d que Repaid el Fr<br>SETADO DE DERECHO Y SECURIZ<br>ECONOMEA COMPETITIVA Y O<br>XUBALDAD DE OROSTUNICADES<br>SUETENTIABLICAD AMBERITAL<br>OEMBORACIA HECTIVA Y POLY<br>Accience<br>Processes<br>Processes<br>Supreme Custome 2011 | ograma da Comunicación<br>KO<br>RIERADORA DE ENJRICOS<br>TICA ENTRIJOR RESPONSABLE<br>Active Comunicación<br>Comunicación de Scharter e<br>Comunicación de Scharter e<br>Comunicación de Scharter e |                                                              | Terrer Greeffren Seine<br>Acter a Greeffren Seine<br>Seine auf Schermen der                                                                                                    | dan dé ter:<br>1922 - Star Sela |

Figura 30 Vista Previa de Estrategias y Programas.

48. Se podrá modificar las Notas Entidad/Coordinadora pulsar el área Ilotas Entidad/Coordinadora (Figura 31).

| • Refer Enrichtif (Soundinedere and                                    |                   |
|------------------------------------------------------------------------|-------------------|
| » Comentatio*:                                                         | Exportar notas. 🛅 |
|                                                                        |                   |
|                                                                        |                   |
|                                                                        | Guardár           |
| Figura 31. Notas de Entidad / Coordinación de Estrategias y Programas. |                   |

49. Después de haber introducido la información de notas se deberá el Botón de Cuardar (Figura 32).

| orus Entidad/Coordinadora da   |          |
|--------------------------------|----------|
| Comentario":                   | Exporter |
| nin companya nin calanters and |          |
|                                |          |
|                                |          |

Figura 32 Notas de Entidad / Coordinación de Estrategias y Programas.

50. El sistema mandara al usuario un mensaje de confirmación de que los cambios de la información han sido guardados (Figura 33).

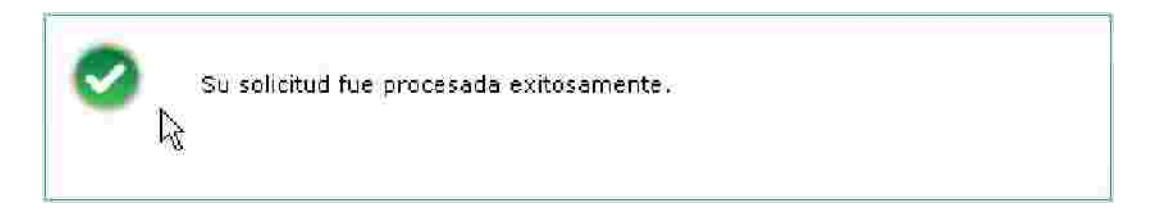

Figura 33 Vista Previa de Estrategias y Programas.

51. El usuario entidad podrá ver los oficio de la DGNC que se hayan realizado para esta solicitud.

52. Para revisar esta información de Oficios se deberá de pulsar el el área llamada Consulta de Oficios DGIIC, seleccionar la información del oficio deseado y pulsar el botón

de Descargar (Figura 34).

| - innentende        | - Consulta de Oficios D'ARC 🧄 |                   |                      |                                    |                              |      |  |  |  |  |
|---------------------|-------------------------------|-------------------|----------------------|------------------------------------|------------------------------|------|--|--|--|--|
| Feelaw/Hore         | Usuanu                        | Tipe de Solicitud | Estado del<br>Olicio | Sembre del Decomente               | Descepción del<br>Documiento | Film |  |  |  |  |
| 30/05/2010<br>10138 | Mathea Rayas Jadinto          | Registro          | Automzado            | SpreenHuritar_01_Aug. 30 0.9.46.36 | 005                          | 0005 |  |  |  |  |
| Dencerger;          |                               | 1                 |                      | Página 1 de 1 🥜 😥                  |                              |      |  |  |  |  |

Figura 34. Descarga de Oficios de la solicitud emitidos por la DGNC de Estrategias y Programas.

53. Cuando el usuario Entidad este seguro de que la información de las Estrategias y Programas es correcta deberá de pulsar el botón siguie donde deberá posteriormente

pulsar Enviar

54. Al Confirmar Envió el sistema creará la solicitud de las Estrategias y Programas para que posteriormente la pueda evaluar una entidad Coordinadora.

## Modificación de Promoción y Publicidad > Estrategias y Programas

 Ir a la opción correspondiente en el Módulo de Comunicación Social > Modificar Estrategias y Programas del menú usuario Cabeza de Sector o Entidad (Figura 35).

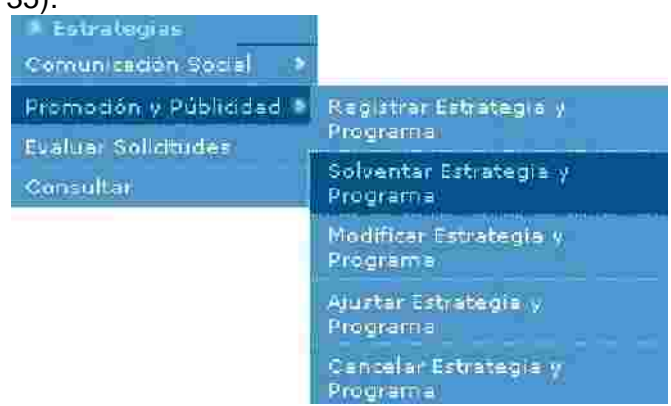

2. Figura 35 Catálogo de Modificación en Promoción y Publ dad de Estrategia y Programa.

2. Para que puedan existir las solicitudes de Modificación, la solicitud tuvo que haber pasado por toda la evaluación de la DGNC como una solicitud "Para Autorizar y autorización de registro".

3. La siguiente pantalla que el sistema presentara para Modificación de Estrategias y Programas es el siguiente (Figura 36).

| trategias disponibles ( | para solventar.         |                   |                                          |                        |          |
|-------------------------|-------------------------|-------------------|------------------------------------------|------------------------|----------|
| Año Fiscal              | Estado de la Estrategia | Tipo de Solicitud | Fechil de Elaboración de<br>la Solicitud | Estado de la folicitud | 1        |
| 0.4.0                   | EN PROCESO              | Regatio           | 27/08/2010                               | OBSERVADA              | 1        |
| *                       | <b>e</b> (              | Pagina 1 de 1     | 1                                        | - <b>&gt;</b>          | <b>*</b> |
|                         |                         | Federica 1 de 1   |                                          |                        |          |

Figura 36 Comunicación Social >Modificación de Estrategias y Programas.

4. Se deberá de seleccionar la solicitud a modificar y pulsar el botón de 🎤 (editar).

5. Cuando se haya pulsar el botón de 🌽 (editar) a la solicitud, aparecerá un mensaje de confirmación para comenzar la Modificación de la estrategia (Figura 37).

|      |          |              |                |       | ļ   |
|------|----------|--------------|----------------|-------|-----|
|      | ;Desse   | inicier le n | oodificación   | de la | - L |
| 10.4 | estrateg | jia selecci  | onada?         | de la | Ē   |
|      |          |              | 1177-2918-10-1 |       | _   |
|      |          |              |                |       |     |

8

Figura 37 Registro de Estrategias y Programas.

6. En caso de que el usuario pulse el botón de No se c este proceso para esta solicitud.

7. En caso de pulsar el botón Si la solicitud cambiara a en proceso de Modificación.

8. Se podrá modificar la información que contenga la solicitud (Figura 38).

| erentifine <del>Y</del> unt <sub>Ol</sub> e | Cetu ategia                           | an an an an an an an an an an an an an a | le grant V            | and and a second        | WITCHTOM  |         |
|---------------------------------------------|---------------------------------------|------------------------------------------|-----------------------|-------------------------|-----------|---------|
|                                             |                                       |                                          |                       |                         |           |         |
|                                             |                                       | 2 Allo Fi                                | scal: 2010            |                         |           |         |
| 1                                           | R                                     | Coordinadora Secto                       | orial: JAQF Sector5   |                         |           |         |
|                                             | i i i i i i i i i i i i i i i i i i i | Dependencia/Enti                         | idad: JAQF entidad50  |                         |           |         |
|                                             |                                       | > flaturaleza Juri                       | dica: Organismo Descr | incentrado              |           |         |
|                                             | > Fecha de Elab                       | oración de la Solic                      | itud: 30/08/2010      | a set half of second of |           |         |
| Mision :                                    |                                       |                                          | V                     |                         |           |         |
| Westernibithana 700 calattes) (1011         |                                       |                                          |                       |                         |           |         |
| » Visión':                                  |                                       |                                          |                       |                         |           |         |
| (Peocle ascillate (Nastra, 799 paracteres)  |                                       |                                          |                       |                         |           |         |
| publicidad a las campañad de v              | lounadión                             |                                          |                       |                         |           |         |
| L                                           |                                       |                                          |                       |                         |           |         |
|                                             |                                       |                                          | 1 Ohine               | dan timpian             | Regressir | te Cana |

Figura 38 Modificación de Estrategias y Programas.

9. Si son modificados los datos por alguna razón se de pulsar el botón guardar para que los cambios sean procesados por el sistema.

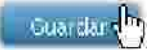

10. Se tiene que tomar en cuenta que la Estrategia tiene campos requeridos como lo son Misión, Visión y al menos uno de los Ejes Rectores del PND.

11. En caso de que Sector o Entidad pulse el botón guardar sin haber llenado los datos requeridos de la pestaña Estrategia El Sistema desplegará para cada dato requerido un mensaje de campo requerido indicándole al Sector o Entidad que campo le falto llenar (Figura 39).

# Dato requerido.

Figura 39. Mensaje de Dato Requerido.

12. Cada que se realiza una estrategia con toda la información completa y correcta, al pulsar guardar, el sistema le mostrará al usuario el registro recién creado y adicionalmente presenta un mensaje indicándole al Sector o Entidad "Los datos generales de la estrategia han sido guardados", todo esto, con la finalidad de mostrar al Sector o Entidad que su operación de alta de estrategia fue exitosa (Figura 40).

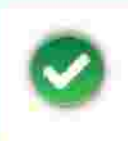

Los datos generales de la estrategia han sido guardados exitósamente.

### Figura 40. Mensaje de Estrategia Guardada.

13. Cuando se haya guardado la información requerida en la pestaña de Estrategia lo posterior será pulsar el botón de siguiente para registrar las acciones que debe de realizar dicha Estrategia y Programa.

14. Después de haber pulsado el botón de siguiente, el sistema activará la pestaña de Estrategia y le mostrará al usuario Entidad, la siguiente ventana (Figura 41).

| (Enformes                            | Entorno de Mercado                                                                                               | 2                                                                            |         |          |
|--------------------------------------|----------------------------------------------------------------------------------------------------|------------------------------------------------------------------------------|---------|----------|
| Entorno del Mercado':                | ⊁ Metas 6enerales¹;                                                                                              | > Temas Especificos de Promoción<br>y/o Ventajas Competitivas <sup>3</sup> : | i y Pul | ilicidad |
| Angle szülfün katta 140 zasaztasza 🔚 | iPilede escillul faitte 700 catairtean 👘                                                                         | Wedeessiluk karta 700 caastaes) - [mil]                                      |         |          |
| Entorno del Mercado                  | Metas Generales                                                                                                  | Temas Específicos de Promoción y Publicidad<br>y/o Ventajas Competitivas     | Lin     | islar    |
| Programa Ciudadano 2011              | -Limpieza en Educación Primalla.<br>-Limpieza en Educación Secundaria.<br>-Limpieza en Educación Media Superior. | -Fortalecer la Salud Social<br>-Formentar al cuidado de Salones              | P       | ×        |
|                                      | Păgina 1 de 1                                                                                                    |                                                                              |         |          |

Figura 41. Modificación de Entornos.

15. El Usuario Entidad deberá llenar los datos requeridos de Entorno a modificar y pulsar el botón de guardar para ser procesado por el sistema (Figura 50).

16. El sistema guardara los cambios realizados en la pestaña de Acciones y mostrará el siguiente mensaje al usuario Entidad confirmando que su información ha sido guardada (Figura 42).

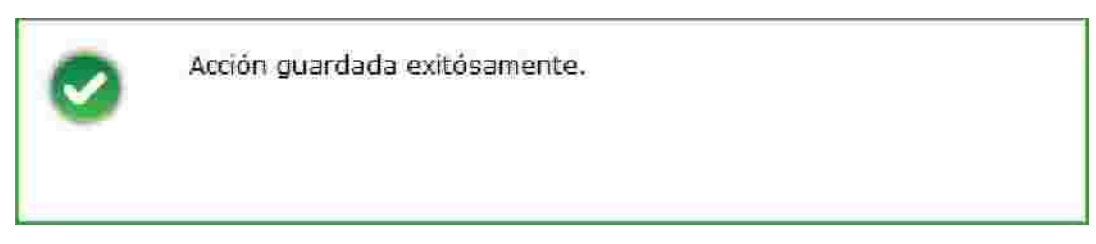

Figura 42 Mensaje de Acción Guardada.

17. El usuario Entidad mostrará en la parte inferior de la pantalla los registros que se han llenado de Entornos anteriormente (Figura 43).

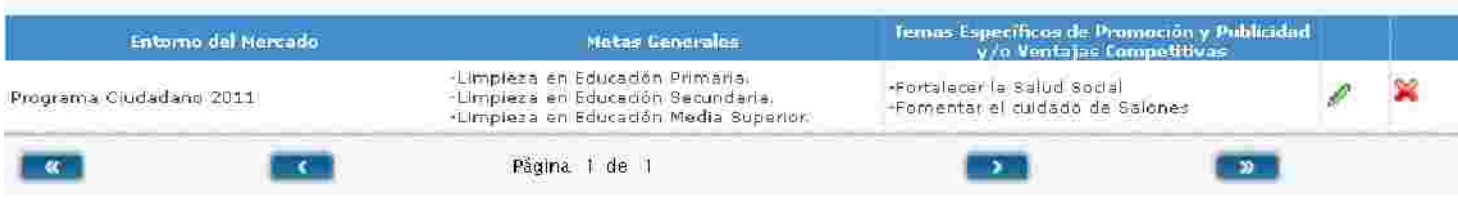

Figura 43. Modificación Guardados en Registros.

18. Para borrar los registros guardados en Acciones se debe de pulsar el botón de 🔀 según sea el criterio del usuario Entidad.

19. Para modificar los datos guardado en Acciones el usuario Entidad deberá pulsar el botón de Adonde el sistema le permitirá cambiar la información del registro seleccionado (Figura 44).

#### Entorno de Mercado

| Entoriso del mercado :                            | ) Metas Generales*:                                                                                                | Temas Especificos de Promoción y Publicidad<br>y/o Ventajas Competitivas!: |
|---------------------------------------------------|----------------------------------------------------------------------------------------------------|----------------------------------------------------------------------------|
| Rocke examining the Table and the set and the set | (Prede capitin hasta 200 caractees)                                                                                | Producted in harts 700 caracters                                           |
| Programa Ciudadano 2011                           | -Limpieza en Educación Primaria, «br>-Limpieza<br>Educación Secundaria, «br>-Limpieza en Educac<br>Media Superior; | i enFort alecer la Salud Social ≺br>-Fomentar el cuidado de<br>iónSalones  |
|                                                   |                                                                                                    |                                                                            |
| Entorno del Mercado                               | Metas Generales                                                                                                    | Guardar Limpiar                                                            |

Figura 44. Modificación de Acciones Registradas.

19. El Usuario Entidad ya que haya modificado la información de Entornos deberá salvar los cambio pulsando el botón guardar.

20. El Sistema le mostrará al usuario Entidad el mensaje de confirmación de que su información ha sido guardada (Figura 45).

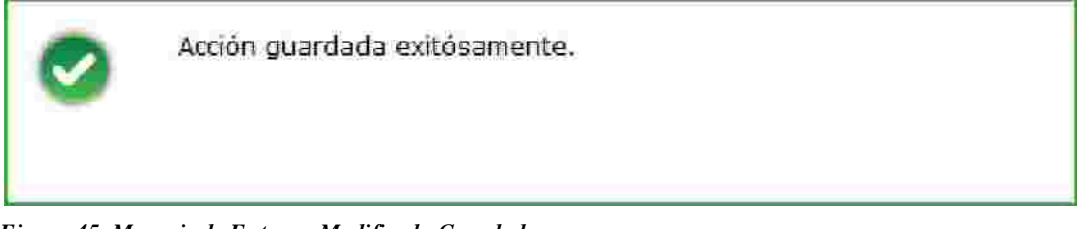

Figura 45. Mensaje de Entorno Modificada Guardada.

21. Una vez que el usuario haya guardado los Entornos pertinentes deberá pulsar el botón de siguiente para activar y modificar el registro de Programa.

22. La pestaña de Programa le mostrará al usuario Enti la información con el que se había registrado la solicitud anteriormente (Figura 46).

| <ul> <li>Coordinations Sectorial: Loc</li> </ul> | en overheiden                  |       |            |                 |          |
|--------------------------------------------------|--------------------------------|-------|------------|-----------------|----------|
| Demendensia Englady inc                          | er sectors                     |       |            |                 |          |
| <ul> <li>Baturaleza Juridica: pro</li> </ul>     | r enclaadoo                    |       |            |                 |          |
| > Fecha de Elaboración de la Solicitud: 30       |                                |       |            |                 |          |
| > Presupuesto Annal:                             | 10,000,000.00 (miles de pesos) |       |            |                 |          |
| > Acumulado en Campañas:                         | 10,000,000.00 (miles de pesos) |       |            |                 |          |
| > Diferencia:                                    | 000 (miles de pesos)           |       |            |                 |          |
| Campañas                                         |                                |       |            |                 | _        |
| Nombre de la Exmpaña                             | Presupensite<br>Asignado       | Про   | E Gide     |                 | 1        |
| Recate al nacionalismo Mexicano                  | 10,000,000.00 Ca               | npaña | REGISTRADA | P               | *        |
| Răgina 1 de 1                                    |                                |       |            |                 |          |
|                                                  |                                |       | A          | rega <i>r</i> C | empaña ) |
|                                                  |                                |       |            |                 |          |

Figura 46 Modificación de Programa.

23. Para guardar la información se deberá pulsar el botón de guardar (Figura 47).

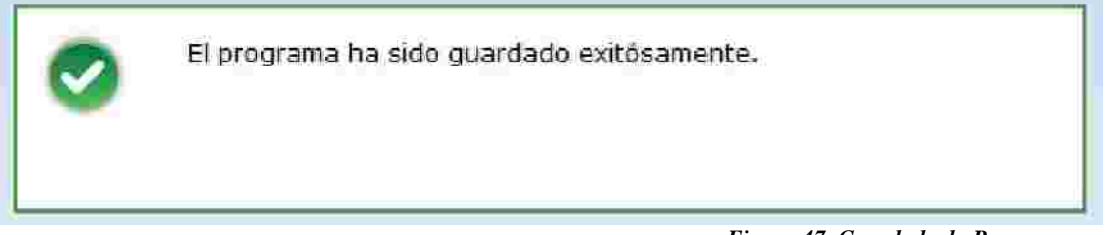

Figura 47. Guardado de Programa.

24. Para modificar la versión de campaña se deberá seleccionar la versión de campaña

deseada y pulsar el botón de 🖉 (editar).

25. Se podrá modificar la información de la solicitud como el usuario entidad lo desee (Figura 48).

| Dates tenerales ( Date Man Jone Series ) In Sec | a we have                                                        |
|-------------------------------------------------|------------------------------------------------------------------|
| » Rombre de la Campaña                          | * Forestación urbana                                             |
| » Tema Específico.                              | 🗄 Fortalecer la Salud Social -Fomentar el cuidado de Salones 🛛 🔗 |
| Meta a Alcanzar                                 | Medio ecologico                                                  |
| » Objetivo de Comunicación *                    | : Poulescollbirharta VII caastaur 💷                              |
|                                                 | Conservación del medio ambiente                                  |
|                                                 | Siguierre                                                        |

Figura 48 Pantalla de Datos Generales de Campaña.

26. Se deberá de introducir la información requerida de la campaña como Nombre de Campaña, Tema Especifico, Objetivo de Comunicación y Clasificación de la Campaña.

27. El Campo llamado Tema Especifico desplegará en forma de lista los Temas Específicos capturados en la pestaña de Estrategia (Figura 49).

| Datos Generales | Mall V - and 5-arabit May           | - 6 ( 20 ( 1 ( 1 ( 1 ( 1 ( 1 ( 1 ( 1 ( 1 ( 1 ( |   |
|-----------------|-------------------------------------|------------------------------------------------|---|
|                 |                                     |                                                |   |
|                 | Nombre de la Campaña                | Recate al nacionalismo Mexicano                |   |
|                 | Tema Específico                     | Timpulso al Nacionalismo                       | ~ |
|                 | Objetivo de Comunicación            | Seleccione<br>Cuidado Ecologico 2011           |   |
| T: 7            | 0 S dessión de Obietine de Communie | Impulso al Nacionalismo                        | 1 |

Figura 50 Selección de Objetivo de Comunicación.

28. Después de haber modificado los datos generales de la campaña se deberá pulsar el botón de siguiente para poder introducir información a Datos Complementarios (Figura 51).

| Datos Generales Datos cumulamentaria | Creating officies                                                                                                    |
|--------------------------------------|----------------------------------------------------------------------------------------------------|
| Nombre de la Campaña 📬               | Recate al nacionalismo Mexicano                                                                                                    |
| Tema Específico *:                   | Impulso al Nacionalismo                                                                                                    |
| Objetivo de Comunicación *:          | Poder transmitir el cambio de valores y costumbres como una evolución<br>del Pensamiento a sus ciudadanos.<br>Mayor transparencia en los procesos democraticos sea el partido que<br>rija. |
| Clasificación de la Campaña *:       | Cultura ciudadana y valores                                                                                                    |
| Coemisor(es):                        |                                                                                                    |
|                                      | Siguiente                                                                                                    |

Figura 51. Registro de Datos Generales de Campaña.

29. La siguiente pantalla muestra los Datos Complementarios de Campaña.

30. El usuario Entidad Deberá Seleccionar los datos requeridos como se visualizan en el siguiente ejemplo (Figura 52).

| Datos Generales | Datos Complementarios      | A CALE AND A CALE AND A CALE AND A CALE AND A CALE AND A CALE AND A CALE AND A CALE AND A CALE AND A CALE AND A |
|-----------------|----------------------------|----------------------------------------------------------------------------------------------------|
|                 | s Versione                 | es n: Ver 🐨                                                                                                    |
|                 | > Vigenci                  | ia 4                                                                                                    |
| न               | Población Objetivo Primari | ia "Ver                                                                                                    |
|                 | > Plan de medios a utili   | zar: Ver                                                                                                    |
|                 |                            | Guardar                                                                                                    |
|                 |                            |                                                                                                    |
|                 |                            |                                                                                                    |

Figura 52 Pantalla de Datos Complementarios.

31. El campo Versiones contendrá las versiones de campaña que se hayan capturado.

32. Una campaña debe de tener al menos una versión o más versiones de una campaña junto con el periodo de duración de cada versión.

33. Para que el sistema guarde los cambios de una o más versiones es necesario pulsar el botón de guardar (Figura 53).

| **                          |                      |            |            |          |   |
|-----------------------------|----------------------|------------|------------|----------|---|
| > Fecha<br>Inicio *:        | 27/08/2010           | 题 Fech     | a Fin 31/  | 08/2010  |   |
|                             | Nombre               | Fecha de   | Fecha de   | Estado   |   |
| Rescate al Na<br>Ver 1.0001 | acionalismo Mexicano | 25/08/2010 | 26/08/2010 | REGIST 🥖 | 8 |

34. El periodo de Versión de campaña debe de ser mayor a la fecha actual (de hoy) ya que se da por entendido que la versión de campaña debe de tener una fecha programada de Inicio y una fecha programada de Fin.

35. En caso de que el usuario Entidad quiera modificar la versión de la campaña deberá pulsar el botón 🥖.

36. En caso de que se quiera borrar la versión de una campaña se deberá de pulsar el botón 🗭.

37. En caso de agregar creatividad a una versión de campaña se deberá de pulsar el botón de 📶.

a) El sistema le mostrará al usuario Entidad la pantal de creatividad como se muestra a continuación (Figura 54).

| Paine | Seneroles Datos Complementarios | Creatividades                        |
|-------|---------------------------------|--------------------------------------|
|       | Nombre de la Versión:           | Rescare al Nacionalismo Merica       |
|       | Inicio de Vigencia:             | 2010.08.25                           |
|       | Fin de Vigencia:                | 2010-08-26                           |
|       | Creatividad ::                  | Browse                               |
|       | Nonibre *:                      |                                      |
|       | Descripción:                    | Puede escribir hasta 700 carocleres) |
|       |                                 |                                      |
|       |                                 |                                      |
|       |                                 |                                      |
|       |                                 | Guardar                              |

Figura 54. Registro de Creatividad por Versión de Camp ña.

b) El campo requerido llamado Creatividad es para subir de uno a mas archivos por cada versión de campaña. Los archivos admitidos para este campo son extensiones: ZIP, RAR, PDF, TXT, DOC, XLS, JPG, BMP y GIF este campo no admite extensiones ejecutables.

c) El campo Nombre se refiere nombre del archivo que se está subiendo al sistema para la versión de campaña.

d) El campo Descripción se refiere a que el usuario Entidad puede poner la descripción del archivo que se está subiendo a la versión de campaña.

e) Para guardar los archivos de creatividad es necesario pulsar el botón de guardar. El sistema mostrará el siguiente mensaje de confirmación al usuario Entidad de que la información ha sido guardada correctamente (Figura 55).

| 0 | Su solicitud fue procesada exitosamente. |
|---|------------------------------------------|
|   |                                          |

Figura 55 Mensaje de Registro de Archivo para de Creatividad.

f) Si el usuario Entidad guardo un archivo de creatividad el sistema mostrará en la parte inferior de registros los registros que fueron capturados (Figura 56).

| Fecha Hora               | <u> </u> | Nombre       | Descripción                                       |   |
|--------------------------|----------|--------------|---------------------------------------------------|---|
| 2010-08-24<br>13:25:31.0 | ejemplar |              | Bjemplar es el nombre de archivo de este ejemplo. | × |
|                          |          | 🥂 🦳 Página I | de 1 🔊 🔊                                          |   |

Figura 56 Contenedor de Registros de Archivos de Creat vidad.

g) Para borrar los registros capturados se debe seleccionar el archivo deseado y luego pulsar el botón de 🞉.

h) Para descargar los archivos de creatividad del sistema se debe seleccionar el archivo deseado y luego pulsar el botón Descargar.

38. Para poder regresar a Datos complementarios pulsar la pestaña con el mismo nombre.

39. El campo de vigencia se procesará una vez que se haya limitado el periodo de versión de campaña (Figura 57).

```
> Vigencia ": Del 25 de agosto de 2010 al 31 de agosto de 2010
```

Figura 57 Llenado de Vigencia.

40. El campo de Población Objetivo Primaria mostrará los campos que fueron capturados anteriormente en la solicitud (Figura 58).

› Población Objetivo Primaria \*: Var y Mujeres y Hombres Sexo\*: v Población\*: Rural V. > Edad\*: 0 - 12 años 9 25 - 34 años 13 - 18 años 1 35 - 44 años 19 - 24 años 45 - 64 años Y 4 65 o más años > NSE: AB D+ C+ n 🗐 ε□ ε ) Características específicas: (Puede escribir hasta 700 caracteres) Seguridad a personas mayores de 60 años y menores de 18 años de esdad 1

Figura 58 Modificación de campo Población Objetivo Pri aria de Campaña.

41. Plan de Medios a Utilizar es un campo requerido donde se capturaron los medios publicitarios donde estará contenida esta campaña.

| lan de medios a utilizar: Ver 💉                                                                                                    |                       |                   |
|----------------------------------------------------------------------------------------------------|-----------------------|-------------------|
| <ul> <li>Medios a Utilizar</li> <li>Tiempos Oficiales</li> <li>Televisión</li> <li>Televisión</li> <li>Radio</li> <li>Radio</li> <li>Recursos Programados por Tipo de Medios</li> </ul> | empos Comercia<br>ión | les               |
| Televisoras                                                                                                    | 22,222.00             |                   |
| Radiodifusoras                                                                                                    | 222.00                |                   |
| Diarios Editados en el DF                                                                                                    | 5,742.00              |                   |
| Diarios Editados en los Estados                                                                                                    | 55.00                 |                   |
| Revistas                                                                                                    | 555.00                |                   |
| Medios Complementarios                                                                                                    | 555.00                | 1                 |
| Medios Electrónicos Internacionales                                                                                                    | 8,888.00              |                   |
| Medios Impresos Internacionales                                                                                                    | 22,220.00             |                   |
| Medios Públicos                                                                                                    | 4,545.00              |                   |
| Pre-Estudios                                                                                                    | 454.00                | Ì                 |
| Post-Estudios                                                                                                    | 4,545,454.00          |                   |
| Diseño, Producción, Preproducción, Post-<br>producción y copiado                                                                                                    | 555,555.00            |                   |
| Presupuesto asignado a la Campaña:                                                                                                    | 5,166,467.00          | Miles de<br>pesos |
| Porcentaje que representa la campaña en<br>la partida 3702:                                                                                                    | 51.66                 | %                 |
| Presupuesto disponible:                                                                                                    | 4,833,533.00          | Miles de          |

42. Al pulsar este campo de Plan de Medios. Se desplegará la información que fue capturada anteriormente (Figura 59).

Figura 59 Modificación de Plan de Medios a utilizar de Campaña.

43. El usuario Entidad debe según sea su criterio debe de los valores programados con el presupuesto para dicha Modificación de campaña y gastar exactamente el presupuesto disponible.

44. Ya que se hayan llenado los campos de medios. el sistema hará el cálculo de Presupuesto asignado a la Campaña (1), el Porcentaje que Representa la Campaña en partida 3702 (2) y el Presupuesto Disponible.(3) (Figura 60).

| Plan de medios a utilizar: | Ver 👻                                                                                                    |                                |
|----------------------------|----------------------------------------------------------------------------------------------------|--------------------------------|
|                            | <ul> <li>Medios a Utilizar</li> <li>Tiempos Oficiales</li> <li>Televisión</li> <li>Radio</li> <li>Radio</li> </ul> | liempos Comerciales<br>Isión   |
|                            | Recursos Programados por Tipo de Media                                                                             | 01                             |
|                            | Televisoras                                                                                                    | 22,222.00                      |
|                            | Radiodifusoras                                                                                                    | 222.00                         |
|                            | Diarios Editados en el DF                                                                                          | 5,742.00                       |
|                            | Diarios Editados en los Estados                                                                                    | 55.00                          |
|                            | Revistas                                                                                                    | 555.00                         |
|                            | Medios Complementarios                                                                                             | 555.00                         |
|                            | Medios Electrónicos Internacionales                                                                                | 8,888.00                       |
|                            | Medios Impresos Internacionales                                                                                    | 22,220.00                      |
|                            | Medios Públicos                                                                                                    | 4,545.00                       |
|                            | Pre-Estudios                                                                                                    | 454.00                         |
|                            | Post-Estudios                                                                                                    | 4,545,454.00                   |
|                            | Diseño, Producción, Preproducción, Post-<br>producción y copiado                                                   | 555,555.00                     |
|                            | Presupuesto asignado a la Campaña:                                                                                 | 5,166,467.00 Miles de          |
|                            | Porcentaje que representa la campaña en<br>la partida 3702:                                                        | 51.66                          |
|                            | Presupuesto disponible:                                                                                            | 4,833,533.00 Miles de<br>pesos |

Figura 60 Registro de Plan de Medios a utilizar de Cam ña.

45. Para guardar cambios de Modificación de solicitud el usuario Entidad debe pulsar el botón de guardar esperando a que el sistema muestre el mensaje de que la Solicitud fue procesada exitosamente (Figura 61).

| 0 | Su solicitud fue procesada exitosamente. |
|---|------------------------------------------|
|   |                                          |

Figura 61 Mensaje de Registro de Archivo para de Creat idad.

46. Para Finalizar con la Captura de Estrategias y Programas es necesario pulsar el botón Enviar.

47. El pulsar el botón de Enviar, la pestaña de Vista será mostrada al usuario Entidad en donde el sistema le mostrará el resumen de información que se haya generado en el módulo de Estrategias y Programas (Figura 62).

| Evitoment                                                                                                    | To tame and Harrison | Pala Greeka                                                          |                       | Noomalities of publicities by your want to be the report |
|----------------------------------------------------------------------------------------------------|----------------------|----------------------------------------------------------------------|-----------------------|----------------------------------------------------------|
| Britonius<br>(1)                                                                                                | ter ini Haraki       | Matax Committee                                                      | Manual Scientific Har | Promitički v Putobilikali v Jurverski jas Carepoli       |
| Eritomua                                                                                                    | The second second    | and a first state of the                                             | Terms Sensitive data  | Annuality a Buildwined of a Mantalian Connect            |
| Entomet                                                                                                    |                      |                                                                      |                       |                                                          |
|                                                                                                    |                      |                                                                      |                       |                                                          |
|                                                                                                    |                      |                                                                      |                       |                                                          |
|                                                                                                    |                      |                                                                      |                       |                                                          |
|                                                                                                    | I STATIC             |                                                                      |                       |                                                          |
| (Chine)                                                                                                    |                      |                                                                      |                       |                                                          |
| D>                                                                                                    |                      |                                                                      |                       |                                                          |
|                                                                                                    |                      |                                                                      |                       |                                                          |
| energy of the second second second second second second second second second second second second second second | i minini             |                                                                      |                       |                                                          |
| Million                                                                                                    |                      |                                                                      |                       |                                                          |
|                                                                                                    |                      | Estate da la Ultima effectuel careana                                |                       |                                                          |
|                                                                                                    |                      | J. Entrale de la Entralezia EN PROCESO                               |                       |                                                          |
|                                                                                                    |                      | <ul> <li>Fecha de Elaboración de la Soficitud: 30/00/2010</li> </ul> |                       |                                                          |
|                                                                                                    |                      | Taturaleza humbus Organismo Desconcentres                            | dø):                  |                                                          |
|                                                                                                    |                      | Toponifesce Enviral JAQF entided 50                                  |                       |                                                          |
|                                                                                                    |                      | V Coundings or Section JACE Sector5                                  |                       |                                                          |

Figura 62. Vista Previa de Estrategias y Programas.

48. Se podrá modificar las Notas Entidad/Coordinadora pulsar el área Ilotas Entidad/Coordinadora (Figura 63).

| - Roras Entidad/Coortilinations alim                |                   |
|-----------------------------------------------------|-------------------|
| s Comentario':<br>Anderediologan 70 careters (1911) | Exportar notas, 🔚 |
|                                                     |                   |
|                                                     | Countes?          |

Figura 63 Notas de Entidad / Coordinación de Estrategias y Programas.

49. Después de haber introducido la información de notas se deberá pulsar el Botón de Guardar (Figura 64).

50. El sistema mandara al usuario un mensaje de confirmación de que los cambios de la información han sido guardados (Figura 65).

| Su solicitud fue procesada exitosamente. |
|------------------------------------------|
|                                          |

Figura 65 Vista Previa de Estrategias y Programas.

51. El usuario entidad podrá ver los oficio de la DGNC que se hayan realizado para esta solicitud.

52. Para revisar esta información de Oficios se deberá de pulsar en el área llamada Consulta de Oficios DGIIC, seleccionar la información del oficio deseado y pulsar el botón

| Fecha Hora        | Ostanto                | Tipe de Solicitud | Estado dal<br>Díficio | Nombre del Documento              | Descripción del<br>Documento | ( ealis |
|-------------------|------------------------|-------------------|-----------------------|-----------------------------------|------------------------------|---------|
| 0/08/2010<br>0.35 | Melibea Rever Jasinta. | Registre          | Automzado             | ScreenHunter_01 Aug. 30 07.45.gif | 005                          | 0005    |

Figura 66 Descarga de Oficios de la solicitud emitidos por la DGNC de Estrategias y Programas.

do Descargar (Figuro 66)

53. Cuando el usuario Entidad este seguro de que la información de las Estrategias y Programas es correcta deberá de pulsar el botón siguie donde deberá posteriormente pulsar Enviar

54. Al Confirmar Envió el sistema creará la solicitud las Estrategias y Programas para que posteriormente la pueda evaluar una entidad Coordinadora.

## 1.5. Ajustar Estrategias y Programas.

Primeramente se explicará como Ajustar Estrategias y Programas, posteriormente se explicará que la Cabeza de Sector, recibido por la DGNC y eventualmente evaluado por el personal adscrito a la DGNC.

## <u>Comunicación Social > Ajuste Estrategias y Programas</u>

1. Ir a la opción correspondiente en el Módulo de Comunicación Social >Ajustar Estrategias y Programas del menú usuario Cabeza de Sector o Entidad (Figura 1).

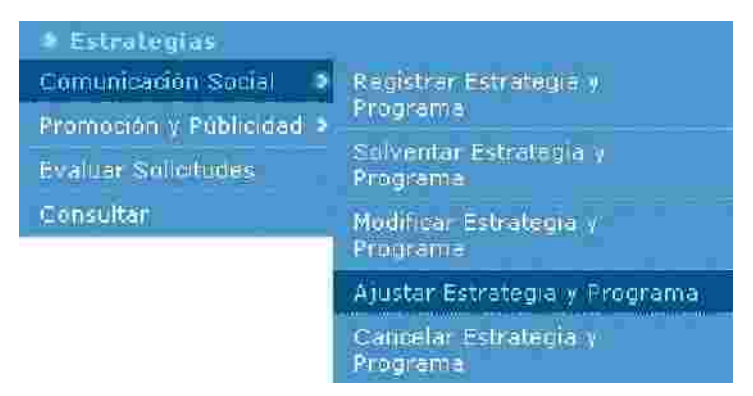

Figura 1 Catálogo de Ajuste en Comunicación Social de Estrategia y Programa.

2. Para que puedan existir las solicitudes de Ajuste, solicitud tuvo que haber pasado por toda la evaluación de la DGNC como una solicitud "Para Autorización y autorización de registro".

3. La siguiente pantalla que el sistema presentara para Ajuste de Estrategias y Programas es el siguiente (Figura 2).

| Estrateglas disponible  | s para ajustar             |                          |                                         |                        |   |
|-------------------------|----------------------------|--------------------------|-----------------------------------------|------------------------|---|
| Año Fiscal              | Estado de la<br>Estrategia | Tipe de Solicitud        | Fecha de Elaboración<br>de la Solicitud | Estado de la Solicitud |   |
| 2010                    | AUTORIZADO                 | Modificación             | 01/09/2010                              | EVALUADA DONC          | Ø |
|                         |                            |                          |                                         |                        |   |
| Solicitudes de ajuste ( | pendientes :               | No se encontraron solici | tudes pendientes de aiust               | <b>A</b> .             |   |
| Ann Fiscal              | Estado de la<br>Estratoria | Tipo de Solicitud        | Fecha de Elaboración                    | Estado de la Solicitud |   |

Figura 2. Comunicación Social >Ajuste de Estrategias y Programas.

4. Se deberá de seleccionar la solicitud a Ajustar y pulsar el botón de 🌽 (editar).

5. Cuando se haya pulsar el botón de 🌽 (editar) a la solicitud, aparecerá un mensaje de confirmación para comenzar la Ajuste de la Estrategia y Programa (Figura 3).

| Co | nfirmar                                                   |     |
|----|-----------------------------------------------------------|-----|
| A  | ¿Desea iniciar el ajuste de la estrategi<br>seleccionada? | a [ |
|    |                                                           |     |

Figura 3 Registro de Estrategias y Programas.

6. En caso de que el usuario pulse el botón de "No" se cancelará este proceso para esta solicitud.

- 7. En caso de pulsar el botón Si la solicitud cambiara a en proceso de Ajuste.
- 8. Se podrá mostrará la información que contenga la so d (Figura 4).

| > Fecha de Ela<br>Mision:                         | Coordinadora Sectorial: JAQF Sector5<br>> Dependencia Entidad: JAQF entidad50<br>> Naturaleza Juridica: Organismo Desconcentra<br>boracion de la Solicitud: 01/09/2010 | de                                                                        |
|---------------------------------------------------|----------------------------------------------------------------------------------------------------|---------------------------------------------------------------------------|
| > Fecha de Ela<br>Misiou:                         | <ul> <li>Dependencia Entidad: JAQE entidad50</li> <li>Naturaleza Juridica: Organismo Desconcentra<br/>boración de la solicitud: 01/09/2010</li> </ul>                  | ıdc                                                                       |
| > Fecha de Ela<br>Mision:                         | <ul> <li>Naturaleza Juridica: Organismo Desconcentra<br/>boracion de la Solicitud: 01/09/2010</li> </ul>                                                               | sdc                                                                       |
| > Fecha de Ela<br>Mision:                         | boración de la Solicitud: 01/09/2010                                                                                                    |                                                                           |
| Misiou:                                           |                                                                                                    |                                                                           |
|                                                   |                                                                                                    |                                                                           |
|                                                   |                                                                                                    |                                                                           |
|                                                   |                                                                                                    |                                                                           |
|                                                   |                                                                                                    |                                                                           |
| 141.401.                                          |                                                                                                    |                                                                           |
| ¥15308;                                           |                                                                                                    |                                                                           |
| Consider a profession of the second states of the |                                                                                                    |                                                                           |
|                                                   |                                                                                                    |                                                                           |
|                                                   |                                                                                                    |                                                                           |
| 200000000                                         |                                                                                                    |                                                                           |
| Entornos:                                         |                                                                                                    |                                                                           |
|                                                   |                                                                                                    |                                                                           |
| Entorno del Harmado                               | Vietnis Generalies                                                                                                    | Temas Esperancos de Promoción y Publicidad y lo<br>Ventajas Compolitivas  |
|                                                   | Hinmieza en Etiloarión Direcada                                                                                                    |                                                                           |
|                                                   |                                                                                                    | -Fortalecer la Salud Social                                               |
| Programa Ciudadano 2011                           | -Limpieza en Educación Secundaria<br>-Limpieza en Educación Madia Supenor.                                                                                             | -Fortalecer le Salud Social<br>-Formentar el mudado de Salonae            |
| En tórno del Marcado                              | Velay Smerides                                                                                                    | Temas Específicos de Promoción y Publicidad y /o<br>Ventajús Compolitivas |

Figura 4 Ajuste de Estrategias y Programas.

9. También podrá ver el detalle de las acciones si pulsa el área llamada "Acciones" como se muestra en siguiente ventana (Figura 5).

|                                 | Alio Fiscal: 20                                | 10                 |                         |        |            |             |
|---------------------------------|------------------------------------------------|--------------------|-------------------------|--------|------------|-------------|
|                                 | <ul> <li>Coordinatora Sectorial: JA</li> </ul> | 2ESector5          |                         |        |            |             |
|                                 | Dependencia Erridad: JA                        | 2Fentidad50        |                         |        |            |             |
|                                 | > Naturaleza Jumlica: Or                       | ganismo Desconcent | rado                    |        |            |             |
|                                 | Fecha de Elaboración de la Solicitud: 01       | /09/2010           |                         |        |            |             |
|                                 | <ul> <li>Presupuesto Anual:</li> </ul>         | ac abecabate i i   | (miles de pesos)        |        |            |             |
|                                 | y Acumutado en Campañas:                       | Continue ab        | (miles de pesos)        |        |            |             |
|                                 | ► Diferencia:                                  | 1.0                | (miles de pesos)        |        |            |             |
| Campalias                       |                                                |                    |                         |        |            |             |
|                                 |                                                |                    |                         | _      |            | _           |
|                                 | Nombre de la Campaña                           |                    | Presupuesta<br>Reignado | mps    | Estado     |             |
| Pecate al nacionalismo Mexicano |                                                |                    | 10,000,000.00 C         | ampaña | REGISTRADA | <i>9</i> 0. |
|                                 | Pagin                                          | i de a 👘 👘         |                         |        |            |             |
|                                 |                                                |                    |                         |        |            |             |
|                                 |                                                |                    |                         |        |            |             |

Figura 6 Ajuste de Programa.

12. Para revisar la versión de campaña se deberá seleccionar la versión de campaña deseada y pulsar el botón de revisión.

13. Se podrá revisar la información de la solicitud co el usuario entidad lo decida (Figura 7).

| » flombre de la Campaña:                      | Recate al nacionalismo Mexicano                                                                           |
|-----------------------------------------------|----------------------------------------------------------------------------------------------------|
| ) Tema Específico;                            | impulso al Nacionalismo                                                                                   |
| <ul> <li>Objetivo de Commicación :</li> </ul> | White stall if () atta 200 caracterics [1]                                                                |
|                                               | Poder transmitir el cambie de valores y costumbres como una evolución del<br>Pensamiento a sus ciudadanos |
|                                               | Mayortiansparencia en los procesos democraticos sea el partido que rija.                                  |
| Clasification de la Campaña:                  | A INTRAST STUDIES AND A VIOLAND                                                                           |
| (gemisores):                                  | Contrate Claude and A Values                                                                              |
|                                               | Siguisate                                                                                                 |

Figura 7. Pantalla de Datos Generales de Campaña.

14. Para que el Usuario Entidad pueda revisar los Datos Complementario deberá de pulsar el botón de Siguiente donde mostrará la pantalla Complementarios de Campaña.

15. El usuario Entidad Deberá Seleccionar los datos requeridos como se visualizan en el siguiente ejemplo (Figura 8).

| Dato: Gelikrales Dato: Complementarios           |
|--------------------------------------------------|
| ► Versiones *: Ver                               |
| > Vigencia:                                      |
| › Población Objetivo:                            |
| ) Plan de Medios a Utilizar: <mark>Par se</mark> |
| Guardan.                                         |
|                                                  |

Figura 8 Pantalla de Datos Complementarios.

16. El campo Versiones contendrá las versiones de campaña que se hayan capturado (Figura 9).

| ><br>Nombre                                    |                              |    |
|------------------------------------------------|------------------------------|----|
| > Fecha<br>Inicio *:                           | Fecha Fin                    | 18 |
| Nombre                                         | Fecha de Fecha de Estado     |    |
| Rescate al Nacionalismo Mexicano<br>Ver 1.0001 | 25/08/2010 26/08/2010 REGIST | ¥  |
|                                                |                              |    |

17. Solo se podrá revisar lo contenido en cada versión de campaña.

Figura 9 Vista de Versión de Campaña.

18. El sistema le mostrará al usuario Entidad la panta la de creatividad como se muestra a continuación (Figura 10).

| Datos Generales Datos Complementarios | Creatividades                        |
|---------------------------------------|--------------------------------------|
| Nombre de la Versión:                 | Rescate al Nacionalismo Mexi         |
| Inicio de Vigericia:                  | 2010-08-25                           |
| Fin de Vigencia:                      | 2010-08-26                           |
| Creatividad 🕫                         | Browse                               |
| Nombre *:                             |                                      |
| Descripción:                          | Funde escribir hasta 700 caracteres) |
|                                       | 2                                    |
|                                       |                                      |
|                                       | 1                                    |

Figura 10 Vista de Creatividad por Versión de Campaña.

l

19. El campo de Población Objetivo Primaria solo mostrará la información de los campos como solo lectura (Figura 11).

| » romation unjetive | Xex 🛩                         |                    |               |
|---------------------|-------------------------------|--------------------|---------------|
|                     | > Sexo:                       | Majeres in Hombres | M.            |
|                     | > Población:                  | Append & Stars     | ¥I [          |
|                     | > Edades:                     | 0 - 12 años        | 25 - 34 años  |
|                     |                               | 13 - 18 años       | 35 - 44 años  |
|                     |                               | 19 - 24 años 🗸     | 45 - 64 años  |
|                     |                               |                    | 65 a más años |
|                     | s Niveles<br>Socioeconómicos: | AB                 | <b>D</b> + [] |
|                     |                               | C+                 | D 🗔           |
|                     |                               | ¢                  | E 🗌           |
|                     | ) Características Espe        | cíficas:           |               |
|                     | aasd                          |                    |               |
|                     |                               |                    |               |
|                     |                               |                    |               |

Figura 11 Vista de campo Población Objetivo Primaria de Campaña.

20. Plan de Medios a Utilizar es un campo requerido que si puede ser modificado cuando la solicitud se encuentra en Ajuste .

21. Al pulsar este campo de Plan de Medios se mostrará. la información antes capturada (Figura 12).

| Plan de medios a utilizar: Ver 💿                                                                                                    |               |                   |
|----------------------------------------------------------------------------------------------------|---------------|-------------------|
| <ul> <li>Medios a Utilizar</li> <li>Tiempos Oficiales</li> </ul>                                                                                                    | mpos Comercia | les               |
| Image: Window State     Image: Window State     Image: Window State     Image: Window State       Image: Window State     Image: Window State     Image: Window State     Image: Window State       Image: Window State     Image: Window State     Image: Window State     Image: Window State       Image: Window State     Image: Window State     Image: Window State     Image: Window State       Image: Window State     Image: Window State     Image: Window State     Image: Window State       Image: Window State     Image: Window State     Image: Window State     Image: Window State       Image: Window State     Image: Window State     Image: Window State     Image: Window State       Image: Window State     Image: Window State     Image: Window State     Image: Window State       Image: Window State     Image: Window State     Image: Window State     Image: Window State       Image: Window State     Image: Window State     Image: Window State     Image: Window State       Image: Window State     Image: Window State     Image: Window State     Image: Window State       Image: Window State     Image: Window State     Image: Window State     Image: Window State       Image: Window State     Image: Window State     Image: Window State     Image: Window State       Image: Window State     Image: Window State     Image: Window State     Image: Window Stat | in            |                   |
| > Recursos Programados por Tipo de Madio:                                                                                                    |               |                   |
| Televisoras                                                                                                    | 22,222.00     |                   |
| Radiodifusoras                                                                                                    | 222.00        |                   |
| Diarios Editados en el DF                                                                                                    | \$,742.00     |                   |
| Diarios Editados en los Estados                                                                                                    | 55.00         |                   |
| Revistas                                                                                                    | 555.00        |                   |
| Medios Complementarios                                                                                                    | 555.00        |                   |
| Medios Electrónicos Internacionales                                                                                                    | 8,888.00      |                   |
| Medios Impresos Internacionales                                                                                                    | 22,220.00     |                   |
| Medics Públicos                                                                                                    | 4,545.00      |                   |
| Pre-Estudios                                                                                                    | 454.00        |                   |
| Post-Estudios                                                                                                    | 4,545,454.00  |                   |
| Diseño, Producción, Preproducción, Post-<br>producción y copiado                                                                                                    | 555,555.00    |                   |
| Presupuesto asignado a la Campaña:                                                                                                    | 5,166,467.00  | Miles de<br>pesos |
| Porcentaje que representa la campaña en<br>la partida 3701:                                                                                                    | 51.66         | 0/a               |
| Presupuesto disponible:                                                                                                    | 4,833,533.00  | Miles de<br>pesos |
22. El usuario Entidad debe según sea su criterio debe de los valores programados con el presupuesto para dicha Ajuste de campaña y gastar exactamente el presupuesto disponible.

23. Ya que se hayan llenado los campos de medios. el sistema hará el cálculo de Presupuesto asignado a la Campaña (1), el Porcentaje que Representa la Campaña en partida 3701 (2) y el Presupuesto Disponible.(3) (Figura 13).

| Plan de medios a utilizar: | Ver 👻                                                                                                    | -                              |
|----------------------------|----------------------------------------------------------------------------------------------------|--------------------------------|
|                            | <ul> <li>Medios a Utilizar</li> <li>Tiempos Oficiales</li> <li>Televisión</li> <li>Televisión</li> <li>Radio</li> <li>Recursos Programados por Tipo de Media</li> </ul> | liempos Comerciales<br>Isión   |
|                            | Televisoras                                                                                                    | 22,222.00                      |
|                            | Radiodifusoras                                                                                                    | 222.00                         |
|                            | Diarios Editados en el DF                                                                                                    | 5,742.00                       |
|                            | Diarios Editados en los Estados                                                                                                    | 55.00                          |
|                            | Revistas                                                                                                    | 555.00                         |
|                            | Medios Complementarios                                                                                                    | 555.00                         |
|                            | Medios Electrónicos Internacionales                                                                                                    | 8,888.00                       |
|                            | Medios Impresos Internacionales                                                                                                    | 22,220.00                      |
|                            | Medios Públicos                                                                                                    | 4,545.00                       |
|                            | Pre-Estudios                                                                                                    | 454.00                         |
|                            | Post-Estudios                                                                                                    | 4,545,454.00                   |
|                            | Diseño, Producción, Preproducción, Post-<br>producción y copiado                                                                                                    | 555,555.00                     |
| 1                          | Presupuesto asignado a la Campaña:                                                                                                    | 5,166,467.00 Miles de          |
| 2                          | Porcentaje que representa la campaña en<br>la partida 3701:                                                                                                    | 51.66 %                        |
| 3                          | Presupuesto disponible:                                                                                                    | 4,833,533.00 Miles de<br>pesos |

Figura 13. Registro de Plan de Medios a utilizar de Ca paña.

24. Para guardar cambios de Ajuste de solicitud el usuario Entidad debe pulsar el botón de guardar esperando a que el sistema muestre el mensaje de que la Solicitud fue procesada exitosamente (Figura 14).

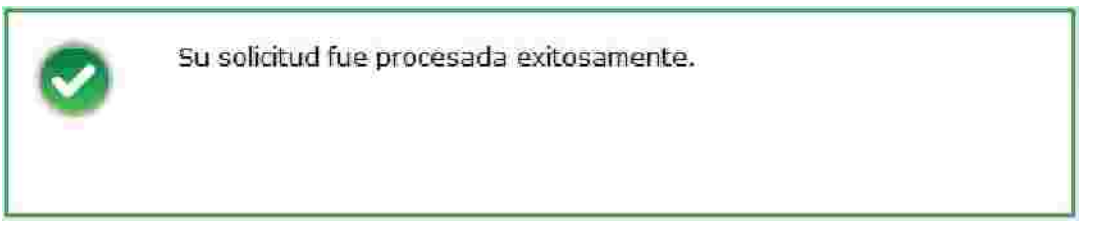

Figura 14 Mensaje de Registro de Archivo para de Creat idad.

25. Para Finalizar con la Captura de Estrategias y Programas es necesario pulsar el botón Enviar.

26. El pulsar el botón de Enviar, la pestaña de Vista Previa será mostrada al usuario Entidad en donde el sistema le mostrará el resumen de información que se haya generado en el módulo de Estrategias y Programas (Figura 15).

|                                                                                                    | + Ale Barah 2010                                                                                                    |                                                                                                    |
|----------------------------------------------------------------------------------------------------|----------------------------------------------------------------------------------------------------|----------------------------------------------------------------------------------------------------|
|                                                                                                    | > Coordinations Sectored (6.05 Sector)                                                                                                    | _                                                                                                    |
|                                                                                                    | 1 Dependencie p Inteller (405 stridet)0                                                                                                    |                                                                                                    |
|                                                                                                    | Weight and Jurisburg organization Organizations                                                                                                    |                                                                                                    |
| ) New                                                                                                    | a de Eleboración de la toricitad 24/08/2010                                                                                                    |                                                                                                    |
| 24                                                                                                    | <ul> <li>tasile de la taratage Si ROCESC</li> </ul>                                                                                                    |                                                                                                    |
| (***                                                                                                    | ) Tipo de la Ultima Solicitud. Repúblic                                                                                                    |                                                                                                    |
|                                                                                                    | e evente de la litera solonial creace                                                                                                    |                                                                                                    |
| Weder.                                                                                                    |                                                                                                    |                                                                                                    |
| ATT IN CONTRACTOR OF                                                                                                    | no ése une or en estadores pouses restrictions destructions de la companya de la companya de la companya de la                                                                                                    | 1 K.                                                                                                    |
| up (11/1-07/k yw/910, 31/11)                                                                                                    | care of the second state within the second state of the second state of                                                                                                    | - F                                                                                                    |
| CHICAGO DE LA COLLEGA DE LA COLLEGA DE LA COLLEGA DE LA COLLEGA DE LA COLLEGA DE LA COLLEGA DE LA COLLEGA DE LA                                                                                                    | owned to a second second second second second second second second second second second second second second s                                                                                                    | 2                                                                                                    |
| Walter-                                                                                                    |                                                                                                    |                                                                                                    |
| the left have been all the second second                                                                                                    |                                                                                                    |                                                                                                    |
|                                                                                                    | at her i was it has been upper and it is simply a box, and he is should be its out the harden want is because it is a                                                                                                    | and the second second sec |
| and the first state of the second                                                                                                    | nt se li celu riske fance ne li cen strone Anal region e den fan is de gelak met sees alle valaer op it e<br>Annese ne rakte se una constante e rakase filmes                                                                                                    |                                                                                                    |
| NAME AND ADDRESS OF                                                                                                    | na na konsultaza taran ina kara konsultar na una previdenten ja terapitak menana pili sabar kara har<br>National da mateu da una constantar mateura di men                                                                                                    |                                                                                                    |
| Lan yon fattar per factar.<br>Lan Astarian ge Renna<br>BETRO 25 ERENN Y SEG<br>SCOLOM (A COMPETTIVA                                                                                                    | n os Lonandez Island de Lonandez (nom era long era erandez) ale general de bilades era ha<br>Nome denede di una combinar erana eranom<br>(Programs de Comunicación<br>eran)<br>Y reserviciona de enferens                                                                                                    |                                                                                                    |
| Carlos Status de Sector de<br>Sector de Carlos Regeletar<br>Estado de Estado y secu<br>Socieción a compatitiva<br>Carlos de Carlos de Carlos<br>Subtorta Labora de Carlos<br>Estadocar de Carlos y a<br>Actividad                                                                                                    | n na Lanandez (situal na lati (nomi vita ing situation) and parenta per parenta<br>Nomi, Breeke Boya na babata verses of ensi<br>Ricean<br>Y deservizora de envelope,<br>SE<br>Ricean<br>Y deservizora de envelope,<br>SE<br>Ricean<br>Na Statica properos deserviendes                                                                                                    |                                                                                                    |
| Carl you Bitter and Sector<br>Sector Ander and sum Reported<br>BIT ADD 25 EXECTOR Y 800<br>BIOMONIA COMPETITIVA<br>ISUAL DED 25 OFORTWINDED<br>DISTRICTABLICAD AMBELT<br>CENNOCLACIE BECTIVA Y B<br>Antones                                                                                                    | n os Lonandos to carona de la complete versas e deves<br>Antes - Brede B. carona de la complete versas e deves<br>Programa de Comunicación<br>REGAD<br>Y CENERADORA DE ENFRECE<br>SE<br>FA<br>OLITICA ENTREIOS SESSONIBALES<br>Carona de La complete versas de la complete de la complete de                                                                                                    |                                                                                                    |
| Carl van Bitter (en oan Ropente)<br>Berkoo de Beecko Y secu<br>Bookowik Cowert waa<br>Dualoo de Destriko Y secu<br>Dualoo de Destrukcio<br>Dualoo de Destrukcio<br>Dualoo de Destrukcio<br>Dualoo de Destrukcio<br>Bakeccacia Bertika Y A<br>Antones                                                                                                    | <ul> <li>de La Camaldas de Las constructives de la construcción de la construcción de</li></ul>                                                                                                    |                                                                                                    |
| Carl Con Tables and Particle<br>Service Constrained Service<br>Scotton (Carl Constrained<br>Conton (Carl Constrained<br>Conton (Carl Constrained<br>Conton (Carl Constrained<br>Conton (Carl Constrained<br>Conton (Carl Constrained<br>Conton (Carl Constrained)<br>Conton (Carl Constrained)                                                                                                    | Construction of the second second                                                                                                    |                                                                                                    |
| Can yon Stitler per receive<br>Stract per de la Service<br>estracto de Exectivo Y secu<br>concomita constitutiva<br>ouertentasuidad America<br>de Moccacia Electrica y la<br>Acamera<br>Acamera<br>Securita Securita Securita<br>Securita Securita<br>Securita Securita<br>Securita Securita Securita<br>Securita Securita Securita<br>Securita Securita Securita<br>Securita Securita Securita                                                                                                    | n na landales is un inclui forma de angles a sub de parte de plantes de la des de plantes<br>(Programs de Comunicación<br>REGRI)<br>Y deservicios de extreters<br>REGRI<br>Stational de extreters<br>REGRI<br>California de la deservición<br>REGRI<br>California de la deservición<br>California de la deservición<br>Californi<br>Califo |                                                                                                    |
| Carl Carl Bitter (FD 1903)<br>Carl Carl Bitter (FD 1903)<br>Electronic States (FD 1903)<br>Electronic States | n de la constitue te un los (normalis de los partes de la constitue de la constitue de la cons                                                                                                    |                                                                                                    |

Figura 15 Vista Previa de Estrategias y Programas.

27. Se podrá Ajustar las Notas Entidad/Coordinadora al pulsar el área Ilotas Entidad/Coordinadora (Figura 16).

| - Hotas Entidad/Coordinadora 🤖                                                       |                  |
|--------------------------------------------------------------------------------------|------------------|
| <ul> <li>Comentatio<sup>1</sup>:</li> <li>Their embinance We can used [1]</li> </ul> | Exportar notas 🛐 |
|                                                                                      |                  |
|                                                                                      | Guardar          |

Figura 16 Notas de Entidad / Coordinación de Estrategias y Programas.

28. Después de haber introducido la información de notas se deberá pulsar el Botón de (Figura 17).

| - Notes Entided/Countinedore Ja                     |                   |
|-----------------------------------------------------|-------------------|
| • Comentario':<br>disensediilasta 700 sasetass (10) | Exportar notas. 🛐 |
|                                                     |                   |
|                                                     | cuprelar          |

Figura 17 Notas de Entidad / Coordinación de Estrategias y Programas.

29. El sistema mandara al usuario un mensaje de confirmación de que los cambios de la información han sido guardados (Figura 18).

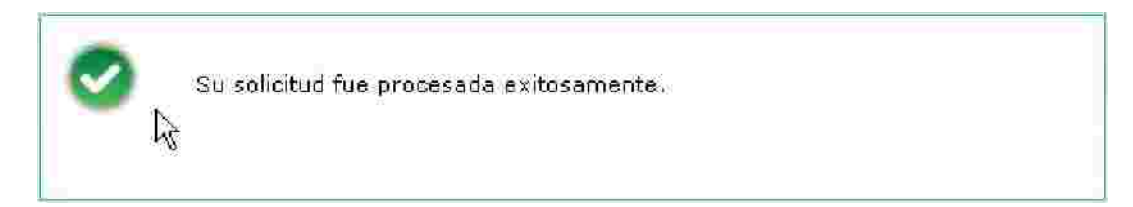

Figura 18 Vista Previa de Estrategias y Programas.

30. Cuando el usuario Entidad este seguro de que la información de las Estrategias y Programas es correcta deberá de pulsar el botón siguiente donde deberá posteriormente pulsar Enviar

31. Al Confirmar Envió el sistema creará la solicitud de las Estrategias Programas para que posteriormente la pueda evaluar una entidad Coordinadora.

#### Promoción y Publicidad > Ajus te Estrategias y Programas

1. Ir a la opción correspondiente en el Módulo de Comu Social >Ajustar Estrategias y Programas del menú usuario Cabeza de Sector o Entidad (Figura 20).

| * Estrategias<br>Comunication Social |                                    |
|--------------------------------------|------------------------------------|
| Promoción y Públiadad >              | Registrar Estrategia y<br>Programa |
| Consultar                            | Solventar Estrategia y<br>Programa |
|                                      | Modificar Estrategia y<br>Programa |
|                                      | Ajustar Estrategia y<br>Programa   |
|                                      | Cancelar Estrategia y<br>Proprama  |

Figura 20 Catálogo de Ajuste en Promoción y Publicidad de Estrategia y Programa.

2. Para que puedan existir las solicitudes de Ajuste, solicitud tuvo que haber pasado por toda la evaluación de la DGNC como una solicitud "Para Autorizar y autorización de registro".

3. La siguiente pantalla que el sistema presentara para Ajuste de Estrategias y Programas es el siguiente (Figura 21).

| ategias disponibli             | es para ajustar                       |                          |                                         |                        |  |
|--------------------------------|---------------------------------------|--------------------------|-----------------------------------------|------------------------|--|
|                                |                                       | No se encontraron estrat | egias disponibles para apustar          | G                      |  |
| Anothiseal                     | Estado de la Estrutegia               | Tipo de Solicitud        | Fecha de Elaboración de<br>La Solicitud | Estado de la Solicitud |  |
|                                |                                       |                          |                                         |                        |  |
| citudes de ajuste              | pendientes                            |                          |                                         |                        |  |
| citudes de ajuste<br>Año fical | pendientes<br>Estado de la Estralagia | Tipe de Selicitud        | Fecha de Efaboración de<br>la Solicitud | Telado de la Solicitud |  |

Figura 21 Comunicación Social >Ajuste de Estrategias y Programas.

4. Se deberá de seleccionar la solicitud a Ajustar y pulsar el botón de 🥒 editar.

5. Cuando se haya pulsar el botón de  $\mathscr{P}(editar)$  a la solicitud, aparecerá un mensaje de confirmación para comenzar la Ajuste de la estrategia (Figura 22).

| 20 | ntirmai           | ŗ                        |         |           |         | 1 |
|----|-------------------|--------------------------|---------|-----------|---------|---|
| A  | ¿Desea<br>selecci | i iniciar el a<br>onada? | juste c | le la est | rategia |   |
|    |                   |                          | 1       | 24        | 115     | h |

Figura 22 Ajuste de Estrategias y Programas.

6. En caso de que el usuario pulse el botón de No se cancelará este proceso de Ajuste para esta solicitud.

- 7. En caso de pulsar el botón Si la solicitud cambiara a en proceso de Ajuste.
- 8. Se podrá mostrará la información que contenga la solicitud (Figura 23).

|                                                                                                    | Año Fiscal: 2010                                                                                                    |                                                                                                    |
|----------------------------------------------------------------------------------------------------|----------------------------------------------------------------------------------------------------|----------------------------------------------------------------------------------------------------|
|                                                                                                    | <ul> <li>Coordinadora Sectorial: JAQF Sector5</li> </ul>                                                                                         |                                                                                                    |
|                                                                                                    | > Dependencia, Entidad: JAQF entidad50                                                                                                    | 0                                                                                                    |
|                                                                                                    | Haturaleza Juridica: Organismo Desconcentra                                                                                                    | 4b                                                                                                    |
| > Fecha de                                                                                           | Elaboración de la Solicitud: 01/09/2010                                                                                                    |                                                                                                    |
| é Mislón:                                                                                            |                                                                                                    |                                                                                                    |
|                                                                                                    |                                                                                                    |                                                                                                    |
| · Vision:                                                                                            |                                                                                                    |                                                                                                    |
| • Vision:<br>Markanan Alatikan Markana (Kanada)                                                      |                                                                                                    |                                                                                                    |
| e Vision:<br>Maria dat sintermaniat e recensión)<br>e Entornos:                                      |                                                                                                    |                                                                                                    |
| <ul> <li>Vision:</li> <li>Internet data contraction</li> <li>Enternes:</li> <li>Enternes:</li> </ul> | stetus fijnteralkin                                                                                                    | Temas Especificas de Promoción y Publicidad y/o<br>Ventajas Competitivas                                                                      |
| <ul> <li>Vision:</li> <li>Entomos:</li> <li>Entomos:</li> <li>Programa Ciudadano 2011</li> </ul>     | -Umpless en Educatión Primaris.<br>-Umpless en Educación Primaris.<br>-Umpless en Educación Secundaria.<br>-Umpless en Educación Media Superior. | Tethias Especificus de Promución y Publicidad y/o<br>Ventajas Competitivas<br>-Fortalecer la Salud Social<br>-Formentar el cuidado de Salones |

Figura 23 Ajuste de Estrategias y Programas.

9. El usuario Entidad mostrará en la parte inferior de la pantalla los registros que se han llenado de Entornos anteriormente (Figura 24).

\* Entornos:

| Entorno del Mencado     | Metas Generales                                                                                                   | Temas Expecificos de Promoción y Publicidad y /o<br>Nentojas Competitivos |
|-------------------------|----------------------------------------------------------------------------------------------------|---------------------------------------------------------------------------|
| Programs Ciudadano 2011 | -Limpieza en Educación Primaria.<br>- Limpieza en Educación Secundana.<br>- Limpieza en Educación Media Superior. | -Fontsles≤r la Salud Social<br>•Formentar el cuidado de Salones           |
|                         | 🚾 💽 Página 1 de 1 🎫 🚺                                                                                             | 20                                                                        |

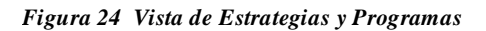

10. Para que El usuario entidad pueda revisar la pestaña de Programa deberá pulsar el Siguiente siguiente. botón de

11. La pestaña de Programa le mostrará al usuario Entidad la información con el que se había registrado la solicitud anteriormente (Figura 25).

|                     | Franklin stars Contraints (201)               |                |                         |         |            |   |
|---------------------|-----------------------------------------------|----------------|-------------------------|---------|------------|---|
|                     | <ul> <li>Denendencia/Fotidad: (AQ)</li> </ul> | entidad50      |                         |         |            |   |
|                     | > Haturaleza Jurídica: Org                    | anismo Desconc | entrado                 |         |            |   |
|                     | ▶ Fecha de Elaboración de la Solicitud: □1/1  | 09/2010        |                         |         |            |   |
|                     | > Presupuesto Annal:                          | 55.530.00      | (miles de pesos)        |         |            |   |
|                     | > Acumulado en Campañas;                      | 10 Saron       | (miles de pesas)        |         |            |   |
|                     | > Diferencia:                                 | 3500           | (miles de pesos)        |         |            |   |
| Campalias           |                                               |                |                         |         |            |   |
|                     | Nombre de la Campaña                          |                | Presupuesto<br>Asignado | 100°    | Estado     |   |
| Fonestación luibana |                                               |                | 55,500.00               | Campaña | REGISTRADA | 2 |
|                     | Página                                        | 1 de 1 💽       |                         |         |            |   |
|                     |                                               |                |                         |         |            |   |

Figura 25 Ajuste de Programa.

12. Para mostrará la versión de campaña se deberá seleccionar la versión de campaña

deseada y pulsar el botón de 👐 editar.

13. Se podrá revisar la información de la solicitud como el usuario entidad lo desee (Figura 26).

| handling data and a second second second second second second second second second second second second second | dellociti (anpine)                                                         |           |
|----------------------------------------------------------------------------------------------------|----------------------------------------------------------------------------|-----------|
| Datos Generales                                                                                                | MTTEL 120 - MARSHA                                                         |           |
| ] 2010                                                                                                    | iombre de la Campaña: Forestación urbana                                   |           |
|                                                                                                    | Tema Específico: Portalecer la Salud Social Fomentar el cuidado de Salones |           |
|                                                                                                    | Meta a Alcanzar:                                                           |           |
| ≶ 0bjet                                                                                                    | tivo de Comunicación complitura Micaacture III                             |           |
|                                                                                                    | Convervacion del medio ambiente                                            | Sigurente |
| Fietas Entidad/Coordinadora                                                                                    |                                                                            |           |
|                                                                                                    |                                                                            | Regret at |

Figura 26 Pantalla de Datos Generales de Campaña.

14. Para revisar datos complementarios se deberá pulsar el botón de Siguiente siguiente (Figura 27).

| Dittos-Generales | Datos Complementarios       | value (Without ) |
|------------------|-----------------------------|------------------|
|                  | s Versiones                 | Ver 💌            |
|                  | > Vigencia                  | **               |
|                  | Población Objetivo Primaria | Ver 👁            |
|                  | > Plan de medios a utiliza  | R Ver 👷          |
|                  |                             | Guardar          |
|                  |                             |                  |

Figura 27 Pantalla de Datos Complementarios.

15. Solo se podrá revisar lo contenido en cada versión de campaña (Figura 28).

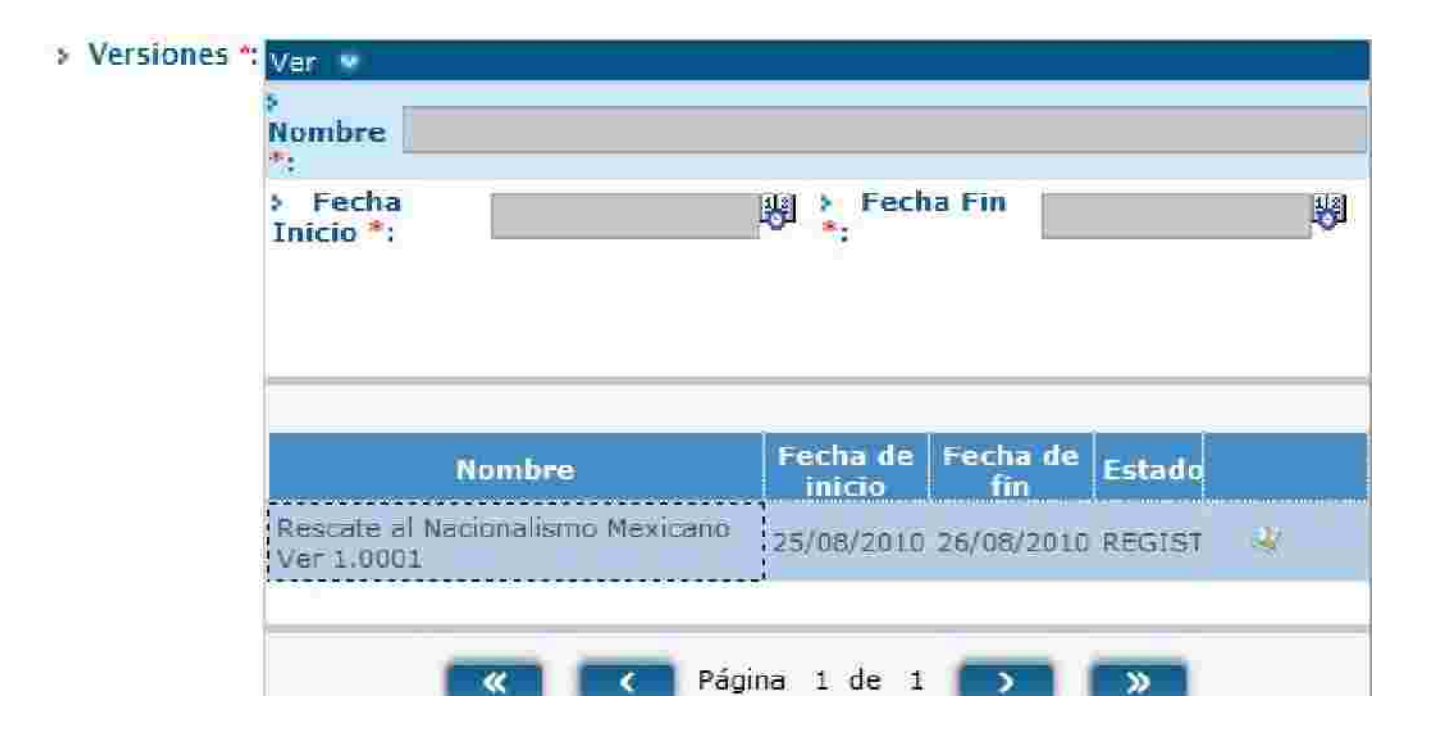

16. El sistema le mostrará al usuario Entidad la panta la de creatividad como se muestra a continuación (Figura 29).

Figura 29 Registro de Creatividad por Versión de Campa a.

17. El campo de Población Objetivo Primaria mostrará la información de los campos que fueron capturados anteriormente en la solicitud (Figura 30).

| Dalos Generales Datos Complementarios | Creatividades                         |
|---------------------------------------|---------------------------------------|
| Nombre de la Versión:                 | Rescate al Nacionalismo Mexi          |
| Inicio de Vigencia:                   | 2019-08-25                            |
| Fin de Vigencia:                      | 2010-08-25                            |
| Creatividad *:                        | Browse                                |
| Nombre *:                             |                                       |
| Descripción:                          | (Puede escribir nasta 700 ezranteres) |
|                                       | - YN                                  |
|                                       |                                       |
|                                       | v/                                    |
|                                       |                                       |

18. Plan de Medios a Utilizar es un campo requerido donde se puede Ajustar la información de los medios publicitarios donde estará c
31).

| Plan de medios a utilizar: | Ver 👻                                                            |                                |
|----------------------------|------------------------------------------------------------------|--------------------------------|
|                            | > Medios a Utilizar<br>Tiempos Oficiales T                       | iempos Comerciales             |
|                            | 🗹 Televisión 🗹 Televi                                            | sión                           |
|                            | 🔽 Radio 🗹 Radio                                                  |                                |
|                            | > Recursos Programados por Tipo de Medio                         | N                              |
|                            | Televisoras                                                      | 22,222.00                      |
|                            | Radiodifusoras                                                   | 222.00                         |
|                            | Diarios Editados en el DF                                        | 5,742.00                       |
|                            | Diarios Editados en los Estados                                  | 55.00                          |
|                            | Revistas                                                         | 555.00                         |
|                            | Medios Complementarios                                           | 555.00                         |
|                            | Medios Electrónicos Internacionales                              | 8,888.00                       |
|                            | Medios Impresos Internacionales                                  | 22,220.00                      |
|                            | Medios Públicos                                                  | 4,545.00                       |
|                            | Pre-Estudios                                                     | 454.00                         |
|                            | Post-Estudios                                                    | 4,545,454.00                   |
|                            | Diseño, Producción, Preproducción, Post-<br>producción y copiado | 555,555.00                     |
|                            | Presupuesto asignado a la Campaña:                               | 5,166,467.00 Miles de          |
|                            | Porcentaje que representa la campaña en<br>la partida 3702:      | 51.66 %                        |
|                            | Presupuesto disponible:                                          | 4,633,533.00 Miles de<br>pesos |

Figura 31 Ajuste de Plan de Medios a utilizar de Campaña.

19. El usuario Entidad debe según sea su criterio debe de los valores programados con el presupuesto para dicha Ajuste de campaña y gastar exactamente el presupuesto disponible.

20. Ya que se hayan llenado los campos de medios. el sistema hará el cálculo de Presupuesto asignado a la Campaña (1), el Porcentaje que Representa la Campaña en partida 3702 (2) y el Presupuesto Disponible.(3) (Figura 32).

| Plan de medios a utilizar: | Ver 👻                                                            |                                |
|----------------------------|------------------------------------------------------------------|--------------------------------|
|                            | > Medios a Utilizar                                              |                                |
|                            | Tiempos Oficiales T                                              | iempos Comerciales             |
|                            | 🗹 Televisión 🧹 Televi                                            | sión                           |
|                            | 🔽 Radio 🔍 Radio                                                  |                                |
|                            | > Recursos Programados por Tipo de Medio                         | 21                             |
|                            | Televisoras                                                      | 22,222.00                      |
|                            | Radiodifusoras                                                   | 222.00                         |
|                            | Diarios Editados en el DF                                        | 5,742.00                       |
|                            | Diarios Editados en los Estados                                  | 55.00                          |
|                            | Revistas                                                         | 555.00                         |
|                            | Medios Complementarios                                           | 555.00                         |
|                            | Medios Electrónicos Internacionales                              | 8,888.00                       |
|                            | Medios Impresos Internacionales                                  | 22,220.00                      |
|                            | Medios Públicos                                                  | 4,545.00                       |
|                            | Pre-Estudios                                                     | 454.00                         |
|                            | Post-Estudios                                                    | 4,545,454.00                   |
|                            | Diseño, Producción, Preproducción, Post-<br>producción y copiado | 555,555.00                     |
|                            | Presupuesto asignado a la Campaña:                               | 5,166,467.00 Miles de<br>pesos |
|                            | Porcentaje que representa la campaña en<br>la partida 3702:      | 51.66 %                        |
|                            | Presupuesto disponible:                                          | 4,833,533.00 Miles de<br>pesos |

Figura 32 Registro de Plan de Medios a utilizar de Cam ña.

21. Para guardar cambios de Ajuste de solicitud el usuario Entidad debe pulsar el botón de guardar esperando a que el sistema muestre el mensaje de que la Solicitud fue procesada exitosamente (Figura 33).

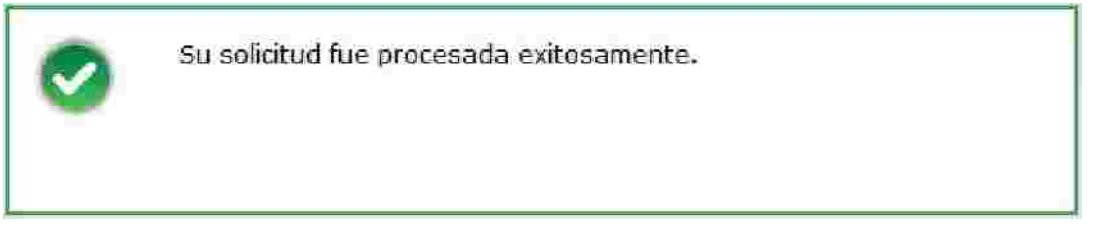

Figura 33 Mensaje de Registro de Archivo para de Creat idad.

22. Para Finalizar con la Captura de Estrategias y Programas es necesario pulsar el botón Enviar.

23. El pulsar el botón de Enviar, la pestaña de Vista Previa será mostrada al usuario Entidad en donde el sistema le mostrará el resumen de información que se haya generado en el módulo de Estrategias y Programas (Figura 34).

|                                                                                                    |                                                | 7 Ann Trasak 2010                                                                                                    |                                                                                                    |                                                            |
|----------------------------------------------------------------------------------------------------|------------------------------------------------|----------------------------------------------------------------------------------------------------|----------------------------------------------------------------------------------------------------|------------------------------------------------------------|
|                                                                                                    |                                                | D. Combinators Sectorial LADE Sectors                                                                                                    |                                                                                                    |                                                            |
|                                                                                                    |                                                | 3 Department Entitled 140F entided 50                                                                                                    |                                                                                                    |                                                            |
|                                                                                                    |                                                | <ul> <li>Pasturisiera Jumiliera Organizme Desconcentrado</li> </ul>                                                                                                    |                                                                                                    |                                                            |
|                                                                                                    |                                                | Facha de Elaboración de la Solicituril 30/06/2010                                                                                                    |                                                                                                    |                                                            |
|                                                                                                    |                                                | Betatis de la Cetrategia EN PROCESO                                                                                                    |                                                                                                    |                                                            |
|                                                                                                    |                                                | > Tipo della Ulturna ficticitudi Solventazion                                                                                                    |                                                                                                    |                                                            |
|                                                                                                    |                                                | <ul> <li>Estado dela Unina Policitiati Ober0 a</li> </ul>                                                                                                    |                                                                                                    |                                                            |
| hiaom                                                                                                    |                                                |                                                                                                    |                                                                                                    |                                                            |
| 12 Marine                                                                                                    |                                                |                                                                                                    |                                                                                                    |                                                            |
| Nain<br>Main Vir Mysi                                                                                                    | r - Martin                                     |                                                                                                    |                                                                                                    |                                                            |
| Midine<br>Middine<br>Bratomice                                                                                                    |                                                |                                                                                                    |                                                                                                    |                                                            |
| Maton<br>Maton<br>Botomee                                                                                                    | e en Generale I                                | H a tiljä tärinirsiksa                                                                                                    | Tuiling Expectance                                                                                                    | ic Provideddia's Picebiodaud y /o Ykyddybiol Ychigae       |
| Maine<br>Maine<br>Branne<br>Colore Colores 700                                                                                                    | e an skennedel '                               |                                                                                                    | Autor a seguration<br>Concerning of and inter                                                                                                    | in Provinsioni i Priotocomi i Za Waldani Caligo<br>Maryan  |
| Maine<br>Addition of the surgest<br>Entering of the surgest<br>Constant of the surgest<br>Constant of the surgest | e en General (                                 | Hattist Unnerstan<br>Hattist Unnerstan<br>Hattist Unner |                                                                                                    | ie Profilizioni i Pandonani v fo Valdajimi Caligo<br>Forma |
| Nain<br>Hain - La Lapor<br>Entomole<br>Lapore Colone, 100<br>Autorizationes                                                                                                    | z en secandar (<br>Exclutivitat de l Materiado | Haddi denerates<br>Friend Lingua Contracto<br>Bigina (1 de 1)                                                                                                    | The second second | is Providenti i Publicatud v/o Weblighet College           |

Figura 34 Vista Previa de Estrategias y Programas

24. Se podrá Ajustar las Notas Entidad/Coordinadora al pulsar el área Ilotas Entidad/Coordinadora (Figura 35).

| - Notas Entidad/Coordinadore a                        |                   |
|-------------------------------------------------------|-------------------|
| » Comentario":<br>Nedescull/inarta 700 carstorer [10] | Exportar notas. 👔 |
|                                                       |                   |
|                                                       | crawlin           |

Figura 35 Notas de Entidad / Coordinación de Estrategias y Programas.

(Figura 36).

25. Después de haber introducido la información de notas se deberá pulsar el Botón de

| o tas. Enclidad/ Coordinadore . In |                  |
|------------------------------------|------------------|
| Comentario*:                       | Exportar, notas. |
| de eccébie Neuta 700 da sofieisi   |                  |
|                                    |                  |
|                                    | 1                |

Figura 36 Notas de Entidad / Coordinación de Estrategias y Programas.

26. El sistema mandara al usuario un mensaje de confirmación de que los cambios de la información han sido guardados (Figura 37).

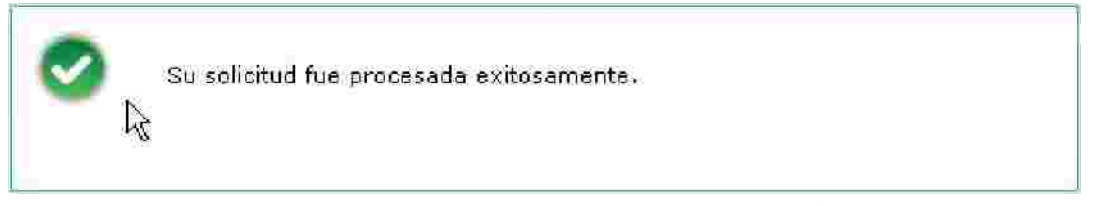

Figura 37 Vista Previa de Estrategias y Programas.

27. Cuando el usuario Entidad este seguro de que la información de las Estrategias y Programas es correcta deberá de pulsar el botón siguiente donde deberá posteriormente

pulsar Enviar

Guardar

28. Al Confirmar Envió el sistema creará la solicitud las Estrategias y Programas para que posteriormente la pueda evaluar una entidad Coordinadora.

# 1.6. Cancelación Estrategias y Programas.

Primeramente se explicará como Solventar Estrategias y Programas, posteriormente se explicará que la Cabeza de Sector, recibido por la DGN y eventualmente evaluado por el personal adscrito a la DGNC.

### Cancelación de Comunicación Social >Cancelar Estrategias y Programas

1. Ir a la opción correspondiente en el Módulo de Comunicación Social > Cancelar Estrategias y Programas del menú usuario Cabeza de Sector o Entidad (Figura 1).

| I Estrategias       | -                                  |
|---------------------|------------------------------------|
| Comunicación Social | Registrar Estrategia v<br>Programa |
| Evaluar Solicitudes | Solventar Estrategia y<br>Programa |
| Consultar           | Modificar Estrategia y<br>Programa |
|                     | Ajustar Estrategia y<br>Programa   |
|                     | Cancelar Estrategia y<br>Programa  |

Figura 1 Catálogo de Cancelación en Comunicación Socia de Estrategia y Programa.

2. Para que puedan existir las solicitudes de Cancelación, la solicitud tuvo que haber pasado por toda la evaluación de la DGNC como una solicitud "Para Autorizar y autorización de registro".

3. La siguiente pantalla que el sistema presentara para Cancelación de Estrategias y Programas es el siguiente (Figura 2).

|                        |                    | Solicitar Can  | celación de Estrate         | gia y Programa   |              |   |
|------------------------|--------------------|----------------|-----------------------------|------------------|--------------|---|
| Estrategias            | 100-00 T           | againe 1 To    | NUMBER OF TERM              |                  |              |   |
| Estrategias disponible | s para cancelar    |                |                             |                  |              |   |
| AirorFiscal            | Estado fetralegia  | Tipo Solicitud | Fecha Babaración            | Estado Selis Dad | Fotio Oficio | 1 |
| 2010                   | AUTORIZADO         | Apuste         | 01/09/2010                  | EVALUADA DONG    |              | × |
|                        |                    |                | Pagina: T de 1              | > >              |              |   |
|                        |                    |                | C Hagina: I de I            |                  |              |   |
| station v in           | 12 m =             |                |                             |                  |              |   |
| Solicitudes de cancel  | ación pendientes : | No se enco     | ntraron solicitudes pendier | ites de cancelar |              |   |
| Año Fiscal             | Extado Estratensa  | Tipo Solicitud | Fecha Elaboración           | Estado Solicitud | Folio Oficio |   |
|                        |                    |                |                             |                  |              |   |
|                        |                    |                |                             |                  |              |   |
|                        |                    |                |                             |                  |              |   |
|                        |                    |                |                             |                  |              |   |

Figura 2. Comunicación Social >Cancelación de Estrategias y Programas.

4. Se deberá de seleccionar la solicitud a solventar y ulsar el botón de 🞽 (editar).

5. Cuando se haya pulsar el botón de 🎽 (editar) a la solicitud, aparecerá un mensaje de confirmación para comenzar la Cancelación de la estrategia (Figura 3).

| <u>A</u> | ¿Desea<br>estrate | a iniciar la<br>Igia selecc | cancelac<br>sionada? | ión de | la |
|----------|-------------------|-----------------------------|----------------------|--------|----|
|          |                   |                             |                      |        |    |

Figura 3 Cancelación de Estrategias y Programas.

6. En caso de que el usuario pulse el botón de No se cancelará a este llamado de Cancelación proceso para esta solicitud.

7. En caso de pulsar el botón Si la solicitud cambiara a en proceso de Cancelación.

8. Se podrá visualizar la información que contenga la solicitud donde mostrara la pestaña de Detalle (Figura 4).

|                                                                                                    | - Add Flocal 2016                                                                                                    |           |
|----------------------------------------------------------------------------------------------------|----------------------------------------------------------------------------------------------------|-----------|
| 110                                                                                                    | Commenting Sectional (Additional)                                                                                                    |           |
| 10                                                                                                    | Druchildricha Entholat: 140Fendeled30                                                                                                    |           |
| Tarta di Para                                                                                                    | I FIGHT - E A FIGURE CONTRACTOR - LACONSTITUTE DE                                                                                                    |           |
|                                                                                                    | Table of Last trade is a Ref PO00508                                                                                                    |           |
| 1 TEPP (                                                                                                    | usts Utting Soliciting, Canal Sion                                                                                                    |           |
| · Estamo                                                                                                    | rrets String Softstree (#E4Ds                                                                                                    |           |
| (1000)                                                                                                    |                                                                                                    |           |
| and the second standard of the standard standard standard standards.                                                                                                    |                                                                                                    |           |
| a ullia                                                                                                    |                                                                                                    |           |
|                                                                                                    | na a su a su a su a su a su a su a su a                                                                                                    |           |
|                                                                                                    |                                                                                                    |           |
|                                                                                                    |                                                                                                    |           |
|                                                                                                    |                                                                                                    |           |
|                                                                                                    |                                                                                                    |           |
|                                                                                                    |                                                                                                    |           |
| igo: Nec (Seeg) (IIII (Agos))) (H Moguros de Sommitica; Joy                                                                                                    |                                                                                                    |           |
| es: Tes form: (me falgo)) # Poyrana de Jonanica (o)<br>1957 400 EF 25 Roto - 3 Robinso                                                                                                    |                                                                                                    |           |
| es: Vectore) (mcAlgel)) # Poylanode) ommission<br>Es 1460 (IRDER:40 + s 60/01040                                                                                                    |                                                                                                    |           |
| 1955 BIC TOFRED ON CENTRON OF POSTUME OF SOMEONIC SCION<br>TET FACO TE CENTRO & SOCIALIZATION<br>TE CONCILITA A CONFERTITI ILA IN CENTRA ADORIA DE 19.14000                                                                                                    |                                                                                                    |           |
| es Testores un chigos) el Programe de Commissión<br>Es TAGO LE DERIN de la Socializad<br>Es Canolin a Confermitiva y cales adona de El regori<br>en la nun a Confermitiva y cales adona de El regori                                                                                                    |                                                                                                    |           |
| 1951 TEC FOR BEI UN ERIGENTI A TO UNIT A DE SAMANTIEX ION<br>ES TARDE LE LOS DATOS Y O SOLVITURA<br>ES CONCILTA & CON HEITTI DA Y COMBE ADOR A DE 19. NALION<br>INFRALDAD DE OPORTMINIA DOS                                                                                                    |                                                                                                    |           |
| 1955 TALE (19692) CHI (Filgen) CHI (Forgani (1955) Samani (1955)<br>1957 TALE (1955) CHI (1955) Samani (1955)<br>1955 CHI (1955) CHI (1955) CHI (1955) CHI (1955) CHI (1955)<br>1955 CHI (1955) CHI (1955) CHI (1955) CHI (1955)<br>1955 CHI (1955) CHI (1955) CHI (1955) CHI (1955)<br>1955 CHI (1955) CHI (1955) CHI (1955) CHI (1955) CHI (1955) CHI (1955) CHI (1955) CHI (1955) CHI (1955) CHI (1955)<br>1955 CHI (1955) CHI (1955)                                                                                                    |                                                                                                    |           |
| 1921 TRE TONE I UN ELIGIONI II TO PURA DE L'AMMAILE INF<br>ESTADO LE DEBIGNI I 2000/ILLE<br>ESTADO LA CONFETTA LA VERE ADORA DE ELIPIDO<br>INFALLIDO DE OPORTIMINADE<br>INFITATABUI DO INFUENTAL                                                                                                    |                                                                                                    |           |
| RES TREATER DE LEGE BARIOL A DE VIE MUNICIPAL DE LEGEN ALLE<br>EN TARIO DE LEGE BARIOL A DE VIE VIE MUNICIPAL DE RELACION<br>RECONOLINE A CON METTET NA NA CEMER ALDORA DE RELACION<br>TRATELIDAD DE OPORT TIMELTADES<br>(MINITERIT ARUI DADA DE INTERNA<br>SERVIDORA-SIAL ERISTI VIA Y TOLITIS A DE VIERVOR, RELTORIR ANNE<br>SERVIDORA-SIAL ERISTI VIA Y TOLITIS A DE VIERVOR, RELTORIR ANNE                                                                                                    |                                                                                                    |           |
| ез Тасточка типейского на Усраини de Iomunicación<br>15 7400 ПЕ СЕЛЕКТИ, и о ОСУЙЦЕНО<br>15 ОМОЛ III и СОЛИЧЕТТИ III и Каназијора до 15 годор<br>15 ОМОЛ III и СОЛИЧЕТТИ III и Каназијора до 15 годор<br>15 ИСТИ И Такат свој до 25 годор<br>15 ИСТИ И Такат свој до 25 годор<br>16 ИСТИ И Такат свој до 25 годор<br>16 ИСТИ И Такат свој до 26 годор<br>16 ИСТИ И Такат свој до 26 годор<br>17 ИСТИ И Такат свој до 25 годор<br>17 ИСТИ И Такат свој до 25 годор<br>17 ИСТИ И Такат свој до 26 годор<br>17 ИСТИ И Такат свој до 26 годор<br>17 ИСТИ И Такат свој до 26 годор<br>17 ИСТИ И Такат свој до 26 годор<br>17 ИСТИ И Такат свој до 26 годор<br>17 ИСТИ И Такат свој до 26 годор<br>17 ИСТИ И Такат свој до 26 годор<br>17 ИСТИ И Такат свој до 26 годор<br>17 ИСТИ И Такат свој до 26 годор<br>17 ИСТИ И Такат свој до 26 годор<br>17 ИСТИ И Такат Свој до 26 годор<br>17 ИСТИ И Такат Свој до 26 годор<br>17 ИСТИ                                                                     |                                                                                                    |           |
| IRS: FASE (Server) (INFERTION of PAY young of the Sommittic King)<br>IRS: FASE (INFERTION of SOMMITTICA<br>IRS: SOME AND A CONTENT TO THE A COMPANY OF THE SOME AND A<br>IRS: SOME AND A CONTENT OF A<br>IRS: SOME AND A CONTENT OF A<br>IRS: SOME AND A CONTENT OF A<br>IRS: SOME AND A CONTENT OF A CONTENT OF A CONTENT<br>IRS: SOME AND A CONTENT OF A CONTENT OF A CONTENT<br>IRS: SOME AND A CONTENT OF A CONTENT OF A CONTENT<br>IRS: SOME AND A CONTENT OF A CONTENT OF A CONTENT<br>IRS: SOME AND A CONTENT OF A CONTENT OF A CONTENT<br>IRS: SOME A CONTENT OF A CONTENT OF A CONTENT<br>IRS: SOME A CONTENT OF A CONTENT OF A CONTENT<br>IRS: SOME A CONTENT OF A CONTENT OF A CONTENT<br>IRS: SOME A CONTENT OF A CONTENT OF A CONTENT<br>IRS: SOME A CONTENT OF A CONTENT OF A CONTENT<br>IRS: SOME A CONTENT OF A CONTENT OF A CONTENT<br>IRS: SOME A CONTENT OF A CONTENT<br>IRS: SOME A CONTENT OF A CONTENT<br>IRS: SOME A CONTENT OF A CONTENT<br>IRS: SOME A CONTENT<br>IRS: SOME A CONTENT                                                                                                    |                                                                                                    |           |
| ESS TRE TREAD OUT E Figure) - H YN grann a de Ynononis ac ing<br>EST TREAD TE ESTENTI - A Y SWINEGO<br>RE ONCH MA KON MENTTH I A Y KONES ADON A DE BLAFLOOM<br>I REFRELDIOD TE OPORT THINDADES<br>I HI Y TERT - BULGAD: HI NUBERT NL<br>SRE (I OSRACH - BEK TI V A Y FOLLTIK A EN TERIOR FELTONS ABLE<br>UMMATE                                                                                                    |                                                                                                    |           |
| RS - Rec foreas) for Folgenni al Polymonia de Comunicas (o):<br>EFT 4400 EE 425 EFT 410 - S 600 VIII EA<br>Rec Gondon III à Convertit Thi is y cares abona de 8 verdoro<br>Folgebold de Organisatione<br>Folgebold de Organisatione<br>Trais Tata T- auto do Millowet T-L<br>De JUCKACIA - BRI TUYA y FOLLTIS A EXTERIOR ABLE<br>Universit                                                                                                    |                                                                                                    |           |
| Res Tex Tex B) (III (Folger)) of We prove de Formanica link<br>ET TARE DE DE DE DATA A SOLVIDEAD<br>IEX CONST. IN A CON METTY I A A V COMBE ADDR A DE BLANDON<br>TEXTELDAD DE OPORT TIMENADE<br>INVETTER T-BULGID I BLANDAT EL<br>BE JOS A-SCA IBR. TUY A Y FOLLTIS A EXTERIOR (ED TOR) - ALL<br>Universit                                                                                                    |                                                                                                    |           |
| аз. Так болар, пак бідені на Кордань фа Алансьіскі інд.<br>ВТ ТАВО ТВЕРБІСНІЙ У ЭКОЙЦІВД<br>ВО КООЛІ А КОЛИЧЕТТ ТІ А. У КАНБ 4000-20 С. В. НАЦОН<br>НАЧАДАО БЕ ОКОРТ ТІШБАНСЕ:<br>ЗАЧТАТАТ АВЦИРАСТ МІЛІТА А.<br>ОК 1007-2014 БІКТТУК У ГОЦТІХ А.ЕНТЕРІОК АБЦ ОКІЗАНЦЕ.<br>Шаната                                                                                                    |                                                                                                    | in terior |
| ISS: TAES (Sever) and Eligion) of No years of B Sommittics (or<br>ISS: TAES (LEGES SHI), S SOLVIUS-D<br>ISC (SOL) (A CONVECTITI (A COMBER ADOR A DE BLACCO)<br>ACTIVIDAD DE OPORT THIM A COMBERADOR<br>ACTIVIDAD DE OPORT THIM ACTIVIDAD<br>(MITTER T ANU (PAD. MITTER T AL<br>PE 10052-541A BBK THY A Y POLITIK A ENTERIOR PER FORMALE<br>United<br>United<br>United                                                                                                    |                                                                                                    |           |
| es: Tec fores) more flagen) el Programa de Lamancica ins<br>Es TARO ILEGER-la y o ROVIIJAN<br>ROVALDO DE OPORT MILLADE<br>INFORMATIONALE<br>INFORMATIONALE<br>INFORMATIO | jirss, det nie Guing Reprin artistito                                                                                                    | in natur  |
| 25. Так токис () инс () (он) из 76 уница de () оница () () ()<br>() Так токис () ули () () () () () () () () () () () () ()                                                                                                    | jungs, dets kins Guinty Engeno mitidatto<br>Kamme del Titutie a commission Sider Segaro mitidatto                                                                          |           |
| Ins: Tex York: ( un Eligion) & No you o de l'amoni Lik iou<br>E TARO LE LES BARO A JORNIDUA<br>REVOLTA A CON METTITI I À L'ARRE ADOR À DE BLANDOL<br>INFALDAD DE OPORT THUMA-DE<br>UNITET - BULDAD AI ( UNB TIL<br>BE 105/2-51 à BR. TUY A Y (DUTIT) À EN TENSOR ( EL TONI A-BLI<br>UNITET<br>Desent a l'Arres<br>Desent a l'Arres<br>Desent a l'Arres<br>Longe de Novie d'Arme: Report Report Report<br>Annous e d'Attitute de l'Arme: Report Report Report                                                                                                    | interne d'a Tribular d'une Gane and an Gane a Britan<br>Interne d'a Tribular d'une Gane and an Sparse an Balad S<br>Kampe d'a Tribular d'une Gane and an Sparse an Balad S |           |

Figura 4 Cancelación de Estrategias y Programas.

| 9. El u                | suario Entidad    | podrá revis     | sar la estrate           | gia si pulsa       | la pestaña   | de |
|------------------------|-------------------|-----------------|--------------------------|--------------------|--------------|----|
| Esh                    | rategias Es       | strategia (Figu | ra 5).                   |                    |              |    |
|                        |                   | Solicitar Cance | elación de Estrate       | gia y Programa     |              |    |
| Estrategias            | helt de           | - kinantenar    | 1 and also               | Attention          | S            |    |
| Estrategias disponible | es para cancelar  |                 |                          | alt v              |              |    |
|                        |                   | No se encontra  | ron estrategias disponit | oles para cancelar |              |    |
| Año Fiscal             | Estado Estrategia | Tipo Solicitud  | Fecha Elaboración        | Estado Solicitud   | Folio Oficio |    |
|                        |                   |                 |                          |                    |              |    |
|                        |                   |                 |                          |                    |              |    |
|                        |                   |                 |                          |                    |              |    |
| Solicitudos da cancal  | ación nondiantec  |                 |                          |                    |              |    |
| soncicoues de cancer   | asion pendiences  |                 |                          |                    |              |    |
| Año Fiscal             | Estado Estrategio | Tipo Solicitud  | Fecha Elaboración        | Estado Solicitud   | Folio Oficio | 1  |
| 2010                   | EN PROCESO        | Cancelasion     | 01/09/2010               | CREADA             |              | 0  |
|                        |                   |                 | Parura 1 da 1            |                    |              | 4  |
|                        |                   |                 | ragina i de li           |                    |              |    |
|                        |                   |                 |                          |                    |              |    |
|                        |                   |                 |                          |                    |              |    |
| ·                      |                   |                 |                          |                    |              |    |

Figura 5 Cancelación de Estrategias y Programas.

10. Para regresar al detalle de la solicitud se deberá de pulsar el botón de Zedición.

Programa

11. Para revisar programa se deberá de pulsar la pestaña de Programa donde se desplegará la siguiente pantalla (Figura 6).

| > Ano Fiscal: 2010                                                                |                                      |                     |          |
|-----------------------------------------------------------------------------------|--------------------------------------|---------------------|----------|
| > Coontinadora Sectorial: JAOF Sector5                                            |                                      |                     |          |
| > Dependencia/Entidad: JAQF entidad5                                              | 0                                    |                     |          |
| > Fecha de Elaboración de la Solicitud: 01/09/2010                                |                                      |                     |          |
| > Presupuesto Anual: 10,000,000,000                                               | (miles de pesos)                     |                     |          |
| » Acumulado en Campañas: 10,000,000.00                                            | ) Imiles de peses                    |                     |          |
| > Diferencia: 0.00                                                                | ) (mlés de pesas)                    |                     |          |
| Campañas:                                                                         |                                      |                     |          |
|                                                                                   |                                      |                     |          |
| Nombre de la Campaña                                                              | Presupuesto Tipo<br>Asignado Tipo    | Estado              |          |
| Recate al nacionalismo Mesicano                                                   | 10,000,000.00 Campaña                | REGISTRADA          | Q.       |
| 🔦 🔿 Página 1 de 1                                                                 | > >>                                 |                     |          |
| 201229100 Ha 3555 All                                                             |                                      |                     |          |
| Autorizaciones                                                                    |                                      |                     |          |
|                                                                                   |                                      |                     |          |
| Jorge Antonio Quiroz Fragoso SectorS                                              | Jorge Antonio Quiroz Fragos          | o entidad50         |          |
| Nombre del Titular de Comunicación Social de la Coordinadora Sectorial 🛛 Nombre d | lel Titular de Comunicación Social c | le la Dependencia o | Entidad. |
|                                                                                   |                                      |                     |          |

12. Para revisar la versión de campaña se deberá seleccionar la versión de campaña

deseada y pulsar el botón de 🔍 revisión.

13. Se podrá revisar la información de la solicitud como el usuario entidad lo decida (Figura 7).

|                                                                                                    | > Rompre de la (                                          | Campaña: Recate al nacionali               | amo Mexicano                         |                             |
|----------------------------------------------------------------------------------------------------|-----------------------------------------------------------|--------------------------------------------|--------------------------------------|-----------------------------|
|                                                                                                    | (b)                                                       | Vigencia: Del al                           |                                      |                             |
| s Versiones:                                                                                                    |                                                           |                                            |                                      |                             |
|                                                                                                    |                                                           | No se encontraron registros                |                                      |                             |
| Nombre de la Versión                                                                                                    | Fecha de Inicio                                           | Feeba de Fin                               | Glaves de la Versión                 | Crown bing is leading       |
| Impulso al Nacionalismo<br>> Objetivo de Comunicación:                                                                                                    |                                                           |                                            |                                      | 5 S                         |
| Impulso al Nacionalismo<br>> Objetivo de Comunicación:<br>Poder transmitir el cambio de valor<br>el partido que rija.<br>> Clasificación de la Campaña:<br>Cultura ciudadana y valoree                             | res y costumbres como una evol<br>:                       | lución del Pensamiento a sus c             | iudadanos. Mayor transparencia en h  | os procesos democraticos se |
| Impulso al Nacionalismo<br>> Objetivo de Comunicación:<br>Poder transmitir el cambio de valor<br>el partido que rija.<br>> Clasificación de la Campaña:<br>Cultura ciudadana y valoree<br>> Coemisor(es):          | res y costumbres como una evol                            | lución del Pensamiento a sus c             | iudadanos. Mayor transparencia en li | os procesos democraticos se |
| Impulso al Nacionalismo<br>> Objetivo de Comunicación:<br>Poder transmith el cambio de valor<br>el partido que rija.<br>> Clasificación de la Campañia:<br>Cultura ciudadana y valores<br>> Coemisor(es):<br>DGNC  | res y costumbres como una evol                            | lución del Pensamiento a sus c             | iudadanos. Mayor transparencia en li | os procesos democraticos se |
| Impulso al Nacionalismo<br>> Objettivo de Comunicación:<br>Poder transmitte el cambio de valor<br>el partido que rija.<br>> Clasificación de la Campaña:<br>Cultura ciudadana y valores<br>> Coemisor(es):<br>DGNC | res y costumbres como una evol<br>:<br>Población Objetiro | ución del Pensamiento a sus c<br>Primaria: | iudadanos. Mayor transparencia en li | os procesos democraticos se |

Figura 7 Mensaje de Dato Requerido.

14. El campo de Población Objetivo Primaria solo mostrara la información de los campos como solo lectura (Figura 8).

| » Sexo:                       | MULWER HOMMONY |               |
|-------------------------------|----------------|---------------|
| Pohlación:                    | QBARK > INEN   |               |
| > Edades:                     | 0 - 12 años    | 25 · 34 años  |
|                               | 13 - 18 sños   | 35 · 44 años  |
|                               | 19-24 silos    | 45 - 64 años  |
|                               |                | 65 a más años |
| s Niveles<br>Socioeconómicos: | AB 🔽           | D+            |
|                               | C+             | 8             |
|                               | c 📃            | E             |
| Características Espe          | cíficas:       |               |
| aasd                          |                |               |

Figura 8 Vista de campo Población Objetivo Primaria de Campaña.

15. El campo de Pan de Medios a Utilizar solo mostrara la información de los campos como solo lectura (Figura 9).

| Plan de Medios a Utilizar: | Ver 🔍                                                           |                                     |
|----------------------------|-----------------------------------------------------------------|-------------------------------------|
|                            | > Tiempos Oficiales                                             | Tiempos Comerciales                 |
|                            | ▼ T.V.                                                          | τ.ν.                                |
|                            | Radio                                                           | Radio                               |
|                            | > Recursos Programados por Tipo de Medio:                       |                                     |
|                            | Televisoras                                                     | 00,000,000,00                       |
|                            | Radiodifusoras                                                  | 0.00                                |
|                            | Diarios Editados en el DF                                       | 0.00                                |
|                            | Diarios Editados en los Estados                                 | 0.00                                |
|                            | Revistas                                                        | 00 0                                |
|                            | Medios Complementarios                                          |                                     |
|                            | Medios Electrónicos Internacionales                             | 000                                 |
|                            | Medios Impresos Internacionales                                 | 12 (30)                             |
|                            | Medios Públicos                                                 | 6 00                                |
|                            | Pre-Estudios                                                    | 0.00                                |
|                            | Post Estudios                                                   | 0.00                                |
|                            | Diseño, Producción, Preproducción,<br>Post-producción y copiado | 0.00                                |
|                            | Presupuesto Asignado a la Campa                                 | na: 10,000,000.00 Miles de<br>Pesos |
|                            | Porcentaje que Representa la Campa                              | ňa: 100.00 %                        |

Figura 9 Vista de campo Población Objetivo Primaria de Campaña.

16. Para poder enviar esta solicitud de Cancelación a la Entidad Coordinadora deberá pulsar el botón de Regresar.

17. La pagina se situara en la pestaña de Programa donde se encontrará el botón de

18. El Usuario Entidad tendrá que estar seguro de mandar la cancelación de esta solicitud.

19. Después de pulsar el botón de **Envia** el sistema mostrara una ventana de confirmación para enviar la solicitud de Cancelación (Figura 10).

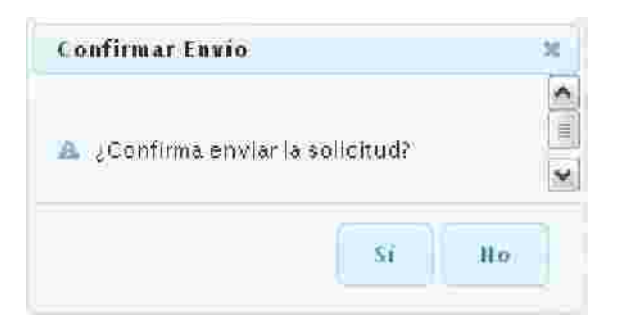

Figura 10 Ventana de Confirmación de Envió de Cancelación de Programa y Estrategia.

20. Si El Usuario Entidad pulsa el botón de Si esta solicitud será enviada a la Entidad Coordinadora para que evalúe esta solicitud.

21. En caso de que el Usuario Entidad pulse No se cancelará la operación de envió de la solicitud a la Entidad Coordinadora.

22. Después de haber sido enviada la solicitud el sistema mostrara el siguiente mensaje al usuario indicándole que la solicitud a sido enviada a Entidad Coordinadora (Figura 11).

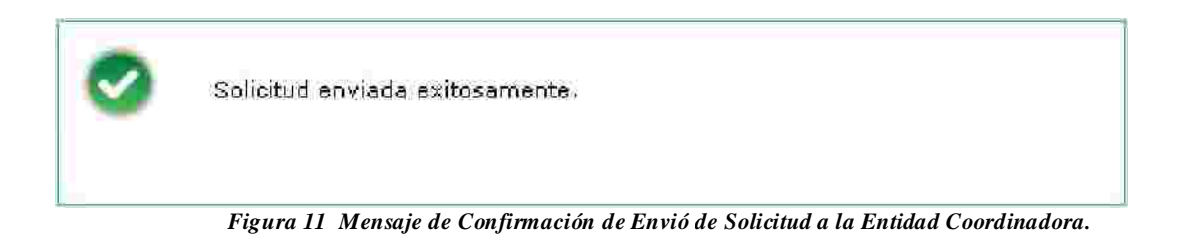

#### <u>Cancelación de Promoción y Publicidad > Cancelar Estrategias y Programas</u>

 Ir a la opción correspondiente en el Módulo de Comunicación Social >Cancelar Estrategias y Programas del menú usuario Cabeza de Sector o Entidad (Figura 12).

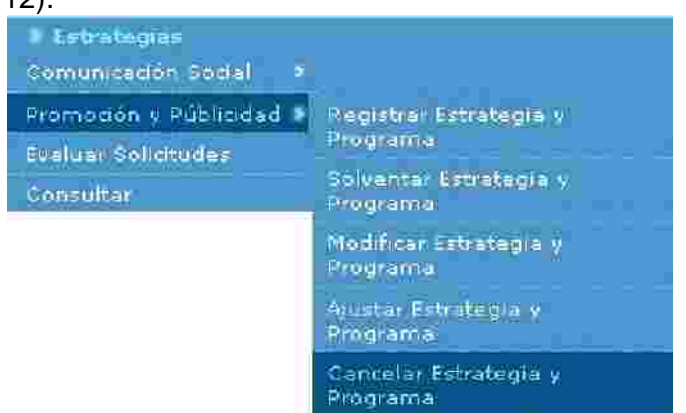

Figura 12 Catálogo de Cancelación en Promoción y Publicidad de Estrategia y Programa.

2. Para que puedan existir las solicitudes de Cancelación, la solicitud tuvo que haber pasado por toda la evaluación de la DGNC como una solicitud "Para Autorizar y autorización de registro".

3. La siguiente pantalla que el sistema presentara para Cancelación de Estrategias y Programas es el siguiente (Figura 13).

| Ann Fiscal            | tstado Estratagia | Tipo Solicitud | Fecha Elaboración | Estado Solicitud | Tolia Oficio |   |
|-----------------------|-------------------|----------------|-------------------|------------------|--------------|---|
| 2010                  | AUTORIZADO        | Ajuste:        | 01/09/2010        | EVALUADA DIGNO   |              | × |
| licit de const        | -Tou second as a  |                | C Página 1 de 1   | > >>             |              |   |
| olicitudes de cancela | ción pendientes : | No se encor    | C Pagina   de     | > >              |              |   |

Figura 13. Comunicación Social >Cancelación de Estrategias y Programas.

4. Se deberá de seleccionar la solicitud a solventar y ulsar el botón de 🞽 (editar).

5. Cuando se haya pulsar el botón de 🛎 (editar) a la solicitud, aparecerá un mensaje de confirmación para comenzar la Cancelación de la estrategia (Figura 14).

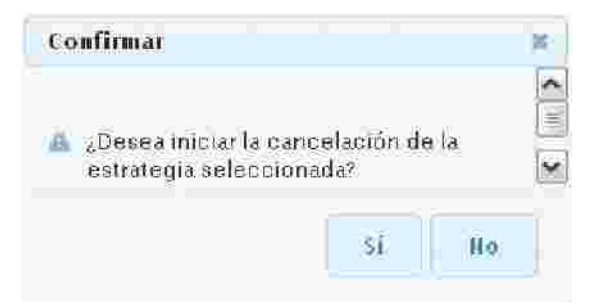

Figura 14 Cancelación de Estrategias y Programas.

6. En caso de que el usuario pulse el botón de No se cancelará a este llamado de Cancelación proceso para esta solicitud.

7. En caso de pulsar el botón Si la solicitud cambiara a en proceso de Cancelación.

8. Se podrá visualizar la información que contenga la ud donde mostrara la pestaña de Detalle (Figura 15).

|                                                                                                    | <ul> <li>#7# Ros# 2010</li> </ul>                                                                                                    |                                                                                                    |
|----------------------------------------------------------------------------------------------------|----------------------------------------------------------------------------------------------------|----------------------------------------------------------------------------------------------------|
|                                                                                                    | <ul> <li>Constitution Section at JAOF Sectors</li> </ul>                                                                                                    |                                                                                                    |
|                                                                                                    | <ul> <li>Engineering Environment JRQF environment 50</li> </ul>                                                                                                    |                                                                                                    |
|                                                                                                    | P Platin dens Astronom Organizmo Descances frada                                                                                                    |                                                                                                    |
|                                                                                                    | Factura de Etabloración de la Solicitud: 01/09/2010                                                                                                    |                                                                                                    |
|                                                                                                    | I. Establi (Estad strategia, en proceso                                                                                                    |                                                                                                    |
|                                                                                                    | <ul> <li>Tip= delat. Ittima Solicitud: Cancelation</li> </ul>                                                                                                    |                                                                                                    |
| Warren 11                                                                                                    | <ul> <li>Estado de la Uniera Solicizado Calagoa</li> </ul>                                                                                                    |                                                                                                    |
| Nilash                                                                                                    |                                                                                                    |                                                                                                    |
| Mallor<br>constant to the community                                                                           |                                                                                                    |                                                                                                    |
| Maler<br>Sousses : « He people ex seconder.)<br>Enterne e                                                     |                                                                                                    |                                                                                                    |
| Willing<br>observer a net properties are reconnected<br>Enterne a                                             | Wides Securities                                                                                                    | Terman Experience dia Provinciality of Publications y //> Yord Jajan Competitional                                                          |
| Ville<br>operation and population of community<br>Enterney<br>Community Community                             | MARTINE CONTRACTOR                                                                                                    | (17)                                                                                                    |
| Willia<br>Comment of the properties are commented<br>Enterned<br>Comment for Research<br>Comment for Research | Nature Streamson<br>Annual of The and Stream of Streamson<br>Annual of The and Stream of Streamson<br>Annual of Streamson Streamson<br>Annual of Streamson Streamson<br>Annual Streamson Streamson<br>Annual Streamson Streamson<br>Annual Streamson Streamson<br>Annual Streamson<br>Annual Str | Process Topics (France 10) Process (Sive Problem (17/2) Verdicipes (Competitions                                                            |
| Maine<br>opposite and populate an expension<br>Enternal<br>Contract (Children)                                | Printers December<br>Printers of State of State of State<br>Printers of State of State<br>Printers of State of State of State<br>Printers of State of State of State<br>Printers of State of State of State of State<br>Printers of State of State of                                                                                                    | France, Dependence de l'accession y fondériques y/o Ventreses (compositions<br>Seconda y a la composition y<br>Remain y a la composition en |

Figura 15 Cancelación de Estrategias y Programas.

| 9. El usuario | Entidad podrá | revisar la   | a estrategia   | si    | pulsa | la | pestaña | de |  |
|---------------|---------------|--------------|----------------|-------|-------|----|---------|----|--|
| Estrategias   | Estrategia    | (Figura 16)  |                |       |       |    |         |    |  |
|               | 0             |              |                |       |       |    |         |    |  |
|               | Solicitar Ca  | ncelación de | Estrategia y P | rogra | ama   |    |         |    |  |

| Estrategias            | V CALL             | Arrentin T      | Souther 1                | Received M 8        |              |   |
|------------------------|--------------------|-----------------|--------------------------|---------------------|--------------|---|
| Estrategias disponible | es para cancelar   |                 |                          |                     |              |   |
|                        |                    | No se encontrar | ron estrategias disponib | iles para caricelar |              |   |
| Año Fiscal             | Estado Estrategia  | Tipo Salicitud  | Fecha Elaboración        | Estado Solicitud    | Folio Oficio |   |
|                        |                    |                 |                          |                     |              |   |
|                        |                    |                 |                          |                     |              |   |
| Solicitudes de cancel  | ación pendientes : |                 |                          |                     |              |   |
| Año Fiscal             | Estado Estrategia  | Tipe Solicitud  | Fecha Elaburación        | Estado Solicitud    | Folio Oficio |   |
| 2610                   | EN PROCESO         | Cancelación     | 61/09/2010               | CREADA              |              | 2 |
|                        |                    | <b>«</b> <      | Página 1 de 1            | <b>&gt;</b>         |              |   |
|                        |                    |                 |                          |                     |              |   |
|                        |                    |                 |                          |                     |              |   |
| 4                      |                    |                 |                          |                     |              |   |

Figura 16 Cancelación de Estrategias y Programas.

10. Para regresar al detalle de la solicitud se deberá de pulsar el botón de Zedición.

Programa

11. Para revisar programa se deberá de pulsar la pestaña de Programa donde se desplegará la siguiente pantalla (Figura 18).

|                                | Año Fiscal: 201                                  | â                                                                                                    |                                      |
|--------------------------------|--------------------------------------------------|----------------------------------------------------------------------------------------------------|--------------------------------------|
|                                | · Coordinadora Sectorial: 140                    | D Carrant                                                                                                    |                                      |
|                                | Pependencia Entidad: Jac                         | Fentidad50                                                                                                    |                                      |
|                                | » Fecha de Elaboración de la Solicitud: m /      | 10/100000                                                                                                    |                                      |
|                                | > Presuppresto Annal: 55 /                       | (00.00) (miles de pesos)                                                                                                    |                                      |
|                                | > Acumulado en Campañas: 51                      | 00 00. /miles de pasos                                                                                                    |                                      |
|                                | <ul> <li>Diferencia:</li> </ul>                  | 0.00 (miles de nesos)                                                                                                    |                                      |
| Campañas:                      |                                                  | standards affinitions on the filter of all                                                                                                    |                                      |
|                                |                                                  |                                                                                                    |                                      |
|                                | Nombre de la Camp di a                           | Presupo esta Asignado: Tipo                                                                                                    | Estado                               |
| prestación urbana              |                                                  | 55.500.00 Campaña                                                                                                    | REGISTRADA                           |
|                                | Página                                           |                                                                                                    |                                      |
|                                |                                                  |                                                                                                    |                                      |
| Autorizaciones                 |                                                  |                                                                                                    |                                      |
|                                |                                                  |                                                                                                    |                                      |
|                                | Antonio Quiroz Fragoso Sector5                   | Jorge Antonio Quiroz Fragoso Sec                                                                                                    | tor5                                 |
| Jorge                          | Comunicación Social de la Coordinadora Sectorial | Nombre del Titular de Mercadotecnia de la Depe                                                                                                    | andericia o Entidad.                 |
| Jorge<br>Nombre del Titular de |                                                  | The state of the state of the | CRUME FRANCE CON CALCE OF SUBJECT OF |
| Jorge<br>Nombre del Titular de |                                                  |                                                                                                    |                                      |

Figura 18 Detalle de Programas.

12. Para revisar la versión de campaña se deberá seleccionar la versión de campaña

deseada y pulsar el botón de 😽 revisión.

13. Se podrá revisar la información de la solicitud como el usuario entidad lo decida (Figura 19).

|                                                                                                    | a nonine de la                     | <ul> <li>Vigencia: Enrestación urbana.</li> <li>Vigencia: Del al</li> </ul> |                       |               |
|----------------------------------------------------------------------------------------------------|------------------------------------|-----------------------------------------------------------------------------|-----------------------|---------------|
| Maximum.                                                                                                    |                                    |                                                                             |                       |               |
|                                                                                                    |                                    | No se encontraron registros                                                 |                       |               |
| Nontine Stella Versión                                                                                                    | Fecha de Luicio                    | Freebalides Eta                                                             | Classes de la Vanitio | Freationbades |
|                                                                                                    |                                    |                                                                             |                       |               |
|                                                                                                    |                                    |                                                                             |                       |               |
|                                                                                                    |                                    |                                                                             |                       |               |
| The life of                                                                                                    |                                    |                                                                             |                       |               |
| Tema Especifico:                                                                                                    | l an internet in a state a st      |                                                                             |                       |               |
| Tema Especifico:<br>Fortalecer la Salud Social - Fornentar e<br>Ideta a Akanzar:                                                                  | l cuidado de Salones               |                                                                             |                       |               |
| Tema Especifico:<br>Fortalecer la Salud Social - Fornentare<br>Ideta a Akanzar:<br>Obletico de Commicación:                                       | l cuidado de Salones               |                                                                             |                       |               |
| Tema Especifico:<br>Fortalecer la Salud Social - Formentar e<br>Ideta a Alcanzar:<br>Objetivo de Comunicación:<br>Ionservación del medio ambiente | l cuidado de Salones               |                                                                             |                       |               |
| Tema Especifico:<br>Fortalècer la Salud Social -Fornentar e<br>Ideta a Akanzar:<br>Objetivo de Commikación:<br>onservación del medio ambiente     | l cuidado de Salones<br>• Poblacio | n Objetivo: 1970                                                            |                       |               |
| Tema Especifico:<br>Fortalècer la Salud Social - Fornentar e<br>Ideta a Akanzar:<br>Objetivo de Commikación:<br>onservación del medio ambiente    | l cuidado de Salones<br>• Poblacio | n Objetiwo: Ver                                                             |                       |               |

Figura 19 Detalle de Campañas.

14. El campo de Población Objetivo Primaria solo mostrara la información de los campos como solo lectura (Figura 20).

| » Poblacion Objetivo: | Ver 🛩                  |                    |               |
|-----------------------|------------------------|--------------------|---------------|
|                       | > Sexo:                | Majones precedents |               |
|                       | > Población:           | Nitona y Rune 🔍    |               |
|                       | > Edades:              | 0 - 12 años        | 25 - 34 años  |
|                       |                        | 13 - 18 años       | 35 - 44 años  |
|                       |                        | 19 - 24 años 🗹     | 45 - 64 años  |
|                       |                        |                    | 65 o más años |
|                       | s Niveles              | 6B V               | D+            |
|                       | SOCIOECONOMICOSE       |                    |               |
|                       |                        | C                  | E             |
|                       | ) Características Espe | cíficas:           |               |
|                       | aasd                   |                    |               |
|                       |                        |                    |               |
|                       |                        |                    |               |

Figura 20 Vista de campo Población Objetivo Primaria de Campaña.

15. El campo de Pan de Medios a Utilizar solo mostrara la información de los campos como solo lectura (Figura 21).

| > Tiempos Oficial                                       | Tiempos Comerciales                                                                                                    |
|---------------------------------------------------------|----------------------------------------------------------------------------------------------------|
| ₹ T.V.                                                  | I.ν.                                                                                                    |
| Radio                                                   | Radio                                                                                                    |
| Recursos Programados                                    | por Tipo de Medio:                                                                                                    |
| Televisoras                                             | <b>D</b> (1) <b>D</b> (1) <b>D</b> |
| Radiodifusoras                                          | [0.00]                                                                                                    |
| Diarios Editados en el DF                               | 0,10                                                                                                    |
| Diarios Editados en los Est                             | ados 01/0                                                                                                    |
| Revistas                                                | 0.00                                                                                                    |
| Medios Complementarios                                  | 0.00                                                                                                    |
| Medios Electrónicos Intern                              | acionales 0.00                                                                                                    |
| Medios Impresos Internac                                | onales 0.00                                                                                                    |
| Medios Públicos                                         | 0.00                                                                                                    |
| Pre-Estudios                                            | σπα                                                                                                    |
| Post-Estudios                                           | 0.00                                                                                                    |
| Diseño, Producción, Prepro<br>Post-producción y copiado | ducción, aun                                                                                                    |
| Presupuesto As                                          | ignado a la Campaña: 10,000,000.00 Niles de<br>Pesos                                                                                                    |
| Porcentaje que Re                                       | presenta la Campaña: 100.00 %                                                                                                    |

Figura 21 Vista de campo Población Objetivo Primaria de Campaña.

16 Para poder enviar esta solicitud de Cancelación a la Entidad Coordinadora deberá pulsar el botón de Regresar.

17. La pagina se situara en la pestaña de Programa donde se encontrará el botón de

18. El Usuario Entidad tendrá que estar seguro de mandar la cancelación de esta solicitud.

19. Después de pulsar el botón de **envia** el sistema mostrara una ventana de confirmación para enviar la solicitud de Cancelación (Figura 22).

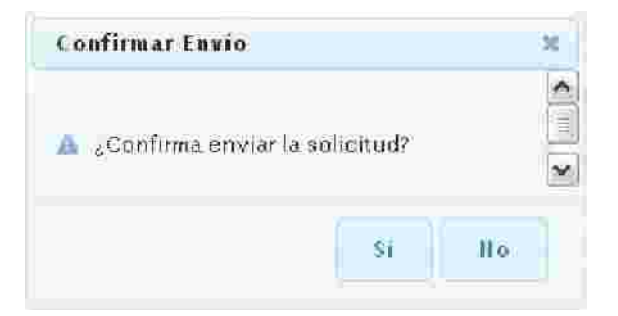

Figura 22 Ventana de Confirmación de Envió de Cancelación de Programa y Estrategia.

20. Si El Usuario Entidad pulsa el botón de Si esta solicitud será enviada a la Entidad Coordinadora para que evalúe esta solicitud.

21. En caso de que el Usuario Entidad pulse No se cancelará la operación de envió de la solicitud a la Entidad Coordinadora.

22. Después de haber sido enviada la solicitud el sistema mostrara el siguiente mensaje al usuario indicándole que la solicitud a sido enviada a Entidad Coordinadora (Figura 23).

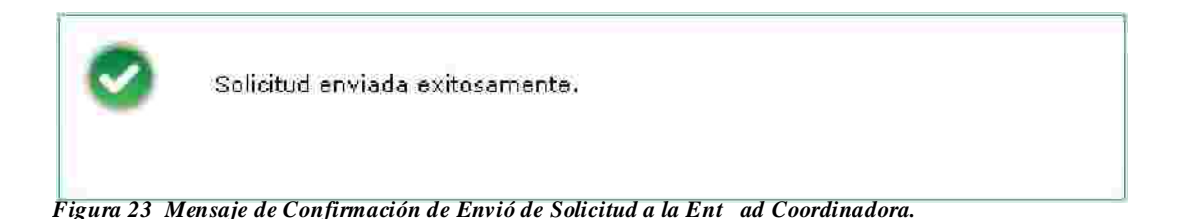

# 1.7. Evaluar Solicitudes

La coordinadora es la responsable de evaluar los diversos tipos de solicitudes como: Registro de Estrategias y Programas, Solventación de Estrategias y Programas, Modificación de Estrategias y Programas, Ajuste de Estrategias y Programas y la Cancelación de Estrategias y Programas que generan las entidades.

Antes de comenzar se debe de tener en cuanta que la coordinadora atiende cinco tipos de solicitudes diferentes.

- Registro de la solicitud.
- Solventación de la solicitud.
- Modificación de la solicitud.
- Ajuste de la solicitud.
- Cancelación de la solicitud.

1. Ir a la opción correspondiente en el Módulo de Estrategias catálogo de Evaluar Solicitudes (Figura 1).

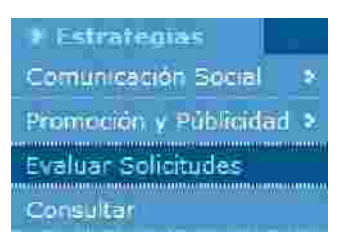

Figura 1. Catálogo de Evaluar solitudes.

2. El sistema desplegará un listado de las solicitudes para ser evaluadas por la coordinadora de Sector, las solicitudes que atiende son de tipo: registro, Solventación, Modificación, Ajuste y Cancelación de solicitud. (Figura 2).

| Ano Fiscal | Tipo de<br>Partida | Nombre de la<br>Entidad | Presupuesto<br>Asignado | Estado de la<br>Estralegia | Tipo de<br>Solicitud | Fecha de<br>Elaboración | Estado de la<br>Solicitud | Extemporána |    |
|------------|--------------------|-------------------------|-------------------------|----------------------------|----------------------|-------------------------|---------------------------|-------------|----|
| 201.0      | 3701               | JAQF<br>entidad50       | 10,000,000.00           | EN PROCESO                 | Registro             | 24/08/2010              | ENVIADA A CS              | •           | a, |

Figura 2 Listado de Solicitudes por Valorar.

3. Para que la coordinadora pueda evaluar deberá pulsar el botón de se desplegará la información de la solicitud seleccionada (Figura 3).

|                                                                                                    | 7 100 000                                                                                                    | Shahat                                                                 |                                                                                                    |    |
|----------------------------------------------------------------------------------------------------|----------------------------------------------------------------------------------------------------|------------------------------------------------------------------------|----------------------------------------------------------------------------------------------------|----|
|                                                                                                    | <ul> <li>Coordinators Servariat</li> </ul>                                                                                                    | LANE Sectors                                                           |                                                                                                    |    |
|                                                                                                    | Dependencia o Entidad                                                                                                    | IAOF emided50                                                          |                                                                                                    |    |
|                                                                                                    | <ul> <li>Nacurajeza juridica:</li> </ul>                                                                                                    | Querismo Desconcentres                                                 | de l                                                                                                    |    |
| 1 Fech                                                                                                    | a de Baberación de la Selicitud:                                                                                                    | 24/08/2010                                                             |                                                                                                    |    |
|                                                                                                    | ) Estado de la Estrategia                                                                                                    | EN PROCESO                                                             |                                                                                                    |    |
|                                                                                                    | > Tipo de la Ottima Soficitud.                                                                                                    | Registro                                                               |                                                                                                    |    |
|                                                                                                    | » Estado de la Oltima Solicitud:                                                                                                    | ENVIADA A CS                                                           |                                                                                                    |    |
| Mistani                                                                                                    |                                                                                                    |                                                                        |                                                                                                    |    |
| Szteibeler (an neceszt kiszus r. 17.<br>nieszta filosofa (niejiaca, oran)<br>latolon (zital riomatika din obtato                                                                                                    | ed o âno âne o riar ced ardino<br>regarer ana rêse prija presentas<br>enfociesses parter ana roje a                                                                                                    | in Socie edines pale<br>rivelogi pri publici c<br>Maratabilito rigenti | ವನ್ನ ಗೆಂಗಲಗಳುವರಿ ಈ ನಗರ ಬಾರ ನೇ ಸಂಪರಣ<br>ಬಗೆಗೆ ಗೂರು ಇದರ ಪ್ರತನ್ನ ಪ್ರಾಂಕ್ಷನಿಂದ ಕ<br>ಹೈಗರ ಗಂಗ್ರಹ್ಮ ಸಂಗ್ರಹಾಗಿದ್ದ ಗ್ರಹಕ್ಷಿಗೆ ಪ್ರಚಿಂ                                                                               |    |
| Mellin                                                                                                    |                                                                                                    |                                                                        |                                                                                                    |    |
| Servicia da vesta un in everción<br>ligara en finitar por viverna                                                                                                    | era des años d'Alessania (der<br>Hanilik, derendo d'Alam Loran                                                                                                    | el diffectes la mislion qual erà<br>ente diversanta del coloce r       | en in die spätisje progen kalt den by Krieg of                                                                                                    | ľ  |
|                                                                                                    |                                                                                                    |                                                                        |                                                                                                    | -5 |
| EDNORAL OF DEBCHO Y SECUR<br>ECONORIA COMPETITIVA Y D<br>ICUALDAD DE OPORTUNIDADE<br>SUSTENTABUDAD AMBENTA                                                                                                    | idad<br>Izmesadora de emplecis<br>S                                                                                                    |                                                                        |                                                                                                    |    |
| ESTADO DE DERECHO Y SECUR<br>ECONONIA COMPETITIVA Y D<br>ICUALDAD DE OPORTUNIDADE<br>SUSTENTABUDAD AMBENTA<br>DEMOCRACIA PECTIVA Y RX<br>Acciones:                                                                                                    | IDAD<br>IENERADORA DE EMPLECIS<br>S<br>L<br>ITICA EKTERIOR RESPONSABLE                                                                                                    |                                                                        |                                                                                                    |    |
| ESTADO DE DERECHO Y SECUR<br>ECONOMINA COMPETITIVA Y D<br>IOUALOAD DE OPORTUNIDADE<br>SUSTENTABLIDAD AMBENTA<br>DEMOCRACIA PECTIVA Y POL<br>Acciones:                                                                                                    | IDAD<br>IZNERADORA DE EMIRIEDS<br>S<br>L<br>ITICA EKTERIOR REPACINSABLE                                                                                                    |                                                                        |                                                                                                    |    |
| ESTADO DE DERECHO Y SECUR<br>ECONONRIA COMPETITIVA Y D<br>IOUALDAD DE OPORTUNIDADE<br>SUSTENTABUDAD AMSENTA<br>DEMOCRACIA PECTIVA Y POL<br>Acciones:                                                                                                    | DAD<br>ISNESADORA DE EMIRIEDS<br>S<br>ITTICA EXTERIOR REMONSAILE                                                                                                    | erreritailas #imritarias                                               | Taman Capel Zitza Matanika da Isa<br>Azirtza Girtana andales Piteritatian                                                                                                    |    |
| ESTADO DE DERECHO Y SECUR<br>ECONONINA COMPETITIVA Y D<br>IGUALDAD DE OPORTUNIDADE<br>SUSTENTABUDAD AMBENTA<br>DEMOCRACIA EFECTIVA Y POU<br>Acciones:     Programe y Alpellante<br>Programe Sudaliane 2011                                                                                                    | DAD<br>EXHERADORA DE EMIRIECS<br>S<br>L<br>ITICA EXTERIOR RESPONSABLE<br>Parendania (Dr.)<br>(dr.) - dr. es Conati                                                                                                    | normalitati Pirmilianan<br>Mamania i la sciutazion                     | Terma Capez/Aspa Decientes de las<br>Ascistas Classes en la Cardinada de las<br>Ascistas Classes en la Cardinada                                                                                           |    |
| ESTADO DE DERECHO Y SECUR<br>ECONONRIA COMPETITIVA Y D<br>IGUALOAD DE OPORTUNIDADE<br>SUSTENTABUDAD AMBENTA<br>DEMOCRACIA EFECTIVA Y POU<br>Acciones:     Programe y Alpertante<br>Programe Sudalane 2011                                                                                                    | DAD<br>ISNERADORA DE EMIRIECS<br>S<br>L<br>ITICA EXTERIOR RESPONSABLE<br>Parendadio (Dr.) -<br>Origina Contan<br>- Arrendadio (Dr.) -                                                                                                    | normalista Pirrollanas<br>Normalista la sociazión                      | Termas Capes Procession de las<br>Acciseras Capes Procession de las<br>Acciseras Calvanas en la francés de las<br>Imagenes al Naciona hama                                                                 |    |
| ESTADO DE DERECHO Y SECUR<br>ECONONINA COMPETITIVA Y D<br>IGUALOAD DE OPORTUNIDADE<br>SUSTENTABLIDAD AMSENTA<br>DEMOCRACIA PECTIVA Y POL<br>Acciones:     Pregneme Cudadane 2011     Pregneme Cudadane 2011     AUTORIZACIONES                                                                                                    | DAD<br>ISNERADORA DE EMIRIECS<br>S<br>L<br>ITICA EXTERIOR REMONSARIE<br>Paramento de la composición de la composición | nomentalises Primoteneses<br>Primorenese a las socialises<br>P         | Terres Capes Providenda da las<br>Activas Clarana valativa Pinadacias<br>Imaulas al Nacionalisma                                                                                                    |    |
| ESTADO DE DERECHO Y SECUR     ECONONRIA COMPETITIVA Y O     IQUALDAD DE OPORTUNIDADE     SUSTENTABLIDAD AMSENTA     DEMOCRACIA PECTIVA Y PX     Acciones:     Pregrame Cudellane 2011     Automazetores     Jorge Antonio Qu     Nombre del Tituliar de Compu     Su                                                                       | DAD<br>ISNESADORA DE EMIRIEOS<br>S<br>L<br>TICA EXTERIOR REMONSAILE<br>                                                                                                    | Nombre del Travi                                                       | e Antonio Quitoz Fragoso entidad50<br>ante comunicación Social de la Dependencia o<br>Entidad.                                                                                                    |    |
| ESTADO DE DERECHO Y SECUR<br>ECONONINA COMPETITIVA Y D<br>IOUALOAD DE OPORTUNIDADE<br>SUSTENTABUDAD AMBENTA<br>DEMOCRACIA PECTIVA Y ROU<br>Acciones:<br>Pregrama Codedane 2011<br>Pregrama Codedane 2011<br>Seguenas Codedane 2011<br>Seguenas Codedane 2011<br>Seguenas Codedane 2011<br>Seguenas Codedane 2011<br>Seguenas Codedane 2011 | DAD<br>EXERADORA DE EMPLECI<br>S<br>ITICA EXTERIOR RESOLUE ALLE<br>Provinción de la Coordinador<br>ettorial                                                                                                    | Nombre del Titur                                                       | Encode Caree Asses the reader do her<br>Acciones Chromosouri des Printitation<br>Imades al Nacionaliens<br>e Antonio Quiros fragoso entidad50<br>ante Concuricación Social de la Dependencia o<br>Entidad. |    |
| ESTADO DE DERECHO Y SECUR     ECONONIA COMPETITIVA Y O     IOUALOAD DE OPORTUNIDADE     SUSTENTABUDAD AMBENTA     DEMOCSACIA PECTIVA Y RX     Acciones:     Programe y Apoltado     Programe y Apoltado     Acciones:     Jorge Antonio Qu     Nombre del Titulio de Comuni     Se Nombre del Titulio de Comuni     Se                     | DAD<br>EXERADORA DE EMPLECI<br>S<br>I<br>ITICA EXTERIOR RESOLUEARE<br>According de la Coordination<br>etotal                                                                                                    | Nombre del Titur                                                       | e Antonio Quitoza Fragoso entidad50<br>ante Consumento da las<br>Entidad.                                                                                                    |    |
| ESTADO DE DERECHO Y SECUR     ECONONINA COMPETITIVA Y O     IOUALOAD DE OPORTUNIDADE     SUSTENTABUDAD AMBENTA     DEMOCRACIA PECTIVA Y RX     Acciones:     Incurrent Apolitate     Pregrame Cudellane 2011     Automátic Iones     Jorge Antonio Qu Nombre del Tituliar de Comuni     Se Nombre del Tituliar de Comuni     Se            | DAD<br>EXERADORA DE EMPLECI<br>S<br>I<br>ITICA EXTERIOR RESOLUE ALLE<br>International de la Coordination<br>eronial                                                                                                    | Nombre del Titur                                                       | e Antonio Quiroz Fragoso entidad50<br>ante Consumistion Social de la Dispondencia o<br>Entidad.                                                                                                    |    |

Figura 3 Pantalla 1 de Evaluación de la Solicitud..

4. La coordinadora podrá evaluar cada uno de los puntos que contempla la solicitud, la primera pantalla que muestra el sistema será el de la Estrategia.

5. En el área de Acciones de la estrategia se pueden revisar las acciones están siendo contempladas en esta solicitud. A través del paginador la coordinadora podrá revisar cada una de estas acciones (Figura 4).

| + Acciones:             |                                                            |                                                                             |
|-------------------------|------------------------------------------------------------|-----------------------------------------------------------------------------|
| Programa y Apartado     | Acciones Gubernamentales Provifiarias                      | Temas Específicos Derivados de las<br>Acrones Gubernanien Dies Prioritacias |
| Programa Ciedadano 2011 | Forestación (br> Fomento a la educación<br>- Layes Cryices | Impulso al Macionalismo                                                     |
|                         | Página 1 de 1                                              |                                                                             |
|                         |                                                            | A. D                                                                        |

Figura 4 Evaluación de la Solicitud en Estrategia.

6. La coordinadora tendrá que pulsar el botón **Siguiente** o pulsar la pestaña de **Programa** para poder evaluar el apartado de Programas (Figura 5).

|                                                                | a Alina Fisca                                                                | 0 2010         |                                             |                                                           |                                 |
|----------------------------------------------------------------|------------------------------------------------------------------------------|----------------|---------------------------------------------|-----------------------------------------------------------|---------------------------------|
| 1                                                              | 5 Coordinadora Sectorial:                                                    | IADE Sectors   |                                             |                                                           |                                 |
| -                                                              | 3 Dependencia o Entidad:                                                     | JACF entitad50 |                                             |                                                           |                                 |
| ) Fect                                                         | la de Elaboración de la Solicitudi                                           | 24/08/2010     |                                             |                                                           |                                 |
|                                                                | i Presupuesto Anual                                                          | 10,000,000,00  | éniles de pessel                            |                                                           |                                 |
|                                                                | <ul> <li>Acumulado en Campañas:</li> </ul>                                   | 10,000,000,00  | (miles de pessa)                            |                                                           |                                 |
|                                                                | s Diferencia                                                                 | 0.00           | (miles de pesas)                            |                                                           |                                 |
| + Campañas                                                     |                                                                              |                |                                             |                                                           |                                 |
|                                                                |                                                                              |                |                                             |                                                           |                                 |
| Chantage of the Chergenites                                    | Preseputatio Alignada                                                        | Tites          | (61)                                        |                                                           |                                 |
| Residante                                                      | 10,000,000.00 Ca                                                             |                | REGISTRADA                                  | 30                                                        |                                 |
|                                                                |                                                                              |                |                                             |                                                           |                                 |
|                                                                |                                                                              |                |                                             |                                                           |                                 |
|                                                                |                                                                              | Pagina 1 de 1  |                                             | <b>x</b>                                                  | 20                              |
| Autorizaciones                                                 | 3                                                                            | Pagina 1 de 1  |                                             |                                                           | 20                              |
| 2 Autorizaciones                                               |                                                                              | Pagina 1 de 1  |                                             | 2                                                         | 33                              |
| 2 Autorizaciones<br>Jorge Antonio                              | s Quiraz Fragaso Sactoro                                                     | Pagina 1 de 1  | Jarge Arttonic (                            | urez Figgio entila                                        | <b>1</b> 20                     |
| Autorilästiones<br>Jorge Antonio<br>Noniore del Titular de Com | Quinzz Fragoso Sector3<br>unicación Sociel de la Coordinatora<br>Sectorial   | Pagina   de    | jarge Antônio (<br>sbre del Titular de Comu | urroz Fragoso entida<br>Ricación Social de la<br>Entidad  | ed50<br>Depensensia ja          |
| Autorijästiones<br>Jorge Antonio<br>Nonsore del Tituler de Com | Quinzz Fragoso Sector3<br>unicación Sociel de la Coordinatora<br>Sectorial   | Pagina 1 de 1  | jorge Antonio C<br>sore del Titular de Comu | Urroz Fragoso entida<br>Rozeión Social de la<br>Entidad   | ad50<br>Pependenxia (o          |
| Autorijastiones<br>Jorge Antonio<br>Nonsore del Tituler de Com | Quinzz Fragoso Sector3<br>unicación Sociel de la Coordinatora<br>Sectorial   | Pagina 1 de 1  | jorge Antonio C<br>sore del Titular de Comu | Urroz Fragoso entida<br>Iscación Social de la<br>Entidad  | ad50<br>Dependencia (o          |
| Autorijasciones<br>Jorge Antonio<br>Nonsore del Tituler de Com | Quinzz Fragoso Sector5<br>unicación Sociel de la Coordinatora<br>Sectorial   | Pagina 1 de 1  | jorge Antonio C<br>sore del Titular de Comu | urez Fragoso entida<br>Reación Social de la<br>Entidad.   | ad50<br>Dependencia (o<br>Bagya |
| Autorilästiones<br>Jorge Antonia<br>Nonsore del Tituler de Com | Curaz Fragaso Sector3<br>numicadón Social de la Coordinadora<br>Sectorial    | Pagina 1 de 1  | Jorge Antonio C<br>sbre del Titular de Comu | uroz Fragoso entida<br>teación Social de la<br>Entidad.   | ad50<br>Dependencia jo<br>Baga  |
| Autorilactiones<br>Jorge Antonio<br>Noniore del Titular de Com | e Quiraz Fragaso Sector5<br>numicadón Social de la Coordinadora<br>Sectorial | Pagina 1 de 1  | Jorge Antonio (<br>sore del Ticular de Comu | Urruz Fragoso entida<br>Inicación Social de la<br>Entidad | ad50<br>Dependencia jo<br>Recyc |

Figura 6 Evaluación de la Solicitud en Programa.

7. De la misma forma la Coordinadora evaluará Programa de acuerdo a normas y requerimientos establecidos.

8. En el área de Campañas la coordinadora podrá revisar cada una de las campañas.

9. Para que la coordinadora pueda ver las características que tiene cada una de las compañas deberá pulsar el botón 🧖 editar.

a) Después de haber pulsado el botón de Zeditar, el sistema mostrará a la coordinadora la siguiente pantalla (Figura 7).

|                                                            | <ul> <li>Nonitive (</li> </ul>                     | te la Campaña: Recate al na   | cionalismo Mexicano          |                      |       |
|------------------------------------------------------------|----------------------------------------------------|-------------------------------|------------------------------|----------------------|-------|
|                                                            |                                                    | » Vigencia: Del 25 de aç      | osto de 2010 al 25 de agost  | o de 2010            |       |
|                                                            |                                                    |                               |                              |                      |       |
| > versiones:                                               |                                                    |                               |                              |                      |       |
| Nombre de la Versión                                       | Fecha de Inicio                                    | Fecha de Fin                  | Claves de la Vers            | ón Creativi          | tades |
| Rescata al Nacionalismo<br>Mexicano Ver 1.0001             | 25/08/2010                                         | 25/08/2010                    | Pendiente                    | Ø                    |       |
|                                                            |                                                    | Pagina 1 de 1                 |                              |                      |       |
|                                                            |                                                    |                               |                              |                      |       |
| F Tema Específico:                                         |                                                    |                               |                              |                      |       |
| Impulso al Nacionalismo                                    |                                                    |                               |                              |                      |       |
| <ul> <li>Objetiva de Comunicació</li> </ul>                | <b>ti:</b>                                         |                               |                              |                      |       |
| Poder transmitir el cambio de<br>procesos democraticos sea | e valores y costumbres con<br>el partido que rija. | no una evolución del Pensamie | nto a sus ciudadanos . Mayor | transparencia en los |       |
| Clasificación de la Camp                                   | aña:                                               |                               |                              |                      |       |
| Cultura ciudadana y valores                                |                                                    |                               |                              |                      |       |
| Coemisores:                                                |                                                    |                               |                              |                      |       |
| DGNC                                                       |                                                    |                               |                              |                      |       |
|                                                            | a Población Obj                                    | etivo Primaria: Ver 🕤         |                              |                      |       |
|                                                            | > Flan de Me                                       | dios a Utilizari 🛛 🗸 👘        |                              |                      |       |
|                                                            |                                                    |                               |                              |                      |       |

Figura 7 Evaluación de la Solicitud en Campaña.

b) De esta manera la coordinadora revisará cada parte de la campaña.

c) Para que la coordinadora evaluar las versiones de campaña deberá seleccionar el registro deseado y pulsar el botón 🌌 editar en el área de versiones. (Figura 8).

|                                                                     | Nombre de la Versión:                               | Rescate al Nacionalismo Mexicano Ver 1.000                                                                                                    | 91      |
|---------------------------------------------------------------------|-----------------------------------------------------|----------------------------------------------------------------------------------------------------|---------|
|                                                                     | Vigencia;                                           | Del 25 de Agosto de 2010 al 26 de Agost<br>de 2010                                                                                                    | Q       |
|                                                                     | Creatividad 1                                       | Browse                                                                                                    |         |
|                                                                     | Nombre 1                                            |                                                                                                    |         |
|                                                                     | Descripción                                         | Plante statible hatta 760 catarreest                                                                                                    |         |
|                                                                     |                                                     |                                                                                                    | 25      |
|                                                                     |                                                     |                                                                                                    |         |
|                                                                     |                                                     |                                                                                                    | .32     |
|                                                                     |                                                     |                                                                                                    | _       |
|                                                                     |                                                     | Guardar Limpi                                                                                                    | ar      |
|                                                                     |                                                     | Guardar                                                                                                    | ar      |
|                                                                     |                                                     | Guardar Limpi                                                                                                    | ar      |
|                                                                     |                                                     | Guardar Limpi                                                                                                    | ar      |
| echa Hora                                                           | Nombre                                              | Guardar Limpl<br>Descripción                                                                                                    | ar      |
| echa Hora<br>010-08-24<br>3136:53:0                                 | Nombre<br>Ejemplar 2                                | Guardar Limpi<br>Descripción<br>Ejemplo 2                                                                                                    | ar      |
| <b>xha Hora</b><br>010-08-24<br>3:36:53.0<br>010-08-24<br>3:25:31.0 | Nombre<br>Ejemplar 2<br>ejemplar                    | Guardar Limpi<br>Descripción<br>Ejemplo 2<br>Ejemplar es el nombre de archivo<br>de asta ejemplo.                                                                                              | ar 🗐    |
| echa Hora<br>010-08-24<br>3:36:53.0<br>210-08-24<br>3:25:31.0       | Rombre<br>Ejemplar 2<br>ejemplar                    | Guardar Limpl<br>Descripción<br>Ejemplo 2<br>Ejemplar es el nombre de archivo<br>de este ejemplo                                                                                               | ar<br>¥ |
| scha Hora<br>010-08-24<br>3:36:53.0<br>010-08-24<br>3:25:31.0       | Rombre<br>Ejemplar 2<br>ejemplar                    | Guardar Limpl<br>Descripción<br>Ejemplo 2<br>Ejemplar es el nombre de archivo<br>de este ejemplo:                                                                                              | ar 👘    |
| -cha Hora<br>010-08-24<br>3:36:53.0<br>010-08-24<br>3:25:31.0       | Rombre<br>Ejemplar 2<br>ejemplar                    | Guardar Limpl<br>Descripción<br>Ejemplo 2<br>Ejemplar es el nombre de archivo<br>de este ejemplo:                                                                                              | ar      |
| -cha Hora<br>010-08-24<br>3:36:530<br>010-08-24<br>3:25:31.0        | Rombre<br>Ejemplar 2<br>ejemplar<br>Examplar Pagina | Guardar     Limple       Descripción       Ejemplo 2       Ejemplar es el nombre de archivo de este ejemplo.       I de I                                                                      | ×       |
| echa: Hora<br>010-08-24<br>3:36:53.0<br>010-08-24<br>3:25:31.0      | Nombre<br>Ejemplar 2<br>ejemplar                    | Guardar     Limple       Descripción       Ejemplo 2       Ejemplar es el nombre de archivo de este ejemplo.       I de 1                                                                      | 3.r     |
| echa Hora<br>010-08-24<br>3:36:53:0<br>010-08-24<br>3:25:31.0       | Rombre<br>Ejemplar 2<br>ejemplar<br>Ragina          | Guardar     Limple       Descripción       Ejemplo 2       Ejemplar es el nombre de archivo de este ejemplo.       I de I       >       Descar                                                 | ar<br>X |
| cha Hora<br>010-08-24<br>3:36:53:0<br>010-08-24<br>3:25:31:0        | Rombre<br>Ejemplar<br>ejemplar<br>K Pägina          | Guardar         Limple           Descripción         Ejemplo 2           Ejemplar es el nombre de archivo de este ejemplo:         Secondaria           1 de 1         >           >         > | ar<br>× |
| echa Hora<br>010-08-24<br>3:36:53.0<br>010-08-24<br>3:25:31.0       | Rombre<br>•Ejemplar 2<br>•gemplar                   | Guardar         Limple           Descripción         Ejemplo 2           Ejemplar es el nombre de archivo de este ejemplo.         Ejemplo 2           I de I         >                        | ar<br>¥ |

Figura 8 Evaluación de la Solicitud en versiones de la Campaña.

d) La coordinadora además de revisar la versiones de campaña podrá subir nuevos archivos de campaña al sistema si así lo desea, como nombre de Archivo y su Descripción (Figura 9).

| Creatividad 🕫  | Browse                               |
|----------------|--------------------------------------|
| Nombre *;      |                                      |
| Descripción:   | Puede ascribit Nassa 700 catactures) |
| La Contraction |                                      |
| * 0            |                                      |
|                | 20                                   |
|                | Guardar Limpiar                      |
|                |                                      |

Figura 9 Guardado de Archivos para Versión de Campaña.

 b) La coordinadora tendrá la capacidad de eliminar los archivos de la versión de campaña si así lo requiere, para borrarlos debe de pulsar el botón × (Figura 10).

| Fecha Hora               | Nombre     | Description                                          |   |
|--------------------------|------------|------------------------------------------------------|---|
| 2010-08-24<br>13:36:53.0 | Ejemplar 2 | Ejemplo 2                                            | × |
| 2010-08-24<br>13:25:31.0 | ejemplar   | Ejemplar es el nombre de archivo<br>de este ejemplo. | × |

Figura 10 Eliminación de Archivos en Versiones de Campaña.

d) Para poder revisar el archivo de versión de campaña se debe seleccionar el archivo deseado y pulsar el botón de Descargar.

e) El sistema bajara el archivo y le pedirá a la coordinadora guardar el archivo en su computadora personal.

f) Después de evaluar los archivos de versiones de la campaña para salir se deberá de pulsar el botón de ECerrar.

g) Si la coordinadora desea regresar al apartado de Programa deberá de pulsar el botón

10. Existe un apartado para que la coordinadora revise o ponga notas de observación en la solicitud para cada apartado como: Estrategia, Programa y Campaña para realizar esta acción se debe pulsar el área llamada Notas Entidad Coordinadora de cada apartado (Figura 11).

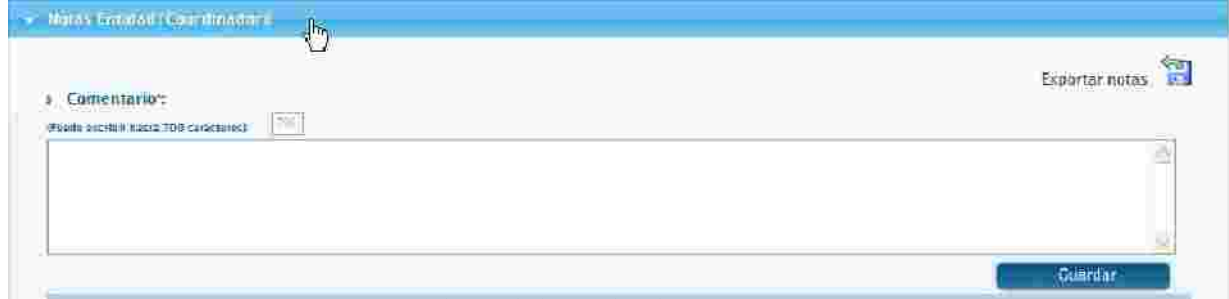

Figura 11 Notas de Entidad/Coordinadora.

11. Cuando la coordinadora termine de poner las notas a la solicitud debe ulsar el botón guardar para que sea procesado por el sistema (Figura 12).

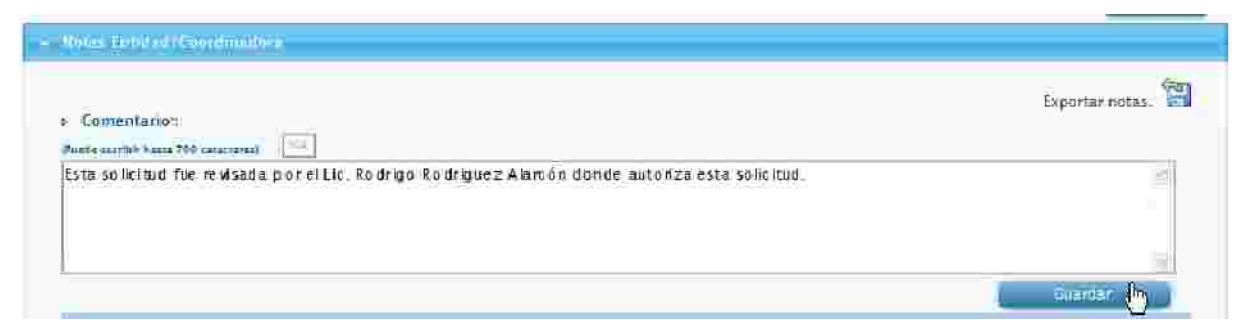

Figura 12 Guardado de Notas de Entidad/ Coordinadora.

12. El sistema mostrará a la coordinadora un mensaje indicándole que Su solicitud fue procesada exitosamente (Figura 13).

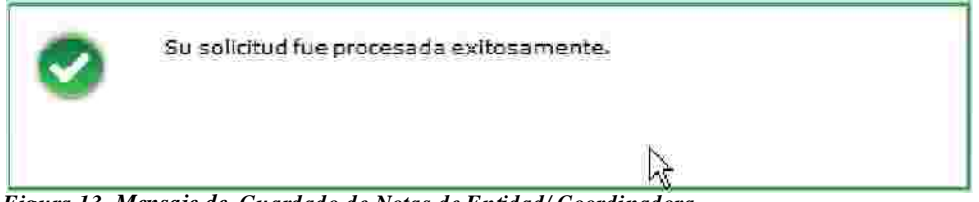

Figura 13 Mensaje de Guardado de Notas de Entidad/Coordinadora.

13. En la opción de Notas Entidad Coordinadora se pueden crear varios registros de notas según la coordinadora lo requiera. iniciando desde el unto 10 y 11.

14. Las Notas que realice la Coordinadora en la evaluación de la solicitud las puede

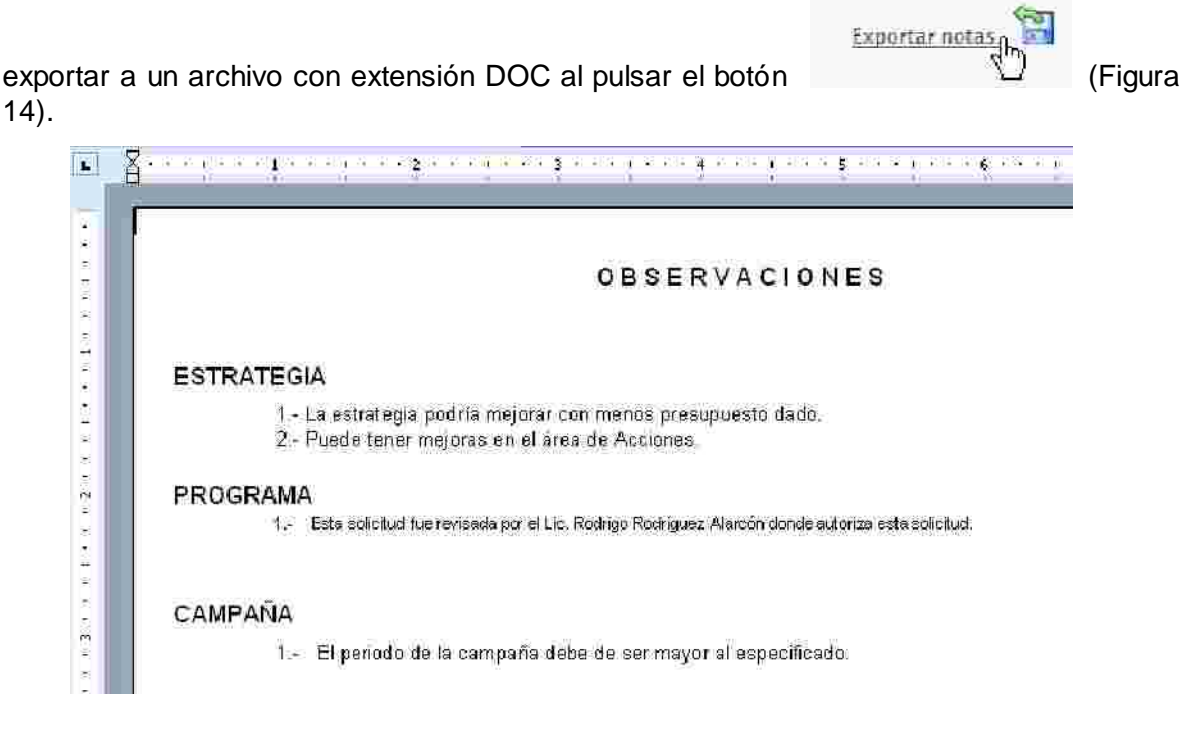

exportar a un archivo con extensión DOC al pulsar el botón

15. Se pueden editar las Notas de la coordinadora si se pulsa el botón de la coordinadora si se pulsa el botón de la coordinad

| portar notas. 📆 |
|-----------------|
| 0               |
| Uardar          |
| Editer          |
| 0               |
|                 |

Figura 15 Selección de Nota a Editar de la solicitud.

16. Cuando la coordinadora termine de poner las notas la solicitud debe pulsar el botón guardar para que sea procesado por el sistema.

17. El sistema mostrará a la coordinadora un mensaje indicándole que Su solicitud fue procesada exitosamente (Figura 16).

| 0 | Su solicitud fue procesada exitosamente. |
|---|------------------------------------------|
|   | <b>↓</b>                                 |

Figura 16 Mensaje de Guardado de Notas de Entidad/Coordinadora.

18. En el área de Apoyo a la evaluación se tienen los Oficios y Análisis de la solicitud esto no es un dato requerido para la solicitud según sea el caso la solicitud puede tener o no tener información en Oficios y Análisis (Figura 17).

| = | Apoyo a la Evalloación |  |
|---|------------------------|--|
|   | Officios               |  |
|   | · Analisis             |  |

Figura 17 Área de Apoyo a la Evaluación de la solicitud.

19. El área de jerarquización de temas muestra a la coordinadora el orden de importancia de cada versión campaña de la solicitud (Figura 18).

| - Jeranguization |             |                       |                         |
|------------------|-------------|-----------------------|-------------------------|
| daveCampania I   | Importencia | Тепіа денегаї         | Ganaia                  |
| 3701             | Alto        | Nacionaliamo Mexicano | Rescate al Nacionalismo |
|                  | <b>~</b>    | Página 1 de 1 💌 💌     |                         |

Figura 18 Área de Jerarquización de temas de la solicitud.

20. En el área de jerarquización de temas el coordinador puede generar un reporte si pulsa el botón de **Cenerar Reporte** (Figura 19).

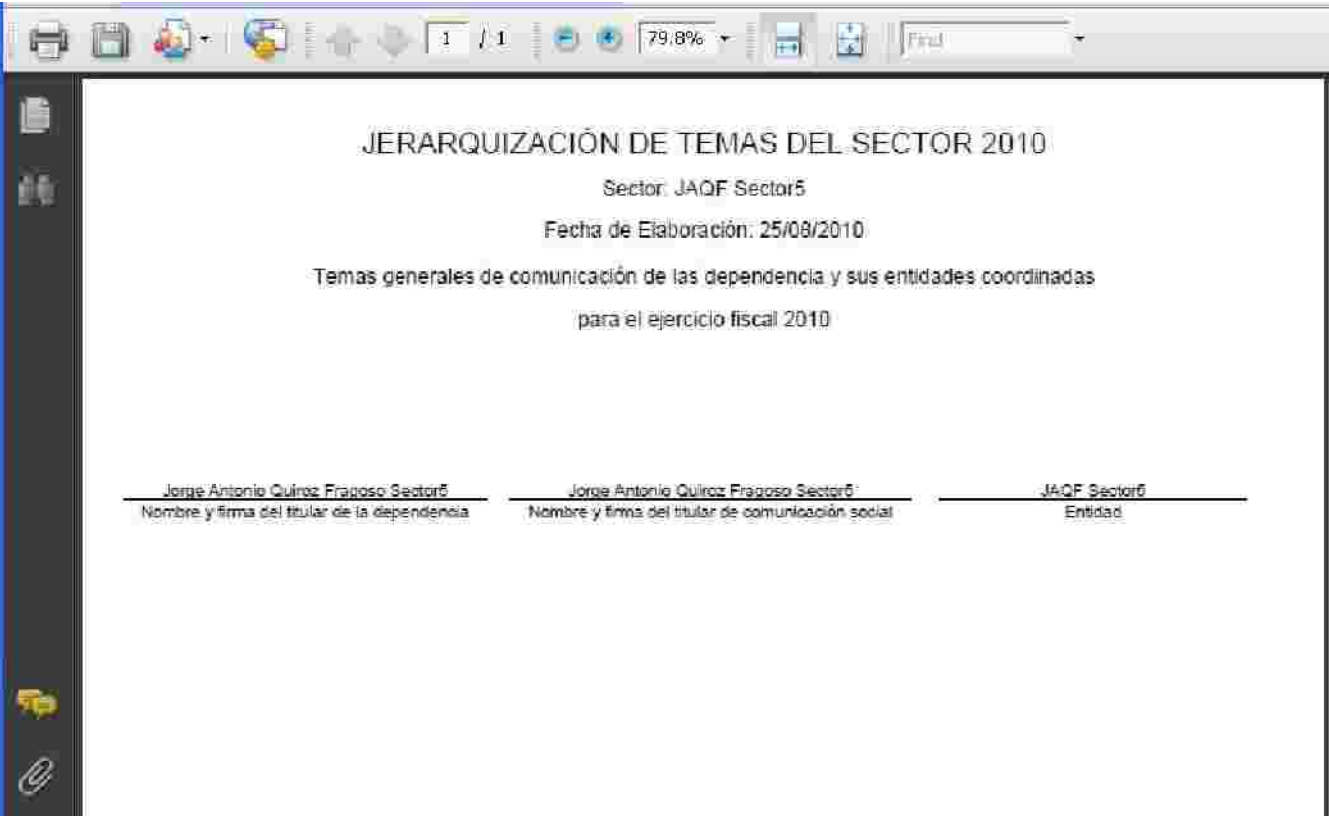

Figura 19 Reporte de Jerarquización de temas de la solicitud.

21. Para "Registro de Solicitud" la coordinadora evaluará a las solicitudes observando si cumple con los requerimientos previos y normas establecidas que debe de llevar una solicitud en su registro.

22. Para "Solventación de Solicitud" la coordinadora evaluará las solicitudes que fueron puestas "Para observar" por alguna causa que hubiera encontrado un evaluador .

23. Para "Modificación de Solicitud" la coordinadora evaluará las solicitudes que requieren de una modificación en la configuración interna de su información.

24. Para "Ajuste de Solicitud" la coordinadora evaluará las solicitudes que requieren de un ajuste de presupuesto interno de la Estrategia y/o programa.

25. Para "Cancelación de Solicitud" la coordinadora evaluará las solicitudes que requieren de una cancelación.

26. Finalmente la coordinadora después de haber evalua la solicitud elegirá según haya sido se dedición el botón de Autorizar o el botón de Rechazar.

27. Si la coordinadora pulso el botón rechazar la solicitud será enviada de regreso a la Entidad correspondiente para su corrección.

28. Si la Autorización de la solicitud fue satisfactoria la solicitud será enviada a que la evalúe un jefe de departamento de la DGNC, para que le de seguimiento a la solicitud Autorizada a su vez el sistema le mostrará a la coordinadora de sector el mensaje de "Se autorizo la solicitud por la Coordinadora de Sector" (Figura 20).

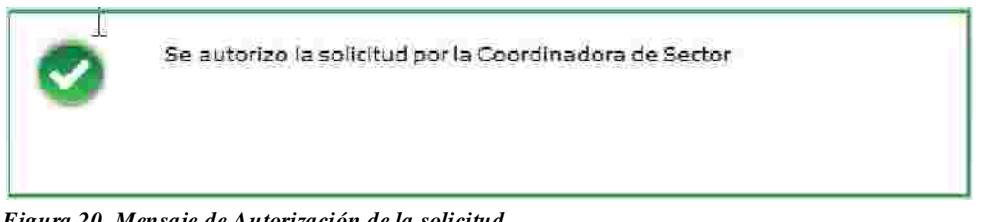

Figura 20 Mensaje de Autorización de la solicitud.

# 1. Detallar Campañas.

1. Para Detallar una campaña primero se debe de registrar una estrategia y un programa como también su versión de campaña.

2. La solicitud de registro de Estrategia y Programa tuvo que haber sido evaluada por la toda la DGNC como autorizada para posteriormente detal una campaña.

3. Para detallar una campaña el Administrador del Sistema deberá de pulsar el Módulo de Campañas > Detallar (Figura 1).

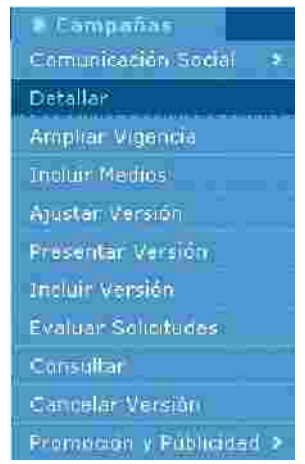

3. El sistema presentará la siguiente pantalla de la opción detallar campaña (Figura 2).

| mbre de la entidad | Ann Fiscal | Nombre               | Estado     |   |  |
|--------------------|------------|----------------------|------------|---|--|
| entidad50          | 2010       | Alimentando a México | FROGRAMADA | 0 |  |

Figura 2 Módulo de Campañas > Detallar (campañas).

5. Para continuar la Entidad o Sector deberá de pulsar el botón de edición 🖉.

6. La siguiente pantalla que presentará el sistema será la pestaña llamada campaña (Figura 3).

| _                                                      |                                                |                                                                                                    |
|--------------------------------------------------------|------------------------------------------------|----------------------------------------------------------------------------------------------------|
|                                                        | + Año Fisca                                    | E 2010                                                                                                    |
| Econditivadora de Sector.                              |                                                | A/# SectorS                                                                                                    |
| + Dependencia/Entitlad:                                |                                                | 1 JACF entidad50                                                                                                    |
| ) Naturaleza Juridica:                                 |                                                | Cogenismo Desconcentado                                                                                                    |
| Homore de la Campaña:                                  |                                                | Alimentando a Mexico                                                                                                    |
|                                                        | • Vigenci                                      | 2. Del 07 de Septiembre de 2010 al 30 de Noviembre de 2010                                                                                                    |
|                                                        | i Estatu                                       | e frocramada                                                                                                    |
|                                                        | <ul> <li>Versiones</li> </ul>                  |                                                                                                    |
| > Objezivo de Comunica                                 | i Man                                          |                                                                                                    |
| E CORTINIA ST                                          | Action to Boostate and the state of the second |                                                                                                    |
| XH CC                                                  |                                                |                                                                                                    |
|                                                        |                                                |                                                                                                    |
|                                                        |                                                |                                                                                                    |
| <u>ц</u>                                               |                                                |                                                                                                    |
| <ul> <li>Objectio Inscitucional<sup>2</sup></li> </ul> | 5                                              |                                                                                                    |
|                                                        |                                                |                                                                                                    |
|                                                        |                                                |                                                                                                    |
|                                                        |                                                |                                                                                                    |
| 4                                                      |                                                |                                                                                                    |
|                                                        |                                                |                                                                                                    |
| Meta a Alcanizat*:                                     |                                                |                                                                                                    |
| -                                                      |                                                |                                                                                                    |
|                                                        |                                                |                                                                                                    |
|                                                        |                                                |                                                                                                    |
|                                                        |                                                |                                                                                                    |
|                                                        | > Foblación Cibjetn                            | u 1991 -                                                                                                    |
|                                                        |                                                | Million at the second second s |
|                                                        |                                                |                                                                                                    |
|                                                        |                                                |                                                                                                    |
|                                                        |                                                |                                                                                                    |
|                                                        |                                                |                                                                                                    |
| Guede                                                  |                                                | Carteliar                                                                                                    |
| Curte                                                  |                                                | Centerior                                                                                                    |

7. La entidad o Sector podrá modificar los datos como Coemisores e introducir los datos requeridos como Versiones, Objetivo Instrumental y Meta a Alcanzar.

8. También se deberá de agregar una nueva versión o versiones de campaña en el campo versiones y pulsar el botón guardar (Figura 4).

| > Nombre                | Campaña Alimentando a México |  |
|-------------------------|------------------------------|--|
| > Fecha de<br>Inicio *: | 07/09/2010                   |  |
| > Fecha de<br>Fin *:    | 30/11/2010                   |  |
|                         | Guardar (Ing                 |  |
|                         |                              |  |
| Nombre F                | echa del Fecha Estado        |  |

Figura 4 Versión(es) de Campaña(s).

þ.

9. El sistema regresara un mensaje indicando que los cambios de guardado ha sido realizado (Figura 5).

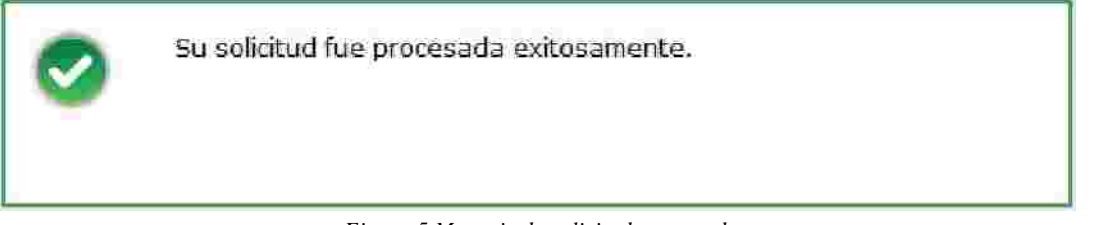

Figura 5 Mensaje de solicitud procesada.

10. En caso de que el usuario Entidad quiera modificar la versión de la campaña deberá pulsar el botón .

11. En caso de que se quiera borrar la versión de una campaña se deberá de pulsar el botón X.

12. En caso de agregar creatividad a una versión de campaña se deberá de pulsar el botón de 🚮.

a) El sistema le mostrará al usuario Entidad la pantal de creatividad como se muestra a continuación (Figura 6).

| Dati | s Generales | Gatos Complementarios | Creatividades                         |
|------|-------------|-----------------------|---------------------------------------|
|      |             | Nombre de la Versión: | Rescate al Nacionalismo Mexica        |
|      |             | Inicio de Vigencia:   | 2010 08-25                            |
|      |             | Fin de Vigencia:      | 2016-08-26                            |
|      |             | Creatividad **        | Browse                                |
|      |             | Nombre *:             |                                       |
|      |             | Descripción:          | Pante escribir hasta 700 caracteires) |

Figura 6 Registro de Creatividad por Versión de Campaña.

b) El campo requerido llamado Creatividad es para subir de uno a mas archivos por cada versión de campaña. Los archivos admitidos para este c son extensiones: ZIP, RAR, PDF, TXT, DOC, XLS, JPG, BMP y GIF este campo no admite extensiones ejecutables.

c) El campo Nombre se refiere nombre del archivo que se esta subiendo al sistema para la versión de campaña.

d) El campo Descripción se refiere a que el usuario En dad puede poner la descripción del archivo que se está subiendo a la versión de campaña.

e) Para guardar los archivos de creatividad es necesario pulsar el botón de guardar. El sistema mostrará el siguiente mensaje de confirmación I usuario Entidad de que la información ha sido guardada correctamente (Figura 7).

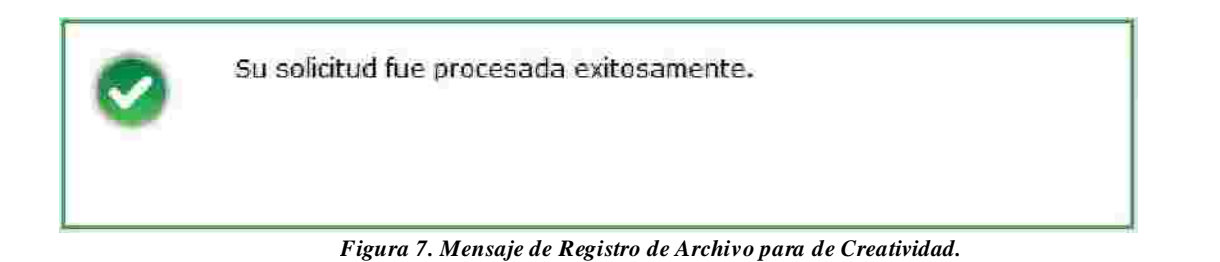

f) Si el usuario Entidad guardo un archivo de creatividad el sistema mostrará en la parte inferior de registros los registros que fueron capturados (Figura 8).

 
 Fecha Hora
 Nombre
 Descripción

 2010-08-24 13:25:31.0
 ajemplar
 Ejemplar es el nombre de archivo de este ejemplo.
 X
13. Para continuar el usuario Entidad deberá de pulsar la (Figura 9).

lamada Campaña

| Campanas a Detallar Campana Creatividades |                                                            |
|-------------------------------------------|------------------------------------------------------------|
| Nombre de la Versión                      | Campaña Alimentando a México                               |
| Vigencia                                  | a: Del 07 de Septiembre de 2010 al 30 de Noviembre de 2010 |
| Creatividad                               | TI BICHARE                                                 |
| Nombre                                    | r                                                          |
| Descripción                               | N. Hunde Assession Tables Tablesenergent (1991)            |
|                                           | 10                                                         |
|                                           |                                                            |
|                                           |                                                            |
|                                           | Guardar Limpiar                                            |
| No se e                                   | ncontró información                                        |
| Fecha/Hora Nombre                         | Descripción                                                |
|                                           |                                                            |
|                                           |                                                            |
|                                           |                                                            |
|                                           | Descargar                                                  |
| Figura 9 continuar con Detallar Campaña.  |                                                            |

14. El sistema realizará el cambio de la nueva versión de campaña y regresará a pantalla de Campañas a Detallar (Figura 10).

|                                                                                                    | 2010                                                      |
|----------------------------------------------------------------------------------------------------|-----------------------------------------------------------|
| 2 Coordinadora de Sector                                                                                              | IAOF Server5                                              |
| 1 Dependencia/Entidad                                                                                                 | JAOF errided50                                            |
| x Naturáleza juridica.                                                                                                | Graniza a Desconcentrato                                  |
| Numbre de la Compaña:                                                                                                 | Alimentando a México                                      |
| * Vigancia                                                                                                    | : Del 07 de Septiembre de 2010 al 50 de Noviembre de 2010 |
| > Extention                                                                                                    | PROCRAMADA                                                |
| / Versiones to                                                                                                    | Ver 1                                                     |
|                                                                                                    | Sec. 1                                                    |
|                                                                                                    |                                                           |
| Objetivo de Comunicación:                                                                                             | NU. 31. 33. 3                                             |
| umat die ac bestonat ei Geneur te fiseocribe wat hoi etta esterilleura euroii                                         | TADA MIRE COCHDAEL                                        |
| (Cosmixories)                                                                                                    |                                                           |
| XHGC                                                                                                    | 8                                                         |
|                                                                                                    |                                                           |
|                                                                                                    |                                                           |
|                                                                                                    |                                                           |
| Objetive Institucional*                                                                                               |                                                           |
| Macero un toda la sociedad se siste il se                                                                             |                                                           |
|                                                                                                    |                                                           |
|                                                                                                    |                                                           |
|                                                                                                    | 3                                                         |
|                                                                                                    |                                                           |
|                                                                                                    |                                                           |
| Mate a Menuration                                                                                                    |                                                           |
| Meta a Alcanzar:                                                                                                    |                                                           |
| Meta a Alcanzar::<br>Que se re duaza el nivel de enfem e de de se inponga mos el ejen plo j                           | para las païses vecinias                                  |
| Meta a Alcanzar::<br>Que se re duars el nivel de enfem e de de se inpongo mos el ejen plo j                           | para kas paizes vecinias                                  |
| Meta a Alcanzar::<br>Que se re duzza el nivel de enfem e de de se inpongamos el ejen plo j                            | para kas peirar s vecan as                                |
| Meta a Alcanzar:<br>Que se re duzza el nivel de enfem e de de se inpongamos el ejen plo j                             | para kas paījar s vecinijas                               |
| ) Meta a Alcanzart:<br>Que se re duzza el nivel de enfem e de de se inpongamos el ejen plo p<br>A Población Objectivo | para kas peīje s vēcinijas                                |

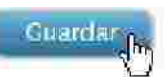

para que el sistema

15. El usuario deberá de pulsar el botón de guardar realice los cambios de dicha solicitud.

16. El sistema regresará un mensaje indicando que los de guardado ha sido realizados. (Figura 11).

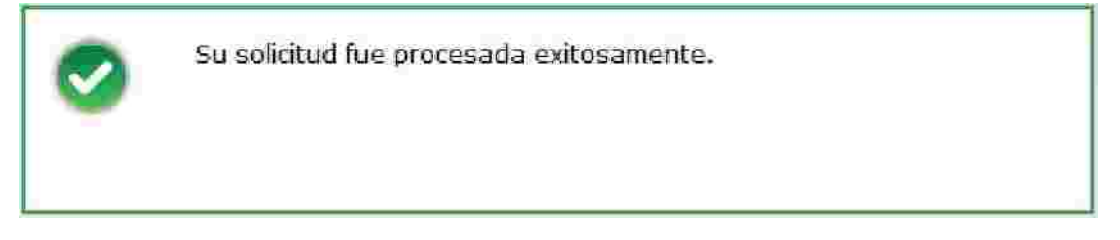

Figura 11 Mensaje de solicitud procesada.

17. Se deberá incluir que en el campo Población objetivo la opción de Población Objetivo Secundaria donde se llenaran los datos requeridos según el criterio de el usuario entidad (Figura 12).

| > Población<br>Objetivos | Ver 💌                                                              |                                         |                                                             |    |                                                                        |                                                   |                                                                     |
|--------------------------|--------------------------------------------------------------------|-----------------------------------------|-------------------------------------------------------------|----|------------------------------------------------------------------------|---------------------------------------------------|---------------------------------------------------------------------|
| oojeavo.                 | > Población Objetiv                                                | /o Primaria:                            |                                                             |    | > Población Objetiv                                                    | o Secundaria:                                     |                                                                     |
|                          | > Sexo:                                                            | Mojérez y Honhren                       |                                                             | 8  | > Sexo*:                                                               | -Seleccione-                                      |                                                                     |
|                          | <ul> <li>Tipos de<br/>Población:</li> </ul>                        | Sciedolarie V.                          |                                                             |    | Población*:                                                            | -Seleccione- 💌                                    |                                                                     |
|                          | \$ Edad:                                                           | 0 - 12 años 13 - 18 años 19 - 24 años 1 | 25 - 34 años<br>35 - 44 años<br>45 - 64 años<br>65 o más añ | 05 | > Edad*:                                                               | 0 - 12 años 🗍<br>13 - 18 años 🗍<br>19 - 24 años 🗍 | 25 - 34 años 🗍<br>35 - 44 años 🗍<br>45 - 64 años 🗍<br>65 o más años |
|                          | > Nivel<br>Socioeconómico;                                         | AB □<br>C+ ₪<br>C □                     | D+<br>D<br>E                                                | 1  | > Nivel<br>Sociaeconómico*:                                            | AB □<br>C+ □<br>C □                               | D+ 🗹<br>D 🗆<br>E                                                    |
|                          | <ul> <li>Características E</li> <li>Édad de 5 en 5 años</li> </ul> | specificas:                             |                                                             | 1  | <ul> <li>Características Es<br/>(Puete escrihir heste 700 )</li> </ul> | pecíficas:<br>arecteres) 706                      |                                                                     |
|                          |                                                                    |                                         |                                                             | 1  | <u></u>                                                                |                                                   |                                                                     |

Figura 12 Registro de Población Objetivo Secundaria.

18. Se deberá de pulsar el botón de guardar Guardar pa cambios de solicitud.

para que el sistema guarde los

19. El Sistema le mostrará al usuario Entidad un mensaje indicando que sus datos fueron guardados satisfactoriamente (Figura 13).

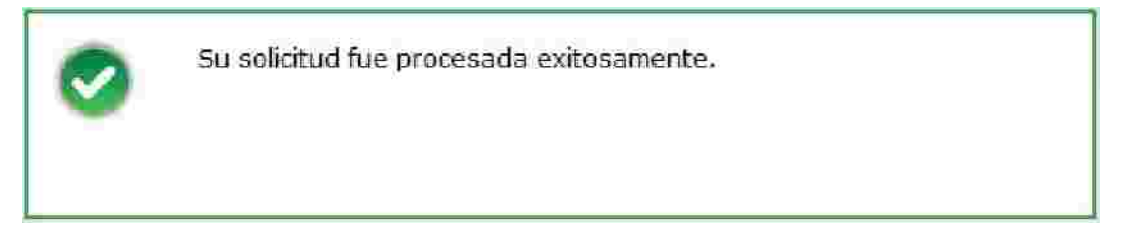

Figura 13 Mensaje de solicitud procesada.

# 2. Incluir Versión de Campaña.

1. Para incluir una versión de campaña primero debe existir una solicitud previamente autorizada por la DGNC e incluir una estrategia y un programa y una versión de campaña.

2. Para Realizar este proceso se necesita acceder al módulo de campañas y pulsar la opción de Incluir Versión (Figura 1).

| > Campañas               |                        |
|--------------------------|------------------------|
| Comunicación Social 🔹    | Detailar               |
| Evaluar Solicitudes      | Ampliar Vigencia       |
| Consultar                | Incluir Medios         |
| Cancelar Versión.        | Ajustar Versión        |
| Promoción y Publicidad > | Presentar Versión      |
|                          | Incluir Versión        |
|                          | Registrar Toma de Nota |

Figura 1 Módulo de Campañas para incluir Versión.

3. A continuación el sistema presentará la siguiente pantalla de incluir Versión de Campaña (Figura 2).

|           | Incluir              | ersión de Can       | ipaña        |         |         |
|-----------|----------------------|---------------------|--------------|---------|---------|
| Version   |                      |                     |              |         |         |
|           | + Año Fiscalt:       |                     |              |         |         |
|           |                      |                     |              | Buscar  | Limplar |
| · · · · · | No se                | encontro informació | n:           |         |         |
| Año Fac≢  | Rombre de la Cempeña |                     | Entedo de la | Compaña |         |
|           |                      |                     |              |         |         |
|           |                      |                     |              |         |         |

Figura 2 Pantalla para incluir una Versión.

4. Se deberá ingresar el Año Fiscal de la solicitud que necesite el usuario y pulsar el botón de Buscar.

5. El sistema buscara la solicitud con el Año Fiscal ingresando obteniendo como resultado la solicitud en el Buzón o Resultados de Versión de campañas Figura 3.

| Año Fiscal | Hombre de la Campaña                     | Estado de la Campaña |   |
|------------|------------------------------------------|----------------------|---|
| 2010       | BECLARACIÓN ANUAL E INFORMATIVA 2010 - 1 | PROGRAMADIA          | 0 |
| 2010       | APOYOS & INFRAESTRUCTURA 1               | PROGRAMADA           | P |
| 2010       | DECLARACIÓN PERSONAS MORALES 2010 - 1    | PROGRAMADA           | P |
| 2010       | DECLARACIÓN ANUAL E INFORMATIVA 2010 - 2 | DETALLADA            | e |

Figura 3 Campaña disponibles para incluir una Versión.

6. Deberá pulsar el botón de incluir 💋

7. El sistema mostrará la usuario la información necesaria para incluir una Versión a la Campaña (Figura 4).

| Versión Detalle          |   |         |         |
|--------------------------|---|---------|---------|
| Nombre Versión *:        |   |         |         |
| > Fecha Inicio Versión 🕆 | 3 |         |         |
| > Fecha Fin Versión 🕆    | 3 |         |         |
|                          |   | Guardar | Limpiar |

Figura 4 Pantalla de registro de Versión de Campaña.

8. Después de ingresar la información requerida se deberá de pulsar el botón de **Guardar** (Figura 5).

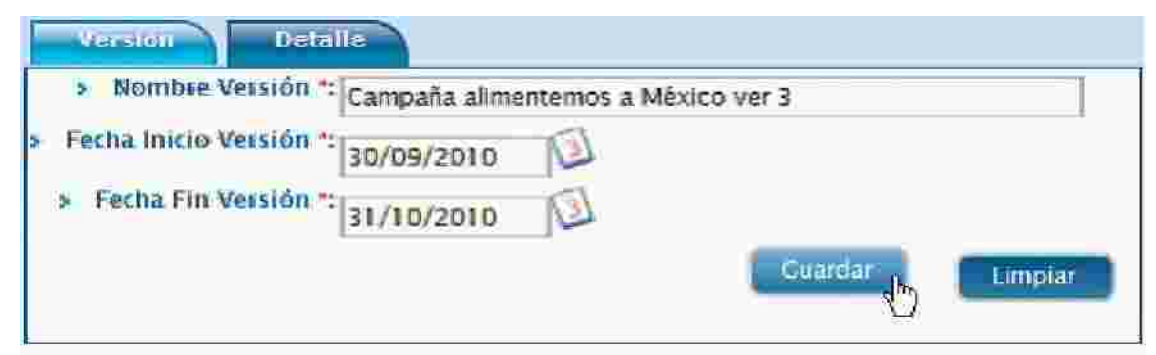

Figura 5 Registro de Introducir Versión de Campaña.

9. Una vez que el sistema haya agregado la nueva Versión a la Campaña seleccionada le mostrará al usuario un mensaje indicando que se inc uyó la versión (Figura 6).

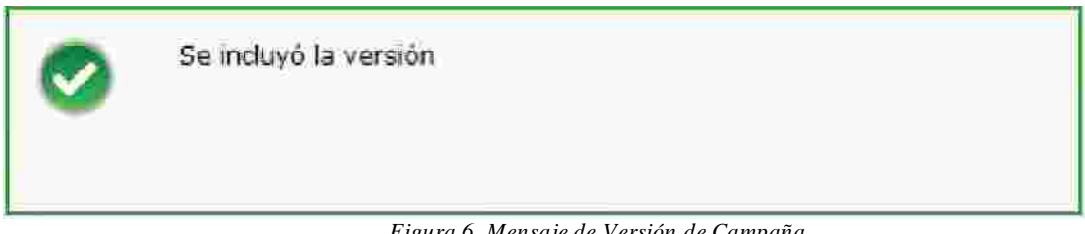

Figura 6 Mensaje de Versión de Campaña.

# 3. Presentar Versión de Campaña.

- 1. Para poder presentar una Versión de Campaña debe existir una Estrategia y Programa autorizada por la DGNC y se debe contar con una campaña detallada.
- 2. Para presentar una Versión se deberá pulsar el Módu de Campañas, luego la opción de Comunicación Social y finalmente la opción de Presentar Versión (Figura 1).

| 🕨 Campañas 🔷 🕨           | ensaje Extraordinario  |
|--------------------------|------------------------|
| Comunicación Social 🗦    | Detaller               |
| Evaluar Solicitudes      | Ampliar Vigencia       |
| Consultar                | Indur Medios           |
| Cancelar Versión         | Ajustar Versión        |
| Promoción y Publicidad > | Presentar Versión      |
|                          | Incluir Versión        |
|                          | Registrar Toma de Nota |

Figura 1 Módulo de Campañas> Comunicación Social > Presentar Versión.

3. El sistema mostrará la siguiente pantalla al usuario en la cual se presenta una lista de las versiones que se pueden presentar (Figura 2).

| Año Fiscal          | Nombre d                | e la Compaño         | Nombre de la Versió              | n Estado de la V                           | ersion                    |  |
|---------------------|-------------------------|----------------------|----------------------------------|--------------------------------------------|---------------------------|--|
| 10                  | Alimentando             | в Межсо              | Campaña Alimeritando a<br>México | REGISTRADA                                 | 0                         |  |
| 10                  | Alimentando             | a México             | Campañal Alimentando e<br>México | REGISTRADA                                 | 1                         |  |
| olicitudes de Prese | ntación de Detaile V    | ensión:              | No se encontraron regist         | mos                                        |                           |  |
| Año Fiscal          | Nombre de la<br>Cempaña | Nombre de<br>Versión | la Estado de la<br>Versión       | Fecha de<br>elaboración de la<br>solicitod | Estado de la<br>solicitud |  |

4. Una vez que se encuentra la versión de campaña que desea presentar se deberá

pulsar el botón de Ver Detalle vel sistema desplegará la información de la Versión y permitirá modificarla y complementarla (Figura 3).

| ×A                                                                                                    | ño fiscal: 2010                                                                                                    |                             |                          |                                                                                                    |                                                                                                    |
|----------------------------------------------------------------------------------------------------|----------------------------------------------------------------------------------------------------|-----------------------------|--------------------------|----------------------------------------------------------------------------------------------------|----------------------------------------------------------------------------------------------------|
| » Coordinatora d                                                                                                    | e Sector: JAQE SectorS                                                                                                    |                             |                          |                                                                                                    |                                                                                                    |
| ▶ Dependentia                                                                                                    | Entidad: JAQF entidad50                                                                                                    |                             |                          |                                                                                                    |                                                                                                    |
| » Hatinaleza                                                                                                    | a Juridica: Organismo Desconcentrado                                                                                                    |                             |                          |                                                                                                    |                                                                                                    |
| > Fecha de Ela                                                                                                    | boración: 07/09/2010                                                                                                    |                             |                          |                                                                                                    |                                                                                                    |
| ) Nombre de la f                                                                                                    | Campaña: Alimentando a México                                                                                                    |                             |                          |                                                                                                    |                                                                                                    |
| F Clasificación de (                                                                                                    | Campaña; Prevención                                                                                                    |                             |                          |                                                                                                    |                                                                                                    |
| s Vigencia de la G                                                                                                    | Campaña: 07 de Septiembre de 2010 al :                                                                                                    | 30 de Noviembre de          | 2010                     |                                                                                                    |                                                                                                    |
| 5 Hombre de la                                                                                                    | Version ': Campaña Alimentando a Mé                                                                                                    | éxico                       |                          |                                                                                                    |                                                                                                    |
| > Clave de                                                                                                    | e Version: Pendiente                                                                                                    |                             |                          |                                                                                                    |                                                                                                    |
| a Coen                                                                                                    | alsories): XHCC                                                                                                    |                             |                          |                                                                                                    |                                                                                                    |
| a Objetivo Insti                                                                                                    | itucional: Hacer que toda la sociedad se                                                                                                    | ) sisibilise                |                          |                                                                                                    |                                                                                                    |
| > Objetavo de Com                                                                                                    | mit acton; Hacer que las personas en ger<br>sociedad                                                                                                    | neral se preocupe ma        | is por esta enfe         | rmedad encontrada en                                                                                                    | la                                                                                                    |
| » Meta a                                                                                                    | Alcanzar: Que se reduzca el nivel de en                                                                                                    | ifermedades e inpon         | aamos el ejemp           | lo para los países vecir                                                                                                    | nos                                                                                                    |
| **                                                                                                    | Vigencia :: Ver                                                                                                    |                             |                          |                                                                                                    |                                                                                                    |
| · Población Objetivo                                                                                                    | Filmaria: Nor                                                                                                    |                             |                          |                                                                                                    |                                                                                                    |
| » Población Objetivo Se                                                                                                    | cundaria: Wasa                                                                                                    |                             |                          |                                                                                                    |                                                                                                    |
| • Cobertina Ge                                                                                                    | ourafica: https://www.courafica.                                                                                                    |                             |                          |                                                                                                    |                                                                                                    |
|                                                                                                    | Televisoria                                                                                                    | 1                           | 0                        |                                                                                                    |                                                                                                    |
|                                                                                                    | Radio4ifesoras                                                                                                    |                             | 5                        |                                                                                                    |                                                                                                    |
|                                                                                                    | Radio/if asoras                                                                                                    | Presentución<br>Suplemento  | del Formiato             | Eolor del Formu                                                                                                    | ato<br>Cold                                                                                                    |
|                                                                                                    | Radiodifesoras<br>Diarlos Editados es ej 0.1.                                                                                                    | Presentución<br>Suplemento  | del Formuto<br>Elicarie  | Color del Form<br>Blanco y Regro                                                                                                    | ato<br>Cele                                                                                                    |
|                                                                                                    | Radiodifesoras<br>Diarlos Editados en el D.T.<br>Diarlos Editados en los Estados                                                                                                    | Presentación<br>Suplemento  | del Fermuno<br>Encarte   | Color del Forma<br>Blainco y Regro                                                                                                    | sto<br>Celt                                                                                                    |
|                                                                                                    | Radiodiffisoras<br>Diarlos Editatios en el D.T.<br>Diarlos Editatios en los Estados<br>Revistas                                                                                                    | Presentautón<br>Suplemento  | del Férminto<br>Eticarte | Color del Formi<br>Bianco y Regro                                                                                                    | nto<br>Cek                                                                                                    |
| Medio de Difúsión a utilizar de                                                                                                    | Radiodiffisoras<br>Diartos Editados en el D.T.<br>Diartos Editados en los Estados<br>Revistas<br>Recuisos a Erogar<br>nites de pesos / J.V.A. Inicio de Vigenci<br>incluído)                                                                                                    | Presentación<br>Suplemento  | del Formato<br>Escarte   | Color del Formi<br>Blanco y Begro                                                                                                    | sto<br>Cok                                                                                                    |
| Medio de Difusión a utilizar de<br>Televisoras                                                                                                    | Radiodiffisionas<br>Diartos Editatios en el D.T.<br>Diartos Editados en los Estados<br>Revistas<br>Recursos a Erogar<br>niles de pepus / T.V.A. Inicio de Vigenci<br>(actuido)<br>0.00                                                                                                    | Presentación<br>Suplemento  | del Ferminio<br>Encarte  | Eolor del Formu<br>Llanco y llegro<br>magic Muestnas de M                                                                                                    | eto<br>Cok<br>ateria                                                                                               |
| Medio de Difusión a utilizar de<br>Televisorar<br>Radiodifusoras                                                                                                    | Radiodiffisionas<br>Diarlos Editatios en el D.T.<br>Diarlos Editatios en los Estados<br>Revistas<br>Recursos a Erogar<br>niles de pesos / J.V.A. Inicio de Vigensi<br>incluído)<br>0.00<br>0.00                                                                                                    | Presentación<br>Suplemento  | del Fermano<br>Escarte   | Color del Formu<br>Blainco y Blegro<br>Insuje Muestnas de M<br>Guión visua                                                                                                    | aterial                                                                                                    |
| Medio de Difusión a utilizar<br>Televisoras<br>Radiodifusoras<br>Diviso Mitudos en el Di                                                                                                    | Radiodiffisionas<br>Diartos Editatios en el D.T.<br>Diartos Editados en los Estados<br>Revisitas<br>Recursos a Erogar<br>niles de pasos / I.V.A. Unicio de Vigenci<br>incluído)<br>0.00<br>0.00                                                                                                    | Presentautión<br>Suplemento | del Ferminio<br>Elicarte | Color del Formi<br>Lianco y Regro<br>California<br>California de M<br>Galifor visua<br>Galifor visua                                                                                                    | aleria<br>főnico                                                                                                   |
| Medio de Difusión a utilizar de<br>Televisoras<br>Radiodifusoras<br>Díarios Editudos en el Df                                                                                                    | Radiodiffisionas<br>Diarlos Editatios en ej 0.T.<br>Diarlos Editatios en los Estados<br>Revisitas<br>Recursos a Erogar<br>nitos de pesos / I.V.A. Inicio de Vigenci<br>incluido)<br>0.00<br>0.00                                                                                                    | Presentación<br>Suplemento  | del Formano<br>Encarte   | Color del Formu<br>Elainco y Regro<br>Color del Formu<br>Elainco y Regro<br>Color del Formu<br>Calión visua<br>Calión radiot<br>Boceto                                                                                                    | ateria<br>tonica                                                                                                   |
| Modio de Difusión a utilizar<br>Televisorar<br>Radiodifusorar<br>Diarios Editados en el Df<br>Diarios Editados en los Estados                                                                                                    | Radiodiffisionas<br>Diarlos Editatios en el D.T.<br>Diarlos Editatios en los Estados<br>Revistas<br>Recursos a Erogar<br>niles de pesos / T.V.A. Inicio de Vigenci<br>incluído)<br>0.00<br>0.00<br>0.00                                                                                                    | Presentación<br>Suplemento  | del Ferminito<br>Encarte | Color del Formi<br>Illiano y Viegro<br>Illiano y Viegro<br>Viegro<br>Viegro<br>Vieg | aleria<br>tőhica                                                                                                   |
| Medio de Difúsión a utilizar<br>Televisorar<br>Radiodifusoras<br>Diarios Editados en los Estados<br>Reaistas                                                                                                    | Radiodiffisoras<br>Diartos Editados en el D.T.<br>Diartos Editados en los Estados<br>Revistas<br>Recursos a Erogar<br>nitos de pepos / I.V.A. Inicio de Vigenti<br>incluído)<br>0.00<br>0.00<br>0.00<br>0.00<br>0.00                                                                                                    | Presentautión<br>Suplemento | del Fermino<br>Elicarte  | Eolor del Formu<br>Illanco y Regro<br>mauje Muestnas de M<br>Guión visua<br>Guión visua<br>Boceto<br>Boceto<br>Boceto                                                                                                    | aterial<br>I                                                                                                    |
| Medio de Difusión a utilizar<br>Televisorar<br>Radiodifusoras<br>Diarios Editados en los Estados<br>Revistas<br>Medios Comptementarios                                                                                                    | Radiodiffisionas<br>Diarlos Editados en el D.T.<br>Diarlos Editados en los Estados<br>Revistas<br>Recursos a Erogar<br>niles de pisos / J.V.A. finicio de Vigensi<br>incluído)<br>0.00<br>0.00<br>0.00<br>0.00<br>0.00                                                                                                    | Presentautión<br>Suplemento | formato de Me            | Color del Formi<br>Illainco y Regro<br>magie Muestous de M<br>Guión visua<br>Guión radio<br>Boceto<br>Boceto<br>Boceto<br>Muestra                                                                                                    | aleita<br>d                                                                                                    |
| Medio de Difusión a utilizar de<br>Televisoras<br>Radioditusoras<br>Diarios Editados en el Df<br>Diarios Editados en los Estados<br>Revistas<br>Medios Electrónicos Internacionales                                                                                                    | Radiodiffisionas Diartos Editatios en el D.T. Diartos Editatios en los Estados Revisitas Revisitas Revisitas Recursos a Erogar nites de pasos / I.V.A. Unitio de Vigenti incluido) 0.00 0.00 0.00 0.00 0.00 0.00 0.00 0.                                                                                                    | Presentación<br>Suplemento  | formatu de Me            | Color del Formu<br>Blainco y Regro<br>Guión visua<br>Guión visua<br>Guión radiot<br>Boceto<br>Boceto<br>Muestra<br>Guión radiot<br>Guión radiot                                                                                                    | tio<br>Colo<br>Aterial<br>J<br>tônica                                                                              |
| Medio de Difusion a utilizar de<br>Televisorar<br>Radioditusoras<br>Diarios Editados en el Df<br>Diarios Editados en los Estados<br>Revistas<br>Medios Comptementarios<br>Medios Electrónicos Internacionales<br>Medios Impresos Internacionales                                                                                                    | Radiodiffisionas Diartos Editados en el D.T. Diartos Editados en los Estados Revisitas Revisitas Revisitas Revisitas 0.00 0.00 0.00 0.00 0.00 0.00 0.00 0.                                                                                                    | Presentación<br>Suplemento  | formatu de Me            | Color del Formu<br>Blainco y Riegro<br>magie Muestous de M<br>Guión visua<br>Guión visua<br>Boceto<br>Boceto<br>Boceto<br>Guión visua<br>Guión visua<br>Guión visua<br>Guión visua                                                                                                    | aterial<br>Laterial<br>L<br>L<br>L<br>L<br>L<br>L<br>L<br>L<br>L<br>L<br>L<br>L<br>L<br>L<br>L<br>L<br>L<br>L<br>L |
| Medio de Difusión a utilizar 9<br>Televisorar<br>Radioditusoras<br>Diarios Editados en los Estados<br>Revistas<br>Medios Enerrónicos Internacionales<br>Medios Impresos Internacionales<br>Medios Endos Públicos                                                                                                    | Radiodiffissoras Diartos Editatios en el D.T.: Diartos Editatios en los Estados Revistas Revistas Revistas Recursos a Erogar nites de pepos / I.V.A. Inicio de Vigenti incluido) 0.00 0.00 0.00 0.00 0.00 0.00 0.00 0.                                                                                                    | Presentautión<br>Suplemento | formatu de Me            | Color del Formu<br>Illuinco y Illegro<br>magie Muestous de M<br>Guión visua<br>Guión visua<br>Bodeto<br>Bodeto<br>Bodeto<br>Bodeto<br>Bodeto<br>Bodeto<br>Bodeto<br>Guión visua<br>Guión visua<br>Guión visua<br>Guión visua<br>Guión visua                                                                                                    | tio<br>Cold<br>Aterial<br>U<br>tónico                                                                              |
| Medio de Difusion a utilizar de<br>Teixvisorar<br>Radiodi tusoras<br>Diarios Editados en los Estados<br>Revistas<br>Medios Comptementarios<br>Medios Electrónicos Internacionales<br>Medios Inpresos Internacionales<br>Medios Públicos                                                                                                    | Radiodiffissoras Diartos Editados en el D.T. Diartos Editados en los Estados Revistas Revistas Revistas Recursos a Erogar nites de pasos / I.V.A. Unicio de Vigenti incluido) 0.00 0.00 0.00 0.00 0.00 0.00 0.00 0.                                                                                                    | Presentautión<br>Suplemento | formatu de Me            | Color del Formi<br>Ilianco y Illegro<br>Guión visua<br>Guión visua<br>Guión visua<br>Boceto<br>Boceto<br>Muestra<br>Guión radiot<br>Boreto<br>Guión radiot<br>Boreto<br>Guión radiot                                                                                                    | tio<br>Colo<br>Aterial<br>J<br>tômico<br>d                                                                         |
| Medio de Difusión a utilizar de<br>Televisorar<br>Radioditusoras<br>Diarios Editados en el Of<br>Diarios Editados en los Estados<br>Reuistas<br>Medios Electrónicos Internacionales<br>Medios Electrónicos Internacionales<br>Medios Impresos Internacionales<br>Medios Impresos Internacionales<br>Medios Electrónicos Internacionales<br>Medios Electrónicos Internacionales<br>Medios Electrónicos Internacionales | Radiodiffissoras Diartos Editados en el D.T. Diartos Editados en los Estados Revisitas Revisitas Revisitas Revisora Erogar nites de pesos / I.V.A. Initrio de Vigenti incluido) 0.00 0.00 0.00 0.00 0.00 0.00 0.00 0.                                                                                                    | Presentautión<br>Suplemento | del Ferminio<br>Escarte  | Color del Formu<br>Elainco y Regro<br>Gaión visua<br>Gaión visua<br>Gaión visua<br>Boceto<br>Boceto<br>Boceto<br>Muestra<br>Gaión visua<br>Gaión radiot<br>Boreto                                                                                                    | ateria<br>Ateria<br>d<br>fónico<br>d<br>fónico                                                                     |
| Medio de Difusión a utilizar de<br>Televisoras<br>Radioditusoras<br>Diarios Editados en el Of<br>Diarios Editados en los Estados<br>Resistas<br>Medios Comptementarios<br>Medios Electrónicos Internacionales<br>Medios Impresos Internacionales<br>Medios Impresos Internacionales<br>Medios Impresos Internacionales<br>Medios Publicos                                                                             | Radiodiffusionas  Diartos Edificados en e) D.T.  Diartos Edificados en los Estados  Revisitas  Revisitas  Revisos / I.V.A. Inicio de Vigensi incluido)  0.00  0.00  0.00  0.00  0.00  0.00  0.00  0.00  0.00  0.00  0.00  0.00  0.00  0.00  0.00  0.00  0.00  0.00  0.00  0.00  0.00  0.00  0.00  0.00  0.00  0.00  0.00  0.00  0.00  0.00  0.00  0.00  0.00  0.00  0.00  0.00  0.00  0.00  0.00  0.00  0.00  0.00  0.00  0.00  0.00  0.00  0.00  0.00  0.00  0.00  0.00  0.00  0.00  0.00  0.00  0.00  0.00  0.00  0.00  0.00  0.00  0.00  0.00  0.00  0.00  0.00  0.00  0.00  0.00  0.00  0.00  0.00  0.00  0.00  0.00  0.00  0.00  0.00  0.00  0.00  0.00  0.00  0.00  0.00  0.00  0.00  0.00  0.00  0.00  0.00  0.00  0.00  0.00  0.00  0.00  0.00  0.00  0.00  0.00  0.00  0.00  0.00  0.00  0.00  0.00  0.00  0.00  0.00  0.00  0.00  0.00  0.00  0.00  0.00  0.00  0.00  0.00  0.00  0.00  0.00  0.00  0.00  0.00  0.00  0.00  0.00  0.00  0.00  0.00  0.00  0.00  0.00  0.00  0.00  0.00  0.00  0.00  0.00  0.00  0.00  0.00  0.00  0.00  0.00  0.00  0.00  0.00  0.00  0.00  0.00  0.00  0.00  0.00  0.00  0.00  0.00  0.00  0.00  0.00  0.00  0.00  0.00  0.00  0.00  0.00  0.00  0.00  0.00  0.00  0.00  0.00  0.00  0.00  0.00  0.00  0.00  0.00  0.00  0.00  0.00  0.00  0.00  0.00  0.00  0.00  0.00  0.00  0.00  0.00  0.00  0.00  0.00  0.00  0.00  0.00  0.00  0.00  0.00  0.00  0.00  0.00  0.00  0.00  0.00  0.00  0.00  0.00  0.00  0.00  0.00  0.00  0.00  0.00  0.00  0.00  0.00  0.00  0.00  0.00  0.00  0.00  0.00  0.00  0.00  0.00  0.00  0.00  0.00  0.00  0.00  0.00  0.00  0.00  0.00  0.00  0.00  0.00  0.00  0.00  0.00  0.00  0.00  0.00  0.00  0.00  0.00  0.00  0.00  0.00  0.00  0.00  0.00  0.00  0.00  0.00  0.00  0.00  0.00  0.00  0.00  0.00  0.00  0.00  0.00  0.00  0.00  0.00  0.00  0.00  0.00  0.00  0.00  0.00  0.00  0.00  0.00  0.00  0.00  0.00  0.00  0.00  0.00  0.00  0.00  0.00  0.00  0.00  0.00  0.00  0.00  0.00  0.00  0.00  0.00  0.00  0.00  0.00  0.00  0.00  0.00  0.00  0.00  0.00  0.00  0.00  0.00  0.00  0.00  0.00  0.00  0.00  0.00  0.00  0.00  0.00  0.00 | Presentautión<br>Suplemento | del Ferminio<br>Encarte  | Color del Formu<br>Elainco y Regro<br>Guión visua<br>Guión visua<br>Guión visua<br>Boceto<br>Boceto<br>Boceto<br>Guión radiot<br>Boceto<br>Guión radiot<br>Boceto                                                                                                    | aterial<br>Aterial<br>d<br>fónico<br>d                                                                             |

Figura 3 Presentar Versión de Campaña.

5. El usuario debe agregar Actividades Complementarias y Razones para la Utilización de Estos Medios ya que son datos requeridos por el sistema (Figura 4).

| » Actividades Complementarias";<br>» Razones para la Utilización de estos Mediosª; |            |                 |                 |         |           |
|------------------------------------------------------------------------------------|------------|-----------------|-----------------|---------|-----------|
|                                                                                    | An 0 2 0 2 | Creativ III vak | i Gint Set Sart | En vier | Caricelar |

Figura 4 Registro de Presentar Versión de Campaña.

- 6. Para guardar la información de la Versión es necesario que el usuario pulse el botón Guardar.
- 7. El sistema mostrará al usuario un mensaje indicándole que la solicitud fue procesada exitosamente (Figura 5).

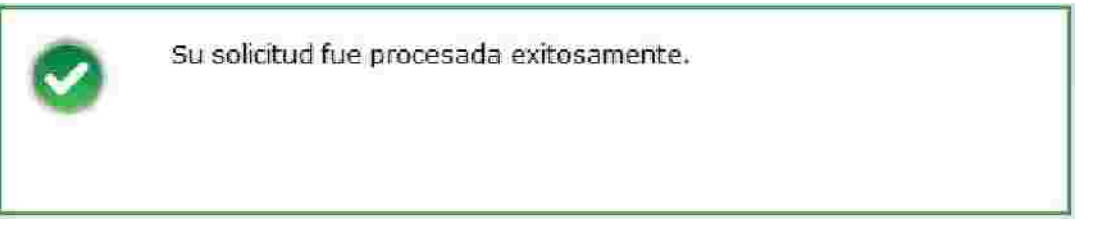

Figura 5 Mensaje de éxito al guardar la información de una Versión de Campaña.

- 8. Una vez guardada la información de la versión se pueden realizar las siguientes operaciones utilizando los botones de la parte inferior de la pantalla:
  - Administrar espacios programáticos y presupuestos de estudios y servicios utilizando el botón de Anexos.
  - Administrar creatividades utilizando el botón de Creatividades.
  - Enviar la solicitud para su autorización utilizando el botón de Enviar.
  - Salirse de la pantalla de presentar la versión utilizando el botón Cancelar.

# 4. Presentar Avance de Versión de Campaña.

- 1. Para poder presentar un avance de una Versión de Ca debe existir una Estrategia y Programa de Promoción y Publicidad autorizada por la DGNC y se debe contar con una campaña detallada.
- 2. Para presentar un avance se deberá pulsar el Módulo de Campañas, luego la opción de Promoción y Publicidad y finalmente la opción de Presentar Avance (Figura 1).

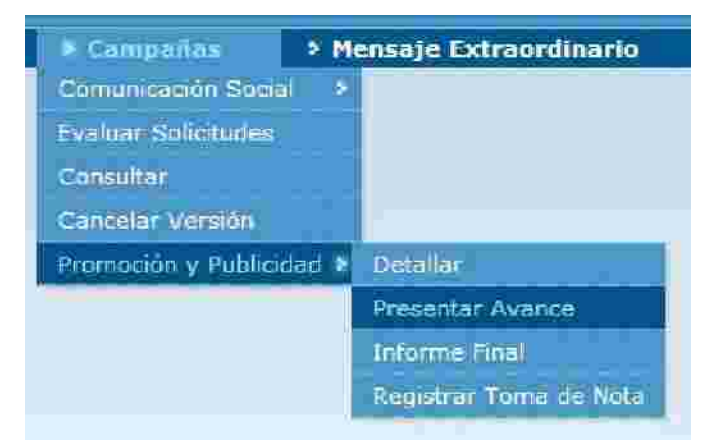

Figura 1 Módulo de Campañas> Comunicación Social > Presentar Versión.

3. El sistema mostrará la siguiente pantalla al usuario, en la cual se presenta una lista de las versiones que se pueden presentar avances (Figura 2).

| Ana<br>Fiscul  | Rombre de la Campaña  |       | Nombre de la Versión | E928      | do de la Versión |    |
|----------------|-----------------------|-------|----------------------|-----------|------------------|----|
| 010 VLAJA      | CON TU VALE EN MANO 2 | VIA:A |                      | MOCRAHADA |                  | 14 |
|                |                       | ×     | < Régino 1:do 1 →    | 30        |                  |    |
| sicilures Pend | ntes:                 | NP 6  | Pégino 1 do 1 💽      | 38        |                  |    |

Figura 2 Presentar Avance de Versión.

4. Una vez que se encuentra la versión de campaña en la que se desea presentar un

avance se deberá pulsar el botón de **Presentar Avance de Versión** y el sistema solicitará el bimestre en el cual se desea presentar el avance (Figura 3).

}

| Versión Seleccionada? | Versión Seleccionada?<br>Jimestre: 1 | Versión Selecciona | d a th |
|-----------------------|--------------------------------------|--------------------|--------|
| imestre: 1 💌          | )imestre: 1 🐱                        |                    | da /'  |
|                       |                                      | mestre: 1 🐱        |        |
|                       |                                      |                    |        |

Figura 3 Proporcionar el bimestre del avance.

5. Después de proporcionar el bimestre y pulsar el botón Sí, el sistema desplegará la información de la Versión y permitirá modificarla y co lementarla (Figura 4).

| 6.464 (Press) 2017                                                                                                    |                          |                |                |        |      |               |                                                                                                    |
|----------------------------------------------------------------------------------------------------|--------------------------|----------------|----------------|--------|------|---------------|----------------------------------------------------------------------------------------------------|
| a the second second second second second second second second second second second second second second second                                                                                                    |                          |                |                |        |      |               |                                                                                                    |
| ) Departorization Competito De ARCH                                                                                                    | SO DHITCH STOCK DE II    | E(100, E4, E5) | сW.            |        |      |               |                                                                                                    |
| n Montes Junior Storer                                                                                                    |                          |                |                |        |      |               |                                                                                                    |
| A End a Mitta and Astronomy and Astronomy and Ast                                                                                                    | EU MALIE T               |                |                |        |      |               |                                                                                                    |
| e Woenen de la Carrante Carlle da Contra de                                                                                                    | DILLA E CARCINE          | a 2010         |                |        |      |               |                                                                                                    |
| 1 Romber de la tensione de la tensione de la tensione                                                                                                    |                          |                | 1              |        |      |               |                                                                                                    |
| + I service(as)                                                                                                    |                          |                |                |        |      |               |                                                                                                    |
| utility in the family of the second states in                                                                                                    | FOR FOR FOR              | A SECOND       | SE CALER DE LA | FR.N   |      |               |                                                                                                    |
| <ul> <li>Mitta Allemant, Market, Weitersch</li> </ul>                                                                                                    | certitine intraction     | e manazi an    |                |        |      |               |                                                                                                    |
|                                                                                                    |                          |                |                |        |      |               |                                                                                                    |
|                                                                                                    |                          |                |                |        |      |               | _                                                                                                    |
|                                                                                                    |                          |                |                |        |      |               |                                                                                                    |
| A PERSONAL ACCOUNTS OF                                                                                                    |                          |                |                |        |      |               |                                                                                                    |
| 1100.040003.0.400.00C                                                                                                    |                          | -              |                |        | -    |               | -                                                                                                    |
|                                                                                                    |                          | Suffr          |                | Brankr | - 24 | CALL DIVISION | (Delas                                                                                                    |
| Elister Column                                                                                                    | 0.000                    |                |                | M      |      | 15            | 1.1                                                                                                    |
| Accessed on Ballion and                                                                                                    | A ATOMA                  |                |                | JTL    |      | 10.           | 1.00                                                                                                    |
| Cores.                                                                                                    |                          | 1 3            |                | 1      |      | 10.           | 1. 11.                                                                                                    |
| ă.                                                                                                    | free and the             | _              |                | -      | _    |               | _                                                                                                    |
| Bell with Dilators of Blanc                                                                                                    | maria (mar               | di Serak 1     | 1 al Vacua     | 2-18   |      | Restored and  | their ers                                                                                                    |
| - And -                                                                                                    | 1.11                     | _              |                |        | _    | Charles and   |                                                                                                    |
|                                                                                                    | 10.90                    | -              |                |        |      | A Hinney      | ic.                                                                                                    |
|                                                                                                    | 140                      |                |                |        |      | 100           |                                                                                                    |
|                                                                                                    | 144                      | -              |                |        |      | 1 DOGRAE      |                                                                                                    |
|                                                                                                    | 1.11                     |                |                |        |      | a car         |                                                                                                    |
| Letter                                                                                                    | 0.00                     | _              |                |        |      | = #00000H     |                                                                                                    |
|                                                                                                    | 2, 2110                  |                |                |        |      | 19442)m       |                                                                                                    |
| - Marine Personal Annual Annual Annual Annual Annual Annual Annual Annual Annual Annual Annual Annual Annual An                                                                                                    | ( )448                   |                |                |        |      | )62 Ca        | E                                                                                                    |
|                                                                                                    | 1.645                    |                |                |        |      | 14.10         |                                                                                                    |
|                                                                                                    |                          | _              |                | F      |      |               |                                                                                                    |
|                                                                                                    | 10.00                    |                |                |        |      | N.S. Brand    | in the second second second second second second second second second second second second second second second |
| 257.00                                                                                                    | - 340                    | _              |                | -      |      |               | A-17.                                                                                                    |
|                                                                                                    | 1996                     |                |                | 1      |      |               |                                                                                                    |
| The first of the first of the f    | UANC .                   |                |                |        |      |               |                                                                                                    |
| The state of the state of the s    | 5.40                     |                |                |        |      |               |                                                                                                    |
| 100 C 200 T 200 C                                                                                                    |                          |                |                |        |      |               |                                                                                                    |
| It date Conference in                                                                                                    |                          |                |                |        |      |               |                                                                                                    |
| realization<br>Restorments Provide and Provide and Provid | 100<br>100<br>100<br>100 |                |                |        |      |               |                                                                                                    |
| TH N 2017 (2017)                                                                                                    |                          |                |                |        |      |               |                                                                                                    |
|                                                                                                    |                          |                |                |        |      |               |                                                                                                    |
|                                                                                                    |                          |                |                |        |      |               |                                                                                                    |
|                                                                                                    |                          |                |                |        |      |               | -                                                                                                    |
| ennergale a fill ware been will der                                                                                                    |                          |                |                |        |      |               |                                                                                                    |
|                                                                                                    |                          |                |                |        |      |               | 100                                                                                                    |
|                                                                                                    |                          |                |                |        |      |               |                                                                                                    |
|                                                                                                    |                          |                |                |        |      |               | -                                                                                                    |
|                                                                                                    |                          |                |                |        |      |               |                                                                                                    |
|                                                                                                    |                          |                |                |        |      |               |                                                                                                    |
|                                                                                                    |                          |                |                |        |      |               |                                                                                                    |

7. Hereinen Alternet

5. El usuario debe agregar Actividades Complementarias y Razones para la Utilización de Estos Medios ya que son datos requeridos por el sistema (Figura 5).

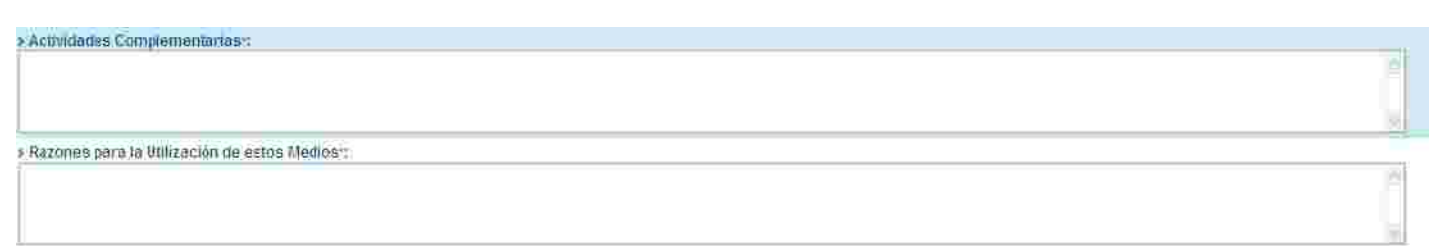

Figura 5 Actividades Complementarias y Razones para la Utilización de estos Medios.

- 6. Para guardar la información del avance de la Versión es necesario que el usuario pulse el botón Guardar.
- 7. El sistema mostrará al usuario un mensaje indicándole que la solicitud fue procesada exitosamente (Figura 6).

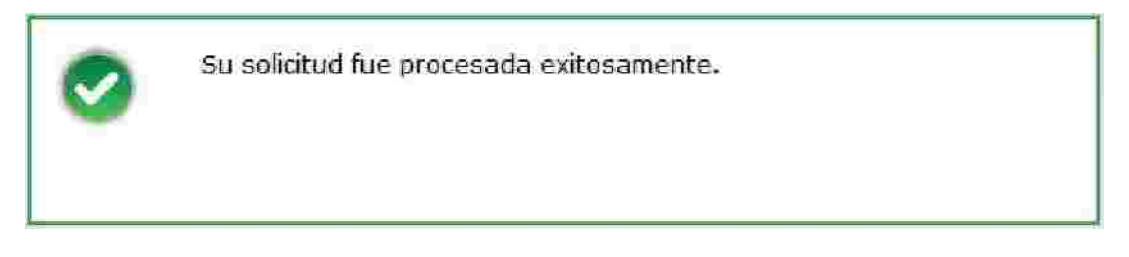

 $Figura\ 5\ Mensaje\ de\ éxito\ al\ guardar\ la\ información\ del\ avance\ de\ la\ Versión\ de\ Campaña\ .$ 

8. Una vez guardada la información del avance de la versión se pueden realizar las siguientes operaciones utilizando los botones de la parte inferior de la pantalla:

- Administrar espacios programáticos y presupuestos de estudios y servicios utilizando el botón de Anexos.
- Administrar creatividades utilizando el botón de Creatividades.
- Enviar la solicitud para su autorización utilizando el botón de Enviar.
- Salirse de la pantalla de presentar la versión utilizando el botón Cancelar.

# 4. Anexos.

1. Dentro del sistema en repetidas ocasiones se podrá observar el botón

(Figura 1). Existen dos modos en que esta sección se puede desplegar: consulta y

edición, esto dependerá de la pantalla en que el botón Anexos haya sido presionado.

|                                                                                                    |                     | S. Rombre del I   | ALL CONTRACTOR OF A LONG AND AND A | TRACCIN S DATA         |                  |                   |  |
|----------------------------------------------------------------------------------------------------|---------------------|-------------------|------------------------------------|------------------------|------------------|-------------------|--|
|                                                                                                    |                     | - monifice dest   | entreda nerside re                 | 107040.00146069        |                  |                   |  |
| · · · · · · · · · · · · · · · · · · ·                                                                                                    |                     |                   | NUBRINGHT SELLCED DEC              | e trae inicke die 2070 | al su ce sagte m | 089 C 9 2 9 3 9 1 |  |
|                                                                                                    | 507 E 10            | Freesa de Lia     | DOCUCIONI: 2 STORE 201             | 0                      |                  |                   |  |
|                                                                                                    | 1.102 Million 1.1.6 | Senceloria meziti | DARY FILLS                         |                        |                  |                   |  |
|                                                                                                    |                     |                   |                                    |                        |                  |                   |  |
|                                                                                                    |                     |                   |                                    |                        |                  |                   |  |
|                                                                                                    |                     |                   |                                    |                        |                  |                   |  |
| Banks Talaster                                                                                                    |                     |                   |                                    |                        |                  |                   |  |
| Survey a survey of                                                                                                    |                     |                   |                                    |                        |                  |                   |  |
| Aneso and adding of 24                                                                                                    |                     |                   |                                    |                        |                  |                   |  |
| Assess & Walling Interaction                                                                                                    |                     |                   |                                    |                        |                  |                   |  |
| Approx Commiss Incluse and                                                                                                    |                     |                   |                                    |                        |                  |                   |  |
| Anexo Medios Complementarios                                                                                                    |                     |                   |                                    |                        |                  |                   |  |
| A second of the second second se | LUKER:              |                   |                                    |                        |                  |                   |  |
| Alterabilitien include annual anna a ser                                                                                                    | 00105               |                   |                                    |                        |                  |                   |  |

Figura 1. Vista General de Anexos.

La pantalla presenta las siguientes secciones:

- Anexo de Televisoras
- Anexo de Radiodifusoras
- Anexo de Medios Impresos
- Anexo de Medios Complementarios
- Anexo de Servicios Publicitarios y Estudios

Además en estos Anexos se pueden Eliminar Espacios Programáticos o Presupuestos de Estudios y Servicios.

# Anexo de Televisoras.

Dentro de este anexo se pueden realizar las siguientes operaciones:

- Registrar Espacio Programático de Televisión
- Modificar Espacio Programático de Televisión
- Eliminar Espacio Programático o Presupuesto de Estudios y Servicios

### Registrar Espacio Programático de Televisión.

Dentro de la pestaña de Anexos, ubicar la barra horizontal con el título Anexo Televisoras, y pulsar con el ratón sobre ella, al hacerlo se desple spondiente a este tipo de medio (Figura 1).

| Alless Talla | BOUL                  |       |          |                        |                  |                       |           |                                        |         |      |  |
|--------------|-----------------------|-------|----------|------------------------|------------------|-----------------------|-----------|----------------------------------------|---------|------|--|
|              |                       |       | ¥ ithsee | nen de taver           | sión Publicitari | al Ver                |           |                                        |         |      |  |
| 1 Capture    |                       |       |          |                        |                  |                       |           |                                        |         |      |  |
|              | -                     |       |          |                        | No le            | Hepitrö in form       | tarçêçir. | -                                      |         | _    |  |
| adare.       | Humbre<br>Guillerstel | Const | 202 Aug  | Annenn<br>Migerine Ser | Ten Signatio     | Gamere 7<br>Propratoa | Humania   | Control Consideration of the president | exterio | date |  |
| - West       |                       |       |          |                        |                  |                       |           |                                        |         |      |  |
|              |                       |       |          |                        |                  |                       |           |                                        |         |      |  |
|              |                       |       |          |                        |                  |                       |           |                                        |         |      |  |
|              |                       |       |          |                        |                  |                       |           |                                        |         |      |  |

Figura 1 Anexo Televisoras desplegado – Primera vista.

2. Pulsar la barra horizontal con el título Captura para registrar un nuevo espacio programático (Figura 2).

| 4 | (a) the                                      |                              |     |                   |
|---|----------------------------------------------|------------------------------|-----|-------------------|
|   | > Abresistury:                               | - Seleccione M               |     |                   |
|   | Nombre Comercialid                           |                              |     | Sejectionar Medio |
|   | > Siglas:                                    |                              |     |                   |
|   | 2 Canalt                                     |                              |     |                   |
|   | 5 Tipo de Cobértore:                         | -Seleccione -                | 195 |                   |
|   | CENtillad Foldeativa:                        | <ul> <li>MERVILLE</li> </ul> | ET. |                   |
|   | > Ciudail y/o Localidad:                     |                              |     |                   |
|   | <ul> <li>Cobertura Internacionali</li> </ul> |                              |     |                   |
|   | <ul> <li>Infels Vigenelar</li> </ul>         |                              |     |                   |
|   | a Fin Vigencia :                             | E.                           |     |                   |
|   | 5 Cénero / Programan                         |                              |     |                   |
|   | 5 (Huisai Kin)                               |                              |     |                   |
|   | > No. impactos Totales -                     |                              |     |                   |
|   | > Costo Unitatio (en peros) (                |                              |     |                   |
|   | <ul> <li>Tota milos de pasos);</li> </ul>    |                              |     |                   |
|   | # Formato Contratadon                        | - telectione - 🖗             |     |                   |
|   |                                              |                              |     |                   |
|   |                                              |                              |     | Caseday Einablay  |

Figura 2. Línea de captura de espacio programático de Televisión.

- 3. Capturar correctamente los datos solicitados y pulsar botón . (Para mayor información sobre cómo llenar el campo Nombre Comercial dirigirse al apartado de Proveedores).
- 4. El sistema desplegará una notificación para indicar el correcto almacenamiento del espacio programático (Figura 3).

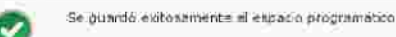

Figura 3. Notificación de registro exitoso de espacio programático.

5. Una vez que se ha desplegado el mensaje de éxito, el sistema actualizará el listado de espacio programáticos del tipo correspondiente (Figura 4).

| <ol> <li>Seminaria de Intersión Anticitada:</li> </ol> | A Ver                                                                                                    |
|--------------------------------------------------------|----------------------------------------------------------------------------------------------------|
| Taxana a                                               |                                                                                                    |
| / # Abreslatore:                                       | Selectione in                                                                                                    |
| <ul> <li>Nombre Comercial:</li> </ul>                  | Strecopour Media                                                                                                    |
| > 31ulas:                                              |                                                                                                    |
| o Canale                                               |                                                                                                    |
| <ul> <li>Tipe de Cobertural</li> </ul>                 | Seleccione w                                                                                                    |
| * Entidad Todorativa:                                  | Lawyer and the second second |
| <ul> <li>Cindád y/o sociálidas:</li> </ul>             |                                                                                                    |
| > Cobertura Internacional:                             |                                                                                                    |
| <ul> <li>Inicia Vigencia:</li> </ul>                   | D                                                                                                    |
| it Fin Vigwellari                                      | <u>a</u>                                                                                                    |
| <ul> <li>Génerar / Programari</li> </ul>               |                                                                                                    |
| x Horacio:                                             | i i i i i i i i i i i i i i i i i i i                                                                                                    |
| a Nic Imperiors Totales-                               |                                                                                                    |
| <ul> <li>Existin Umrano (en pesovir)</li> </ul>        |                                                                                                    |
| + Total (milles po #6563);                             |                                                                                                    |
| <ul> <li>Formato Constatador:</li> </ul>               | Seleccime 👻                                                                                                    |
| - 111 - 111 - 111 - 111 - 111                          |                                                                                                    |
|                                                        | Gander                                                                                                    |
|                                                        |                                                                                                    |
|                                                        |                                                                                                    |
| Numbre Const Sintas Baild                              | Zanaro / Bureate Tetal (miles Tetalin Once                                                                                                    |

Figura 4. Anexo Televisoras posterior al registro de un espacio programático.

# Modificar Espacio Programático de Televisión.

1. Dentro de la pestaña de Anexos, ubicar la barra horizontal con el título Anexo Televisoras, y pulsar con el ratón sobre ella, al hacerlo se desplegará la sección correspondiente a este tipo de medio (Figura 1).

| unessi tahu | ABOLLS'      |       |         |                      |                  |                     |             |                           |        |       |   |   |
|-------------|--------------|-------|---------|----------------------|------------------|---------------------|-------------|---------------------------|--------|-------|---|---|
|             |              |       | y Resi  | imen de lacer        | eion Publicitari | at in Net           |             |                           |        |       |   |   |
| i Certu     |              |       |         |                      |                  |                     |             |                           |        |       |   |   |
| Million.    | Hombre       | Genet | Sides   | Jonalia<br>Vicentica | Fin Yigentia     | Storrad<br>Programa | Hurseld     | Telat (miles<br>db peses) | Estada | Gere. |   |   |
| PITTUL      | Chaldrane is |       | WHERE S | 11/10/2010           | 20/09/2011       | Famila1             | 2 n 8 de le | TW OF 1                   | 100000 |       | e | × |

Figura 1. Anexo Televisoras desplegado – Listado de espacios programáticos registrados

2. Observar el listado de espacios programáticos registrados con anterioridad, y

presionar la imagen , al hacerlo, el sistema desplegará la sección de **Captura** con los datos correspondientes al espacio programático seleccionado (Figura 2).

| ». Kesumen de Inversión Publicita            | niac X Vec              |                   | =                |
|----------------------------------------------|-------------------------|-------------------|------------------|
| Autor                                        |                         |                   |                  |
| er Mirestal                                  | wart types 🛛 🐷          |                   |                  |
| > Nombre Comerc                              | AN CATLEMAS             | Salacore          | ner-Mercin;      |
| 1 Slo                                        | ILIST XHOC T            |                   |                  |
| 5 Ca                                         | nate(s) ()              |                   |                  |
| <ul> <li>Time de Coberta</li> </ul>          | HA Namnai               |                   |                  |
| + Kritidaz Jedera                            | tiva:                   |                   |                  |
| Cioitad y/o kocali                           | dadti                   |                   |                  |
| 2 Cobertura listemazio                       | ULBRE                   |                   |                  |
| <ul> <li>Inicia Maan</li> </ul>              | Caresteering tal        |                   |                  |
| A Fig Vigen                                  | 11 100/00/001           |                   |                  |
| > Género / Progra                            | ma Fammar               |                   |                  |
| <ul> <li>Hota</li> </ul>                     | forting 9 della tipche  |                   |                  |
| » No. Impactor Tota                          | 100                     |                   |                  |
| <ul> <li>Costo Unitado ten pesi</li> </ul>   | 00.001                  |                   |                  |
| 5 Tettal (milles du pro                      | 50.001                  |                   |                  |
| r Formato Contrata                           | don: Sant w             |                   |                  |
|                                              |                         |                   | Guardiar Dimpeta |
| Norw. Manifus. const Status (2017).          | a Pregrame Necame Total | tendes extents to | 17HE             |
| at -Stellenale e- xxxxx of/owidth solas/anto | Similar Fayman          | (03:03 жедіктика) | / / ×            |
|                                              |                         |                   |                  |

Figura 2. Modificación de un espacio programático existente.

- 3. Modificar la información necesaria y pulsar el botón . (Para mayor información sobre cómo llenar el campo Nombre Comercial dirigirse al apartado de Proveedores).
- 4. El sistema desplegará una notificación para indicar el correcto almacenamiento del espacio programático (Figura 3).

Figura 3. Notificación de actualización exitosa de espacio programático.

5. Una vez que se ha desplegado el mensaje de éxito, el sistema actualizará el listado de espacios programáticos del tipo correspondiente (Figura 4).

| 104ypty | convertial Ganel | Sights | Ibiicae<br>Vigenetia | Fin Vicencia | entera /<br>Programa | Harahio     | Tatlaf (replese<br>de pestra) Estado | <b>Line</b> |    |   |
|---------|------------------|--------|----------------------|--------------|----------------------|-------------|--------------------------------------|-------------|----|---|
| T-MAL   | CARLENAS I       | 81921  | \$1,930mic           | 20.21.2010   | facilie -            | 1.8.8.06.30 | SOLIO Repairs                        |             | e. | * |
|         |                  |        | -                    | -            | Mana I de            |             |                                      |             |    |   |
| E       | 4 1 4 1 1        | •      |                      |              | rașină i ce          |             |                                      |             |    |   |

Figura 4. Listado de espacios programáticos actualizado

# Anexo de Radiodifusoras.

- Dentro de este anexo se pueden realizar las siguientes operaciones:
- Registrar Espacio Programático de Radio
- Modificar Espacio Programático de Radio

Eliminar Espacio Programático o Presupuesto de Estudios y Servicios

Registrar Espacio Programático de Radio.

1. Dentro de la pestaña de Anexos, ubicar la barra horizontal con el título Anexo Radiodifusoras, y pulsar con el ratón sobre ella, al hacerlo se desplegará la sección correspondiente a este tipo de medio (Figura 1).

| 2008616500 | IIIII:sees |              |            |                 |                        |         |               |         |       |  |
|------------|------------|--------------|------------|-----------------|------------------------|---------|---------------|---------|-------|--|
|            |            | a Assume     | n de faces | ión Publicitari | · in Wat               |         |               |         |       |  |
| · Capson   |            |              |            |                 |                        |         |               |         |       |  |
|            |            |              |            |                 |                        |         |               |         |       |  |
|            |            |              |            |                 |                        |         |               |         |       |  |
| -          |            |              | _          | NO TR           | Encontro inform        | incidit |               | _       | _     |  |
| Million    | Commercial | <br>treasure | diam'r.    |                 | Minerer/<br>Pengeranna | Hotoma  | Dated (miles) | terrede | el me |  |
|            |            |              |            |                 |                        |         |               |         |       |  |
|            |            |              |            |                 |                        |         |               |         |       |  |

Figura 1 Anexo Radiodifusoras desplegado – Primera vista.

2. Pulsar la barra horizontal con el título **Captura** para registrar un nuevo espacio programático (Figura 2).

| Lander                                         |                  |                   |
|------------------------------------------------|------------------|-------------------|
| 2 Aberiature:                                  | Séleccione) 😿    |                   |
| Or Nombro Comorcials:                          |                  | Salped once Media |
| > Sigtas                                       | 1                |                   |
| r Paestaetaclar:                               | - seleccione 😒   |                   |
| 5 Tipo de Coperturar                           | - Seleccione - 🕺 |                   |
| > Entidad Federathia                           | 10-000- DC       |                   |
| * Cional y/o becalillad                        |                  |                   |
| <ul> <li>Cohectura internacional:</li> </ul>   |                  |                   |
| <ul> <li>Inicio Vigencia*</li> </ul>           | <u>a</u>         |                   |
| s: fiis Algenetar:                             | <u>U</u> .       |                   |
| Genero / Programan                             |                  |                   |
| r Roratio                                      |                  |                   |
| IN NO. Impactos Tetalles I                     |                  |                   |
| <ul> <li>Costo Unitario (en pesos);</li> </ul> |                  |                   |
| <ul> <li>Total (miles de pesest</li> </ul>     |                  |                   |
| Formato Contratado                             | - Seleccione - M |                   |
|                                                |                  |                   |
|                                                |                  | Giandar Linesar   |

Figura 2. Línea de captura de espacio programático de dio.

3. Capturar correctamente los datos solicitados y pulsar el botón **Cuardar**. (Para mayor información sobre cómo llenar el campo **Nombre Comercial** dirigirse al apartado de <u>Proveedores</u>).

4. El sistema desplegará una notificación para indicar el correcto almacenamiento del espacio programático (Figura 3).

|   | 0         | Se puardó exitosamente al espacio programático              |  |
|---|-----------|-------------------------------------------------------------|--|
| Ì | Figura 3. | . Notificación de registro exitoso de espacio programático. |  |

1. Una vez que se ha desplegado el mensaje de éxito, el sistema actualizará el listado de espacios programáticos del tipo correspondiente (Figura 4).

| y Resumen de Incersion Publicitaria:                  | * Net                                                  |
|-------------------------------------------------------|--------------------------------------------------------|
| fagues                                                |                                                        |
| <ul> <li>Abrevlature:</li> </ul>                      | - Selezioner - W                                       |
| s Acoust Lowerist:                                    | Seeccoral Medio                                        |
| s bigtas:                                             |                                                        |
| i Precudector:                                        | - Seleccione - W                                       |
| » Tipo de Cobertura :                                 | Seleccione ····                                        |
| <ul> <li>Entified Federativa;</li> </ul>              |                                                        |
| <ul> <li>Eludad y/n Localidad;</li> </ul>             |                                                        |
| S Coberturalinternacionali                            |                                                        |
| + Inicia Vigencia :                                   | E .                                                    |
| <ul> <li>Fin Wigenetary</li> </ul>                    | (i)                                                    |
| <ul> <li>Ginnero / Programa: 1</li> </ul>             | 4                                                      |
| · Monatori                                            |                                                        |
| a bit measter fotblar                                 |                                                        |
| a Post interaction of the second                      |                                                        |
| A TATA MULTING AN ANGAIN                              |                                                        |
| - Departs Contestion                                  |                                                        |
| 2                                                     | <ul> <li>EXcident - Excidence</li> </ul>               |
| dere Honders Siglas Presamular Uniciti Pin Vagemun ja | simutes / Horavia Initial (milles<br>sugrame de poste) |
| eau allocation and the state of the state and the     | anti tala anti ing tangaranan 🦯 🎽                      |
|                                                       |                                                        |

Figura 4. Anexo Radiodifusoras posterior al registro de un espacio programático.

### Modificar Espacio Programático de Radio.

 Dentro de la pestaña de Anexos, ubicar la barra horizontal con el título Anexo Radiodifusoras, y pulsar con el ratón sobre ella, al hacerlo se desplegará la sección correspondiente a este tipo de medio (Figura 1).

|                           |                       |          | S/REBUR     |                      | AND REPORTS ALSO  | 8 84e   |                         |              |          |       |   |   |
|---------------------------|-----------------------|----------|-------------|----------------------|-------------------|---------|-------------------------|--------------|----------|-------|---|---|
| <ol> <li>Capte</li> </ol> | 98.                   |          |             |                      |                   |         |                         |              |          |       |   |   |
| 40ev.                     | Kondere<br>Conter-Jal | - Andrea | Freedoments | Trainin<br>Vigiensia | File Visigentials |         | Illuratio               | Total (miles | Citado   | Oike: |   |   |
| 1025633                   | RA32084944            | X81.0X 1 | 58          | 01/06/2218           | 2012/04/2010      | 1174001 | 122.4 2 de 18<br>Decte: | 101.00       | açaradı. |       | P | 8 |

Figura 1. Anexo Radiodifusoras desplegado – Listado de espacios programáticos registrados

2. Observar el listado de espacios programáticos registrados con anterioridad, y

presionar la imagen *(*), al hacerlo, el sistema desplegará la sección de Captura con los datos correspondientes al espacio programático seleccionado (Figura 2).

| » Recomende Inversi                    | on Publicituria                             |                  |
|----------------------------------------|---------------------------------------------|------------------|
| 1 Classifier of the second             | · Vel                                       |                  |
| Capture                                |                                             |                  |
|                                        | <ul> <li>Ministaturati caucati</li> </ul>   |                  |
| s Nom                                  | Dre Comercial : PJOGFAMA                    | Secondar Medin   |
|                                        | > SIGNAS XEVOX T                            |                  |
|                                        | * Precodecipi: A.g.                         |                  |
| i Tipd                                 | de Enhertister Nacional 44                  |                  |
| ) End                                  | idael Federativa.                           |                  |
| + Cludad                               | a w/a Localidad:                            |                  |
| iv: Cobertain                          | a International:                            |                  |
|                                        | alitic Viteoclari, 01/08/2011               |                  |
| 9                                      | Fin Argumentari 30 201201                   |                  |
| CK Gene                                | NON / Programman istanti                    |                  |
|                                        | > Morarishi 12 a 3 de la tardo              |                  |
| y hut unter                            | antos Totales 1000                          |                  |
| + Casto Unita                          | (00.000 100.000)                            |                  |
| <ul> <li>Futal in</li> </ul>           | niles de pensal 100.00                      |                  |
| > Fermat                               | o Contratador: Cabula                       |                  |
|                                        |                                             |                  |
|                                        |                                             | Cantolar Lamonar |
|                                        |                                             |                  |
|                                        |                                             |                  |
| Many, Kandere Selay Promettine vigencu | Fin Viscours, Programs, Horaris, dispersion | Etals Care       |
| DEVE RUDBALM REVEX. (A SUBSCRIPT       | Constant (12:03:0010 122                    | 28 3425730       |
|                                        | Laur.                                       |                  |
| _                                      | a final second second second second         |                  |

Figura 2. Modificación de un espacio programático existente

- 3. Modificar la información necesaria y pulsar el botón . (Para mayor información sobre cómo llenar el campo **Nombre Comercial** dirigirse al apartado de <u>Proveedores</u>).
- 4. El sistema desplegará una notificación para indicar el correcto almacenamiento del espacio programático (Figura 3).

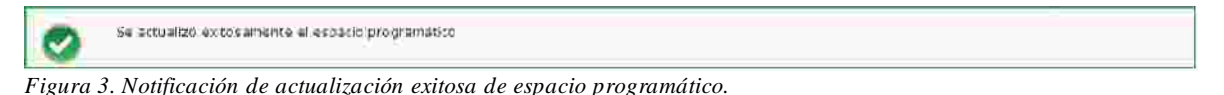

5. Una vez que se ha desplegado el mensaje de éxito, el sistema actualizará el listado de espacio programáticos del tipo correspondiente (Figura 4).

| abey.  | Conversion | siste   | Tr-same     | Tent or<br>Vigenicas | the Augentia | Timerre /   | HARDIN       | Tablet (milles<br>de acces) | EXTRA L       | 1400 |   |   |
|--------|------------|---------|-------------|----------------------|--------------|-------------|--------------|-----------------------------|---------------|------|---|---|
| CADRAD | 38/105-005 | TEATE 1 | di .        | m 29/2016            | 10051200     | liifard I V | 1002 de 11 1 | KOD NO                      | Regencies and |      | 8 | * |
|        |            |         |             |                      |              | Ngea (1 Bai | 1            | 20                          |               |      |   |   |
|        |            | F       | igura 4. Li | istado de            | espacios j   | program     | íticos acti  | ualizado.                   |               |      |   |   |

#### Anexo de Medios Impresos.

- Dentro de este anexo se pueden realizar las siguientes operaciones:
- Registrar Espacio Programático de Medios Impresos
- Modificar Espacio Programático de Medios Impresos
- Eliminar Espacio Programático o Presupuesto de Estudios y Servicios

#### Registrar Espacio Programático de Medios Impresos Certificados.

1. Dentro de la pestaña de Anexos, ubicar la barra horizontal con el título Anexo Medios Impresos, y pulsar con el ratón sobre ella, al hacerlo se desp gará la sección correspondiente a este tipo de medio (Figura 1).

| KIIKOO MEHUKON BHUK | 1998           |                  |                   |               |                 |                 |        |   |
|---------------------|----------------|------------------|-------------------|---------------|-----------------|-----------------|--------|---|
|                     |                | y Rest           | men de taversión  | Publicitaria: | Vet             |                 |        | ] |
| 1. Carnes           |                |                  |                   |               |                 |                 |        |   |
|                     |                |                  |                   | No se encor   | tés información |                 |        |   |
| Cebose              | th graither of | TOTOPHI ISANAHOR | Telese Vigenieles | the vigencial | Total (miles de | <b>Colori</b> a | (1966) |   |

Figura 1 Anexo Medios Impresos desplegado – Primera vista.

2. Pulsar la barra horizontal con el título Captura para registrar un nuevo espacio programático (Figura 2).

| ۰. | Landon L                                     |                   |                   |
|----|----------------------------------------------|-------------------|-------------------|
|    | a Abreviature                                | - Seleccione - M  |                   |
|    | s Nombre Comercial:                          |                   | Selectional Madio |
|    | <ul> <li>Gropo Editorial</li> </ul>          | Ti li             |                   |
|    | <ul> <li>Tipo de Cobertura:</li> </ul>       | - Salacciona - 😥  |                   |
|    | a Entidat Inderativa                         | Internet in the   |                   |
|    | <ul> <li>Cludad y/o Localidad</li> </ul>     |                   |                   |
|    | * Cobertura Internacional                    |                   |                   |
|    | <ul> <li>Inicio Vigion ciaca</li> </ul>      | D.                |                   |
|    | <ul> <li>Fin Migenrile</li> </ul>            | <u> </u>          |                   |
|    | No.:Inserciones/Totales/1                    |                   |                   |
|    | <ul> <li>Costo unitato (en pesos)</li> </ul> |                   |                   |
|    | <ul> <li>Total tuilles de pesos)</li> </ul>  |                   |                   |
|    | > Formato Contratador                        | - Seleccione - 90 |                   |
|    |                                              |                   | Cuartal           |

Figura 2. Línea de captura de espacio programático de Medios Impresos.

3. Capturar correctamente los datos solicitados y pulsar el botón **Cuardar**. (Para mayor información sobre cómo llenar el campo **Nombre Comercial** dirigirse al apartado de <u>Proveedores</u>).

4. El sistema desplegará una notificación para indicar el correcto almacenamiento del espacio programático (Figura 3).

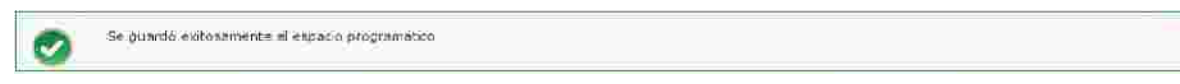

#### Figura 3. Notificación de registro exitoso de espacio programático.

5. Una vez que se ha desplegado el mensaje de éxito, el sistema actualizará el listado de espacios programáticos del tipo correspondiente (Figura 4).

| no ABRICCHINI CAS                                                                                                    |                                                                                                    |
|----------------------------------------------------------------------------------------------------|----------------------------------------------------------------------------------------------------|
| x Resumen de Inversion Publicitaria: K Vel                                                                                                    |                                                                                                    |
|                                                                                                    |                                                                                                    |
| <ul> <li>Almeviaturari – seleccore – wi</li> </ul>                                                                                                    |                                                                                                    |
| + Nombre Comercial:                                                                                                    | Seconar Vielin                                                                                                  |
| + Grupp Editorial:                                                                                                    |                                                                                                    |
| • Tipt de Coberturar: - Satargiane                                                                                                    | 2                                                                                                    |
| - Entitlat (electric)                                                                                                    |                                                                                                    |
| <ul> <li>Clinital y/e basialidad.</li> </ul>                                                                                                    |                                                                                                    |
| > Cobertum (nternacional)                                                                                                    |                                                                                                    |
| s Inicia Vigencius 13                                                                                                    |                                                                                                    |
| 3 Ein Vignecia:                                                                                                    |                                                                                                    |
| a No. Insectiones Totales:                                                                                                    |                                                                                                    |
| + Costs unitario da petati-:                                                                                                    |                                                                                                    |
| <ul> <li>total (miles be pesoan)</li> </ul>                                                                                                    |                                                                                                    |
| • Formato Constantidori - Salace dia - 14                                                                                                    |                                                                                                    |
|                                                                                                    | The second second second second second second second second second second second second second second second se |
|                                                                                                    | Geoster                                                                                                    |
|                                                                                                    |                                                                                                    |
| And a second second sec | -1004                                                                                                    |
| Abry, Conterctal Grupo Editorial Taicio Vigencia Fin Vigencia: patient)                                                                                                    | Estado (Clave                                                                                                   |
| e mexico apello considere activitatio societatio sociale                                                                                                    | enstract 🖉 🎽                                                                                                    |
|                                                                                                    |                                                                                                    |
| C C Sabana 1 do 1 🗲                                                                                                    | 2                                                                                                    |

Figura 4. Anexo Medios Impresos posterior al registro de un espacio programático.

# Modificar Espacio Programático de Medios Impresos Certificados.

1. Dentro de la pestaña de Anexos, ubicar la barra horizontal con el título Anexo Medios Impresos, y pulsar con el ratón sobre ella, al hacerlo se desplegará la sección correspondiente a este tipo de medio (Figura 1).

| ITERS MODICS     | шаралы —              | a lins       | imen de Inversii | ល់ត ចារាំពីលើផ្លែកគេ                     |                             |            |        |   |   |
|------------------|-----------------------|--------------|------------------|------------------------------------------|-----------------------------|------------|--------|---|---|
| i <u>vaptara</u> |                       |              |                  | an an an an an an an an an an an an an a |                             |            |        |   |   |
| Where.           | Normbert<br>Competent | Ginne Eddmid | thillie Mg A     | n (m.Vojenin <sup>V</sup>                | olaf (miles de .<br>Deleca) | Telefold . | (Harr) |   |   |
| HERF             | THE CORDE             | VOCTO THEN   | di Ustavisi      | - 200 (00) 2000                          | forder a                    | 10/27 alla |        | 1 | * |

Figura 1. Anexo Medios Impresos desplegado – Listado de espacios programáticos registrados

2. Observar el listado de espacios programáticos registrados con anterioridad, y

presionar la imagen *n*, al hacerlo, el sistema desplegará la sección de Captura con los datos correspondientes al espacio programático seleccionado (Figura 2).

|             | 1 RASI                  | neo de Inversio | Publicitaria:                            | 1 WHI            |              |          |                |                |   |
|-------------|-------------------------|-----------------|------------------------------------------|------------------|--------------|----------|----------------|----------------|---|
| - Estatut   | -                       |                 |                                          |                  |              |          |                |                |   |
|             |                         | - 19            | Aburnationat                             | Jelle W          |              |          |                |                |   |
|             |                         | ( Noribi        | e Comercial :                            | MPLEOS DE MENICO |              | heleco   | oper Mean      |                |   |
|             |                         | 1.60            | apo Editoriali                           | VOCES EN EL AIRE | 1            | J contra | anserantes res |                |   |
|             |                         | a Tigo d        | e coberteas                              | NinhicHall       | 14           |          |                |                |   |
|             |                         | + Entid         | d lederative.                            | Section 1        |              |          |                |                |   |
|             |                         | a Ducaty        | /o Localitian                            |                  |              |          |                |                |   |
|             |                         | > Coberties     | interconditional                         |                  |              |          |                |                |   |
|             |                         | 1 (B)           | rio Viennia :                            | 15/102/201/01    |              |          |                |                |   |
|             |                         | 14              | fin vigeoriari                           | 30/09/201        |              |          |                |                |   |
|             |                         | × No. Inservice | HIES TOTALES                             |                  | 300          |          |                |                |   |
|             | 1                       | E0910 UNITE     | 1 12 0 0 0 0 0 0 0 0 0 0 0 0 0 0 0 0 0 0 |                  | 1000.00      |          |                |                |   |
|             |                         | i Turai imi     | es da pasosh                             |                  | 100.00       |          |                |                |   |
|             |                         | = Formate       | Contrianadore                            | Alana 💌          |              |          |                |                |   |
|             |                         |                 |                                          |                  |              |          | -              | -              |   |
|             |                         |                 |                                          |                  |              |          | CLICOWARD ()   | <b>MOREONE</b> |   |
|             |                         |                 |                                          |                  |              |          |                |                |   |
| Abry, Menul | C. Leuse Edmand         | Ince Thiston    | THE VERSE                                | a Total (ailes)  | ···          | Gane     |                |                |   |
| EGP EHCLEG  | DE VORDELIGIKEL<br>ATET | 21/58/2929      | 2046/2007                                | 106-             | C2 Reputrene |          | 1              |                | 6 |
|             |                         |                 |                                          |                  |              |          |                |                |   |

Figura 2. Modificación de un espacio programático existente.

2

3. Modificar la información necesaria y pulsar el botón **Guardar**. (Para mayor información sobre cómo llenar el campo **Nombre Comercial** dirigirse al apartado de <u>Proveedores</u>).

4. El sistema desplegará una notificación para indicar el correcto almacenamiento del espacio programático (Figura 3).

| 0 | Se actualizó exitos amente el espacio programático |
|---|----------------------------------------------------|
|   |                                                    |

Figura 3. Notificación de actualización exitosa de espacio programático.

5. Una vez que se ha desplegado el mensaje de éxito, el sistema actualizará el listado de espacios programáticos del tipo correspondiente (Figura 4).

| Alling | Commission | Interpretations | snien wynnew | HINTERATION | Total (mliewder<br>gewyn) | - Little -  | *dave |   |   |
|--------|------------|-----------------|--------------|-------------|---------------------------|-------------|-------|---|---|
| TERN   | BRADE DE   | VDCEL EVE       | EN INCOME.   | anitectum   | DOM: N                    | segiltona - |       | 1 | * |
|        |            |                 |              | С Ларан     | 1 MF 1 🗩 👔                | 70          |       |   |   |

Figura 4. Listado de espacios programáticos actualizado.

### Anexo de Medios Complementarios.

- Dentro de este anexo se pueden realizar las siguientes operaciones:
- Registrar Espacio Programático de Medios Complementarios
- Modificar Espacio Programático de Medios Complementarios
- Eliminar Espacio Programático o Presupuesto de Estudios y Servicios

#### Registrar Espacio Programático de Medios Complementarios.

1. Dentro de la pestaña de Anexos, ubicar la barra horizontal con el título Anexo Medios Complementarios, y pulsar con el ratón sobre ella, al hacerlo se desplegará la sección correspondiente a este tipo de medio (Figura 1).

| No Le Inco          | nicenses on                                                                                                    |           |      |
|---------------------|----------------------------------------------------------------------------------------------------|-----------|------|
|                     | and a state of the state of the |           | <br> |
| Phi vigenia Strates | arcore)                                                                                                    | stado Cla |      |
|                     |                                                                                                    |           |      |
|                     |                                                                                                    |           |      |
|                     |                                                                                                    |           |      |

Figura 1 Anexo Medios Complementarios desplegado – Primera vista.

2. Pulsar la barra horizontal con el título Captura para registrar un nuevo espacio programático (Figura 2).

| > Almeidunds                                 | -Seleccione - M |                   |
|----------------------------------------------|-----------------|-------------------|
| <ul> <li>Nombra Comarclatid</li> </ul>       |                 | Saleccionar Madio |
| <ul> <li>Tipo de Cobertorar</li> </ul>       | Veleccione M    |                   |
| <ul> <li>Entidad Føderatival</li> </ul>      | March-1 Pell    |                   |
| <ul> <li>Cluded y/o Localidad:</li> </ul>    |                 |                   |
| <ul> <li>Cobertura internacionali</li> </ul> | n               |                   |
| <ul> <li>fulcio Vigenzia);</li> </ul>        | 12              |                   |
| > Tin Vigencia (                             | 8               |                   |
| > tinidad de Medida::                        |                 |                   |
| <ul> <li>Centined:</li> </ul>                | ii ii           |                   |
| > Costo Unitario (en pesos):                 |                 |                   |
| a Total (mites de perox)                     |                 |                   |
| 5 Formato Comita Lador                       | Salaccione 🔣    |                   |
|                                              |                 |                   |

Figura 2. Línea de captura de espacio programático de Medios Complementarios.

Guardar

3. Capturar correctamente los datos solicitados y pulsar el botón (Para mayor información sobre cómo llenar el campo **Nombre Comercial** dirigirse al apartado de <u>Proveedores</u>).

4. El sistema desplegará una notificación para indicar el correcto almacenamiento del espacio programático (Figura 3).

| 0      | Se guardó exitosamente el Arpadio programático               |
|--------|--------------------------------------------------------------|
| Figura | 3. Notificación de registro exitoso de espacio programático. |

5. Una vez que se ha desplegado el mensaje de éxito, el sistema actualizará el listado de espacios programáticos del tipo correspondiente (Figura 4).

|                                                                                                    | a sestimen de incersion foi   | Hindana:     | Vel.               |              |             |                  |     |
|----------------------------------------------------------------------------------------------------|-------------------------------|--------------|--------------------|--------------|-------------|------------------|-----|
| fageurs.                                                                                                    |                               |              |                    |              |             |                  |     |
|                                                                                                    | 755ala                        | www.accinaec | Selecoptic 🕺       |              |             |                  |     |
|                                                                                                    | s Nombre Co                   | omeretz) :   |                    |              | Sectional M | ndio :           |     |
|                                                                                                    | + Tipa de Co                  | berturan -   | Seleccione -       | e            |             |                  |     |
|                                                                                                    | . s. t extrated as            | eletatite:   | Silocon            |              |             |                  |     |
|                                                                                                    | So Clisidail g/oli            | olocalifdad: |                    |              |             |                  |     |
|                                                                                                    | + Cobertura Inter             | 114Gam/      |                    |              |             |                  |     |
|                                                                                                    | <ul> <li>Apricio 1</li> </ul> | NIGHTHAN     | 101                |              |             |                  |     |
|                                                                                                    | = tin:                        | Vigeneously  | E C                |              |             |                  |     |
|                                                                                                    | <ul> <li>Uniñadida</li> </ul> | Medida       |                    | -1           |             |                  |     |
|                                                                                                    | 3.4                           | anside to    |                    | 1            |             |                  |     |
|                                                                                                    | F Costo Unitado te            | a pesosi-i   |                    |              |             |                  |     |
|                                                                                                    | to total (miles a             | h prosent)   |                    |              |             |                  |     |
|                                                                                                    | > Formato Con                 | avanialize:  | Selection 👻        |              |             |                  |     |
|                                                                                                    |                               |              |                    |              |             |                  |     |
|                                                                                                    |                               |              |                    |              | 19          | ditrolar 🚺 🚺 kun | mar |
|                                                                                                    |                               |              |                    |              |             |                  |     |
| and the second second s |                               |              | -                  |              |             |                  | _   |
| Abry, Scoutter, 18                                                                                                    | KAN THERMORE INTO AN COMPANY  | Products     | Hotel (IIIIIA's de | Terstade     | Class       |                  |     |
| E ALTELA WEB DI                                                                                                    | 29/2019) 29/25/2010 (mm       | NATOR        | 18:38 B            | B(2:3375-00) |             | 1                | ×   |
| Mindiffatt 1                                                                                                    |                               |              |                    |              |             |                  |     |

Figura 4. Anexo Medios Complementarios posterior al registro de un espacio programático.

### Modificar Espacio Programático de Medios Complementarios.

1. Dentro de la pestaña de Anexos, ubicar la barra horizontal con el título Anexo Medios Complementarios, y pulsar con el ratón sobre ella, al hacerlo se desplegará la sección correspondiente a este tipo de medio (Figura 1).

| (Allow) | Conservat | Initia September | THE VERMISSIO | Dentidad de | Total (miles de | Edited at  | Cleve |   |          |
|---------|-----------|------------------|---------------|-------------|-----------------|------------|-------|---|----------|
| 11111   | DELES MA  | 0010000000       | 20700/323391  | *******     | 12:46 10        | 10 (0 set) |       | ø | <b>*</b> |

Figura 1. Anexo Medios Complementarios desplegado – Listado de espacios programáticos registrados

2. Observar el listado de espacios programáticos registrados con anterioridad, y presionar la imagen , al hacerlo, el sistema desplegará la sección de Captura con los datos correspondientes al espacio programático seleccionado (Figura 2).

| <ol> <li>Tesumen de Inversión Publicitaria;</li> </ol>                                                                                                    | <ul> <li>Ver.</li> </ul> |                    |                                                                                                    |
|----------------------------------------------------------------------------------------------------|--------------------------|--------------------|----------------------------------------------------------------------------------------------------|
|                                                                                                    |                          |                    |                                                                                                    |
| / / XBREVIEWDER'                                                                                                    | CARTE M                  |                    |                                                                                                    |
| <ul> <li>Nontiste Comercial:</li> </ul>                                                                                                    | AZTECA WEB SUCURSAU S    | Salecgiocal tradio |                                                                                                    |
| <ul> <li>Tipo de Colevitorari</li> </ul>                                                                                                    | Nacconal 🙁               |                    |                                                                                                    |
| + Entidal Foderathia                                                                                                    | Service 19               |                    |                                                                                                    |
| <ul> <li>Coulid y/e tocalidad:</li> </ul>                                                                                                    |                          |                    |                                                                                                    |
| s Cobertura International                                                                                                    |                          |                    |                                                                                                    |
| ()) Millio Viouncia-1                                                                                                    | 01/10/201                |                    |                                                                                                    |
| . Fin Stopplan                                                                                                    | 30.02.201-04             |                    |                                                                                                    |
| ) Unidad da Medidari                                                                                                    | (illinuitize )           |                    |                                                                                                    |
| >: Cantilitalit;                                                                                                    | /00                      |                    |                                                                                                    |
| <ul> <li>Costo Unitario (en pesus):</li> </ul>                                                                                                    | 100.00                   |                    |                                                                                                    |
| > Total inities the peaked/                                                                                                    | 10.00                    |                    |                                                                                                    |
| • Formato Lontratador:                                                                                                    | Otep Yermatio            |                    |                                                                                                    |
|                                                                                                    |                          |                    | _                                                                                                    |
|                                                                                                    |                          | Gened              | ACC CONDUCT                                                                                                    |
|                                                                                                    |                          |                    |                                                                                                    |
| A Rombre A Rombre A Rombre A Rombre A Rombre A Rombre A Rombre A Rombre A Rombre A Rombre A Rombre A Rombre A R                                                                                                    | Total (miles de          | Anna I             | ũ –                                                                                                    |
| store senseed montheaster to Account and                                                                                                    | (difted)                 | 1900               | un de la companya de la companya de la companya de la companya de la companya de la companya de la companya de |
| <ul> <li>Avient Methy</li> <li>Burghtstation</li> <li>Avient Methy</li> <li>Burghtstation</li> <li>Burghtstation</li> <li>Burghtstat</li></ul> | LLOV Kiperide            |                    | 2 8                                                                                                    |
|                                                                                                    |                          |                    | -5445 <sup>1</sup> -6e                                                                                         |

Figura 2. Modificación de un espacio programático existente.

- 3. Modificar la información necesaria y pulsar el botón **Cuardar**. (Para mayor información sobre cómo llenar el campo **Nombre Comercial** dirigirse al apartado de <u>Proveedores</u>).
- 4. El sistema desplegará una notificación para indicar el correcto almacenamiento del espacio programático (Figura 3).

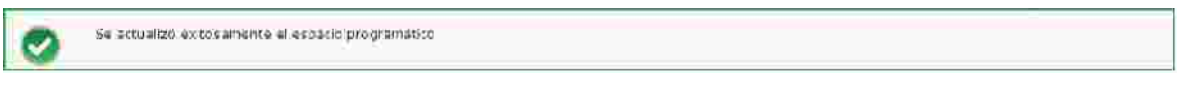

Figura 3. Notificación de actualización exitosa de espacio programático.

5. Una vez que se ha desplegado el mensaje de éxito, el sistema actualizará el listado de espacios programáticos del tipo correspondiente (Figura 4).

| Ahnu  | Gombre     | The Contraction | the Vigences | Unided do<br>Noticia | Total Tailes de<br>Destas J | (Estate) | (State) |    |   |
|-------|------------|-----------------|--------------|----------------------|-----------------------------|----------|---------|----|---|
| TARTE | ASTRCA VEW | R370.0/2010     | 1010002010   | 8221102A             | 10.00 3                     | to metro |         | p. | * |
|       |            |                 |              | Regina               | 3 & 1 <b>12</b>             | 30       |         |    |   |

Figura 4. Listado de espacios programáticos actualizado.

# Anexo de Servicios Publicitarios y Estudios.

- Dentro de este anexo se pueden realizar las siguientes operaciones:
- Registrar Presupuesto de Estudios y Servicios
- Modificar Presupuesto de Estudios y Servicios
- Eliminar Espacio Programático o Presupuesto de Estudios y Servicios

#### Registrar Presupuesto de Estudios y Servicios.

1. Dentro de la pestaña de Anexos, ubicar la barra horizontal con el título Anexo Servicios Publicitarios y Estudios, y pulsar con el ratón sobre ella, al hacerlo se desplegará la sección correspondiente a este tipo de medio (Figura 1).

|     | NUMBER OF STREET            | charles recorder   |                                |                            |        | <br> |  |
|-----|-----------------------------|--------------------|--------------------------------|----------------------------|--------|------|--|
|     |                             | j- Rei             | omeo da Inversión Púb          | Acitaria: 3 Nec.           |        |      |  |
| - 6 | <ul> <li>Captora</li> </ul> |                    |                                |                            |        |      |  |
|     |                             |                    |                                | No se enoretim información |        |      |  |
|     | Altim.                      | Baildine Connected | Center del Barrente<br>(pases) | Estudo del Hirriquesta     | en sub |      |  |
|     |                             |                    |                                |                            |        |      |  |
|     |                             |                    |                                |                            |        |      |  |

Figura 1 Anexo Servicios Publicitarios y Estudios desplegado – Primera vista.

| éacciona 💌  |                   |                                                 |              |
|-------------|-------------------|-------------------------------------------------|--------------|
|             | Seferzionar Media |                                                 |              |
|             |                   |                                                 |              |
| Redecione 🛁 |                   |                                                 |              |
|             |                   |                                                 |              |
|             |                   | Consultati                                      | Linnster:    |
|             | facciona 💌        | Rections M<br>Selectionar Medici<br>Rectionar M | Baccione - V |

Figura 2. Línea de captura de presupuesto de Servicios Publicitarios y Estudios.

3. Capturar correctamente los datos solicitados y pulsar el botón **Guardar**. (Para mayor información sobre cómo llenar el campo **Nombre Comercial** dirigirse al apartado de **Proveedores**).

4. El sistema desplegará una notificación para indicar el correcto almacenamiento del presupuesto (Figura 3).

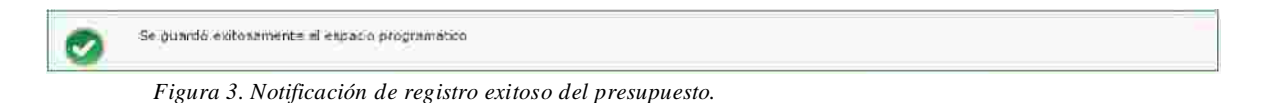

5. Una vez que se ha desplegado el mensaje de éxito, el sistema actualizará el listado de presupuestos (Figura 4).

|           | * 55                    | eennen se immeration se           | poortanat a Vat         |                   |        |             |
|-----------|-------------------------|-----------------------------------|-------------------------|-------------------|--------|-------------|
| - Enimita |                         |                                   |                         |                   | _      |             |
|           |                         | Natural - Steccome                | - 82                    |                   |        | T           |
|           | s Nombre Co             | unerdial-                         |                         | Selectionar Matio |        |             |
|           | 1 Corto del Sardelo for | pesatin                           | 1                       |                   |        |             |
|           | # Secticio Can          | tramilo" Seleccide                |                         |                   |        |             |
|           |                         |                                   |                         |                   |        |             |
|           |                         |                                   |                         |                   | Candor | (18thannet) |
|           |                         |                                   |                         |                   |        |             |
| A877.     | Hamilee Conserval       | Citable dell Servicio<br>(Desals) | Estado del Pressuorente | Dave              |        |             |
| WESS.     | COMUNITAZIEN EN         | 1.000                             | U. Kendrada             |                   | 8      | *           |
|           | HEALING SCOPE STRAMES   |                                   |                         |                   |        |             |
|           |                         | -                                 | The second works of the | (mm)              |        |             |
|           |                         |                                   | Figinia 1700 17 00      | 20                |        |             |

Figura 4. Anexo Servicios Publicitarios y Estudios posterior al registro de un presupuesto.

#### Modificar Presupuesto de Estudios y Servicios.

1. Dentro de la pestaña de Anexos, ubicar la barra horizontal con el título Anexo Servicios Publicitarios y Estudios, y pulsar con el ratón sobre ella, al hacerlo se desplegará la sección correspondiente a este tipo de medio (Figura 1).

|         | 2.84             | sumen de Roversión Publ             | iritaria) + Viel       |      |     |   |
|---------|------------------|-------------------------------------|------------------------|------|-----|---|
| Captura |                  |                                     |                        |      |     |   |
| Alley.  | Number Constitut | Constantied Secondaria<br>(pressue) | Estado del frequentita | dire |     |   |
|         | CONTRACTOR EN    | 1.00000                             | Aircraft.              |      | 100 | * |

Figura 1. Anexo Servicios Publicitarios y Estudios desplegado – Listado de presupuestos registrados

2. Observar el listado de presupuestos registrados con anterioridad, y presionar la imagen , al hacerlo, el sistema desplegará la sección de Captura con los datos correspondientes al presupuesto seleccionado (Figura 2).

Kineco Sile Kohn, Multic Lanke, y Axvialities

 Anne Comparison Publicitation
 Altreviantine Pages
 Altreviantine Pages
 Nombre Comparison
 Konstre Comparison
 Konstre Comparison
 Konstre Comparison
 Konstre Comparison
 Konstre Comparison
 Konstre Comparison
 Konstre Comparison
 Konstre Comparison
 Konstre Comparison
 Konstre Comparison
 Konstre Comparison
 Konstre Comparison
 Konstre Comparison
 Konstre Comparison
 Konstre Comparison
 Konstre Comparison
 Konstre Comparison
 Konstre Comparison
 Konstre Comparison
 Konstre Comparison
 Konstre Comparison
 Konstre Comparison
 Konstre Comparison
 Konstre Comparison
 Konstre Comparison
 Konstre Comparison
 Konstre Comparison
 Konstre Comparison
 Konstre Comparison
 Konstre Comparison
 Konstre Comparison
 Konstre Comparison
 Konstre Comparison
 Konstre Comparison
 Konstre Comparison
 Konstre Comparison
 Konstre Comparison
 Konstre Comparison
 Konstre Comparison
 Konstre Comparison
 Konstre Comparison
 Konstre Comparison
 Konstre Comparison
 Konstre Comparison
 Konstre Comparison
 Konstre Comparison
 Konstre Comparison
 Konstre Comparison
 Konstre Comparison
 Konstre Comparison
 Konstre Comparison
 Konstre Comparison
 Konstre Comparison
 Konstre Comparison
 Konstre Comparison
 Konstre Comparison
 Konstre Comparison
 Konstre Comparison
 Konstre Comparison
 Konstre Comparison
 Konstre Comparison
 Konstre Comparison
 Konstre Comparison
 Konstre Comparison
 Konstre Comparison
 Konstre Comparison
 Konstre Comparison
 Konstre Comparison
 Konstre Comparison
 Konstre Comparison
 Konstre Comparison
 Konstre Comparison
 Konstre Comparison
 Konstre Comparison
 Konstre Comparison
 Konstre Comparison
 Konstre Comparison
 Konstre Comparison
 Konstre Comparison
 Konstre Comparison
 Konstre Comparison
 Konstre Comparison

Figura 2. Modificación de un presupuesto existente.

3. Modificar la información necesaria y pulsar el botón **Cuardar**. (Para mayor información sobre cómo llenar el campo **Nombre Comercial** dirigirse al apartado de <u>Proveedores</u>).

4. El sistema desplegará una notificación para indicar el correcto almacenamiento del presupuesto (Figura 3).

|  | 0 | Se actualizó exitosamente el espacio programático ) |
|--|---|-----------------------------------------------------|
|--|---|-----------------------------------------------------|

Figura 3. Notificación de actualización exitosa de presupuesto.

1. Una vez que se ha desplegado el mensaje de éxito, el sistema actualizará el listado de presupuestos (Figura 4).

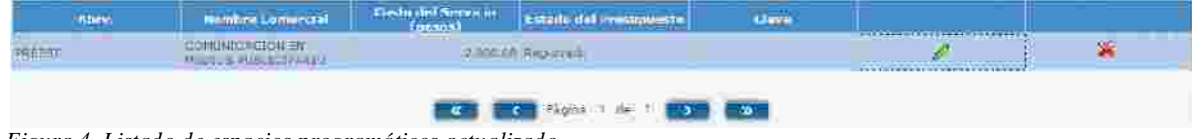

Figura 4. Listado de espacios programáticos actualizado.

#### Eliminar Espacio Programático o Presupuesto de Estudios y Servicios.

1. El procedimiento para eliminar un espacio programático o un presupuesto de estudios y servicios es el mismo, cuando se está en la pestaña de Anexos en modo de edición, los listados de espacios o presupuestos registrados, cada uno en su anexo correspondiente, se ubicar la

imagen 💌 para cada uno de estos registros (Figura 1 y 2).

|                                                                                |                                                 | s iteran    | men de invers                      | ión thiblicitar       | rik' i Ver          |                                 |                                   |                      |       |   |   |
|--------------------------------------------------------------------------------|-------------------------------------------------|-------------|------------------------------------|-----------------------|---------------------|---------------------------------|-----------------------------------|----------------------|-------|---|---|
| e Capto                                                                        | -                                               |             |                                    |                       |                     |                                 |                                   |                      |       |   |   |
| Abres                                                                          | Hundard<br>Comercial Casal                      | Siglos      | lokui<br>Vigencia                  | Fin Vigenda           | Programa            | Hüranii                         | Tedad (million<br>dis permit      | Eilikk               | dave  |   |   |
| Mahal                                                                          | Crack 912 S                                     | stiller -   | 11/06/2010                         | 10/09/2011            | TANKIN' -           | 7.4.5.46.9e                     | 100.04                            | lag gyradd           |       | R | * |
|                                                                                |                                                 |             | -                                  |                       | lagina i do         | 1.000                           | 20                                |                      |       |   |   |
|                                                                                |                                                 |             |                                    |                       |                     |                                 | -                                 |                      |       |   |   |
| linto peil                                                                     | hiddidi, good i                                 |             |                                    |                       | -                   |                                 |                                   |                      |       |   |   |
|                                                                                |                                                 | >: Besto    | nen delinvers                      | oon Publicitae        | riac (+ Aver.)      |                                 |                                   |                      |       |   |   |
|                                                                                |                                                 |             |                                    |                       |                     |                                 |                                   |                      |       |   |   |
| <ol> <li>Experior</li> </ol>                                                   | 196                                             |             |                                    |                       |                     |                                 |                                   |                      |       |   |   |
| <ol> <li>Experio</li> </ol>                                                    | 108                                             |             |                                    |                       |                     |                                 |                                   |                      |       |   |   |
| 1 Expto                                                                        | Mondure<br>Connercial Socials                   | freedlot    | Tarican<br>Viginicia               | hin vigence           | Séarro/<br>Programa | Harana                          | Tastad (milles<br>de permi)       | tatada               | cl.wc |   |   |
| <ul> <li>Exactor</li> <li>Matrixe</li> <li>Matrixe</li> <li>Matrixe</li> </ul> | Monthrey<br>Connectal Social<br>Manuford Marcol | freese line | unita<br>unitation<br>universitate | tin Tidaka<br>Tyledad | GEnero/<br>Henorama | Hotsine<br>12 = 3 to is<br>all. | Tatel (miles<br>de pers)<br>10076 | tatada<br>Naziorento | there | , | * |

Figura 1. Listados de espacios o presupuestos y su botón para eliminar.

| Missio Madilisa | 10010000              |                            |                           |                   |                            |                                                                                                    |      |          |   |
|-----------------|-----------------------|----------------------------|---------------------------|-------------------|----------------------------|----------------------------------------------------------------------------------------------------|------|----------|---|
|                 |                       | 5 (0#4                     | men de aucersid           | w Poblicitaria:   | Ver                        |                                                                                                    |      |          |   |
| 1 Capture       |                       |                            |                           |                   |                            |                                                                                                    |      |          |   |
|                 |                       |                            |                           | _                 |                            | _                                                                                                    |      |          |   |
| 60.000          | frambre<br>Conterctal | Group subtainal            | Lilics, Vapidi Sta        | i faiteat         | Total (miles de<br>pesse)  | estudu                                                                                                    | Uma  |          |   |
| 2154            |                       | VÇCÊS BA EL<br>ADRE        | \$110323010               | 30/08/2010        | 10.00                      | Septimpido                                                                                                    |      | B        | * |
|                 |                       |                            |                           | Ripina            | i de Y 💼                   | 20                                                                                                    |      |          |   |
| 1-yingkeng      |                       | 4                          |                           |                   |                            |                                                                                                    |      |          |   |
|                 |                       | \$\B&R                     | terrori de inversió       | n fullicitaria:   | Ver.                       |                                                                                                    |      |          |   |
| e Eligitoria    |                       |                            |                           |                   |                            |                                                                                                    |      |          |   |
| _               | _                     |                            |                           |                   |                            | _                                                                                                    |      |          |   |
| Kebmet          | Gunner dat            | Inicia Viplences           | 110 Wegemeis              | The state         | Total (miles da<br>provas) | Latadar                                                                                                    | date | ļ        |   |
| 12,019          | ALTECA WILL           | 01/19/2014                 | 10/01/9610                | and a second      | in en                      | ban de la competencia de la competencia de la co |      | <u> </u> | * |
|                 |                       |                            |                           | Fagina            | 1:44 T                     |                                                                                                    |      |          |   |
|                 |                       |                            |                           |                   |                            |                                                                                                    |      |          |   |
| 01123220101233  | OT ALL AS TOMOS AS    |                            |                           | or Buildford arts |                            |                                                                                                    |      |          |   |
|                 |                       | 1                          | and the states are        | a round taka      | 7.00                       |                                                                                                    |      |          |   |
| 1 Captura       |                       |                            |                           |                   |                            |                                                                                                    |      |          |   |
| A004            |                       | https://www.sid            | Cento del Serv<br>(pesos) | nan Balantinatio  | (2000-H)                   | chin-                                                                                                    | 1    |          |   |
| 00757           | 100-100<br>100-100    | ICACION EN<br>(TREACCIÁNEC | 3                         | units togenesis   |                            |                                                                                                    | e    |          | * |
|                 |                       |                            |                           |                   | var di internet            |                                                                                                    |      |          |   |
|                 |                       |                            |                           | AND CALLER        | NGE A MARIN                |                                                                                                    |      |          |   |

Figura 2. Listados de espacios o presupuestos y su botón para eliminar.

2. Una vez ubicado el espacio o presupuesto que se desea eliminar, pulsar sobre el botón recién ubicado 🜋.

3. El sistema pedirá la confirmación de la eliminación de espacio o presupuesto seleccionado (Figura 3).

| 4 | 2Desea elimi<br>seleccionad | inar el espacio programàtico<br>o? La información no podrà sei |
|---|-----------------------------|----------------------------------------------------------------|
|   | recuperada.                 |                                                                |
|   |                             |                                                                |

Figura 3. Confirmación de eliminación de espacio o presupuesto.

4. El sistema eliminará el espacio o presupuesto y notificará el éxito al realizar dicha operación (Figura 4), además el sistema actualizará el listado correspondiente.

| 0        | Se eliminó extosamiente el espacio programático                  |
|----------|------------------------------------------------------------------|
| Figura 4 | 4. Notificación de eliminación exitosa de espacio o presupuesto. |

# 6. Evaluar Versión por Coordinadora.

- 1. Para evaluar una versión de campaña por la coordina de sector debe existir previamente una solicitud de la misma, enviada a la coordinadora para que esta pueda evaluarla.
- 2. Para realizar esta acción se deberá entrar al sistema con un usuario cuyo rol sea el de coordinadora de sector (Figura 1).

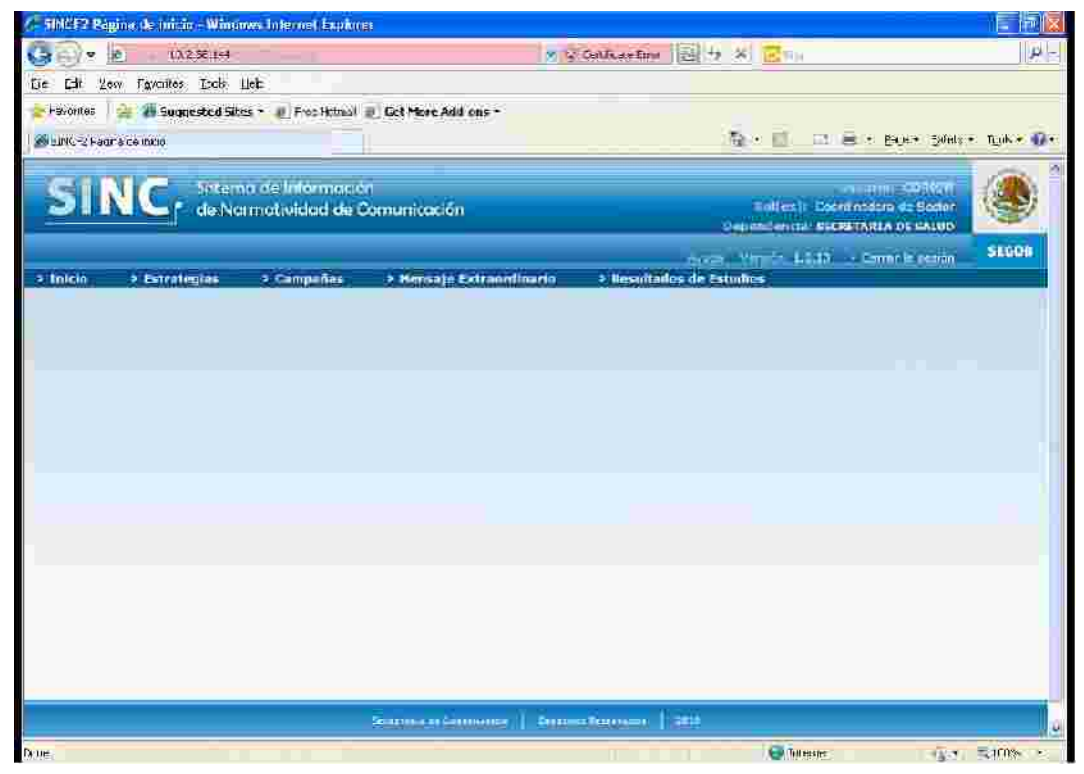

Figura 1 Pantalla de inicio.

3. Para iniciar la evaluación se deberá pulsar el Módu de Campañas y pulsar la opción de Evaluar Versión por Coordinadora (Figura 2).

4. El sistema mostrará la siguiente pantalla a la Coordinadora de Sector listo para realizar la Evaluación de la Versión de Campaña (Figura 3).

| Fecha Dependent<br>Elaboració Entidad                                                 | Ailo<br>Fiscal | Partida<br>de la<br>Campaña | Nombre<br>de la<br>Campaña | Nombre<br>de la<br>Versión | Vigencia<br>Inicio | Vigencia<br>Fin | Presupues<br>de la<br>Versión | Estado de<br>la Versión | Tipo de,<br>Solicitud | Estado de<br>In<br>Solicitud |   |
|---------------------------------------------------------------------------------------|----------------|-----------------------------|----------------------------|----------------------------|--------------------|-----------------|-------------------------------|-------------------------|-----------------------|------------------------------|---|
| CENTRO<br>DE<br>UIGILACIA<br>29/09/2010 PPIDEMIOLO<br>Y<br>CONTROL<br>DE<br>ENFERMEDA | 2010           | 3701                        | VACUNAS                    | Concurso -                 | 01/10/2010         | 31/10/2010      | 1,370,373,7                   | REGISTRAD               | Autorización          | ENVIADA A<br>CS              | ß |

Figura 3 Evaluar Versión.

5. Una vez que se encuentra la versión de campaña en el buzón o Resultados de Versiones Pendientes de Evaluar se deberá pulsar el botón de Evaluar <sup>10</sup> y el sistema desplegará la información de la versión seleccionada para tener la opción de ver el detalle de la versión a evaluar, creatividades y anexos de la misma (Figura 4).

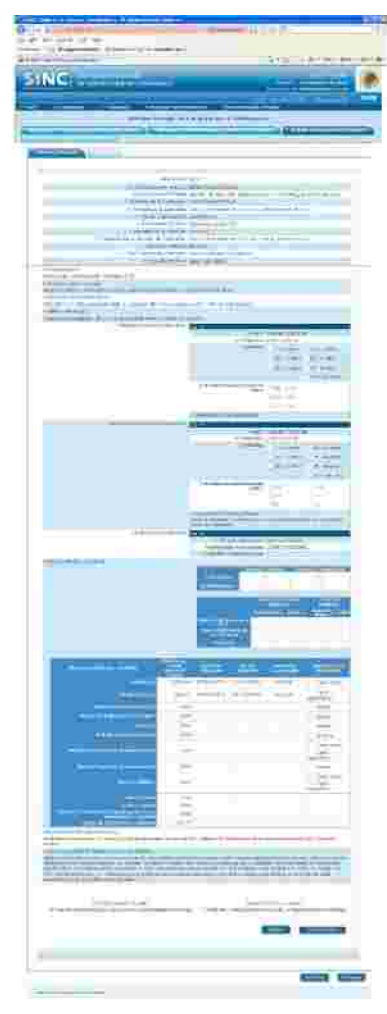

6. La coordinadora de Sector deberá pulsar el botón evaluación por parte de la coordinadora (figura 5).

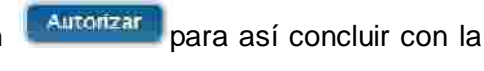

| Initian          | > Estrategias                      | Gampañas                               | > Mensaje Extraordinario                                                                                                    | o 🔹 Resultados de Estudios                                                          |
|------------------|------------------------------------|----------------------------------------|----------------------------------------------------------------------------------------------------|-------------------------------------------------------------------------------------|
|                  |                                    |                                        |                                                                                                    |                                                                                     |
|                  | 🥑 Se evaluó I                      | a solicitud de versio                  | in de campaña exitosamente                                                                                                    |                                                                                     |
|                  |                                    | Eva                                    | aluar Versión de Camp                                                                                                    | aña por Coordinadora                                                                |
| Vensio           | nes de Campaña per                 | idioștes de evoluiai                   | a consideration and the condition                                                                                                    | namas pamiliantiis des avalutar 💦 👘 Linne nichter, micht aussinger 🔊                |
|                  |                                    |                                        | DOLUG SCHUMAR                                                                                                    |                                                                                     |
|                  |                                    |                                        |                                                                                                    |                                                                                     |
|                  |                                    |                                        | No se encontró i                                                                                                    | nformación                                                                          |
| Fecha<br>Elabora | a Dependeas Ai<br>Icio Entidad Fis | io Partida I<br>de la<br>cal Campaña C | Nombre Nombre Vigenc<br>de la de la Inicio<br>ampaña Versión Inicio                                                                                                    | a Vigencia Presupues<br>de la Estado de Tipo de la<br>la Versión Solicitud Selectud |
|                  |                                    | Constitution of the                    | AND ADDRESS OF ADDRESS OF ADDRESS |                                                                                     |
|                  |                                    |                                        |                                                                                                    |                                                                                     |
|                  |                                    |                                        |                                                                                                    |                                                                                     |
|                  |                                    |                                        |                                                                                                    |                                                                                     |
| 5                |                                    |                                        |                                                                                                    |                                                                                     |

Figura 5 Mensaje de éxito en la evaluación.

# 12. Ampliación de Vigencia.

- 1. Para solicitar la ampliación de vigencia sobre una versión de campaña de comunicación social la versión debe encontrase en difusión (la versión debe haber sido autorizada por la DGNC y la fecha actual este den la vigencia de la versión).
- 2. Para realizar esta acción un usuario con rol "Entidad" ó "Coordinadora de Sector" debe elegir la opción "Ampliar Vigencia" ubicada dentro del Módulo "Campañas > Comunicación Social" (Figura 1).

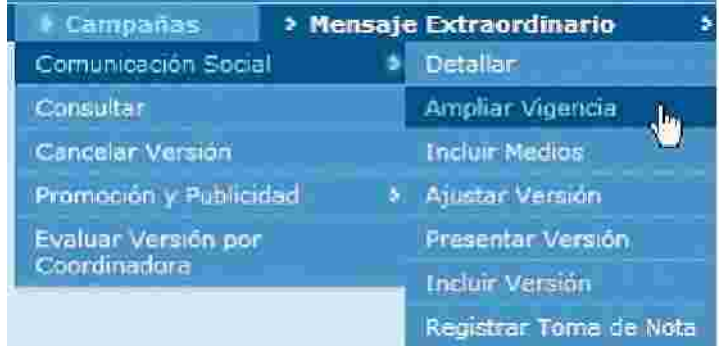

Figura 1 Módulo de Campañas > Comunicación Social > Ampliar Vigencia.

3. El sistema muestra la siguiente pantalla en la cual se tienen 2 tablas, la tabla de la parte superior muestra las versiones de campaña de comunicación social que se encuentran en difusión sin una solicitud de versión en Proceso y la tabla de la parte inferior muestra las versiones de campaña de comunicación social que se encuentran en difusión que tienen una solicitud de versión de tipo "Ampliación de Vigencia" en Proceso; ambas tablas mostrarán los registros en paginas de 10 registros cada una permitiendo navegar entre ellas (Figura 2).

| Año Fiscal      | Nombre                                  | Nombre<br>Version                       | recha (nicio<br>Vigencia | Fecha ran<br>Vigensia | Estudo Version | Tipo Solicitud            | Estudo<br>Solicitud |   |
|-----------------|-----------------------------------------|-----------------------------------------|--------------------------|-----------------------|----------------|---------------------------|---------------------|---|
| 010             | WZZ01.00<br>Rombie<br>Compaña 2<br>FCD1 | TW22:01:00<br>Nombre de la<br>Versión 2 | 25/09/2010               | 05/10/2018            | AUTORIZAD4     | Autorización              | EVAJUADA<br>DONC    | 1 |
|                 |                                         |                                         |                          | Página 1 de 1         |                | i.                        |                     |   |
| dicitudas Pendi | antés                                   | I                                       |                          |                       |                |                           |                     |   |
| Alio Fiscal     | Nombra                                  | Hambre<br>Versión                       | Fecha Inicio<br>Vigencia | Fecha Fin<br>Vigendia | Estado Versión | Tipo Selicitad            | Estado<br>Solicitud | _ |
| 910             | "W22.01.00<br>Nombre<br>Compaña 2       | TW22.01.00<br>Nombre de la<br>Versión 1 | 25/09/2010               | 20/10/2010            | AUTORIZADA     | Ampliación de<br>vigencie | CREADA              | P |

Figura 2 Versiones disponibles para solicitar su Ampliación de Vigencia.

4. Para solicitar la ampliación de vigencia de una versión o retomar una solicitud de ampliación de vigencia se debe elegir la opción "Editar" (ubicada dentro de cada uno de los registros mostrados en las tablas). Al solicitar la ampliación de vigencia sobre una versión que no tiene una solicitud ampliación de vigencia en proceso (ubicadas en la tabla superior), el sistema solicita la confirmación de creación para la solicitud. (Figura 3). Al retomar una solicitud de ampliación de vigencia el sistema no mostrará mensaje de confirmación puesto que la solicitud ya existe.

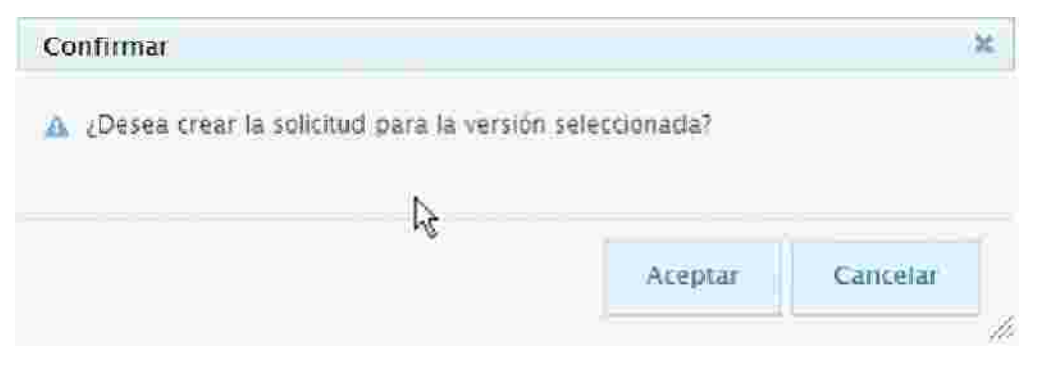

Figura 3 Confirmar creación de solicitud de ampliación de vigencia.

5. Al aceptar la confirmación o retomar una solicitud ampliación de vigencia el sistema desplegará la información de la versión en la pestaña permitiendo modificar datos como la fecha fin de la vigencia de la versión, el plan de medios a utilizar por la versión, actividades complementarias y las razones para la utilización de los medios en la versión. (Figura 4).

| > Año Fiscal:                                                                                                   | 2010                                     |
|----------------------------------------------------------------------------------------------------|------------------------------------------|
| > Coordinadora de Sector:                                                                                       | AIMG Sector 100                          |
| Dependencia/Entidad:                                                                                            | AIMG Sector 100                          |
| > Naturaleza Jurídica:                                                                                          | Organismo Descentralizado No Sectorizado |
| <ul> <li>Fecha de Elaboración;</li> </ul>                                                                       | 30/09/2010                               |
| > Nombre de la Campaña                                                                                          | TW22 01.00 Nombre Campaña 2 EC01         |
| > Clasificación de Campaña:                                                                                     | Rendición de cuentas                     |
| » Nombre de la Versión:                                                                                         | TW22.01.00 Nombre de la Versión 1        |
| <ul> <li>Coemisor(es):</li> <li>TW22.01.00 Coemisores de la Compaña 2 EC01</li> </ul>                           |                                          |
| Objetivo Institucional:                                                                                         | ×.                                       |
| TW22.01.00 Objetivo Institucional de la Campaña 2 ECO1                                                          | 13                                       |
| <ul> <li>Objetivo de Comunicación:</li> <li>TW22.01.00 Objetivo de Comunicación de la Campaña 2 EC01</li> </ul> |                                          |
| - Meta a Alcanzar:<br>TW22.01.00 Meta de la Campaña 2.5501                                                      |                                          |
| > Vigenciar;                                                                                                    | Ver 💌                                    |
|                                                                                                    | > Inicio Vigencia: 25/09/2010            |
|                                                                                                    | 5 Fin Vigencia:                          |
| > Población Objetivo Primaria:                                                                                  | Ver 🔻                                    |
| > Población Objetivo Secundaria:                                                                                | Ver 💌                                    |
| Cohomist Coordination                                                                                           |                                          |

Figura 4 Ampliación de Vigencia de Versión de Campaña.

5. Dentro de la pestaña "Detallar" el sistema muestra las siguientes opciones "Anexos", "Creatividades", "Guardar", "Enviar", "Regresar" y "Cancelar", además de permitir administrar notas (Figura 5).

|                                                   | Alexan   | Greatividades                | Guarcar       | Enviet | Regressit | Gamelar |
|---------------------------------------------------|----------|------------------------------|---------------|--------|-----------|---------|
|                                                   |          | Dg                           |               |        |           |         |
| <ul> <li>Nofas Entidiad / Coordinadosa</li> </ul> |          |                              |               |        |           |         |
|                                                   |          |                              |               |        |           |         |
|                                                   | Stortoin | at Geleten acrise 🕴 Berrower | TELESCOIL 200 |        |           |         |

Figura 5 Opciones permitidas al ampliar la vigencia de una versión.

7. La opción "Anexos" permite administrar (agregar, modificar o eliminar) espacios programáticos y presupuestos de estudios y servicios a ciados a la versión para la cual se está solicitando una ampliación de vigencia (Figura 6).

Dentro de la pestaña "Espacios Programáticos" se muestran las opciones "Regresar" y "Cancelar", donde la opción "Regresar" muestra la pestaña "Detalle" y la opción "Cancelar" muestra la pantalla inicial del sistema.

| Vermine Condition Especies Programaticos                      | TRANK AL                                                                                                    |
|---------------------------------------------------------------|----------------------------------------------------------------------------------------------------|
| > Dependencia) Entidad;     > Nombre de la Campaña :          | AlMAG Sector100<br>TW22 01:00 Nombre Campeña 2 5001<br>TW22 01:00 Nombre de la Versión 1<br>Del 25 de Septembre de 2010 al 05 de Ottubre de 2010<br>30/09/2010 |
| k                                                             |                                                                                                    |
| Anoxo Televisoras                                             |                                                                                                    |
| ) Anaxo Radiodifesoras                                        |                                                                                                    |
| a Apaxo Metting Impressis                                     |                                                                                                    |
| Anexo Nestos Complementatios                                  |                                                                                                    |
| <ul> <li>Amexic Servicing Publicitation y Estudies</li> </ul> |                                                                                                    |
|                                                               | Regresær Cancelar                                                                                                    |
| <ul> <li>Notas Entidad/Coordinadora</li> </ul>                |                                                                                                    |

Figura 6 Administración de espacios programáticos y presupuestos de estudios y servicios.

8. La opción "<u>Creatividades</u>" mostrada en la pestaña "Detalle" permite administrar (agregar o eliminar) las creatividades asociadas a la versión.

9. La opción "Regresar" mostrada en la pestaña "Detalle" muestra la pestaña "Versiones", permitiendo consultar las versiones disponibles para solicitar su ampliación de vigencia.

10. La opción "Cancelar" mostrada en la pestaña "Detalle" muestra la pantalla inicial del sistema.

11. La opción "<u>Notas Entidad/Coordinadora</u>" permite administrar (agregar, modificar o eliminar) notas de la Entidad y/o Coordinadora asociadas a la solicitud de ampliación de vigencia que se tiene al momento.

12. La opción "Guardar" mostrada en la pestaña "Detalle" almacena la información especificada en la solicitud de ampliación de vigencia. Cuando la información especificada es correcta y se elige esta opción el sistema informa al usuario que la solicitud fue procesada exitosamente (Figura 7). Cuando la información especificada no es correcta o incumple una regla de negocio el sistema mostrará al usuario una excepción indicando el motivo (Figura 8).

| Su solicitud fue procesada exitosamente                             |  |
|---------------------------------------------------------------------|--|
| Detaile                                                             |  |
|                                                                     |  |
| + Año Fiscal: 2010                                                  |  |
| Coordinatora de Sector: MMG Sector100                               |  |
| <ul> <li>Dependencia/Entidad: AMAG SectorIG0</li> </ul>             |  |
| » Naturaleza Juridica: Organismo Descentralizado No Sectorizado.    |  |
| v Fecha de Elaboración. 30/09/2010                                  |  |
| > Nombre de la Campaña: TW22 01 00 Nombre Campaña 2 EC01            |  |
| <ul> <li>Clasificación de Campaña: Rendición de cuentas.</li> </ul> |  |
| a Nombre de la Versión: TW22 01 0/ Nombre de la Versión 1           |  |
| Coemisones:                                                         |  |
| TW12-01-00 Coemisores de la Campaña 2 EC01                          |  |
| * Objetivo Institucional:                                           |  |
| THIS AT A Contract light contract of the Contract 2 1 17 (3)        |  |

| Detelle                       |                                                                 |
|-------------------------------|-----------------------------------------------------------------|
|                               | > Año Fiscal: 2010                                              |
| 1                             | e Coordinadora de Sector: AIMG Sector 100                       |
|                               | » Dependencia/Entidad: AIMG Sector 100                          |
|                               | 3 Naturaleza Juridica: Organismo Descentralizado No Sectorizado |
|                               | + Fecha de Elaboración: 30/09/2010                              |
|                               | > Nombre de la Campaña: TW22 01-00 Nombre Campaña 2 6001.       |
|                               | > Clasificación de Campaña: Rendición de cuentas                |
| 1                             | » Nombre de la Versión: TW22.01.00 Nombre de la Versión 1       |
| > Coemisor(es);               |                                                                 |
| W22 01 00 Coemisores de la Ca | ampaña 2 ELUI                                                   |
| > Objetivo Institucional:     |                                                                 |

Figura 8 Mensaje de excepción al intentar guardar una regla de negocio.

de ampliación de vigencia cuando se incumple una
13. La opción "Enviar" mostrada en la pestaña "Detalle" muestra la vista previa (información en modo consulta) de la solicitud permitiendo al usuario corroborar la información de la solicitud antes de que sea enviada a la Coordinadora de Sector. Cuando la información de la solicitud ha sido almacenada, no mple ninguna regla de negocio y se elige esta opción el sistema muestra la vista previa (Fi 9). Cuando la información de la solicitud ha sido almacenada pero se incumple al menos una regla de negocio y se elige esta opción el sistema mostrará al usuario una excepción indicando el motivo (Figura 10).

| Año Fiscal: 2010     COUNTINADUS DE Sector: AUNG Sector 100     Opendancia (Entidad: AUNG Sector 100     Opendancia (Entidad: AUNG Sector 100     Opendancia (Entidad: AUNG Sector 100     Opendancia (Entidad: AUNG Sector 100     Opendancia (Entidad: AUNG Sector 100     Opendancia (Entidad: AUNG Sector 100     Opendancia (Entidad: AUNG Sector 100     Opendancia (Entidad: AUNG Sector 100     Opendancia (Entidad: AUNG Sector 100     Opendancia (Entidad: AUNG Sector 100     Opendancia (Entidad: Organismo Descentralizado No Sectorizado     Nombre de la Versión: TW22.01.00 Nombre de la Versión     Nombre de la Versión: TW22.01.00 Nombre de la Versión     Opendancia (Entidad: Organismo Descentralizado No Sectorizado     Nombre de la Versión: TW22.01.00 Nombre de la Versión     Octave da Versión: TW22.01.00 Nombre de la Versión     Sclasificación de Campaña: Del 25 de Septiembre de 2010 al 20 de Octubre de 2010                                                                                                    |                                                                                 |            |
|----------------------------------------------------------------------------------------------------|---------------------------------------------------------------------------------|------------|
| Año Fiscal: 2010     Coondinatous de Sector: ANG Sector 100     Sopendencia/Entidad: ANG Sector 100     Sopendencia/Entidad: ANG Sector 100     Sopendencia/Entidad: ANG Sector 100     Source de la Campaña: 2 M22 01:00 Nombre Campaña: 2 EC01     SVigencia de la Campaña: Del 21 de Julio de 2010 al 20 de Octubre de 2010     Sector de Ensurración: 30/09/2010     Source de Versión: 70/22 01:00 Nombre de la Versión 1     Source de Versión: 70/22 01:00 Nombre de la Versión 1     Sudere da Versión: 70/22 01:00 Nombre de la Versión 1     Sudere da Versión: Pendeente     SCasificación de Campaña: Rendición de cuentas     Source da Versión: 70/22 01:00 Tema experifice EC01     Source da Versión: 70/22 01:00 Tema experifice EC01     Source da Versión de Campaña: Rendición de cuentas     Source SU     Vigencia de la Campaña: 2 EC01     Sobjetivo Institucional     M22.01:00 Objeti/o Institucional     Vigencia de la Campaña 2 EC01     Sobjetivo de Commenciación:     Vigencia de la Campaña 2 EC01     Sobjetivo de Commenciación:     Mata a Alcanzar:                                                                                                    | nsion/Menseje                                                                   |            |
| Año Fiscal: 2010     Cobidinatura de Sector: AING Sector 100     S Dependencial Entidad: AING Sector 100     S Dependencial Entidad: AING Sector 100     S Dependencial Entidad: AING Sector 100     S Nombre de la Campaña: 2 M22 01:00 Nombre Campaña: 2 EC01     S Vigencia de la Campaña: Del 21 de Julio de 2010 al 20 de Octubre de 2010     S Fecta de Etaporación: 30/09/2010     S Naturaleza Jurídica: Organismo Descentralizado No Sectorizado     S Nombre de la Versión: TW22 01:00 Nombre de la Versión 1     S Vigencia de la Versión: Pendiente     S Clave de Versión: Pendiente     S Clave de Versión: Pendiente     S Clave de Versión: Pendiente     S Clave de Versión: Pendiente     S Clave de Versión: TW22 01:00 Tema experiênce EC01     S Coemisor(es)     TW22.01:00 Coemisores de la Campaña: 2 EC01     S Objetivo Institucional     TW22.01:00 Objeti/o fasturaleze EC01     S Objetivo de Compaña: 2 EC01     S Objetivo de Compaña: 2 EC01     S Objeti |                                                                                 |            |
| Año Fiscal: 2010     Coordinators de Sector: ANG Sector 100     S Dependencia (Entidad): ANG Sector 100     S Dependencia (Entidad): ANG Sector 100     S Dependencia (Entidad): ANG Sector 100     Nombre de la Campaña: 17022.01.00 Nombre Campaña: 2 ECOI     S Vigencia de la Campaña: 00 21 de Julio de 2010 al 20 de Octubre de 2010     S Fecta de Etadoración: 30/09/2010     S Naturaleza Jurídica: Organismo Descentralizado No Sectorizado     Nombre de la Versión: 17022.01.00 Nombre de la Versión 1     S Vigencia de la Versión: 17022.01.00 Nombre de la Versión 1     S Vigencia de la Versión: 17022.01.00 Nombre de la Versión 1     S Vigencia de la Versión: 17022.01.00 Nombre de la Versión 1     S Clave de Versión: 17022.01.00 Nombre de la Versión 2010     S Clave de Versión: Pendeente     S Clave de Versión: 17022.01.00 Tema esperifico ECO1     S Comisor(esx     TW22.01.00 Coemisores de la Campaña: 2 ECD1     S Objetivo Institucional     TW22.01.00 Objetivo Institucional de la Campaña: 2 ECD1     S Objetivo de Commenzación:     TW22.01.00 Objetivo de Comminicación de Campaña: 2 ECD1     S Objetivo de Commenzación:     TW22.01.00 Objetivo de Commenzación:     TW22.01.00 Objetivo de Commenzación:     TW22.01.00 Objetivo de Commenzación:     TW22.01.00 Objetivo de Commenzación:     S Tema Especifico 2 ECD1     S Objetivo de Commenzación:     TW22.01.00 Objetivo de Commenzación:     TW22.01.00 Objetivo de Commenzación:     TW22.01.00 Objetivo de Commenzación:     TW22.01.00 Objetivo de Commenzación:     S Tema a Alcanzación:     S Tema a Alcanzación:     S Objetivo de Commenzación:     S Tema a Alcanzación:     S Sector 2 Sector 2 Secto |                                                                                 |            |
| Coordinatoura de Sector: AING Sector 100     Sependencia/Entidad: AING Sector 100     Sector 100     Secto | > Año Fiscali 2010                                                              |            |
| S Dependencia/Entidad: AING Sector100     Nombre de la Campaña: 2 TW22-01.00 Nomore Campaña: 2 ECO1     Nombre de la Campaña: Del 21 de Julia de 2010 al 20 de Octubre de 2010     Neturaleza Jurídica: Organismo Descentralizado No Sectorizado     Nombre de la Versión (2000)     Naturaleza Jurídica: Organismo Descentralizado No Sectorizado     Nombre de la Versión (2000)     Nombre de la Versión: TW22-01.00 Nombre de la Versión 1     Vigencia de la Versión de Campaña: Del 21 de Julia de 2010 al 20 de Octubre de 2010     Nombre de la Versión: TW22-01.00 Nombre de la Versión 1     Vigencia de la Versión de Campaña: Del 25 de Septiembre de 2010 al 20 de Octubre de 2010     S Clave de Versión: Preze Del 25 de Septiembre de 2010 al 20 de Octubre de 2010     S Clave de Versión: Peresente     S Clavificación de Campaña: Rendición de cuentas     S Tema Esperificm: TW22-01.00 Tema esperifico ECO1     S Coemisor(esX     TW22-01.00 Openilores de la Campaña: 2 ECD1     Objetivo Institucional de la Campaña: 2 ECD1     Objetivo de Comunicación:     TW22.01.00 Openilores de la Campaña: 2 ECD1     Objetivo de Comunicación:     TW22.01.00 Openilores de la Campaña: 2 ECD1     S Objetivo de Comunicación:     TW22.01.00 Openilores de la Campaña: 2 ECD1     S Objetivo de Comunicación:     TW22.01.00 Openilores de la Campaña: 2 ECD1     S Objetivo ada Campaña: 2 ECD1     S Objetivo ada Comunicación:     TW22.01.00 Openilores de la Campaña: 2 ECD1     S Objetivo ada Comunicación:     TW22.01.00 Openilores de la Campaña: 2 ECD1     S Objetivo ada Comunicación:     TW22.01.00 Openilores de la Campaña: 2 ECD1     S Objetivo ada Comunicación:     S Objetivo ada Comunicación:     S Objetivo ada Comunicación:     S Objetivo ada Comunicación:     S Objetivo ada Comunicación:     S Objetivo ada Comunicación:     S Objetivo ada Comunicación:     S Objetivo ada Comunicación:     S Objetivo ada Comunicación:     S Objetivo ada Comunicación:     S Objetivo ada Comunicación:     S Objetivo ada Comunicación:     S Objetivo ada Comunicación:      | <ul> <li>Cobidisadura de Sector: AING Secto 100</li> </ul>                      |            |
| Nombre de la Campaña: 1 W22.01.00 Nomore Campaña 2 EC01     Vigencia de la Campaña: 0el 31 de juio de 2010 al 20 de Octubre de 2010     Pectra de Etaburación: 30/09/2010     Neturaleza Jurídica: Organismo Descentralizado No Sectorizado     Nombre de la Versión: 1 W22.01.00 Nombre de la Versión 1     Nogencia de la Versión de Campaña: 0el 25 de Septiembre de 2010 al 20 de Octubre de 2010     Scave de Versión: 1 W22.01.00 Nombre de 2010 al 20 de Octubre de 2010     Scave de Versión: 1 W22.01.00 Nombre de 2010 al 20 de Octubre de 2010     Scave de Versión: 1 W22.01.00 Nombre de 2010 al 20 de Octubre de 2010     Scave de Versión: 1 W22.01.00 Tema experiênce 5C01     Scave de Versión: 1 W22.01.00 Tema experiênce 5C01     Scave de La Campaña: 2 EC01     Sobjetivo Institucional de la Campaña 2 EC01     Sobjetivo de Comunicación: W22.01.00 Objetivo de Comunicación de la Campaña 2 EC01     Sobjetivo de Comunicación: W22.01.00 Objetivo de Comunicación de la Campaña 2 EC01     Sobjetivo de Comunicación: W22.01.00 Objetivo de Comunicación de la Campaña 2 EC01     Sobjetivo ad Real X Versión de Lampaña 2 EC01     Sobjetivo ad Real X Versión de Lampaña 2 EC01     Sobjetivo ad Real X Versión de Lampaña 2 EC01     Sobjetivo ad Real X Versión de Lampaña 2 EC01     Sobjetivo ad Real X Versión de Lampaña 2 EC01     Sobjetivo ad Real X Versión de Lampaña 2 EC01     Sobjetivo ad Real X Versión de Lampaña 2 EC01     Sobjetivo Institucional de la Campaña 2 EC01     Sobjetivo Institución de la Campaña 2 EC01     Sobjetivo Institución de la Campaña 2 EC01     Sobjetivo Institución de La Campaña 2 EC01     Sobjetivo Institución de La Campaña 2 EC01     Sobjetivo Institución de La Campaña 2 EC01     Sobjetivo Institución de La Campaña 2 EC01     Sobjetivo Institución de La Campaña 2 EC01     Sobjetivo Institución de La Campaña 2 EC01     Sobjetivo Institución de La Campaña 2 EC01     Sobjetivo Institución de La Campaña 2 EC01     Sobjetivo Institución de La Campaña 2 EC01     Sobjetivo Institución de La Campaña 2 EC01     Sobjetivo  | > Dependencia/Entidad: AIMG Sector 100                                          |            |
| Vigencia de la Campaña: Del 21 de julio de 2010 al 20 de Octubre de 2010     Fecta de Efacturación: 30/09/2010     Naturaleza Jurídica: Organismo Descentralizado No Sectorizado     Nombre de la Versión: TW22 01:00 Nombre de la Versión 1     Vigencia de la Versión: TW22 01:00 Nombre de la Versión 1     Vigencia de la Versión: Del 25 de Septembre de 2010 al 20 de Octubre de 2010     Vigencia de la Versión: Pendente     Sclasificación de Campaña: Rendición de cuentas     Sclasificación de Campaña: Rendición de cuentas     Sclasificación de Campaña: 2010 00 Tema experiênce EC01     Sobjetivo Institucional de la Campaña 2 EC01     Objetivo Institucional de la Campaña 2 EC01     Objetivo de Comunicación: TW22.01:00 Objetivo de Comunicación de la Campaña 2 EC01     Sobjetivo de Comunicación     Wata a Alcanzar:                                                                                                    | > Nombre de la Campaña : TW22.01.00 Nombre Campaña 2 ECOI                       |            |
|                                                                                                    | » Vigencia de la Campaña: Del 21 de Julia de 2010 al 20 de Octubre de 2         | 010        |
| Naturaleza Jurídica: Organismo Descentralizado No Sectorizado     Nombre de la Versión (1922/01/00 Nombre de la Versión 1     Nigencia de la Versión de Campaña : Del 25 de Septiembre de 2010 al 20 de Octubre de 2010     Nichare de Versión (Pendiente)     Classificación de Campaña: Rendición de cuentas     Sicare de Versión (1922/01/00) Tema experiênce ECO1     Sicare de Lambana 2 ECO1     Objetivo Institucional de la Campaña 2 ECO1     Objetivo Institucional de la Campaña 2 ECO1     Objetivo de Comunicación:     TW22.01/00 Objetivo de Comunicación de la Campaña 2 ECO1     Sicare a Alcanzar:                                                                                                    | » Fectia de Etaporación: 30/09/2010                                             |            |
| Nombre de la Versión: TW22.01.00 Nombre de la Versión 1     Vigencia de la Versión de Campaña 1 Del 25 de Septiembre de 2010 al 20 de Ocuutre de 2010     Vigencia de la Versión: Pendiente     S Clasificación de Campaña: Rendición de cuentas     S Clasificación de Campaña: Rendición de cuentas     S Tema Esperifico: TW22.01.00 Tema esperifico EC01     Coemisores de la Cambana 2 EC01     Objetivo Institucional de la Campaña 2 EC01     Objetivo Institucional de la Campaña 2 EC01     Objetivo de Comunicación: TW22.01.00 Objeti/o de Comunicación de la Campaña 2 EC01     S Objetivo de Comunicación de la Campaña 2 EC01     S Objetivo de Comunicación de la Campaña 2 EC01     S Objetivo de Comunicación de la Campaña 2 EC01     S Meta a Alcanzar:                                                                                                    | »Naturaleza Jurídica: Organismo Descentralizado No Sectorizado                  |            |
| Vigencia de la Versión de Campaña : Dej 25 de Septiembre de 2010 al 20 de Octubre de 2010     Vigencia de la Versión: Pendiente     Sclave de Versión: Pendiente     Sclave de Versión: Pendiente | > Nombre de la Versión: TW22 01:00 Nombre de la Versión 1                       |            |
| Clave de Versión: Pendiente     Clave de Versión: Pendiente     Clave de Versión: Pendiente     Clave de Versión: Rendición de cuentas     Clave de Campaña: Rendición de cuentas     Some Esperifico: TW22.01.00 Tema esperifico EC01     Coemisories:     VW22.01.00 Coemisores de la Campaña 2 EC01     Cobjetivo Institucional     TW22.01.00 Objetivo Institucional de la Campaña 2 EC01     Objetivo de Comminicación:     TW22.01.00 Objetivo de Comminicación de la Campaña 2 EC01     VW22.01.00 Objetivo de Comminicación de la Campaña 2 EC01     Meta a Alcanzar:                                                                                                    | Vigencia de la Versión de Campaña : Del 25 de Septiembre de 2010 al 20 de Octub | re de 2010 |
| S Clasificación de Campaña: Rendición de cuentas     S Tema Esperifico: TW22 01:00 Tema especifico EC01      Coemisor(es):      TW22.01:00 Coemisores de la Cambaña 2 EC01      Objetivo Institucional      TW22.01:00 Objetivo Institucional de la Campaña 2 EC01      Objetivo de Comunicación:      TW22.01:00 Objetivo de Comunicación de la Campaña 2 EC01      Meta a Alcanzar:                                                                                                    | Clave de Versión: Pendiente                                                     |            |
| s Tema Esperifico: TW22 01 00 Tema esperifico EC01      Coemisor(es):      W22/01 00 Coemisores de la Cambana 2 EC01      Objetivo Institucional     TW22.01 00 Objetivo Institucional de la Campaña 2 EC01      Objetivo de Comunicación:      TW22.01 00 Objetivo de Comunicación de la Campaña 2 EC01      Meta a Alcanzar:                                                                                                    | > Clasificación de Campaña: Rendición de cuentas                                |            |
| Coemisories::      W22:01:00 Coemisores de la Campaña 2 EC01      Objetivo Institucional      TW22:01:00 Objetivo Institucional de la Campaña 2 EC01      Objetivo de Comunicación:      W22:01:00 Objetivo de Comunicación de la Campaña 2 EC01      Meta a Alcanzar:                                                                                                    | » Tema Especificm: TW22 01:00 Tema especifico EC01                              |            |
| (W22.01.00 Coemisores de la Cambana 2 EC01<br>E Objetivo Institucional<br>TW22.01.00 Objetivo institucional de la Campaña 2 EC01<br>E Objetivo de Comunicación:<br>TW22.01.00 Objetivo de Comunicación de la Campaña 2 EC01<br>E Meta a Alcanzar:                                                                                                    | > Coemisor(es):                                                                 |            |
| o Objetivo Institucional<br>TW22.01.00 Objetivo Institucional de la Canepaña 2 ECD1<br>> Objetivo de Contunicación:<br>TW22.01.00 Objetivo de Contunicación de la Campaña 2 EC01<br>> Meta a Alcanzar:                                                                                                    | (W22.01.00 Coemisores de la Cambana 2 EC01                                      |            |
| TW22.01.09 Objetivo Institucional de la Canapaña 2 ECD1.<br>> Objetivo de Comunicación:<br>TW22.01.00 Objetivo de Comunicación de la Campaña 2 ECD1<br>> Meta a Alcanzar:                                                                                                    | e Objetivo Institucional                                                        |            |
| » Objetivo de Comunicación:<br>TW22.01 00 Objeti/o de Comunicación de la Campaña 2 EC01<br>» Meta a Alcanzar:                                                                                                    | TW22.01.00 Objetivo Institucional de la Campaña 2 ECD1                          |            |
| TW22.01.00 Objeti/o de Conjunización de la Campaña 2 EC01<br>> Meta a Alcanzar:                                                                                                    | a Objetivo de Comunicación.                                                     |            |
| > Meta a Alcanzar:                                                                                                    | TW22.01 00 Objeti/o de Contunicación de la Campaña 2 ECO1                       |            |
|                                                                                                    | > Meta a Alcanzar:                                                              |            |

Figura 9 Vista previa de la solicitud de ampliación de vigencia

| Ocurrió un error al procesar su solicitud El inicio de la vigencia de la versión no coincide con el inicio de<br>la vigencia de los espacios programáticos, la cual es 12/07/2010 |
|----------------------------------------------------------------------------------------------------|
|----------------------------------------------------------------------------------------------------|

- Figura 10 Mensaje de excepción al intentar enviar una de ampliación de vigencia cuando se incumple una regla de negocio.
- Dentro de la pestaña "Versión / Mensaje" el sistema muestra las siguientes opciones "Anexos", "Creatividades", "Regresar" y "Confirmar", además de permitir administrar notas (Figura 11).

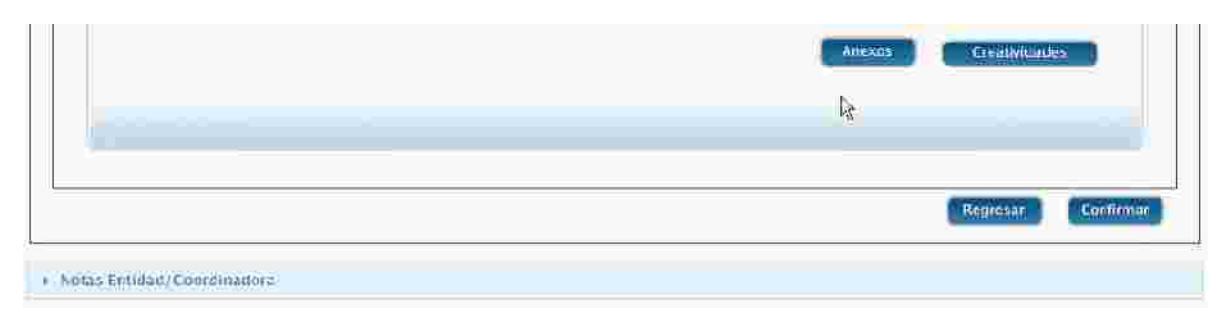

Figura 11 Opciones permitidas dentro de la vista previa de una ampliación de vigencia

15. La opción "Anexos" permite consultar los espacios programáticos y presupuestos de estudios y servicios asociados a la versión para la cual se está solicitando una ampliación de vigencia.

16. La opción "<u>Creatividades</u>" mostrada en la pestaña "Versión / Mensaje" permite consultar las creatividades asociadas a la versión.

17. La opción "Regresar" mostrada en la pestaña "Versión / Mensaje" muestra la pestaña "Detalle", permitiendo al usuario modificar la información de la solicitud de ampliación de vigencia.

18. La opción "Confirmar" mostrada en la pestaña "Versión / Mensaje" genera y muestra el formato de versión con la información especificada en solicitud de ampliación de vigencia (Figura 12), realiza el envío de la solicitud de ampliación de vigencia a la Coordinadora de Sector responsable de la Entidad o Coordinadora de que registro la solicitud de ampliación de vigencia, mostrando la pestaña "Versiones" para permitir al usuario solicitar o retomar una ampliación de vigencia sobre sus versiones disponibles para ello (Figura 13).

| <b>*</b> | ≥http://10.2.00.142/campe    | ions/penie el Presentación 🔔 👘   |                                        | (b) = E                      | Hage + D tools |
|----------|------------------------------|----------------------------------|----------------------------------------|------------------------------|----------------|
| 81       | 1 🔬 - 18 1 14 1              | 🕸 🗊 /S ( 10 🔮 17 15 -            |                                        |                              |                |
| s        | ĺ≩                           | PRESENTACIÓN DE CA               | MPAÑAS DE COMUNICA                     | CIÓN SOCIAL 2010             | )              |
| 66 II.   | Capeza de Sector             | AIMO Sector 100                  | Material and Arrights                  | Diganiston Descentralizado I | in Securitatio |
|          | Deservices is a Enddact.     | AIMG Sector I C                  | Fecha de Europación                    | 30/09/2210                   |                |
|          |                              | MEDE                             | INVOIDE OF STREET, THE I A CLAMPARA    |                              | l l            |
| - 0      | Nombre de la Campaña:        | TW22.01.00 Nomike Campaña        | 3 EC01                                 |                              | 1              |
|          | Stotolon:                    | TW22.01.00 Notititive de la Vers | ion t                                  |                              |                |
|          | Classificación da Compolític | Rendición de cuertas             |                                        |                              |                |
|          | Coemisch (esb)               | TW22-04.00 Coethisored be lat    | Campaña 2 ECO:                         |                              |                |
|          | Obistivo institucionali      | TW22.01.00 Objetive Institucion  | aEdicia Campañíla 2 EC01               |                              |                |
|          | Citienvo de comunicación     | TV/22.01.00 Otjetizo de Coma     | scavión de la Campaña 2 ECO I          |                              | 1              |
| - 0      | Meta a alcanzar:             | TW22.01:00 Meta de la Campa      | fia 2 8001                             |                              |                |
| u.       | Vigencia de Campalla.        | FEGHALIE MICIU 25 SEP 20         | to Fech                                | A DE LESMINO: 20 OCT 2010    |                |
|          | Poplación objetivo primaria  | SEXC: Migeree y Hombree / EC     | AD: 13 & 18, 19 A 21 ANOS / NSE: AB. ( | DH, C, DH, DI/ POBLACIÓN: UN | ana y Ruraj    |
|          | Caractoristicas copecificas  | 1W22-01.00 Corpetenences Po      | Sibbión Primara Gamopila ECU1          |                              |                |
| 150      | Población objetivo secunda   | a SEXO: Mujeres / EDAD: 18 A 2   | 4 25 A 34 35 A 44 AÑOS / NSE: C   C.I  | D1: D1 FOBLACIÓN: Rura       |                |
| Ø        | Conscientificat especificat  | TW22/81.98 Cetacletisticas Po    | blación Secundaria Campaña ECO1        |                              |                |

| rsiones Cilspoi | nibles                                     |                                         | 4                        | ÷                     |                |                |                     |   |
|-----------------|--------------------------------------------|-----------------------------------------|--------------------------|-----------------------|----------------|----------------|---------------------|---|
| Año Fiscol      | Nomhra                                     | Kombre<br>Version                       | Fecha Inicio<br>Vigencia | Fecha Fin<br>Vigencia | Estado Veraión | Tipo Solicitud | Estado<br>Solicitud |   |
| 110             | TW22.01.00<br>Nombre<br>Campalle 2<br>ecos | TW22.01.00<br>Nombre de la<br>Versión 2 | 25/09/2010               | 05/10/2011            | AUTORIZADA,    | Autorización   | EVALUADA<br>DENC    | 9 |

13. Inclusión de Medios.

- 1. Para registrar una inclusión de Medios, primero debe existir una estrategia, un programa y una versión de campaña en difusión.
- 2. Para realizar esta acción se deberá pulsar el Módulo de Campañas y pulsar la opción de Incluir Medios (Figura 1).

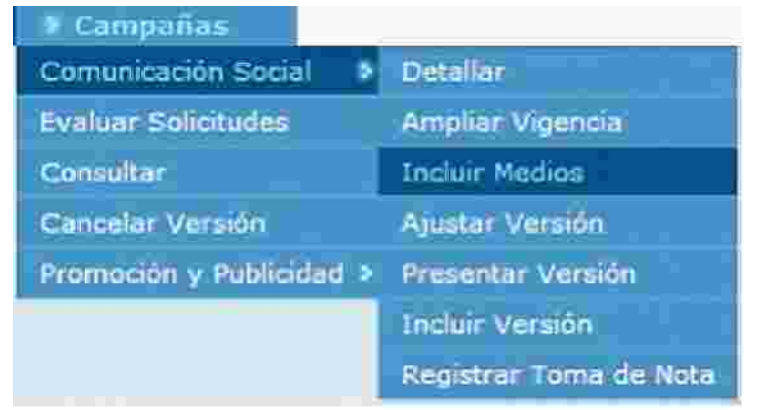

Figura 1 Módulo de Campañas>Incluir Medios.

3. El sistema mostrará la siguiente pantalla al usuario listo para realizar la inclusión de Medios (Figura 2).

| Million         Composition         Memory Extended from the Composition         Memory Extended from the | SINC.                  | R<br>Sistema ad inten<br>de Normatividae | nación<br>I de Comunicación |                 |                       | Decembraries    |                  | teri<br>Marija<br>Na Andrea da Parta an | unio consta<br>ocho England a<br>Nacho Recardo | ۲     |
|----------------------------------------------------------------------------------------------------|------------------------|------------------------------------------|-----------------------------|-----------------|-----------------------|-----------------|------------------|-----------------------------------------|------------------------------------------------|-------|
| Market         Market         Market<                                                                                                    | 100 CU                 |                                          |                             |                 |                       |                 | 47 <u>1</u> 07   | VERMITTER TO SA                         | har Siggin                                     | 55564 |
| Versiones Dispensive:                                                                                                    | North Contract         |                                          |                             |                 |                       |                 |                  |                                         |                                                |       |
| State (14)         Ministry Comparis         Ministry Seconds         Pecha SHIP         Ministry         Ministry                                                                                                    |                        |                                          |                             |                 |                       |                 |                  |                                         |                                                |       |
| Zang Data A         Number Comparia         Number Comparia         Number Compari                                                                                                    | versiones 2 spicielore |                                          |                             |                 |                       |                 |                  |                                         |                                                |       |
| Vitement         Vitement                                                                                                    | 1000000                | franks a start                           | a the first sectors         | Pesha Innap     |                       | THE WAR         | The Sole dist    | I fatalusation                          |                                                |       |
| No. VE Excent/S ALICITADES predicinal           Min. 1952/J         Hombers Campania           Min. 1952/J         Hombers Campania                                                                                                    | 1919                   | DECOMPCION<br>ARRIANT<br>DECOMPCTORES    | 47.01                       | ULIPSCOIL       | 310122515             | AUTOREGADA      | - Aufiliate.coli | UNAMIASA 2010                           | í                                              |       |
| Solit (Lidas Pr) Querras<br>No 16 escourto sciluttades produktes<br>Alla (Estado Versión) Presión Presión Presión Stado Versión Zuo Bolicitud Estado Golicitud                                                                                                    |                        |                                          |                             | 11531 ES        | (April 1 de 1         |                 |                  |                                         |                                                |       |
| No 16 secondo selectudes pendientes<br>Adm/ESC27 Hombes Compaña Hombee Versión Pereza Status Velenco Estado Velecitori Estado Selecitori Estado Selecitori                                                                                                    | Solid tadas Per Querry | ¥.                                       |                             |                 |                       |                 |                  |                                         |                                                |       |
| Aller Fiscal Highline Comparia Hombre Version Profession Fields The Version States Version Tupo Bolicitud Estado Solicitud                                                                                                    |                        |                                          |                             | 10.775          | -                     | initiani.       |                  |                                         |                                                |       |
|                                                                                                    | Allereisen             | Homber Company                           | ( ribushèe Viesida )        | Paralle Instant | Findra Ella Vilgencia | Estada Vehildel | 7106 Enlightud   | Estatio enlicitud                       |                                                |       |
|                                                                                                    |                        |                                          |                             |                 |                       |                 |                  |                                         |                                                |       |

Figura 2 Incluir Medios.

4.- Una vez que se presentan la versiones de campaña en difusión en el zón o Resultados de Versiones disponibles para Incluir Medios se deberá pulsar el botón de detalle vel el sistema enviará un mensaje de confirmación para crear la solicitud de Inclusión de Medios. (Figura 3).

|                     | 3                   |
|---------------------|---------------------|
| rsión seleccionada? |                     |
|                     |                     |
|                     |                     |
|                     | rsión seleccionada? |

Nota: Si se elige Cancelar, el sistema no generará la solicitud de Inclusión de Medios.

Figura 3. Mensaje de Confirmación para Crear la solicitud de Inclusión de Medios.

5. Una vez que se confirma el mensaje, el sistema desp la información de la versión seleccionada para tener la opción de Incluir Medios. (Figura 4)

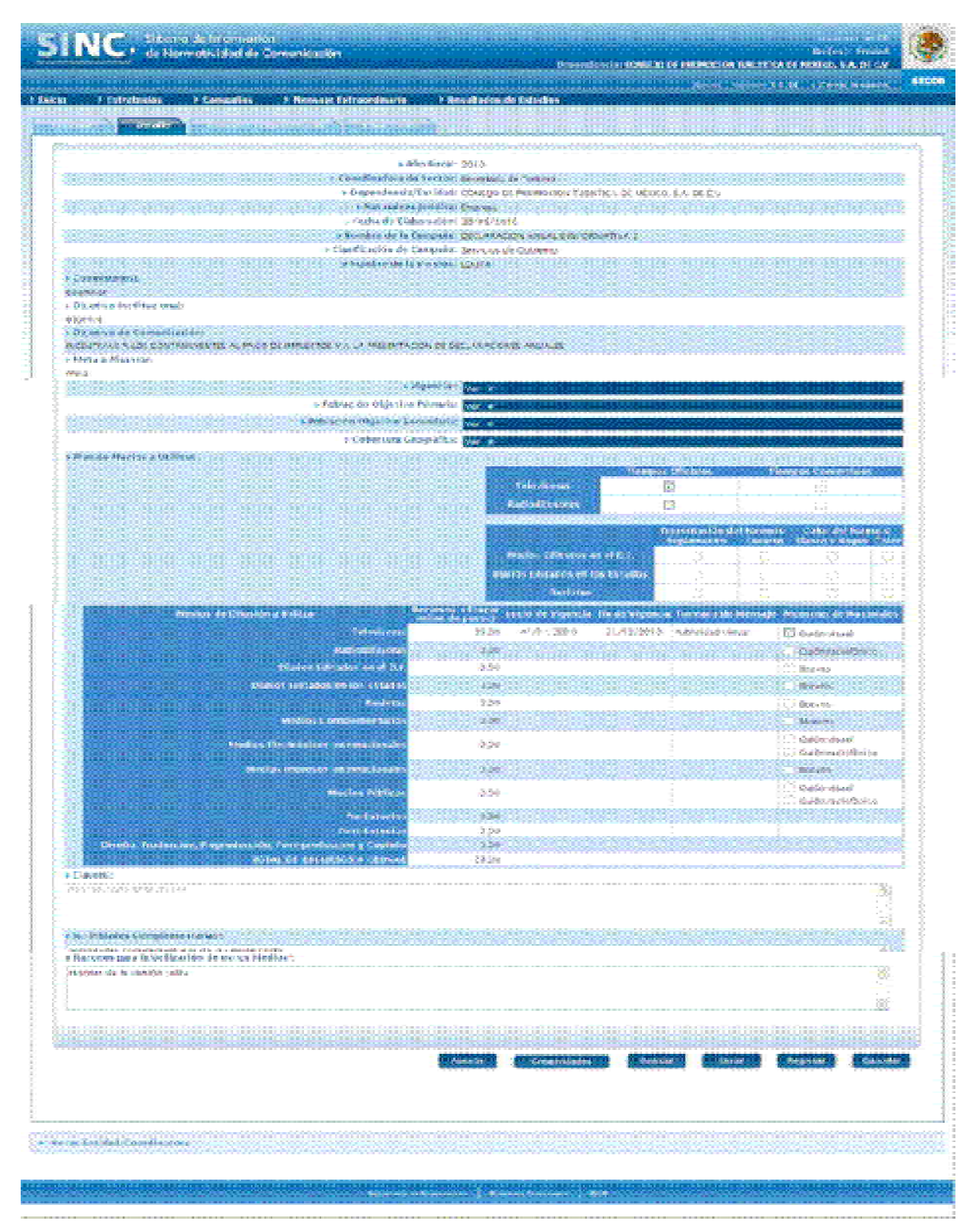

Figura 4 Registro Inclusión de Medios.

Nota: El usuario también podrá agregar Notas y Creatividades (Ver Sección de Notas y Creatividades).

6. Para realizar la inclusión de medios es necesario que el usuario pulse el botón <u>Anexos</u>

7. Una vez realizada la inclusión de medios, para guar los cambios de esta pantalla en el sistema es necesario que el usuario pulse el botón uardar .

8. Para enviar la solicitud a la Coordinadora de Sector es necesario que el usuario pulse

| ootón enviar                                                                                                    |                                          |                                                                                                    |                        |                                         |                                                                                                    |
|----------------------------------------------------------------------------------------------------|------------------------------------------|----------------------------------------------------------------------------------------------------|------------------------|-----------------------------------------|----------------------------------------------------------------------------------------------------|
| s At ( ) blacker 1 (m)((emer) eller)                                                                                                    |                                          |                                                                                                    |                        |                                         |                                                                                                    |
| <ul> <li>Faborice para la utilización de estas Montas:</li> </ul>                                                                                                    |                                          |                                                                                                    |                        |                                         |                                                                                                    |
|                                                                                                    |                                          |                                                                                                    |                        |                                         |                                                                                                    |
| Roungs from Dy usin                                                                                                    |                                          |                                                                                                    | 10                     | CARDO TREVILLO TREJO                    |                                                                                                    |
| The start of the contraction of the start of the Contraction of the                                                                                                    | control (                                |                                                                                                    | High Straighter        | aller Southil Verla, Deputyelon         | saa, va. Siini totaari                                                                                                    |
|                                                                                                    |                                          |                                                                                                    |                        | America                                 | C. Constantial Marine                                                                                                    |
|                                                                                                    |                                          |                                                                                                    |                        |                                         |                                                                                                    |
|                                                                                                    |                                          |                                                                                                    |                        |                                         |                                                                                                    |
|                                                                                                    |                                          |                                                                                                    |                        |                                         | AND SHOT SOUTHING                                                                                                    |
| Near mealing to constrain the set                                                                                                    |                                          |                                                                                                    |                        |                                         |                                                                                                    |
|                                                                                                    |                                          |                                                                                                    |                        |                                         |                                                                                                    |
|                                                                                                    |                                          |                                                                                                    |                        |                                         |                                                                                                    |
|                                                                                                    |                                          |                                                                                                    |                        |                                         |                                                                                                    |
|                                                                                                    |                                          | HIRDS SE                                                                                                    | Inve                   | In the second second second             | Million Control of Control of Con |
| 12 A 1                                                                                                    | and the And Distances                    | An Oral June                                                                                                    | and the second second  | Faultoidan virraat, Orro v              | and a second second sec |
| Late 17 years                                                                                                    | 0.00                                     |                                                                                                    | 11-50-000-0            | -Settentle-                             | Curon we stoplice                                                                                                    |
| Chiefer and second to a                                                                                                    | 0.00                                     |                                                                                                    |                        |                                         | - Bcceta                                                                                                    |
| Process Accession and the Accession                                                                                                    | 0.00                                     |                                                                                                    |                        |                                         | ( Beceta                                                                                                    |
|                                                                                                    | 6.00                                     |                                                                                                    |                        |                                         | Ecceto                                                                                                    |
| And the stand of the stand of the stand of the stand of the stand of the stand of the stand of the stand of the                                                                                                    | vi der                                   |                                                                                                    |                        |                                         | C GARDH ( HE ARE                                                                                                    |
|                                                                                                    | 0.00                                     |                                                                                                    |                        |                                         | Carle National Second                                                                                                    |
| Provide Annaly Street and Annaly Street and An                                                                                                    |                                          |                                                                                                    |                        |                                         | Culor ce jul                                                                                                    |
| C COMPANY AND A DESCRIPTION                                                                                                    | 31.31                                    |                                                                                                    |                        |                                         | Gade sat sheets                                                                                                    |
| ALL REAL PROPERTY AND A REAL PROPERTY AND A RE | 0.00                                     |                                                                                                    |                        |                                         |                                                                                                    |
| A DE LO, TERRORA PROVINCIÓN DE LOS PORTOS                                                                                                    | 0.00                                     |                                                                                                    |                        |                                         |                                                                                                    |
| • Servidence Complementation                                                                                                    |                                          |                                                                                                    |                        |                                         |                                                                                                    |
| e choiceadeo con pleminitarios de la visolor comes<br>e Marcinese fisica la UCID e de la entre de la Marcines                                                                                                    |                                          |                                                                                                    |                        |                                         |                                                                                                    |
| #100/07.3011-07.08.40-30                                                                                                    |                                          |                                                                                                    |                        |                                         |                                                                                                    |
| INC. Schemenski in Commencia                                                                                                    |                                          |                                                                                                    |                        |                                         | ALL DESCRIPTION OF THE OWNER OF THE OWNER OF THE OWNER OF THE OWNER OF THE OWNER OF THE OWNER OF THE OWNER OF T                                                                                                    |
| Charles Contract Contract International Contract Contract Contract                                                                                                    |                                          |                                                                                                    |                        | realized to add to have a               | CARENTRICOLS A DECV                                                                                                    |
|                                                                                                    | a la la la la la la la la la la la la la |                                                                                                    |                        | - 10 - 20 - 20 - 20 - 20 - 20 - 20 - 20 | Fall - Were Million                                                                                                    |
|                                                                                                    | THE PERMIT                               |                                                                                                    |                        |                                         |                                                                                                    |
|                                                                                                    |                                          |                                                                                                    |                        |                                         |                                                                                                    |
| ST COMMUNICAS                                                                                                    |                                          |                                                                                                    |                        |                                         |                                                                                                    |
|                                                                                                    |                                          |                                                                                                    |                        |                                         |                                                                                                    |
| b Warned autom                                                                                                    | 5 Min Hegat (2007)                       | ñ                                                                                                    |                        |                                         |                                                                                                    |
| • Dependence                                                                                                    | is a trailed con                         | NOT DE PROMINER                                                                                                    | w nationale bet        | enico ani be c.v                        |                                                                                                    |
| <ul> <li>Newting or<br/>- Newting or</li> </ul>                                                                                                    | A Campana Dill                           | ARADINA AS AL                                                                                                    | 2+ 2010 11-81 KM       | D-Lamber de 2010                        |                                                                                                    |
| a fermi de                                                                                                    | Etsbacachief Service                     | 96/1197 E                                                                                                    |                        |                                         |                                                                                                    |
| T Warning a                                                                                                    | a la Versión (III)                       | TA:                                                                                                    |                        |                                         |                                                                                                    |
| - Vignee to de la Sanchine I                                                                                                    | e Tarrige Sa Edit                        | 1) de Seullens                                                                                                    | 21 2010 2(31 24<br>)** | E-dominie os 2010                       |                                                                                                    |
| - v kaselin - vije                                                                                                    | in Comments Spri                         | 2 21 CO CO 1100                                                                                                    | COLUMN A DOOR TOOL     | Table Contraction of the Party of the   |                                                                                                    |
| r Giendindesh                                                                                                    | + #4PSC()20 +   )                        | Investigation of the second second se | 0044450 000300         | esta descritato                         |                                                                                                    |
| a Chief on A law ( I be manual )                                                                                                    |                                          |                                                                                                    |                        |                                         |                                                                                                    |
| Regulation and Advantage of the second second s                                                                                                    |                                          |                                                                                                    |                        |                                         |                                                                                                    |

| <ul> <li>E.MOTELETISSICOLE</li> </ul> |                                     |                                                                              |                                      |                               |            |                 |
|---------------------------------------|-------------------------------------|------------------------------------------------------------------------------|--------------------------------------|-------------------------------|------------|-----------------|
| meta                                  |                                     |                                                                              |                                      |                               |            |                 |
|                                       | <ul> <li>Fobiacion Objet</li> </ul> | tico Primeria : Dez en                                                       |                                      |                               |            |                 |
|                                       | E Phiblicid's Objection             | o second atta water                                                          |                                      |                               |            |                 |
|                                       | 4 Coloritui                         | a Cengrafica: www.                                                           |                                      |                               |            |                 |
|                                       |                                     | Televines :                                                                  | Themaso Officiales                   | Thermos                       | N Comercal | es 🛛            |
|                                       |                                     | IIIIIa000000                                                                 |                                      |                               |            |                 |
|                                       |                                     | Dataothiennas                                                                | ricean an in a                       | Al futuratio<br>Contacto - It |            | mate<br>s Colar |
|                                       |                                     | United United and                                                            | niisemeeto<br>Septemeeto<br>Dat      | il interit<br>Graite h        |            |                 |
|                                       |                                     | Blattoittiikmes<br>Diattos Eililiaeten ert ei<br>Diattos Eililiaeten ert eil | ni setueda<br>Stillemento<br>stelato | Al Lumato<br>Catalità II      |            |                 |

9. El sistema presenta la vista previa de la solicitud a enviar (Figura 5) y el usuario debe

pulsar el botón Confirmar

|                                                                                                    |                                                                                                    |                                                                                                    | 1001 - 100 - 100 - |                                                                                                    |
|----------------------------------------------------------------------------------------------------|----------------------------------------------------------------------------------------------------|----------------------------------------------------------------------------------------------------|----------------------------------------------------------------------------------------------------|----------------------------------------------------------------------------------------------------|
| - standard and a second second                                                                                                    | Reading and                                                                                                    |                                                                                                    |                                                                                                    |                                                                                                    |
| the state of the state of the s |                                                                                                    |                                                                                                    |                                                                                                    |                                                                                                    |
|                                                                                                    |                                                                                                    |                                                                                                    |                                                                                                    |                                                                                                    |
|                                                                                                    | PARTY DOLLAR DATA                                                                                                    | -                                                                                                    |                                                                                                    |                                                                                                    |
|                                                                                                    |                                                                                                    |                                                                                                    |                                                                                                    |                                                                                                    |
| -                                                                                                    |                                                                                                    |                                                                                                    |                                                                                                    |                                                                                                    |
| a desired and the second second second second second second second second second second second second second se                                                                                                    | Discourse of the local sector of the local sector of the local sec |                                                                                                    | -                                                                                                    |                                                                                                    |
|                                                                                                    | A REPORT OF A PERSON AND A DESCRIPTION OF A DESCRIPTION OF A DESCRIPTION O | Conception and States                                                                                                    |                                                                                                    |                                                                                                    |
| l                                                                                                    | Treat Specific & Designation                                                                                                    | the second second second                                                                                                    | A DECEMBER OF THE OWNER.                                                                                                    |                                                                                                    |
| a man in second a                                                                                                    |                                                                                                    |                                                                                                    |                                                                                                    |                                                                                                    |
| + plieting de communite                                                                                                    |                                                                                                    |                                                                                                    |                                                                                                    |                                                                                                    |
| INCOMENTATION CONTRACTORY IN THE PROPERTY IN                                                                                                    | a with billing strength incorrection                                                                                                    | 10 100/023                                                                                                    |                                                                                                    |                                                                                                    |
|                                                                                                    |                                                                                                    |                                                                                                    |                                                                                                    |                                                                                                    |
| - National Contract of Contract of Contrac | (address) in some of females                                                                                                    |                                                                                                    |                                                                                                    |                                                                                                    |
|                                                                                                    | Tenation Securities Balls                                                                                                    |                                                                                                    |                                                                                                    |                                                                                                    |
| Weat of Marine Alexandre                                                                                                    |                                                                                                    |                                                                                                    |                                                                                                    |                                                                                                    |
|                                                                                                    |                                                                                                    |                                                                                                    |                                                                                                    |                                                                                                    |
|                                                                                                    |                                                                                                    | A REAL PROPERTY AND A REAL PROPERTY AND A REAL |                                                                                                    |                                                                                                    |
|                                                                                                    |                                                                                                    |                                                                                                    | Annual International Concerns of                                                                                                    | Contractor I                                                                                                    |
|                                                                                                    |                                                                                                    |                                                                                                    | Television in the second state                                                                                                    | The second second                                                                                                    |
|                                                                                                    |                                                                                                    | And in case of the second                                                                                                    |                                                                                                    | 0 0                                                                                                    |
|                                                                                                    |                                                                                                    | -                                                                                                    |                                                                                                    | 51 1                                                                                                    |
|                                                                                                    |                                                                                                    |                                                                                                    |                                                                                                    |                                                                                                    |
| There are a second                                                                                                    |                                                                                                    | -                                                                                                    | 100000000000000000000000000000000000000                                                                                                    |                                                                                                    |
| ولي ا ا                                                                                                    | 1 015.073                                                                                                    | TTA AND TAKEN                                                                                                    | States and states                                                                                                    | and the second                                                                                                    |
| - Constanting                                                                                                    |                                                                                                    |                                                                                                    |                                                                                                    | Acres 1                                                                                                    |
| and the second second                                                                                                    |                                                                                                    |                                                                                                    |                                                                                                    |                                                                                                    |
|                                                                                                    |                                                                                                    |                                                                                                    |                                                                                                    | and the second                                                                                                    |
| the second second second second second second second second second second second second second second second s                                                                                                    | the second second second second second second second second second second second second second second second s                                                                                                    |                                                                                                    |                                                                                                    | And the second second s |
|                                                                                                    |                                                                                                    |                                                                                                    |                                                                                                    | State and Street                                                                                                    |
|                                                                                                    |                                                                                                    |                                                                                                    |                                                                                                    |                                                                                                    |
|                                                                                                    | and a second second sec |                                                                                                    |                                                                                                    |                                                                                                    |
| Contract of the second second second second                                                                                                    |                                                                                                    |                                                                                                    |                                                                                                    |                                                                                                    |
| Contraction of the second                                                                                                    |                                                                                                    |                                                                                                    |                                                                                                    | 11.11                                                                                                    |
| A Contrast and a Contrast of the American State                                                                                                    |                                                                                                    |                                                                                                    |                                                                                                    |                                                                                                    |
| initia in a subscript of the                                                                                                    |                                                                                                    |                                                                                                    |                                                                                                    |                                                                                                    |
| In party of the Color Anna                                                                                                    | a desta de la companya de la companya de la companya de la companya de la companya de la companya de la company                                                                                                    | 246.3                                                                                                    | In the state of the second second                                                                                                    |                                                                                                    |
| Contraction of the local                                                                                                    | (1) · · · · · · · · · · · · · · · · · · ·                                                                                                    |                                                                                                    |                                                                                                    |                                                                                                    |
|                                                                                                    |                                                                                                    |                                                                                                    | and the second second                                                                                                    |                                                                                                    |
|                                                                                                    |                                                                                                    |                                                                                                    |                                                                                                    |                                                                                                    |
|                                                                                                    |                                                                                                    |                                                                                                    |                                                                                                    |                                                                                                    |
|                                                                                                    |                                                                                                    |                                                                                                    |                                                                                                    |                                                                                                    |

Figura 5 Vista Previa envío Inclusión de Medios.

10. El sistema mostrará al usuario un Mensaje indicándoles que Su solicitud fue procesada exitosamente (Figura 6).

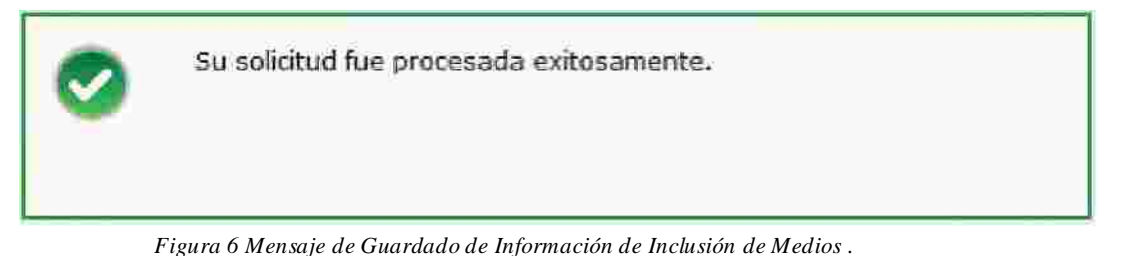

👜 🗒 🍓 이 이 문의 🐳 🛯 🕫 🖉 📷 🖓 👘 Ŧ PRESENTACIÓN DE CAMPAÑAS DE COMUNICACIÓN SOCIAL 2010 Cabaca de Septor: Se anniar III de Turtismo 66 Dependence of Billing CONSELS DEPENDICION TURNETICA DEMENCO, From the Execution 30/06/2010 BITCHING'S OFFIC cielle L'anifalin DECLARACION ANDAL F INFORMATINA 3 LOLIN. Vetolog Clasificación de Campella Sprieten die Goldierno Common Intro licemost Station indianees RINNYE Incentrane a com contregoventes al fago de movestor y a la presentación de declaraciónen ancalen Olijetico de au susilization Metal attendent itt with PECHA DE VACAD 01-38P-3010 FECHA DE TERMINO: 31-ENC-2010 igence on the spirits SEX0, Muleren y Humilien / EDID: 19 A 24, 25 A 24, 25 A 44, 15 A 44, 45 O MAS AÑOS I NSB: AB, C 4, C, D+, D / POBLACION Uniona y Humil Fideration of years and and Caracteristicas escueliticas PERSO 16 WORKLES Y FISICIA OBLISHORS & PRESENTIAR SU DESLIARICION doladóm obtetivo eletrondoria: SEXCHAMBER / EDAD: 3 A 12: 13 A 18: 10 A 24 ARDS / NSE: 0 / POBLACION: UN Carselerisitude seperificae: policies Littlenis y cars The de Cubertura: Internacional, Tratical Fulldades Tederature OURST AND FIGHT Churled Just Installant miliman

Figura 7 Formato PDF Solicitud de Inclusión de Medios.

## 14. Ajustar Versión de Comunicación Social.

- 1. Para solicitar el ajuste sobre una versión de campaña de comunicación social la versión debe encontrase autorizada (la versión debe haber sido autoriza por la DGNC).
- 2. Para realizar esta acción un usuario con rol "Entidad" ó "Coordinadora de Sector" debe elegir la opción "Ajustar Versión" ubicada dentro del ulo "Campañas > Comunicación Social" (Figura 1).

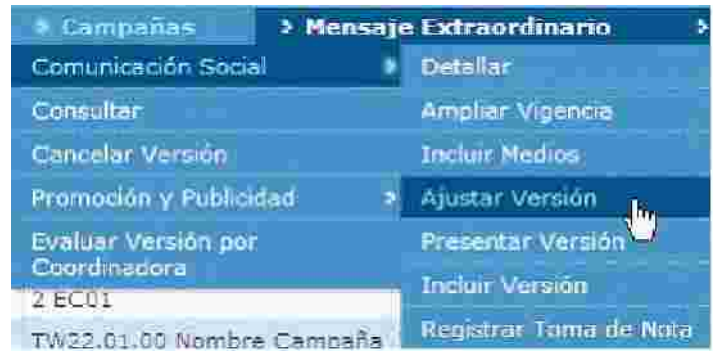

Figura 1 Módulo de Campañas > Comunicación Social > Ajustar Versión

3. El sistema muestra la siguiente pantalla en la cual se tienen 2 tablas, la tabla de la parte superior muestra las versiones de campaña de comunicación social que se encuentran autorizadas sin una solicitud de versión en Proceso y la tabla de la parte inferior muestra las versiones de campaña de comunicación social que se encuentran autorizadas con una solicitud de versión de tipo "Ajuste" en Proceso; ambas tablas mostrarán los registros en paginas de 10 registros cada una permitiendo navegar entre ellas (Figura 2).

| 2010                | TW22.01.30<br>2 001   | Nonibre Campaña IV<br>Ve | Zalotalo nombre de la<br>relaria | AUTOREZADA              | s Versión                 | 0 |
|---------------------|-----------------------|--------------------------|----------------------------------|-------------------------|---------------------------|---|
|                     |                       |                          | Panina 1 de 1                    |                         |                           |   |
|                     |                       | N N                      |                                  |                         |                           |   |
|                     |                       |                          |                                  |                         |                           |   |
| olicitudes de Ajust | Pondientes de Alendor |                          |                                  |                         |                           |   |
| 100.00              | Nombre de la          | Nombre de la<br>Versión  | Estado de la<br>Varsión          | Fechn de<br>Elaboración | Estado de la<br>Solicitad |   |
| AUSTRATION          |                       |                          |                                  |                         |                           |   |

Figura 2 Versiones disponibles para solicitar su Ajuste.

4. Para solicitar el ajuste de una versión o retomar una solicitud de ajuste se debe elegir la opción "Ajustar" (ubicada dentro de cada uno de los registros mostrados en las tablas). Al solicitar el ajuste sobre una versión que no tiene na solicitud de ajuste en proceso (ubicadas en la tabla superior), el sistema solicita la confirmación de creación para la solicitud. (Figura 3). Al retomar na solicitud de ajuste el sistema no mostrará mensaje de confirmación puesto que la solicitud ya existe.

|                                                  |       | 1 |
|--------------------------------------------------|-------|---|
| Se creará una solicitud de ajuste, ¿Desea contir | nuar? |   |
|                                                  |       |   |
|                                                  |       |   |

Figura 3 Confirmar creación de solicitud de Ajuste.

4. Al aceptar la confirmación o retomar una solicitud de juste el sistema desplegará la información de la versión en la pestaña "Versión", permitiendo modificar datos como el nombre de la versión, la vigencia de la versión, el plan de medios a utilizar por la versión, actividades complementarias y las razones para la utilización de los medios en la versión. (Figura 4).

| Countinadora de Sector 2MIG Sector 100     Lependencia / Entidad; AMIG Sector 100     Lependencia / Entidad; AMIG Sector 100     Naturaleza Juridica: Organismic Descentralizado No Sectorizado     Secha de Elaboración: 30,09/2010     Nombre de la Campaña; TM22 01:00 Nombre Campaña 2 6001     Nombre de la Versión: TW22 01:00 Nombre Campaña 2 6001     Sociastificación: Rendición de cuentas     Coemisories; TW22 01:00 Coemispres de la Campaña; 2 6001     Sociastificación: Rendición de cuentas     Coemisories; TW22 01:00 Opjetivo de Comunicación de la Campaña; 2 6001     Sociastificación: Ver      Sociastificación: Ver      Sociastificación: Ver      Sociastificación: Ver      Sociastificación: Ver      Sociastificación Objetivo Secundania     Sociastificación: Ver      Sociastificación: Ver   | > Aflo Fiscal:                                                                                                  | 2010                                                                                                    |                   |                     |
|----------------------------------------------------------------------------------------------------|----------------------------------------------------------------------------------------------------|----------------------------------------------------------------------------------------------------|-------------------|---------------------|
| Lependencia/Entildad: AMU Sector 100     Naturaleza Juridica: Organismo Descentralizado No Sectorizado     Secha de Elaboración: 30/09/2010     Nombre de la Campaña: TR22.01:00 Nombre Campaña 2 EEC1     Nombre de la Versión: TW22.01:00 Nombre Campaña 2 EEC1     Nombre de la Versión: TW22.01:00 Nombre de la Versión 2     Secontratizado No Sectorizado     Secontratizado No Sectorizado     Nombre de la Campaña: TR22.01:00 Nombre Campaña 2 EEC1     Nombre de la Versión: TW22.01:00 Nombre de la Versión 2     Secontratizado No Sectorizado     Secontratizado No Sectorizado     Secontratizado No Sectorizado     Secontratizado No Sectorizado     Secontratizado No Sectorizado     Secontratizado     Secontratizado     Secontenación     Secontratiz     Secontratiz     Secontratizado     S | > Coordinadora de Sector                                                                                        | AMG Sector 100                                                                                                    |                   |                     |
| Naturaleza juridica: Organismo Descentralizado No Sectorizado     Secha de Elaboración: 30/09/2010     Nombre de la Campaña: TR22.01:00 Nombre Campaña 2 EEC1     Nombre de la Versión: TW22.01:00 Nombre Campaña 2 EEC1     Nombre de la Versión: TW22.01:00 Nombre de la Versión 2     SElasificación: Rendición de cuentas     Coemisories de la Campaña: 2 EEC1     Vizz.01:00 Objetivo de Comunicación: TW22.01:00 Objetivo de Comunicación: TW22.01:00 Objetivo de Comunicación de la Campaña: 2 EEC1     Vigencia::     Vizz.01:00 Objetivo de Comunicación de la Campaña: 2 EEC1     Vigencia::     Vizz.01:00 Objetivo de Comunicación: TW22.01:00 Objetivo de Comunicación: TW22.01:00 Objetivo de Comunicación: TW22.01:00 Objetivo de Comunicación: TW22.01:00 Objetivo de Comunicación de la Campaña: 2 EEC1     Vigencia::     Vigencia:::     Vigencia:::     Vigencia::::     Vigencia:::     Vigencia:::     Vigencia:::     Vigencia:::     Vigencia:::     Vigencia:::     Vigencia:::     Vigencia:::     Vigencia:::     Vigencia:::     Vigencia:::     Vigencia:::     Vigencia:::     Vigencia:::     Vigencia:::     Vigencia:::     Vigencia:::     Vigencia::::     Vigencia::::     Vigencia::::     Vigencia::::     Vigencia:::::     Vigenc | » Dependencia/Entratado                                                                                         | AIMG Sector LUC                                                                                                    |                   |                     |
|                                                                                                    | <ul> <li>Naturaleza (módica:</li> </ul>                                                                         | Organismo Descentraliza                                                                                                    | do No Sectorizado |                     |
| Nombre de la Campaña: TR22 01:00 Nombre Campaña 2 6001     Nombre de la Versión: TW22.01:00 Nombre de la Versión 2     Clastificación: Rendición de cuentas     Coemisories de la Campaña 2 6001     Objetivo de Comunicación: TW22.01:00 Objetivo de Comunicación de la Campaña 2 601     Vigencia:: Ver      Vigencia:: Ver      Población Objetivo Secundenta:     Ver      Población Objetivo Secundenta:     Ver      Población Objetivo Secundenta:     Ver      Población Objetivo Secundenta:     Ver      Población Objetivo Secundenta:     Ver      Población Objetivo Secundenta:     Ver      Población Objetivo Secundenta:     Ver      Población Objetivo Secundenta:     Ver      Población Objetivo Secundenta:     Ver      Población Objetivo Secundenta:     Población Objetivo Secundenta:     Población Objetivo Secunden | > Fecha de Elaboración:                                                                                         | 30/09/2010                                                                                                    |                   |                     |
| Nombre de la Versión* TW22.01.00 Nombre de la Versión 2     Clasificación: Rendición de cuentas     Coemisories de la Campaña 2 ECO1     Objetivo de Comunicación: TW22.01.00 Objetivo de Comunicación de la Campaña 2 ECO1     Objetivo de Comunicación de la Campaña 2 ECO1     Vigencia:: Ver      Vigencia::     Ver      Población Objetivo Secundanta:     Ver      Your      Cobertura Geográfica:     Ver      Your      Your | > Nombre de la Campaña:                                                                                         | TN22 01 00 Nombre Ca                                                                                                    | mpaña 2 6001      |                     |
|                                                                                                    | > Nombre de la Versión                                                                                          | TW22.01.00 Nombre de                                                                                                    | e la Versión 2    |                     |
|                                                                                                    | > Clasificación                                                                                                 | Rendición de cuentas                                                                                                    |                   |                     |
| > Objetivo de Comunicación:<br>TW22.01.00 Objetivo de Comunicación de la Campaña 2 ECO1<br>> Meta a Alcanza:<br>TW22.01.00 Meta de la Campaña 2 ECO1<br>> Vigencia:: Ver *<br>> Población Objetivo Primana : Ver *<br>> Población Objetivo Secundente: Ver *<br>> Población Objetivo Secundente: Ver *<br>> Cobertura Geográfica: Ver *                                                                                                    | > Coemisories):<br>TW22.01.00 Coemisories de la Camoaña 2 EC01                                                  |                                                                                                    |                   |                     |
| > Meta a Alcanzar.<br>TW22 01 00 Meta de la Campaña 2 6001<br>> Vigencia:: Vez •<br>> Población Objetivo Primana : Vez •<br>> Población Objetivo Secundanta: Vez •<br>> Cobertura Geográfica: Vez •<br>> Flan de Medios a Utilizar:                                                                                                    | <ul> <li>Objetivo de Comunicación:</li> <li>TW22.01.00 Objetivo de Comunicación de la Campaña 2 ECO1</li> </ul> |                                                                                                    |                   |                     |
| Vigencian: Ver      Ver      Ver   | > Meta a Alcanzar.<br>TW12.01.00 Meta de la Campaña 2 6001                                                      |                                                                                                    |                   |                     |
| Población Objetivo Primana : Ver      Publación Objetivo Secundaria: Ver      Cobertura Geográfica: Ver      Pian de Medios a Utilizar:                                                                                                    | ♦ Vigencia::                                                                                                    | Var 💌                                                                                                    | _                 | _                   |
| > Publicción Otijetivo Secunifana: Ver ><br>> Cobertura Geográfica: Ver ><br>> Flan de Medios a Utilizar:                                                                                                    | > Población Objetivo Primaria :                                                                                 | Verse                                                                                                    |                   | _                   |
| > Cobertura Geográfica: Ver a                                                                                                    | > Population Objection Secondation                                                                              | Vær v                                                                                                    | =                 |                     |
| > Flan de Medios a Utilizar:                                                                                                    | X CONTRACTOR STILLING STREAM STREAM                                                                             | - Martin - Contraction - Contraction - Contr |                   |                     |
|                                                                                                    | > Cobertura Geográfica:                                                                                         | Ver 🔹                                                                                                    |                   |                     |
|                                                                                                    | > Public tim Otherism Secondatum                                                                                | Ver 👻                                                                                                    |                   |                     |
| Tiempos Diniales Tiempos Comercials                                                                                                    | Cobertura: Geográfica:                                                                                          | Ver                                                                                                    |                   |                     |
|                                                                                                    | > Cobertura Geográfica:                                                                                         | Ver +                                                                                                    | Tiempos Dintales  | Tiempos Comerciales |

Figura 4 Ajuste de versión de Comunicación Social.

6. Dentro de la pestaña "Versión" el sistema muestra las siguientes opciones "Anexos", "Creatividades", "Guardar", "Enviar" y "Cancelar", además de permitir administrar notas (Figura 5).

|                                                 |          | Anexos        | Greiathidades     | Guardau | Enviar | Cancelar |  |
|-------------------------------------------------|----------|---------------|-------------------|---------|--------|----------|--|
|                                                 | La .     |               |                   |         |        |          |  |
| <ul> <li>Notas Entidão/Coordinadora.</li> </ul> |          |               |                   | _       |        |          |  |
|                                                 |          |               |                   |         |        |          |  |
|                                                 | / Heards | ent Commercia | Disconfermine   2 | 316     |        |          |  |

Figura 5 Opciones permitidas al Ajustar una versión de Comunicación Social.

7. La opción "<u>Anexos</u>" permite administrar (agregar, modificar o eliminar) programáticos y presupuestos de estudios y servicios asociados a la versión para la cual se está solicitando el ajuste (Figura 6).

Dentro de la pestaña "<u>Anexos</u>" se muestran las opciones "Regresar" y "Cancelar", donde la opción "Regresar" muestra la pestaña "Versión" y la opción "Cancelar" muestra la pantalla inicial del sistema.

|                    | Dep                     | endencia/Entidad:    | AINIC Sector 100       |                          |               |                  |
|--------------------|-------------------------|----------------------|------------------------|--------------------------|---------------|------------------|
|                    | > Nomb                  | re de la Camparia :  | TW22.01.00 Nombre Ca   | mpaila 2 EC01            |               |                  |
|                    |                         | > Vezsion:           | TW22 01:00 Nombre de   | la Versión 2             |               |                  |
|                    |                         | > Vigencia:          | Del 25 de Septiempre d | 2010 al C5 de Octubre de | 2010          |                  |
|                    | 5 Fei                   | cha de Elaboración:  | 30/09/2010             |                          |               |                  |
|                    | » Resultien de Suficien | icla Presupoestalla: | ii Vor                 |                          |               |                  |
|                    |                         |                      |                        |                          |               |                  |
|                    |                         | 15                   |                        |                          |               |                  |
|                    |                         | 15                   |                        |                          |               |                  |
| Anexa Televisoras  |                         |                      |                        |                          |               |                  |
|                    |                         |                      |                        |                          |               |                  |
| Anexo Radiodifus   | 4f=4                    |                      |                        |                          |               |                  |
| Anexa Wedlos Imp   | ຫຣິດ                    |                      |                        |                          |               |                  |
|                    |                         |                      |                        |                          |               |                  |
| Anexo Medios Col   | niplementatios          |                      |                        |                          |               |                  |
| Anexo Servicios Pr | ublicitarios y Estudios |                      |                        |                          |               |                  |
|                    |                         |                      |                        |                          |               |                  |
|                    |                         |                      |                        |                          | In succession | C Providence and |

Figura 6 Administración de espacios programáticos y presupuestos de estudios y servicios.

8. La opción "<u>Creatividades</u>" mostrada en la pestaña "Versión" permite administrar (agregar o eliminar) las creatividades asociadas a la versión.

9. La opción "Cancelar" mostrada en la pestaña "Versión" muestra la pantalla inicial del sistema.

10. La opción "<u>Notas Entidad/Coordinadora</u>" permite administrar (agregar, modificar o eliminar) notas de la Entidad y/o Coordinadora asociadas a la solicitud de ajuste que se tiene al momento.

11. La opción "Guardar" mostrada en la pestaña "Versión" almacena la información especificada en la solicitud de ajuste. Cuando la información especificada es correcta y se elige esta opción el sistema informa al usuario que la solicitud fue procesada exitosamente (Figura 7). Cuando la información especificada no es correcta incumple una regla de negocio el sistema mostrará al usuario una excepción indicando el motivo (Figura 8).

| Versión              | guardada ex  | itosanente                                                       |  |
|----------------------|--------------|------------------------------------------------------------------|--|
| Versi                |              | a of management of                                               |  |
|                      |              | > Año Fiscal: 2010                                               |  |
|                      | 13           | » Coordinadora de Sector: AIMG Sector 100                        |  |
|                      |              | > Dependencia/Entidad: AIMC Sector100                            |  |
|                      |              | A Natura leza Juridika: Organismo Descentralizado No Sectorizado |  |
|                      |              | > Fecha de Elaboración, 30/09/2010                               |  |
|                      |              | > Nombre de la Campaña: TW22.01.00 Nombre Campaña 2 8001         |  |
|                      |              | > Nombre de la Versión*: TW22 01 00 Namore de la Versión 2       |  |
|                      |              | > Clasificación: Rendición de cuentas                            |  |
| Coemisor(as):        |              |                                                                  |  |
| THEN HIS OF COMMENCE | e de la Came | ALC: CONT                                                        |  |

Figura 7 Mensaje de éxito al guardar una solicitud de Ajuste de Versión de Comunicación Social.

| and a second second second second second second second second second second second second second second second | 1                                        |
|----------------------------------------------------------------------------------------------------|------------------------------------------|
|                                                                                                    |                                          |
| s Año Fiscal:                                                                                                  | 2010                                     |
| + Coordinacora de Sector:                                                                                      | AlMG Settor100                           |
| Dependencial Entidad.                                                                                          | AlMG Sector100                           |
| > Naturaleza Juridica:                                                                                         | Organismo Descentralizado No Sectorizado |
| > Fecha de Elaboración:                                                                                        | 30/09/2010                               |
| > Nombre de fa Campaña:                                                                                        | TW22.01.00 Nombre Campaña 2 EC01         |
| » Nombre de la Versión.                                                                                        | TW22 01:00 Nomore de la Versión 3        |
| > Classificación:                                                                                              | Rendición de cuentas                     |

Figura 8 Mensaje de excepción al intentar guardar una solicitud de Ajuste cuando se incumple una regla de negocio.

12. La opción "Enviar" mostrada en la pestaña "Versión" muestra la vista previa (información en modo consulta) de la solicitud permitiendo al usuario corroborar la información de la solicitud antes de que sea enviada a la Coordinadora de Sector. Cuando la información de la solicitud ha sido almacenada, no incumple ninguna regla de negocio y se elige esta opción el sistema muestra la vista previa (Figura 9). Cuando la información de la solicitud ha sido almacenada pero se incumple al menos una regla de negocio y se elige esta opción el sistema mostrará usuario una excepción indicando el motivo (Figura 10).

| rsion/Hensaye                                                                                                    |                                         |                                                   |
|----------------------------------------------------------------------------------------------------|-----------------------------------------|---------------------------------------------------|
|                                                                                                    |                                         |                                                   |
|                                                                                                    |                                         |                                                   |
|                                                                                                    | > Año Fistal: 2                         | 010                                               |
|                                                                                                    | > Coordinadora de Sectori Al            | MG Sector 100                                     |
|                                                                                                    | > Dependencia / Entidad: Al             | MG Sector 100                                     |
|                                                                                                    | » Nombre de la Campaña : Ti             | N22 01 00 Nombre Campaña 2 EC01                   |
|                                                                                                    | » Vigencia de la Campaña: D             | el 21 de julio de 2010 al 20 de Octubre de 2010   |
|                                                                                                    | Fecha de Elaboración: 3                 | 0/09/2010                                         |
|                                                                                                    | > Naturaleza Jurídica: O                | rganismo Descentralizado No Sectorizado           |
|                                                                                                    | » Nombre de la Versión: Ti              | V22 01 00 Namare de la Versión 2                  |
|                                                                                                    | > Vigencia de la Versión de Campaña , D | el 01 de Octubre de 2010 al 05 de Ociubre de 2010 |
|                                                                                                    | > Clave de Version: Pe                  | Indiante                                          |
|                                                                                                    | > Clasificación de Campaña: Re          | andición de cuentas                               |
|                                                                                                    | > Teima Específico: T                   | N22.01.00 Tema específico EG01                    |
| > Coemisor(es).                                                                                                    | 13                                      |                                                   |
| TW22 01:00 Coemisores                                                                                                    | de la Campaña 🤉 ECO1                    |                                                   |
| > Objetivo institucional                                                                                                    | 9                                       |                                                   |
| TW22 D1 00 Objetivo ini                                                                                                    | ittutional de la Campaña 2 ECO1         |                                                   |
| > Objetivo de Comunica                                                                                                    | foitite:                                |                                                   |
| TW22.01.00 Objetivo de                                                                                                    | Comunicación de la Campaña 2 ECO1       |                                                   |
| and the second second sec |                                         |                                                   |

Figura 9 Vista previa de la solicitud de Ajuste de Versión de Comunicación Social.

| la vigencia       | de los espacios programáticos, la cual es | 11/08/2013                               |
|-------------------|-------------------------------------------|------------------------------------------|
| Varsian           |                                           |                                          |
|                   |                                           |                                          |
|                   | > Ano Fiscal:                             | 2010 N                                   |
|                   | Coordinadora de Sector:                   | AIMG Sector100                           |
|                   | > Dependencia/Ent/dad;                    | AM/G Sector 100                          |
|                   | > Naturaveza juridica.                    | Organismo Descentralizado No Sectorizado |
|                   | > Fecha de Elaboración:                   | 30/09/2010                               |
|                   | > Nombre de la Campaña;                   | TW22.01.00 Nombre Campaña 2 EC01         |
|                   | > Nombre de la Versión:                   | TW22-01-00 Nembro de la Versión 2        |
|                   | > Clasificación:                          | Rendición de cuentas:                    |
| N COMPACING AND A |                                           |                                          |

Figura 10 Mensaje de excepción al intentar enviar una solicitud de Ajuste cuando se incumple una regla de negocio.

13. Dentro de la pestaña "Versión / Mensaje" el sistema muestra las siguientes opciones "Anexos", "Creatividades", "Regresar" y "Confirmar", además de permitir administrar notas (Figura 11).

|                                                            |                      | Anes                | xos Ereallvidades |    |
|------------------------------------------------------------|----------------------|---------------------|-------------------|----|
|                                                            |                      |                     |                   |    |
| Confirmar Envío Cancelar<br>+ Notas Entidad / Cocrdinadora | . La                 |                     |                   | _1 |
|                                                            | Scattering Constants | fatorestances   201 |                   |    |

Figura 11 Opciones permitidas dentro de la vista previa de un Ajuste de Versión de Comunicación Social.

14. La opción "Anexos" permite consultar los espacios programáticos y presupuestos de estudios y servicios asociados a la versión para la cual se está solicitando un ajuste.

15. La opción "<u>Creatividades</u>" mostrada en la pestaña "Versión / Mensaje" permite consultar las creatividades asociadas a la versión.

16. La opción "Cancelar" mostrada en la pestaña "Versión / Mensaje" muestra la pantalla inicial del sistema.

17. La opción "Confirmar Envío" mostrada en la pestaña "Versión / Mensaje" genera y muestra el formato de versión con la información especificada en la solicitud de ajuste (Figura 12), realiza el envío de la solicitud de ajuste a la Coordinadora de Sector responsable de la Entidad o Coordinadora de Sector que registro la solicitud de ajuste, mostrando la pestaña "Solicitudes" para permitir al usuario solicitar o retomar un ajuste sobre sus versiones disponibles para ello (Figura 13).

| 🚱 🥳 ritips://1.1.2.58.142/cambaigns/g | inerait-resertación                                      |                                                                    | B · D                                                      | · ● + 12 Paue + 121 |  |
|---------------------------------------|----------------------------------------------------------|--------------------------------------------------------------------|------------------------------------------------------------|---------------------|--|
|                                       | 1 15 18 0 815.                                           |                                                                    |                                                            | _                   |  |
| Cabeza de Bector:                     | ESENTACIÓN DE CAM<br>Bettorito<br>Sectorito              | PAÑAS DE COMUNICA<br>Naturaleza Auflitica<br>Facina de Elaboración | CIÓN SOCIAL 201<br>Organismo Descentralizado<br>30/08/2010 | 0<br>Ne Sectorgado  |  |
|                                       | IN CRAW                                                  | VOUN GENERAL UNLA CAMPAÑA                                          |                                                            |                     |  |
| Romitire de la Calmpoña               | TW22 01:03 Nombre Campaña 2 E                            | ECU:                                                               |                                                            |                     |  |
| Varsine,                              | TW22 81 60 Normer on la Versión 2<br>Renation de cuentas |                                                                    |                                                            |                     |  |
| Clashicocian de Canicaña              |                                                          |                                                                    |                                                            |                     |  |
| Counting test                         | TW22.01.00 Commissions on Is Car                         | muña 2 E COV                                                       |                                                            |                     |  |
| Objetizo Inalitucional:               | TW22 01.02 Objetive Institucional                        | de la Campaña 2 ECC1                                               |                                                            |                     |  |
| Of jetivo ce comunicación             | TW22-01-60 Objetive de Comunica                          | etir de la Canzaña 2 ECO1                                          |                                                            |                     |  |
| Note a aveneor:                       | TW22.01.00 Meta ne la Campaña                            | 2 FC01                                                             |                                                            |                     |  |
| Vigencia de Compaña:                  | FECHA DE MICIO, DI-OCT-2010                              | FECH                                                               | 4 CE TERMINO 05-007-2010                                   | 1                   |  |
| Poplación objetivo primaria:          | SEXC: Mujeres y Hombres / EDAD                           | : 19 A 18, 19 A 24 ANOS / NSE: AB,                                 | C+I C, C+, C / POBLACIÓN: Ur                               | bara y Rura         |  |
| Características específicas           | TW22.01.03 Caracteristicae Policia                       | tilen Printaktik Campiaña FCA I                                    |                                                            |                     |  |
| Fobiación obletivo secundaria:        | SEXO: Mujoros / EDAD: 19 A 24.0                          | 25 A 34, 35 A 44 AÑOS / NEE C+, C                                  | D+: D / POBLACIÓN: Runal                                   |                     |  |
| Garaciprint cas especificas:          | TW22.01:03 Caracteristicas Pobla                         | etin Secundaria Campaña ECC1                                       |                                                            |                     |  |

Figura 12 Formato de versión generado al confirmar el envío de una solicitud de Ajuste de Versión de Comunicación Social.

## 15. Registrar Mensaje Extraordinario de Comunicación Social.

- 1. Para registrar un mensaje de esta naturaleza primero debe existir una solicitud previamente autorizada por la DGNC.
- 2. Para realizar esta acción se deberá pulsar el Módulo de Mensaje Extraordinario, pulsar la opción Comunicación Social y el apartado Registrar (Figura 1).

| 🔹 Mensaje Extraordi    | rio | Res       |  |
|------------------------|-----|-----------|--|
| Comunicación Social    | ٠   | Registrar |  |
| Promoción y Publicidad | •   | Ajustar   |  |
| Consultar              |     |           |  |

Figura 1 Módulo de Mensaje Extraordinario>Comunicación Social>Registrar.

3.- El sistema mostrará la siguiente pantalla al Usuario Entidad (Figura 2), en la cual se pueden observar dos secciones: en la primera de ellas se encuentra el campo para que pueda capturar el año fiscal al que corresponderá nuevo mensaje extraordinario; por otro lado, la segunda sección muestra un do de solicitudes pendientes.

|                        | Registrar M | Jensaje Extraordir | iario de Comuni | cación Social              |                             |                |
|------------------------|-------------|--------------------|-----------------|----------------------------|-----------------------------|----------------|
|                        | A           | and in the         |                 | _                          |                             |                |
|                        |             |                    |                 |                            |                             |                |
| 1                      |             |                    |                 |                            |                             |                |
|                        |             | Año Hecal          | 1               |                            |                             |                |
|                        |             |                    |                 |                            |                             |                |
|                        |             |                    |                 |                            |                             | ellerge strone |
|                        |             |                    |                 |                            |                             |                |
|                        |             | No se encostra     | Kin m Distric / |                            |                             |                |
| Para para la constante | u Bellander | 1 AND A STATE      | 101000          | Forthe de<br>Electronación | Estrato do to<br>USalicitad |                |
|                        |             |                    |                 |                            |                             |                |
|                        |             |                    |                 |                            |                             |                |
|                        |             |                    |                 |                            |                             |                |
| N                      |             |                    |                 |                            |                             |                |
|                        |             |                    |                 |                            |                             |                |

Figura 2 Registrar Mensaje Extraordinario de Promoción y Publicidad

4. Después de haber capturado el año fiscal al cual el mensaje extraordinario corresponderá, el sistema despliega la línea de captura (Figuras 3-5).

|                            | 04-040-040                         |                                                        |
|----------------------------|------------------------------------|--------------------------------------------------------|
|                            | - And Hylan 2010                   |                                                        |
|                            | a continuanto de sector secre      | etana de Comunicidees y Transportes                    |
|                            | Condendancia Filiparia Filiparia   | prieto internacional palla Cilidad de Mexico, 54 de CV |
|                            | > NETHERINER JULIDICE, EDDI        | #F#                                                    |
|                            | • Focha de Elaboración: 30/0       | (42)(1) (1)                                            |
|                            | A DOMUTER HER SPECTRATING          |                                                        |
|                            | r Clasificación del Monsaleri 🔤 58 | lectione                                               |
| Commontes)                 |                                    |                                                        |
|                            |                                    |                                                        |
|                            |                                    |                                                        |
|                            |                                    |                                                        |
| Objetivo pri Comunicación: |                                    |                                                        |
|                            |                                    |                                                        |
|                            |                                    |                                                        |
|                            |                                    |                                                        |
|                            |                                    |                                                        |
| INSTITUTION                |                                    |                                                        |
|                            |                                    |                                                        |
|                            |                                    |                                                        |
|                            |                                    |                                                        |
|                            |                                    |                                                        |
| Meta z Alcanzart           |                                    |                                                        |
|                            |                                    |                                                        |
|                            |                                    |                                                        |
|                            |                                    |                                                        |
|                            |                                    |                                                        |

Figura 3 Línea de captura de un Mensaje Extraordinario de Comunicación Social – Primera Sección .

| > Vigencia:                      | Ver.                                                |                |                   |
|----------------------------------|-----------------------------------------------------|----------------|-------------------|
|                                  | 1 Inicio Vigencia":                                 | Ø              |                   |
|                                  | > Fin Vigencra**                                    | 67             |                   |
| C BARREN AV WEIGHT 1             | No.                                                 |                |                   |
| s redisción objetico.            | 1 Seco'r                                            | s Seleccione - |                   |
|                                  | > Poblacion*:                                       | Selection - N  |                   |
|                                  | EEdeddes*i                                          | 1 in makes     | 1 - 10 - months   |
|                                  |                                                     | Elitar India   | The station       |
|                                  |                                                     |                | T 45 - 54 ellow   |
|                                  |                                                     | 2016 6 1006    | E 56 s mos años   |
|                                  | > Niveles Socioecondinicos (NSE) (r                 | The            | ∏a#               |
|                                  |                                                     | EG-            | Flo               |
|                                  |                                                     | Dé             | The state         |
|                                  | L Caracteristicus Especificais:                     |                |                   |
|                                  |                                                     |                |                   |
|                                  |                                                     |                |                   |
| > Publición Objetivo Secundaria: | Ver •                                               |                |                   |
|                                  | » Sets of 1                                         | Seneciarie 🐱   |                   |
|                                  | = Pobleción's                                       | Selèccione 💙   |                   |
|                                  | 3 Edudes":                                          | 0 12 af ca     | 22 34 crios       |
|                                  |                                                     | 13 - 18 #Koe   | E 85 - 11 años    |
|                                  |                                                     | Ttu-2 anos     | E IB - St ance    |
|                                  |                                                     |                | E 12 6 (124) A/61 |
|                                  | <ul> <li>Niveles Soctorcominicus (N5E)*;</li> </ul> | Dre            | []+4              |
|                                  |                                                     | ,□c+           | Do                |
|                                  |                                                     | Lin            | ∐.F               |
|                                  | > Características Específicas:                      |                |                   |
|                                  |                                                     |                |                   |
|                                  |                                                     |                |                   |

| a Coherture Geografica | Yar =                       |  |
|------------------------|-----------------------------|--|
|                        | ( Tipe its Zillerturs:      |  |
|                        | F Entidades Federativas     |  |
|                        | · Cobertaria Internacionati |  |

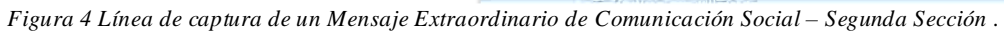

|                                                              |                                       | Tiompos Ob       | ICERIOS -            | TIOTINES COMO                                                                                                   | 0.000       |
|--------------------------------------------------------------|---------------------------------------|------------------|----------------------|----------------------------------------------------------------------------------------------------|-------------|
|                                                              | relevisores                           |                  |                      |                                                                                                    |             |
|                                                              | Radiodifusoras                        |                  |                      | 2.1                                                                                                    |             |
| _                                                            |                                       | Presentación d   | el Formato<br>Encuto | Color del Fon                                                                                                   | net         |
|                                                              | Diarns ethilades on all 127           |                  |                      | The second second second second second second second second second second second second second second second se | T           |
|                                                              | tharies teltados en los Estados       |                  |                      |                                                                                                    |             |
|                                                              | Relifies                              | tt               | 1.1                  | 11                                                                                                    |             |
| Medios de Olfusión a Utilizat                                | nesos a Erogal Inicio de Vigencia Fin | de Vigancia Euro | meto Contest         | ado: Maestrasidir (                                                                                             | Мат         |
| Televisoret                                                  | 0.00                                  |                  |                      | C Guide visas                                                                                                   | al (        |
| Relativers                                                   | 0.00                                  |                  |                      | Ourder radio                                                                                                    | of5ni       |
| Disting Editation and D.C.                                   | 0.00                                  |                  |                      | Boceta                                                                                                    |             |
| Diaios Editados ou um Estados                                | 0.00                                  |                  |                      | ROCATO                                                                                                    |             |
| angli ris.                                                   | 0.00                                  |                  |                      | E Socoto                                                                                                    |             |
| Mind ins. Carmplerwore as here                               | 0.00                                  |                  |                      | Muestra                                                                                                    |             |
| Medias gliennauras innervectorides                           | 0.00                                  |                  |                      | C Cuich Misia<br>C Cuich radio                                                                                  | al<br>Moni  |
| Medics toposos internacionales                               | 0.05                                  |                  |                      | Boceto                                                                                                    |             |
| Medias Publicas                                              | 0.00                                  |                  |                      | Cuiện viện<br>Là Guiện redic                                                                                    | al<br>Alimi |
| Pro Estudio 3                                                | 0.00                                  |                  |                      |                                                                                                    |             |
| Fost Establish                                               | 0.03                                  |                  |                      |                                                                                                    |             |
| Usens, Production, Preproduction, Past-production + Contacto | 0.00                                  |                  |                      |                                                                                                    |             |
| TOTAL DE RECEISOS A CROGAR                                   | 0.00                                  |                  |                      |                                                                                                    |             |

| + Kazontes para la Utilizzación de estos Medios/: |         |               |             |      |           |             |
|---------------------------------------------------|---------|---------------|-------------|------|-----------|-------------|
|                                                   |         |               |             |      |           | -           |
|                                                   |         |               |             |      |           |             |
| l                                                 |         |               |             |      |           |             |
|                                                   |         |               |             |      |           |             |
|                                                   | Antaxos | Creatividades | ( userdor-) | DWER | Kontrosar | ( Homeka () |

Figura 5 Línea de captura de un Mensaje Extraordinario de Comunicación Social – Tercera Sección .

5. Llenar los campos solicitados y pulsar el botón *Guardar*. En caso de que todos los datos ingresados hayan sido correctos, el sistema notificará que la operación ha sido realizada exitosamente(Figura 6), en caso contrario indicará cuál fue el impedimento para el guardado del mensaje extraordinario.

6. Una vez que se haya guardado exitosamente el nuevo el sistema habilitará los botones de <u>Anexos</u>, <u>Creatividades</u> y *Enviar*, los cuales le permitirán dar de alta espacios programáticos, administrar las creatividades y, como su nombre lo indica, enviar la solicitud de registro; respectivamente.

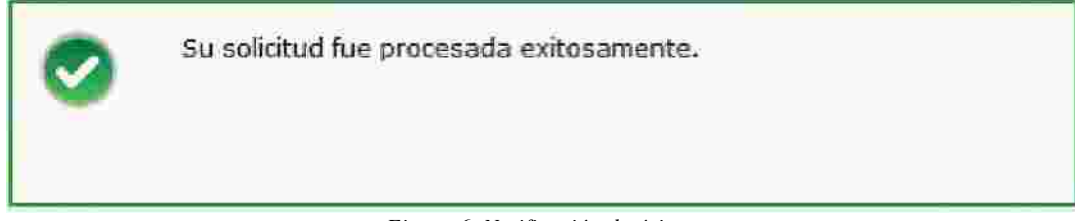

Figura 6. Notificación de éxito

7. Antes de pulsar el botón de *Enviar* es necesario que se registren espacios programáticos, para ello se debe presionar el botón <u>Anexos</u>, al hacerlo el sistema los llevará a la pestaña correspondiente donde podrá registrar, modificar o eliminar espacios programáticos y presupuestos de estudios y servicios (Figura 7).

|               | Registrar Mensaja Extraordinario de Comunicación Social                           |
|---------------|-----------------------------------------------------------------------------------|
|               |                                                                                   |
| Ē             |                                                                                   |
|               | > Dependencia/Entitlad: derupsero international de la Caulaci de Merico. SA de CV |
|               | <ul> <li>Results a dal Managle : SERIGAE COLTURAL</li> </ul>                      |
|               | <ul> <li>Vignorizi: Sel/01 de Samandae de 2000 al primerore de 2000</li> </ul>    |
|               | <ul> <li>Fecha da Claboración: 30/09/2510</li> </ul>                              |
|               | a Meximiting e Xuffictencia (744000651446) (a (200))                              |
|               |                                                                                   |
|               |                                                                                   |
|               |                                                                                   |
| $\rightarrow$ | Amito Television                                                                  |
|               | Americe Radkould/vacras.                                                          |
| 4             | Abene Mellio ( Ingreso (                                                          |
|               | Auni Alekos Complementarios                                                       |
|               | Ammad Servicidos Poblicicanos y Escantilos                                        |
|               |                                                                                   |
|               | Kagne sar                                                                         |

Figura 7. Pestaña Anexos

8. Una vez que se han administrado los anexos, se debe pulsar el botón **Regresar**, el cual lo llevará a la pestaña **Mensaje Extraordinario**. Una vez en ella se podrá observar en la sección Plan de Medios a Utilizar ha cambiado (Figura 8 y 9).

|                                 | Tiempos Ofi     | ciales    | Tiempos Comerc | iales |
|---------------------------------|-----------------|-----------|----------------|-------|
| Televisoras                     |                 |           | <u>III</u>     |       |
| Radiodifusoras                  | Ū.              |           | 13             |       |
|                                 |                 |           |                |       |
|                                 | Presentación de | l Formato | Color del Form | ato   |
|                                 | Suplemento      | Encarte   | Blanco y Negro | Color |
| Diarios Editados en el D.f.     | <u></u>         | 8         |                | E.    |
| Diarios Editados en los Estados |                 |           |                |       |
| Revistas                        |                 |           |                |       |

Figura 8. Subsecciones Tempos y Presentaciones.

9. La habilitación de las cajas de verificación de estas subsecciones dependerá de los espacio programáticos dados de alta en el paso anterior, opcionalmente puede

Cuardar

seleccionarlos y presionar el botón

| Medios de Difusión a Utilizar                                | Returnes a little# | Inicio de Vigencia | Fin de Vigencia | Formato Contratodo | Muestras de Mutoriales              |
|--------------------------------------------------------------|--------------------|--------------------|-----------------|--------------------|-------------------------------------|
| Televisoras                                                  | 200.00             | 01/09/2010         | 30/09/2010      | Spot               | 🔟 California                        |
| Hallind Resorts                                              | 0.00               |                    |                 |                    | Chićn radiofónico                   |
| Diatos Editados en el 0.2                                    | 0.00               |                    |                 |                    | Beceto                              |
| Diarios Editados en los Estados                              | 100.00             | 07/05/2010         | 30/09/2010      | 1/2.Pana           | C Scorto                            |
| Revistas                                                     | 0.00               |                    |                 |                    | 82.0e00                             |
| Medios complementarios                                       | 0.00               |                    |                 |                    | Muestra                             |
| Aledics Destronices Internacionales                          | 0.00               |                    |                 |                    | Contra croat<br>Calen radiotónico   |
| Medics Impresses Internationales                             | 0.00               |                    |                 |                    | Boceto                              |
| Middlos Phiblicos                                            | 0.00               |                    |                 |                    | Culter visual<br>Culter radiofónico |
| Predatudios                                                  | 0.00               |                    |                 |                    |                                     |
| Post Estudios                                                | 0.03               |                    |                 |                    |                                     |
| Lisato, Produceste, inspectivesia, Past-produceste y Copiado | 0.00               |                    |                 |                    |                                     |
| TOTAL DE RECURSOS A EROGAR                                   | 300.00             |                    |                 |                    |                                     |

Figura 9. Subsección Medios de Difusión a Utilizar

9. En esta otra subsección se muestran agrupados los recursos a erogar por medio de difusión, y se habilitan las cajas de verificación de de Materiales, opcionalmente puede seleccionar alguna(s) y presionar el botón

10. Opcionalmente puede administrar las <u>Creatividades</u> por medio del botón <u>Creatividades</u>, al hacerlo el sistema mostrará una pequeña venta don le permitirá adjuntar sus <u>Creatividades</u> (Figura 10).

| Creatividades |                                | 14                                     |
|---------------|--------------------------------|----------------------------------------|
| v             | ersión/Mensaje: MENSAJE CU     | LTURAL                                 |
|               | Vigencia: Del 01 de<br>de 2010 | Septiembre de 2010 al 30 de Septiembre |
|               | Creatividad *:                 | Browse                                 |
| -             | Nombre -:                      |                                        |
|               | Descripción: Frede escribir i  | utta 700 caractana)                    |
|               |                                |                                        |
|               |                                | Guardar Limpiar                        |
|               | No se encontró i               | nformación                             |
| Fecha/Hora    | Nombre                         | Descripción                            |
|               |                                | Descargar                              |
|               |                                |                                        |

Figura 10. Creatividades

11. Realizados los pasos anteriores, la solicitud está lista para ser enviada, se debe presionar el botón **Enviar**, el sistema cambiará a la pestaña **Detalle Mensaje**, en la cual se mostrará una vista previa de la solicitud a enviar (Figuras 11- 13).

|                                                                | Registrur Neussig: Extraordinario da Commicador Social                                                                                                    |
|----------------------------------------------------------------|----------------------------------------------------------------------------------------------------|
|                                                                | A CONTRACTOR OF A CONTRACTOR OFTA CONTRACTOR OFTA CONTRACTOR OFTA CONTRACTOR O |
| 1                                                              |                                                                                                    |
|                                                                |                                                                                                    |
|                                                                |                                                                                                    |
|                                                                | 5 XM HIVER ETT.                                                                                                    |
|                                                                | p Contribution on You care for an an University of Transmission                                                                                                    |
|                                                                | a Dependencial Address Samparts over prove de la Chrysia de Mercini, 34 de 25                                                                                                    |
|                                                                | <ul> <li>Souther data manager conclusion on tracks</li> </ul>                                                                                                    |
|                                                                | · Pecka de Bislonación actividada                                                                                                    |
|                                                                | a set owners in the logarith                                                                                                    |
|                                                                | <ul> <li>Vipinital a defail on supportention on contrata in an inservation as contra</li> </ul>                                                                                                    |
|                                                                | v. Gauthy feedbare                                                                                                    |
|                                                                | <ul> <li>Classification de Constalion Constales</li> </ul>                                                                                                    |
| Constantian                                                    |                                                                                                    |
| <ul> <li>Diretify the Cartolinean car<br/>MCVS18 SE</li> </ul> |                                                                                                    |
| Petit acon<br>Petit.                                           |                                                                                                    |
| AMERICA STREET                                                 |                                                                                                    |

Figura 11. Vista Previa – Primera sección.

| > Publición Oberlico Primaria                       |                                                       |                    |                    |                |
|-----------------------------------------------------|-------------------------------------------------------|--------------------|--------------------|----------------|
|                                                     | 1 Seator 1                                            | Sand-ma            |                    |                |
|                                                     | s Población: U                                        | li Lietie (1711 al |                    |                |
|                                                     | ) Edatlest                                            | 0+12 stor          | 25-319             | as:            |
|                                                     |                                                       | 17.55756/BB        | er o ssaxx a       | BSET           |
|                                                     |                                                       | 19-342             | 33-64.2            | in.            |
|                                                     |                                                       |                    | 65 v Hee           | antesia.       |
|                                                     | × Miveles Socioeconómicos (NSE):                      | ne na              |                    |                |
|                                                     |                                                       | R 64 ( R 6)        |                    |                |
|                                                     |                                                       | S C SIE            |                    |                |
|                                                     | Chesterfitten TspeoFrance     Kischlicht Uni Chestern |                    |                    |                |
| <ul> <li>Fablación tibjetiva accunatita:</li> </ul> | Ver. +                                                |                    |                    |                |
|                                                     |                                                       | New Party          | rt:                |                |
|                                                     | a Fold                                                | lacides Litais     | ay tuta            |                |
|                                                     |                                                       | daudees:           | (12,8328)          | 35 - 34 Allos  |
|                                                     |                                                       | 111                | 10 10 10           | 35 == allos    |
|                                                     |                                                       | -7                 | -218700            | is-statot      |
|                                                     |                                                       |                    |                    | 65 e Hist años |
|                                                     | > tuveles socialementations                           | (697.3)            | 5                  | 12(0+)         |
|                                                     |                                                       | EU.E               |                    | OUR .          |
|                                                     |                                                       | - C.               |                    | 1/3            |
|                                                     | Canademilian Especifican:     OTRAS SON               |                    |                    |                |
| n Çobertsex Geogràfica:                             | 261.0                                                 |                    |                    |                |
|                                                     | * Tipe de Cele                                        | erioran lover      | eronosef, Tieronos | 4              |
|                                                     | h Estimates Feder                                     | dive:              |                    |                |
|                                                     | * Cuberture Interna                                   | COMPAND: FUELO     | a sabalia          |                |

Figura 12. Vista Previa – Segunda sección.

|                                                             |                | (elinisotte)<br>Ratioditisotte |               |                     |             |                             |          |
|-------------------------------------------------------------|----------------|--------------------------------|---------------|---------------------|-------------|-----------------------------|----------|
|                                                             |                |                                |               | In estimated of the |             | o solorideri                | oimiit   |
|                                                             |                | Distant Training               | en-LUIE       |                     | 1           | 1                           |          |
|                                                             | LHA            | INSTRUCTOR OF                  | los Limitos   | 10                  | _1          | 22                          |          |
|                                                             | -              | ROVIETHE                       | ·             | 13                  | , T         | 1 11                        |          |
| Maillis de Officiën a Utilizar                              | mies de pesosi | micio de Vigencia              | - In de Vigen | tal formations      | miratado    | Medital Is N                | is) infl |
| Televisora                                                  | 200.00         | 01/09/2010                     | 30/09/201     | Q 500               | nt:         | Giller Huid                 |          |
| Ramodification                                              | 0.00           |                                | -             |                     |             | Childe hadles               | ónico    |
| Distant Editation on al 0.3                                 | 0.00           |                                |               |                     |             | 80.0618                     |          |
| District Edited with the Edit of the                        | 105.00         | 0120982010                     | 30/09/201     | 5/2 A               | anta.       | BOCECO                      |          |
| Revistan                                                    | 0.00           |                                | - autocoun -  |                     |             | Badeto                      |          |
| Medias Complementario                                       | 0.00           |                                |               |                     |             | Moestra                     |          |
| Motion Thereas international at                             | 180.00         | 0V/2621010:                    | 30/59/201     | 0 0000000000        | Protection  | 🗆 cuido veral               |          |
|                                                             | 100.00         | 01/00/2010                     | -30103/2011   | 2. Paramentany      | 2 CLIP III. | Cuión radión                | ónico    |
| Martins improves internacionities                           | 5.66           |                                |               |                     |             | Báseco                      |          |
| Minetics of Patholics in                                    | 0.00           |                                |               |                     |             | Cuión Hysal<br>Cuión radios | òniso    |
| Pro Estudios                                                | 0.00           |                                |               | 1                   |             |                             |          |
| Foriettamilies                                              | 0.00           |                                |               |                     |             |                             |          |
| Onemo, Producción, Preproducción, Post-producción y Cobiado | 6.00           |                                | _             |                     |             |                             |          |

Figura 13. Vista Previa – Tercera sección.

12. En esta última sección se pueden observar los botones Anexos y Creatividades, los cuales al ser presionados mostrarán los componentes correspondientes pero en modo de "Solo Lectura".

13. Revisar la información mostrada, y confirmar el envío por medio del botón Confirmar, al hacerlo el sistema pedirá la confirmación de envío (Figura 14).

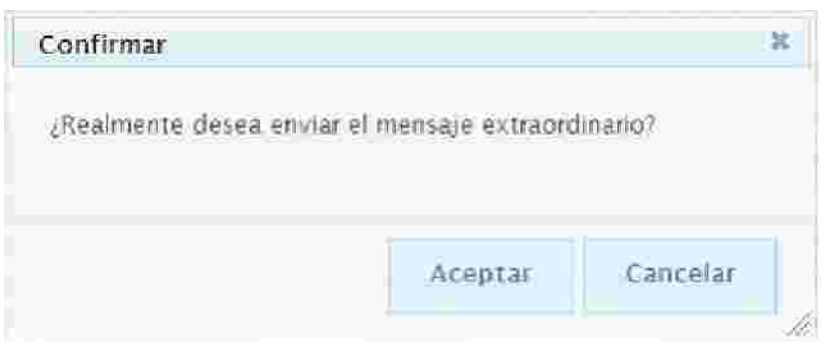

Figura 14. Confirmación de envío.

14. Al Aceptar el cuadro de dialogo, el sistema enviará la solicitud, nerará el <u>Formato</u> <u>de Presentación</u> de Mensaje Extraordinario en otra ventana del explorador de Internet (Figura 15), desplegará la pantalla inicial del Registro de Mensaje Extraordinario de Promoción y Publicidad y notificará al usuario el éxito de la operación (Figura 16).

| H                                                                                                    | 🔲 🌒 🖓 🖓 👘 |                                                                                                    | 😑 🖲 🗐 🥵 - 🛛 🚍                                                                                                    | E Face                                                                                                    | *           |
|----------------------------------------------------------------------------------------------------|-----------|----------------------------------------------------------------------------------------------------|----------------------------------------------------------------------------------------------------|----------------------------------------------------------------------------------------------------|-------------|
|                                                                                                    |           | PRESEN<br>Annu In Salter<br>Aperatura (Salter<br>Aperatura (Salter<br>Aperatur | TACIÓN DE CAMPAÑAS DE COMUNIC<br>Internet i Serente<br>Internet i Serente<br>Internet i Serente                                                                                                    | ACION SOCIAL 2010                                                                                                    |             |
| <b>15</b>                                                                                                    |           | territo Se H. Carron S. Marri<br>serrer B. Sangara<br>antennia de Langara<br>antennia de Langara<br>antennia (de)<br>Altanes de langara<br>Marca de Langara<br>Nex eterrar<br>langara de Langara<br>Nex eterrar<br>langara de Langara<br>Nex eterrar<br>langara<br>de langara<br>de langara<br>d               | Add Control Control All Control All C | SALEE (INNANG SOLARISMO)<br>Kalent Mill Ab Coll St. ( 1740), Kolski<br>Colling Theory Ab, Coll St. ( 1740), Kolski<br>Colling Theory Ab, Coll St. ( 1740), Kolski ( |             |
| in the second second se |           | tillion filosofie                                                                                                    |                                                                                                    | 12 12 12 12 12 12 12 12 12 12 12 12 12 1                                                                                                    | _           |
| Hecho /                                                                                                    |           |                                                                                                    |                                                                                                    | Unknown 20                                                                                                    | 19 <u>3</u> |

Figura 15. Formato de Presentación

|            |          | Registrar M    | Aensaje Extraordi | nario de Comun     | ización Social            |                            |          |
|------------|----------|----------------|-------------------|--------------------|---------------------------|----------------------------|----------|
|            |          |                |                   |                    |                           |                            |          |
|            |          |                |                   |                    |                           |                            |          |
| -          |          |                |                   |                    |                           |                            |          |
|            |          |                | Año Fivral I      | 1                  |                           |                            |          |
|            |          |                |                   |                    |                           |                            | Regisser |
|            |          |                |                   |                    |                           |                            | -        |
|            |          |                | No Se anogette    | 3/10/1/70/03/11/55 |                           |                            |          |
| Alls Court | dimit.er | Per fan Taulia | feels fin         | Faller             | Forder de<br>Historic Com | fittado de la<br>Selicitud |          |
|            |          |                |                   |                    |                           |                            |          |
|            |          |                |                   |                    |                           |                            |          |

Figura 16. Pantalla Final.

Es importante observar que a lo largo de todo el proceso de registro, en la parte inferior de la pantalla se puede observar la sección para administrar las <u>Notas</u>.

## 16. Registrar Mensaje Extraordinario de Promoción y Publicidad.

- 1. Para registrar un mensaje de esta naturaleza primero debe existir una solicitud previamente autorizada por la DGNC.
- 2. Para realizar esta acción se deberá pulsar el Módulo de Mensaje Extraordinario, pulsar la opción Promoción y Publicidad y el apartado Registrar (Figura 1).

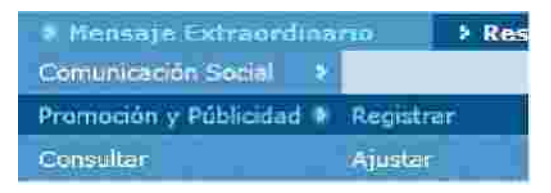

Figura 1 Módulo de Mensaje Extraordinario>Promoción y Publicidad>Registrar.

3. El sistema mostrará la siguiente pantalla al Usuario Entidad (Figura 2), en la cual se pueden observar dos secciones: en la primera de ellas encuentra el campo para que pueda capturar el año fiscal al que corresponderá el nuevo mensaje extraordinario; por otro lado, la segunda sección muestra un listado de solicitudes pendientes.

|      |              |       |    | Registrar M      | ensaje Extraordi | nario de Promoc   | ión Publicidad            |                             |           |
|------|--------------|-------|----|------------------|------------------|-------------------|---------------------------|-----------------------------|-----------|
| Self |              |       | 21 | 100 100 10 10 10 |                  | 100.00            |                           |                             |           |
| 10   |              |       |    |                  |                  |                   |                           |                             |           |
|      | [            |       |    |                  | (a. (a) ))       | 4                 |                           |                             |           |
|      |              |       |    |                  | Min 10296        |                   |                           |                             |           |
|      |              |       |    |                  |                  |                   |                           |                             | Hegisteet |
|      |              |       |    |                  |                  |                   |                           |                             |           |
|      |              |       |    |                  | /No ile encostr  | (#00)H.##@i\$fH0% |                           |                             |           |
|      | A/G (He call | 00000 | 44 | Per lia Solicia  | Peolia De        | Extender          | Feelin St<br>The later Me | Enflação de fa<br>Sulicitud | 1         |
|      |              |       |    |                  |                  |                   |                           |                             |           |
|      |              |       |    |                  |                  |                   |                           |                             |           |
|      |              |       |    |                  |                  |                   |                           |                             |           |
|      |              |       |    |                  |                  |                   |                           |                             |           |

Figura 2 Registrar Mensaje Extraordinario de Promoción y Publicidad

4. Después de haber capturado el año fiscal al cual el mensaje extraordinario corresponderá, el sistema despliega la línea de captura (Figuras 3-5).

| • Año Fiscal                                                                                                    | 2010                                                      |
|----------------------------------------------------------------------------------------------------|-----------------------------------------------------------|
| » Coordinadora de Sector                                                                                                    | Secretaire de Commission es y Texasportes                 |
| <ul> <li>Dependencia/Entidad)</li> </ul>                                                                                                    | Aeropuerro Internazional de la Fludan de Mesuco, SA de FN |
| = Hatoralizze Juridica.                                                                                                    | Empresa                                                   |
| > Terta de Flahorarion                                                                                                    | 23/09/2010                                                |
| <ul> <li>Nombro sel Idensalori</li> </ul>                                                                                                    |                                                           |
| .com/sor(es):                                                                                                    |                                                           |
|                                                                                                    | -                                                         |
|                                                                                                    |                                                           |
|                                                                                                    |                                                           |
| A LATER A CONTRACT AND A CONTRACT AND A CONT | 0                                                         |
| detro se comunescer.                                                                                                    |                                                           |
|                                                                                                    |                                                           |
|                                                                                                    |                                                           |
|                                                                                                    |                                                           |
| ostificación::                                                                                                    |                                                           |
|                                                                                                    |                                                           |
|                                                                                                    |                                                           |
|                                                                                                    |                                                           |
|                                                                                                    |                                                           |
| Weta e Alcanza ::                                                                                                    |                                                           |
|                                                                                                    | a)                                                        |
|                                                                                                    |                                                           |
|                                                                                                    |                                                           |
|                                                                                                    | 1 m                                                       |

Figura 3 Línea de captura de un Mensaje Extraordinario de Promoción y Publicidad – Primera Sección .

| + vigonciar:            | Ver                                                                                                    |                                             |                                                                                     |
|-------------------------|----------------------------------------------------------------------------------------------------|---------------------------------------------|-------------------------------------------------------------------------------------|
|                         | + inicie vigencia*)                                                                                      | 1                                           |                                                                                     |
|                         | ). Fin Vigencia*;                                                                                        | 0                                           |                                                                                     |
| 5 Fonlation Objection   | V+r =                                                                                                    |                                             |                                                                                     |
|                         | × Sexo?                                                                                                  | -Selectione-                                | =                                                                                   |
|                         | 6 Palsfortfan <sup>a</sup>                                                                               | Selectore - 10                              |                                                                                     |
|                         | () (blades);                                                                                             | ∏o-12 erice<br>⊡ri is after<br>∏rs->s after | 1 <sup>11</sup> 25 - 3÷arica<br>11135 - c÷arica<br>1145 - c≤arica<br>1145 - c≤arica |
|                         | + Mysles Seconcontinicos (1955)                                                                          | ⊡##<br>□C+<br>⊡u                            | ⊡o+<br>⊡o<br>⊡⊾                                                                     |
|                         | 2 Canableristicas: Especificas:                                                                          |                                             |                                                                                     |
| > Cobertura Geográfica: |                                                                                                    |                                             |                                                                                     |
|                         | <ul> <li>Tipo de Coberture:</li> <li>Entidades rederativas:</li> <li>Coberturo Informacionali</li> </ul> |                                             |                                                                                     |

Figura 4 Línea de captura de un Mensaje Extraordinario de Promoción y Publicidad – Segunda Sección .

|                                                                                                    |                      |                         | Description<br>Segment | nan sid fannanto<br>aith Fisiona | Calify def Sam<br>Elanco y firegity | e i le i     |
|----------------------------------------------------------------------------------------------------|----------------------|-------------------------|------------------------|----------------------------------|-------------------------------------|--------------|
|                                                                                                    | 10000                | se referance es ar fils | F                      |                                  |                                     |              |
|                                                                                                    | Diario-Edit          | ann culta Guada         |                        |                                  | Ē                                   |              |
|                                                                                                    |                      | 1997                    | -                      |                                  |                                     | 12           |
| Media or Gimin - Utilia                                                                                                    | Receptors in Zacipal | Nicutivianie            | (Finder)/gentile       | r (bernister terrartis)          | u Mesterativ                        | in a little  |
| Trifridants                                                                                                    | 0.00                 |                         |                        |                                  | Cultin Visco                        | 1            |
| Residences                                                                                                    | 0.00                 |                         |                        |                                  | Guilder and ca                      | dian -       |
| NUMBER AND AND AN AD ADDRESS OF A DESCRIPTION OF A DESCRIPTION OF A DESCRI | 16340                |                         |                        |                                  | - Scotta                            |              |
| Tibrios calitates en los integes                                                                                                    | 12.000               |                         |                        |                                  | - Icceta                            |              |
| Sprinters                                                                                                    | 0.00                 |                         |                        |                                  | C SCORTA                            |              |
| Medics Construction                                                                                                    | 0.40                 |                         |                        |                                  | Miestra                             |              |
| Minfo) Depression) Internationales                                                                                                    | 0.0                  |                         |                        |                                  | Cuide store                         | 61.00        |
| Medice Internet Internet Internet                                                                                                    | 0.00                 |                         |                        |                                  | 3 ccettil.                          |              |
|                                                                                                    | 514                  |                         |                        | 1                                | Caldo visua<br>Caldo rad o          | 6.<br>16.160 |
| Divi Estantion                                                                                                    | -0,95                |                         |                        |                                  | 1                                   |              |
| Pett-Extudios                                                                                                    | 0,00                 |                         |                        |                                  |                                     |              |
| Sseto, Miccoccite, Personalection, Post-simulatoble y Crystado                                                                                                    | 01.0                 |                         | -                      |                                  |                                     |              |
| FOULD REPORT ADDITION                                                                                                    | -0.00                |                         |                        |                                  |                                     |              |

Figura 5 Línea de captura de un Mensaje Extraordinario de Promoción y Publicidad – Tercera Sección .

5. Llenar los campos solicitados y pulsar el botón *Guardar*. En caso de que todos los datos ingresados hayan sido correctos, el sistema notificará que la operación ha sido realizada exitosamente(Figura 6), en caso contrario indicará cuál fue el impedimento para el guardado del mensaje extraordinario.

6. Una vez que se haya guardado exitosamente el nuevo mensaje el sistema habilitará los botones de <u>Anexos</u>, <u>Creatividades</u> y *Enviar*, los cuales le permitirán dar de alta espacios programáticos, administrar las creatividades como su nombre lo indica, enviar la solicitud de registro; respectivamente.

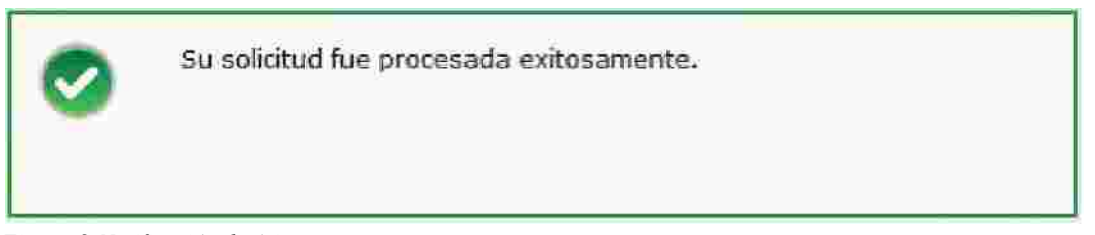

Figura 6. Notificación de éxito

7. Antes de pulsar el botón de *Enviar* es necesario que se registren espacios programáticos, para ello se debe presionar el botón <u>Anexos</u>, al hacerlo el sistema los llevará a la pestaña correspondiente donde podrá registrar, modificar o eliminar espacios programáticos y presupuestos de estudios y servicios (Figura 7).

|   | Registrae Mensaje Extranedinario de Promoción Publicidad                                   |
|---|--------------------------------------------------------------------------------------------|
|   |                                                                                            |
| 1 | a Dependencia/Entitie: Aeroqueris Interactional de la Ciudad de Mercos SA de CV            |
|   | Numbre del Messale i MENSAg STRACRONARIO     Vigenetti del 10 de servicemprene 2010        |
|   | Frecha de Lisboración: 28/03/2010     Kesponon de sufficioncia Presupoestaria:     Filiper |
|   |                                                                                            |
| A | Andan Tillevisidas                                                                         |
|   | ðr eðu Ruffull fur man                                                                     |
|   | Annan Medica Superacta                                                                     |
|   | Attain Niedlick Lomplementalites                                                           |
|   | Alicae Sulahite Publicitation + Ectodion                                                   |
|   | Régresar.                                                                                  |

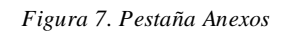

8. Una vez que se han administrado los anexos, se debe pulsar el botón

ella se podrá observar en la sección Plan de Medios a Utilizar ha cambiado (Figura 8 y 9).

|                                 | Presentación del Formato |         | Color del Formato |            |  |
|---------------------------------|--------------------------|---------|-------------------|------------|--|
|                                 | Suplemento               | Encarte | Bianco y Negro    | Color      |  |
| Diarios Editados en el D.F.     |                          |         |                   |            |  |
| Diarios Editados en los Estados |                          |         |                   |            |  |
| Revistas                        | <u>1</u>                 | 17      | 51                | <u>(</u> ) |  |

Figura 8. Subsección Presentación y Color de Medios Impresos

9. En esta subsección se han habilitado las cajas de verificación para Diarios Editados en el D.F. debido a que se dio de alta un espacio programático del tipo de medio impreso,

opcionalmente puede seleccionarlos y presionar el botón

10. Opcionalmente puede administrar las <u>Creatividades</u> por medio del botón Creatividades, al hacerlo el sistema mostrará una pequeña venta don le permitirá adjuntar sus <u>Creatividades</u> (Figura 10).

| Vers         | sión/Mensaje: MENSAJE EXTI<br>Vigencia: Del 01 de Se | RAORDINARIO                                                                                                    |
|--------------|------------------------------------------------------|----------------------------------------------------------------------------------------------------|
|              | Vigencia: Del 01 de Se                               |                                                                                                    |
|              | de 2010                                              | ptiembre de 2010 al 30 de Septiembre                                                                            |
|              | Creatividad 🗄                                        | Browse.                                                                                                    |
|              | Nombre 🕾                                             |                                                                                                    |
|              | Descripción: Puede escribir has                      | sta 700 caracteres)                                                                                             |
|              |                                                      |                                                                                                    |
|              |                                                      |                                                                                                    |
|              |                                                      |                                                                                                    |
|              |                                                      | Guardar                                                                                                    |
|              | No se encontró inf                                   | formación                                                                                                    |
| Facha (Hora) | INVESTIGATION OF                                     | The second second second second second second second second second second second second second second second se |

11. Realizados los pasos anteriores, la solicitud está lista para ser enviada, se debe presionar el botón **Enviar**, el sistema cambiará a la pestaña **Detalle Mensaje**, en la cual se mostrará una vista previa de la solicitud a enviar (Figuras 11- 13).

| Registrar Mensaje Extraordinario de Promoción Publicidad                                                                                                    |   |
|----------------------------------------------------------------------------------------------------|---|
| ne and the set of the set of the  |   |
| Version (Learning Control of Control of Cont |   |
|                                                                                                    | 1 |
|                                                                                                    |   |
| y Año Hsean 2010                                                                                                    |   |
| <ul> <li>Londining in Eaching Segretare de Complocate y Transportes</li> </ul>                                                                                                    |   |
| > Dependencial Entrance Assumption Informational Certa Contact de Medico, 56 de Certa                                                                                                    |   |
| <ul> <li>In motive del Alexanje - MENSAJE STITAOSDINARIO</li> </ul>                                                                                                    |   |
| <ul> <li>Fecha de Dationación 28/00/2010</li> </ul>                                                                                                    |   |
| <ul> <li>Nacionaleza (unidica: Empirica)</li> </ul>                                                                                                    |   |
| <ul> <li>Vigencia: Del UL de Leptemont de 2010 al 10 de Sentiembre de 2010</li> </ul>                                                                                                    |   |
| v Clance rememe                                                                                                    |   |
| A ANNIAGAST<br>POSTAGAST A STRUMEN                                                                                                    |   |
| <ul> <li>Objetiva de comunicación</li> </ul>                                                                                                    |   |
| ELITUR SMO SE RECUPERA                                                                                                    |   |
| N JUSTIFICACIÓN<br>HIXCER DE MERCIÓ UM PINE LIDER EN XCTIVIDAD TURISTICA                                                                                                    |   |
| <ul> <li>Metal a Munimatiti<br/>AUXentas IL Fulip de Turbistas Nacionales en un actor en un totulos envidos del sector.</li> </ul>                                                                                                    |   |

Figura 11. Vista Previa – Primera sección.

| <ul> <li>Mobiar (on Ditjetion :</li> </ul> | Ver T                                                                 |                  |                        |
|--------------------------------------------|-----------------------------------------------------------------------|------------------|------------------------|
|                                            | > Sempt N                                                             | L e ez i ntinbre |                        |
|                                            | ) Fahlación: 1                                                        | mana             |                        |
|                                            | # edodest                                                             | 0 22.3368        | ¥e ≥e€añ¢e             |
|                                            |                                                                       | 13 - 15 a fea    | - 35~11 前山             |
|                                            |                                                                       | 27 28 the.       | H2 - 1+ 0123           |
|                                            |                                                                       |                  | bit is man write       |
|                                            | > Niveles Sincicerestinucas (MEE)r                                    | Gat: 1 Tok:      |                        |
|                                            |                                                                       | C+ 0             |                        |
|                                            |                                                                       | C E              |                        |
|                                            | · Caracteristicas Específicas                                         |                  |                        |
|                                            | HOHERES V HUSERES SN GENERAL QUE ESTEN IN<br>TURIEMO Y SU EFECTOEN UN | IFORNIADOS 308   | RE LA RECUPERACION OSL |
| a Collectura Geografica                    | No.                                                                   |                  |                        |
|                                            | 1 Tipo de Cobertúnia h                                                | oticce           |                        |
|                                            | r Brütlindes Feiterativast                                            |                  |                        |
|                                            | a California Tateraschinet                                            |                  |                        |

Figura 12. Vista Previa – Segunda sección.

|                                                                                                    | ł                                                                 | niefin officiar<br>am officiar en<br>femtar | en el Dia<br>las attactive | research d'Elmun<br>Salemente Estati      | ii Cotti dell'Anno in<br>• Namita pisanti (+ )                                            |
|----------------------------------------------------------------------------------------------------|-------------------------------------------------------------------|---------------------------------------------|----------------------------|-------------------------------------------|-------------------------------------------------------------------------------------------|
| Minister de Brimide a Unitari                                                                                                    | Macarton a Hoose<br>Inclusion and Article                         | nizio de Vicenco                            | He de Station              | formate contratione                       | Manager and Anthropological                                                               |
| Children Children                                                                                                    | (3-00-00)                                                         | 01/09/2010                                  | 39/03/3919                 | 3400                                      | Juese (reux)                                                                              |
|                                                                                                    | 206.00                                                            | 01/09/1510                                  | 30/03/2010                 | 5pst 10'.                                 | the small since                                                                           |
| digius phinikis as al 10.0                                                                                                    | 76.00                                                             | 61/09/2016                                  | 13/69/2016                 | theme                                     | \$LDEX.                                                                                   |
| Diantos Extrados en fois Extrados<br>Basistas<br>Readios Consultamenta los<br>Sendios Consultamenta los<br>Sendios Discuteixia en fois<br>Readios Hadinos<br>Maldins Faidens<br>Para Extradicio<br>Para Extradicio<br>Para Extradicio<br>Para Extradicio<br>Para Extradicio<br>Para Extradicional de encontrado e contrado<br>Tabalo de encontrado e a contrado | 000<br>000<br>000<br>000<br>000<br>000<br>000<br>000<br>000<br>00 | 000902010                                   | 36/09/20101                | Otio folmato.<br>REJESTUDIOL              | Boorx<br>Boorx<br>Milenny<br>Calde y Hall<br>Calde y Hall<br>Calde y Hall<br>Calde y Hall |
| rtaniano Cometencialeso<br>E NE RANNO Y TELANIAN<br>LOS EXAMO Y TELANIAN<br>LOS EZ SAYON COBETYURA CH. 45 EDNAS EZBRUINCAS DOL NAS<br>LOS EZ SAYON COBETYURA CH. 45 EDNAS EZBRUINCAS DOL NAS<br>MCDIPO E SATO<br>Strutar de Cometenceriso Social de la El nocimatione sect                                                                                      | focul                                                             | -m                                          | Gal<br>Oscie Herzylot      | und hannes Jurga<br>ecologie la hependoor | a z kotálad.<br>Azelembian                                                                |

- 12. En esta última sección se pueden observar los botones Anexos y Creatividades, los cuales al ser presionados mostrarán los componentes correspondientes pero en modo de "Solo Lectura".
- 13. Revisar la información mostrada, y confirmar el envío por medio del botón Confirmar, al hacerlo el sistema pedirá la confirmación de envío (Figura 14).

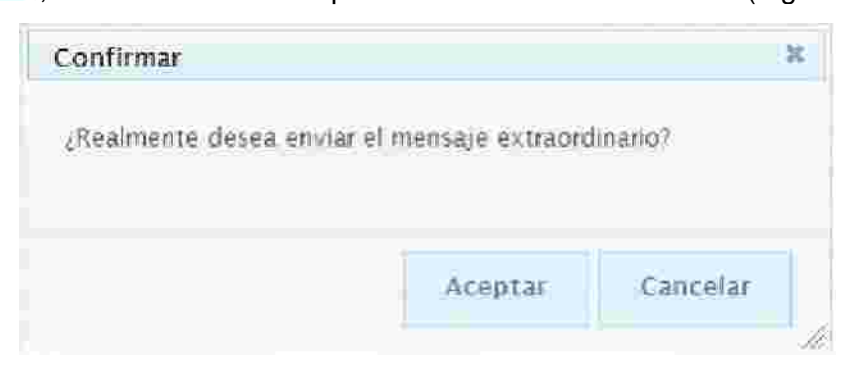

Figura 14. Confirmación de envío.

14. Al Aceptar el cuadro de dialogo, el sistema enviará la solicitud, generará el <u>Formato</u> <u>de Presentación</u> de Mensaje Extraordinario en otra ventana del explorador de Internet (Figura 15), desplegará la pantalla inicial del Registro de Mensaje Extraordinario de Promoción y Publicidad y notificará al usuario el éxito de la operación (Figura 16).

| PRE 1991                                                                                                    | E E 45.7% - E E EROMOCIÓN Y PUBLICIDAD 2010                                                                                                    |
|----------------------------------------------------------------------------------------------------|----------------------------------------------------------------------------------------------------|
| America is a Consulta<br>America is a Consulta<br>America is a Consulta<br>America is<br>Commentati<br>and America<br>Consultation<br>America is<br>America<br>America<br>Americ | PERCENDENT DE LE VIENDE EN LE VIENDENT DE LE VIENDENT DE LE VIENDENT DE LE VIENDENT DE LE VIENDE DE LE VIENDE DE LE V |
| ()<br>Hecho                                                                                                    | Linknown Zone                                                                                                    |

Figura 15. Formato de Presentación

|           |        | neigheirin a |               |                   | an canaraa |                          |             |
|-----------|--------|--------------|---------------|-------------------|------------|--------------------------|-------------|
|           | -      |              | Man Fiscal 1  | 1                 |            |                          |             |
|           |        |              |               |                   |            |                          | (Itegraner) |
|           |        |              |               |                   |            |                          |             |
|           |        | _            | No se encoras | arcin Fersia bras |            |                          | _           |
| Anotherat | Number | Rechtlingin  | Feele Fie     | Tatado            | Facilia da | Batadh de la<br>Sobretad |             |
|           |        |              |               |                   |            |                          |             |
|           |        |              |               |                   |            |                          |             |

Figura 16. Pantalla Final.

Es importante observar que a lo largo de todo el proceso de registro, en la parte inferior de la pantalla se puede observar la sección para administrar las <u>Notas</u>.

## 17. Ajuste Mensaje Extraordinario 3701.

- 1. Para registrar un Ajuste de Mensaje Extraordinario, primero debe existir una estrategia, un programa y un Mensaje Extraordinario autorizados por la DGNC de la partida 3701.
- 2. Para realizar esta acción se deberá pulsar el Módulo de Mensaje Extraordinario la opción Comunicación Social > Ajustar (Figura 1).

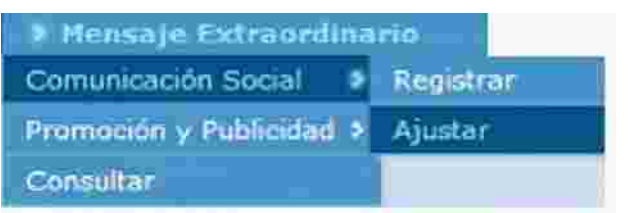

Figura 1 Módulo de Mensaje Extraordinario>Comunicación Social > Ajuste.

3. El sistema mostrará la siguiente pantalla al usuario listo para realizar el Ajuste de Mensaje Extraordinario (Figura 2).

|                        |                            |                                      |                       |                          |                                | And Address (1938) | / Concepte Annual |   |
|------------------------|----------------------------|--------------------------------------|-----------------------|--------------------------|--------------------------------|--------------------|-------------------|---|
| 10 > Estratega         | as 🦻 Calinga Aus           | > Keleaje Extraor                    | dinario Filesult      | adors de Estudios        |                                |                    |                   |   |
| Methon                 |                            |                                      |                       |                          |                                |                    |                   |   |
|                        |                            |                                      |                       |                          |                                |                    |                   | - |
| denselse av Ostsbuiss. | -53.010404040.012.20464004 | ^                                    |                       |                          |                                |                    |                   |   |
| of the second second   | 2000.000                   | A REAL PROPERTY AND A REAL PROPERTY. | and the second second |                          | Prote de                       | Estado da la       |                   |   |
| Ann Storag             | Annual Contractor          | Princila Joincol                     | TACKY LIN             | - And and a second       | Additional and a second second | Selfection         | -                 |   |
| 4714)                  | Example of the set         | 21/12/2210                           | HIV 7024555           | HILCHERVOR               | STUDIETSS.                     | EWUMDA DOAC        | đ                 |   |
|                        |                            |                                      |                       |                          |                                |                    |                   |   |
|                        |                            | 1                                    | K K Fashi             | 0 #1 🚥 🗖                 | <b>P</b>                       |                    |                   |   |
|                        |                            |                                      |                       |                          |                                |                    |                   |   |
| Sche mdes de amste d   | to monoane extraendinano a | ord antes de atender.                |                       |                          |                                |                    |                   |   |
|                        |                            |                                      | he have not serve the | durbas mili sunsta comma | ATAE.                          |                    |                   |   |
| Abarrieral             | and the second second      | THERE                                | Secha Fin )           | Contraction of the       | Recta de                       | Petado de la       |                   |   |
| CHICKERS               |                            |                                      |                       |                          | Elaboración                    | Salicitiid         |                   |   |

Figura 2 Ajustar Mensaje Extraordinario 3701.

4. Una vez que se presentan los Mensajes Extraordinarios en el buzón o Resultados de Mensajes Extraordinarios disponibles para Ajustar, se deberá pulsar el botón de detalle vel sistema enviará un mensaje de confirmación para c la solicitud de Ajuste. (Figura 3).

|                                                        |         | к        | ļ |
|--------------------------------------------------------|---------|----------|---|
| A Se crearà una solicitud de ajuste, ¿Desea continuar? |         |          |   |
|                                                        |         |          |   |
|                                                        | Aceptar | Cancelar |   |
|                                                        |         |          | 2 |

Nota: Si se elige Cancelar, el sistema no generará la solicitud de Ajuste.

Figura 3. Mensaje de Confirmación para Crear la solicitud de Ajuste.

5. Una vez que se confirma el mensaje, el sistema desplegará la información del Mensaje Extraordinario seleccionado para tener la opción de Realizar el Ajuste. (Figura 4).

| u + Estrabujas + Gamuzkar<br>Entra humanje Estraansiumio | <ul> <li>Numerie Extraordinario</li> </ul> | <ul> <li>Resultades de Estudios.</li> </ul>                  | AT IN THE OWNER AND | - Sever - we will |
|----------------------------------------------------------|--------------------------------------------|--------------------------------------------------------------|---------------------|-------------------|
|                                                          | 3 Nullije Stransladio                      | 3 Resultades de Estudios                                     |                     |                   |
| HITI TI Deserve Extraordinatio                           |                                            |                                                              |                     |                   |
|                                                          |                                            |                                                              |                     |                   |
|                                                          |                                            |                                                              |                     |                   |
|                                                          | 1.487                                      | a decel tota                                                 |                     |                   |
|                                                          | + Sound national de 1                      | Sv. 101 Scortane de Tunsmo                                   |                     |                   |
|                                                          | s Dintsendentitia/D                        | Intillad-CONSEID DEPROMOCION TURISTICA                       | DEMERCO, SHI DEC/V. |                   |
|                                                          | Pitatseal can p                            | urtifica: Engresa                                            |                     |                   |
|                                                          | + FBENII DO ENDO                           | Marion: 50/05/2010                                           | hughs -             |                   |
|                                                          | r clasific                                 | Carling a Carling Station of the second second second second |                     |                   |
| # Cosmicontaco                                           |                                            |                                                              |                     |                   |
| Cormisares del Mensaje Romanninano.                      |                                            |                                                              |                     | 3                 |
|                                                          |                                            |                                                              |                     |                   |
|                                                          |                                            |                                                              |                     |                   |
| <ul> <li>objetiva de comunicaciónia</li> </ul>           |                                            |                                                              |                     |                   |
| Ubjeti i a de Comunceción del Mensaje Estraci            | dinar-d                                    |                                                              |                     |                   |
|                                                          |                                            |                                                              |                     |                   |
|                                                          |                                            |                                                              |                     | ¥                 |
| <ul> <li>deatellisación/m</li> </ul>                     |                                            |                                                              |                     |                   |
| a Texamore And                                           |                                            |                                                              |                     |                   |

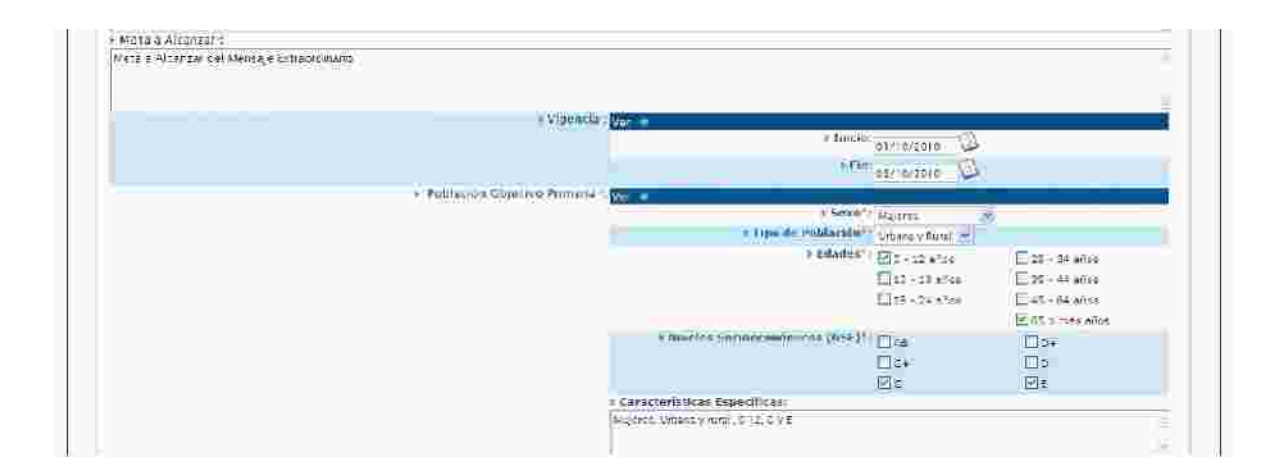

|                                                       | Transformers.                        |                     | L                |                |                |                                   |                |
|-------------------------------------------------------|--------------------------------------|---------------------|------------------|----------------|----------------|-----------------------------------|----------------|
|                                                       |                                      | (Internet internet) | _                | E:             |                |                                   |                |
|                                                       |                                      |                     |                  | Presentación d | cil fanimiateo | Color del for                     | ilute<br>Citie |
|                                                       |                                      | disting addresses   | anaton (         | E              | E              | 3                                 | Z              |
|                                                       | -                                    | Lates Lolization et | ning statut      |                |                |                                   |                |
|                                                       |                                      | - entra             | n                |                |                |                                   |                |
| Headlos de Olfasión e Otline                          | Rocarnos a Crogar<br>Julies de Janos | tidaa de Vigensi    | A ffie do Vouvei | la foliație Co | illiando M     | westres de Mat                    | u Ulu          |
| Töldnisens                                            | 0.00                                 |                     | 1                | 10             |                | Comme vitral                      |                |
| Technitetere                                          | 0.00                                 |                     |                  | 10             | j,             | Diffort FailterForm               | :0             |
| Garlos Critatos en el D 5                             | 30.54                                | 30715/2010          | 01/24/2013       | E (1/2)Passa:  | Ē              | I Estato:                         |                |
| Distlos Editados en Los Estalles                      | 0.00                                 |                     |                  | 1              | ĨC.            | Esceto                            |                |
| #0533765                                              | 00.00                                |                     |                  |                |                | 1 Edicular                        |                |
| Mellin Completion in a                                | 30.00                                |                     |                  | 1              |                | Mentia                            |                |
| MARKET FOR PARTY AND A STORE STORE STORE              | 10.00                                |                     |                  |                |                | Clarbe v canil<br>Clarbe radiofóm | a.             |
| MiddleR Industry in provide strates                   | 0.00                                 |                     |                  | 1.             |                | Estera                            |                |
|                                                       |                                      |                     |                  |                |                | Cuon - seal                       |                |
| Convidades Complementarias del Mersage Cottasidinario |                                      |                     |                  |                |                |                                   |                |
| Residence and a la Unification de sector: Madilinet-  |                                      |                     |                  |                |                |                                   | -              |
| Ezzorza del Montago Extraordimatio                    |                                      |                     |                  |                |                |                                   |                |
|                                                       |                                      |                     |                  |                |                |                                   |                |
|                                                       |                                      |                     |                  |                |                |                                   |                |
|                                                       |                                      |                     |                  |                |                |                                   |                |
|                                                       |                                      |                     |                  |                |                |                                   |                |
|                                                       |                                      |                     |                  |                |                |                                   |                |
|                                                       | Antore                               | - Anna - Anna       |                  |                |                |                                   | Incid          |
|                                                       | Atasos                               | Greaterstade        |                  | ntikra) Kon    | - 0            | 499932                            | meet           |
|                                                       | Andessa                              | Creater Kad         | - Cu             | nthra) ( Ka    | - 6            |                                   | mah            |
|                                                       | Angevers                             | Centerside          |                  | akr) ( ka      |                |                                   | Incel          |
|                                                       | Anders                               | Cinatrated          |                  | aka) (10       |                | 4000E                             | Incel          |
|                                                       | Antons                               | Chatteridada        |                  | ntikeza) kere  | -              | 4101452                           | ancat          |

Manufacture Continues (1) Manufacture (1) 4980

| s publization projection Secondaria: |                                                                                                    |                                                   |                                                                                     |
|--------------------------------------|----------------------------------------------------------------------------------------------------|---------------------------------------------------|-------------------------------------------------------------------------------------|
|                                      | > Servi                                                                                                    | Hast-res a                                        |                                                                                     |
|                                      | a Tinn de Paulocius"                                                                                                    | tinharmy = rit w                                  |                                                                                     |
|                                      | 2 i Modew                                                                                                    | E C + 12 años<br>M C3 + 16 años<br>E t9 + 24 a/os | ☐28 - 24 s*cs<br>□28 - s= s*cs<br>□28 - s= s*cs<br>□28 - s= s*cs<br>□211 c manadita |
|                                      | I MYCES Socioeconanicos (NSE)                                                                                                    | Das<br>Mox<br>Clo                                 | 00-<br>00-<br>17:                                                                   |
|                                      | A CarecterisDose Espocificas                                                                                                    |                                                   |                                                                                     |
|                                      | (Repbert/mana/sten) 1518, en                                                                                                    |                                                   |                                                                                     |
| i Cibertura Geográfica:              |                                                                                                    |                                                   |                                                                                     |
|                                      | <ul> <li>Tipo de Cobertura:<br/>liaco al e licteraco al,<br/>r Entitucios Pederadivaso<br/>Industratos Expresentados<br/>Industratos Interneciosal, cor</li> </ul> |                                                   | _                                                                                   |

- 6. Una vez realizado el Ajuste, para guardar los cambios en sistema es necesario que el usuario pulse el botón guardar
- 8. Para enviar la solicitud a la Coordinadora de Sector es necesario que el usuario pulse el botón enviar

| 1    | Satema de Información<br>de Normatividad de Comunicación                                                                                                    | i i a ster i milio<br>Selfaniji i milio<br>Departulaetta, conscup de padrocson pruzeta or rectuo y a, de eve                                                                                                    | (and        |
|------|----------------------------------------------------------------------------------------------------|----------------------------------------------------------------------------------------------------|-------------|
|      | and the second second second second second second second second second second second second second second secon                                                                                                    | A STATE AND A STATE AND A STAT | <b>5</b> 77 |
| 8.6i | > Estratigues > Campanias > Mensaje Es                                                                                                    | Internationality > Resolutions of Estudios                                                                                                    |             |
|      |                                                                                                    |                                                                                                    |             |
|      |                                                                                                    |                                                                                                    |             |
|      | CONTRACTOR OF CONTRACTOR OF CONT |                                                                                                    |             |
|      | La Martin Contractor and Contractor and Contractor                                                                                                    |                                                                                                    |             |
|      |                                                                                                    |                                                                                                    |             |
|      | C                                                                                                    |                                                                                                    |             |
|      |                                                                                                    | J Ano Fiscal: 2010                                                                                                    |             |
|      | J. X0                                                                                                    | ourriendote de Sectors Tabertara de Taerme                                                                                                    |             |
|      | 3                                                                                                    | Dependentia/Enriklash, coused of PROMOCION TURISTICA DE MEXICO, SIA, EE C.V.                                                                                                    |             |
|      | 1 0                                                                                                    | Nombre del Mennale : Nombre de Manale Ettisonimario Maeta                                                                                                    |             |
|      |                                                                                                    | Foreita dir Elaborectioni (20/09/2010                                                                                                    |             |
|      |                                                                                                    | <ul> <li>Naturaliza (unifical provide</li> </ul>                                                                                                    |             |
|      |                                                                                                    | <ul> <li>Vigencia : Del 01 de Octative de 2010 al 08 de Donatre de 2010.</li> </ul>                                                                                                    |             |
|      |                                                                                                    | <ul> <li>Characteristics (19/2001) (2002) 1355</li> </ul>                                                                                                    |             |
|      |                                                                                                    | aifear an de Campañar Convertes                                                                                                    |             |
|      | 2 Commiscrimit                                                                                                    |                                                                                                    |             |
|      | Cuertaines de Menuge Esperadulate                                                                                                    |                                                                                                    |             |
|      | s Objetivo de Comunicacións                                                                                                    |                                                                                                    |             |
|      | Objetivo de Cumulcación del Meinade Extraordinatio                                                                                                    |                                                                                                    |             |
|      | a Jasz Mización:                                                                                                    |                                                                                                    |             |
|      | invitificación del Mensa e Extraordisario                                                                                                    |                                                                                                    |             |

| arra a Aleanzar del Mellioje Introdutionni        |                                                                                                    |                              |                     |                              |                     |
|---------------------------------------------------|----------------------------------------------------------------------------------------------------|------------------------------|---------------------|------------------------------|---------------------|
| - Foblacion Objetino Primaria                     | 94                                                                                                    |                              |                     |                              | ų.                  |
| <ul> <li>Poplación Objetivo Secondaria</li> </ul> | New York Concerning of the Concerning of the Con |                              |                     |                              | ï                   |
| <ul> <li>Cobertura Geográfica:</li> </ul>         | Mana at a                                                                                                    |                              |                     |                              |                     |
|                                                   | -71-00                                                                                                    | ine olimmer                  | Stient              | US COMPLET                   | los                 |
|                                                   | satura for the second                                                                                                    |                              |                     |                              |                     |
|                                                   | Suburbaruna<br>Marios septiatori errei U.s.                                                                                                    | Mesonsactor de<br>Anolemento | i Tunnatö<br>Énurra | Color del Pe<br>Banco - Mito | Simuto<br>To Colori |

|                                                                                                    | Omlics on pusps) |            |                           |                                      |                                  |
|----------------------------------------------------------------------------------------------------|------------------|------------|---------------------------|--------------------------------------|----------------------------------|
| Television                                                                                                    | 0.00             |            |                           |                                      | CarVes atsaat                    |
| Relievenus                                                                                                    | 0.00             |            |                           |                                      | 🗌 Geldt 🖅 sformte                |
| Obulos Otheran en el O.F                                                                                             | n.te:            | 01/10/2010 | 05-10/2010                | 1/2/Neca                             | Biseto                           |
| Hindis Libridos en los Latados                                                                                       | 0.00             |            |                           |                                      | 300819                           |
| Granie                                                                                                    | 0,00             |            |                           |                                      | ((05201)                         |
| Mellins Constitution area                                                                                            | 00.0             |            |                           |                                      | Valestra                         |
| Medice Electronices Internationalis                                                                                  | 0.00             |            |                           |                                      | Co ôn visoa.<br>Ca ôn rad ofômeo |
| Mission Introduction                                                                                                 | 0.00             |            |                           |                                      | Beceto                           |
| eed to public o                                                                                                    | 0.00             |            |                           |                                      | Guide india<br>Guide est affaura |
| are Collide                                                                                                    | 0.00             |            |                           |                                      |                                  |
| Post Extended                                                                                                    | 6.50             |            |                           |                                      |                                  |
| Observe, in advection, Proceeding Control of Controls                                                                | 0.00             |            |                           |                                      |                                  |
| TOTAL DE RECURSOS À ERISTAR                                                                                          | 0.56             |            |                           |                                      |                                  |
| Arroydanes r complement mas                                                                                          |                  |            |                           |                                      |                                  |
| Schridskom Commercenterse vet Memore Schredelinates                                                                  |                  |            |                           |                                      |                                  |
| i Kazones part le unitzurion de estas Médias:<br>lazones del Menseja Unitacedinano                                   |                  |            |                           |                                      |                                  |
|                                                                                                    |                  |            |                           |                                      |                                  |
| Societo Francisco Francisco Contra de Lato<br>Tel a la responsa da Maria de La Provincia de la Recordo de la Recordo |                  | Ticularity | ECARDA<br>Sometricación S | TSS/LLATERO<br>Including La Remaind- | nu⊊ o ∓ntidad                    |

|                                |                                                                                                    | Annos          | L BATINIGGON            |  |
|--------------------------------|----------------------------------------------------------------------------------------------------|----------------|-------------------------|--|
|                                |                                                                                                    |                |                         |  |
|                                |                                                                                                    | CoeffmurEneo>) | (Regresser) (Concellar) |  |
| + Notas Ershfall/Concilnationa |                                                                                                    |                |                         |  |
|                                | internet and a second state of the second state of the second stat |                |                         |  |

9. El sistema presenta la vista previa de la solicitud a enviar (Figura 5) y el usuario debe

**Confirmar Envío** 

pulsar el botón Confirmar

10. El sistema mostrará al usuario un Mensaje indicándoles que Su solicitud fue procesada exitosamente (Figura 6).

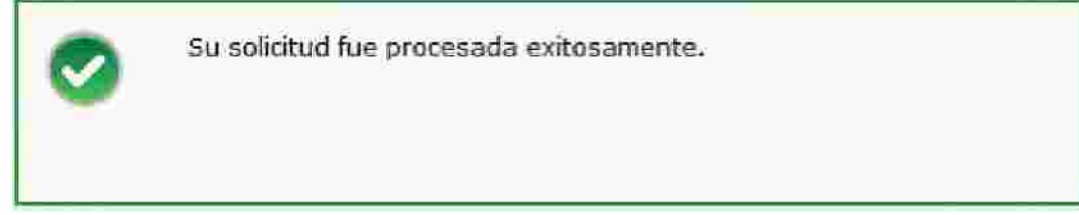

Figura 6 Mensaje de Guardado de Información de Ajuste.

11. El sistema genera el documento en PDF de la solicitud enviada (Figura 7).

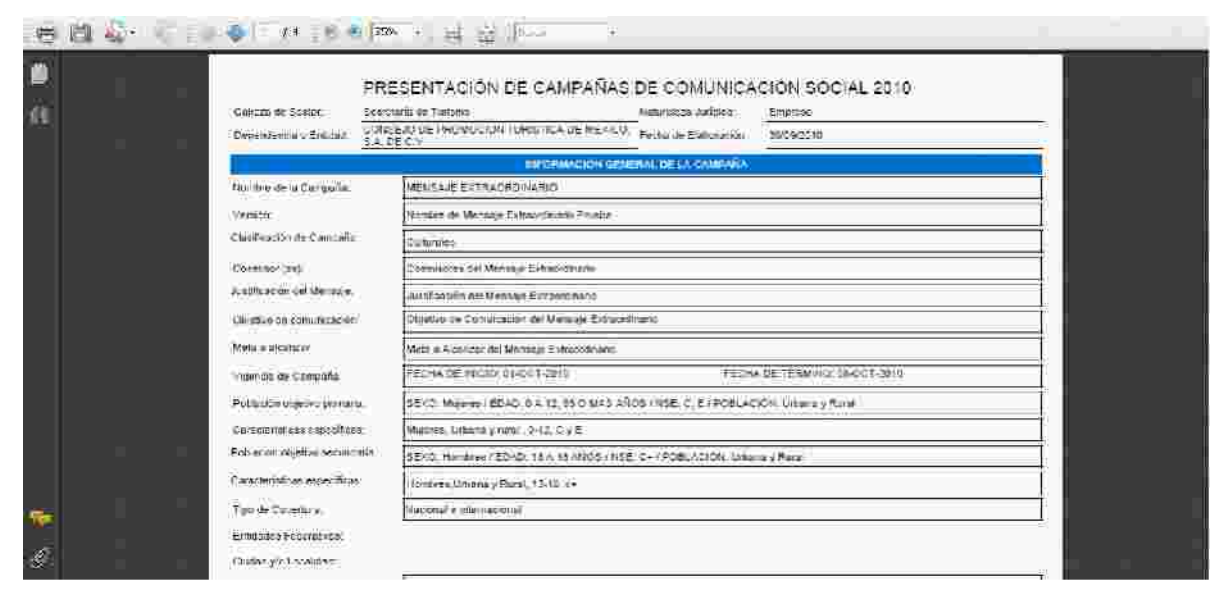

Figura 7 Formato PDF Solicitud Ajuste .
### 18. Ajuste Mensaje Extraordinario 3702.

- 1. Para registrar un Ajuste de Mensaje Extraordinario, primero debe existir una estrategia, un programa y un Mensaje Extraordinario autorizados por la DGNC de la partida 3702.
- 2. Para realizar esta acción se deberá pulsar el Módulo de Mensaje Extraordinario la opción Promoción y Publicidad > Ajustar (Figura 1).

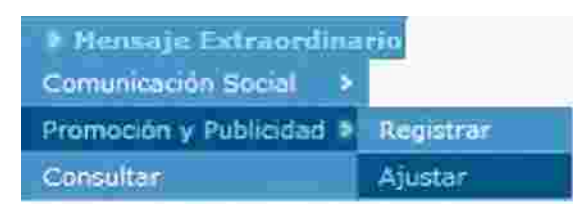

Figura 1 Módulo de Mensaje Extraordinario>Promoción y Publicidad > Ajuste.

3. El sistema mostrará la siguiente pantalla al usuario listo para realizar el Ajuste de Mensaje Extraordinario (Figura 2).

|                      |                                                                                                    |                                                                                                    |                     |                                                                                                    |               |                 | C REAL CALLED                           |
|----------------------|----------------------------------------------------------------------------------------------------|----------------------------------------------------------------------------------------------------|---------------------|----------------------------------------------------------------------------------------------------|---------------|-----------------|-----------------------------------------|
| u s estavite         | gids > Cimpolita                                                                                                    | • Winnije Extern                                                                                                | нинно 🔅 кези        | linuos de Estados                                                                                                    |               | NHC: N-3M LCH   | <ul> <li>Control to positive</li> </ul> |
|                      |                                                                                                    |                                                                                                    |                     |                                                                                                    |               |                 |                                         |
|                      | N                                                                                                    | The second second second second second second second second second second second second second second second se |                     |                                                                                                    |               |                 |                                         |
| Niceniin ecceredii   | noise neuhoradies concentro                                                                                                    | múa.                                                                                                    |                     |                                                                                                    |               |                 |                                         |
|                      |                                                                                                    |                                                                                                    |                     |                                                                                                    |               |                 |                                         |
| ABUTKEEL             | Needing                                                                                                    | Featur Diriche                                                                                                  | Fitchie Fill        | Circle I.                                                                                                    | Pedia in      | Estade de la    |                                         |
|                      | HEREAL                                                                                                    | An LOBERTON OF                                                                                                  | 6631 Ame            | ALCONOMIC TRANS                                                                                                    |               |                 |                                         |
| 59-19                | EXTEROMONIANE CO                                                                                                    | CONTRACTOR AND A                                                                                                | centreman           | Alexander and a second second | Conceptual of | EXIMATION DONE  |                                         |
| 49.48°               | ENTRODOMINADO                                                                                                    | A COLORADO                                                                                                    | Constraints         | The local sector                                                                                                    | Steament      | POWARDA PORT    |                                         |
| 59 J.T               | EXTRONOMINED                                                                                                    | CALCULATION IN                                                                                                  | COR COR Har         | ri) ali) 💼 (                                                                                                    |               | EXECUTIVE David |                                         |
| 591-49°              | ENTELONOILINEID                                                                                                    | 1 X CAR AVE                                                                                                    | CO CO Mar           | F) B) 💼                                                                                                    |               | EVILLION DURIS  |                                         |
| क्रम्स               | e de messae es caomban                                                                                                    | o consummers de stender                                                                                         |                     | F) (0)                                                                                                    | *             | BURGON DONS     |                                         |
| dictivative de autor | entracentumero                                                                                                    | o pensientes de stender                                                                                         | No se encomisión ed | e 1 de 1 <b>estin estan</b> (                                                                                                    |               | EVALUICA DUNC   |                                         |
| okon oden de austr   | of the second second se | ic paramettes de stander                                                                                        | No se encommune ed  | en active aparte pend                                                                                                    | antes         | To baile do fa  |                                         |

Figura 2 Ajustar Mensaje Extraordinario 3702.

4. Una vez que se presentan los Mensajes Extraordinarios en el buzón o Resultados de Mensajes Extraordinarios disponibles para Ajustar, se pulsar el botón de detalle y el sistema enviará un mensaje de confirmación para crear la solicitud de Ajuste. (Figura 3).

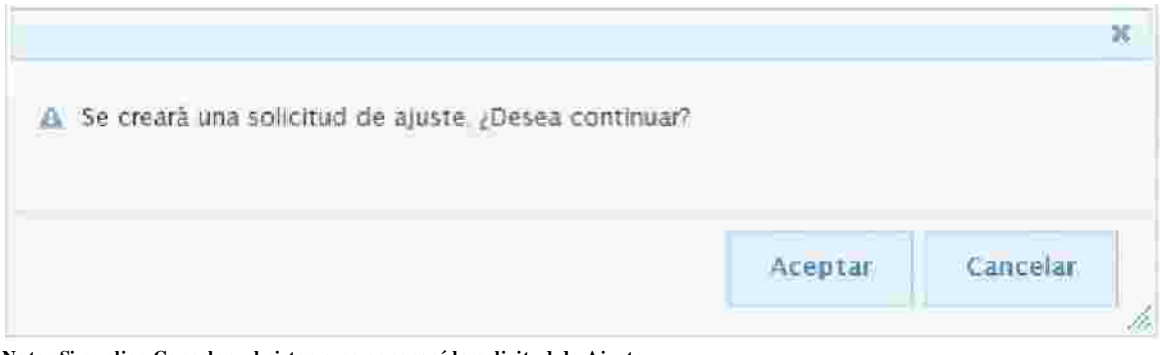

Nota: Si se elige Cancelar, el sistema no generará la solicitud de Ajuste.

Figura 3. Mensaje de Confirmación para Crear la solicitud de Ajuste.

5. Una vez que se confirma el mensaje, el sistema desplegará la información del Mensaje Extraordinario seleccionado para tener la opción de Realizar el Ajuste. (Figura 4).

| Manipa departurion a Uniter                                                                                                    | _               | tooling the property of | nusia de si angan | THE STREET  | I PERMIT OF CONTRACTOR | HistoricaMateriale  |
|----------------------------------------------------------------------------------------------------|-----------------|-------------------------|-------------------|-------------|------------------------|---------------------|
|                                                                                                    | FellWir8mg      | 100.00                  | 01/09/2010        | 30/02/2070  | sec.                   | 77 O. K. M. M.      |
|                                                                                                    | LINGIULSONS     | 200.00                  | 01/09/2010        | 30/02/2010  | Soot 201               | 1 CLICR racie/5-leg |
| Distance File                                                                                                    | discount B.F    | 10.00                   | 01/09/2010        | 10:02:10:10 | Plana.                 | -) Rocost           |
| Status Strains                                                                                                    | m III Establis  | 2.00                    |                   |             |                        | Rocett              |
|                                                                                                    | Remain          | 0.00                    |                   |             |                        | ÚCCATC              |
| Mindian Car                                                                                                    | mitmannanas     | 1.72                    | 01/05/2010        | 10/05/2010  | Corto formato:         | 🖾 Meessa            |
| Madam Electrical and                                                                                                    | rterna problem  | 0.00                    |                   |             |                        | Guidenmensterner    |
| Mentos Arganeos 1                                                                                                    | TTA THE LOOPING | 0.00                    |                   |             |                        | Recenc              |
| 19                                                                                                    | wiet Albires    | -9 mp                   |                   |             |                        | Guide State         |
|                                                                                                    | WHICH INCOME.   | 16,895                  |                   |             | 732-05100025           |                     |
| - And the second second s                                                                                                    | POST ESTUDIOS   | 0.00                    |                   |             |                        |                     |
| Descent, Fredultstore Petitionalescolor, Post produc                                                                                                    | COLORY COLUMNO  | 0.00                    |                   |             |                        |                     |
| is/biteintits/estat<br>Actividades Complementation<br>Initial Second Englisher                                                                                                    |                 |                         |                   |             |                        |                     |
| IST 0-2001 TOTS-05201<br>ACCORDANCE COMPLEMENT CALLST<br>ACCORDENCE OF A CONTRACT STATEMENT<br>RELEASE DATE IN A CONTRACT OF A CONTRACT OF A CONTRACT O | 06L AV.S        |                         |                   |             |                        |                     |
| I & I B-2001 TOTS-05201<br>AUDAUDIES Complement Cataget<br>SECTION SECTION TOTORERS<br>PRESORES para la Utilización del extor Medionic<br>EDV LOS DE VIAVOR COBERTURA EN LAS ZOMAS ESPECIFICAS I                                                                                                    | DEL ANS         |                         |                   |             |                        |                     |
| NACIONALIS - DESCRIT<br>ACTIVITIES - DESCRIT<br>TRET OF SALEN & ELFORENCE<br>RELORS para la Utilización de extor Medionic<br>SON LOS DE VIAYOR COSERTURA EN LAS ZEMAS ESACIFICAS I                                                                                                    | DEL AVS         | Arenge                  | Crate-Made        |             | Y SHOLE                | Regnesar Gancele    |
| I & I 0-2001 TOTS-05201<br>ADD MOUTHE Complement Calls+<br>Sector Sector & Dirichtens<br>Resources pass la Utilisection de extor Medioario<br>SON LOS DE MAYOR COBERTURA EN LAS ZOMAS ESPECIFICAS                                                                                                    | DEL ANS         | Atares                  | Cramolifades      | Giand       | 17 <u>10141</u>        | Błymaar Cancela     |
| I & I B-2001 TOTS-05201<br>ADD MULTER Complement Calcan<br>SECTION SECTION TOTOTERS<br>REFORES para la Utilización de estos Medionio<br>EDV LOS DE VIAVOR COBERTURA EN LAS ZOMAS ESPECIFICAS I                                                                                                    | DEL RIVS        | Aterce                  | Cratindade        | Cased       | if Ebitar              | Régressar Cancela   |
| I G-LCCI TCTS-05201<br>ACUMULTES Complement Catage<br>SECTOR SECTOR & ETTORETS<br>PRESORES para la UTILIZZON de extor Medion'S<br>SON LCS DE MAYOR COBETURA (N LAS ZOMAS ESTICIPICAS )                                                                                                    | DEL ANS         | Aracca                  | Cranedade         | Gaad        | if Ebitar              | Régressar Cancelo   |
| ISF ID-2001 TCTS-05251<br>ACD/044692 Complement cataget<br>Tactrice Sector V Et fortens<br>Response para la Unificación de extor Medios (c<br>2010 LOS 35 V Ayor cossettura en una zonna Eseccificas<br>2010 LOS 35 V Ayor cossettura en una zonna Eseccificas                                                                                                    | CEL MAS         | Atares                  |                   | Giand       | 17 <u>10141</u>        | Błymsar (Cancela    |
| ISF 10-2001-TCTS-05251<br>ACD/044492 Complement cataget<br>Inctrue Sector V Et Fortene<br>Response para la Unificación de extor Mediouro<br>SON LOS 95 VAYOR COSERTURA EN LAS ZONAS ESECTIÓNS I<br>SENTIDA EN LAS DONAS ESECTIÓNS ESECTIÓNS I                                                                                                    | DEL ANS         | Ataros                  | Gradiviđadeo      |             | 27 Ennar               | Bharniae Cancell    |

|                                                                                                    | The second state of the second state of the second state of the second state of the second state of the second                                                                                                    | 28  |
|----------------------------------------------------------------------------------------------------|----------------------------------------------------------------------------------------------------|-----|
| <ul> <li>Estrutenes</li> <li>Company</li> </ul>                                                             | Hensole Extranglischis     Hessiltzaus de Estados                                                                                                    | _   |
| Hilling Provident in the                                                                                    |                                                                                                    |     |
|                                                                                                    |                                                                                                    |     |
|                                                                                                    | / Fane Viscall pério                                                                                                    |     |
|                                                                                                    | <ul> <li>Departmentages are performed and compared performance of transmitters</li> <li>Departmentages and the transmitter of transmitters of the second performance of the second performance of the second performance of the second period of the second period period period p</li></ul>                                                                                                    |     |
|                                                                                                    | <ul> <li>Network/Ear part (Free Drawne)</li> <li>Test de Vision de Vision (Free Drawne)</li> </ul>                                                                                                    |     |
|                                                                                                    | <ul> <li>Monthly Constant In Constant Constant</li> </ul>                                                                                                    |     |
| COelliones)                                                                                                 |                                                                                                    | _   |
| Contraction of the statistics of                                                                            |                                                                                                    |     |
|                                                                                                    |                                                                                                    | 1.0 |
| Objective the Contraction in                                                                                |                                                                                                    |     |
| el turusino se recutera                                                                                     |                                                                                                    |     |
|                                                                                                    |                                                                                                    |     |
| Jostification                                                                                               |                                                                                                    | -   |
| HARTER OF GROUP, UN PARKENER OF ACTUALIAN                                                                   | E-MERCHE V                                                                                                    | - 2 |
|                                                                                                    |                                                                                                    |     |
|                                                                                                    |                                                                                                    |     |
| Mark & distantions                                                                                          |                                                                                                    |     |
| Math & directory<br>and N as sub-Ley de 1 Mod XX No. ONK 55                                                 | S EW ON 104 Y EN ON 105 205 EMPLSSS 125 THE 101                                                                                                    | _   |
| Mark a Alfreitre<br>Aunden Angel filge de 1005-183 nationales                                               | S 5W ON SO157, EN ON HORE LOS EMALSOS DEL SECTOR                                                                                                    | -   |
| Mata a diference<br>auden antel filgo de 1005183 mai unicies                                                | S EW ON EDIET, EN UN HORELTS EMPLEOS DEL SECTOR.                                                                                                    | -   |
| Meta a alfentant<br>aunten faste filge de 1945 i Astart Unites                                              | S BY ON BORT EN UN FOR LOS EMPLIOS DEL SECTOR                                                                                                    |     |
| Mata a Alfratano<br>Admini Angel Filgo de 1045128 dan un aces                                               | s ew on soler an on sole case annabos del techtor<br>« Vigoelarit be<br>» Foblación Objetivo - Dan -                                                                                                    |     |
| Methaulfentan:<br>Aumén an el flydde i Dúthas nat Unates                                                    | s ew on solst. En on Hors dos status del Section<br>«Migneticali des<br>» Población Objetivo - des<br>» Cobertina: Geografica des                                                                                                    |     |
| Neta a diferente<br>auden ante filge de l'orgense de secondes<br>Plan de Modios la Critique                 | s ew on eoler. En on Hole Los EMALIOS DEL SECTOR<br>= Viljuel.cli tra<br>= Toblación Objetivo = Var<br>> Cobertilin: Geografica:                                                                                                    |     |
| Meta a girantan :<br>Aumen - Antel Filipi de Turist Rútnet, unites<br>Plantale Modikos a Unitatare:         | s ew on solen. En on interess etwices del sec (tok<br>« Vilguellarit by:<br>» Toblackin Objethvor by:<br>» Cobertific: Geografical III:<br>Toursevel(fice)(es)                                                                                                    |     |
| Mara a Alfraitans<br>Auxilen - Antel Fillips de Floris FRG func de Roes<br>Plant de Modifies la Griffigures | serv on soler: EN ON HOR 205 EM-2565 DEC TOK<br>• VijverLait be<br>• Yoblackin Objective be-<br>v Cobertilitz Geograficat be-<br>Toimpos Offication -<br>Toimpos Communities                                                                                                    |     |
| Meta a alfentano<br>aumén - actec - Lyo de l'Ditol Astracton ates<br>Plantale Modifios a chiliptare         | e Vigweldel be<br>e Vigweldel be<br>e Vigweldel be |     |
| Meta a alfentan :<br>aunten - an el f-ligo de l'unitas nacionades<br>Plan de Modios la Unitizale            |                                                                                                    |     |
| MARE A ALEXANDRA<br>ADMEN - ANTEL FILLED DE FOREFRESTARIO DINROES<br>Plan de INtelliosoa Unitadare          | EVIQUELES     EVIQUELES                                                                                                    |     |
| Marta a Alfranzano<br>Auxilen - Antel Filipo de Fondel Róman de Roes<br>Plantide Medifestia (hilipone)      | EVIDAN SOLATION ON THE 203 STATES SEE SEE TOK      EVIDANCE IN ON THE 203 STATES SEE SEE TOK      EVIDANCE IN ON THE 203 STATES SEE SEE SEE TOK      EVIDANCE IN ON THE 203 STATES SEE SEE SEE SEE SEE SEE SEE SEE SEE                                                                                                    |     |
| Meta a alfentano<br>auméni an el filgo de l'Ditol Asimeti divates<br>Plan de Mediles a chiliptari           | s er oli solen En ON Hor 205 EM-205 CEL SELTOK                                                                                                    |     |
| Marka Alfranzano<br>Admini Akiro Filgo de fondetro nacionizos<br>Plande Medios a Unitorie                   | Serv ON 5067. EN ON 108 205 EM-2505 DEL SECTOR      Vigue/Left tra-     Vigue/Left tra-     Vigue/Lef                                                                                                    |     |

Figura 4 Registro Inclusión de Medios.

Nota: El usuario también podrá agregar Notas y Creatividades (Ver Sección de Notas y Creatividades).

6. Una vez realizado el Ajuste, para guardar los cambios en sistema es necesario que el

usuario pulse el botón guardar

- 8. Para enviar la solicitud a la Coordinadora de Sector es necesario que el usuario pulse el botón enviar
- 9. El sistema presenta la vista previa de la solicitud a enviar (Figura 5) y el usuario debe

Confirmar Envío

pulsar el botón Confirmar

| <ul> <li>Probleman</li> </ul> |                                                                                                    |
|-------------------------------|----------------------------------------------------------------------------------------------------|
|                               | - Sext PLYPES () ombres                                                                                                    |
|                               | P Public control to perce                                                                                                    |
|                               | * #daning (0 + 12 erius ) (355 + 31 erius                                                                                                    |
|                               | 12+30 shes → +++ shes                                                                                                    |
|                               | 16 Sainten 18 Baitten                                                                                                    |
|                               | 15 u met + 14                                                                                                    |
|                               | > Minericer Sectorecompositions (MSE2)                                                                                                    |
|                               | 11 Cr                                                                                                    |
|                               | C 8                                                                                                    |
|                               | <ul> <li>Canadiminity as Gaussian and States (UE SETE: SWOAR-LOCK SOERS IN RECIPIERALID) ON<br/>TORSHOLS UNRECOMING<br/>TORSHOLS OF RECOMMING</li> </ul>                                                                                                    |
| ) Cibbleturz C                | owastalities (California)                                                                                                    |
|                               | a Tipo de Catachora: Alecceal                                                                                                    |
|                               | ) colucions (ederativas<br>Colucitaria Informacional)                                                                                                    |
| > Plan de Médics a Millian    |                                                                                                    |
|                               | Desentración del formate<br>Dell'almetro Encarte Marco Viente Cofe                                                                                                    |
|                               | There is the intervention of the intervention of the intervention |
|                               |                                                                                                    |
|                               | Children zullt all ter en Chr. 257 (all p):                                                                                                    |

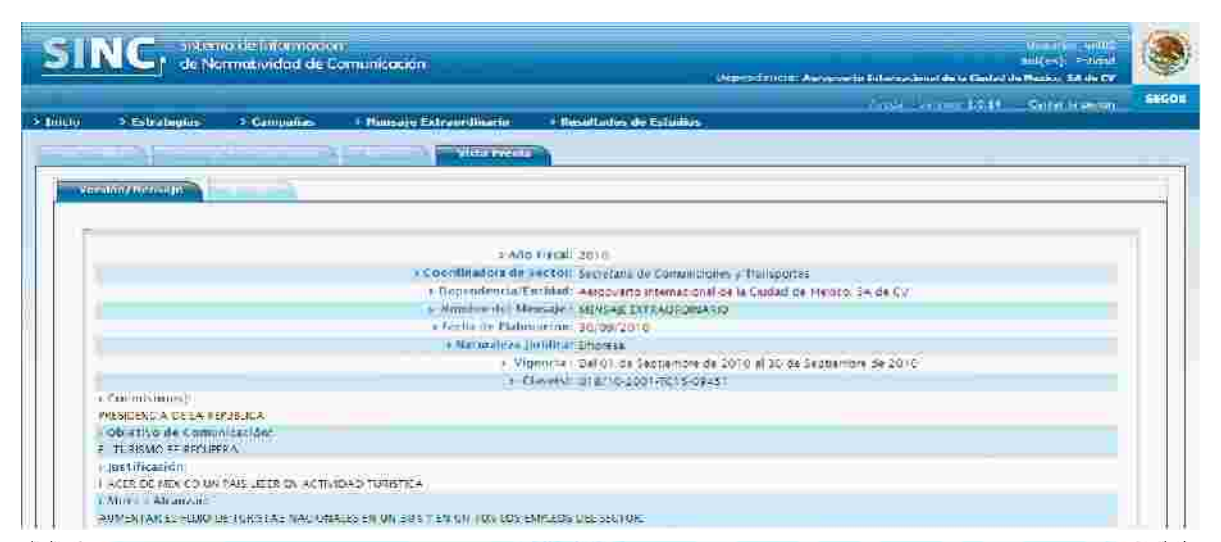

| Theorem is a second second s | 50.567 | 01:05:261.0 | =8/00/2618 | Spall           | tes Christel                   |
|----------------------------------------------------------------------------------------------------|--------|-------------|------------|-----------------|--------------------------------|
| Kaliningen                                                                                                    | 239.5% | 01/04/2010  | -0/09/2010 | Spot = V        | 🗆 Guiên reqictór co            |
| Diaries (divado), en el la s                                                                                                    | 19/92  | 01/99/29/29 | -0192#2010 | Plans.          | 300erc                         |
| Elizifoi subratios in los Estádei.                                                                                                    | 0.00   |             |            |                 | The with                       |
| - Excises                                                                                                    | 6.00   |             |            |                 | direm:                         |
| Millions Completion Terrory                                                                                                    | 1.00   | 01/09/2010  | T0/00/2010 | Obi firmatio    | MINISTRA                       |
| Medice, Decubidates and an according                                                                                                    | 0.00   |             |            |                 | Gride mail<br>Elide meletar co |
| Heditor Angeometry for encouranting a                                                                                                    | 0.00   |             |            |                 | 600ète                         |
| Maritics, Patrice a                                                                                                    | 0.95   |             |            |                 | T Guide United                 |
| (Ins-Leth)d(or                                                                                                    | 5.80   |             |            | Inter-ESERGIASE |                                |
| Terr Er dier                                                                                                    | 00.7   |             | 1          |                 |                                |
| District Induction, Repairements, Party realization y Consider                                                                                                    | 000    |             |            |                 |                                |
| TOTAL OF RECUBENS A FROMAR                                                                                                    | 214 BC |             |            |                 |                                |

SIGN DE RADIE Y TELEVISION. • Remotive general DEB transitioner involve Minimus SIGN ESS DE MALOR COLETIONA EN LAS EQUIVAS ENCLAS DEL PAR.

| Routive: Statud Us Lana.<br>Titular de Comunication Social de la Coordinadora Sectorial | Cultriel Maruhesz Galszo<br>T) tular de Marçadoteonis i le la Degenderoja o Entiliad |
|-----------------------------------------------------------------------------------------|--------------------------------------------------------------------------------------|
|                                                                                         |                                                                                      |
|                                                                                         |                                                                                      |
|                                                                                         | Configure Environ                                                                    |
| * Notas Emilial Cronshulms                                                              |                                                                                      |
| Manufacture (Manufacture ) (Mit                                                         | endemaie   alle                                                                      |

Figura 5 Vista Previa envío Ajuste.

10. El sistema mostrará al usuario un Mensaje indicándoles que Su solicitud fue procesada exitosamente (Figura 6).

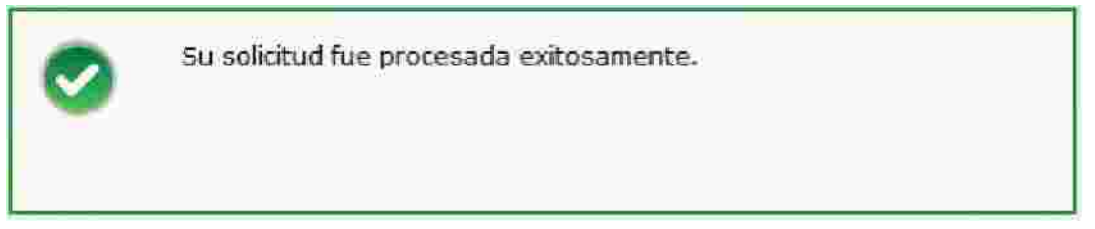

Figura 6 Mensaje de Guardado de Información de Ajuste.

11. El sistema genera el documento en PDF de la solicitud enviada (Figura 7).

| Cableza de Sector: 3<br>Dependencia o Enticad: 4 | ecretária de Comuniciones y Il ransportes Naturaleza Jurídica; Empresa<br>eropuetto Internacional de la Ciudad de Mexico; SA de Haboracion; 30/09/2010 |
|--------------------------------------------------|----------------------------------------------------------------------------------------------------|
|                                                  | INFORMACIÓN GENERAL DE LA CAMPAÑA                                                                                                    |
| Nombre de la Campaña.                            | MENSAJE EXTRAORDINARIO                                                                                                    |
| Version.                                         | MENSAJE EXTRACIRDINARIO                                                                                                    |
| Coemiscr (es)                                    | PRESIDENCIA DE LA REPUBLICA                                                                                                    |
| Justificación del Mensale:                       | HACER DE MEXICO UN PAIS LIDER EN ACTIVIDAD TURÍSTICA                                                                                                   |
| Chielve de comunicación:                         | EL TURISMO SE RECUPERA                                                                                                    |
| Meta a alcanzar.                                 | AUMENTARIEL FLUJO DE TURISTAS NACIONALES EN UN 30% Y EN UN 10% LOS EMPLEOS DEL SECTOR.                                                                 |
| Vigencia de Campaña                              | FECHA/DE INICIO:01-SEP-2010 FECHA/DE TÉRMINC: 30-SEP-2010                                                                                              |
|                                                  |                                                                                                    |

Figura 7 Formato PDF Solicitud Ajuste.

## 19. Cancelar Versión

1. Para poder cancelar una versión de campaña se deberá pulsar en el Módulo de Campañas y pulsar la opción de Cancelar Versión (Figura 1).

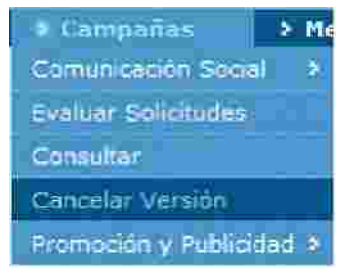

Figura 1 Módulo de Campañas>Consultar.

3. El sistema mostrará la siguiente pantalla al usuario listo para realizar la cancelar una Versión (Figura 2).

|                                  |                                                                  |                 | 115                                                                     |                                                  |          |                      |    |
|----------------------------------|------------------------------------------------------------------|-----------------|-------------------------------------------------------------------------|--------------------------------------------------|----------|----------------------|----|
|                                  |                                                                  |                 |                                                                         |                                                  |          |                      |    |
|                                  |                                                                  |                 | ► Ano Fiscal:                                                           | 2010                                             |          |                      |    |
|                                  |                                                                  |                 | Nombre de la Campaña:                                                   | -                                                |          |                      |    |
|                                  |                                                                  | # Nombre d      | e la Versión de la Campaña:                                             | 1                                                |          |                      |    |
|                                  |                                                                  |                 | s Partida                                                               | Seleccione                                       |          |                      |    |
|                                  |                                                                  | 1 Estado d      | e la Versión de la Compaña:                                             | AUTORIZADA                                       | í l      |                      |    |
|                                  |                                                                  |                 | + Tipo de Solicitud:                                                    | Seleccione                                       | ×        |                      |    |
|                                  |                                                                  |                 | + Estado de la Solicitud:                                               | Seleccione                                       | 2        |                      |    |
| Alle Fiscel                      | in combrai<br>Carity in the                                      | Semilar Version | Partida Estar                                                           | o Versión Tipo                                   | el cital | CONTRACTOR OF STREET | 14 |
|                                  | WORLINGS.                                                        |                 |                                                                         | The second second second                         |          | Tanga Section        |    |
| 2010                             | VACUNAS<br>INFANTILES                                            | Concurso        | 37.0: AUTO                                                              | IIZADA / Autoria                                 | stidH    | EVALUADA DISNO       | ×  |
| £011:0                           | VACUNAS<br>INFANTILES                                            | Concurso        | 370: AUTO                                                               | NIZADA Autoria                                   | stión    | EVALUADA DONG        | ×  |
| to 10<br>Il citudes de canc      | VACUNAS<br>INFANTILES                                            | Concurso        | 370: AUTO                                                               | NIZADA Avteris                                   | at)6H    | EVALUADA DENG        | ×  |
| ll citudes de canc<br>Año Fiscal | VACUNAS<br>INFANTILES<br>elación pendientes<br>Nombre<br>Compaña | Concurso        | 370: AUTO<br>C Pégina 1 de 1<br>No se encontro inform<br>Partida: Estad | KIZADA Avteria<br>2 80<br>spôn<br>b Versión Tipo | stion    | EVALUADA DENG        | *  |

Figura 2 Incluir Medios.

4. Para cancelar una versión se deberá pulsar el botón de detalle \* y el sistema enviará un mensaje de confirmación para crear la solicitud de lación de la versión. (Figura 3).

| ontirmar          |                     | )     |
|-------------------|---------------------|-------|
| 🛝 ¿Desea cancelar | la versión seleccio | nada? |
|                   |                     |       |
|                   |                     |       |
|                   |                     |       |
|                   | s                   | Nā    |

Nota: Si se elige Cancelar, el sistema no generará la solicitud de Cancelación.

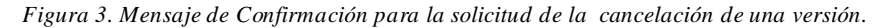

5. Una vez que se confirma el mensaje, el sistema desp la información de la versión seleccionada para tener la opción de Incluir Medios. (Figura 4).

| Solicitar Cancelad                                                            | ión de Versión de Campaña                                    |
|-------------------------------------------------------------------------------|--------------------------------------------------------------|
|                                                                               |                                                              |
|                                                                               |                                                              |
| STIGUY MERSING                                                                |                                                              |
|                                                                               |                                                              |
|                                                                               |                                                              |
| 1 Año Fiscal                                                                  | 2010                                                         |
| s Coordinadora de Sector:                                                     | SECRETARIA DE SALUD                                          |
| · Dependencia/Entidad:                                                        | CENTRO DE VIGILACIA EPIDEMIOLOGICA Y CONTROL DE ENFERMEDADES |
| Nombre de la Campaña :                                                        | VACUNAS INFANTILES                                           |
| + Vigencia d+ la Campaña                                                      | Del 01 de Octubre de 2010 al 24 de Diciembre de 2010         |
| + Fecha de Elaboración:                                                       | 30/09/2010                                                   |
| <ul> <li>Naturaleza Juridica:</li> </ul>                                      | Naturaleza Jurídica 09                                       |
| e Nombre de la Versión.                                                       | Concurso                                                     |
| » Vigencia de la Versión de Campaña :                                         | Del 01 de Octubre de 2016 al 31 de Octubre de 2010           |
| +: Clave de Versión:                                                          | 021/10-2001-TC05-12960                                       |
| + Clasificación de Campaña:                                                   | Clasificación de Campaña 09                                  |
| <ul> <li>Tema Especifica:</li> </ul>                                          | Selut para todos                                             |
| i Coemisor(es):                                                               |                                                              |
| Servicio de Administración Tributaria (SAT)                                   |                                                              |
| Objetivo Institucionat                                                        |                                                              |
| Proponer, dirigir y controlar la política económica del Gobierno Federal en m | nazeria fiscal                                               |
| Objetivo de Comunicación:                                                     |                                                              |
| PROVEER A LA POBLACION INFANTIL EL ESQUEMA DE VACUNACION BASICI               | O PARA SU DESAEROLLO.                                        |
| ) Meta a Alcanzar:                                                            |                                                              |
| Lograr una recordación de 25% de la campaña entre la población objetivo       |                                                              |
| » Poblición Objetivo Primaria:                                                |                                                              |
| 2 Población Objetivo Secunificatia:                                           |                                                              |
| Cobertura Geográfica:                                                         | XELLY                                                        |
| + Cobertura Geográfica:                                                       |                                                              |

| CTE: 550000                                                         | 0.00                 |                       |                        |                   |                   |        |  |
|---------------------------------------------------------------------|----------------------|-----------------------|------------------------|-------------------|-------------------|--------|--|
| Post-Estudios                                                       | 0.00                 |                       |                        |                   |                   |        |  |
| Diceño, Producción, Preproducción, Post-<br>producción y Cesilado   | 0.00                 |                       |                        |                   |                   |        |  |
| TOTAL DE RECURSOS A EROGAR                                          | 1,370.37             |                       |                        |                   |                   |        |  |
| Actividades Complementarias:                                        |                      |                       |                        |                   |                   |        |  |
| Información impresa en los módulos y administraciones locales de    | el SA7, además de in | formación en div      | ersas instalaci        | ones del Gobier   | vio Federal.      |        |  |
| Razones para la Utilización de estos Medios:                        |                      |                       |                        |                   |                   |        |  |
| contribuyentes ingresen a realizar sus declaraciones y mobiliario i | urbano para reforza  | is recordación a      | ru et cambiant         | ento de las oblic | paciones fiscales |        |  |
| RODRIGO BRAND DE LARA                                               |                      |                       | RICARD                 | TREVILLA TRE      | 0                 |        |  |
| Turitar de Comunicación Social de la Coordinadora Sera              |                      | and the second second | norminarion Se         | wish do in fiam   | endencia o Entil  | dad    |  |
| 4 mont. or sound monority advant we recommendations area            | (O) INA              | LITTURE OF COL        | macinali.nui24         | when and reache   |                   |        |  |
| A HART OF SOMETHINGTON AND A COMPANY AND A COMPANY AND A COMPANY    | 097184               | LITTRAHEL OF LOX      | 1114C11640,1V11-34     | Anexos            | Creativ           | idedes |  |
| - HUGHE-ORE SAUTHUTIKARAN JANJAR METAKSIMA ATTAKAN SEJEST           | 07104                | rituitir de Cor       | 1164 ( 1640, 1977 - 29 | Anexa:            | Creativ           | idades |  |
| A HOUR OU SOUTHINGTON JUSTIC OF ACTION ATTACKS SES                  | 07104                | ritular de Cor        | 1944.19649.4WH29       |                   | Creativ           | idedes |  |
| - Thum are sometimetered avoin are recovered avoir a ses            | LOTTINA :            | ritular de Cor        | 1944.0640.0001.29      |                   | Creativ           | idedes |  |
|                                                                     |                      | ritular de Cor        | ны спеценой эк         | Anexat            | Creativ           | idudes |  |

|                                    |                                              |                        | THE OWNER        | npos Oficiales        | Tiena          | pes Comecca                       | les:    |
|------------------------------------|----------------------------------------------|------------------------|------------------|-----------------------|----------------|-----------------------------------|---------|
|                                    |                                              | Televisoros            | Televisores      |                       | 12             |                                   |         |
|                                    |                                              | Reportitioneras        |                  | i i                   |                | la                                |         |
|                                    |                                              |                        |                  | i fresentaen<br>Formi | in del         | Color del Fo                      | rmato   |
|                                    |                                              |                        |                  | Suprementa            | Ensame         | Hatten 1                          | Edik    |
|                                    |                                              | Diarios Eritad<br>O.F. | les en el        | 1.187                 | 1.12           | L                                 | E       |
|                                    |                                              | Danes Edited<br>Ested  | os en les<br>os  | 12                    | - 53           | <i>E</i> .)                       | 1       |
|                                    |                                              | Restau                 | a.               | 11                    | - Cî           | t;                                |         |
| Metteos de Universión a Utilizzar  | Recultana a<br>Ecogar<br>ornica de<br>petana | Inicio de<br>Vigencia  | Fin di<br>Vigenc | Form<br>Contra        | iato<br>Itadaj | Monsoras<br>Matériai              | de<br>5 |
| Televisoras                        | 1,050.00                                     | 01/10/2010             | 22/10/20         | 10 Spot               | 30".           | Guión vis                         | 9ăl     |
| Radiodifusoras                     | 520.37                                       | 14/10/2010             | 31/10/20         | 10 Spot               | 30"            | Guión<br>radiofónico              |         |
| Diarios Edinados en el Q.F.        | 0.00                                         |                        |                  |                       |                | Boceto                            |         |
| Diarros Editatios en los Estadas   | 0.00                                         |                        |                  |                       |                | Boceto                            |         |
| Resistas                           | 0.00                                         |                        |                  |                       |                | Boceto                            |         |
| Medios Complementarios             | 0.00                                         |                        |                  |                       |                | Muestra                           | 2       |
| Medios Dettrónicos Internacionales | 0.00                                         |                        |                  |                       |                | Guión vis<br>Guión<br>radiofónico | ual     |
| Mistigs Impressed Internacionalies | 0.00                                         |                        |                  | - Î                   |                | Boceto                            |         |
| Mentios Pillblans                  | 0.00                                         |                        |                  |                       |                | Guión vis                         | ual     |

Figura 4 Vista previa para enviar la solicitud de la cancelación.

6. Para realizar la cancelación de la versión es necesario que el usuario pulse el botón Anexos

7. Para enviar la solicitud a la Coordinadora de Sector es necesario que el usuario pulse

el botón enviar y el sistema muestra un mensaje para la confirmación de la cancelación (Figura 5).

| A ¿Confirma solicitar la cancelación? | ¿Confirma solicitar la cancelación? | A ¿Confirma solicitar la cancelación? | A ¿Confirma solicitar la cancelación? |  |
|---------------------------------------|-------------------------------------|---------------------------------------|---------------------------------------|--|
|                                       |                                     |                                       |                                       |  |
|                                       |                                     |                                       |                                       |  |
|                                       |                                     | · · · · · · · · · · · · · · · · · · · |                                       |  |

Figura 5 Mensaje para confirmar el envío de la solicitud de la cancelación.

9. Una vez que se confirmo el envío el sistema manda u mensaje indicando que la solicitud fue exitosamente (Figura 5)

| 0 | Exito! |
|---|--------|
|   |        |

Figura 6 Mensaje informativo de una solicitud procesada con éxito.

# 20. Consultar Versión

### Consultar Versión de Campaña

1. Para poder consultar versiones de campaña se deberá pulsar en el Módulo de Campañas y pulsar la opción de Consultar (Figura 1).

| ▶ Campañas                 | > Me  |
|----------------------------|-------|
| Comunicación Socia         | al 👂  |
| Evaluar Solicitudes        |       |
| Consultar                  |       |
| Cancelar Versión           |       |
| <b>Promoción y Públici</b> | dad > |

Figura 1 Módulo de Campañas>Consultar.

 El sistema mostrará una pantalla al usuario donde se presentan las opciones de Versión de Campaña y Mensaje Extraordinario, elegir la opción de Versión de Campaña (Figura 2).

| Versión de Campaña | Nensolie Extraordinatio | Dotaile |
|--------------------|-------------------------|---------|
|                    |                         |         |

Figura 2 Elegir Versión de Campaña.

3. El sistema mostrará la siguiente pantalla al usuario donde se podrá realizar filtros para la búsqueda de las versiones con un listado de resulta correspondientes al año fiscal en curso (Figura 3).

| varsen de Gam                | нятка 🔪 🗖 🕬 селані                                                                         | авилски Планен                                           |                                      |                                             |                      |                                        |                         |                           |            |
|------------------------------|--------------------------------------------------------------------------------------------|----------------------------------------------------------|--------------------------------------|---------------------------------------------|----------------------|----------------------------------------|-------------------------|---------------------------|------------|
|                              |                                                                                            |                                                          |                                      |                                             |                      |                                        |                         |                           |            |
|                              |                                                                                            |                                                          |                                      | Aða Fiscai a                                | -0.0                 |                                        |                         |                           |            |
|                              |                                                                                            |                                                          | <ul> <li>Couldinade</li> </ul>       | Hade Sector.                                | Technical Increments | e-Sarreaction                          | 544 <u>(201</u>         |                           |            |
|                              |                                                                                            |                                                          | > Dananda                            | incla/Entildad:                             | 2010/02/10 12:5      | Contraction of                         | 12                      |                           |            |
|                              |                                                                                            |                                                          | > North# f                           | <ul> <li>Ia Compañas</li> </ul>             |                      |                                        |                         |                           |            |
|                              |                                                                                            | n Mot                                                    | nbre de la versión                   | nin Componia:                               |                      |                                        | 0                       |                           |            |
|                              |                                                                                            |                                                          |                                      | + FartEta                                   | - Selection -        |                                        | 8                       |                           |            |
|                              |                                                                                            | + (Ex                                                    | tado de la versión                   | de Campañat                                 | 3414553080           |                                        | 2                       |                           |            |
|                              |                                                                                            |                                                          | <ul> <li>Tipo es ja triti</li> </ul> | ima Solicitudt.                             | - Selectione         |                                        | 2                       |                           |            |
|                              |                                                                                            | 1                                                        | Estedo de la Om                      | inter Solicituit:                           | + Selectione         |                                        | *                       |                           |            |
|                              |                                                                                            |                                                          |                                      |                                             |                      |                                        |                         |                           |            |
|                              |                                                                                            |                                                          |                                      |                                             |                      |                                        |                         | Bartes                    | European . |
| Año Histiliana<br>satrategou | Liserdinador e ste<br>Scritte                                                              | Reportencia e<br>tetradad                                | Hombry Hy Ia<br>Competito            | Manuface vice<br>Versiding of<br>Generating | bi<br>Petitle        | Fotosta de la<br>Versión du<br>Compaña | Tipo de la<br>Solicitud | Estado de la<br>Solicitud |            |
| îmî                          | Secretaria de<br>Apricultura<br>Satisticada<br>L'oscretad fluro<br>Federe y<br>Alimentados | condiós<br>Nacional de<br>Accalutadas y<br>Actalutadas y | vasivoe<br>Serikitoi te              | 0017                                        | 1796                 | 113197745a                             | 3tontwine               | (196406)                  | 1          |
|                              |                                                                                            |                                                          |                                      | Fag                                         | ME 1 64 1 🗾          | -                                      |                         |                           |            |

Figura 3 Consultar Versión de Campaña.

4. Si se desea filtrar los resultados obtenidos será necesario especificar por lo menos el año fiscal, ya que es dato requerido, los demás filtros de búsqueda son opcionales; una vez que se tengan definidos los filtros de búsqueda pulsar el botón Buscar (Figura 4). Si se desea limpiar los filtros de búsqueda pulsar el botón Limpiar.

| Coordinadora de Sector     Opendencea Entidad     Nombre de la Campolia     Nombre de la Versitie de Campolia     Portida     Portida     Portida     Sector de Campolia     Portida     Sector de Campolia     Portida     Portida       | s Ano Taval                                          | 2010                          |                |  |
|----------------------------------------------------------------------------------------------------|------------------------------------------------------|-------------------------------|----------------|--|
| Vependeoca/Entitladi (Construct Exceptions 25 account 2014 1720114     S Nombre de la Versitio de Carquela     Partida, 270)     Estado de la Versitio de Carquela     Sectore                                                                                                    | : Coordinadora de Sector,                            | Service de Auxilies, Ocealins | Same           |  |
| Sombre de la Campaña Campaña     Sombre de la Versión de Campaña     Sonda (200)     Sonda (200)     Sonda (200)     Sonda (200)     Sonda (200)     Sonda (200)                                                                                                    | <ul> <li>Dependences/Entitled</li> </ul>             | CONTRACTOR STREAM             | 254 7/2521 # 1 |  |
| Nombre de la Versión de Cancula.     s Partida.     s Partida.     s Cancula.     s Stato de la Versión de Cancula.     s Seleccione                                                                                                    | <ul> <li>Nombré de la Campiña</li> </ul>             | Camaron                       |                |  |
| Fortida (220)     Fortida (220)     Fortida     | » Numbre de la Versión de Campaña.                   | Π                             | 1              |  |
| Estado de la Versión de Campaña :: Seleccione -      Tripo de la Utrima Soficitud : Seleccione -                                                                                                    | e Partida.                                           | 370)                          | 12             |  |
| Tido de la Ultima Solicitud     Annullacióna                                                                                                    | <ul> <li>Estado de la Versión de Campaña.</li> </ul> | - Selectione -                |                |  |
| TO BOARD IN THE REAL PROPERTY OF THE REAL PROPERTY OF THE REAL PROPERTY | <ul> <li>Tipo de la Vitima Solicitud.</li> </ul>     | Austritación                  |                |  |
| <ul> <li>Estado de la Obcida halforitati - seleciones-</li> </ul>                                                                                                    | a Estado de la Oltuna Solleitud                      | - selectione -                |                |  |

Figura 4 Formulario de búsqueda en Consultar Versión de Campaña.

5. El sistema mostrará el listado de resultados que coincidan con los filtros de búsqueda especificados (Figura 5), en caso de no existir resultados se mostrará la leyenda No existen resultados (Figura 6).

|                                |                                                                                              |                                                   |                               | Año Fiscal is                                | 2010             |                                         | 1       |                              |           |
|--------------------------------|----------------------------------------------------------------------------------------------|---------------------------------------------------|-------------------------------|----------------------------------------------|------------------|-----------------------------------------|---------|------------------------------|-----------|
|                                |                                                                                              |                                                   | <ul> <li>Coordinad</li> </ul> | nia de Serton                                | (0)0) == 0(4)=== |                                         | 1213    |                              |           |
|                                |                                                                                              |                                                   | > Decende                     | entim/Entidad:                               | يبوقا ليزيك والت | 1.4.1.1.1.1.1.1.1.1.1.1.1.1.1.1.1.1.1.1 |         |                              |           |
|                                |                                                                                              |                                                   | <ul> <li>Nombre d</li> </ul>  | le la Campaña:                               | Camazon          |                                         | 1       |                              |           |
|                                |                                                                                              | 10.80                                             | mbre de la Versio             | u Ha Coongeliter                             |                  |                                         |         |                              |           |
|                                |                                                                                              |                                                   |                               | > Partice                                    | \$751            |                                         |         |                              |           |
|                                |                                                                                              | 0.16                                              | tado de la Versio             | 0.414 (0.00000000000000000000000000000000000 | - Salanginna -   |                                         |         |                              |           |
|                                |                                                                                              |                                                   | > Tipe de la qui              | ims solicitud:                               | Autontación      |                                         | ~       |                              |           |
|                                |                                                                                              |                                                   | ESTRIC OF IN UN               | ima Salicitud:                               | - Səleckiçme     |                                         | -       |                              |           |
|                                |                                                                                              |                                                   |                               |                                              |                  |                                         |         |                              |           |
|                                |                                                                                              |                                                   |                               |                                              |                  |                                         |         | HIGH-AT.                     | Almolitic |
|                                |                                                                                              |                                                   |                               |                                              |                  | _                                       |         |                              |           |
| Año Prezet de Je<br>Estrategia | Conselment over the<br>Mark Line                                                             | Departuleances of<br>Endedated                    | Burdine tir is<br>Dempisie    | Rombre de<br>Version d                       | da<br>e rottina  | estada de la<br>Versión de              | Sec. 1  | Constanting la<br>Solar Hall |           |
| 90                             | Secretaria de<br>Appendición<br>Arcasteria<br>Desarrolla Rural<br>Security<br>Alimenterialia | COMUTIÓN<br>NATIONAL OF<br>ACURCU TURA -<br>PERCA | NEA DE<br>Caleadou do         | 3111                                         | PTL.             | REGISTRADA                              | Suppose | 073404                       | /         |
|                                |                                                                                              |                                                   |                               |                                              |                  |                                         |         |                              |           |

Figura 5 Resultados de la búsqueda filtrados.

| 5 Año Fiscal                                                                                                    | ไวษณ                                                        | Ĩ                        |                           |           |
|----------------------------------------------------------------------------------------------------|-------------------------------------------------------------|--------------------------|---------------------------|-----------|
| <ul> <li>Looidinettois de sector.</li> </ul>                                                                                                    | some a di Apolitan Tahelini panin                           | 95 F                     |                           |           |
| <ul> <li>Dependencia/Entistation</li> </ul>                                                                                                    | CONTRACTOR AND A CONTRACT OF A CONSTRACT OF                 | FR7/1                    |                           |           |
| <ul> <li>Nombre de la Campaña;</li> </ul>                                                                                                    | Comaron                                                     | 1                        |                           |           |
| e Sambre de la Versión de Lampaña                                                                                                    | 1                                                           |                          |                           |           |
| » Partida                                                                                                    | 3702                                                        | 12                       |                           |           |
| » Estado de la Versión de Campaña                                                                                                    | -Silectone -                                                | 3                        |                           |           |
| <ul> <li>Tipo do la distima Solicituri</li> </ul>                                                                                                    | Ajuste                                                      | ~                        |                           |           |
| Estado de la Oltima Splicitudi                                                                                                    | ACETADA CS                                                  |                          |                           |           |
| No e                                                                                                    | serten yesuflados                                           |                          | Bincar                    | - cimplax |
| Allo Fiscal de las Countrasidora de l'Orgendencia o Vondere de las Nombre de<br>Estadamiles Compañía Orgendencia o Orgendencia Orgendencia Orgendencia o Orgendencia o Orgendenci o Orgend | n in nameda de la<br>le Partida Versión de la<br>A Camernia | - Thus de te<br>Galicite | Estade de la<br>Side ital |           |

Figura 6 Búsqueda que no arroja resultados.

6. Una vez encontrada la versión que se desea consultar se deberá pulsar el botón de detalle versión y el sistema desplegará la información de la versión seleccionada para su consulta (Figura 7).

| Alio Hasal 2010     I Coordination do Sector Sectores Lancours Lancours Lancours Lancours (Lancours Courses) Alivery and the sectore do Sector Sectores de Agenciture Lancours Lancours (Lancours Courses) Alivery and the sectore do Sector Sectores de Agenciture Lancours (Lancours (L                                                                                                    | Sho fiscal 2010     Sho fiscal 2010     Sho fiscal 201     Sho fiscal 201                                                                                                    | AROVANIOPACIA                                                                                                    |                                                                                                    |
|----------------------------------------------------------------------------------------------------|----------------------------------------------------------------------------------------------------|----------------------------------------------------------------------------------------------------|----------------------------------------------------------------------------------------------------|
|                                                                                                    | Sho Hacal 2010     Sho Hacal 2010     Sho Haca                                                                                                    |                                                                                                    |                                                                                                    |
| Coordination do Sector     Sector 2000     Condination do Sector     Sector 2000     Sector 2000     Sect                                                                                                    | Coordination do Sector Services de Appendies Lancares, Lesandris Luni, insea y Almerrando.     Oupponencial Entros     Oupponencial Entros     Oupponencial Entros     Oupponencial Entros     Oupponencial Entros     Oupponencial Entros     Oupponencial Entros     Oupponencial Entros     Oupponencial Entros     Oupponencial Entros     Outponencial Entros     Outponencinteres     Outponencial Entros     Outponencinteres     Outponen                                                                                                    | · Fin Here                                                                                                    |                                                                                                    |
| Common call Entropy     Common caller of the common caller of the c                                                                                                    | Control of the control of the c                                                                                                    | Coordination do Secto                                                                                                    | 2210                                                                                                    |
| Normine de la Cennadia     Normine de la Cennadia     Normine de la Cennadia     Normine de la Cennadia     Normine de la Cennadia     Normine de la Cennadia     Normine de la Cennadia     Statusée de Cennadia     Societade     Societade     Societa                                                                                                    | Viewelle de la mendale (1992 SAMADOV 32)     Viewelle de la Conspile.     Viewelle de la Conspile.     Si a che de la conspile.     Si a che de la conspile.                                                                                                    | <ul> <li>Decendencia/Enticar</li> </ul>                                                                                                    | CONFIDENTIAL DE ACTIVITATION ACTIVITATION ACTIVITATION AL TRADA DE CARACITA                                                                                                    |
| Views la de la Canzada. De na fa Sender de 2015 el 33 de teremen de 1815     Silente de Canzada. De na fa Sender de 2015 el 33 de teremen de 1815     Silente de Canzada. De na fa Sender de 2010 el 20 de teredesenado     Silente de Sender. Del 2010 el 2010 el 20 de teredesenado     Silente de Sender. Del 2010 el 2010 el 20 de teredesenado     Silente de Sender. Del 2010 el 2010 el 20 de teredesenado     Silente de Sender. Del 2010 el 2010 el 20 de teredesenado     Silente de Sender. Del 2010 el 20 de teredesenado     Silente de Sender. Del 2010 el 20 de Sender. Del 2010 el 20 de teredesenado     Silente de Sender. Del 2010 el 20 de teredesenado     Silente de Sender. Del 2010 el 20 de teredesenado     Silente de Sender. Del 2010 el 20 de teredesenado     Silente de Sender. Del 2010 el 20 de teredesenado     Silente de Sender. Del 2010 el 20 de teredesenado el 2010 el 20 de teredesenado     Silen                                                                                                    | • Viene La de la Canada. De la Endette de 2015 di 75 de Decembre de 7015 di 75 de Decembre de 1015 de Canada. De Canada. De Canad                                                                                                    | <ul> <li>nombre de la compaña</li> </ul>                                                                                                    | HETA DE CAMADON OF                                                                                                    |
| *********************************                                                                                                    |                                                                                                    | + Vigeou, la de la Campalio                                                                                                    | De l'a de Denère de 2019 el 23 de Decembre de 3810.                                                                                                    |
| thaturaless junctics. Crystin Admainstrative Geocontentiation         Allowed School 2010         A Volumente is Venice         A Volumente is Venice                                                                                                    | Instructions (unified)     Instructions (unified)     Instructions (unified)     Instructions (unified)     Instructions     Instructions     Instructin     Instructions     Instructions                                                                                                    | s lierte de Caboración                                                                                                    | 25 (9/20)0                                                                                                    |
| Alignmente la Vession 2010     a Vigitterité de la Vession 2010     a Vigitterité de la Vession 2010     a Vession 2010     a Vession 2010     a Vession 2010     a Vession 2010     a Vession 2010     a Vession 2010     a Vession 2010     a Vession 2010     a Vession 2010     a Vession 2010     a Vessi                                                                                                    | Nombre de la Versión de Campaña (pel 1 a gel Octiver de 2010) al 25 de Distembre de 2010     a Vigendia de la Versión de Campaña (pel 1 a gel Octiver de 2010) al 25 de Distembre de 2010         a Clave de Versión         a Clave de Versión         a Versión         a Versión                                                                                                    | s tiaturaleza juritiki                                                                                                    | <ol> <li>Organo Administrativo Gestionemado</li> </ol>                                                                                                    |
| Vigendia de la Versión de Campaña Del La de Octubre de 2010 el 23 de Dicembre de 2010     A Disembre de 2010 el 23 de Dicembre de 2010     A Disembre de 2010 el 23 de Dicembre de 2010     A Dicembre de 2010     A Dicembre de 2010 el 23 de Dicembre de 2010     A Dicembre de 2010     A Dicembre de 2010 el 23 de Dicembre de 2010     A Dicembre de 2010     A Dicembre de 2010 el 23 de Dicembre de 2010     A Dicembre de 2010     A Dicembre de 2010 el 23 de Dicembre de 2010     A Dicembre de 2010     A Dicembre de 2010 el 23 de Dicembre de 2010     A Dicembre de 2010     A Dicembre de 2010 el 23 de Dicembre de 2010     A Dicembre de 2010     A Dicembre de 2010                                                                                                    |                                                                                                    | <ul> <li>Nombre de la Versión</li> </ul>                                                                                                    | 2010                                                                                                    |
| Clave die VooRon Pendieto                                                                                                    | Cleve de Venification de Company de Company D2     (Chalfestion de Company D2     (Chalfestion de Company D2     (Chalfestion de Company D2     (Chalfestion de Company D2     (Chalfestion D2     (Chalfestion D2     (Chalf                                                                                                    | a Vigenzie de la Versión de Campaña                                                                                                    | Del 14 de ponidar de 2010 al 45 de Diciembre de 2010                                                                                                    |
| Charlifection de Campaine diadecation de Campaine di     Committed avoid de Campaine diadecation de Campaine de     Committed avoid de Campaine de Campaine d                                                                                                    | Charling of Company de Company de Company de Conserve e Angelie od     Conserve de Conserve de Co                                                                                                    | a Clave de Venior                                                                                                    | Pendiata                                                                                                    |
| Commission Sector Records Antipage     Commission Sector Records Antipage     Commission Sector Records Antipage     Solution Sector Records Antipage     Solution Sector Records Antipage     Commission Sector Records Antipage     Commission Sector Records Antipage     Solution Sector Records Antipage     Solution Antipage     Solution Antipage     Solution Antipage     S                                                                                                    | Commission (Name Expendification Commission Name According to Commission Name According to Commission (Name According to Commission Commission Commissi Commission Commission Commission Commission Commission Commissi                                                                                                    | < Classification de Campilite                                                                                                    | classicación de campana 02                                                                                                    |
| s Contraction (and the state of the second state of the second sta                                                                                                    | E Contribution(Ties):<br>SCARTA<br>C(I)(Ti Via Inc.): Million Accounts (Coll Code et al Totard es estates flucal<br>- Cluetivo de Comunicación<br>Merce a al cantor<br>Merce a al cantor<br>- Patriación Objectivo Primatic<br>- Patriación Objectivo Primatic<br>- Patriación Objectivo Primatic<br>- Estates<br>- Estates<br>- Secondardos orbardos de la cantor<br>- Patriación Objectivo Primatic<br>- Estates<br>- Secondardos orbardos de la cantor<br>- Patriación Objectivo Primatic<br>- Secondardos orbardos de la cantor<br>- Patriación Objectivo Primatic<br>- Secondardos orbardos de la cantor<br>- Patriación Objectivo Primatic<br>- Secondardos orbardos de la cantor<br>- Secondardos orbardos de la cantor<br>- Secondardos orbardos de la cantor<br>- Secondardos orbardos de la cantor<br>- Secondardos orbardos de la cantor<br>- Secondardos orbardos de la cantor<br>- Secondardos orbardos de la cantor<br>- Secondardos orbardos de la cantor<br>- Secondardos de la cantor<br>- Secondardos de la cantor<br>- Secondardos de la cantor<br>- Secondardos orbardos de la cantor<br>- Secondardos orbardos de la cantor<br>- Secondardos orbardos de la cantor<br>- Secondardos orbardos de la cantor<br>- Secondardos orbardos de la cantor<br>- Secondardos orbardos de la cantor<br>- Secondardos orbardos de la cantor<br>- Secondardos orbardos de la cantor<br>- Secondardos orbardos de la cantor<br>- Secondardos de la cantor<br>- Secondardos de                                                                                                    | i Tema Especifica                                                                                                    | CUIDADD DE LOS RECORSON NATURALES                                                                                                    |
| SADARAA<br>Soliper yn amol wedin y compuder le collinor akonomen de Doblewys texterel en watere facel<br>« Objertivo de Committación<br>MERDRAM, Las Rechas en La CLALES NO SERIEDE ACCOLECTOR CAMARCH<br>» Mere a Alfanter<br>Lonrar una reconductór: dy 21% de la cambana entre la población colemica<br>» Pephazión Objertiva Primatia<br>» Pephazión Objertiva Primatia<br>» Estades unarray fumil<br>» Estades<br>» Estades unarray fumil<br>» Estades                                                                                                    | s gara A<br>- Clymin the line of fielder an<br>- Clymin the line of the second control of the control of the second control of the second control of the secon                                                                                                    | > Contribution (200)                                                                                                    |                                                                                                    |
| Contraction depresentation     Contraction     Contractio                                                                                                    | Cliniting and a social social social social social de la cancella de la company de la company de la                                                                                                    | EADARFA                                                                                                    |                                                                                                    |
| a CDietko kr Comunicación<br>MEDRIAN LAS SECHAS EN LA CUALES NO SE PREES RECEIECTOR CAMARON<br>N Men e a Altanzar<br>Lontar una recondentar de 21% de la camatana entre la postación colemito<br>v Pretalizión Objectiva Antanzia<br>v Pretalizión Objectiva Antanzia<br>v Pretalizión Objectiva A                                                                                                    | Chief No Mark Committaction     NEP a single-ras by us CLALES NO SE PRICE RECOLLECTOR CAMAREN     NEP a single-ras     ornar una reconductor de 11% de la campaña entre la populación Originale a fermante                                                                                                    | A T THEFT WAS TRUE TO A TRUE TO A TRUE T          |                                                                                                    |
| NFORMAN LAS PECHAS EN LA CUALEE. NO SE PLICES RECOLECTAR CAMARON<br>> Mer ex alparan<br>pontar une reconderór: 22 23% de la canceira entre la postación colerito;                                                                                                    | NEDRANALAE RECEAR BN LA CUALER NO 52 PHIEDE RECOLECTAR CAMARCH<br>Mere a al campur<br>comprise ups recordanish: de 11% de la campona ambre la sociale de colegion de<br>vi Poloizzione Objectivia Primaile<br>vi Poloizzione Objectivia Primaile<br>i Poloizzione Utara y Rueil<br>i Estantez<br>i Poloizzione Utara y Rueil<br>i Estantez<br>i Stantez<br>i Stantez<br>i Poloizzione Utara y Rueil<br>i Estantez<br>i Stantez<br>i Stan                         | There are dealers a second as to well the another second at the second second sec          | wi                                                                                                    |
| Maria a Alfonzarii     Looraniina reconductor do Januarii a socolar con colonius                                                                                                    | - Mera e Al (ranzani<br>contariona recondució: de 13% de la campaña entre la población objerso<br>« Población Objerso a Pelmale<br>e Población o dara a Sivel<br>» Estades<br>» Estades<br>» | <ul> <li>Second and a second second se<br/>second second se</li></ul> | 24                                                                                                    |
| Lontar una recordanăr do 23% de la carectra entre la población colemito<br>« Población Objecto a Primaria<br>» Población Objecto a Primaria<br>» Población Objecto a Primaria<br>» Estades<br>» Estades<br>» Estad                                                                                                    | uonan one recondexión de 11% de la canación emple la positiva de feinada.<br>« Pololación Objectiva Primada<br>« Pololación Objectiva Primada<br>» Pololación orbana y tembras<br>» Pololación orbana y tembras<br>» Pololación orb                                                                                                    | Processor dingle y committe la politica accessoraria del Comercia Texterial as materia fo<br>a Chief No de Committección:<br>NORDRAM LAS PECENSION DE LA CLIALES NO SE PRECE RECOLECTOR CAMARON                                                                                                    | al                                                                                                    |
| v Pololazión Objestva Primatia<br>+ Sexas Tajerev v trimorez<br>+ Pololazión u bars y Rusi<br>→ Ediates<br>21 La prop. 25. 44 prop.<br>22 La prop. 25. 44 prop.<br>23 La prop. 25. 44 prop.                                                                                                    | Populazione Objectiva Primatia     * Populazione Objectiva Primatia     * Populazione University Formi     * Estantese     * Solitazione University Formi     * Estantese     * Solitazione University     * Solitazione     * Solitazione     *********************************                                                                                                    | Anonne dialogy computer (a politica accedence (de Coderno) i adart) al materia fu<br>a Chief No de Communicación:<br>MEDRAALAS SECHAS EN LA CLIALES NO SE PHEOS RECOLECTOR CAMARON (<br>MENTA a A GORTAN)                                                                                                    | 24                                                                                                    |
| t Seaces Home y timbred<br>s Poliadion: Utars, Surei<br>* Estantes:<br>12.12.5*00 25.4*:000<br>12.12.5*00 25.4*:000<br>12.12.5*00 104.4*                                                                                                    | * Second Subject + Structure<br>* Poblacions under sy Surel<br>* Ediadese<br>12 12 2003 - 23 14 5000<br>12 12 2000 - 23 14 5000<br>12 12 20 500 - 23 14 500<br>12 12 20 500<br>12 12 20 10 10 10 10 10 10 10 10 10 10 10 10 10                                                                                                    | Control (addy) computer to collect according to the Doblemon Technical according to<br>a Chiletwork Communication<br>INFORMATILAR RECEASE IN CLARES NO SERVICES RECOLECTOR CAMARGN<br>Video a Alfranza<br>Contarona econology do 23% de la campaña embe la podejación colomico.                                                                                                    | 24                                                                                                    |
| n roblautina urbar3,9 Kursi<br>→ Ethinkess 12,5703 23,14 rhop<br>12,12 those 25 varbhop<br>12,12 those 25 varbhop                                                                                                    | s Holtautose urbarāly Surei<br>> Ethanies:<br>22 Liz pinos 22 Jiedroo<br>22 Liz pinos 23 -4 pinos<br>24 - 2 sinās:<br>- 4 - 3 sinās<br>- 45 a mās sinās<br>(North                                                                                                    | <ul> <li>Minor der didigit y computate (+ politica accedance + del Comeros Tañare) en matete /u         <ul> <li>Chitetivo del Comunicación:</li> <li>MEDRIANTLAR RECENS EN LA CUALES NO SE PHEDE RECOLECTAR CAMARCIN</li> <li>Mena e al canzar:</li> <li>Longar una recondandor de 25% de la calizada entre la poblición opiento:</li> <li>Vibilitión Objectivo Primatie</li> </ul> </li> </ul>                                                                                                    | val                                                                                                    |
| * Extension<br>12 listeneo<br>12 listeneo<br>10 listeneo<br>10 listeneo<br>10 | * Entimete:<br>20.12 cNos<br>20.12 cNos<br>20.22 cNos<br>20.22 cNos<br>20.23 cNos<br>20.23 cNos<br>20.25 cNos<br>20.25 cNos<br>20                | Chiertier diagle propular le politice accesses de Dobares l'affactier mateix fo<br>s Chiertie diagle propular le politice accesses de Dobares l'affactier mateix fo<br>s Chiertie a Alcaschi<br>Electras de Alcaschi<br>Lontar una recondación de 23% de la campaña entre la población polenuo,<br>« Politición Objectiva Primatia                                                                                                    | Nor                                                                                                    |
| 12 Lizeber Bestweinen                                                                                                    | 12-12 ches os weokes<br>19-2-shat 13-3 shat<br>25.5 mát stór<br>(North 20) che                                                                                                    | Victoriae diagle, computer la politica expedina a la Comercia teneral en estera la<br>a Chiefrio de Communicación:<br>MEDRIANTLAS TECHAS EN LA CLIALES NO SE MIEDE RECOLECTOR CAMARON<br>MER e a Natarona<br>Longar una recondeción de 21% de la campaña entre la población colenico<br>v Petriuzión Objectivo Primatie                                                                                                    | nor                                                                                                    |
| 1 10 10 10 10 10 10 10 10 10 10 10 10 10                                                                                                    | 29 - 21 shāt 14 - 31 shāt<br>tāss māt s*õe<br>///set_ 20 ⊂ 0+                                                                                                    | Victor de digity computer la política econòmica del Dobierto Tentaril es materia fu<br>a Chiertino de Communicación:<br>INFORMATILAR RECENCIÓN<br>INFORMATILAR RECENCIÓN EN SE PHEDE RECOLECTOR CAMARON<br>Mena e al Guarante<br>Vontar una recondeción de 21% de la camación entre la población colectorio<br>v Población Objectivia Primatia                                                                                                    | Nor =                                                                                                    |
| 27 * a 17 05 18 18 18 18 18 18 18 18 18 18 18 18 18                                                                                                    | / Tewofive succineervoningings<br>///setu0 = 10 =                                                                                                    | <ul> <li>Mont de idagle y comunicación de contracto de Conterno Tarácia en materia foi<br/>a Objetivo de Comunicación:<br/>INFORMATURA ENCIRA EN LA CUALES NO SE PIEDE RECOLECTOR CAMARON<br/>Ménes e Alfrectar<br/>Longar una recondación de 21% de la camatina entre la podíación cojent-o<br/>contar una recondación de 21% de la camatina entre la podíación cojent-o<br/>v Problación Objetivo Primatia</li> </ul>                                                                                                    | nor                                                                                                    |
|                                                                                                    | / Severire socializations (MSE) = 10 = 0+                                                                                                    | <ul> <li>Mont de idaginy computer la política excedence à de Dobierto Teñaral en mateira fu<br/>a Objetivo de Comunicación:<br/>INFORMATURA RECHAS EN LA CUALES NO SE PIEDE RECOLECTOR CAMARON<br/>Mena e el centrar<br/>Linear una recondeción de 21% de la campaña entre la postar on cojempo<br/>contanuna recondeción de 21% de la campaña entre la postar on cojempo<br/>v Pololación Objetivo Primalia<br/></li> </ul>                                                                                                    | Nor + Frence Hallerery Y Hombres<br>+ Poblacióne urbar 3 y Rurel<br>- Estantes<br>- Estantes<br>- |
| estiduce of states and the states                                                                                                    | / Net                                                                                                    | Alton de diago y comuter la collinos economos de Comeros Tentral en estera fu<br>e Chiefrio de Comunicación:<br>INFORMATURA TECHAS EN LA CUALES NO SE MIEDE RECOLECTOR CAMARON<br>Meros e al parater<br>contar una recondeción de 21% de la camación entre la población colenico<br>v Población Objectivo Primatie                                                                                                    | Nor • * Passes Nameser y Hombes<br>* Hobitacións Unbarte, Y Curei<br>* Elfantesz<br>12 12 5703 23 34 5700<br>12 12 5703 23 44 5700<br>13 12 5703 23 44 5700<br>13 12 5703 23 44 5700                                                                                                    |
| When the second second s                                                                                                    |                                                                                                    | Neccole: degler y controller to collings anoedmus i del Conterno Texterit et Hesterie fo<br>a Childrefo de Commitazioni<br>INFORMAT LAS ECCHAS EN LA CLALES NO SC PLIEDE RECOLECTOR CAMARGN  <br>Merro e al Caronar<br>contatione recondentor de 21% de la campaña entre la población colemito<br>v Población Objectivo Primatie                                                                                                    | Nor        F Proces talenes y normone     F Probactore y tarts y forming     F Probactore y tarts y formi     F Stalenes     F Stalenes     F                                                                                                    |

7. Dentro del detalle de la versión será posible consultar tanto las <u>Creatividades</u> como los <u>Anexos</u> (Figura 8) y los <u>Oficios</u> (Figura 9).

| Anexos | Creatividades |
|--------|---------------|
|        |               |

Figura 8 Botones de Anexos y Creatividades.

| - //des-us  |           |                                     |                           |   |                 |       |
|-------------|-----------|-------------------------------------|---------------------------|---|-----------------|-------|
| 11          |           | NO: AUGETERS CAT                    | cice en la scilicitod     | _ |                 |       |
| People/Ners | (DAMARIE) | Tipe de Fobuliet Estado del Oficio. | Supplex that the constant |   | Descripción del | rifu: |
| n           |           | v                                   |                           |   |                 |       |
| _           |           |                                     |                           |   |                 |       |
| mcanare an  |           |                                     |                           |   |                 |       |
|             |           |                                     |                           |   |                 |       |

Figura 9 Sección de Oficios.

## 21. Consultar Mensaje Extraordinario

### Consultar Mensaje Extraordinario

1. Para poder consultar los mensajes extraordinarios se deberá pulsar en el Módulo de Campañas y pulsar la opción de Consultar (Figura 10).

| Campañas              | > Me  |
|-----------------------|-------|
| Comunicación Social   | 5     |
| Evaluar Solicitudes   |       |
| Consultar             |       |
| Cancelar Versión      |       |
| Promoción y Públicida | adi X |

Figura 10 Módulo de Campañas>Consultar

2. El sistema mostrará una pantalla al usuario donde se presentan las opciones de Versión de Campaña y Mensaje Extraordinario, elegir la opción de Mensaje Extraordinario (Figura 11).

|   | Versión de Compoño | Mensaje Extraordinario | Detaile |
|---|--------------------|------------------------|---------|
| Γ |                    |                        |         |

Figura 11 Elegir Mensaje Extraordinario.

3. El sistema mostrará la siguiente pantalla al usuario donde se podrá realizar filtros para la búsqueda de los mensajes extraordinarios con un listado de resultados correspondientes al año fiscal en curso (Figura 12).

|                                 |                                                         |                                           | E Año fis                                    | sal 1 2000        |                                              |                     |                                          |   |
|---------------------------------|---------------------------------------------------------|-------------------------------------------|----------------------------------------------|-------------------|----------------------------------------------|---------------------|------------------------------------------|---|
|                                 |                                                         | 3                                         | Consultationa de Ko                          | etete             |                                              | Transform 1         |                                          |   |
|                                 |                                                         |                                           | 1 December Lid Ent                           | NUT: COMPANY      | ADDINAL TRIMATACINE                          | CATERCOIL           |                                          |   |
|                                 |                                                         | <ul> <li>Mondine at</li> </ul>            | al Mensaje Latraordin                        | ario:             |                                              |                     |                                          |   |
|                                 |                                                         |                                           | > 80                                         | tide - Salections |                                              | 30                  |                                          |   |
|                                 |                                                         | Y Tstado d                                | r' Atoriaje Fatrandia                        | -Salesticia       | Ð                                            | 24                  |                                          |   |
|                                 |                                                         | 000                                       | ipa de la Milina Sona                        | THE L'SHEDON      | 12                                           | 941                 |                                          |   |
|                                 |                                                         | + E\$14                                   | into na le Ultrima solic                     | Hill - Herchone   | -                                            | *                   |                                          |   |
| ñii filical de la<br>Teteslegia | Foorthinstatu oo<br>Seeliii                             | Dittio elemente o<br>Elefisitad           | <u>Norman</u> dal<br>Hernaja<br>Tarmordunium | eartista -        | Felixilus del<br>Prenizzate<br>Felixilus del | TIDO LO IN SOLUTION | Roscart<br>Festivato dectas<br>Solicidad |   |
| á                               | Gindena da<br>Agrecativa<br>Ganada da<br>Cenarata Fural | ICOPESION<br>NACIONALION<br>ACUSOUCTIRA - | EL TOTALINO SE<br>RECORDIZ                   | 2%.               | 018100                                       | Accounts            | CABDON                                   | 1 |

Figura 12 Consultar Mensaje Extraordinario.

4. Si se desea filtrar los resultados obtenidos será necesario especificar por lo menos el año fiscal, ya que es dato requerido, los demás filtros de búsqueda son opcionales; una vez que se tengan definidos los filtros de búsqueda pu el botón **Buscar** (Figura 13). Si se desea limpiar los filtros de búsqueda pulsar el botón **Limpiar.** Cabe mencionar que en caso de que se desee filtrar por *Estado del Mensaje Extraordinario*, será necesario elegir un tipo de partida antes de elegir un estado del Mensaje Extraodinario.

| ) Año Hacal :                                           | 2010                    |                  |         |           |
|---------------------------------------------------------|-------------------------|------------------|---------|-----------|
| <ul> <li>Coordinadora de Sector</li> </ul>              | 10-1400 0.528 to OCG445 | Not Triamic Inc. |         |           |
| <ul> <li>Dependencia/Enclidate</li> </ul>               | 6 3 3 4 5 3 3 4 5 6 5   |                  |         |           |
| <ol> <li>Nesmire del Mensaje Extraordisation</li> </ol> | Turisiii(a              | 1                |         |           |
| i Partida                                               | 376                     | 8                |         |           |
| 3 Ektado del Mensale Extraordinatio:                    | in Selvic (Kater -      |                  |         |           |
| a Tipo de la Utrona Solicitada                          | Althurarste             | 2                |         |           |
| <ul> <li>Estato de la Utiliza Solicitud;</li> </ul>     | - Seleccione -          | 3                |         |           |
|                                                         |                         |                  |         |           |
|                                                         |                         |                  | (Report | 100mm lue |

Figura 13 Formulario de búsqueda en Consultar Mensaje Extraordinario.

5. El sistema mostrará el listado de resultados que coincidan con los filtros de búsqueda especificados (Figura 14), en caso de no existir resultados se mostrará la leyenda No existen resultados (Figura 15).

|                               |                                                                                  |                                                     | * Anu Fr                 | st. of 1 2010        |                                         | ĺ.                |                              |         |
|-------------------------------|----------------------------------------------------------------------------------|-----------------------------------------------------|--------------------------|----------------------|-----------------------------------------|-------------------|------------------------------|---------|
|                               |                                                                                  | 1                                                   | Coordinadora de S        | etton                | April 19 Strategy                       | Section 1         |                              |         |
|                               |                                                                                  |                                                     | + DissembersLaten        | stidad concorrection | characterization and                    | AT TATE           |                              | 1       |
|                               |                                                                                  | <ul> <li>Nombre di</li> </ul>                       | el Mensaje Extraordi     | nation function      |                                         |                   |                              |         |
|                               |                                                                                  |                                                     | 1 Fe                     | ahla 3701            |                                         | 8                 |                              | 1       |
|                               |                                                                                  | > Estado d                                          | el Mensaje Éxtreordi     | nario: - Selectione  | -                                       |                   |                              |         |
|                               |                                                                                  | 1.X                                                 | ipo de la Ottinic Soli   | Antonzación          |                                         |                   |                              |         |
|                               |                                                                                  | 1 531                                               | do do la vitima soli     | citud: - Seleccióne  |                                         | 2                 |                              |         |
|                               |                                                                                  |                                                     | _                        |                      |                                         | _                 | niscar                       | Umperer |
| Rio Fredite le<br>Edite India | Coordinadora de<br>Sector                                                        | Reprofessors<br>Totelse                             | homine del<br>Netronyisi | nmis                 | Estudo ilej<br>Mansoje<br>Subrokniknomi | Hies data sintimu | Techniko de la<br>Solicitosi |         |
| 2010                          | Constants de<br>Spicaleura,<br>Spicaleura,<br>Spicaleura,<br>Spicer y Americador | CONTRION<br>NACIONAL SE<br>ACUACULTURA IN<br>RESIGN | ELTURIDHO SE<br>RECUPERA | 3010:                | (555400)                                | Autoritection)    | Ottaba                       | N       |
|                               |                                                                                  |                                                     | _                        | 22.2.3.2             | _                                       |                   |                              |         |

Figura 14 Resultados de la búsqueda filtrados.

| titest of a second second second second second second second second second second second second second second s | 7010                                            |                           |                             |          |
|----------------------------------------------------------------------------------------------------|-------------------------------------------------|---------------------------|-----------------------------|----------|
| + Coordinatora de Sector                                                                                        | Service exception and the                       | Section 1                 |                             |          |
| + Tiepencencia/Entidac                                                                                          | emilia Managera Lee Art Relation                | DOM: NOT NOT THE OWNER OF |                             |          |
| <ul> <li>hombre bil Mensile Estratordinaria;</li> </ul>                                                         | Turisitio                                       |                           |                             |          |
| ) Partida                                                                                                    | 3704                                            | al.                       |                             |          |
| <ul> <li>Estalio del Mensaje Extraordinario:</li> </ul>                                                         | AUTORIZADO                                      | 24                        |                             |          |
| r Tipo Ito la Ultima Soliritadi                                                                                 | Autorizazion                                    | 165                       |                             |          |
| + Estado de la Ultima Solicitudi                                                                                | x5/05/40/5                                      | 34                        |                             |          |
| AD B                                                                                                    | intern ensultados                               |                           | ( Buscar )                  | Lintolat |
| Alle Devolution Discontinues de Desenitor d'au Proposition<br>Febretro de Section Febretro de Desenitor (1990)  | Partida Estado del<br>Nessino<br>Extraordisoria | 1000 de la Solientid      | Febario de le:<br>Galerrort |          |

Figura 15 Búsqueda que no arroja resultados.

6. Una vez encontrada el mensaje extraordinario que se desea consultar se deberá pulsar el botón de detalle vel sistema desplegará la información del mensaje extraordinario seleccionado para su consulta (Figura 16).

|                                                                              | 1.5.4                                          |                                                                                                    |                                                                                                    |                                                                                |
|------------------------------------------------------------------------------|------------------------------------------------|----------------------------------------------------------------------------------------------------|----------------------------------------------------------------------------------------------------|--------------------------------------------------------------------------------|
|                                                                              | And these                                      | 2910                                                                                                    | Lindline and a                                                                                                    | Concernant and March                                                           |
| 144                                                                          | Company of the second                          | compara de opinicativa Caraciena Desanorio                                                                                                    | CUINNEL CEREM 1 4                                                                                                    | rimetriausut,                                                                  |
|                                                                              | Somern del Manaue                              | SCHOOL STORES                                                                                                    | (CA.)                                                                                                    |                                                                                |
|                                                                              | a Facilità da Et alconación                    | 14/06/04/0                                                                                                    |                                                                                                    |                                                                                |
|                                                                              | 6 Maturaleza sutir ca                          | Croace Administrative Cascoecentrado                                                                                                    |                                                                                                    |                                                                                |
|                                                                              | e Vigentle                                     | Del 01 de Febrero de 2010 el 11 de Merro de                                                                                                    | 2010                                                                                                    |                                                                                |
|                                                                              | * 6144+(4)                                     | Par Carrier                                                                                                    |                                                                                                    |                                                                                |
| > Cla                                                                        | sincadós de carrosha                           | Render de chestes                                                                                                    |                                                                                                    |                                                                                |
| Commoster)                                                                   |                                                |                                                                                                    |                                                                                                    |                                                                                |
| FRED GENCIA DE LA REPUEUCA                                                   |                                                |                                                                                                    |                                                                                                    |                                                                                |
| n Chijetrica de Comunicación:                                                |                                                |                                                                                                    |                                                                                                    |                                                                                |
| INFORMATICOMOLE TOESNO CONTINUNT A LA ECONOMIA                               | GERAL                                          |                                                                                                    |                                                                                                    |                                                                                |
| n (na hIrvector).<br>Nearae de mendos de arce leger en activos es turbetes a |                                                |                                                                                                    |                                                                                                    |                                                                                |
| i fuera a Alcanzari                                                          |                                                |                                                                                                    |                                                                                                    |                                                                                |
| AUNIENTIAX EL FOUJO DE TURISTAS NACIONALES EN UN EUN Y                       | EN UN FON LOS SMALEUS                          | CHUSECTOR.                                                                                                    |                                                                                                    |                                                                                |
|                                                                              | which are set to be a set of the second set of |                                                                                                    |                                                                                                    |                                                                                |
| ) Petra                                                                      | SPOTE SHOULD AN ADDRESS I                      |                                                                                                    |                                                                                                    |                                                                                |
| ). Patra                                                                     | SPUTI SHANTAN KORANA                           | i Senot P                                                                                                    | Some with the same                                                                                                    | ir)                                                                            |
| ) Petra                                                                      | SAUL GRANTAN ADMINIS                           | i Sero: )<br>• Publicition (                                                                                                    | faderen v. dier son<br>Jeberen v. Garref                                                                                                    | w)                                                                             |
| ): Petra                                                                     | SAGE GERETING (TREAMEN                         | i Secol i<br>• Publicitie :<br>• Estadeut                                                                                                    | lasena v Barazo<br>Abena v Sanal<br>4 - 12 años                                                                                                    |                                                                                |
| ). Petra                                                                     | SADIT GIRANTING (THREWS)                       | - Secul<br>- Publication<br>- Edition                                                                                                    | Names v Harriso<br>Stame o Saraf<br>G - 12 años<br>13 - 15 años                                                                                                    | u<br>15-3: stoc<br>31 - J: stoc                                                |
| ). Petra                                                                     | SAUST GRANTING ATANIMIA (                      | s Senni )<br>• Publicuine ;<br>• Edinicui                                                                                                    | lainea y farain<br>Alama y farai<br>4 - 12 alfes<br>13 - 18 alfes<br>19 - 24 alfes                                                                                                    | rr<br>DE-Dirsfoo<br>38-Arsfoo<br>officialities                                 |
| ). Petra                                                                     | sant Girjatiyo yimiwiye                        | i Berroi I<br>+ Publaccian<br>- Eblarica                                                                                                    | Norma y Norma<br>Plana y Nord<br>0 + 12 años<br>13 - 18 años<br>59 - 26 años                                                                                                    | n<br>DE-Duston<br>Methodox<br>DEsteration<br>DEsteration                       |
| ). Petria                                                                    | SNEE GRUNTLAD YEBHINGA                         | <ul> <li>Second Publication</li> <li>Publication</li> <li>Ethnication</li> <li>Monitoria</li> <li>No. align Southeecond pures (19677)</li> </ul>                                                                                                    | Notensi v Burrian<br>Abama y Konal<br>0 + 12 aftes<br>13 + 15 aftes<br>29 + 20 aftes                                                                                                    | er<br>28-30-3700<br>38-24-3700<br>- 26-58-3700<br>88-5-4-500                   |
| ). Petra                                                                     | anti Gigintizo (1961#14.)                      | <ul> <li>Second Publication (<br/>Publication (<br/>Pu</li></ul> | Norma y Burran<br>Abama y Kural<br>0 + 12 años<br>13 - 15 años<br>19 - 25 años                                                                                                    | er<br>125-3-stoc<br>33-3-stor<br>25-sto-stor<br>85-3-stortos<br>85-3-stortos   |
| ). Pedra                                                                     | enen Gikintiko (toelaria)                      | <ul> <li>Seco: )</li> <li>Población (</li> <li>Elénétes)</li> <li>Mineles Soctoeconómicos (hist);</li> </ul>                                                                                                    | Notional V, Hurnan<br>Arbama y Kural<br>U - 12 años<br>13 - 15 años<br>19 - 26 años<br>19 - 26 años                                                                                                    | er<br>195-19-sifes<br>195-sifes<br>195-sifes<br>195-sifes                      |
| ). Petria                                                                    | enen Gikintiko (1961-1644)                     | <ul> <li>Seco: )         <ul> <li>Publication:</li> <li>Publication:</li></ul></li></ul>                                                                                                    | Norma V Horizon<br>abare y Konal<br>0 - 12 años<br>13 - 18 eños<br>19 - 20 eños<br>19 - 20 eños<br>19 - 20 eños<br>10 - 10 - 10<br>10 - 10<br>10<br>10 - 10<br>10<br>10<br>10<br>10<br>10<br>10<br>10<br>10<br>10<br>10<br>10<br>10<br>1 | स<br>25 - 37 दर्गेवट<br>38 - 47 दर्गेपर<br>मह म्लेस क्रिक<br>इन्द्र - नव क्राइ |

Figura 16 Detalle de la Versión de Campaña.

7. Dentro del detalle del mensaje extraordinario será posible consultar tanto las <u>Creatividades</u> como los <u>Anexos</u> (Figura 17) y los Oficios (Figura 18).

| 1            | Anexos       | Creatividades                      |                      |                  |      |
|--------------|--------------|------------------------------------|----------------------|------------------|------|
| Figura 17    | Botones de A | nexos y Creatividades.             |                      |                  | 1    |
| - 1000-14    |              |                                    |                      |                  |      |
|              |              | No. averteet offic                 | CI ED IS SCICIOS     | Describbility 44 | 244  |
| Assund Annon | (ONMARC)     | Tipa de Poblicat Tabate (nf.0)/co. | Nombre Het Decupente | Over a long when | rear |
|              |              |                                    |                      |                  |      |
| mesowear     |              |                                    |                      |                  |      |
|              |              |                                    |                      |                  |      |

Figura 18 Sección de Oficios.

## 22. Informe Final de Avances de una Versión de Campaña de Promoción y Publicidad.

- 1. Para realizar el informe Final de Avances de una Versión de Campaña de Promoción y Publicidad primero debe existir una solicitud de avance de versión previamente autorizada por la DGNC.
- Para realizar esta acción la Entidad o la Coordinadora de Sector deberá pulsar el Módulo de Campañas > Promoción y Publicidad y pulsar la opción de Informe Final (Figura 1).

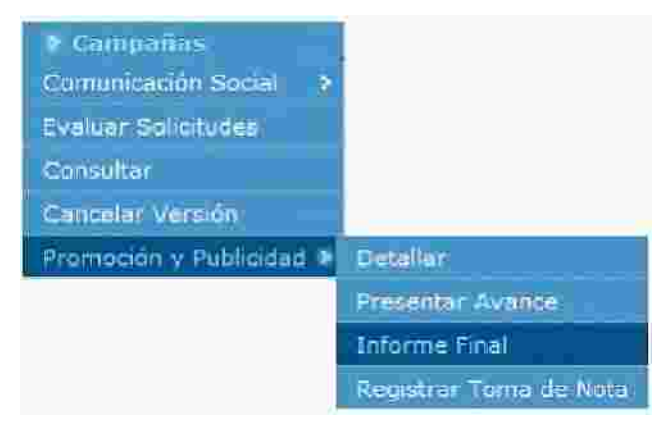

Figura 1 Módulo para realizar un informe final.

3. El sistema mostrará la siguiente pantalla al usuario con las versiones disponibles para realizar el informe final de avances (Figura 2) que se divide en dos tablas, una de ellas se muestran las versiones que no cuentan con una solicitud iniciada mientras en la segunda tabla se muestran las solicitudes de informe final pendientes por enviar.

|            |                              | Nombre de la Version | Estado de la Versió | (I) |
|------------|------------------------------|----------------------|---------------------|-----|
| 2010       | CREDITO PARA MIS PRODUCTOS 2 | Europa Cooperativo   | AUTORIZADA          |     |
|            |                              |                      |                     |     |
| Solicitude | es Pendientes de Enviar      |                      |                     |     |

Figura 2 Versiones disponibles para iniciar un informe final.

4. Para realizar el informe final de una versión se deberá pulsar el botón de Iniciar informe final v el sistema desplegará el siguiente mensaje (Figura 3) para la confirmación del inicio siempre y cuando la versión no ga una solicitud ya creada.

| CR | ear Solicituo             | o de informe Finai                               | ~                      |
|----|---------------------------|--------------------------------------------------|------------------------|
| A  | ¿Desea crea<br>de Avances | ar una Solicitud de Inf<br>para la Versión Selec | orme Final<br>cionada? |
|    |                           |                                                  |                        |

Figura 3 Pantalla de confirmación.

5. Al confirmar la operación el sistema desplegará la información de la versión seleccionada con la opción de modificar Nombre de la Campaña, Vigencia, así como el plan de medios a utilizar (Figura 4) por medio de la adición o eliminación de espacios programáticos.

| > Coordinat                                                                                                    | onra de Sector.                                                                                                    | SILVETARIA DE                                     | CONCINIA<br>PROCEASES      | ACIONAL OF PRANCIAMENT                                          | O AL                                                                                                    |
|----------------------------------------------------------------------------------------------------|----------------------------------------------------------------------------------------------------|---------------------------------------------------|----------------------------|-----------------------------------------------------------------|----------------------------------------------------------------------------------------------------|
|                                                                                                    | Calera Burleton                                                                                                    | MACROEMPRESA                                      | 02                         |                                                                 |                                                                                                    |
| + Fecha                                                                                                    | De Elaboración                                                                                                    | 30/09/2010                                        |                            |                                                                 |                                                                                                    |
| + Minister d                                                                                                    | te ik Campalia:                                                                                                    | CREDITO PARA                                      | AS PRODUCTO                | 52                                                              | 5                                                                                                    |
| * Norsboe                                                                                                    | the in Versious                                                                                                    | Europe Coope                                      | 25+0                       |                                                                 |                                                                                                    |
| · Objetivo de C                                                                                                    | amunikación:                                                                                                    | Secretaria de Tu<br>BAR A CONDES<br>CORRETURAS, P | LOS MODELO<br>A2DS Y VENTI | N, PLANES Y PROCRAMAS, AS<br>AJAS QUE TIENEN LOS FINANCI        | COMO<br>AMENTOS QUE                                                                                                    |
| 23                                                                                                    | Nite a Albamean                                                                                                    | CONDICIMENTO<br>PROCESSAS DE                      | CREDITON OF LI             | INAS ADRIPTOS.<br>ON PRODUCTORES SOBRE LON.<br>E OFFECE FINARIM | PLANES Y                                                                                                    |
|                                                                                                    | a Viperkiej                                                                                                    | Marrie .                                          |                            |                                                                 |                                                                                                    |
| * Pobl                                                                                                    | ación Otláchiva,                                                                                                    | 9                                                 |                            |                                                                 |                                                                                                    |
| : + Cotlerit                                                                                                    | ore Geografice                                                                                                    | Alex W                                            |                            |                                                                 |                                                                                                    |
| in de Medios a Ulitzan                                                                                                    |                                                                                                    |                                                   | _                          |                                                                 |                                                                                                    |
| Televisions.                                                                                                    | 110000                                                                                                    | A STREET                                          |                            | Compare Conserver                                               |                                                                                                    |
| Red inclinences                                                                                                    |                                                                                                    |                                                   |                            | 17                                                              |                                                                                                    |
|                                                                                                    |                                                                                                    |                                                   |                            |                                                                 |                                                                                                    |
|                                                                                                    |                                                                                                    | Freshington<br>September                          | der Barrison<br>die        | Coline<br>Research 1                                            | det Fermini<br>Martin Colum                                                                                                    |
| District Editation on of D2.                                                                                                    |                                                                                                    | p                                                 |                            | 0 0                                                             |                                                                                                    |
| Diarios Editatios en los Estados                                                                                                    |                                                                                                    | <u></u>                                           |                            | 0 0                                                             | 0                                                                                                    |
| Resolution                                                                                                    | -                                                                                                    |                                                   | _                          |                                                                 |                                                                                                    |
| Medica de Difusión a Unitar                                                                                                    | Crisper<br>Gruper<br>Deifers dar<br>persiet                                                                                                    | trans of<br>Veperior                              | For the<br>Vigothical      | Formane de Mensaje                                              | Muentrux de<br>Maternates                                                                                                    |
| Televisores                                                                                                    | 2.00                                                                                                    |                                                   |                            |                                                                 | Culón Waat                                                                                                    |
| Radinellinenas                                                                                                    | 6.05                                                                                                    |                                                   |                            |                                                                 | C. Gillon                                                                                                    |
|                                                                                                    |                                                                                                    |                                                   |                            |                                                                 | eastendenico                                                                                                    |
| Distance in the second second se | 1.00                                                                                                    |                                                   |                            |                                                                 | C. WARKS                                                                                                    |
|                                                                                                    |                                                                                                    |                                                   |                            |                                                                 | (Deciety)                                                                                                    |
| Shering Constructions                                                                                                    | 4.00                                                                                                    |                                                   |                            |                                                                 | Contraction of the second second seco |
|                                                                                                    |                                                                                                    |                                                   |                            |                                                                 | The state                                                                                                    |
| Model factorization previousland                                                                                                    | 0.00                                                                                                    |                                                   |                            |                                                                 | E2 Guide<br>Hastinfrieto                                                                                                    |
| Medica improve internationits -                                                                                                    | 6.00                                                                                                    |                                                   |                            |                                                                 | Bacato                                                                                                    |
| Machas Poblicae                                                                                                    | 6.98                                                                                                    |                                                   |                            |                                                                 | Cuida visasi<br>Cuida<br>radioficatio                                                                                                    |
| Fre-Extingues                                                                                                    | 2.00                                                                                                    |                                                   |                            |                                                                 | Contract Contract                                                                                                    |
| Pent-Extension                                                                                                    | . 444                                                                                                    |                                                   |                            | and the second second                                           |                                                                                                    |
| Diction, Production, Trepraduction, Past-<br>preduction y Copiedo                                                                                                    | 10.01                                                                                                    |                                                   |                            | PUELICITATION                                                   |                                                                                                    |
| TOTAL DE RECURSOS & EROCAR                                                                                                    | 30.05                                                                                                    |                                                   |                            |                                                                 |                                                                                                    |
| ave(at 617/\$1                                                                                                    | -2601-7016-50                                                                                                    | 901.                                              |                            |                                                                 |                                                                                                    |
| Weddes                                                                                                    |                                                                                                    |                                                   |                            |                                                                 |                                                                                                    |
|                                                                                                    |                                                                                                    |                                                   |                            |                                                                 |                                                                                                    |
|                                                                                                    |                                                                                                    |                                                   |                            |                                                                 | M                                                                                                    |
| zones para la Utilización de estos Medias?                                                                                                    |                                                                                                    |                                                   |                            |                                                                 |                                                                                                    |
| 2223                                                                                                    |                                                                                                    |                                                   |                            |                                                                 |                                                                                                    |
|                                                                                                    |                                                                                                    |                                                   |                            |                                                                 |                                                                                                    |
|                                                                                                    |                                                                                                    |                                                   |                            |                                                                 | <u>×</u>                                                                                                    |
|                                                                                                    |                                                                                                    |                                                   |                            |                                                                 |                                                                                                    |
|                                                                                                    |                                                                                                    |                                                   |                            |                                                                 |                                                                                                    |
|                                                                                                    | - AND - AND |                                                   | c:/#50265                  |                                                                 | Cancel                                                                                                    |

Figura 4 Pantalla para realizar el avance.

6. Para Guardar los cambios de esta pantalla en sistema es necesario que el usuario

pulse el botón

8. El sistema permite administrar las <u>Creatividades</u> mediante el botón

9. Para la administración de espacios programáticos se deberá pulsar el botón

10. El sistema mostrará la siguiente pantalla para la administración anexos (Televisoras, Radiodifusoras, Medios Impresos, Medios lementarios y de Servicios Publicitarios y Estudios) (Figura 5).

| Anexos Anexos                                                                                                    | TRACING TO A STREET                                                       |
|----------------------------------------------------------------------------------------------------|---------------------------------------------------------------------------|
| Feet and and a set of the set of the set of |                                                                           |
| > Dependencia/Entidad:                                                                                                    | FIDEICOMISO DEL PROGRAMA NACIONAL DE FINANCIAMIENTO AL<br>MICROEMPRESARIO |
| » Nombre de la Campaña :                                                                                                    | CREDITO PARA MIS PRODUCTOS 2                                              |
| > Versión:                                                                                                    | Europa Cooperativo                                                        |
| r Vigencia:                                                                                                    | Del 01 de Octubre de 2010 al 31 de Octubre de 2010                        |
| Fecha de Elaboración:                                                                                                    | 30/09/2010                                                                |
| i Resumen de Suficiencia Presupuestaria:                                                                                                    | w. Ver                                                                    |
| Anexo Televisuras     Anexo Radiodiflusores                                                                                                    |                                                                           |
| · Anexo Mediox Impressos                                                                                                    |                                                                           |
| <ul> <li>Anexo Medios Complementarios</li> </ul>                                                                                                    |                                                                           |
| <ul> <li>Anexo Servicios Publicitarios y Estudios</li> </ul>                                                                                                    |                                                                           |
|                                                                                                    | Regresar Cancelar                                                         |
| Notas Entidad / Coordinadora                                                                                                    |                                                                           |

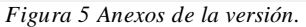

- 11. Para agregar o modificar notas de la Entidad o de Coordinadora de Sector se deberá dar clic sobre la sección de notas Motas Entidad Coordinadora
- 12. Para enviar el informe final de avances de versión para que sea evaluada se deberá pulsar el botón de la pestaña de la solicitud de Informe Final.
- 13. El sistema mostrará la siguiente la vista previa de la versión con la información de todos los avances presentados (Figura 6).

| i Coordina<br>i Depend<br>i Nombre d                                                                                                    | <ul> <li>Año Fistak</li> <li>Bimatter</li> </ul>                                                                                                    |                         |                      |                       |                |                                                                                                    |                      |
|----------------------------------------------------------------------------------------------------|----------------------------------------------------------------------------------------------------|-------------------------|----------------------|-----------------------|----------------|----------------------------------------------------------------------------------------------------|----------------------|
| + Coordina<br>+ Depend<br>+ Nombre d                                                                                                    |                                                                                                    | 2010                    |                      |                       |                |                                                                                                    |                      |
| i Depend                                                                                                    | oora de Sector:                                                                                                    | SECRETARIA U            | E ECONOMIA :         |                       |                |                                                                                                    |                      |
| > Nombre d                                                                                                    | fencia/Entidad:                                                                                                    | FIDEICOMISO D           | H PROGRAMA           | ACIONAL DE FIN        | ANCIAMIEN      | TO AL                                                                                                    |                      |
|                                                                                                    | e la Campaña :                                                                                                    | CREDITO PARA            | MIS PRODUCTO         | 5-2                   |                |                                                                                                    |                      |
| <ul> <li>Vigericia e</li> </ul>                                                                                                    | le la Campaña:                                                                                                    | Del 18 de Sept          | tiembre de 2010      | al 31 de Diciem       | bre de 201     | U                                                                                                    |                      |
| + Fecha                                                                                                    | de Elaboración:                                                                                                    | 30/09/2010              | ance                 |                       |                |                                                                                                    |                      |
| a Nombre                                                                                                    | e de la Versión:                                                                                                    | Europa Cooper           | rativo               |                       |                |                                                                                                    |                      |
| J. Vigencia de la Versión                                                                                                    | de Campaña :                                                                                                    | Del 01 de Oct           | ubre de 2010 al      | 31 de Octubre d       | e 2010         |                                                                                                    |                      |
| + CI                                                                                                    | zve de Versidni                                                                                                    | 017/10-2001-            | TC:6-10901           | Ciriada V             |                |                                                                                                    |                      |
| Evernisor(es):                                                                                                    | ania coperante.                                                                                                    | TRANCINGTO              | ITO SEGURD 1 DE      | CADA                  |                |                                                                                                    |                      |
| cretaría de Turismo                                                                                                    |                                                                                                    |                         |                      |                       |                |                                                                                                    |                      |
| Objetivo de Comunicación:                                                                                                    |                                                                                                    |                         |                      |                       |                |                                                                                                    |                      |
| FRECE FINAFIM PARA TENER MAS ADEPTOS.                                                                                                    | S, ASI EDINO EDI                                                                                                    | DEKTURAS, PLAZ          | US T VENTAJAS I      | QUE TIENEN LOS        | PIPPANALIADA   | EILIOS QUE                                                                                                    |                      |
| Meta a Alcanzar:                                                                                                    |                                                                                                    |                         | nemana s             |                       |                |                                                                                                    |                      |
| DNOCIMIENTO DEL 90% DE LOS PRODUCTORES SOBRE                                                                                                    | E LOS PLANES Y P                                                                                                    | ROGRAMAS DE C           | EREDITOS QUE O       | FRECE FINAFIN         |                |                                                                                                    |                      |
| i Cohert                                                                                                    | ora Generatica                                                                                                    | Man M                   |                      |                       |                |                                                                                                    | _                    |
| Fian de Medios a titilizar                                                                                                    | ore oregrante                                                                                                    | VEL T                   |                      |                       |                |                                                                                                    | -                    |
| Table 1, 1619, 1911 (2011) 2011 (2012) 2011 (2012) 2011 (2012) 2017                                                                                                    |                                                                                                    |                         |                      | Presenter             | ión del        | Follow Mail In                                                                                                    | Control Lon          |
|                                                                                                    |                                                                                                    |                         |                      | Form                  | ano:           | Rence v                                                                                                    |                      |
|                                                                                                    |                                                                                                    |                         |                      | Supermento            | Second         | NEgro                                                                                                    | Centrar              |
|                                                                                                    |                                                                                                    | (                       |                      | E.                    | P.             | 33                                                                                                    | 10                   |
|                                                                                                    |                                                                                                    | 1 Miniaelens            | CONTRACTOR OF THE    | 1.1                   | H HC           | 12                                                                                                    |                      |
|                                                                                                    |                                                                                                    |                         |                      |                       |                |                                                                                                    |                      |
|                                                                                                    |                                                                                                    | 1                       | Celonation 1         | Eş                    |                | 1                                                                                                    | (E)                  |
|                                                                                                    |                                                                                                    |                         | Mulata a             | Ei                    | 18.            | 12                                                                                                    | (B)                  |
| Medias de Diffición e Unitzar                                                                                                    | Kettii 503 J<br>Eropar                                                                                                    | lman de                 | Fin de               | Ei<br>Farmatis Cart   | Tatàlo         | Musite                                                                                                    |                      |
| Mérica de Odiralón e Utilizar                                                                                                    | Xecur503.4<br>Erogar<br>unites.de<br>pesovi                                                                                                    | lmicio de<br>Viocilida  | Fin de<br>Vigentia   | E)<br>Fermate Cent    | Tatalo         | Mucatro                                                                                                    | 3 de<br>165          |
| Médies de Diffisión e Utiliza:<br>Feievporas                                                                                                    | Ketursos a<br>Erogar<br>intes de<br>provi                                                                                                    | Imcas de<br>vroetitie   | Fin de<br>Vigentia   | EF                    | tatādo         | Muestro<br>Materio                                                                                                    | - 4e<br>its<br>sual  |
| Médias de Diffraión e Utilizar<br>Felevipiqas<br>Radiodificaores                                                                                                    | Kectri 505 a<br>Erugar<br>titules de<br>pesori<br>U du<br>0.00                                                                                                    | hnicso de<br>Vioeticia  | Fin de<br>Videncia   | E i                   | Tatado         | Muestro<br>Haterio<br>Galde<br>radiofónico                                                                                                    | 3 de<br>ies<br>sual  |
| Médies de Diffraión e Utilizar<br>Folovipopas<br>Radiodiffraores<br>Diatros Editados et al D.F.                                                                                                    | Ketti 1505 A<br>Erogaz<br>intukek dit<br>geteori<br>0.00<br>0.00                                                                                                    | linco de<br>Vigeticie   | Fin de<br>Vigencia   | E‡                    | zatado (       | Muestro<br>Haterio<br>Galda<br>radioránico<br>Boceto                                                                                                    | s de<br>les          |
| Médies de Diffición e Unificat<br>Forvisionas<br>Radiodificados<br>Diatios Editados en el D.E.<br>Diatios Editados en los Estados                                                                                                    | Recent sols a<br>freque<br>multics de<br>person<br>U dur<br>0.00<br>0.00<br>0.00                                                                                                    | Imca de<br>Vioente      | Fin de<br>Videncia   | Ei Farmátis Caint     | tal.           | Muestro<br>Naterio<br>Guida<br>Fadiordinico<br>Soceto<br>Boceto                                                                                                    | s de<br>ies<br>suai  |
| Médies de Diffición e Unificat<br>Forvisonas<br>Radiodificados es<br>Diatios Editados en los Estados<br>Diarios Editados en los Estados<br>ficulatas                                                                                                    | Recent sols a<br>freque a<br>multic off<br>press<br>u tor<br>0.00<br>0.00<br>0.00<br>0.00<br>0.00                                                                                                    | Imcan de<br>Vioeticae   | Fin de<br>Videncia   | Ei Farmátis Carit     | zatado (       | Mucetro<br>Materio<br>Guión v<br>Guión<br>radiorónico<br>Boceto<br>Boceto<br>Boceto                                                                                    | s de<br>ies<br>suai  |
| Michios de Diffición e Unitzar<br>Februagoas<br>Rabbodificaucas<br>Diamos Editados es el D.5.<br>Diamos Editados en los Estados<br>Peyistias<br>Medios Complementarios                                                                                                    | Recent sols a<br>program<br>provide off<br>provide off<br>0.00<br>0.00<br>0.00<br>0.00<br>0.00<br>0.00                                                                                                    | Innean de<br>Vioentes   | Fin de<br>Videncia   | Farmátis Carit        | zatado :       | Mucstro<br>Nateria<br>Guida v<br>Guida<br>ratiotónico<br>Soceto<br>Boceto<br>Boceto<br>Muestro                                                                         | s de<br>les<br>sual  |
| Mecles de Diffición e Unitzan<br>Feltursonas<br>Radiodificiores<br>Diamas Editados en el DJ<br>Diamas Editados en los Estados<br>Picolitado<br>Medios Complementanios<br>Medios Complementanios                                                                                                    | Receited a<br>English<br>Britisher de<br>Britisher de | Imeas de<br>Vroethike   | Fin de<br>Videncia   | Ei Farmátis Carr      | Talada (       | Mucstro<br>Materio<br>Gaida v<br>Gaida<br>Roceto<br>Boceto<br>Boceto<br>Boceto<br>Muestri<br>Gaida                                                                     | s de<br>les<br>sual  |
| Medios Electrónicas Intermedionales                                                                                                    | Receited a<br>English<br>Hubble (de<br>peccos)<br>0.00<br>0.00<br>0.00<br>0.00<br>0.00<br>0.00<br>0.00                                                                                                    | Imeas de<br>Vroedicke   | Fin de<br>Videncia   | Ei Farmátis Carr      | ratàite        | Mucstro<br>Materio<br>Gaida v<br>Gaida<br>rediorólnico<br>Soceto<br>Boceto<br>Boceto<br>Roceco<br>Muestri<br>Gaida<br>radiofónico                                      | s de<br>les<br>suai  |
| Minches de Coloradón e Utilizar<br>Februsonas<br>Radiodificaores<br>Districs Editados en los Estados<br>Districs Editedos en los Estados<br>Revistas<br>Medios Electrónicas Internacionales<br>Medios Engressos Internacionales                                                                                                    | Ketti 505 A<br>Erogar<br>ittuke 50k<br>pessori<br>9 UV<br>0.00<br>0.00<br>0.00<br>0.00<br>0.00<br>0.00<br>0.00                                                                                                    | Imean de.<br>Vioraticas | Fin de<br>Vigencia   | E)                    | ratădo         | Mucettro<br>Materia<br>Guida<br>rediotólico<br>Boceto<br>Boceto<br>Muestri<br>Guida<br>rediotónico<br>Boceto                                                           | s de<br>les<br>sulai |
| Medios Descriptions Internacionales<br>Medios Engresos Internacionales<br>Medios Engresos Internacionales<br>Medios Engresos Internacionales                                                                                                    | Kecursos A<br>Fragar<br>mules de<br>pessor<br>9 do<br>0.00<br>0.00<br>0.00<br>0.00<br>0.00<br>0.00<br>0.00<br>0.                                                                                                    | Imean de<br>Viocalita   | Film de<br>Viciencia | E)                    | ratădo         | Mucettro<br>Materia<br>Guida<br>rediofólico<br>Boceto<br>Boceto<br>Boceto<br>Guida<br>radiofónico<br>Boceto<br>Guida<br>radiofónico                                    | s de<br>les<br>isual |
| Medios Descriptions Internacionales<br>Medios Internacionales<br>Medios Internacionales<br>Medios Internacionales<br>Medios Internacionales<br>Medios Internacionales                                                                                                    | Kecursos A<br>Fregar<br>unues de<br>peccos<br>9.00<br>0.00<br>0.00<br>0.00<br>0.00<br>0.00<br>0.00<br>0.0                                                                                                    | Innexe de<br>Vioestètes |                      | E)                    | TRTARA .       | Mucettro<br>Materia<br>Guida<br>rettiofólico<br>Boceto<br>Boceto<br>Boceto<br>Guida<br>radiofónico<br>Boceto<br>Guida<br>radiofónico<br>Boceto<br>Guida<br>radiofónico | scal                 |
| Medios Detroinistori e Utilizar<br>Politypopas<br>Residual/Lisocas<br>Dianus Celtados en el D.5.<br>Dianios Celécelos en los Estados<br>Registas<br>Medios Complementarios<br>Medios Electrónicas forermacionales<br>Medios Internacionales<br>Medios Internacionales<br>Medios Procesos                                                                                                    | Kecursos A<br>Brogar<br>Unites de<br>pecsos<br>0.00<br>0.00<br>0.00<br>0.00<br>0.00<br>0.00<br>0.00<br>0                                                                                                    | Innexe de<br>Vioesticas |                      | E)                    | Tatádo         | Muestro<br>Materia<br>Guida v<br>Guida<br>rettorálico<br>Boceto<br>Boceto<br>Boceto<br>Guida<br>radiofónico<br>Boceto<br>Guida<br>radiofónico                          | sual                 |
| Medies de Diffición e Unifizar<br>Pelevipopas<br>Residuel/Lisocas<br>Dianue Celtados en los Estados<br>Residuel<br>Medies Complementarios<br>Medies Electrónicas Internacionales<br>Medies Internacionales<br>Medies Internacionales<br>Medies Internacionales<br>Medies Internacionales<br>Medies Internacionales<br>Diseño, Producción, Proproducción, Esga                                                                                                    | Kccursos A<br>Inges<br>unues of<br>9.40<br>0.00<br>0.00<br>0.00<br>0.00<br>0.00<br>0.00<br>0.00                                                                                                    | Innexe de<br>Vioesticke |                      | Ei<br>Fairmatio Count | TREASE VICIOS  | Muchico<br>Haterio<br>Gnión v<br>Gnión<br>radiofónico<br>Boceto<br>Boceto<br>Gaión v<br>Gaión v<br>Gaión<br>radiofónico                                                | s de<br>les<br>soal  |
| Medies de Diffición e Unitzar<br>Felevipopas<br>Residuel/Lisocas<br>Dianue Celtados en els Estados<br>Residuel<br>Medies Comptementarios<br>Medies Comptementarios<br>Medies Electrónicas Internacionales<br>Medies Internacionales<br>Medies Internacionales<br>Medies Internacionales<br>Medies Electrónicas Internacionales<br>Medies Electrónicas Internacionales<br>Medies Electrónicas Internacionales<br>Medies Electrónicas Internacionales<br>Medies Internacionales<br>Diseñes Produces Internacionales<br>Diseñes Produces Internacionales | Kccursos A<br>Ingen<br>United de<br>pecision<br>0.00<br>0.00<br>0.00<br>0.00<br>0.00<br>0.00<br>0.00<br>0.                                                                                                    | Innexe de<br>Vioesticas |                      | Ei<br>Farmatis Court  | VICIOS<br>NOS. | Muestro<br>Materia<br>Guida v<br>Guida<br>rettorálico<br>Boceto<br>Boceto<br>Guida<br>radiofónico<br>Boceto<br>Guida<br>radiofónico<br>Boceto<br>Guida<br>radiofónico  | s de<br>les<br>soal  |

Figura 6 Vista previa.

14. Para confirmar el envío del informe final de avances se deberá pulsar el botón Confirmar Envío y el sistema mostrará al usuario un Mensaje indicándole que su solicitud de informe generada fue enviada correctamente.

## 23. Resultados de Estudios de Versión de Campaña

1. Las operaciones que se pueden realizar en el sistema concernientes a los Resultados de Estudios son las siguientes:

- Registrar Resultados de Estudios
- Consultar Resultados de Estudios

# 23.1. Registrar Resultados de Estudio de Versión de Campaña

#### Registrar Resultados de Estudio de Versión de Campaña

1. Para poder registrar Resultados de Estudio de Versión de Campaña se deberá pulsar en el Módulo de Resultados de Estudios y pulsar la opción de Registrar (Figura 1).

| Resultados | de Estudios |
|------------|-------------|
| Registrar  |             |
| Consultar  |             |

Figura 1 Módulo de Resultados de Estudios > Registrar.

2. El sistema mostrará la siguiente pantalla al usuario donde se podrá realizar filtros para la búsqueda de las versiones disponibles para registrarles Resultados de Estudios con un listado de resultados correspondientes al año fiscal en curso (Figura 2).

| Coordination de sector     Construction d'Annuelle Construction d'Annuelle     Construction de Construction de Constructi            |                                                                                                    | in finance ( 120 VP)                                                                                                    | 140                          |                                                              |              |          |       |
|----------------------------------------------------------------------------------------------------|----------------------------------------------------------------------------------------------------|----------------------------------------------------------------------------------------------------|------------------------------|--------------------------------------------------------------|--------------|----------|-------|
| Aller de Solicitur Actual - salecone -     Oriente -     Oriente -             | A IN A HOLE CONTRACTOR AND                                                                                                    | a sector                                                                                                    | dinadors de                  | + 500                                                        |              |          |       |
|                                                                                                    | NUMBER OF A DESCRIPTION OF A DESCRIPTION OF<br>A DESCRIPTION OF A DESCRIPTION OF A DESCRIPTION OF A DESCRIPTION OF A DESCRIPTION OF A DESCRIPTION OF A DESCRIPTION OF A DESCRIPTION OF A DESCRIPTION OF A DESCRIPTION OF A DESCRIPTION OF A DESCRIPTION OF A DESCRIPTION OF A DESCRIPTION | stantidad: you countrate it a sta                                                                                                    | umoencia/                    | 31.D                                                         |              |          |       |
| Aller Scotter of Scotter and Scotter and Scotter             | -                                                                                                    | nt Actual II. Seleccone -                                                                                                    | de Solikitu                  | + Hea                                                        |              |          |       |
| Alia     Section     Control Tops de Switched     Periode     Comparis      Alia     Section     Control of     Control of     Control     Control     Contro     Contro     Contro     Control     Control     Control     Con            | Dane - *                                                                                                    | Partiller - Seleccione                                                                                                    | 19                           |                                                              |              |          |       |
| Alta Section                                                                                                    | P914                                                                                                    | e version selectione                                                                                                    | stulo de le                  | 5 E E                                                        |              |          |       |
| Aller Socher in Unter de la Version de Campaña.<br>Aller Socher Compaña<br>Aller Socher Compaña<br>Socher de La Version de La Version  | páne –                                                                                                    | Soffering Selectore                                                                                                    | endiside la s                | 4 · 19                                                       |              |          |       |
| Aller<br>Maral Roche Stabilited Tage de Stabilited Particle Calculation de la Northere de Cancielle Austre de la Versien de<br>Stabilite et Stabilitet de Cancielle Cancielle Cancielle Cancielle                                                                                                    |                                                                                                    |                                                                                                    | and the second second second |                                                              |              |          |       |
| PEOPLETE CI CLUTCHICE -                                                                                                    |                                                                                                    | Campasa:                                                                                                    | iereinn de c                 | <ul> <li>Aumbre se las</li> </ul>                            |              |          |       |
| Marcallana, D. Cettala, M. Sanakara, M. Sanakara, Marcallana, M. Sanakara, M. Sanakar<br>M. Sanakara, M. Sanakara, M. Sa<br>Kanakara, M. Sanakara, M. Sanakara, M. Sanakara, M. Sanakara, M. Sanakara, M. Sanakara, M. Sanakara, M. San<br>Kanakara, M. Sanakara, M. Sanakara, M. Sanakara, M. Sanakara, M. Sanakarara, M. Sanakara, M. Sanakara, M. Sanakara, M. Sanakara | Election<br>Statistics of the Annual Annual An  | Estimation Schementer La Schementer La Schem | Particle                     | <ul> <li>Number de la v</li> <li>Tous de Schulzer</li> </ul> | and interest | Section. | A fee |

3. Si se desea filtrar los resultados obtenidos será necesario especificar por lo menos el año fiscal, ya que es dato requerido, los demás filtros de búsqueda son opcionales; una vez que se tengan definidos los filtros de búsqueda pulsar el botón **Buscar** (Figura 3). Si se desea limpiar los filtros de búsqueda pulsar el botón **Limpiar**.

| <ul> <li>Alter Ball &amp;</li> </ul>                 | 2010                             |                 |           |         |
|------------------------------------------------------|----------------------------------|-----------------|-----------|---------|
| <ul> <li>Coordinadora de Sector</li> </ul>           | the second size is provided with | Sen ISHHHII M   |           |         |
| <ul> <li>Dependencia/Enricad</li> </ul>              | Sector and the Sector            | entreferent Sie |           |         |
| » Tipo de Schicitud Actual                           | Alitorización                    | 20              |           |         |
| - Familia                                            | Selecskone                       | *               |           |         |
| a Estado de la Versión                               | RECISTRADA                       | 28              |           |         |
| <ul> <li>Estado de la Solicitad</li> </ul>           | CREADA                           | 8               |           |         |
| <ul> <li>Nombre de la Versida de Campaña.</li> </ul> |                                  |                 |           |         |
|                                                      |                                  |                 |           |         |
|                                                      |                                  |                 | allower a | Limpler |

Figura 3 Formulario de búsqueda en Registrar Resultados de Estudio de Versión de Campaña.

4. El sistema mostrará el listado de resultados que coincidan con los filtros de búsqueda especificados (Figura 4), en caso de no existir resultados se mostrará la leyenda No existen resultados (Figura 5).

|                 |                                                                                      |                                                   |                                     | - 1913        | nio Fridal)  | 03.0         |       |                                  |          |                          |           |
|-----------------|--------------------------------------------------------------------------------------|---------------------------------------------------|-------------------------------------|---------------|--------------|--------------|-------|----------------------------------|----------|--------------------------|-----------|
|                 |                                                                                      |                                                   | + Cou                               | dinedora      | de Seu (un   | manana       | en la | CONSIGNATION OF THE PARTY OF THE |          |                          |           |
|                 |                                                                                      |                                                   | 14 D                                | ip un dialite | аленалан     | 68 - US      | dina. | e in mul en i                    |          |                          |           |
|                 |                                                                                      |                                                   | s Tipu                              | die Schild    | tud Accest   | Autorización |       | 1                                |          |                          |           |
|                 |                                                                                      |                                                   |                                     |               | (H) Fartita: | - Seleccione |       |                                  |          |                          |           |
|                 |                                                                                      |                                                   | • E                                 | stado de      | ta Versión   | RECISTEADA   |       | 3                                |          |                          |           |
|                 |                                                                                      |                                                   | > E4                                | tado de l     | s Sollatud   | EREADA       |       | ×1                               |          |                          |           |
|                 |                                                                                      |                                                   | <ul> <li>Nontineidelleit</li> </ul> | cernitan-d    | e Campanes   |              |       |                                  |          |                          |           |
|                 |                                                                                      |                                                   | 1                                   |               |              |              |       |                                  |          | water.                   | Umpicr () |
| (100<br>F12Col) | a filling                                                                            | trititian                                         | two do Salirant                     | Parmin        | Versió       | In Extinc    | ritud | Handling die Languagen           | Homan de | te vanilori di<br>upliAu |           |
| 20.0            | Scontraint de<br>Agrie, fuirt<br>Se inférie<br>Deses la Furel<br>Peses y Al mentenze | CONTRICT<br>NACIONAL OF<br>SCONCULTURE Y<br>HESCS | Acordacie                           | 3761          | ROBLOTRADA   | CHENDA       |       | VED X ST CANARIDHI CT            | 250.6    |                          | 4         |
|                 |                                                                                      |                                                   |                                     |               | n Re         | a NA ( )     |       | *                                |          |                          |           |

Figura 4 Resultados de la búsqueda filtrados.

| SF Alto Focults                                                        | 1011                                                                                                    |                                             |
|------------------------------------------------------------------------|----------------------------------------------------------------------------------------------------|---------------------------------------------|
| <ul> <li>Coerdinadora de Sector:</li> </ul>                            | MONITAL AND AND AND AND AND AND AND AND AND AND                                                                                                    |                                             |
| <ul> <li>Dependentsu/Enriktalin</li> </ul>                             | AND THE PARTY OF THE PARTY OF T |                                             |
| ». Tipo de Solicitud Actual                                            | Empliación de vigencia                                                                                                    | ¥.                                          |
| () Estilia                                                             | - Selectione                                                                                                    | Ø                                           |
| Estado de la Versión.                                                  | NUTORIZADA                                                                                                    | ×                                           |
| <ul> <li>Estado de la Solicitad</li> </ul>                             | ACEPTADA CS                                                                                                    | ×                                           |
| 3 Nombre de lasVersilias de Campaña:                                   |                                                                                                    |                                             |
|                                                                        |                                                                                                    |                                             |
|                                                                        |                                                                                                    | eus car                                     |
| Na éa                                                                  | ezek ze olkańca.                                                                                                    |                                             |
| Alig. Sealer Tethinel Turn de Schullent Parriel, Estador de<br>Cincolt | i la Catallo de la munico de Co                                                                                                    | manine Numbro da la Version da<br>Composito |

Figura 5 Búsqueda que no arroja resultados.

5. Una vez encontrada la versión a la que se le desea registrar Resultados de Estudio se deberá pulsar el botón de *Registrar Estudio* y el sistema desplegará la siguiente pantalla con un formulario para el registro del Resultado de Estudio (Figura 6) y un listado con los Resultados de Estudio previamente registrados espondientes a la versión elegida.

| <ul> <li>Resultados de Esta</li> </ul> | udid its Versión de Catibia          | Han (1)              | Eine I  |         |
|----------------------------------------|--------------------------------------|----------------------|---------|---------|
|                                        | <ul> <li>Nombre del Estud</li> </ul> | M 1                  |         |         |
|                                        | > Tiposie Exted                      | e - Helecciute       | <u></u> |         |
| •                                      | Description del Docume               | nt6:                 |         |         |
|                                        |                                      |                      |         | Guardan |
|                                        |                                      | No.exector routendos |         |         |
|                                        |                                      |                      |         |         |

Figura 6 Formulario para registrar Resultados de Estudio.

6. Para poder registrar Resultados de Estudio será necesario llenar la información marcada como requerida en el formulario de registro, para ello, en el campo *Resultado de Estudio de Versión de Campaña* se debe de pulsar el botón **Browse...** el cual mostrará una ventana como la que se muestra (Figura 7), en dicha ventana se elegirá el archivo que representa el Resultado de Estudio.

| Choose File to                    | Uploati                                           |                                     |             | 2 🛛    |
|-----------------------------------|---------------------------------------------------|-------------------------------------|-------------|--------|
| Lookini                           | 🔁 resultados de estudios                          |                                     | 0 7 12 13   |        |
| My Recent<br>Documents<br>Desktop | Compaña ESTUDIO DE MER<br>Formato_de_Fresentacion | cADO 2008<br>.de_resultados_de_2010 |             |        |
| My Documents                      |                                                   |                                     |             |        |
| My Computer                       |                                                   |                                     |             |        |
| My Network<br>Places              | Fie name                                          | nseriaion de mediados               | . de 2010 💌 | Open   |
|                                   | Flies of type: All Flies (*                       | 5                                   | -           | Cancel |

Figura 7 Se debe elegir un archivo.

7. Una vez que se eligió el archivo a adjuntar se deben I nar los demás campos del formulario de registro (Figura 8).

| a Resultados de Estudio de Versión de Campaña a | la Pracantacion da rappitados de 2010 de Borea |         |          |
|-------------------------------------------------|------------------------------------------------|---------|----------|
| e Nombre del Estudio -                          | Estudio de Mercado 2010                        |         |          |
| e Tibo:de Estudio -                             | Nockino 😸                                      |         |          |
| <ul> <li>Description del Docomento:</li> </ul>  | A BROBERACIÓN V COMPRENSIÓN DE SUB MENBAJEN    |         |          |
|                                                 |                                                | Geordan | Limpiar. |

Figura 8 Formulario de registro listo para guardar.

8. Ya llenado el formulario de registro se procede al guardado del Resultado Estudio, para ello es necesario pulsar en el botón Guardar, si la información capturada y el archivo adjuntado son válidos el sistema guardara la información, limpiará el formulario de regristro, informará del éxito en el guardado y refrescará el listado de resultados (Figura 9), en caso de que suceda algún error el sistema informará de dichos errores (Figura 10). Si se desea limpiar el formulario de registro solo se debe pulsar el botón Limpiar.

|                 |                  | Registrar Resultados                   | de Estudio d  | e Versión de Campaña |                      |
|-----------------|------------------|----------------------------------------|---------------|----------------------|----------------------|
| wew             | Toducide Estudio |                                        |               |                      |                      |
|                 | r Secultation de | Estable de buisien de Campañ.          |               | Room                 | -                    |
|                 |                  | <ul> <li>humbre doi satudi:</li> </ul> |               |                      |                      |
|                 |                  | + Description de Document              | +i Seléccioné |                      |                      |
|                 |                  | Restriction del                        | feite de      | Autor                | nomiero dol locumone |
| BonhrodelEmufin | Tipo de Estudio  |                                        |               |                      |                      |

Figura 9 Éxito en la operación de guardado.

| S acueda un error :                            | ul procesar su solicitudi     |                      |
|------------------------------------------------|-------------------------------|----------------------|
| Registrar Resultation de                       | Estudio de Versión de Campaña |                      |
| a Résultados de Extildio de Versión de Campaña | litti montella.               |                      |
| • Nombre del Esculie -                         | Data regularida.              |                      |
| r Tipe de Estudio                              | - Selectione - 💌              |                      |
| ៖ Descripción del Documento:                   |                               | Collecter ) Complete |

Figura 10 Errores en la operación de guardado.

#### Eliminar Resultados de Estudio de Versión de Campaña

1. Para poder eliminar Resultados de Estudio de Versión de Campaña se deberá pulsar en el Módulo de Resultados de Estudios y pulsar la opción de Registrar (Figura 11).

| Resultados | de Estudios |
|------------|-------------|
| Registrar  | = =         |
| Consultar  |             |

Figura 11 Módulo de Resultados de Estudios > Registrar.

2. El sistema mostrará la siguiente pantalla al usuario donde se podrá realizar filtros para la búsqueda de las versiones disponibles y un listado de resul correspondientes al año fiscal en curso (Figura 12).

|                                                          |            |                                    | E ADO UNEERS              | 1210                                               |                         |                                           |                       |
|----------------------------------------------------------|------------|------------------------------------|---------------------------|----------------------------------------------------|-------------------------|-------------------------------------------|-----------------------|
|                                                          |            | a Eper                             | linadora de sector        | Incomenting Spectrum (                             | terres (second a        |                                           |                       |
|                                                          |            | 1.00                               | nondoncia/Envidad:        | CONTRACTOR AND AND AND AND AND AND AND AND AND AND | CONTRACTOR OF THE OWNER |                                           |                       |
|                                                          |            | () Tipe (                          | IN Solicitud Actual:      | + Seleccione -                                     | <b>2</b>                |                                           |                       |
|                                                          |            |                                    | ( Faction                 | - Seleccióne -                                     |                         |                                           |                       |
|                                                          |            | 3 Es                               | Iudo de la Version        | -Seidcolone                                        | M                       |                                           |                       |
|                                                          |            | 0.54                               | ado ca la Selizitori      | - Selecciolie -                                    | × .                     |                                           |                       |
|                                                          |            | <ol> <li>Nombre de la V</li> </ol> | estón de Campic/la:       |                                                    |                         |                                           |                       |
|                                                          |            |                                    |                           |                                                    |                         | 90/12/2                                   | 1 Implar              |
| Alter<br>Actual<br>Secretaria de                         | rescut     | App a second                       | Partala<br>Victoria       | ic Is-<br>e Selicited                              | No. of the Constraints  | Bineze<br>Humbers die La Van<br>Champtona | limplar<br>nulirojte: |
| Alte souther<br>Hentil<br>Secretaria de<br>Secretaria de | CONTROL OF | tipo de Salación (                 | Parenta Saladara<br>Norma | hrta fetanha zerta.<br>n Sinhistist                | Norther Stationage in   | Bunezz<br>Rumberg die 1= V<br>Gimmone     | <b>a</b> dirote       |

Figura 12 Consultar Versión de Campaña disponibles.

3. Si se desea filtrar los resultados obtenidos será necesario especificar por lo menos el año fiscal, ya que es dato requerido, los demás filtros de búsqueda son opcionales; una vez que se tengan definidos los filtros de búsqueda pu el botón **Buscar** (Figura 13). Si se desea limpiar los filtros de búsqueda pulsar el botón **Limpiar**.

| · any Fall                                    | 2010                           |                     |        |            |
|-----------------------------------------------|--------------------------------|---------------------|--------|------------|
| <ul> <li>Doordinationa de Sector:</li> </ul>  | Security is however the states | A DELEVITOR IN CALL |        |            |
| > Dependencia/Entitad                         | Children a pre-tip             | 1.906.21            |        |            |
| <ul> <li>lipo de solicitud Actual;</li> </ul> | Autorizaidiöti                 | 16-                 |        |            |
| a Partilla                                    | - Seleccione -                 | 8                   |        |            |
| y Estado de la Vervion                        | 4EDISTRADA                     | (40                 |        |            |
| <ul> <li>Estado de la Solicitad</li> </ul>    | CREADA                         | 14 A                |        |            |
| » Nombre de la Versión de Campada;            |                                |                     |        |            |
|                                               |                                |                     |        |            |
|                                               |                                |                     | Buccur | ( Amriera) |

Figura 13 Formulario de búsqueda en Registrar Resultados de Estudio de Versión de Campaña.

4. El sistema mostrará el listado de resultados que coincidan con los filtros de búsqueda especificados (Figura 14), en caso de no existir resultados se mostrará la leyenda No existen resultados (Figura 15).

|       |                                                                                      |                                                     |                                   | 59         | no Forst 1   | 21.0              |                          |                      |        |
|-------|--------------------------------------------------------------------------------------|-----------------------------------------------------|-----------------------------------|------------|--------------|-------------------|--------------------------|----------------------|--------|
|       | <ul> <li>Coordinadora de Sector:</li> </ul>                                          |                                                     |                                   |            | de Sector: 1 | NATION NEWSTATION | Constants Owner-City III |                      |        |
|       |                                                                                      |                                                     | 14 D                              | epondanic  | ALXEN GALAND | a - 1124 (m       | R P. M. G. Brink         |                      |        |
|       |                                                                                      |                                                     | s Tipo                            | de Salui   | ind Actual a | ntonzación        | ×                        |                      |        |
|       |                                                                                      |                                                     |                                   |            | (w) Fartida: | Seleccione        | 2                        |                      |        |
|       |                                                                                      |                                                     | - 3                               | stado de   | ta Versión R | IC STEADA         |                          |                      |        |
|       |                                                                                      |                                                     | > Es                              | faño de l  | Solicitud" E | READA             | ×                        |                      |        |
|       |                                                                                      |                                                     | <ul> <li>Nombreide IA.</li> </ul> | cernina-di | e Caltinalis |                   |                          |                      |        |
| 4.66  |                                                                                      | Name of                                             |                                   | Constant,  | Examination  | la Dirició de la  |                          | Harder Ar by Version | Umpion |
| Files | Parent                                                                               | Entimad                                             | The de Selorand                   | Tamic      | Versión      | Satimud           |                          | Califythau           |        |
| 36.5  | Sectoraria de<br>Actioulture<br>Sanateria<br>Desantalo Eurol<br>Pesca y Al mentative | CONDUCTION<br>NACIONALIOE<br>SCONCULTURA Y<br>RESCA | Accretecia                        | 3701       | EDELDTRADA   | CACADA,           | VERK OF CANARDINES       | 2516                 | 41     |
|       |                                                                                      |                                                     |                                   |            |              |                   |                          |                      |        |
|       |                                                                                      |                                                     |                                   |            |              |                   |                          |                      |        |

Figura 14 Resultados de la búsqueda filtrados.

| 19 Alio Escal 9                                           | 1011                                  |                                                       |
|-----------------------------------------------------------|---------------------------------------|-------------------------------------------------------|
| <ul> <li>Coerdinadora de Sector;</li> </ul>               | Leonard at Constant Cardon Contractor |                                                       |
| * Dependentia/Entitial/                                   | NAME AD AND S ADDRESS (17 MAR)        |                                                       |
| » Tipe de Solicituit Actual                               | Empliación de Jegenzie                | M                                                     |
| 'n Ebrinia                                                | - Seleccione -                        | 9                                                     |
| <ul> <li>Estado de la Versión.</li> </ul>                 | N/TORIZADA                            | 意                                                     |
| <ul> <li>Estado de la Solicitod</li> </ul>                | ACEPTADA CS                           | ×                                                     |
| 3 Nombre de lasVersiónsde Campaña:                        |                                       |                                                       |
|                                                           |                                       |                                                       |
|                                                           |                                       | wuxdar Limmar                                         |
| Ka 🕫                                                      | htel excitation                       |                                                       |
| Allo Sealer Tuttinel Turr de Schulled Particle de Version | t la Catallo de la Mundovalle Co      | Concession Measure de la Versition des<br>Etimologies |

Figura 15 Búsqueda que no arroja resultados.

5. Una vez encontrada la versión a la que se le desea registrar Resultados de Estudio se deberá pulsar el botón de *Registrar Estudio* y el sistema desplegará la siguiente pantalla con un formulario para el registro del Resultado Estudio (Figura 16) y un listado con los Resultados de Estudio previamente registrados correspondientes a la versión elegida.

|                                                  | • Resultate vde | Fstudin de Version de Company<br>i Numbre del Estudio<br>> Tipo de Estudio<br>2 Descripción del Docimento                                                                                                    | i<br>i<br>i Tellac cione<br>i | Triste<br>P               | Cimite                                                            | Lingur |
|--------------------------------------------------|-----------------|----------------------------------------------------------------------------------------------------|-------------------------------|---------------------------|-------------------------------------------------------------------|--------|
| wondbrei del Escudio<br>Estudio de Heiserdo 2010 | Too No.Excutin  | Description det<br>Description<br>Controller As information<br>Controller As information<br>Controller Control as section<br>Astrophysical as a section<br>Astrophysical as a section<br>Astrophysical as a section<br>Based resolution as a<br>Instance as a section<br>Instance as a section as a<br>Instance as a section as a<br>Instance as a section as a<br>Instance as a section as a<br>Instance as a section as a<br>Instance as a section as a<br>Instance as a section as a<br>Instance as a section as a<br>Instance as a section as a<br>Instance as a section as a<br>Instance as a section as a<br>Instance as a section as a section as a<br>Instance as a section as a section as a<br>Instance as a section as a section as a<br>Instance as a section as a section as a<br>Instance as a section as a section as a<br>Instance as a section as a section as a section as a<br>Instance as a section as a section as a section as a<br>Instance as a section as a section as a section as a<br>Instance as a section as a section as a section as a section as a<br>Instance as a section as a section as a secti | Proclamities<br>Crease Vin    | entiticed 02 capacitation | Numbro (h) Goolmento<br>almiente Estalosto de HBRO/ICO<br>3004-18 | ×      |
|                                                  |                 |                                                                                                    | Aguna y sa                    |                           |                                                                   |        |

Figura 16 Formulario de registro y listado de resultados.

6. Para poder eliminar Resultados de Estudio será necesario pulsar sobre el botón ×y el sistema abrirá un diálogo de confirmación (Figura 17).

| Confirmar           |           | 3 |
|---------------------|-----------|---|
| 🛕 ¿Confirma la elin | ninación? |   |
|                     |           |   |
|                     |           | 2 |
|                     |           |   |

Figura 17 Diálogo de confirmación.

7. Una vez desplegado el diálogo, si se realmente se desea eliminar el Resultado de Estudio seleccionado se debe pulsar sobre el botón Sí, entonces el sistema procederá a la eliminación del Resultado de Estudio e informará al usuario del éxito en la operación, cabe mencionar que la información eliminada no podrá ser recuperada (Figura 18). En caso de que no se desee eliminar el Resultado de Estudio bastará con pulsar sobre el botón  $N_0$  y el sistema cerrara el diálogo de confirmación.

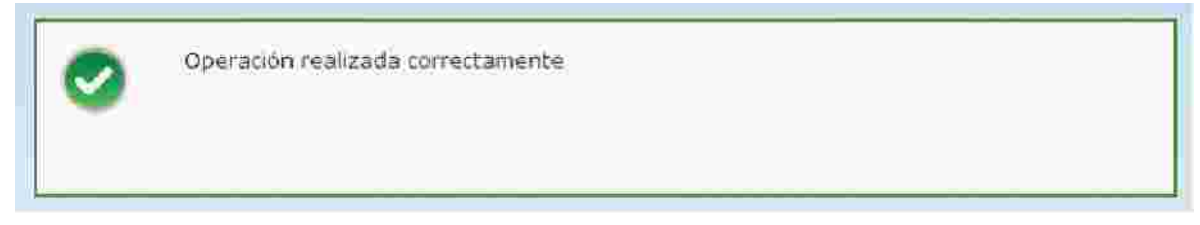

Figura 18 Eliminación exitosa.

# 23.2. Consultar Resultados de Estudio de Versión de Campaña

1. Para poder consultar Resultados de Estudio de Versión de Campaña se deberá pulsar en el Módulo de Resultados de Estudios y pulsar la opción de Consultar (Figura 1).

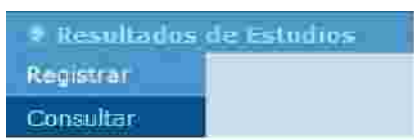

Figura 1 Módulo de Resultados de Estudios > Consultar.

2. El sistema mostrará la siguiente pantalla al usuario donde se podrá realizar filtros para la búsqueda de las versiones disponibles y un listado de resultados correspondientes al año fiscal en curso (Figura 2).

|     |         |           |                          | 1 435                           | Histail 77110                     |                  |               | 1        |                 |       |  |
|-----|---------|-----------|--------------------------|---------------------------------|-----------------------------------|------------------|---------------|----------|-----------------|-------|--|
|     |         |           | 5 Corr                   | ellinators de l                 | Sector                            | nit because in a | INCOMENCIES.  |          |                 |       |  |
|     |         |           | *.b                      | e sonsencia a                   | otifal: conv                      | Distancial Inc.  | CESCURIAN PRO |          |                 |       |  |
|     |         |           | - Tipo                   | do Salicited                    | Actual - Sele                     | ocione ~ 1       |               |          |                 |       |  |
|     |         |           |                          | 1.1                             | ATD AL SIN                        | widibile)        |               | RÍ       |                 |       |  |
|     |         |           | (6.8                     | STATE OF La V                   | Arrenten - Sele                   | odibile -        |               | -        |                 |       |  |
|     |         |           |                          |                                 |                                   |                  |               |          |                 |       |  |
|     |         |           | 1.5                      | sann ife fa Su                  | ninimufi - Sele                   | coone -          |               | 21       |                 |       |  |
|     |         |           | + 50<br>+ Nomble de la 1 | auto de la Sa<br>Perifós de Ca  | minimufi) — Sele<br>minimu        | codne –          |               | 1        |                 |       |  |
| 22, | WATER / | Cadattani | E Sombre de la S         | outo ife la Se<br>versión de Ca | electrical — Salle<br>encolositat | ccone -          | Northin Acts  | 9) (<br> | Timbre de la Te | 8 (US |  |

3. Si se desea filtrar los resultados obtenidos será necesario especificar por lo menos el año fiscal, ya que es dato requerido, los demás filtros de búsqueda son opcionales; una vez que se tengan definidos los filtros de búsqueda pulsar el botón Buscar (Figura 3). Si se desea limpiar los filtros de búsqueda pulsar el botón Limpiar.

| <ul> <li>Alig Falls</li> </ul>                       | 2010                             |                |         |            |
|------------------------------------------------------|----------------------------------|----------------|---------|------------|
| <ul> <li>Coordinadora de Sector</li> </ul>           | the second life hypercellul con- | Gen ISLEELIT M |         |            |
| <ul> <li>Dependencia/Enricad</li> </ul>              | States and part of some          | a-Talanti Shi  |         |            |
| > Tipo de Sphottud Actual                            | Alitorización                    |                |         |            |
| v Farrida                                            | Selecskone                       | *              |         |            |
| a Estado de la Versión                               | RECISTRADA                       | 20             |         |            |
| = Estado de la Solicitod                             | CREADA                           | 1              |         |            |
| <ul> <li>Nombre de la Versida de Campaña;</li> </ul> |                                  |                |         |            |
|                                                      |                                  |                |         |            |
|                                                      |                                  |                | ( Bowen | ( Mender ) |

Figura 3 Formulario de búsqueda en Consultar Resultados de Estudio de Versión de Campaña.

4. El sistema mostrará el listado de resultados que coincidan con los filtros de búsqueda especificados (Figura 4), en caso de no existir resultados se mostrará la leyenda No existen resultados (Figura 5).

|       |                                                                        |                                                                  |                                     | 5.2          | nn Ficel 1    | (21.4)              |                       |                     |            |
|-------|------------------------------------------------------------------------|------------------------------------------------------------------|-------------------------------------|--------------|---------------|---------------------|-----------------------|---------------------|------------|
|       |                                                                        |                                                                  | + Cou                               | dinadora     | de Seç (m:    | NRIGHT-NEEDING      | Caucine Onlands (0)   |                     |            |
|       |                                                                        |                                                                  | + Di                                | iji e bite i | ia/Envidant   | 이 온 비가지() 전         | R. M. H. H. H. H.     |                     |            |
|       |                                                                        |                                                                  | 3 Tipo                              | de Salità    | tus Actual    | Suborización        | ×                     |                     |            |
|       |                                                                        |                                                                  |                                     |              | DO STATE      | Salescone -         | W                     |                     |            |
|       |                                                                        |                                                                  | 1.4                                 | stado de     | la versión: , | acisteitään.        | *                     |                     |            |
|       |                                                                        |                                                                  | 17.83                               | tada de la   | Solicitudi o  | MEADA               | M                     |                     |            |
|       |                                                                        |                                                                  | <ol> <li>Nombrelifelia V</li> </ol> | ensRox di    | е Сатораћа:   |                     |                       |                     |            |
| A.66  | 2.0.                                                                   | 1 1000-0                                                         |                                     | and a large  | Estado da     | lin   Hittiös de ta |                       | Numbers de la Valua | ( linger ) |
| LHOU  | Colorador da                                                           | U ANDRESS                                                        | Example Sales and                   | incontrol of | Versein       | SUCCEDE             | These States and Sand | Caring -            | _          |
| zirin | Arriel Burn,<br>Garonieria<br>Desarro bi Rinal<br>Peera o Al mentación | CONDITION<br>NECTORAL DE<br>NECTORAL DE<br>NECTORES AND<br>REFER | Arrented                            | 7701         | enisionalini  | 717454              | what hit manakelis na | 7417                | 48         |
|       |                                                                        |                                                                  |                                     |              | <b>111</b>    | u 1 de 1 💽          | 2                     |                     |            |

Figura 4 Resultados de la búsqueda filtrados.

| i F Añu Fa                                        | 2011                              | 1                    |                               |
|---------------------------------------------------|-----------------------------------|----------------------|-------------------------------|
| <ul> <li>Coerdinadora de Se</li> </ul>            | tor: Lecteraria al Agendaria. Con | Cadana On and Id     |                               |
| * Dependensaten                                   | enni konstructione et di          | LINE AND A DECK      |                               |
| + Tipo de Solicitud Ac                            | taal' Ampliación de rigentrie     | <b>M</b>             |                               |
| ) (B)                                             | tital - Selectione -              | 6                    |                               |
| <ul> <li>Es tado de la Ver</li> </ul>             | ION HUTORIZADA                    | 8                    |                               |
| <ul> <li>Extado de la Selic</li> </ul>            | ACEPTADA CE                       | ×                    |                               |
| 3 Nomber de fielderder Genj                       | aile:                             |                      |                               |
|                                                   |                                   |                      | eoscar Umonar                 |
|                                                   | ada de la Calenda de la           |                      | Resulting the In Decision dec |
| Fitter Perfor Tuttine Tuttine Performed Performed | easing Sector                     | Hundrou de Centuries | Campain                       |

Figura 5 Búsqueda que no arroja resultados.

5. Una vez encontrada la versión a la que se le desea registrar Resultados de Estudio se

deberá pulsar el botón de Registrar Estudio y el sistema desplegará la siguiente pantalla con un listado de los Resultados de Estudio previamente registrados correspondientes a la versión elegida y el botón **Descargar** (Figura 6). En caso de que no existan Resultados de Estudio registrados el sistema mostrará la leyenda **No existen resultados** (Figura 7).

| Manuface etci Defaultio        | Tips de Schulin     | Description del Discussione                                                                                                    | Certa da Covarión | A050                       | Non-treates Doctorente         |
|--------------------------------|---------------------|----------------------------------------------------------------------------------------------------|-------------------|----------------------------|--------------------------------|
| Estudio de Monando 2010        | Dashing .           | ochoode és mines de<br>exertación de secona danas<br>de convinciación de sécona<br>distribución testificas Los<br>Elementos del Aución que<br>infruendo de Aución que<br>infruendo de Aución que<br>presentas de Aución de Sus<br>unensantes de Aución de Sus<br>unensantes de Sus | 2815947200        | ( est duc 42 cotaciteidón: | FortHSBL_SE_THEORYDOIDM_dS_r6s |
| Harrison and the second second |                     | too) 💽 Paena                                                                                                    | T. 24 T 🚺 🚺       |                            |                                |
| Figur                          | ra 6 Listado de Res | ultados de Estudio dis <sub>l</sub>                                                                                                    | ponibles.         |                            |                                |
|                                |                     | No. en stat i                                                                                                    | ing prog          |                            |                                |
| number del Capita              | Tipe (In Extentio   | Description del Documento                                                                                                    | Eerin de Dearthe  | Autor                      | Rentize del Doramento          |
| Betropper                      |                     |                                                                                                    |                   |                            |                                |

Figura 7 Listado sin Resultados de Estudio disponibles.

6. Para poder descargar un Resultado de Estudio será necesario seleccionarlo pulsando sobre el registro deseado, una vez seleccionado el Resultado de Estudio pulsar el botón **Descargar** y el sistema mostrará una ventana como la que se muestra (Figura 8), en dicha ventana se elegirá alguna de las opciones según lo que el usuario requiera. En caso de que no se elija ningún Resultado de Estudio y se pulse sobre el botón **Descargar** el sistema enviará un error (Figura 9).

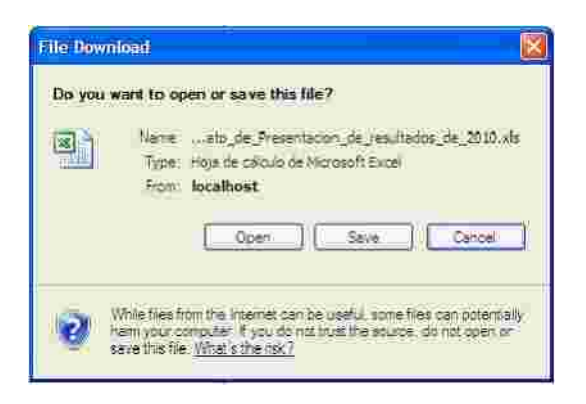

Figura 8 Descargar un Resultado de Estudio.

| Error                                 | 36      |
|---------------------------------------|---------|
| A Debe elegir un resultado de estudio |         |
|                                       |         |
|                                       | Aceptar |
|                                       |         |

Figura 9 Error al descargar sin haber seleccionado un Resultado de Estudio.

## 24.Creatividades

1. A todas las versiones registradas en el sistema se les puede adjuntar los archivos de sus creatividades para su posterior consulta. El sistema cuenta con las siguientes funcionalidades con respecto a las creatividades:

- Administrar Creatividades
- Consultar Creatividades

### 24.1. Administrar Creatividades

### **Registrar Creatividades**

1. Para poder registrar Creatividades será necesario pulsar sobre el botón Creatividades.

2. El sistema mostrará al usuario la siguiente pantalla donde se muestra el nombre de la Versión de Campaña o del Mensaje Extraordinario y su vigencia, se podrá registrar las Creatividades de la versión en curso y a su vez se mostrará un listado con las Creatividades previamente registradas a la versión, en caso de no existir Creatividades el sistema mostrará la leyenda **No se encontró información** (Figura 1).

| 1          | Versión/Mensaje:  | EL TURISMO SE RECUPERA                  | 1           |
|------------|-------------------|-----------------------------------------|-------------|
|            | Vigencia:         | Del 03 de Febrero de 2010 al 11<br>2010 | de Marzo de |
|            | Creatividad .:    |                                         | Erowse      |
|            | Nombre 🕾          |                                         |             |
|            | Descripción:      | Piede escribir hasta 700 caracteresii:  | Limpiar     |
|            | No.s              | e encontró información                  |             |
| Eecha/Mora | Nombre            | Descripci                               | ón 👘        |
|            |                   |                                         | Descargar   |
| Figura 1 P | antalla principal | para la Administración de               | des.        |

/

3. Para registrar una Creatividad será necesario adjuntar el archivo de la Creatividad, para ello se de pulsar sobre el botón **Browse...**, el sistema mostrará la siguiente pantalla (Figura 2) donde se deberá elegir un archivo, para completar el registro de la Creatividad se debe de especificar un nombre y, opcionalmente, una descripción (Figura 3). Si se desea limpiar el formulario de registro se debe pulsar el botón **Limpiar.** 

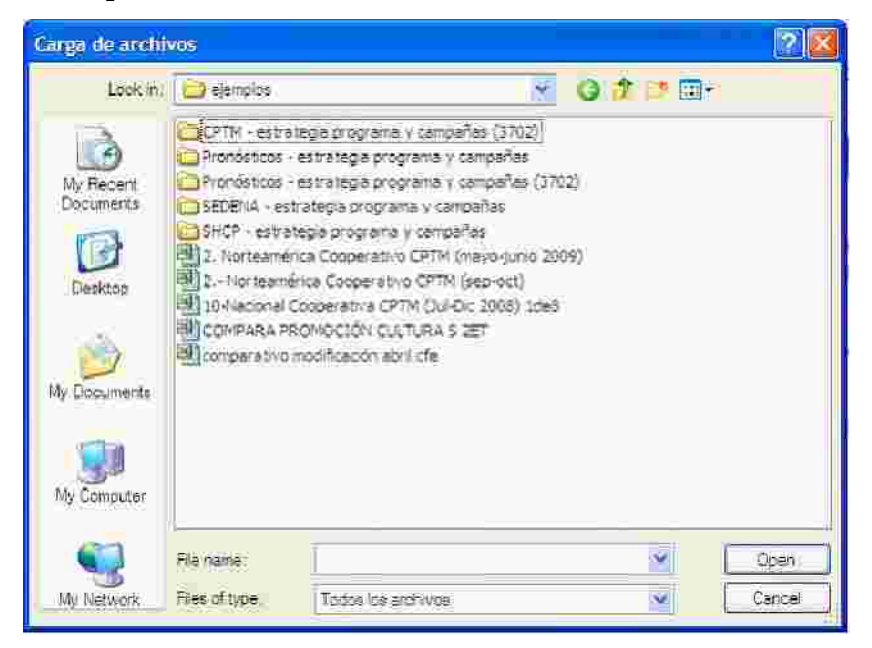

Figura 2 Debe seleccionar un archivo para adjuntarlo.

| Versión/Mensaje; | EL TURISMO SE RECUPERA                                                                                             |
|------------------|----------------------------------------------------------------------------------------------------|
| Vigencia:        | Del 03 de Febrero de 2010 al 11 de Marzo de<br>2010                                                                |
| Creatividad 😒    | ires\Sample Pictures\Turismo_recupera.jpg Browse                                                                   |
| Nombre *:        | Pancarta "El turismo se recupera" 2010                                                                             |
| Descripción:     | Punde escribe hasta 700 caracteres) 595                                                                            |
|                  | Imagen con las acciones representativas para la<br>realización de "El turismo se recupera" del año<br>fiscal 2010. |
|                  |                                                                                                    |
|                  | Guardar                                                                                                    |

Figura 3 Formulario de registro de Creatividades.

- 4. Una vez llenado el formulario de registro de Creatividades se debe pulsar sobre el botón Guardar.
- 5. Si la información capturada es válida el sistema procederá a guardar la Creatividad, limpiará el formulario de registro, notificará del éxito en la operación y refrescará el listado de Creatividades (Figura 4). En caso de que ocurra algún error al momento del registro el sistema informará cuál fue el error.

| Su solicitud fu        | ie procesada exitosame          | nte.                |                                                                       |                                               |                |
|------------------------|---------------------------------|---------------------|-----------------------------------------------------------------------|-----------------------------------------------|----------------|
|                        | Versión/Mensaje:                | EL TURISMO          | SE RECUPERA                                                           |                                               |                |
|                        | Vigencia:                       | Del 03 de i<br>2010 | Febrero de 2010                                                       | al 11 de Mari                                 | zo de          |
|                        | Creatividad -:                  |                     |                                                                       |                                               | Browse         |
|                        | Nombre *:                       | 1                   |                                                                       |                                               | 1              |
|                        | Descripción:                    | Guede escibir h     | asta 200 caracteresi                                                  | -                                             |                |
|                        |                                 |                     |                                                                       |                                               | đ<br>X         |
|                        |                                 |                     | Gua                                                                   | dar) L                                        | Impiar         |
| Fecha/Mora             | Nombre                          |                     | Des                                                                   | cripción                                      |                |
| 29/09/2010<br>10:48:55 | Pancarta "El turismo se<br>2010 | recupera*           | Imagen con las<br>representativos<br>de "El turiamo s<br>fiscal 2010. | acciones<br>para la realiza<br>e recupera" da | ción 💥<br>Laño |
|                        | <b>«</b>                        | Página 1 c          | le 1 💽                                                                | 30                                            |                |
|                        |                                 |                     |                                                                       | De                                            | scargar        |

Figura 4 Registro exitoso de Creatividades.

6. En caso de que se desee descargar alguna Creatividad será necesario seleccionar del listado de Creatividades el registro a descargar, una seleccionada la Creatividad pulsar el botón Des cargar y el sistema mostrará una ventana como la que se muestra (Figura 5), en dicha ventana se elegirá alguna de las según lo que el usuario requiera. En caso de que no se elija ninguna Creatividad y se pulse sobre el botón Des cargar el sistema enviará un error (Figura 6).

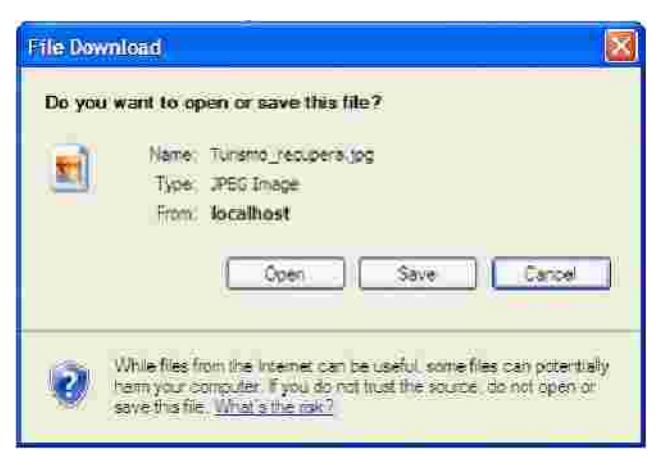

Figura 5 Descargar una Creatividad

| Error                         | к       |
|-------------------------------|---------|
| 🛕 Debe elegir una creatividad |         |
|                               |         |
|                               | Aceptan |
|                               | 16      |

Figura 6 Error al descargar sin haber seleccionado alg a Creatividad

#### Eliminar Creatividades

1. Para poder eliminar Creatividades será necesario pu

botón Creatividades.

2. El sistema mostrará al usuario la siguiente pantalla donde se muestra el nombre de la Versión de Campaña o del Mensaje Extraordinario y su vigencia, un formulario para el registro y un listado con las creatividades previamente registradas a la versión, en caso de no existir Creatividades el sistema mostrará la leyenda No se encontró información (Figura 1).

| Version/Mensale: FLTURISM             | O SE RECUPERA                     |
|---------------------------------------|-----------------------------------|
| Vigencia: Del 03 de<br>2010           | Febrero de 2010 al 11 de Marzo de |
| Creatividad -:                        | Browse                            |
| Nombre *:                             |                                   |
| Descripción: <sub>duelle escala</sub> | Name 7007 caractorest             |
| No se encontró                        | Información                       |
| Fecha/Hora Nombre                     | Descripción                       |
|                                       | Destargar                         |

3. Para eliminar una Creatividad será necesario pulsar sobre el botón side la Creatividad que se desee eliminar, el sistema mostrará un diálogo confirmación para la eliminación (Figura 2).

| Confirmar                             |           | * |
|---------------------------------------|-----------|---|
| 🖞 ¿Desea eliminar la creatividad sele | ocionada? |   |
|                                       |           |   |
|                                       |           |   |

Figura 2 Diálogo de confirmación de la eliminación.

4. Si se realmente se desea eliminar la Creatividad se debe pulsar sobre el botón Aceptar, entonces el sistema procederá a la eliminación de la Creatividad, cabe mencionar que si se decide eliminar la creatividad la nformación no podrá ser recuperada, en caso de que no se quiera eliminar la creatividad elegida bastará con pulsar el botón Cancelar y el sistema cerrará el diálogo de confirmación.

### 24.2. Consultar Creatividades

1. Para poder consultar Creatividades será necesario pulsar sobre el botón Creatividades.

2. El sistema mostrará al usuario la siguiente pantalla donde se muestra el nombre de la Versión de Campaña o del Mensaje Extraordinario y su vigencia y un listado con las Creatividades previamente registradas a la versión, en caso de no existir Creatividades el sistema mostrará la leyenda No se encontró información (Figura 1).

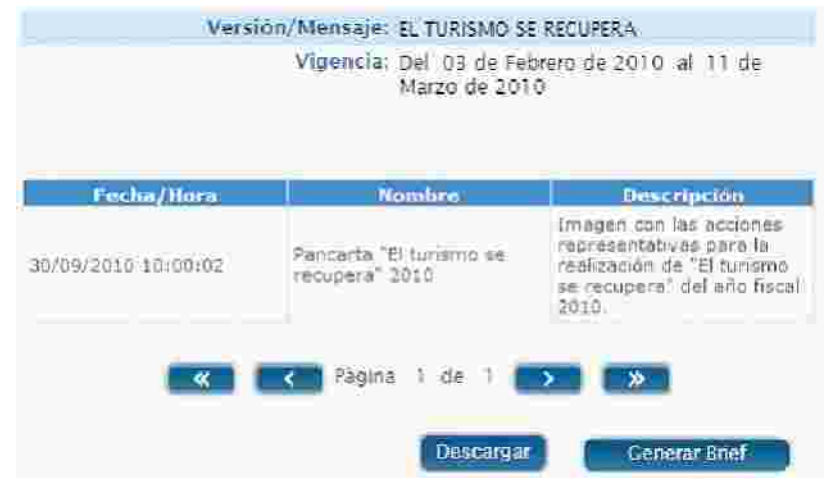

Figura 1 Pantalla principal para la Consulta de Creatividades.

 Para poder descargar alguna Creatividad será necesario seleccionar del listado de Creatividades el registro a descargar, una vez seleccionada la Creatividad pulsar el botón Descargar y el sistema mostrará una ventana como la que se muestra (Figura 2), en dicha ventana se elegirá alguna de las opciones según lo que el usuario requiera. En caso de que no se elija ninguna Creatividad y se pulse sobre el botón Descargar el sistema enviará un error (Figura 3).

| File Download                                                                                                    |
|----------------------------------------------------------------------------------------------------|
| Do you want to open or save this file?                                                                                                    |
| Name: Turismo_recupera.jpg<br>Type: JPEG Image<br>From: localhost<br>Open Save Cancel                                                                                           |
| While files from the internet can be useful some files can potentially<br>harm your computer. If you do not trust the source, do not open or<br>save this file. What's the rak? |

Figura 2 Descargar un Creatividad.

| Error                         | к       |
|-------------------------------|---------|
| A Debe elegir una creatividad |         |
|                               | Aceptar |
|                               |         |

Figura 3 Error al descargar sin haber seleccionado alg a Creatividad.

#### Generación del Brief

1. Para poder genera el Brief será necesario entrar al módulo de Consultar Creatividades.

2. Ya en el módulo de Consultar Creatividades pulsar sobre el botón Generar Brief (Figura 4).
| Versi               | ión/Mensaje: EL TURISMO S<br>Vigencia: Del 03 de Fe<br>Marzo de 201 | ERECUPERA<br>brero de 2010 al 11 de<br>O                                                                                 |
|---------------------|---------------------------------------------------------------------|----------------------------------------------------------------------------------------------------|
| Fecha/Hora          | Nombro                                                              | Descripción                                                                                                    |
| 30/09/2010 10:00:02 | Pancarta "El turismo se<br>recupera" 2010                           | Imagen con las acciones<br>representativas para la<br>realización da "El tunismo<br>se recupera" del año fiscal<br>2010. |
| 30/09/2010 10:00:02 | recupera" 2010                                                      | realización de lei turiamo<br>se recuperal del año fisca<br>2010.                                                        |
|                     | Descargar                                                           | Generar Brief                                                                                                    |

Figura 4 Pantalla principal para la Consultar de Creatividades.

3. El sistema generará el Brief con la información correspondiente y mostrará la siguiente pantalla solicitando al usuario elegir la acción que desee realizar con el reporte generado (Figura 5 y 6).

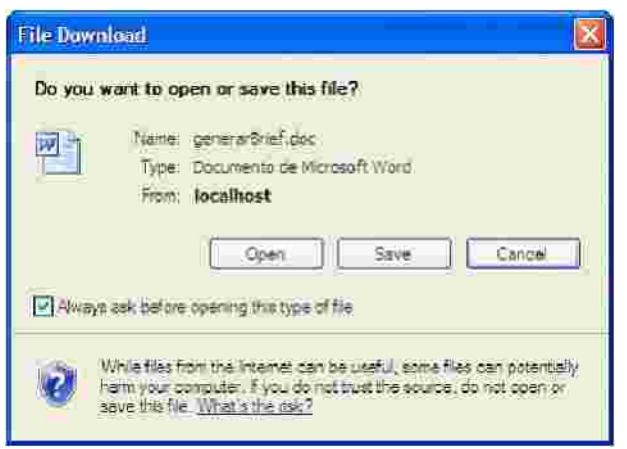

Figura 5 Debe de elegir una acción.

| Nombre del mensaje extraordinario:   | EL TURISMO SE RECUPERA                                                        |
|--------------------------------------|-------------------------------------------------------------------------------|
| V gencia del mensaje extraord narlo: | Del 03 de Febrero de 2010 el 11 de Marzo de 2010                              |
| Tema específico:                     |                                                                               |
| Justificación del mensaje:           | HACER DE MEXICO UN PAIS LIDER EN ACTIVIDAD TURISTICA.                         |
| Objetivo de comunicación:            | INFORMAR COMO EL TURISINO CONTRIBUYE A LA ECONOMIA DEL PAIS                   |
| Meta a alcanzar:                     | AUMENTAR EL FLUIO DE TURISTAS NACIONALES EN UN 30% Y EN UN 10% LOS EMPLEOS DE |
| Clasificación del mensaje            | Rendición de cuentas                                                          |
| Coemisor(es)                         | PRESIDENCIA DE LA REPUBLICA                                                   |
| oblación objetivo prima              | ia                                                                            |
| - Sexo:                              | Mujeres y Hombres                                                             |
| - Población:                         | Urbana y Rura                                                                 |
| - Edad                               | 25 34, 35 11, 15 61 años                                                      |
| - NSE(Nivel Socio Económico):        | AU (1) (5,10)                                                                 |
| - Caracteristicas especificas:       | HOMBRES Y MULERES EN GENERAL QUE ESTEN INFORMADOS SOBRE LA RECUPERACIÓN DEL   |

Figura 6 Muestra del Brief.

## 25.Notas

1. Durante el registro y evaluación de las solicitudes de Estrategias y Programas, Versiones de Campaña y Mensajes Extraordinarios en la inferior de las diferentes pantallas se muestra una sección que corresponde a las Notas la cual se divide en dos, Notas Entidad / Coordinadora y Notas DGNC (Figura 1).

| + Woles Entered Correlandore |  |
|------------------------------|--|
| * Motes EGAT                 |  |

Figura 1 Notas Entidad / Coordinadora y Notas DGNC.

2. Al pulsar sobre cada una de éstas secciones se despliegan los campos de captura y el listado de notas registradas por los usuarios (Figura 2).

| - LANDOR                       |                |
|--------------------------------|----------------|
| + Connection on Provident III- | Econ tar notas |
|                                |                |
|                                | C Aunster:     |
| 15 de cincartas en regiones    |                |
| - Am collaria                  | Sillor -       |

Figura 2 Campo de Captura y listado de Notas.

3. Para registrar una nueva nota se debe proporcionar la sobre el campo Comentario y pulsar el botón **Guardar** (Figura 3 y 4).

## correspondiente

| - Nous band                                                           |                |
|-----------------------------------------------------------------------|----------------|
| Carrientario::                                                        | Erportar notas |
| E presupuesto anusi es menor el solacitado en el año liscal arterior. | 2<br>          |
|                                                                       | Guardar        |
| No se encontration rapistics                                          |                |
| Contectors                                                            | Fdilar         |

Figura 3 Registro de una nueva Nota.

| NASTORE .                                                                                                    |                  |
|----------------------------------------------------------------------------------------------------|------------------|
| > Comentanov:                                                                                                    | Exportar notas 👸 |
|                                                                                                    |                  |
|                                                                                                    | Support          |
| Contributorija                                                                                                    | Elime            |
| > Jefe de Depertamento 05 Capacitación - Jefe de Deportemento<br>30 Esptiendos - 2010/17/15/30 hra<br>El presupuesto anual es menor al policidado en al año focal anterior. | d.               |
|                                                                                                    |                  |

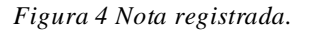

4. Para modificar una Nota se debe pulsar sobre el botón ditar que se encuentra al lado derecho de la Nota que se requiere cambiar, al realizar esto el sistema permitirá modificar la Nota en el campo de captura Comentario que se encuentra en la parte superior (Figura 5), el usuario deberá pulsar el botón Guardar para actualizar los cambios realizados a la Nota en el sistema. (Figura 6).

| (THE MER                                                                                                    |                   |
|----------------------------------------------------------------------------------------------------|-------------------|
| Comentarion     Demonstration                                                                                                    | Espontar nutica 👸 |
| El presupuesto enuel es menor al sólicitado en al año fisical anterior.                                                                                                    | 1                 |
|                                                                                                    | Gijidar           |
| Comentario                                                                                                    | Editor            |
| <ul> <li>Jefe de Departamente 65 Capacitación - Jefe de Departamento Creada</li> <li>Septembre - 2010 (17.15.30 hre</li> <li>E presupuesto anual es menor al cólicitado en el año fiscal ortentor.</li> </ul> |                   |

## Figura 5 Modificación de una Nota

| Name 1991                                                                                                    |                |
|----------------------------------------------------------------------------------------------------|----------------|
| S Écritesitario:                                                                                                    | Esportal notas |
|                                                                                                    |                |
|                                                                                                    | - Culardar     |
| Commitaria                                                                                                    | Editor         |
| <ul> <li>) Jefe de Departamento 05 Capacitación - Jefe de Departamento</li> <li>30 - Sectembre - 2010 (7:20:53 hrs.)</li> <li>El presipiesto ancal es menor el solutidad en el año fisual anterio, por lo que se decemma que debe proceder el r</li> </ul> | Aztualizada    |

Figura 6 Nota actualizada en el sistema.